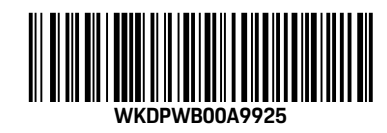

WKD PWB 00 A 99 25

# Porsche Wallbox

Good to know – Driver's Manual

Porsche Wallbox

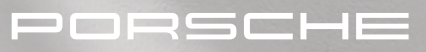

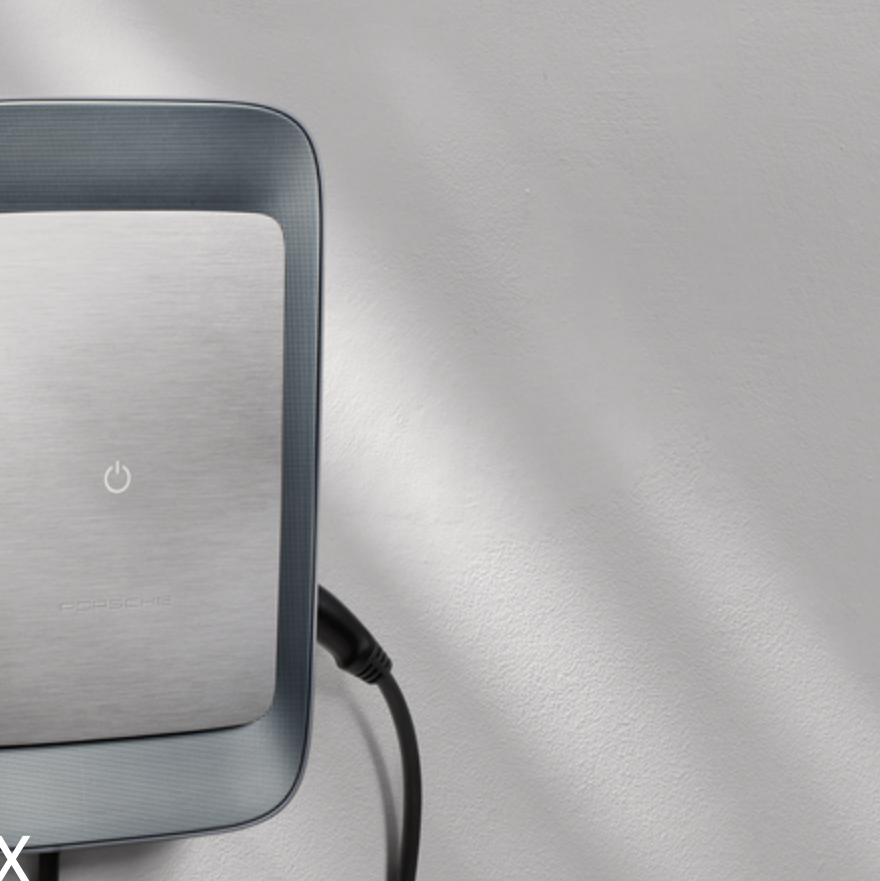

#### WKD PWB 00 A 99 25

06/2024 Porscheplatz 1

Porsche, the Porsche Crest, 911, PCCB, PCM, PDK, PSM, PTM, Tequipment and other brand names are registered trademarks of © Dr. Ing. h.c. F. Porsche AG.

Reprinting, even of excerpts, or duplication of any type is only permissible with the written authorisation of © Dr. Ing. h.c. F. Porsche AG

© Dr. Ing. h.c. F. Porsche AG

70435 Stuttgart Germany

www.porsche.com

## **Driver's Manual**

Keep the instructions and hand them over to the new owner in the event that you sell your charger.

Do you have any questions, suggestions or ideas in connection with your vehicle or with these instructions? Please write to us:

© Dr. Ing. h.c. F. Porsche AG Customer Relations Porscheplatz 1

70435 Stuttgart

Germany

| DE | Porsche Wallbox<br>Gut zu wissen – Die Anleitung                   |
|----|--------------------------------------------------------------------|
| EN | Porsche Wallbox<br>Good to know – Driver's Manual                  |
| FR | Wallbox Porsche<br>Bon à savoir – Manuel d'utilisation 52          |
| ES | Porsche Wallbox<br>Bueno es saberlo – Manual de instrucciones<br>  |
| п  | Wallbox Porsche<br>Buono a sapersi – Istruzioni                    |
| РТ | Porsche Wallbox<br>É bom saber – Manual de instruções 132          |
| DA | Porsche Wallbox<br>Værd at vide – instruktionsbog til udstyret<br> |
| NL | Porsche Wallbox<br>Goed om te weten - Het instructieboekje 183     |
| NB | Porsche Wallbox<br>Bra å vite – håndboken                          |
| SV | Porsche Wallbox<br>Bra att veta – bruksanvisning                   |
| FI | Porsche Wallbox<br>Hyvä tietää – Ohjeet                            |
| EL | Porsche Wallbox<br>Χρήσιμες πληροφορίες – Εγχειρίδιο οδηγού<br>    |
| CS | Porsche Wallbox<br>Užitečné informace – návod                      |
| HR | Porsche Wallbox<br>Dobro je znati – Upute za uporabu 339           |
| PL | Porsche Wallbox<br>Dobrze wiedzieć – Instrukcja                    |

SL

# Über diese Anleitung

Lesen und beachten Sie vor der ersten Benutzung die Informationen in dieser Anleitung.

Wegen länderspezifisch abweichender Anforderungen unterscheiden sich die Angaben in den Registerabschnitten dieser Anleitung voneinander. Um sicherzustellen, dass Sie den für Ihr Land geltenden Registerabschnitt lesen, gleichen Sie die im Kapitel "Technische Daten" angegebene Artikelnummer des Ladegeräts mit der Artikelnummer auf dem Typenschild des Ladegeräts ab.

#### Weitere Anleitungen

Informationen zur elektrischen Installation des Porsche Ladegeräts entnehmen Sie bitte der Installationsanleitung.

#### Softwareupdate

Die Porsche Ladehardware kann durch Softwareupdates aktualisiert werden. Updates der Anleitungen in den digitalen Kanälen stellen sicher, dass die aktuelle Beschreibung zu Ihrem Gerät verfügbar ist. Nach einem Update der Anleitung können die gedruckten Inhalte von den digitalen Inhalten abweichen.

## Ausstattung

Abweichungen in Ausstattung und Technik gegenüber den Abbildungen und Beschreibungen in dieser Anleitung behält sich Porsche wegen der laufenden Weiterentwicklung der Fahrzeuge vor. Die Ausstattungsvarianten sind nicht immer serienmäßiger Lieferumfang bzw. von Länderausstattungen abhängig. Für Informationen zu nachträglichen Einbaumöglichkeiten wenden Sie sich an einen Porsche Partner. Durch unterschiedliche gesetzliche Bestimmungen einzelner Staaten kann die Ausstattung von der Beschreibung abweichen. Falls Ihr Gerät mit Ausstattungsdetails versehen ist, die hier nicht beschrieben sind, wird Sie Ihr Porsche Partner über die richtige Bedienung und Pflege informieren.

#### Warnhinweise und Symbole

In dieser Anleitung werden verschiedene Arten von Warnhinweisen und Symbolen verwendet.

GEFAHR

Schwere Verletzungen oder Tod

Werden Warnhinweise der Kategorie "Gefahr" nicht befolgt, treten schwere Verletzungen oder der Tod ein.

Schwere Verletzungen oder Tod möglich

Werden Warnhinweise der Kategorie "Warnung" nicht befolgt, können schwere Verletzungen oder der Tod eintreten.

**A** VORSICHT

Mittlere oder leichte Verletzungen möglich

Werden Warnhinweise der Kategorie "Vorsicht" nicht befolgt, können mittlere oder leichte Verletzungen eintreten.

#### HINWEIS

Sachschaden möglich

Werden Warnhinweise der Kategorie "Hinweis" nicht befolgt, können Sachschäden am Ladeequipment auftreten.

## (i) Information

Zusatzinformationen sind mit "Information" gekenn-zeichnet.

✓ Umwelthinweise

- Voraussetzungen, die erfüllt sein müssen, um eine Funktion zu verwenden.
- ▶ Handlungsanweisung, die Sie befolgen müssen.
- 1. Handlungsanweisungen werden nummeriert, wenn mehrere Schritte aufeinander folgen.
- 2. Handlungsanweisungen, die Sie auf dem Display befolgen müssen.

Hinweis, wo Sie weitere Informationen zu einem Thema finden können.

#### Disclaimer

QR Code ist eine eingetragene Marke von DENSO WAVE.

#### Weiterführende Informationen

Weitere Informationen finden Sie in den digitalen Kanälen (länderabhängig). Арр

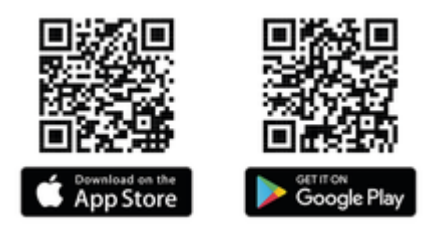

Scannen Sie den QR-Code, um die My Porsche App im jeweiligen Store herunterzuladen. Sie finden die vollumfängliche Anleitung innerhalb der My Porsche App.

Nach dem Herunterladen der Anleitung ist diese auch offline aufrufbar.

#### Web

Die vollumfängliche Anleitung können Sie auch unter folgenden Web-Adressen aufrufen:

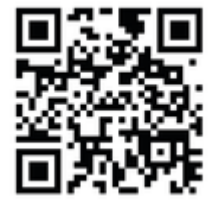

Abb. 1: QR-Code manual.porsche.com

- manual.porsche.com
- my.porsche.com

# DE | Inhaltsverzeichnis

## Deutsch

#### Zur Bedienungsanleitung

| Piktogrammerklärung<br>Datenschutzhinweise                     |   |
|----------------------------------------------------------------|---|
| Sicherheit                                                     |   |
| Allgemeine Sicherheitshinweise<br>Bestimmungsgemäße Verwendung | Ę |
| Lieferumfang                                                   |   |
| Zugangsdaten                                                   | 1 |
| Übersicht                                                      |   |
| Geräteübersicht                                                | 8 |

|                             | C   |
|-----------------------------|-----|
| Bedieneinheit               | . 8 |
| Anzeige- und Bedienelemente | 9   |

## Einrichten

| Informationen zu Fahrzeugladekabel und -ste- |
|----------------------------------------------|
| cker                                         |
| Inbetriebnahme und Konfiguration 1           |

## Laden

| Hinweise zum Laden                 | 15<br>15 |
|------------------------------------|----------|
| Web App aufrufen                   | 17       |
| An der Web App anmelden / abmelden | 17       |
| Reinigung und Instandhaltung       | 18       |
| Außerbetriebnahme                  | 20       |
| Entsorgung                         | 20       |

#### **Technische Daten**

5

| tichwortverzeichnis    | 26 |
|------------------------|----|
| nporteure              | 25 |
| ngaben zur Herstellung | 25 |
| ypenschild             | 23 |

# Zur Bedienungsanleitung Piktogrammerklärung

Länderabhängig können verschiedene Piktogramme auf der Wallbox angebracht sein.

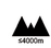

Die Wallbox in einer Höhenlage von max. 2.000 m über NN betreiben.

| 2 | T.  | _  | F  |
|---|-----|----|----|
|   | Ľ   | 7  | τ. |
|   | X   | З  | L  |
| 1 | • • | -9 | r, |

Wallbox unter Einhaltung aller geltenden Entsorgungsvorschriften entsorgen.

Gefahr eines elektrischen Schlags durch unsachgemäße Verwendung.

 Zugehörige Betriebsanleitung beachten, insbesondere die Warnhinweise und Sicherheitshinweise.

| -   |
|-----|
| ~   |
| ((( |
|     |

Die Oberfläche der Wallbox kann sehr heiß werden.

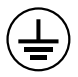

SCHUTZERDUNGSANSCHLUSS: Bevor andere Verbindungen zum Gerät hergestellt werden, muss der Erdungsanschluss sicherhgestellt sein.

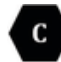

Kennzeichnet den Typ 2 Stecker mit einem Spannungsbereich ≤ 480 VAC.

1P/3P+N+PE Leiter, Nullleiter, Erdung

## Datenschutzhinweise

Um die Kommunikationsfähigkeit und die Aktualität Ihres Porsche Ladeequipments zu gewährleisten, wird das Ladeequipment in regelmäßigen Abständen folgende gerätespezifischen Daten verschlüsselt an Porsche übermitteln und dort verarbeiten: Geräteidentifikation, Marke, Generation, Gerätetyp und Softwareversion.

Wenn Sie freiwillig weitere Porsche Connect Dienste für das Ladeequipment nutzen möchten, ist es erforderlich, Ihr Ladeequipment mit Ihrem My Porsche Account zu verknüpfen, der in ausgewählten Märkten von der jeweiligen Porsche Connect Vertriebsgesellschaft angeboten wird. Im Rahmen der Nutzung der Porsche Connect Dienste werden zur Bereitstellung und Erbringung nachfolgende personen- und weitere gerätespezifische Daten an Porsche übermittelt und dort verarbeitet: Kundenidentifikation, Statistik, Ladeverlaufsinformationen, Status, Verbindungsstatus und Zeitstempel des letzten Kommunikationsaufbaus. Nähere Informationen zu den Allgemeinen Geschäftsbedingungen und der Datenschutzerklärung erhalten Sie unter **www.porsche.com**.

Die regelmäßige Datenübertragung Ihres Ladeequipments kann zu zusätzlichen Kosten bei Ihrem Internetdienstleister führen. Das Löschen Ihrer bei Porsche gespeicherten Daten ist unwiderruflich über My Porsche möglich. Aufgrund technischer oder gesetzlicher Restriktionen sind einige der Porsche Connect Dienste des Porsche Ladeequipments nicht in allen Ländern verfügbar.

# Sicherheit Allgemeine Sicherheitshinweise

🛦 GEFAHR

Stromschlag, Brand

Falscher Umgang mit den Steckerkontakten kann zu Stromschlag oder Brand führen.

- Die Kontakte am Fahrzeugladeanschluss und an der Wallbox nicht berühren.
- Keine Gegenstände in den Fahrzeugladeanschluss oder in die Wallbox einführen.
- Steckdosen und Steckerverbindungen vor Feuchtigkeit, Wasser und anderen Flüssigkeiten schützen.
- Steckdosen und Steckerverbindungen vor Verschmutzungen, insbesondere vor leitfähigen Pulvern, wie z.B. Metallstaub schützen.

## **DE | Sicherheit**

#### 🛦 GEFAHR

## Stromschlag, Brand

Die Verwendung einer beschädigten oder fehlerhaften Wallbox sowie eine unsachgemäße elektrische Installation und Verwendung der Wallbox oder ein Nichtbeachten der Sicherheitshinweise können Kurzschlüsse, Stromschläge, Explosionen, Brände oder Verbrennungen verursachen.

- Vor direkter Witterung schützen bzw. wettergeschützt montieren.
- Kontakt der Wallbox mit Flüssigkeiten vermeiden.
- Umgebungs- und Lagerbedingungen beachten.
- ► Die Wallbox ausschließlich ortsfest betreiben.
- Während des Betriebs keine Verlängerungskabel, Kabeltrommeln, Mehrfachsteckdosen oder Reiseadapter verwenden.
- Keine Adapter verwenden.
- Keine Gegenstände auf der Wallbox abstellen.
- Fahrzeugkabel nicht überfahren oder verdrillen.
- Die Wallbox nicht bekleben oder mit Gegenständen zustellen.

#### HINWEIS

- Anleitung sorgfältig und vollständig durchlesen und die Warnhinweise beachten und befolgen.
- Länderspezifische Beschränkungen und Vorgaben beachten.
- Betriebsanleitung an einem f
  ür den Betreiber/Nutzer leicht zug
  änglichen Ort aufbewahren.
- Herstellersiegel oder Schloss nicht entfernen, manipulieren oder umgehen.

## Bestimmungsgemäße Verwendung

Die Porsche Wallbox ist eine netzwerkfähige Wallbox. Sie dient zum Laden von Elektrofahrzeugen, die den allgemein gültigen Normen und Richtlinien für Elektrofahrzeuge entsprechen.

Sie ist für den ortsfesten Einsatz im Innen- und Außenbereich und im privaten und halb-öffentlichen Raum für den Betrieb innerhalb der festgelegten elektrischen und umgebungsbezogenen Spezifikationen geeignet.

Die Wallbox darf nur als Kombination aus Zuleitung, Bedieneinheit und Fahrzeugkabel verwendet werden.

Jede andere Verwendung ist nicht bestimmungsgemäß.

Ein nicht ortsfester Betrieb der Wallbox ist verboten. Nicht zulässige Aktivitäten sind:

- Jegliche Veränderungen an der Wallbox, ausgenommen solche, die in dieser Anleitung beschrieben sind
- Verwendung von zusätzlichen Hilfsmitteln wie Adapter, Mehrfachsteckdosen oder Kabeltrommeln

## Lieferumfang | DE

# Lieferumfang

#### Lieferumfang prüfen

- 1. Prüfen, ob alle Komponenten im Lieferumfang enthalten und unbeschädigt sind.
- 2. Bei Schäden oder fehlenden Komponenten an einen Porsche Partner wenden.

#### Im Lieferumfang enthalten sind:

Porsche Wallbox, bestehend aus:

- Gehäuse
- Gehäusedeckel
- Designrahmen
- Designfront
- Fahrzeugkabel Typ 2 (nicht bei Porsche Wallbox mit Typ 2 Ladesteckdose)

Montageplatte

#### Bohrschablone

Mappe, inkl. Bedienungs- und Installationsanleitung, Zugangsdatenbrief, Installation Services Flyer

Installationsmaterial (siehe Installationsanleitung)

## Zugangsdaten

Mit der Wallbox erhalten Sie einen Zugangsdatenbrief, der alle für die Wallbox und die Web Application nötigen Daten enthält.

Bewahren Sie den Zugangsdatenbrief auf.

## (i) Information

Die bei Auslieferung gültigen Zugangsdaten, wie die voreingestellte PUK und das Initialpasswort, können bei Verlust beim Porsche Partner erfragt werden.

- Seriennummer der Wallbox bereithalten

#### Der Zugangsdatenbrief enthält folgende Daten:

| Bezeichnung                     | Bedeutung                                                                                        |
|---------------------------------|--------------------------------------------------------------------------------------------------|
| 20201011119                     |                                                                                                  |
| Serial Number                   | Seriennummer der Wallbox                                                                         |
| Hotspot Name<br>(SSID)          | Hotspot Name der Wallbox                                                                         |
| Hotspot Pass-<br>word           | Passwort für den Wallbox<br>Hotspot                                                              |
| Local Standard<br>User Password | Initialpasswort Heimanwen-<br>der                                                                |
|                                 | Das Passwort dient zum An-<br>melden an der Web Applica-<br>tion.                                |
|                                 | Bei Verlust des Initialpassw-<br>orts:                                                           |
|                                 | <ul> <li>an einen Porsche Partner<br/>wenden</li> </ul>                                          |
|                                 | Bei Verlust eines selbst verge-<br>benen Passworts:                                              |
|                                 | <ul> <li>Wallbox auf Werksein-<br/>stellungen zurücksetzen<br/>und damit das Initial-</li> </ul> |

ren

passwort wieder aktivie-

| Bezeichnung                    | Bedeutung                           |
|--------------------------------|-------------------------------------|
| Local Service<br>User Password | Initialpasswort Kundendienst        |
| Local Wallbox<br>URL           | URL zum Einstieg in die Web<br>App  |
| PUK                            | Persönlicher Entsperrschlüs-<br>sel |

# DE | Übersicht

# Übersicht Geräteübersicht Porsche Wallbox

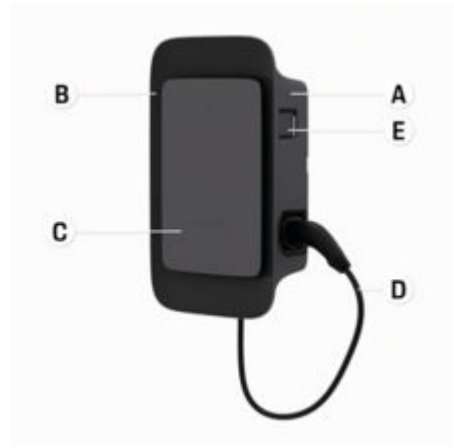

Abb. 2: Bedieneinheit Porsche Wallbox

- A Gehäuse
- **B** Designrahmen
- C Designfront
- D Fahrzeugkabel
- E MID-konformer Energiezähler

## Porsche Wallbox (Eichrecht)

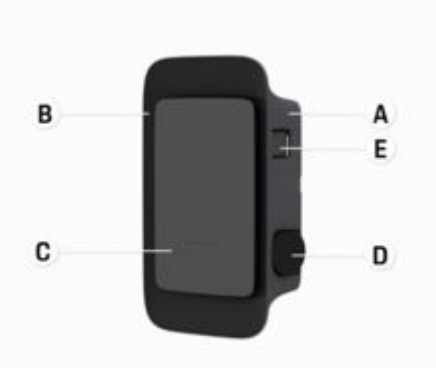

Abb. 3: Bedieneinheit Porsche Wallbox (Eichrecht)

- A Gehäuse
- B Designrahmen
- C Designfront
- D Typ 2 Ladesteckdose
- E Energiezähler (eichrechtskonform für Deutschland, Dänemark, Belgien)

## **Bedieneinheit**

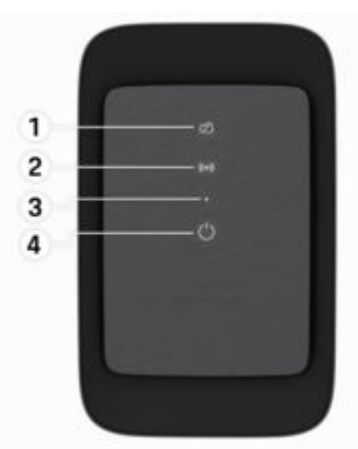

Abb. 4: Designfront der Bedieneinheit

- 1 Backend Kontrollleuchte
- 2 Autorisierungs-Kontrollleuchte
- 3 Helligkeitssensor
- 4 Ein-/Ausschalter

# Anzeige- und Bedienelemente

## Kontrollleuchten

| Anzeige                           | Bedeutung                                    |
|-----------------------------------|----------------------------------------------|
| <b>Њ</b><br>Weiß                  | Wallbox eingeschaltet und<br>funktionsbereit |
| <b>ப</b><br>Weiß pulsierend       | Verbindungsaufbau                            |
| <b>ப்</b><br>Grün                 | Ladevorgang abgeschlossen                    |
| <b>ப்</b><br>Grün pulsierend      | Fahrzeug wird geladen                        |
| <b>U</b><br>Blau blitzend         | Ladepause (ISO)                              |
| <b>ப</b><br>Orange                | Neustart der Wallbox nötig                   |
| <b>O</b> range pulsie-<br>rend    | Wallbox startet                              |
| <mark>ひ</mark><br>Rot             | Ladefehler                                   |
| <b>((•))</b><br>Weiß              | Authentifizierung erforderlich               |
| <b>((•))</b><br>Grün (2 - 4 Sek.) | Authentifizierung erfolgreich                |

| Anzeige                                      | Bedeutung                                              |
|----------------------------------------------|--------------------------------------------------------|
| (• <b>))</b><br>Rot blinkend (2 -<br>4 Sek.) | Authentifizierung fehlge-<br>schlagen                  |
| (•))<br>Rot                                  | Modul Fehler                                           |
| ⊠<br>Weiß                                    | Keine Backendverbindung<br>möglich                     |
| な<br>(•))<br>し                               | Wallbox wird auf Werksein-<br>stellungen zurückgesetzt |

#### Blau pulsierend

# Einrichten

Informationen zu Fahrzeugladekabel und -stecker

## Fahrzeugladeanschluss

Für Informationen zum Einstecken und Entfernen des Fahrzeugkabels aus dem Fahrzeugladeanschluss und zum Lade- und Verbindungsstatus am Fahrzeugladeanschluss:

▷ Fahrzeuganleitung beachten.

 ▲ GEFAHR
 Strophysical

Stromschlag, Brand

Gefahr schwerer oder tödlicher Verletzungen durch Brand oder Stromschlag.

- Stets die vorgegebene Reihenfolge beim Ladevorgang einhalten.
- Fahrzeugkabel nicht während des Ladevorgangs aus dem Fahrzeugladeanschluss ausstecken.
- Ladevorgang beenden, bevor das Fahrzeugkabel aus dem Fahrzeugladeanschluss ausgesteckt wird.

Je nach Produktvariante ist die Porsche Wallbox mit einem Fahrzeugladekabel oder einer Ladesteckdose ausgesatttet.

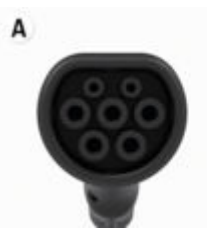

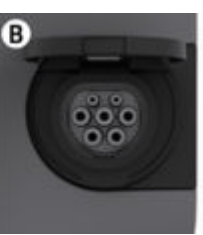

## DE | Einrichten

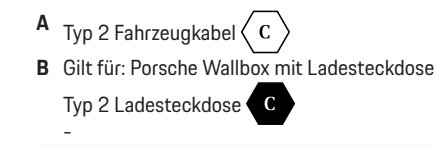

Versorgungsart: AC Norm: EN 62196-2 Bauform: Typ 2 Spannungsbereich: ≤ 480 V RMS

# Inbetriebnahme und Konfiguration Inbetriebnahme Prüfung bei Erstinbetriebnahme

#### HINWEIS

Bei der Erstinbetriebnahme muss eine Elektrofachkraft an der Wallbox die korrekte Installation und elektrische Sicherheit prüfen (z.B. in Deutschland nach DIN VDE 0100).

Weitere Informationen können der Installationsanleitung entnommen werden.

#### Inbetriebnahme über die My Porsche App

- AC Wallbox installiert und betriebsbereit
- Ethernet Kabel an der AC Wallbox angeschlossen
   oder -
  - LTE-Netzwerk verfügbar
- Zugangsdatenbrief liegt bereit
- My Porsche App installiert und mit Porsche ID angemeldet
- 1. Wallbox durch Drücken von 🕁 einschalten.
  - Uleuchtet weiß, sobald die Wallbox betriebsbereit ist.
- 2. Mit dem mobilen Endgerät den QR-Code auf dem Zugangsdatenbrief scannen.
  - Die Auswahl Ladeequipment öffnet sich in der App.
- 3. Ladeequipment hinzufügen wählen.
  - ➡ Der QR-Code Scanner wird geöffnet.
- 4. QR-Code erneut scannen.
  - Das Anmeldefenster Ladeequipment hinzufügen öffnet sich in der App.

- 5. Seriennummer und PUK aus dem Zugangsdatenbrief eingeben.
  - ➡ Das Fenster Land wählen öffnet sich.
- 6. Land, in dem die Porsche Wallbox installiert ist, auswählen.
- Die Porsche Wallbox ist angemeldet und kann über die My Porsche App bedient werden.

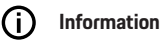

Nach der ersten Inbetriebnahme ist die Wallbox zunächst im Zugangsberechtigungsfreien Modus (Free Charging). Der Zugriffsmodus ist auf **Frei** eingestellt.

## Geräteübersicht in der My Porsche App aufrufen

- My Porsche App installiert und mit Porsche ID angemeldet
- Inbetriebnahme der Wallbox über die My Porsche App erfolgt
- 1. Auf Konto tippen
- 2. Auf Ladeequipment tippen
- Die Übersicht der Wallbox mit allen Geräteinformationen wird angezeigt.

## An der Wallbox autorisieren

## Zugriffsmodus einstellen

- ✓ Geräteübersicht in My Porsche App geöffnet
- 1. Auf Equipment-Einstellungen tippen.
- 2. Auf Zugriffsmodus tippen.

Nach der ersten Inbetriebnahme ist die Wallbox zunächst im Zugangsberechtigungsfreien Modus (Free Charging). Der Zugriffsmodus ist auf **Frei** eingestellt. Mit dem Zugriffsmodus **Frei** beginnen Ladevorgänge, sobald ein Fahrzeug angeschlossen ist. Es ist keine Berechtigung erforderlich.

Mit dem Zugriffsmodus **Eingeschränkt** müssen Ladevorgänge mithilfe einer Berechtigungsmethode genehmigt werden.

#### Eingeschränkten Zugriffsmodus verwalten

#### Fahrzeugberechtigung verwalten

- Fahrzeugkabel gesteckt
- Zugriffsmodus Eingeschränkt ausgewählt
- Auf Fahrzeuge tippen.
- Ihr Porsche (vollelektrisch) wird in der Übersicht Fahrzeuge angezeigt, sobald er über das Fahrzeugladekabel angeschlossen ist und kann für Ladevorgänge berechtigt werden.

#### **RFID-Karten verwalten**

- Zugriffsmodus Eingeschränkt ausgewählt
- Auf **RFID-Karten** tippen.
- In der Übersicht RFID-Karten können RFID-Karten zur Berechtigungsliste hinzugefügt werden.
   Für bereits aufgelistete Karten kann die Berechtigung aktiviert/deaktiviert werden.

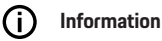

Wenn der RFID-Chip nicht korrekt erkannt wurde, leuchtet die LED ((•)) auf der Designfront rot.

- RFID-Chip erneut an den Sensor halten.
- Prüfen, ob der RFID-Chip mit der Wallbox kompatibel ist.
  - oder –

ldentifikationsnummer und Bezeichnung des RFID-Chips eingeben in der My Porsche App in der Übersicht **RFID-Karten** eingeben.

## i Information

Ihre Porsche Charging Service Karte kann als RFID-Karte an der Wallbox angelernt werden.

# Autorisierungsmöglichkeiten

| Autorisierung                                   | Beschreibung                                                                                                    | Voraussetzungen                                                                                                    |
|-------------------------------------------------|----------------------------------------------------------------------------------------------------|----------------------------------------------------------------------------------------------------|
| Free-Charging (autorisie-<br>rungsfreier Modus) | Die Wallbox erteilt eine Ladefreigabe ohne jede Interak-<br>tion von Nutzer oder Fahrzeug.<br><b>Porsche Wallbox Eichrecht</b> : nach der Verbindung mit<br>dem Backend, ist Free-Charging deaktiviert. Für jeden<br>Ladevorgang ist eine Autorisierung erforderlich. | <ul> <li>Backend-Verbindung ist für die Wallbox aktiviert und hergestellt.</li> <li>Option zum Laden ohne Zugangsberechtigung ist in der My Porsche<br/>App aktiviert.</li> </ul>                                                                                                    |
| RFID-Chip                                       | Der Nutzer hält einen RFID-Chip an den Sensor an der<br>Designfront der Wallbox.                                                                                                    | <ul> <li>Backend-Verbindung ist für die Wallbox aktiviert und hergestellt.</li> <li>Option zum Laden mit Zugangsberechtigung ist für die Wallbox aktiviert.</li> <li>RFID-Chip wurde an der Wallbox registriert.</li> <li>RFID-Chip wird an den Sensor gehalten und von der Wallbox erkannt.</li> </ul>                                                                                              |
| Plug & Charge privat                            | Fahrzeuge mit erweiterter Kommunikation nach ISO<br>15118 können sich über ein Zertifikat, nach einmaliger<br>Freigabe, selbständig an der Wallbox authentifizieren,<br>ohne dass der Nutzer weitere Aktionen an der Wallbox<br>durchführen muss.                     | <ul> <li>Fahrzeug unterstützt erweiterte Kommunikation, und diese ist am<br/>Fahrzeug aktiviert.</li> <li>Backend-Verbindung ist für die Wallbox aktiviert und hergestellt.</li> <li>PLC-Fahrzeugverbindung ist für die Wallbox aktiviert.</li> <li>Plug &amp; Charge-Zertifikat des Fahrzeugs wird von der Wallbox als<br/>gültig erkannt.</li> <li>Fahrzeug wurde einmalig freigegeben.</li> </ul> |
| My Porsche App                                  | Ladefreigabe kann über die My Porsche App erteilt wer-<br>den.                                                                                                    | <ul> <li>My Porsche App geöffnet und Übersicht, Ladevorgang starten gewählt.</li> <li>Backend-Verbindung ist für die Wallbox aktiviert und hergestellt.</li> <li>Option zur Remote-Authentifizierung ist für die Wallbox aktiviert.</li> </ul>                                                                                                    |

# Allgemeine Einstellungen

#### Gerätenamen ändern

Für die Wallbox wird standardmäßig ein Gerätename vergeben. Dieser kann in der My Porsche App angepasst werden. Die Änderung wird automatisch im My Porsche Portal übernommenn

- Geräteübersicht in My Porsche App geöffnet
- 1. Neben dem Gerätenamen auf 🖍 tippen.
- 2. Gewünschten Namen in das Eingabefeld eingeben.
- 3. Speichern wählen.

## Energiesparmodus

Bei aktivierter Einstellung geht die Wallbox nach einer bestimmten Zeit in den Energiesparmodus, wenn keine Nutzerinteraktion stattfindet, die Wallbox keinen aktiven Fehler aufweist und kein Ladevorgang aktiv ist.

Der Energiesparmodus wird je nach Aktivität in der Web App oder der MyPorsche App nach ca. 5 bis 20 min aktiviert.

#### Energiesparmodus über Web App aktivieren/deaktivieren

- ✓ Als Service-User in der Web App angemeldet
- 1. In der Navigation Wallbox-Einstellungen wählen.
- 2. Energie sparen wählen.
- 3. Energiesparmodus aktivieren (Standardeinstellung) bzw. deaktivieren.

# i Information

Bei aktiviertem Energiesparmodus wird die Verbindung zum Backend unterbrochen. In der My Porsche App wird die Wallbox als Offline angezeigt.

#### Energiesparmodus beenden

Fahrzeugladekabel stecken
 – oder –
 An der Wallbox kurz (') drücken

## Ladehistorie exportieren

In der Geräteübersicht der Wallbox werden Ihnen die letzten Ladevorgänge angezeigt.

- Geräteübersicht in My Porsche App geöffnet
- 1. Auf Ladehistorie zeigen tippen.
  - Die letzen Ladevorgänge werden aufgelistet.
- 2. Auf Ladehistorie exportieren tippen.
- Gewünschten Ladevorgang wählen und auf PDF exportieren tippen.
- Das PDF kann auf dem mobilen Endgerät gespeichert oder als E-Mail versendet werden.

## Auf Werkseinstellungen zurücksetzen

#### Wallbox über die My Porsche App deaktivieren

- Geräteübersicht in My Porsche App geöffnet
- Auf Ladeequipment deaktivieren tippen.
- Die Wallbox wird auf Werkseinstellungen zurückgesetzt.

Die Wallbox ist nicht mehr mit der My Porsche App verbunden und wird als inaktiv angezeigt.

Alle Ladevorgänge sind weiterhin in der Geräteübersicht sichtbar.

Es können keine Einstellungen mehr vorgenommen werden.

Durch eine erneute Inbetriebnahme kann die Wallbox wieder aktiviert werden. Alle vorherigen Einstellungen werden wiederhergestellt.

#### Wallbox über die My Porsche App löschen

- Geräteübersicht in My Porsche App geöffnet
- Auf Ladeequipment löschen tippen.
- Die Wallbox wird auf Werkseinstellungen zurückgesetzt.

Mit Ausnahme der Länderkennung, werden alle individuellen Einstellungen auf Werkseinstellungen zurückgesetzt, z. B. die Fahrzeugberechtigungen.

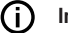

#### Information

- Ein vollständiges Rücksetzen auf Werkseinstellungen erfolgt durch eine Elektrofachkraft. Für weitere Informationen siehe Installationsanleitung.
- Nach erfolgter Rücksetzung wird die Wallbox neu gestartet.

## Ladestrom anpassen Maximalstrom konfigurieren

#### HINWEIS

- Der maximal einstellbare Wert wird automatisch durch die Stromtragfähigkeit von Fahrzeug und Netzanschluss begrenzt.
- Der maximale Ladestrom des Netzanschlusses wird bei der Installation der Wallbox durch eine Elektrofachkraft konfiguriert.

▷ siehe Installationsanleitung

 Informieren Sie sich bei einer qualifizierten Elektrofachkraft.

Eine Vorgabe für den maximalen Ladestrom kann sinnvoll sein, wenn kein Energiemanagementsystem vorhanden ist.

Die Ladeleistung ist vom Stromnetz, dem Typ des Hausanschlusses, Inbetriebnahme weiterer Großverbraucher abhängig und möglicherweise ist nicht die volle Ladeleistung verfügbar.

Der Ladestrom kann lediglich gedrosselt werden, nicht aber den bei der Installation festgelgten Wert überschreiten.

## i Information

Einstellungen zum Ladestrom sind über die Web App möglich.

- ✓ Als Service-User in der Web App angemeldet
- 1. In der Navigation Ladeverwaltung wählen.
- 2. Ladeeinstellungen wählen.
- 3. Auf der Ansicht Ladestrom den Wert unter Maximaler Ladestrom einstellen.

## Software aktualisieren

## i Information

Um Informationen über Software-Updates zu erhalten und diese auf der Wallbox zu installieren, ist eine Internetverbindung erforderlich. Darüber hinaus besteht die Möglichkeit, bei Bedarf ein lokales Software-Update auf der Wallbox zu installieren.

#### Software automatisch aktualisieren

(i) Information

Automatisches Software-Update ist als Standardeinstellung der Wallbox gesetzt.

- Fahrzeugkabel nicht gesteckt
- Geräteübersicht in My Porsche App geöffnet
- Auf Equipment-Einstellungen tippen.

Automatische Software-Aktualisierung kann aktiviert und deaktiviert werden:

- Aktiviert: Es wird geprüft, ob Software-Updates verfügbar sind, automatisch heruntergeladen und installiert.
- Deaktiviert: Es wird gepr
  üft, ob Software-Updates verf
  ügbar sind und entsprechend ein Hinweis angezeigt. Der Download muss manuell gestartet werden.

#### (i) Information

Die manuelle Software-Aktualisierung erfolgt über die Web App.

#### Software manuell aktualisieren

- ✓ Fahrzeugkabel nicht gesteckt
- ✓ Als Standard-User in der Web App angemeldet.
- Unter porsche.com > Beratung & Kauf > E-Performance das aktuelle Software Paket f
  ür die Wallbox herunterladen und lokal speichern.
- 2. In der Web App in der Navigation Software-Update wählen.
- Software-Update auswählen und die Installation bestätigen.

# Laden

## Hinweise zum Laden

Ortsabhängig ist der Anschluss von Ladeeinrichtungen für Elektrofahrzeuge anmeldepflichtig.

 Meldepflicht und rechtliche Rahmenbedingungen zum Betrieb vor Anschluss pr
üfen.

#### HINWEIS

Beschädigung der Wallbox

Die Wallbox darf nur in einem Temperaturbereich von -25 °C bis +45 °C betrieben werden.

- Um eine Überhitzung während des Betriebs zu vermeiden, die Wallbox wettergeschützt aufhängen nicht dauerhaft direkter Sonneneinstrahlung aussetzen. Bei Überhitzung der Wallbox wird der Ladevorgang automatisch unterbrochen, bis die Temperatur wieder in den Normalbereich gesunken ist.
- Die Wallbox bei Über- und Untertemperatur langsam wieder in den Betriebstemperaturbereich gelangen lassen und nicht aktiv abkühlen oder erwärmen, z. B. mit kaltem Wasser abkühlen oder mit einem Föhn erwärmen.

#### HINWEIS

Das Laden bei hohen Umgebungstemperaturen oder unter direkter Sonneneinstrahlung kann zu einer vorzeitigen Unterbrechung des Ladevorgangs führen. Eine Begrenzung der Ladeleistung kann solche Unterbrechungen vermeiden.

# i Information

Fehler werden an der Wallbox durch Kontrollleuchten in rot angezeigt.

▷ Kapitel "Anzeige- und Bedienelemente" auf Seite 9 beachten.

#### Ladezeiten

Die Dauer des Ladevorgangs kann durch folgende Faktoren variieren:

- Länderspezifische Netzspannung und Stromstärke
- Einstellungen zur Ladestrombegrenzung
- Schwankungen in der Netzspannung
- Umgebungstemperatur von Fahrzeug und Wallbox. Bei Temperatur in den Grenzbereichen der zulässigen Umgebungstemperatur kann es zu längeren Ladezeiten kommen.
- Temperatur der Hochvoltbatterie und der Bedieneinheit
- Vorklimatisierung der Innenraumtemperatur aktiviert

## (i) Information

Die Ladeleistung ist vom Stromnetz, dem Typ des Hausanschlusses, Inbetriebnahme weiterer Großverbraucher abhängig und möglicherweise ist nicht die volle Ladeleistung verfügbar. Informieren Sie sich bei Ihrer qualifizierten Elektrofachkraft. Porsche empfiehlt einen Porsche Partner, da dieser über geschultes Werkstattpersonal und die erforderlichen Teile und Werkzeuge verfügt..

## Laden starten, pausieren und beenden

#### Laden starten

- ✓ Die Wallbox ist betriebsbereit. Ů Kontrolleuchte leuchtet weiß
- Gewünschte Ladestrombegrenzung ist ausgewählt.
- 1. Fahrzeugladestecker in Fahrzeugladeanschluss einstecken
  - Verbindung zum Fahrzeug wird hergestellt
     Kontrollleuchte pulsiert weiß.

Fahrzeugstecker wird mit dem Fahrzeugladeanschluss automatisch verriegelt

- Die Wallbox erteilt die Ladefreigabe und startet den Ladeprozess abhängig von der gewählten Autorisierung. ▷ Kapitel "Autorisierungsmöglichkeiten" auf Seite 12 beachten.
  - UKontollleuchte pulsiert grün.
     In der My Porsche App wird der Ladezustand auf der Übersicht angezeigt.
- 3. Der Ladevorgang startet automatisch.

## Mit RFID-Chip laden

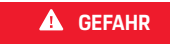

Verletzungsgefahr durch RFID-Sensor für Personen mit Herzschrittmacher oder Defibrillator:

Wenn Sie einen Herzschrittmacher tragen, zum RFID-Sensor an der Designfront 60 cm Abstand halten.

Wenn Sie einen Defibrillator tragen, zum RFID-Sensor an der Designfront 40 cm Abstand halten.

## DE | Laden

- ✓ RFID-Chip ist registriert und zur Freigabeliste der Wallbox hinzugefügt. ▷ Kapitel "An der Wallbox autorisieren" auf Seite 10 beachten.
- Fahrzeug ist mit der Wallbox verbunden und das Laden kann gestartet werden.
- 1. RFID-Chip an den RFID-Sensor an der Designfront der Wallbox halten.
  - Bei erfolgreicher Erkennung ertönt eine akustische Rückmeldung, die Autorisierungs-Kontrollleuchte ((•)) leuchtet kurz grün auf und der Ladevorgang wird gestartet.
- O an der Designfront leuchtet grün, ▷ Kapitel "Anzeige- und Bedienelemente" auf Seite 9 beachten.. In der My Porsche App wird der Ladezustand auf der Übersicht entsprechend angezeigt.

#### Laden pausieren

## (i) Information

- Diese Funktion ist nur für Fahrzeuge mit erweiterter Kommunikation verfügbar. Ladepausen werden auf Basis eines Ladeplans durch das ISO 15118-Protokoll gesteuert, z. B. zur Optimierung des Stromverbrauchs.
  - Das Fahrzeug nimmt den Ladevorgang eigenständig wieder auf.

Der Ladevorgang kann am Fahrzeug abgebrochen werden.

 Der Ladevorgang kann nur am Fahrzeug oder durch die Wallbox im Falle einer Betriebsstörung abgebrochen werden.

➡ an der Designfront blitzt blau, ▷ Kapitel "Anzeigeund Bedienelemente" auf Seite 9 beachten.. In der My Porsche App wird der Ladezustand auf der Übersicht entsprechend angezeigt.

#### Laden beenden

Der Ladevorgang wird automatisch gestoppt, wenn die Batterie voll aufgeladen ist.

Ein Ladevorgang kann auch manuell abgebrochen werden.

#### Am Fahrzeug

- Ladestecker entriegeln.
- d'an der Designfront leuchtet permanent grün.

▷ Für weitere Informationen beachten Sie Ihre Fahrzeug Betriebsanleitung.

#### Über die My Porsche App

- Geräteübersicht in My Porsche App geöffnet
- 1. Auf Fahrzeug tippen.
- 2. Laden auswählen.
- 3. Laden beenden
- O an der Designfront leuchtet permanent grün,
   Kapitel "Anzeige- und Bedienelemente" auf Seite 9 beachten..

In der My Porsche App wird der Ladezustand auf der Übersicht entsprechend angezeigt.

#### Nach Beenden des Ladevorgangs:

- 1. Fahrzeugkabel am Fahrzeug abstecken.
  - ➡ ➡ ➡ an der Designfront leuchtet weiß.
- 2. Fahrzeugkabel an der Wallbox sicher verstauen.
- Für Porsche Wallbox mit Ladesteckdose: Fahrzeugkabel an der Steckdose der Wallbox abstecken und sicher verstauen.

## (i) Information

Der Stecker wird ggf. automatisch verriegelt, wenn eine Fahrzeugverbindung erkannt wird.

## PLC-Verbindung zum Fahrzeug konfigurie-

#### ren

Für Fahrzeuge mit erweiterter Kommunikation kann eine Vehicle-to-Grid-Verbindung (V2G) zur Wallbox über PLC in der Web App aktiviert bzw. deaktiviert werden.

Nach der ersten Inbetriebnahme der Wallbox ist PLC als Standardeinstellung aktiv.

Weitere Informationen zur Web App entnehmen Sie der digitalen Anleitung unter manual.porsche.com oder Ihrer My Porsche App.

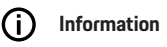

Bei Aktivierung von V2G und Verwendung eines Fahrzeugs, welches die erweiterte Kommunikation nicht unterstützt, kann es zu Verzögerungen beim Start des Ladevorgangs kommen, oder der Ladevorgang kann nicht gestartet werden. Wenn Sie ein derartiges Fahrzeug verwenden, sollte die PLC-Verbindung deaktiviert sein.

# Web App aufrufen

Über die Web App sind weitergehende Konfigurationsmöglichkeiten und detaillierte Informationen zu den bisherigen Ladevorgängen abrufbar.

#### Œ Information

- Abhängig vom verwendeten Browser wird die Web App nicht sofort geöffnet, sondern zunächst ein Hinweis zu den Sicherheitseinstellungen des Browsers angezeigt. Hinweis akzeptieren, um zur Anmeldung der Web App fortzufahren.
- Die Eingabe des Netzwerkschlüssels beim Aufru-\_ fen der Web App ist vom Betriebssystem des Endgeräts abhängig.

## Web App über WLAN aufrufen

Die Web App kann im Browser eines Endgeräts (PC, Tablet oder Smartphone), das im selben Heimnetz wie die Wallbox angemeldet ist, aufgerufen werden.

- Zugangsdatenbrief liegt bereit 1
- Wallbox mit dem lokalen Heimnetzwerk/WLAN verbunden
- Local Web App URL in die Adresszeile des Browser eingeben.

#### $(\mathbf{\hat{n}})$ Information

Die IP-Adresse finden Sie in der Übersicht Ihres Routers.

Die Local Web App URL finden Sie im Zugangsdatenbrief.

## Web App über Ethernet aufrufen

- Wallbox über Ethernetkabel direkt (ohne Router) mit dem mobilen Endgerät verbunden
- ► IP-Adresse 10.0.1.30 in die Adresszeile des Browser eingeben.

#### ſi) Information

Wenn die Wallbox über Ethernet mit dem Heimnetzwerk verbunden ist, kann über den Hotspot der Wallbox auf das Heimnetzwerk zugegriffen werden.

## Web App über Wallbox Hotspot aufrufen

Die Web App kann mit einem Endgerät (PC, Tablet oder Smartphone) über einen von der Wallbox aufgebauten Hotspot aufgerufen werden.

IP-Adresse 10.0.2.1 in die Adresszeile des Browser eingeben.

Der Hotspot der Wallbox ist dauerhaft aktiv und kann über die Web App deaktiviert werden.

▷ Weitere Informationen zur Web App entnehmen Sie der digitalen Anleitung unter manual.porsche.com oder Ihrer My Porsche App.

# An der Web App anmelden / abmelden

#### $(\mathbf{\hat{n}})$ Information

Anmeldung und Konfiguration der Porsche Wallbox sind auch über die My Porsche App möglich.

Für eine standardmäßige Bedienung der Local Web App, den Nutzer Standard-User verwenden. Der Nutzer Service-User verfügt über zusätzliche Einstellungsmöglichkeiten für Sie und für Servicezwecke (z. B. für Ihren Porsche Partner).

#### Anmelden

- Zugangsdaten liegen bereit.
- 1. Standard-User oder Service-User auswählen.
- Passwort des jeweiligen Users eingeben (dem 2. Zugangsdatenbrief entnehmen).

#### Abmelden

- 1. In der Titelleiste das User-Symbol wählen.
- 2. Abmelden wählen.

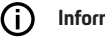

## Information

Nach 20 Minuten Inaktivität wird der Nutzer automatisch von der Web App abgemeldet.

# **Reinigung und Instandhaltung**

## Wiederkehrende Prüfungen durchführen

**WARNUNG** 

Verletzungsgefahr bei unzureichender Qualifikation des Personals

Als Folge können schwere Verletzungen und Sachschäden auftreten.

 Nur geschultes und entsprechend qualifiziertes Personal an der Wallbox arbeiten lassen.

#### HINWEIS

Einige der wiederkehrenden Prüfungen dürfen nur von einer Elektrofachkraft durchgeführt werden ▷ Tab. auf Seite 18.

#### (i) Information

- Verantwortlich f
  ür die Durchf
  ührung der wiederkehrenden Pr
  üfungen ist der Betreiber.
- Detailinformationen zur erforderlichen Qualifikation siehe

▷ Installationsanleitung

Die folgenden, wiederkehrenden Prüfungen sind gesetzlich vorgeschrieben:

| Komponente             | Art der Prüfung                                                                                                    | Prüfungsintervall                 | Durchzuführen von  |
|------------------------|----------------------------------------------------------------------------------------------------|-----------------------------------|--------------------|
| Wallbox                | <ul> <li>Sichtprüfung auf Mängel durch-<br/>führen.</li> <li>Betriebsbereitschaft kontrollieren.</li> </ul>              | Täglich / bei jedem Ladevorgang   | Nutzer / Betreiber |
| Wallbox                | Messungen und Prüfungen gemäß<br>den lokalen Regularien wiederholen<br>(z.B. in Deutschland gemäß DIN VDE<br>0105-100)   | Jährlich                          | Elektrofachkraft   |
| Fahrzeugkabel, Wallbox | Messungen und Prüfungen gemäß<br>den lokalen Regularien wiederholen<br>(z.B. in Deutschland gemäß DIN VDE<br>0701/0702). | Jährlich                          | Elektrofachkraft   |
| Stromzähler            | Gemäß Eichrecht prüfen                                                                                                   | Alle 8 Jahre ab Herstellungsdatum |                    |

#### Wallbox reinigen

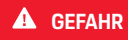

Lebensgefahr durch Stromschlag oder Brand

Wasser in der Wallbox kann zu lebensgefährlichen Verletzungen durch Stromschlag und Brand führen.

- Wallbox und Stecker niemals in Wasser eintauchen.
- Keinen Wasserstrahl, z.B. aus Gartenschlauch oder Hochdruckreiniger, auf die Wallbox richten.
- Keine mit Flüssigkeit gefüllten Gegenstände auf der Wallbox abstellen.
- Wallbox nur mit trockenem oder leicht angefeuchtetem Tuch reinigen.

#### HINWEIS

Sachschäden durch aggressive Reinigungsmittel

Aggressive Reinigungsmittel (z.B. Waschbenzin, Aceton, Ethanol) können die Oberfläche des Gehäuses beschädigen.

- Milde Reinigungsmittel (z.B. Spülmittel, Neutra-Ireiniger) verwenden.
- Wallbox regelmäßig auf Schäden am Gehäuse und Verschmutzung überprüfen.
- Bei Bedarf die Wallbox außen mit einem weichen, trockenen oder leicht angefeuchteten Tuch reinigen.

# Außerbetriebnahme

Wenn die Wallbox nicht mehr verwendet wird, z. B. im Fall eines Verkaufs:

- 1. Verknüpfung zwischen Porsche ID und Wallbox aufheben.
- 2. Wallbox auf Werkseinstellungen zurücksetzen.

#### Wallbox über die My Porsche App löschen

- Geräteübersicht in My Porsche App geöffnet
- Auf Ladeequipment löschen tippen.
- Die Wallbox wird auf Werkseinstellungen zurückgesetzt.

Es werden alle Einstellungen gelöscht.

# Entsorgung

#### Elektro-/Elektronikgeräte und Altbatterien

- X
- Die Wallbox unterliegt der EU-Richtlinie 2012/19/EU über Elektround Elektronik-
- Altgeräte. Elektro-/Elektronikgeräte und Batterien können bei einer Sammelstelle oder einem

Konnen bei einer Sammeistelle oder einem Entsorgungsfachbetrieb abgegeben werden.

Elektro- und Elektronikgeräte, die mit der durchgestrichenen Abfalltonne gekennzeichnet sind, sowie Altbatterien dürfen nicht in den Hausmüll gelangen, sondern müssen fachgerecht entsorgt werden.

#### HINWEIS

Vor der Entsorgung die Wallbox vorschriftsmäßig durch eine Elektrofachkraft von der Stromversorgung trennen und außer Betrieb nehmen. Hierfür Kapitel "Außerbetriebnahme und Demontage" beachten. Siehe

▷ Installationsanleitung

- Wallbox bei Gebrauchsende nach den nationalen gesetzlichen Bestimmungen für Elektro- und Elektronikgeräte entsorgen.
- Länderspezifische Entsorgungsvorschriften beachten.
- Altbatterien, elektrische und elektronische Altgeräte bei einer Sammelstelle abgeben.
- Verpackungsmaterial über die üblichen, lokalen Sammelbehälter für Pappe, Papier und Kunststoffe entsorgen.

Für weitere Informationen zur korrekten Entsorgung:

An einen Porsche Partner wenden.

## Betriebsanleitung

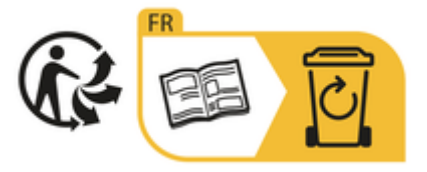

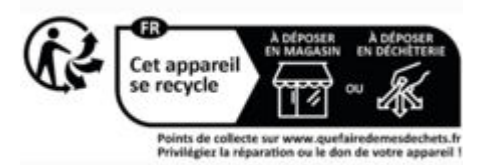

Entsorgungshinweise gemäß Kennzeichnung beachten.

## Informationen gemäß EU-Chemikalienverordnung REACh

Gemäß der EU-Chemikalienverordnung REACh (Registrierung, Evaluierung, Autorisierung und Beschränkung von Chemikalien) informiert Sie Porsche über sogenannte besonders besorgniserregende Substanzen (SVHCs), die im Ladegerät enthalten sein können. Diese Information kann im Internet abgerufen werden.

https://www.porsche.com/international/reach-regulation/

# **Technische Daten**

#### **Elektrische Daten**

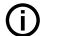

#### Information

Die hier aufgeführten Daten sind ein Auszug. Für die vollständige Auflistung der technischen Daten siehe

▷ Installationsanleitung

|                                               | Porsche Wallbox<br>PWB22E212 | Porsche Wallbox<br>PWB22E213 | Porsche Wallbox Eichrecht<br>PWB221E223 |
|-----------------------------------------------|------------------------------|------------------------------|-----------------------------------------|
| Leistung                                      | 22 kW                        | 22 kW                        | 22 kW                                   |
| Nennstrom                                     | 32 A                         | 32 A                         | 32 A                                    |
| Netzspannung                                  | 220-240/380-415 V            | 220-240/380-415 V            | 230/400 V                               |
| Netzfrequenz                                  | 50/60 Hz                     | 50/60 Hz                     | 50/60 Hz                                |
| Ladeleistung Mode 3                           | 22 kW                        | 22 kW                        | 22 kW                                   |
| Ladestrom Mode 3                              | 3 x 32 A                     | 3 x 32 A                     | 3 x 32 A                                |
| Netzanschluss                                 | 1P/3P, N, PE                 | 1P/3P, N, PE                 | 1P/3P, N, PE                            |
| Überspannungskategorie (IEC 60664)            | 111                          | 111                          | III                                     |
| Integrierte Fehlerstromschutzeinrich-<br>tung | IΔN 6 mA DC                  | IΔN 6 mA DC                  | IΔN 6 mA DC                             |
| Fahrzeugladestecker                           | Тур 2                        | Тур 2                        | Тур 2                                   |

## Mechanische Daten

|                               | Porsche Wallbox<br>PWB22E212         | Porsche Wallbox<br>PWB22E213         | Porsche Wallbox Eichrecht<br>PWB221E223 |
|-------------------------------|--------------------------------------|--------------------------------------|-----------------------------------------|
| Maße (H x B x T) (ohne Kabel) | 591,72 mm x 369,61 mm x 146,00<br>mm | 591,72 mm x 369,61 mm x 146,00<br>mm | 591,72 mm x 369,61 mm x 146,00<br>mm    |
| Gewicht (ohne Kabel)          | 6,5 kg                               | 6,5 kg                               | 6,5 kg                                  |
| Gewicht (mit Kabel)           | 9,8 kg                               | -                                    | -                                       |
| Länge Fahrzeugkabel           | 7 m                                  | -                                    | -                                       |

# Umgebungs- und Lagerbedingungen

|                                      | Porsche Wallbox<br>PWB22E212                  | Porsche Wallbox<br>PWB22E213                    | Porsche Wallbox Eichrecht<br>PWB221E223         |
|--------------------------------------|-----------------------------------------------|-------------------------------------------------|-------------------------------------------------|
| Schutzart                            | IP55                                          | IP55                                            | IP55                                            |
| Stoßfestigkeit                       | IK10                                          | IK10                                            | IK10                                            |
| Verschmutzungsgrad                   | 3                                             | 3                                               | 3                                               |
| Aufstellung                          | Freiluft (wettergeschützt) oder im<br>Gebäude | Freiluft (wettergeschützt) oder im Ge-<br>bäude | Freiluft (wettergeschützt) oder im Ge-<br>bäude |
| Ortsfest / -veränderlich             | Ortsfest                                      | Ortsfest                                        | Ortsfest                                        |
| Verwendung (gemäß DIN EN<br>61439-7) | AEVCS                                         | AEVCS                                           | AEVCS                                           |
| Äußere Bauform                       | Wandbefestigung                               | Wandbefestigung                                 | Wandbefestigung                                 |
| Umgebungstemperatur                  | -25 °C bis +45 °C                             | –25 °C bis +45 °C                               | –25 °C bis +45 °C                               |

## Technische Daten | DE

|                              | Porsche Wallbox<br>PWB22E212   | Porsche Wallbox<br>PWB22E213   | Porsche Wallbox Eichrecht<br>PWB221E223 |
|------------------------------|--------------------------------|--------------------------------|-----------------------------------------|
| Lagertemperatur              | –40 °C bis +80 °C              | -40 °C bis +80 °C              | -40 °C bis +80 °C                       |
| Luftfeuchtigkeit bei Betrieb | 5 % – 85 % nicht kondensierend | 5 % – 85 % nicht kondensierend | 5 % – 85 % nicht kondensierend          |
| Maximale Einsatzhöhe         | 2.000 m über NN                | 2.000 m über NN                | 2.000 m über NN                         |

## **Typenschild**

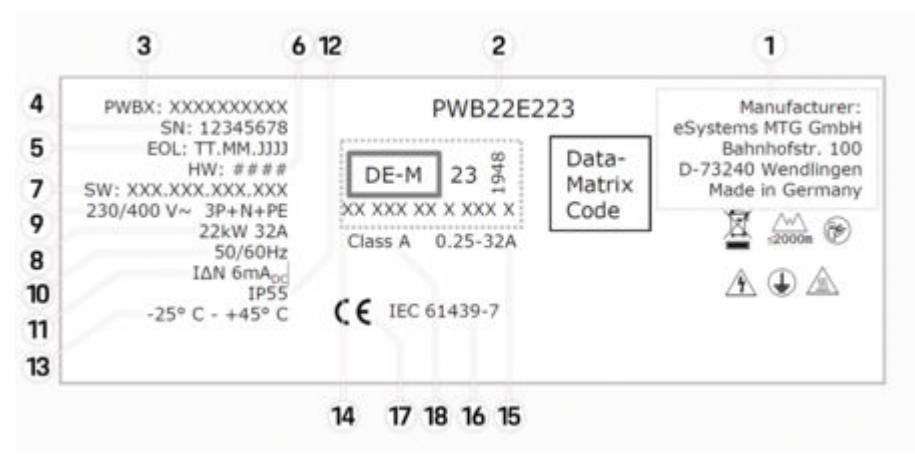

Abb. 5: Typenschild (Beispiel)

- 1 Hersteller
- 2 Modellname
- 3 Teilenummer
- 4 Seriennummer
- 5 Herstellungsdatum
- 6 Hardware-Stand

# DE | Technische Daten

| 7  | Software-Version                          |
|----|-------------------------------------------|
| 8  | nominale Leistung und Nominalstrom        |
| 9  | nominale Netzspannung                     |
| 10 | nominale Netzfrequenz                     |
| 11 | Integrierte Fehlerstrom-Schutzeinrichtung |
| 12 | Fremdkörperschutz (IP Schutzart)          |
| 13 | nominale Umgebungstemperatur              |
| 14 | Angaben gemäß Eichrechtszertifizierung    |
| 15 | Nennstrombereich des Stromzählers         |
| 16 | Angabe gemäß EU-Richtlinie 2014/35/EU     |
| 17 | Angabe gemäß EU-Richtlinie 2014/53/EU     |
| 18 | Eichung Genauigkeitsklasse                |

## Angaben zur Herstellung

#### Herstellungsdatum

Das Herstellungsdatum der Wallbox finden Sie auf dem Typschild hinter der Abkürzung "EOL". Es wird in folgendem Format angegeben: Produktionstag.Produktionsmonat.Produktionsjahr

#### Hersteller der Wallbox

eSystems MTG GmbH Bahnhofstraße 100 73240 Wendlingen

Deutschland

#### Elektrische Prüfungen

Bei Fragen zur regelmäßigen elektrischen Prüfung der Ladeinfrastruktur (z. B. VDE 0702) informieren Sie sich bitte unter

https://www.porsche.com/international/accessoriesandservice/porscheservice/vehicleinformation/documents/ oder bei einem Porsche Partner.

#### Konformitätserklärung

Die Wallbox verfügt über eine Funkanlage. Der Hersteller dieser Funkanlagen erklärt, dass diese Funkanlage gemäß der Vorgaben zu ihrem Einsatz der Richtlinie 2014/53/EU entspricht.

Der vollständige Text der EU-Konformitätserklärung ist unter der folgenden Internetadresse verfügbar:

http://www.porsche.com/international/accessoriesandservice/porscheservice/vehicleinformation/documents

## **Open Source Software Notice**

Die vollständigen Angaben zur Open Source Software Notice können in der Web App aufgerufen werden.

- In der Web App angemeldet.
- 1. In der Navigation Systeminformationen wählen.
- 2. Copyright wählen.

## Importeure

## **Great Britain**

Porsche Cars Great Britain Ltd. Bath Road Calcot, Reading, Berkshire RG31 7SE United Kingdom

# DE | Stichwortverzeichnis

# Stichwortverzeichnis

# Α

| Allgemeine Einstellungen konfigurieren.       10         Angaben zur Herstellung.       25 |
|--------------------------------------------------------------------------------------------|
| Anmelden/Abmelden                                                                          |
| Benutzerrollen                                                                             |
| Anzeige                                                                                    |
| Kontrollleuchten                                                                           |
| Artikelnummer des Ladegeräts                                                               |
| Auf Werkseinstellungen zurücksetzen                                                        |
| Außerhetrichnehme                                                                          |

## В

| Bedieneinheit                |   |
|------------------------------|---|
| Designfront                  | 9 |
| Übersicht                    | 8 |
| Bestimmungsgemäße Verwendung | 6 |

## D

| Datenschutzhinweise | 5 |
|---------------------|---|
| Designfront         |   |
| Kontrollleuchten    | 7 |
| Kontrollleuchten    | 9 |

# Е

| Einheiten einstellen                     | 10 |
|------------------------------------------|----|
| Energiesparmodus aktivieren/deaktivieren | 10 |
| Entsorgung                               | 20 |

#### F

| Fahrzeugladeanschluss   |   |
|-------------------------|---|
| Ladezeiten              | 5 |
| Fahrzeugladekabel       |   |
| Kabel- und Steckertypen | 9 |

## Н

| Hersteller        | 2 |
|-------------------|---|
| Herstellungsdatum | 2 |

| nstandhaltung 1       | 8  |
|-----------------------|----|
| (                     |    |
| onformitätserklärung2 | 25 |
| ontrollleuchten       | C  |
| Designmont            | 7  |

#### L

| adegerät                |
|-------------------------|
| Initialpasswort         |
| Piktogramme5            |
| adekabel                |
| Kabel- und Steckertypen |
| aden                    |
| Fahrzeug laden          |
| starten                 |
| aden beenden            |
| adeprozesse             |
| adezeiten               |
| ieferumfang7            |
|                         |

## Μ

| Maximalstrom konfigurieren  | 14 |
|-----------------------------|----|
| 0                           |    |
| Open Source Software Notice | 25 |

#### Ρ

| iktogramme                       | 5  |
|----------------------------------|----|
| LC-Verbindung zum Fahrzeug       | 15 |
| UK<br>Passwort ändern<br>Verlust |    |

## R

| Reinigung | 18 |
|-----------|----|
| RFID-Chip | 10 |

## S

| Seriennummer                    |
|---------------------------------|
| Sicherheitshinweise             |
| Software aktualisieren          |
| Symbole in dieser Anleitung 2   |
| Systemeinstellungen anzeigen 10 |
|                                 |

#### Т

| Technische Daten                |    |
|---------------------------------|----|
| Elektrische Daten               | 21 |
| Mechanische Daten               | 21 |
| Umgebungs- und Lagerbedingungen | 21 |
| Typenschild.                    | 23 |

## V

| Verkauf der Wallbox      | 20  |
|--------------------------|-----|
| Verlust der Zugangsdaten | . 7 |

# W

| Warnhinweise Aufbau 2  |
|------------------------|
| Web App                |
| aufrufen 17            |
| Hotspot 17             |
| WLAN 17                |
| Web Application        |
| Initialpasswort7       |
| Passwort ändern7       |
| Verlust des Passworts7 |

## Ζ

| Zugangsdaten            | 7 |
|-------------------------|---|
| Seriennummer            | 7 |
| Web Application         | 7 |
| Zur Bedienungsanleitung |   |
| Datenschutzhinweise     | 5 |

# About this Driver's Manual

#### **Driver's Manual**

Read and observe the information in the present instructions before using the device for the first time. The information in the register sections of the present instructions differs due to country-specific requirements. To ensure that you read the register section that applies to your country, compare the article number of the charger specified in the section "Technical data" with the article number on the nameplate of your charger.

## Additional instructions

Please refer to the installation instructions for information on the electrical installation of the Porsche charger.

## Software update

The Porsche charging hardware can be updated with software updates. Updates to the instructions in the digital channels ensure that the latest description of your device is available at all times.

When the instructions have been updated, the printed content may differ from the digital content.

## Equipment

Because our vehicles undergo continuous development, equipment and specifications may deviate from what is illustrated and described by Porsche in this driver's manual. Items of equipment are not always in accordance with the standard scope of delivery or country-specific vehicle equipment. For more information on retrofit equipment, please contact your Porsche partner. Due to varying legal requirements in individual countries, the equipment may differ from the description. If your device is equipped with features not described herein, your Porsche Partner will inform you about the correct operation and care.

## Warning notices and symbols

Various types of Warning notices and symbols are used in this Driver's Manual.

A DANGER

Serious injury or death

Failure to observe Warning notices in the "Danger" category will result in serious injury or death.

Possible serious injury or death

Failure to observe Warning notices in the "Warning" category can result in serious injury or death.

## 

Possible moderate or minor injury

Failure to observe Warning notices in the "Caution" category can result in moderate or minor injuries.

## NOTICE

Possible vehicle damage

Failure to observe warnings in the "Notice" category may result in damage to the charging equipment.

# i Information

Ć

Additional information is indicated by "Information".

Environmental information

- Conditions that must be met in order to use a function.
- Instructions that you must follow.
- 1. If an instruction comprises several steps, these are numbered.
- 2. Instructions on the display that you must follow.

 $^{\vartriangleright}$  Notice on where you can find further important information on a topic.

## Disclaimer

QR code is a registered trademark of DENSO WAVE.

## **Further Information**

You will find further information about your vehicle in the digital channels (country-dependent).

## Арр

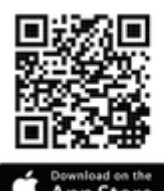

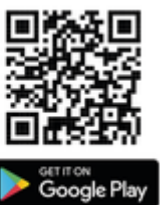

Scan the QR code to download the My Porsche App in the relevant App Store. You will find the complete Driver's Manual in the My Porsche App.

After downloading the Driver's Manual, it can also be opened offline.

## Web

You can also access the full Driver's Manual at the following web addresses:

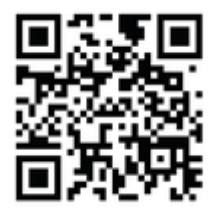

Fig. 6: QR code manual.porsche.com

- manual.porsche.com
- my.porsche.com

# English

#### To the Driver's Manual

| Key to pictograms        | 30 |
|--------------------------|----|
| Data Privacy Information | 30 |

#### Security

| General safety instructions | 30 |
|-----------------------------|----|
| Intended use                | 31 |

## Scope of delivery

| Access data |  |  |  |
|-------------|--|--|--|
|-------------|--|--|--|

#### Overview

| Device overview       | 33 |
|-----------------------|----|
| Control panel         | 33 |
| Displays and controls | 34 |

#### Set up

| Information on vehicle charging cables and |
|--------------------------------------------|
| connectors                                 |
| Initial operation and configuration        |

## Charge

| Notes on charging<br>Starting, pausing and stopping charging | 39<br>40 |
|--------------------------------------------------------------|----------|
| Open the web app                                             | 42       |
| Log in / log out of the web app                              | 42       |
| Cleaning and maintenance                                     | 43       |
| Decommissioning                                              | 45       |
| Disposal                                                     | 45       |

#### **Technical Data**

| Identification plate   | 48 |
|------------------------|----|
| Production information | 50 |
| Importers              | 50 |
| Index                  | 51 |

# To the Driver's Manual Key to pictograms

Depending on the country, the charger may show different pictograms.

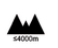

Do not use the Wallbox at altitudes above 6562 ft above sea level.

Dispose of the Wallbox in compliance with all applicable disposal regulations.

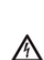

R

Risk of electric shock due to improper use.

 Observe the associated operating instructions, in particular the warning notes and safety instructions.

The surface of the Wallbox can get very hot.

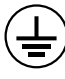

PROTECTIVE EARTH CONNECTION: Before connecting other devices to the Wallbox, ensure that it is properly earthed.

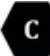

Indicates the type-2 plug with a voltage range of  $\leq 480$  VAC.

1P/3P+N+PE Conductor, neutral, earth

# **Data Privacy Information**

To ensure that your Porsche charging equipment can communicate and is up to date, the charging equipment will transmit the following device-specific data in encrypted form to Porsche at regular intervals, where it is processed: Device ID, brand, generation, type of equipment and software version.

If you wish to use additional Porsche Connect services for the charging equipment, you must connect your charging equipment with your My Porsche account, which is offered by the respective Porsche Connect sales company in selected markets. The following personal and other device-specific data is transmitted to Porsche and processed there to enable us to provide the Porsche Connect services to you: Customer identification, statistics, charge history, status, connection status and time stamp of the last communication. For further information about our terms and conditions and our data privacy policy please go to **www.porsche.com**.

The regular transmission of data from your charging equipment may lead to additional charges from your Internet service provider. Your data stored by Porsche can be permanently deleted via My Porsche. Due to technical and legal restrictions, some of the Porsche Connect services on the Porsche charging equipment are not available in all countries.

# Security General safety instructions

A DANGER

Electric shock, fire

Incorrect handling of the plug contacts may result in electric shock or fire.

- Do not touch the contacts on the vehicle charge port or on the Wallbox.
- Do not insert objects into the vehicle charge port or into the Wallbox.
- Protect electrical sockets and plug connections from humidity, water and any other liquids.
- Protect electrical sockets and plug connections from dirt, in particular conductive powders such as metal dust.

#### **A** DANGER

#### Electric shock, fire

The use of a damaged or faulty Wallbox as well as improper electrical installation and use of the Wallbox or failure to observe the safety instructions may cause a short circuit, electric shock, explosion, fire or burn.

- Protect from direct weather impact or install in a weather-protected location.
- ▶ Keep the Wallbox away from liquids.
- Observe the ambient and storage conditions.
- Operate the Wallbox in a fixed location only.
- Do not use extension cables, cable reels, multisocket outlets or travel adapters during operation.
- Do not use adapters.
- Do not place any objects on the Wallbox.
- Do not drive over or twist the vehicle cable.
- Do not put stickers on the Wallbox or obstruct the Wallbox with objects.

#### NOTICE

- Read the instructions carefully and completely and observe and follow the warning notes.
- Observe all country-specific restrictions and regulations.
- Keep the driver's manual in a location that is easily accessible to the operator/user.
- Do not remove, manipulate or bypass the manufacturer's seal or lock.

## Intended use

The Porsche Wallbox is a network-enabled Wallbox. It is used to charge electric vehicles that comply with the generally applicable standards and guidelines for electric vehicles.

It is suitable for use in a fixed location indoors or outdoors and in private and semi-public areas for operation within the specified electrical and ambient specifications.

The Wallbox may only be used as a combination of the power cable, the control unit and the vehicle cable.

No other use is intended.

Operation of the Wallbox other than in a fixed location is prohibited.

The following activities are not permitted:

- Any changes to the Wallbox, except as described in this manual
- Use of additional auxiliaries such as adapters, multi-socket outlets or cable drums

# Scope of delivery

#### Check the scope of delivery

- 1. Check whether all components are present and undamaged.
- 2. Contact a Porsche partner in case of any damaged or missing components.

#### The scope of delivery includes:

Porsche Wallbox, composed of:

- Housing
- Housing cover
- Design frame
- Design front
- Type-2 vehicle cable (not for Porsche Wallbox with type-2 charging socket)

```
Mounting plate
```

#### Drilling template

Folder, including the operating and installation instructions, the letter with your access data, an installation services flyer

Installation hardware (see installation instructions)

## Access data

With your Wallbox you will receive a letter with your access data, containing all the data Web Applicationrequired for your Wallbox.

Keep the letter containing access data in a safe place.

## (i) Information

The access data valid at the time of delivery, such as the preset PUK and the initial password, can be requested from the Porsche partner in case they are lost.

- Have the serial number of the Wallbox ready

The letter with the access data contains the follow-ing data:

| Description                     | Meaning                                                                                                  |
|---------------------------------|----------------------------------------------------------------------------------------------------|
| Serial Number                   | Wallbox serial number                                                                                    |
| Hotspot Name<br>(SSID)          | Hotspot name of the Wallbox                                                                              |
| Hotspot Pass-<br>word           | Password for the Wallbox hot-<br>spot                                                                    |
| Local Standard<br>User Password | Initial password for home user                                                                           |
|                                 | The password is used to log in to the Web Application.                                                   |
|                                 | If you lose the initial pass-<br>word:                                                                   |
|                                 | <ul> <li>Contact your Porsche<br/>partner</li> </ul>                                                     |
|                                 | lf you lose your self-assigned<br>password:                                                              |
|                                 | <ul> <li>Reset the Wallbox to fac-<br/>tory settings to reacti-<br/>vate the initial password</li> </ul> |
| Local Service<br>User Password  | Customer Service initial pass-<br>word                                                                   |

| Description          | Meaning                   |
|----------------------|---------------------------|
| Local Wallbox<br>URL | URL to access the web app |
| PUK                  | Personal unlocking key    |

# Overview Device overview Porsche Wallbox

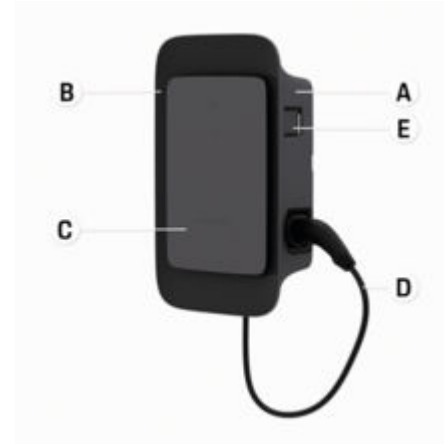

- Fig. 7: Porsche Wallbox control unit
- A Housing
- B Design frame
- C Design front
- D Vehicle cable
- E MID-compliant energy meter

## Porsche Wallbox (calibration law)

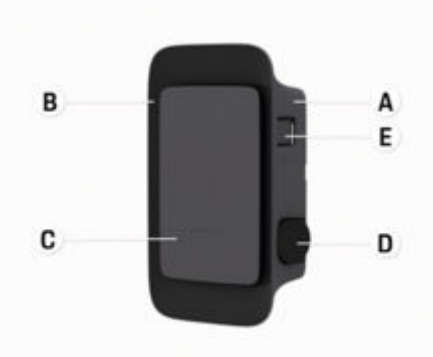

Fig. 8: Porsche Wallbox control unit (calibration law)

- A Housing
- B Design frame
- C Design front
- D Type-2 charging socket

E Energy meter (compliant with the calibration law for Germany, Denmark, Belgium)

## **Control panel**

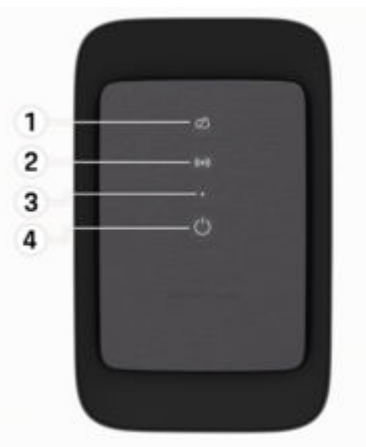

Fig. 9: Design front of the control unit

- 1 Backend indicator light
- 2 Authorising indicator light
- 3 Brightness sensor
- 4 Power switch

## GB | Set up

# Displays and controls Indicator lights

| Display                               | Meaning                                        |
|---------------------------------------|------------------------------------------------|
| <b>U</b><br>White                     | Wallbox is switched on and ready for operation |
| <b>じ</b><br>Flashing white            | Connecting                                     |
| <b>ப</b><br>Green                     | Charging complete                              |
| <b>ப்</b><br>Flashing green           | Charging vehicle                               |
| <b>ப</b><br>Flashing blue             | Charging paused (ISO)                          |
| <b>U</b><br>Orange                    | Restart Wallbox                                |
| <b>ப</b><br>Flashing orange           | Starting Wallbox                               |
| <b>じ</b><br>Red                       | Charging error                                 |
| <b>((•))</b><br>White                 | Authentication required                        |
| <b>((•))</b><br>Green (2 - 4<br>secs) | Authentication successful                      |
| ((•))                                 | Authentication failed                          |

| Display                      | Meaning                              |
|------------------------------|--------------------------------------|
| Flashing red (2 -<br>4 secs) |                                      |
| (•))<br>Red                  | Module error                         |
| ☆<br>White                   | Back-end connection failed           |
| 交<br>(•))<br>Flashing blue   | Wallbox is reset to factory settings |
|                              |                                      |

# **Set up** Information on vehicle charging cables and connectors

#### Vehicle charge port

For information on connecting and disconnecting the vehicle cable from the vehicle charge port and for the charging and connection status at the vehicle charge port:

▷ Refer to the Driver's Manual.
DANGER
Ele

Electric shock, fire

Risk of serious or fatal injury caused by fire or electric shock.

- Always observe the specified sequence for the charging process.
- Do not disconnect the vehicle cable from the vehicle charge port while charging.
- Complete charging before disconnecting the vehicle cable from the vehicle charge port.

Depending on the product variant, the Porsche Wallbox is equipped either with a vehicle charging cable or with a charging socket.

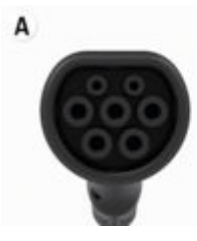

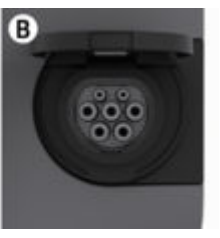

A Type-2 vehicle cable  $\langle C \rangle$
**B** Applies to: Porsche Wallbox with charging socket

Type-2 charging socket C

Type of power supply: AC Standard: FN 62196-2 Design: Type 2 Voltage range:  $\leq 480$  V RMS Initial operation and configuration Initial operation

## Testing during initial operation

#### NOTICE

During initial operation, the correct installation and electrical safety of the Wallbox must be checked by an electrician (e.g. in accordance with DIN VDE 0100 for Germany).

See the installation instructions for further information.

## Initial operation using the My Porsche App

- AC Wallbox installed and ready for operation
- Ethernet cable connected to the AC Wallbox – or –

LTE network available

- Letter with the access data is in hand
- My Porsche App is installed and logged in with Porsche ID
- 1. Press () to switch on the Wallbox.
  - Uturns white when the Wallbox is ready for operation.
- 2. Use your mobile device to scan the QR code on the letter with your access data.
  - The charging equipment selection is opened in the app.
- 3. Select Add charging equipment.
  - ➡ The QR code scanner is opened.
- 4. Rescan QR code.
  - → The login window Add charging equipment is opened in the app.

- 5. Enter the serial number and the PUK from the letter with your access data.
  - ➡ The window Select country opens.
- 6. Select the country where the Porsche Wallbox is installed.
- The Porsche Wallbox is logged in and can be operated via the My Porsche App.

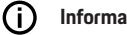

#### Information

When the Wallbox is put into operation for the first time, it is initially in a mode requiring no access authorisation (Free Charging). The access mode is set to Free.

## Open the device overview in the My Porsche App

- My Porsche App is installed and logged in with Porsche ID
- The Wallbox is put into operation via the My Porsche App
- 1. Tap on Account
- Tap on Charging equipment
- An overview of the Wallbox with all device information is displayed.

# Log in to the Wallbox

## Set access mode

- Device overview opened in My Porsche App 1
- Tap on Equipment settings. 1.
- Tap on Access mode. 2.

## GB | Set up

When the Wallbox is put into operation for the first time, it is initially in a mode requiring no access authorisation (Free Charging). The access mode is set to **Free**.

With the access mode **Free**, charging begins as soon as a vehicle is connected. No authorisation is required.

With the access mode **Restricted**, charging must be authorised using a suitable method.

#### Manage Limited Access mode

#### Manage vehicle authorisation

- ✓ Vehicle cable plugged in
- Access mode Restricted selected
- ► Tap on Vehicles.
- Your Porsche (fully electric) is displayed in the Vehicles overview as soon as it is connected via the vehicle charging cable, and charging can then be authorised for that vehicle.

#### Manage RFID cards

- Access mode Restricted selected
- ► Tap on **RFID cards**.
- RFID cards can be added to the list of authorisations in the RFID cards overview.

The authorisation can be toggled on and off for cards already listed.

## (i) Information

If the RFID chip is not detected correctly, the LED ((  $\bullet$  )) on the design front turns red.

- ► Hold the RFID chip to the sensor again.
- Check whether the RFID chip is compatible with the Wallbox.

– or –

Enter the identification number and identification of the RFID chip in the My Porsche App in the **RFID cards** overview.

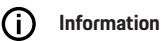

Your Wallbox can learn to recognise your Porsche Charging Service card as an RFID card.

# Authorisation options

| Authorisation                                | Description                                                                                                    | Preconditions                                                                                                    |
|----------------------------------------------|----------------------------------------------------------------------------------------------------|----------------------------------------------------------------------------------------------------|
| Free charging (authorisa-<br>tion-free mode) | The Wallbox charges without interacting with the user or<br>the vehicle.<br><b>Porsche Wallbox calibration law</b> : Free charging is deacti-<br>vated upon connection to the backend. Authorisation is<br>required for each charging process. | <ul> <li>Backend connection is activated and established for the Wallbox.</li> <li>The option for charging without access authorisation is activated in the My Porsche App.</li> </ul>                                                                                                    |
| RFID chip                                    | The user holds an RFID chip to the sensor on the design front of the Wallbox.                                                                                                    | <ul> <li>Backend connection is activated and established for the Wallbox.</li> <li>The option to charge with access authorisation is activated for the Wallbox.</li> <li>RFID chip was registered with the Wallbox.</li> <li>RFID chip is held to the sensor and detected by the Wallbox.</li> </ul>                                                                 |
| Plug & Charge (private)                      | Once approved, vehicles with enhanced communication<br>in accordance with ISO 15118 can be authenticated at<br>the Wallbox independently using a certificate, without<br>the user having to take further action at the Wallbox.                | <ul> <li>Vehicle supports enhanced communication, and it is enabled on the vehicle.</li> <li>Backend connection is activated and established for the Wallbox.</li> <li>PLC vehicle connection is enabled for the Wallbox.</li> <li>The vehicle's Plug &amp; Charge certificate is recognised as valid by the Wallbox.</li> <li>Vehicle was released once.</li> </ul> |
| My Porsche App                               | Charging can be approved via the My Porsche App.                                                                                                    | <ul> <li>The My Porsche App is opened and the overview "Begin charging" is selected.</li> <li>Backend connection is activated and established for the Wallbox.</li> <li>Remote authentication option is enabled for the Wallbox.</li> </ul>                                                                                                    |

## **General settings**

#### Change device name

A default device name is assigned to the Wallbox. The name can be changed in the My Porsche App. The change is automatically adopted in the My Porsche Portal

- ✓ Device overview opened in My Porsche App
- 1. Tap 🖍 next to the device name.
- 2. Enter the desired name in the input field.
- 3. Select Save.

#### **Energy save mode**

When this setting is enabled, the Wallbox goes into energy save mode after a certain period of time with no user interaction, if the Wallbox has no active fault and if no charging occurs.

The energy save mode is activated after approx. 5 to 20 minutes, depending on the activity in the web app or in the MyPorsche app.

#### Enable/disable energy save mode

- Logged into the web app as a service user
- 1. Select Wallbox settings in the navigation.
- 2. Select Energy Save.
- Enable/disable energy save mode (default setting).

## j) Information

The connection to the backend is interrupted if energy save mode is enabled. In the My Porsche App, the Wallbox is displayed as offline.

#### Exiting energy save mode

Plug in vehicle charging cable
 or -

On the Wallbox, press 🖒 briefly

## Exporting the charge history

The last charging operations are shown in the device overview of the Wallbox.

- / Device overview opened in My Porsche App
- 1. Tap on Show charge history.
  - ➡ The last charging operations are listed.
- 2. Tap Export charge history.
- 3. Select the desired charging operation and tap **Export PDF**.
- The PDF can be saved on the mobile terminal or emailed.

## **Resetting to factory settings**

#### Deactivate Wallbox via the My Porsche App

- Device overview opened in My Porsche App
- ► Tap Disable charging equipment.
- The Wallbox is reset to factory settings.
  - The Wallbox is no longer connected to the My Porsche App and is displayed as inactive.

All charging operations will still be visible in the device overview.

No more settings can be configured.

The Wallbox can be reactivated by restarting it. All previous settings will be restored.

#### Delete the Wallbox via the My Porsche App

- Device overview opened in My Porsche App
- Tap **Delete charging equipment**.
- The Wallbox is reset to factory settings.

With the exception of the country code, all custom settings are reset to factory settings, e.g. vehicle authorisations.

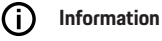

- A complete reset to factory settings must be carried out by a qualified electrician. For more information, see the installation instructions.
- After the reset, the Wallbox is restarted.

## Adapt the charging current

#### Configuring the maximum current

#### NOTICE

- The maximum adjustable value is automatically limited by the current carrying capacity of the vehicle and the mains connection.
- The maximum charging current supplied by the mains connection is configured by a qualified electrician when installing the Wallbox. See the
  - Installation instructions
- Consult a qualified electrician for more information.

It can be helpful to specify the maximum charging current if no energy management system is available.

The charging power depends on the mains supply, the type of the domestic electricity connection and any other large-scale loads being used. The full charging power may not be available.

The charging current can only be reduced, but it cannot exceed the value specified during installation.

## (i) Information

# The settings for the charging current can be changed via the web app.

- Logged into the web app as a service user
- 1. In the navigation, select Charge Management.
- 2. Select Charging settings.
- 3. In the Charging current view, set the value under Maximum charging current.

## Update software

# j) Information

An internet connection is required to obtain information about software updates and to install them on the Wallbox. There is also the option to install a software update locally on the Wallbox if necessary.

## Automatic software updates

# i Information

Automatic software updates are the default setting of the Wallbox.

- Vehicle cable not plugged in
- Device overview opened in My Porsche App
- Tap on Equipment settings.

Automatic software updates can be toggled on and off:

- **On:** Checks for software updates, automatically downloads and installs them.
- Off: Checks for software updates, and displays a message if any are available. The download must be started manually.

## (i) Information

Manual software updates are started from the web app.

## Manual software updates

- Vehicle cable not plugged in
- Logged into the web app as a standard user.
- Download the current software package for the Wallbox from porsche.com > Advice & Buy > E-Performance and save it locally.
- 2. In the web app, select **Software Update** in the navigation.
- **3.** Select Software Update and confirm installation.

# Charge Notes on charging

Depending on the location, the connection of charging equipment for electric vehicles is subject to registration.

 Check for any reporting requirements and the applicable legal requirements for operation before connecting.

#### NOTICE

#### Damage to the Wallbox

The Wallbox may be operated within a temperature range between  $-13\ ^\circ F$  and  $+113\ ^\circ F$  only.

- To avoid overheating during operation, the Wallbox should be installed in a weather-protected location and not exposed to direct sunlight for long periods of time. If the wallbox overheats, the charging process is stopped automatically until the temperature returns to the normal range.
- If the Wallbox becomes too hot or too cold, allow the Wallbox to slowly return to the operating temperature range. Do not actively attempt to cool or heat the Wallbox, e.g. using cold water or a hairdryer.

## NOTICE

Charging at high ambient temperatures or in direct sunlight may cause the charging process to stop prematurely. Such interruptions can be prevented by limiting the charging power.

## i) Information

Any errors are displayed by red indicator lights on the Wallbox.

 Refer to chapter "Displays and controls" on page 34.

## **Charging times**

The charging duration can vary depending on the following factors:

- Country-specific mains voltage and current
- Settings to limit the charging current
- Mains voltage fluctuations
- Ambient temperature of vehicle and Wallbox.
   Charging may take longer at temperatures near the permitted ambient temperature limits.
- Temperature of the high-voltage battery and the control unit
- Passenger compartment precooling/heating activated

## i Information

The charging power depends on the mains supply, the type of the domestic electricity connection and any other large-scale loads being used. The full charging power may not be available. Consult a qualified electrician for more information. Porsche recommends using a Porsche partner with trained workshop personnel and the necessary parts and tools.

# Starting, pausing and stopping charging

## Start charging

- The Wallbox is ready for operation. Undicator light turns white
- The desired charging current limit has been selected.
- 1. Insert vehicle plug into the vehicle charge port
  - Connecting to vehicle...

🖒 Indicator light flashes white.

Vehicle plug is automatically locked inside the vehicle charge port

- The Wallbox approves charging and begins to charge depending on the selected authorisation.
   ▷ Refer to chapter "Authorisation options" on page 37.
  - ➡ Ocontrol light flashes green.

The state of charge is displayed in the overview in the My Porsche App.

3. The charging process starts automatically.

## Charging with an RFID chip

A DANGER

Risk of injury from RFID sensor for persons with pacemakers or defibrillators:

If you wear a pacemaker, keep a distance of 24 in from the RFID sensor on the design front.

If you wear a defibrillator, keep a distance of 16 in from the RFID sensor on the design front.

- ✓ RFID chip has been registered and added to the Wallbox's approval list. ▷ Refer to chapter "Log in to the Wallbox" on page 35.
- The vehicle is connected to the Wallbox and charging can begin.
- 1. Hold the RFID chip against the RFID sensor on the design front of the Wallbox.
  - Acoustic feedback occurs upon successful detection, the authorisation indicator light ((•)) briefly turns green and charging begins.
- 2. <sup>(1)</sup> on the design front turns green, ▷ Refer to chapter "Displays and controls" on page 34.. The respective state of charge is displayed in the overview in the My Porsche App.

## Pause charging

## Information

- This function is available for vehicles with enhanced communication only. Charging can be paused based on a charging plan in accordance with the ISO 15118 protocol, e.g. to optimise power consumption.
- The vehicle starts charging again automatically. The charging process can be stopped on the vehicle.
- Charging can be cancelled on the vehicle or by the Wallbox in the event of a malfunction only.

➡ on the design front turns blue, ▷ Refer to chapter "Displays and controls" on page 34.. The respective state of charge is displayed in the overview in the My Porsche App.

## End charging

Charging is stopped automatically when the battery is fully charged.

Charging can also be cancelled manually.

#### On the vehicle

- Release charging plug. ►
- O on the design front turns green permanently. •

▷ For further information please consult your driver's manual.

#### Via the My Porsche App

- Device overview opened in My Porsche App  $\checkmark$
- Tap on Vehicle. 1.
- 2. Select Charge.
- 3. End charging
- () on the design front turns green permanently, • ▷ Refer to chapter "Displays and controls" on page 34..

The respective state of charge is displayed in the overview in the My Porsche App.

#### After charging has been stopped:

- Disconnect the vehicle cable from the vehicle. 1.
  - ➡ O on the design front turns white.
- 2. Stow the vehicle cable securely on the Wallbox.
- 3. For the Porsche Wallbox with a charging socket: Disconnect vehicle cable from Wallbox socket and store in a safe location.

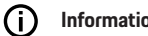

## Information

The plug may be locked automatically if a vehicle connection is detected.

## Configure powerline communication to the vehicle

For vehicles with enhanced communication, a vehicle-to-grid connection (V2G) to the Wallbox can be enabled or disabled in the web app via PLC. When the Wallbox is put into operation for the first time, PLC is enabled by default.

▷ You can find further information on the web app in the digital manual at manual.porsche.com or in your My Porsche App.

#### (i) Information

When using a vehicle that does not support enhanced communication, and V2G is enabled, charging may be delayed or disabled. If you are using such a vehicle, the PLC connection should be disabled.

# Open the web app

Additional configuration options and detailed information on the charging history can be accessed via the Web App.

# i Information

- Depending on which browser you are using, the Web App may not open immediately. Instead, a notice regarding the browser's security settings may be displayed first. Confirm the message to continue to log into the web app.
- Entering the network key when calling up the Web App depends on the device operating system.

## Open the web app via WiFi

The Web App can be opened in the browser of an end device (a PC, tablet or smartphone) that is logged in to the same home network as the charger.

- Letter with the access data is in hand
- Wallbox is connected to local home network/Wi-Fi
- Enter Local Web App URL into the address bar of your browser.

# i Information

You can find the IP address in the overview of your router.

You can find the Local Web App URL in the letter with your access data.

## Opening the web app via Ethernet

- Wallbox is connected to the mobile device directly via an Ethernet cable (without a router)
- Enter the IP address 10.0.1.30 in the address bar of your browser.

## (i) Information

If the Wallbox is connected to the home network via Ethernet, the home network can be accessed via the hotspot of the Wallbox.

## Opening the web application via the hotspot of the Wallbox

The web app can be opened with an end device (a PC, tablet or smartphone) via the Wallbox's hotspot.

 Enter the IP address 10.0.2.1 in the address bar of your browser.

The hotspot of the Wallbox is permanently active and can be disabled via the web app.

You can find further information on the web app in the digital manual at manual.porsche.com or in your My Porsche App.

# Log in / log out of the web app

## (i) Information

The Porsche Wallbox can also possible be registered and configured via the My Porsche App.

For standard operation of the Local Web App, select **Standard-User**. **Service User** has additional options to adjust the settings for your own and for service purposes (e.g. for your Porsche partner).

#### Login

- ✓ Access data available.
- 1. Select Standard User or Service User.
- 2. Enter the password of the respective user (see the letter with your access data).

#### Logout

- 1. Select the user icon from the title bar.
- 2. Select Log out.

# i Information

After 20 minutes of inactivity, the user is automatically logged out of the Web App.

# **Cleaning and maintenance**

#### **Recurring testing**

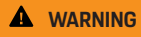

Risk of injury if personnel is not sufficiently qualified

Serious injuries and damage to property may occur as a result.

 Only allow trained and appropriately qualified personnel to work on the Wallbox.

#### NOTICE

Some of the recurring tests may be carried out by a qualified electrician only  $\triangleright$  Fig. on page 43.

## (i) Information

- The operator is responsible for the recurring testing.
- Contact and commission providers of calibration tests in good time before the calibration expires.
- See the
  - Installation instructions

for detailed information on the required qualifi-

cation

The following recurring tests are required by law:

| Component              | Type of test                                                                                                    | Test interval                               | To be carried out by |
|------------------------|----------------------------------------------------------------------------------------------------|---------------------------------------------|----------------------|
| Wallbox                | <ul><li>Visual inspection for any defects.</li><li>Check if operational.</li></ul>                                                 | Daily / on every charging operation         | User / operator      |
| Wallbox                | Make repeated measurements and<br>carry out tests in accordance with<br>local regulations (e.g. DIN VDE<br>0105-100 for Germany)   | Annually                                    | Skilled electrician  |
| Vehicle cable, Wallbox | Make repeated measurements and<br>carry out tests in accordance with<br>local regulations (e.g. DIN VDE<br>0701/0702 for Germany). | Annually                                    | Skilled electrician  |
| Electricity meter      | Check in accordance with the calibra-<br>tion law                                                                                  | Every 8 years from date of manufac-<br>ture |                      |

#### **Clean Wallbox**

## A DANGER

Danger to life due to electric shock or fire

Water inside the Wallbox may cause life-threatening injuries due to electric shock and fire.

- Never immerse the Wallbox and the plug in water.
- Do not direct any water jet, e.g. from an garden hose or a high-pressure cleaner, towards the Wallbox.
- Do not place liquid containers on top of the Wallbox.
- Clean the Wallbox with a dry or slightly damp cloth only.

#### NOTICE

Material damage caused by aggressive cleaning agents

Aggressive cleaning agents (e.g. light petroleum, acetone, ethanol) may damage the surface of the housing.

- Use mild detergents (e.g. dishwashing liquid, neutral detergent).
- Check the Wallbox regularly for damage to housing and soiling.
- If necessary, clean the outside of the Wallbox with a soft, dry or slightly damp cloth.

# Decommissioning

If the Wallbox is no longer used, e.g. if it is sold:

- 1. Disconnect Porsche ID from the Wallbox.
- 2. Reset Wallbox to factory settings.

## Delete the Wallbox via the My Porsche App

- ✓ Device overview opened in My Porsche App
- ► Tap Delete charging equipment.
- The Wallbox is reset to factory settings All settings will be deleted.

# Disposal

### Electric/electronic devices and used batteries

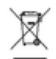

The Wallbox is subject to the EU Directive 2012/19/EU on Waste Electrical and Electronic Equipment.

Electrical/electronic devices and batteries can be deposited at a collection point or waste management facility.

Electric and electronic devices that are labelled with the crossed-out waste bin symbol as well as used batteries must not be thrown away with the domestic waste, but rather must be disposed of properly.

## NOTICE

Before disposal, have the Wallbox disconnected from the power supply and decommissioned by a qualified electrician. Refer to the section "Decommissioning and disassembly". See the

Installation instructions

- At the end of its useful life, dispose of Wallbox in accordance with the national legal requirements for electrical and electronic equipment.
- Observe country-specific disposal regulations.
- Hand in old batteries and electric and electronic devices at a collection point.
- Dispose of packaging material in the usual local waste containers for cardboard, paper and plastics.

For further information on proper disposal:

Contact your Porsche partner.

## Driver's Manual

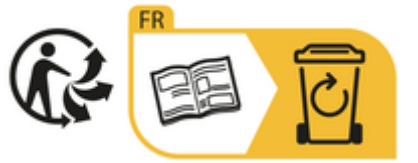

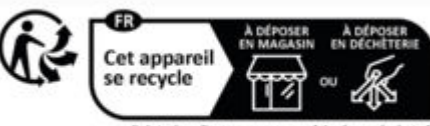

Points de collecte sur www.quefairedemesdechets.f Privilégiez la réparation ou le don de votre appareil

Observe disposal instructions in accordance with the marking.

# Information according to the EU REACH chemicals directive

In accordance with the EU chemicals regulation REACh (Registration, Evaluation, Authorisation and Restriction of Chemicals), Porsche informs you about so-called substances of very high concern (SVHCs) that may be contained in the charger. This information is available on the internet.

https://www.porsche.com/international/reachregulation/

# **Technical Data**

## **Electrical data**

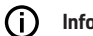

Information

Extracted data listed here. See the

▷ installation instructions

for a complete list of technical data

|                                                  | Porsche Wallbox<br>PWB22E212 | Porsche Wallbox<br>PWB22E213 | Porsche Wallbox in acc. w. the calibra-<br>tion law<br>PWB221E223 |
|--------------------------------------------------|------------------------------|------------------------------|-------------------------------------------------------------------|
| Power                                            | 22 kW                        | 22 kW                        | 22 kW                                                             |
| Rated current                                    | 32 A                         | 32 A                         | 32 A                                                              |
| Mains voltage                                    | 220-240/380-415 V            | 220-240/380-415 V            | 230/400 V                                                         |
| Mains frequency                                  | 50/60 Hz                     | 50/60 Hz                     | 50/60 Hz                                                          |
| Charging power mode 3                            | 22 kW                        | 22 kW                        | 22 kW                                                             |
| Charging current mode 3                          | 3 x 32 A                     | 3 x 32 A                     | 3 x 32 A                                                          |
| Mains connection                                 | 1P/3P, N, PE                 | 1P/3P, N, PE                 | 1P/3P, N, PE                                                      |
| Overvoltage category (IEC 60664)                 | III                          | III                          | 111                                                               |
| Integrated residual current operated de-<br>vice | IΔN 6 mA DC                  | IΔN 6 mA DC                  | IΔN 6 mA DC                                                       |
| Vehicle plug                                     | Туре 2                       | Туре 2                       | Туре 2                                                            |

## Mechanical data

|                                             | Porsche Wallbox<br>PWB22E212     | Porsche Wallbox<br>PWB22E213     | Porsche Wallbox in acc. w. the calibra-<br>tion law<br>PWB221E223 |
|---------------------------------------------|----------------------------------|----------------------------------|-------------------------------------------------------------------|
| Dimensions (H x W x D) (without ca-<br>ble) | 232.97 in x 145.52 in x 57.49 in | 232.97 in x 145.52 in x 57.49 in | 232.97 in x 145.52 in x 57.49 in                                  |
| Weight (without cable)                      | 14 lbs                           | 14 lbs                           | 14 lbs                                                            |
| Weight (including cable)                    | 21 lbs                           | -                                | -                                                                 |
| Length of vehicle cable                     | 23 ft                            | -                                | -                                                                 |

## Ambient and storage conditions

|                                         | Porsche Wallbox<br>PWB22E212                     | Porsche Wallbox<br>PWB22E213                     | Porsche Wallbox in acc. w. the calibra-<br>tion law<br>PWB221E223 |
|-----------------------------------------|--------------------------------------------------|--------------------------------------------------|-------------------------------------------------------------------|
| Degree of protection                    | IP55                                             | IP55                                             | IP55                                                              |
| Shock resistance                        | IK10                                             | IK10                                             | IK10                                                              |
| Degree of contamination                 | 3                                                | 3                                                | 3                                                                 |
| Installation                            | Outdoors (protected from the weather) or indoors | Outdoors (protected from the weather) or indoors | Outdoors (protected from the weather) or indoors                  |
| Fixed / variable location               | Fixed location                                   | Fixed location                                   | Fixed location                                                    |
| Use (in accordance with DIN EN 61439-7) | AEVCS                                            | AEVCS                                            | AEVCS                                                             |
| Exterior design                         | Wall mount                                       | Wall mount                                       | Wall mount                                                        |

## **GB** | Technical Data

|                           | Porsche Wallbox<br>PWB22E212 | Porsche Wallbox<br>PWB22E213 | Porsche Wallbox in acc. w. the calibra-<br>tion law<br>PWB221E223 |
|---------------------------|------------------------------|------------------------------|-------------------------------------------------------------------|
| Ambient temperature       | –13 °F to +113 °F            | –13 °F to +113 °F            | –13 °F to +113 °F                                                 |
| Storage temperature       | –40 °F to +176 °F            | –40 °F to +176 °F            | -40 °F to +176 °F                                                 |
| Humidity during operation | 5% – 85% non-condensing      | 5% – 85% non-condensing      | 5% – 85% non-condensing                                           |
| Maximum altitude of use   | 6562 ft above sea level      | 6562 ft above sea level      | 6562 ft above sea level                                           |

## Identification plate

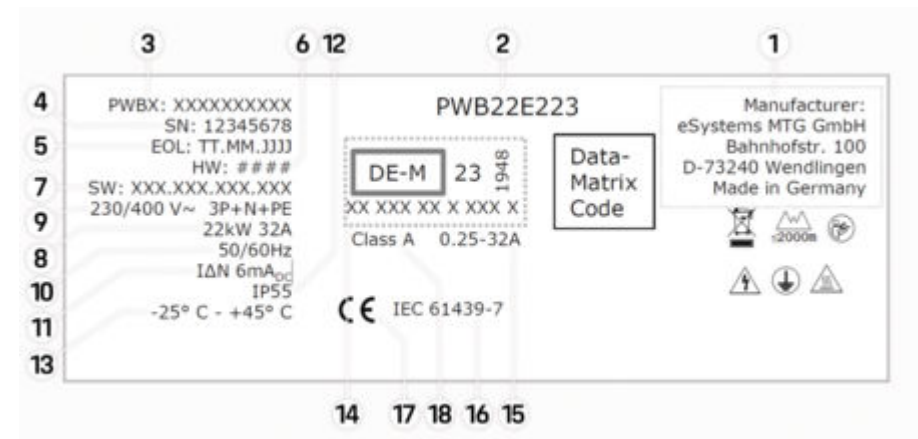

Fig. 10: Identification plate (example)

- 1 Manufacturer
- 2 Model name
- 3 Part number
- 4 Serial number

- **5** Date of manufacture
- 6 Hardware status
- **7** Software release
- 8 Nominal power and nominal current
- 9 Nominal mains voltage
- **10** Nominal grid frequency
- 11 Integrated residual current device
- **12** Foreign body protection (IP-rating)
- **13** Nominal ambient temperature
- 14 Information in accordance with the certification under the calibration law
- **15** Nominal current range of the electricity meter
- **16** Information in accordance with EU Directive 2014/35/EU
- 17 Information in accordance with EU Directive 2014/53/EU
- **18** Calibration accuracy class

## **Production information**

#### Date of manufacture

The date of manufacture of the Wallbox can be found on the identification plate, after the abbreviation "EOL".

It is shown in the following format: Day of production. Month of production. Year of production

## Manufacturer of the Wallbox

eSystems MTG GmbH Bahnhofstrasse 100 73240 Wendlingen Germany

## **Electrical testing**

If you have any questions about the regular electrical testing of the charging infrastructure (e.g. VDE 0702), please refer to

https://www.porsche.com/international/accessoriesandservice/porscheservice/vehicleinformation/documents/ or contact a Porsche Partner.

## **Declaration of conformity**

The Wallbox has a radio system.

The manufacturer of these radio systems declares that these radio systems comply with the specifications for their use in accordance with Directive 2014/53/EU.

The full text of the EU Declaration of Conformity is available at the following internet address:

http://www.porsche.com/international/accessoriesandservice/porscheservice/vehicleinformation/documents

## **Open Source Software Notice**

The complete information on the Open Source Software Notice can be accessed via the web app.

- Logged in to the web app.
- 1. Select **System information** in the navigation.
- 2. Select Copyright.

## Importers

## Great Britain

Porsche Cars Great Britain Ltd. Bath Road Calcot, Reading, Berkshire RG31 7SE United Kingdom

# Index

# Α

| Access data                                   | , |
|-----------------------------------------------|---|
| Serial number                                 | 2 |
| Web application                               | 2 |
| Activating/deactivating energy saving mode 35 | , |

# С

| Charger                         |
|---------------------------------|
| Initial password                |
| pictograms                      |
| Charger item number             |
| Charging                        |
| Charge vehicle                  |
| Charging cable                  |
| Cable and connector types       |
| Charging operations             |
| Charging times                  |
| Cleaning                        |
| Configuring general settings    |
| Configuring the maximum current |
| Control panel                   |
| Overview                        |

# D

| Data Privacy Information. | 30 |
|---------------------------|----|
| Date of manufacture       | 50 |
| Declaration of conformity | 50 |
| Decommissioning           | 45 |
| Design front              |    |
| Control unit              | 34 |
| Indicator lights          | 32 |
| Display                   |    |
| Indicator lights          | 32 |
| Display system settings   | 35 |
| Disposal                  | 45 |
|                           |    |

## E

| nd charging | 40 |
|-------------|----|
|             |    |

| 1                    |   |
|----------------------|---|
| Identification plate | В |
| Indicator lights     |   |
| Design front         | 4 |
| Intended use         | 1 |

## L

| Logging in/out   |    |
|------------------|----|
| User roles       | 35 |
| Lost access data | 32 |

# Μ

| Maintenance  | . 43 |
|--------------|------|
| Manufacturer | . 50 |

# 0

| Open Source Software Notice | 50 |
|-----------------------------|----|
| Open the                    |    |
| Web app                     | 42 |

# Ρ

| Pictograms                                  | 30 |
|---------------------------------------------|----|
| PLC (Powerline Communication) connection to |    |
| vehicle                                     | 40 |
| Production information.                     | 50 |
| PUK                                         |    |
| Change password                             | 32 |
| lost                                        | 32 |
| R                                           |    |
| Resetting to factory settings               | 35 |
| RFID chip                                   | 35 |

## S

| Safety instructions.         Scope of delivery.         Selling the Wallbox.         Serial number.       32, | 30<br>32<br>45<br>48 |
|----------------------------------------------------------------------------------------------------|----------------------|
| Setting units of measure<br>Start                                                                             | 35                   |
| Symbols in this Owner's Manual                                                                                | 40<br>27             |

## Т

| Technical data                 |
|--------------------------------|
| Ambient and storage conditions |
| Electrical data                |
| Mechanical data                |
| To the operating instructions  |
| Data Privacy Information       |
| U                              |

## 

| Vehicle charge port        |    |
|----------------------------|----|
| Charging time              | 39 |
| Vehicle charging cable     |    |
| Cable and connector types. | 34 |

# W

| Warning notices setup | 27 |
|-----------------------|----|
| Web app               |    |
| Hotspot               | 42 |
| WiFi                  | 42 |
| Web application       |    |
| Change password       | 32 |
| Loss of password      | 32 |
| Web Application       |    |
| Initial password      | 32 |

# À propos de ce manuel Manuel d'utilisation

Avant la première utilisation, lire et respecter les informations contenues dans ce manuel d'utilisation. Les indications figurant dans les onglets de ce manuel d'utilisation peuvent différer les unes des autres en fonction des exigences spécifiques à chaque pays. Afin de garantir que vous lisez l'onglet valable pour votre pays, comparez la référence article du chargeur figurant au chapitre « Caractéristiques techniques » avec celle indiquée sur la plaque signalétique du chargeur.

#### Autres manuels d'utilisation

Vous trouverez des informations sur l'installation électrique du chargeur Porsche dans le manuel d'installation.

## Mise à jour logicielle

Le matériel de charge Porsche peut être mis à jour à l'aide de mises à jour logicielles. Les mises à jour des manuels d'utilisation dans les canaux numériques garantissent que la description actuelle de votre Porsche est toujours disponible.

Après une mise à jour du manuel d'utilisation, les contenus imprimés peuvent différer des contenus numériques.

# Équipement

Du fait de l'amélioration constante portée à nos véhicules, Porsche se réserve le droit d'apporter des modifications aux équipements et à leur conception technique par rapport aux illustrations et descriptions contenues dans ce manuel. Les variantes d'équipement ne font pas toujours partie de l'équipement de série et peuvent dépendre de l'équipement spécifique au pays. Pour de plus amples informations sur les possibilités de montage ultérieur, adressez-vous à un Concessionnaire Porsche.

Les dispositions légales en vigueur étant différentes dans certains pays, l'équipement peut être différent de celui indiqué dans la description. Dans le cas où votre appareil comporterait des éléments d'équipement qui ne sont pas décrits, votre Concessionnaire Porsche vous informera sur leur fonctionnement et leur entretien.

#### Avertissements et symboles

Différents types d'avertissements et de symboles sont utilisés dans ce manuel.

A DANGER

Blessures graves ou décès

Le non-respect des avertissements de la catégorie « Danger » peut entraîner des blessures graves ou la mort.

Blessures graves ou décès possibles

Le non-respect des avertissements de la catégorie « Avertissement » peut entraîner des blessures graves ou la mort.

Blessures moyennement graves ou légères possibles

Le non-respect des avertissements de la catégorie « Attention » peut entraîner des blessures moyennement graves ou légères.

#### AVIS

Dégâts matériels possibles

Si les messages d'avertissement de la catégorie « Avis » ne sont pas respectés, l'équipement de recharge peut subir des dégâts matériels.

# (i) Information

Ç

Les informations complémentaires sont signalées par la mention « Information ».

Consignes environnementales

- Conditions qui doivent être remplies pour utiliser une fonction.
- Instruction d'action à suivre.
- 1. Les instructions d'action sont numérotées lorsque plusieurs étapes se suivent.
- 2. Instructions à suivre sur l'écran.

Remarque indiquant où vous pouvez trouver d'autres informations sur un thème.

#### Disclaimer

QR Code est une marque enregistrée de DENSO WAVE.

#### Informations plus détaillées

Pour plus d'informations sur votre véhicule, consultez les canaux numériques (selon le pays).

#### Application

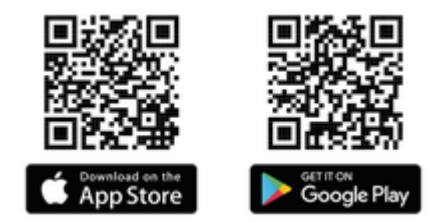

Scannez le QR-Code pour télécharger l'application My Porsche dans l'App Store correspondant. Vous trouverez les instructions complètes dans l'application My Porsche en cliquant sur :

Après avoir téléchargé le manuel, il est également possible de le consulter hors ligne.

### Web

Vous pouvez également consulter les instructions complètes aux adresses web suivantes :

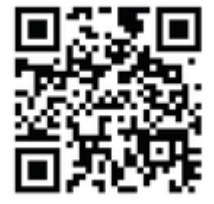

Fig. 11: QR-Code manual.porsche.com

- manual.porsche.com
- my.porsche.com

# FR | Table des matières

# Français

#### Vers le manuel d'utilisation

| Explication des pictogrammes | 55 |
|------------------------------|----|
| Protection des données       | 56 |

#### Sécurité

| Consignes générales de sécurité      | 55 |
|--------------------------------------|----|
| Utilisation conforme à l'usage prévu | 56 |

#### Eléments fournis

| Données d'accès. |  | 5 |
|------------------|--|---|
|------------------|--|---|

#### Aperçu

| Aperçu des appareils.             | 58 |
|-----------------------------------|----|
| Unité de commande                 | 58 |
| Indicateur et élément de commande | 59 |

#### Configurer

| Informations sur les câbles et prises de re- |    |
|----------------------------------------------|----|
| charge pour véhicules                        | 59 |
| Mise en service et configuration             | 60 |

## Recharge

| Remarque pour la recharge                       | 65<br>65 |
|-------------------------------------------------|----------|
| Afficher l'application Web                      | 68       |
| Se connecter / se déconnecter sur l'application |          |
| Web                                             | 68       |
| Nettoyage et maintenance                        | 70       |
| Mise hors service                               | 72       |
| Élimination des déchets                         | 72       |

#### **Caractéristiques techniques**

| laque signalétique7                    | 76 |
|----------------------------------------|----|
| nformations relatives à la fabrication | 78 |
| nportateurs                            | 78 |
| ndex alphabétique                      | 79 |

# Vers le manuel d'utilisation Explication des pictogrammes

Selon le pays, différents pictogrammes peuvent être apposés sur la Wallbox.

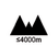

Utiliser la Wallbox à une altitude maximale de 2 000 m au-dessus du niveau de la mer.

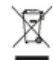

爪

(\*

Éliminez la Wallbox dans le respect de toutes les dispositions de mise au rebut en vigueur.

Risque d'électrocution dû à une utilisation non conforme.

Respectez le manuel d'utilisation correspondant, notamment en ce qui concerne les avertissements et les consignes de sécurité.

La surface de la Wallbox peut devenir très chaude.

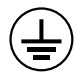

PROTECTION PAR RACCORDEMENT DE MISE À LA TERRE : Avant d'établir d'autres connexions à l'appareil, le raccordement de mise à la terre doit être sécurisé.

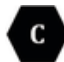

Désigne le type 2 de prise avec une plage de tension  $\leq$  480 VCA.

1P/3P+N+PE Conducteur, conducteur neutre, mise à la terre

## **Protection des données**

Afin de garantir les capacités de communication et l'actualité de votre équipement de recharge Porsche, celui-ci va envoyer, à intervalles réguliers et sous forme cryptées, les données suivantes, spécifiques à l'appareil, à Porsche, où elles seront traitées : Identification de l'appareil, marque, génération, type d'appareil et version du logiciel.

Si vous souhaitez de vous-même utiliser d'autres services Porsche Connect pour l'équipement de recharge, il est nécessaire de connecter votre équipement de recharge avec votre compte My Porsche qui est proposé sur une sélection de marchés, par la société de distribution Porsche Connect correspondante. Dans le cadre de l'utilisation des services Porsche Connect, les données suivantes, personnelles et spécifiques à l'appareil, permettant la mise à disposition et la fourniture de ces services, seront envoyées et traitées chez Porsche : identification du client, statistiques, informations sur l'historique de charge, état, état de connexion et horodatage de la dernière communication. Pour de plus amples informations sur les Conditions Générales de vente et la Déclaration sur la protection des données, consultez le site www.porsche.com.

Le transfert de données régulier depuis votre équipement de recharge peut entraîner des frais supplémentaires auprès de votre fournisseur Internet. Il est possible de supprimer définitivement vos données enregistrées chez Porsche par le biais de My Porsche. En raison de restrictions techniques ou légales, certains des services Porsche Connect de l'équipement de recharge Porsche ne sont pas disponibles dans tous les pays.

# Sécurité Consignes générales de sécurité

A DANGER

Électrocution, incendie

Une manipulation incorrecte des contacts du connecteur peut entraîner une électrocution ou un incendie.

- Ne pas toucher les contacts sur le raccord de charge du véhicule et sur Wallbox.
- Ne pas introduire d'objets dans le raccord de charge du véhicule ou dans la Wallbox.
- Protéger les prises de courant et les connecteurs de l'eau, de l'humidité et d'autres liquides.
- Protéger les prises de courant et les connecteurs contre les salissures, en particulier contre les poudres conductrices, telles que les poussières métalliques.

## FR | Sécurité

#### A DANGER

Électrocution, incendie

L'utilisation d'une Wallbox endommagée ou défectueuse, ainsi que l'installation et l'utilisation électriques inappropriées de la Wallbox ou un non-respect des consignes de sécurité peuvent entraîner des courts-circuits, des chocs électriques, des explosions, des incendies ou des brûlures.

- Protéger contre les intempéries directes ou monter à l'abri des intempéries.
- Éviter tout contact de la Wallbox avec des liquides.
- Respecter les conditions environnementales et de stockage.
- Utiliser la Wallbox exclusivement à un endroit fixe.
- Pendant le fonctionnement, ne pas utiliser de câbles de rallonge, d'enrouleur de câble, de multiprises ou d'adaptateurs de voyage.
- Na pas utiliser d'adaptateurs.
- Ne pas poser d'objets sur la Wallbox.
- Ne pas rouler sur les câbles du véhicule et ne pas les tordre.
- Ne rien coller sur la Wallbox ou ne pas y poser d'objets.

#### AVIS

- Lire attentivement et complètement le manuel d'utilisation et respecter les avertissements.
- Respecter les restrictions et prescriptions spécifiques à chaque pays.

- Conserver le manuel d'utilisation dans un endroit facilement accessible pour l'exploitant/l'utilisateur.
- Ne pas retirer, manipuler ou contourner le sceau du fabricant ou la serrure.

# Utilisation conforme à l'usage prévu

La Wallbox Porsche est Wallbox compatible avec le réseau. Elle sert à recharger des véhicules électriques qui répondent aux normes et directives générales applicables aux véhicules électriques.

Elle convient à l'utilisation fixe en intérieur et extérieur et dans les espaces privés et semi-publics pour un fonctionnement dans le cadre des spécifications électriques et environnementales définies.

La Wallbox ne doit être utilisée qu'en combinaison avec un câble d'alimentation, une unité de commande et le câble du véhicule.

Toute autre utilisation n'est pas conforme à l'usage prévu.

Une utilisation non fixe de la Wallbox est interdite.

Les activités non autorisées sont les suivantes :

- Toute modification de la Wallbox, sauf celles décrites dans ce manuel d'utilisation
- Utilisation d'accessoires supplémentaires tels qu'un adaptateur, des multiprises ou des enrouleurs de câble

## Eléments fournis | FR

# **Eléments fournis**

#### Contrôle de la livraison

- 1. Vérifier si tous les composants sont inclus dans la livraison et sans dommage.
- 2. En cas de dommages ou de composants manquants, adressez-vous à concessionnaire Porsche

#### La livraison comprend :

Wallbox Porsche, comprenant :

- Boîtier
- Couvercle du boîtier
- Cadre du design
- Façade du design
- Câble du véhicule type 2 (pas sur la Wallbox Porsche avec prise de charge type 2)

Plaque de montage

#### Gabarit de perçage

Dossier incluant le manuel d'utilisation et d'installation, le courrier relatif aux conditions d'accès, le flyer des services d'installation

Matériel d'installation (voir le manuel d'installation)

## Données d'accès

Vous recevez avec votre Wallbox un courrier relatif aux données d'accès où figurent toutes les données requises pour la Wallbox et Web Application.

Conservez le courrier relatif aux données d'accès.

#### (i) Information

En cas de perte, vous pouvez demander les données d'accès valables au moment de la livraison, telles que le PUK préréglé et le mot de passe initial, au concessionnaire Porsche.

 Tenir à disposition le numéro de série de la Wallbox

Le courrier relatif aux données d'accès contient les données suivantes :

| Désignation                     | Signification                                                     |
|---------------------------------|-------------------------------------------------------------------|
| Serial Number                   | Numéro de série de la Wallbox                                     |
| Hotspot Name<br>(SSID)          | Nom du point d'accès de la<br>Wallbox                             |
| Hotspot Pass-<br>word           | Mot de passe pour le point<br>d'accès de la Wallbox               |
| Local Standard<br>User Password | Mot de passe initial Utilisateur<br>à domicile                    |
|                                 | Le mot de passe sert à se<br>connecter à l' Web Applica-<br>tion. |
|                                 | En cas de perte du mot de<br>passe initial :                      |

 Contactez un concessionnaire Porsche

| Désignation                    | Signification                                                                                                    |  |  |
|--------------------------------|----------------------------------------------------------------------------------------------------|--|--|
|                                | En cas de perte d'un mot<br>de passe que vous avez vous-<br>même créé :                                                       |  |  |
|                                | <ul> <li>Réinitialiser la Wallbox<br/>avec les réglages d'usine<br/>et réactiver ainsi le mot<br/>de passe initial</li> </ul> |  |  |
| Local Service<br>User Password | Mot de passe initial Service<br>clientèle                                                                                     |  |  |
| Local Wallbox<br>URL           | URL pour accéder à l'applica-<br>tion Web                                                                                     |  |  |
| PUK                            | Clé personnelle de déblocage                                                                                                  |  |  |

## FR | Aperçu

# **Aperçu** Aperçu des appareils Wallbox Porsche

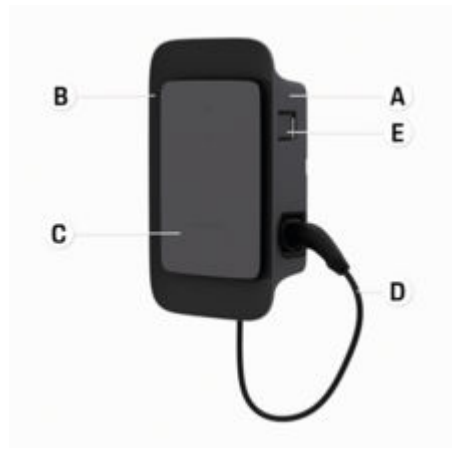

Fig. 12: Unité de commande de la Wallbox Porsche

- A Boîtier
- B Cadre du design
- C Façade du design
- D Câble du véhicule
- E Compteur d'énergie conforme à la directive MID

## Wallbox Porsche (législation sur le contrôle)

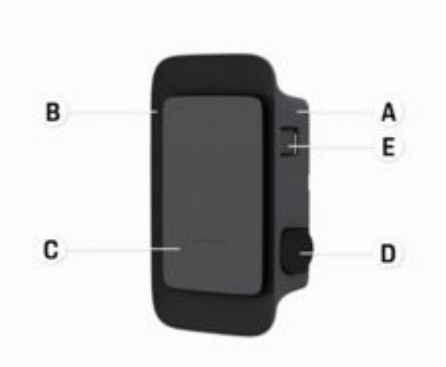

Fig. 13: Unité de commande de la Wallbox Porsche (législation sur le contrôle)

#### A Boîtier

- B Cadre du design
- C Façade du design
- D Prise de charge Type 2
- E Compteur d'énergie (conforme à la législation sur le contrôle en Allemagne, au Danemark, en Belgique)

## Unité de commande

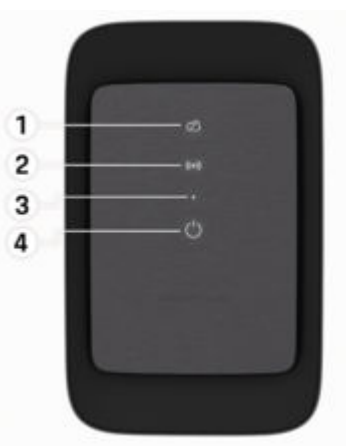

Fig. 14: Façade du design de l'unité de commande

- 1 Voyant de contrôle Backend
- 2 Voyant de contrôle d'homologation
- 3 Capteur de luminosité
- 4 Touche marche/arrêt

## Indicateur et élément de commande

### Voyants de contrôle

| Indicateur                                                                                   | Signification                                                                                       |
|----------------------------------------------------------------------------------------------|----------------------------------------------------------------------------------------------------|
| <b>ப</b><br>Blanc                                                                            | Wallbox activée et prête à fonctionner                                                              |
| <b>U</b><br>Blanc clignotant                                                                 | Connexion en cours                                                                                  |
| <b>U</b><br>Vert                                                                             | Processus de recharge ter-<br>miné                                                                  |
| <b>U</b><br>Vert clignotant                                                                  | Véhicule en cours de recharge                                                                       |
| <b>U</b><br>Bleu clignotant                                                                  | Pause de recharge (ISO)                                                                             |
|                                                                                              | Redémarrage de la Wallbox                                                                           |
| Orange                                                                                       | nécessaire                                                                                          |
| Orange<br><b>O</b><br>Orange clignotant                                                      | nécessaire<br>La Wallbox démarre                                                                    |
| Orange<br>Orange clignotant<br>Orange clignotant                                             | nécessaire La Wallbox démarre Erreur de charge                                                      |
| Orange<br>Orange clignotant<br>Orange clignotant<br>('-)<br>Blanc                            | nécessaire La Wallbox démarre Erreur de charge Authentification nécessaire                          |
| Orange<br>Orange clignotant<br>Orange clignotant<br>('-)<br>Blanc<br>((-))<br>Vert (2 à 4 s) | nécessaire La Wallbox démarre Erreur de charge Authentification nécessaire Authentification réussie |

| Indicateur                        | Signification                                        |
|-----------------------------------|------------------------------------------------------|
| Rouge clignotant<br>(2 à 4 s)     |                                                      |
| <b>((∙))</b><br>Rouge             | Module défectueux                                    |
| XX<br>Blanc                       | Aucune connexion au bac-<br>kend possible            |
| 次<br>(•))<br>ひ<br>Bleu clignotant | La Wallbox est réinitialisée<br>aux réglages d'usine |

## Configurer

## Informations sur les câbles et prises de recharge pour véhicules

#### Raccord de charge du véhicule

Pour obtenir des informations sur la manière de brancher et de débrancher le câble du véhicule du raccord de charge du véhicule et sur l'état de la charge et de la connexion sur le raccord de charge du véhicule :

▷ Consultez le Manuel du véhicule.

## **A** DANGER Électrocution, incendie

Risque de blessures graves voire mortelles par électrocution ou incendie.

- Respecter systématiquement l'ordre prescrit pour le processus de recharge.
- Ne pas débrancher le câble du véhicule du raccord de charge du véhicule durant le processus de recharge.
- Arrêter le processus de recharge avant de débrancher le câble du véhicule du raccord de charge du véhicule.

Selon la variante de produit, la Wallbox Porsche est équipée d'un câble de charge du véhicule ou une prise de charge.

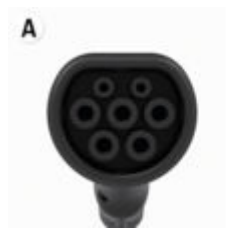

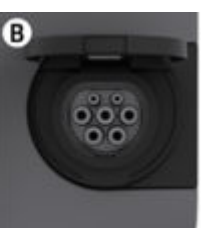

## FR | Configurer

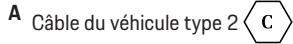

**B** S'applique à : Wallbox Porsche avec prise de charge

Prise de charge Type 2 C

Type d'alimentation : CA Norme : EN 62196-2 Type : Type 2 Plage de tension :  $\leq$  480 V RMS

## Mise en service et configuration Mise en service

# Contrôle lors de la première mise en service

### AVIS

Lors de la première mise en service, un électricien qualifié sur la Wallbox doit vérifier que l'installation et la sécurité électriques sont correctes (par ex. en Allemagne selon la norme DIN VDE 0100).

Vous trouverez de plus amples informations dans le manuel d'installation.

### Mise en service via l'application My Porsche

- ✓ Wallbox AC installée et prête à l'emploi
- Câble Ethernet connecté à la Wallbox AC
   ou –

Réseau LTE disponible

- Courrier relatif aux données d'accès disponible
- Application My Porsche installée et connectée avec l'identifiant Porsche
- 1. O Activer la Wallbox en appuyant sur .
  - Os'allume en blanc dès que la Wallbox est prête à fonctionner.
- 2. Scanner le QR-Code sur le courrier relatif aux données d'accès avec le terminal mobile.
  - La sélection équipement de recharge s'ouvre dans l'application.
- 3. Sélectionner Ajouter un équipement de recharge.
  - ➡ Le QR-Code du scanner s'ouvre.

- 4. Scanner à nouveau le QR-Code
  - La fenêtre de connexion ajouter équipement de recharge s'ouvre dans l'application.
- 5. Saisir le **numéro de série** et le **PUK** du courrier relatif aux données d'accès.
  - ➡ La fenêtre sélectionner pays s'ouvre.
- **6.** Sélectionner le pays dans lequel la Wallbox Porsche est installée.
- La Wallbox Porsche est connectée et peut être utilisée via l'application My Porsche.

## (i) Information

Après la première mise en service, la Wallbox est d'abord en mode accès libre (Free Charging). Le mode d'accès est réglé sur **libre**.

### Consulter l'aperçu des appareils dans l'application My Porsche

- Application My Porsche installée et connectée avec l'identifiant Porsche
- La Wallbox est mise en service via l'application My Porsche
- 1. Appuyer sur compte
- 2. Appuyer sur équipement de recharge
- L'aperçu de la Wallbox avec toutes les informations sur l'appareil s'affiche.

## Autoriser sur la Wallbox

#### Réglage du mode d'accès

- Aperçu des appareils ouvert dans l'application 1 My Porsche
- Appuver sur réglages de l'équipement. 1.
- Appuyer sur le mode d'accès. 2.

Après la première mise en service, la Wallbox est d'abord en mode accès libre (Free Charging). Le mode d'accès est réglé sur libre.

Avec le mode d'accès libre les processus de recharge commencent dès qu'un véhicule est connecté. Aucune autorisation n'est requise.

Avec le mode d'accès limité les processus de recharge sont soumis à une méthode d'autorisation.

## Gérer le mode d'accès limité

#### Gérer les autorisations du véhicule

- Câble du véhicule branché
- Mode d'accès limité sélectionné
- Appuyer sur véhicules. ►
- Votre Porsche (entièrement électrique) s'affiche • dans l'apercu véhicules dès qu'elle est connectée via le câble de recharge du véhicule et peut être autorisée à effectuer des opérations de recharge.

#### Gérer les cartes RFID

- Mode d'accès limité sélectionné
- ► Appuyez sur cartes RFID.
- Dans l'apercu cartes RFID, les cartes RFID peuvent être aioutées à la liste d'autorisations.

Pour les cartes déià répertoriées. l'autorisation peut être activée/désactivée.

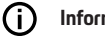

#### Information

Si la puce RFID n'a pas été correctement détectée, la LED s'allume en rouge ((•)) sur la facade de design.

- Tenir à nouveau la puce RFID devant le capteur. ►
- Vérifier si la puce RFID est compatible avec la Wallbox.
  - ou –

Saisir le numéro d'identification et la désignation de la puce RFID dans l'application My Porsche dans l'apercu cartes RFID.

#### ſi Information

Votre carte Porsche Charging Service peut être configurée comme carte RFID sur la Wallbox.

# Possibilités d'autorisation

| Autorisation                           | Description                                                                                                    | Conditions                                                                                                    |
|----------------------------------------|----------------------------------------------------------------------------------------------------|----------------------------------------------------------------------------------------------------|
| Free-Charging (mode sans autorisation) | La Wallbox accorde une autorisation de recharge sans<br>aucune interaction de l'utilisateur ou du véhicule.<br><b>Droit d'étalonnage de la Wallbox Porsche</b> : après la con-<br>nexion au Backend, Free-Charging est désactivé. Pour<br>chaque recharge, une autorisation est nécessaire. | <ul> <li>La connexion au backend est activée et fabriquée pour la Wallbox.</li> <li>L'option de recharge sans autorisation d'accès est activée dans l'application My Porsche.</li> </ul>                                                                                                    |
| Puce RFID                              | L'utilisateur tient une puce RFID au niveau du capteur au<br>niveau de la façade du design de la Wallbox.                                                                                                    | <ul> <li>La connexion au backend est activée et fabriquée pour la Wallbox.</li> <li>L'option de recharge avec autorisation d'accès est activée pour la Wallbox.</li> <li>La puce RFID a été enregistrée sur la Wallbox.</li> <li>La puce RFID est maintenue au niveau du capteur et détectée par la Wallbox.</li> </ul>                                                                                       |
| Plug & Charge privé                    | Les véhicules avec une communication étendue selon<br>ISO 15118 peuvent être authentifiés automatiquement<br>sur la Wallbox par un certificat, après validation unique,<br>sans que l'utilisateur ne doive effectuer d'autres opéra-<br>tions sur la Wallbox.                               | <ul> <li>Le véhicule prend en charge la communication étendue et celle-ci est activée sur le véhicule.</li> <li>La connexion au backend est activée et fabriquée pour la Wallbox.</li> <li>La connexion de véhicule PLC est activée pour la Wallbox.</li> <li>Le certificat Plug &amp; Charge du véhicule est reconnu comme valable par la Wallbox.</li> <li>Le véhicule a été homologué une fois.</li> </ul> |
| Application My Porsche                 | L'homologation de charge peut être accordée via l'appli-<br>cation My Porsche.                                                                                                    | <ul> <li>Application My Porsche ouverte et aperçu, démarrage du processus<br/>de recharge sélectionné.</li> <li>La connexion au backend est activée et fabriquée pour la Wallbox.</li> <li>L'option d'authentification à distance est activée pour la Wallbox.</li> </ul>                                                                                                    |

## Réglages généraux

### Modification du nom de l'appareil

Un nom d'appareil est attribué par défaut à la Wallbox. Celui-ci peut être modifié dans l'application My Porsche. La modification est automatiquement reprise dans le portail My Porsche

- Aperçu des appareils ouvert dans l'application My Porsche
- 1. Appuyer sur 🖍 à côté du nom de l'appareil.
- 2. Saisir le nom souhaité dans le champ de saisie.
- 3. Sélectionner Enregistrer.

#### Mode économie d'énergie

Lorsque le réglage est activé, la Wallbox passe en mode économie d'énergie après un certain temps, si aucune interaction utilisateur n'a lieu, si la Wallbox ne présente aucun défaut actif et si aucun processus de recharge n'est actif.

Le mode économie d'énergie est activé après env. 5 à 20 min selon l'activité de l'application Web ou de l'application MyPorsche.

# Activer/désactiver le mode économie d'énergie via l'application Web

- ✓ Connecté en tant qu'utilisateur entretien dans l'application Web
- 1. Dans la navigation, sélectionner **les réglages** Wallbox.
- 2. Sélectionner Économiser de l'énergie.
- **3.** Activer le mode économie d'énergie (réglage standard) ou désactiver.

# i Information

En cas de mode d'économie d'énergie activé, la connexion au Backend est interrompue. Dans l'application My Porsche, la Wallbox s'affiche en hors ligne.

#### Quitter le mode économie d'énergie

Brancher le câble de recharge du véhicule
 ou -

Appuyer brièvement sur 🖒 sur la Wallbox

## Exporter l'historique de charge

Dans l'aperçu des appareils de la Wallbox, les derniers processus de recharge s'affichent.

- Aperçu des appareils ouvert dans l'application My Porsche
- 1. Appuyer sur Afficher l'historique de recharge.
  - Les derniers processus de recharges sont répertoriées.
- 2. Appuyer sur Exporter l'historique de recharge.
- 3. Sélectionner le processus de recharge souhaité et appuyer sur **exporter le PDF**.
- Le PDF peut être enregistré sur le terminal mobile ou envoyé sous forme d'e-mail.

#### Réinitialiser les réglages d'usine

#### Désactivation de la Wallbox via l'application My Porsche

- Aperçu des appareils ouvert dans l'application My Porsche
- Appuyer sur Désactiver l'équipement de recharge.
- La Wallbox est réinitialisé avec les réglages d'usine.

La Wallbox n'est plus connectée à l'application My Porsche et s'affiche comme inactive.

Tous les processus de recharge restent visibles dans l'aperçu des appareils.

Il n'est plus possible d'effectuer aucun réglage.

Une nouvelle mise en service permet de réactiver la Wallbox. Tous les réglages antérieurs sont rétablis.

#### Supprimer la Wallbox via l'application My Porsche

- Aperçu des appareils ouvert dans l'application My Porsche
- Appuyer sur Effacer l'équipement de recharge.
- La Wallbox est réinitialisé avec les réglages d'usine.

À l'exception du code pays, tous les réglages individuels sont réinitialisés sur les réglages d'usine, p. ex. les autorisations véhicule.

# FR | Configurer

## D Information

- La réinitialisation complète sur les réglages d'usine doit être effectuée par un électricien qualifié. Pour de plus amples informations, voir le manuel d'installation.
- Une fois la réinitialisation effectuée, la Wallbox est redémarrée.

# Ajustement du courant de charge

## Configuration du courant maximal

#### AVIS

- La valeur maximale pouvant être réglée est automatiquement limitée par la capacité de courant du véhicule et de la connexion au réseau.
- Le courant de charge maximal du raccordement au réseau est configuré lors de l'installation de la Wallbox par un électricien qualifié.

Voir le manuel d'installation

Renseignez-vous auprès d'un électricien qualifié.

Il peut être utile de fixer une valeur pour le courant de charge maximal en l'absence de système de gestion de l'énergie.

La puissance de charge dépend du réseau électrique, du type de raccordement domestique, de la mise en service d'autres gros consommateurs et il se peut qu'elle ne soit pas entièrement disponible.

Le courant de charge peut uniquement être réduit, mais ne peut pas dépasser la valeur définie lors de l'installation.

# i Information

Les réglages du courant de charge sont possibles via l'application Web.

- Connecté en tant qu'utilisateur entretien dans l'application Web
- 1. Dans la navigation, sélectionner **gestion de charge**.
- 2. Sélectionner Réglages de charge.
- 3. Sur l'écran courant de charge régler la valeur sous courant de charge maximal.

# Mettre à jour le logiciel

# j Information

Une connexion Internet est nécessaire pour obtenir des informations sur les mises à jour du logiciel et les installer sur la Wallbox. En outre, il est possible d'installer, si nécessaire, une mise à jour locale du logiciel sur la Wallbox.

# Mise à jour automatique du logiciel

## j) Information

La mise à jour automatique du logiciel est définie par défaut dans la Wallbox.

- Câble du véhicule non branché
- Aperçu des appareils ouvert dans l'application My Porsche
- Appuyer sur réglages de l'équipement.

La mise à jour automatique du logiciel peut être activée et désactivée :

- Activée : Le système vérifie si des mises à jour du logiciel sont disponibles, les télécharge automatiquement et les installe.
- Désactivée : Le système vérifie si des mises à jour du logiciel sont disponibles et affiche un message. Le téléchargement doit être démarré manuellement.

## (i) Information

La mise à jour manuelle du logiciel s'effectue via l'application Web.

## Mise à jour manuelle du logiciel

- Câble du véhicule non branché
- Connecté en tant qu'utilisateur standard dans l'application Web.
- Sous porsche.com > Conseils & Achat > E-Performance télécharger le pack logiciel actuel de la Wallbox et le sauvegarder localement.
- 2. Dans l'application Web dans Navigation, sélectionnez la mise à jour du logiciel.
- Sélectionner Mise à jour du logiciel et confirmer l'installation.

# Recharge

## Remarque pour la recharge

En fonction du lieu, le raccordement des dispositifs de recharge des véhicules électriques est soumis à déclaration.

 Vérifier l'obligation de déclaration et le cadre juridique de l'exploitation avant le raccordement.

#### AVIS

Endommagement de la Wallbox

La Wallbox peut fonctionner uniquement dans une plage de températures située entre - 25 °C et + 45 °C.

- Afin d'éviter une surchauffe pendant le fonctionnement, suspendre la Wallbox à l'abri des intempéries et ne pas l'exposer en permanence aux rayons directs du soleil. En cas de surchauffe de la Wallbox, le processus de recharge est automatiquement interrompu jusqu'à ce que la température repasse dans une plage normale.
- En cas de trop haute ou trop basse température, laisser la Wallbox revenir lentement à sa plage de température de fonctionnement et ne pas la refroidir ou la réchauffer activement, par exemple en la refroidissant à l'eau froide ou en la réchauffant avec un sèche-cheveux.

#### AVIS

La recharge à haute température ambiante ou sous exposition au soleil directe peut entraîner une interruption prématurée du processus de recharge. Une limitation de la puissance de charge peut éviter de telles interruptions.

## i Information

Les défauts s'affichent sur la Wallbox via les voyants de contrôle en rouge.

▷ Reportez-vous au chapitre « Indicateur et élément de commande » à la page 59.

## Temps de charge

La durée du processus de recharge peut varier en fonction des facteurs suivants :

- Tension et intensité du réseau spécifiques au pays
- Réglages de la limitation du courant de charge
- fluctuations de la tension secteur
- Température ambiante du véhicule et de la Wallbox. Les durées de recharge sont susceptibles d'augmenter en cas de températures situées aux limites des valeurs de température ambiante autorisée.
- Température de la batterie haute tension et de l'unité de commande
- Activation de la préclimatisation de l'habitacle

## (i) Information

La puissance de charge dépend du réseau électrique, du type de raccordement domestique, de la mise en service d'autres gros consommateurs et il se peut qu'elle ne soit pas entièrement disponible. Informezvous auprès de votre électricien qualifié. Porsche recommande de faire exécuter ces opérations par un concessionnaire Porsche, car celui-ci dispose du personnel d'atelier formé tout spécialement, ainsi que des pièces détachées et outils nécessaires.

## Démarrer, interrompre et terminer la recharge

#### Démarrage de la recharge

- La limitation du courant de charge souhaitée est sélectionnée.
- **1.** Branchez le connecteur de charge du véhicule sur le raccord de charge du véhicule.
  - Connexion au véhicule en cours
     Voyant de contrôle clignote en blanc.
     Le connecteur du véhicule est automatique
    - ment verrouillé avec le raccord de charge du véhicule
- La Wallbox délivre l'homologation de recharge et démarre le processus de recharge en fonction de l'autorisation sélectionnée. ▷ Reportez-vous au chapitre « Possibilités d'autorisation » à la page 62.
  - U Le voyant de contrôle clignote en vert.
     Dans l'application My Porsche, l'état de charge s'affiche sur le récapitulatif.
- 3. Le processus de recharge démarre automatiquement.

### **Recharger avec la puce RFID**

#### A DANGER

Risque de blessure avec le capteur RFID pour les personnes avec stimulateur cardiaque ou défibrillateur :

Si vous portez un stimulateur cardiaque, tenez-vous à 60 cm du capteur RFID au niveau de la façade du design.

Si vous portez un défibrillateur, tenez-vous à 40 cm du capteur RFID au niveau de la façade du design.

- ✓ La puce RFID est enregistrée et ajoutée à la liste de validation de la Wallbox. ▷ Reportez-vous au chapitre « Autoriser sur la Wallbox » à la page 61.
- Le véhicule est connecté à la Wallbox et la recharge peut commencer.
- 1. Tenir la puce RFID sur le capteur RFID au niveau de la façade du design de la Wallbox.
  - En cas de détection réussie, une confirmation sonore retentit, le voyant de contrôle d'homologation s'((•))allume brièvement en vert et le processus de recharge démarre.
- Osiallume en vert au niveau de la façade du design, ▷ Reportez-vous au chapitre « Indicateur et élément de commande » à la page 59.. Dans l'application My Porsche, l'état de charge s'affiche sur le récapitulatif en conséquence.

#### Mise en pause de la recharge

#### (i) Information

Cette fonction n'est disponible que pour les véhicules avec une communication étendue. Les pauses de recharge sont commandées par le protocole 15118 sur la base d'un plan de recharge, p. ex. pour optimiser la consommation électrique.

Le véhicule reprend de lui-même le processus de recharge

Le processus de recharge peut être interrompu au niveau du véhicule.

 Le processus de recharge ne peut être interrompu que sur le véhicule ou par la Wallbox en cas de défaut de fonctionnement.

 ➡ clignote en bleu au niveau de la façade du design,
 ▷ Reportez-vous au chapitre « Indicateur et élément de commande » à la page 59.. Dans l'application My
 Porsche, l'état de charge s'affiche sur le récapitulatif en conséquence.

#### Terminer la recharge

Le processus de recharge s'arrête automatiquement lorsque la batterie est entièrement chargée. Un processus de recharge peut également être interrompu manuellement.

#### Au niveau du véhicule

- Déverrouiller le connecteur de recharge.
- Os'allume en vert de manière permanente au niveau de la façade du design.

▷ Pour de plus amples informations reportez-vous au manuel d'utilisation de votre véhicule.

#### Via l'application My Porsche

- Aperçu des appareils ouvert dans l'application My Porsche
- 1. Appuyez sur Véhicule.
- 2. Sélectionner Recharge.
- 3. Terminer la recharge

Dans l'application My Porsche, l'état de charge s'affiche sur le récapitulatif en conséquence.

#### Une fois le processus de recharge terminé :

- 1. Débrancher le câble du véhicule du véhicule..
  - Us'allume en blanc au niveau de la façade du design.
- 2. Ranger le câble du véhicule en toute sécurité sur la Wallbox.
- 3. Pour la Wallbox Porsche avec prise de charge : Débrancher le câble du véhicule au niveau de la prise électrique de la Wallbox et le ranger en toute sécurité.

# (i) Information

La prise est éventuellement verrouillée automatiquement lorsqu'une connexion du véhicule est détectée.

## Configurer la connexion PLC au véhicule

Pour les véhicules avec une communication étendue, une connexion Vehicle-to-Grid (V2G) à la Wallbox via PLC peut être activée ou désactivée dans l'application Web.

Après la première mise en service de la Wallbox, le PLC est activé comme réglage par défaut. Vous trouverez de plus amples informations sur l'application web dans le manuel d'utilisation numérique sous manual.porsche.com ou dans votre application My Porsche.

## (i) Information

L'activation de V2G et l'utilisation d'un véhicule qui ne prend pas en charge la communication étendue peuvent entraîner des retards dans le démarrage du processus de recharge ou empêcher le processus de recharge. Si vous utilisez un véhicule de ce type, la connexion PLC doit être désactivée.

# **Afficher l'application Web**

Les options de configuration complémentaires et les informations détaillées sur les processus de recharge précédents peuvent être consultés par le biais de Web App.

# i Information

- En fonction du navigateur utilisé, l'Web App ne s'ouvre pas immédiatement, mais une remarque sur les paramètres de sécurité du navigateur s'affiche d'abord. Accepter la remarque pour continuer à vous connecter à l'application Web.
- La saisie de la clé du réseau lors de l'appel de l'Web App dépend du système de fonctionnement du terminal.

## Consulter l'application Web via WiFi

Vous pouvez consulter Web App dans le navigateur d'un terminal (PC, tablette ou smartphone) qui est connecté au même réseau domestique que celui de la Wallbox.

- Courrier relatif aux données d'accès disponible
- Wallbox connectée au réseau domestique local/ WiFi
- Saisir l'URL de l'application Web local dans la ligne d'adresse du navigateur.

# i Information

Vous trouverez l'adresse IP dans l'aperçu de votre routeur.

Vous trouverez l'application l'URL de l'application Web local dans le courrier relatif aux conditions d'accès.

## **Consulter l'application Web via Ethernet**

- ✓ Wallbox connectée directement via câble Ethernet (sans routeur) au terminal mobile
- Saisir l'adresse IP 10.0.1.30 dans la ligne d'adresse du navigateur.

## (i) Information

Si la Wallbox est connectée au réseau domestique via Ethernet, il est possible d'accéder au réseau domestique via le point d'accès de la Wallbox.

# Consulter l'application Web via le point d'accès de la Wallbox

L'application Web peut être consultée avec un terminal (PC, tablette ou smartphone) via un point d'accès établi par la Wallbox.

 Saisir l'adresse IP 10.0.2.1 dans la ligne d'adresse du navigateur.

Le point d'accès de la Wallbox est actif de manière permanente et peut être désactivé via l'application Web.

Vous trouverez de plus amples informations sur l'application web dans le manuel d'utilisation numérique sous manual.porsche.com ou dans votre application My Porsche.

# Se connecter / se déconnecter sur l'application Web

# (i) Information

La connexion et la configuration de la Wallbox Porsche sont également possibles via l'application My Porsche.

Pour une utilisation standard de la Local Web App, utiliser l'utilisateur **Standard-User (utilisateur standard)**. L'utilisateur **Service-User (utilisateur entretien)** dispose de possibilités de réglage supplémentaires pour vous et pour la partie entretien (p. ex. pour votre concessionnaire Porsche).

#### Connexion

- Les données d'accès sont disponibles.
- 1. Sélectionner Utilisateur standard ou Utilisateur entretien.
- 2. Saisir le mot de passe de l'utilisateur concerné (voir le courrier relatif aux conditions d'accès).

## Déconnexion

- 1. Dans la barre de titre, sélectionner le symbole utilisateur.
- 2. Sélectionner Déconnexion.

# (i) Information

Après 20 minutes d'inactivité, l'utilisateur est automatiquement déconnecté de Web App.

# Nettoyage et maintenance

## Effectuer des contrôles périodiques

AVERTISSEMENT Risque of cas de of

Risque de blessures en cas de qualification insuffisante du personnel

Des blessures graves et des dommages matériels peuvent en être la conséquence.

 Seul du personnel formé et qualifié doit travailler sur la Wallbox.

#### AVIS

Certains des contrôles périodiques ne doivent être effectués que par un électricien qualifié ▷ Tab. à la page 70.

#### (i) Information

- L'exploitant est responsable de l'exécution des contrôles périodiques.
- Contacter et mandater les prestataires de contrôles périodiques suffisamment tôt avant l'expiration du délai.
- Informations détaillées sur la qualification nécessaire, voir le

▷ manuel d'installation

Les contrôles périodiques suivants sont prescrits par la loi :

| Composants                 | Type de contrôle                                                                                                    | Intervalle de contrôle                          | Exécution par            |
|----------------------------|----------------------------------------------------------------------------------------------------|-------------------------------------------------|--------------------------|
| Wallbox                    | <ul> <li>Effectuer un contrôle visuel pour<br/>détecter tout défaut.</li> <li>Contrôler la disponibilité opéra-<br/>tionnelle.</li> </ul>                       | Tous les jours / à chaque processus de recharge | Utilisateur / Exploitant |
| Wallbox                    | Répéter les mesures et les contrôles<br>conformément aux réglementations lo-<br>cales (par ex. en Allemagne selon la<br>norme DIN VDE 0105-100)                 | Tous les ans                                    | Électricien qualifié     |
| Câble du véhicule, Wallbox | Répéter les mesures et les contrô-<br>les conformément aux réglementa-<br>tions locales (par ex. en Allemagne<br>conformément à la norme DIN VDE<br>0701/0702). | Tous les ans                                    | Électricien qualifié     |
## Nettoyage et maintenance | FR

| Composants          | Type de contrôle                                             | Intervalle de contrôle                                 | Exécution par |
|---------------------|--------------------------------------------------------------|--------------------------------------------------------|---------------|
| Compteur électrique | Contrôler conformément à la législa-<br>tion sur le contrôle | Tous les 8 ans à comptert de la date de<br>fabrication |               |

#### **Nettoyer la Wallbox**

**DANGER** 

Danger de mort par électrocution ou incendie

La présence d'eau dans la Wallbox peut entraîner des blessures mortelles par électrocution ou incendie.

- Ne jamais immerger la Wallbox et la prise dans l'eau.
- Ne diriger aucun jet d'eau, p. ex. avec un tuyau d'arrosage ou un nettoyeur haute pression, vers la Wallbox.
- Ne placer aucun objet rempli de liquide sur la Wallbox.
- Nettoyer la Wallbox uniquement avec un chiffon sec ou légèrement humidifié.

#### AVIS

Dommages matériels dus à des détergents agressifs

Les détergents agressifs (p. ex. solvant de nettoyage, acétone, éthanol) peuvent endommager la surface du boîtier.

- Utiliser des produits nettoyants doux (p. ex. liquide vaisselle, nettoyant neutre).
- Contrôler régulièrement la Wallbox pour détecter d'éventuels dommages au niveau du boîtier et des salissures.
- Si nécessaire, nettoyer l'extérieur de la Wallbox à l'aide d'un chiffon doux, sec ou légèrement humidifié.

# Mise hors service

Si la Wallbox n'est plus utilisée, p. ex. en cas de vente :

- 1. Supprimer la connexion entre identifiant Porsche et la Wallbox.
- 2. Réinitialiser les réglages d'usine de la Wallbox.

# Supprimer la Wallbox via l'application My Porsche

- Aperçu des appareils ouvert dans l'application My Porsche
- Appuyer sur Effacer l'équipement de recharge.
- La Wallbox est réinitialisé avec les réglages d'usine.

Tous les réglages sont effacés.

# Élimination des déchets

#### Appareils électriques / électroniques et piles usagées

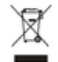

La Wallbox est soumise à la directive européenne 2012/19/UE relative aux déchets d'équipements électriques et électroniques. Les appareils électriques / électroniques et les batteries peuvent être remis à un centre de collecte ou une entreprise spécialisée dans l'élimination des déchets.

Les appareils électriques et électroniques portant le symbole de poubelle barrée ainsi que les batteries usagées ne doivent pas être jetés dans les déchets domestiques, mais mis au rebut de manière conforme.

#### AVIS

Avant l'élimination, faire débrancher la Wallbox de l'alimentation électrique par un électricien qualifié et la mettre hors service. Pour ce faire, se reporter au chapitre « Mise hors service et démontage ». Voir

manuel d'installation

- Éliminer la Wallbox à la fin de son utilisation conformément aux dispositions légales nationales relatives aux appareils électriques et électroniques.
- Respecter les dispositions de mise au rebut en vigueur dans le pays.
- Déposer les batteries, les appareils électriques et électroniques usagés à un point de collecte.
- Éliminer les matériaux d'emballage à l'aide des collecteurs locaux habituels pour le carton, le papier et les plastiques.

Pour plus d'informations sur une mise au rebut conforme :

Contactez un concessionnaire Porsche.

## Manuel d'utilisation

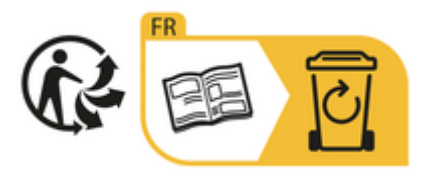

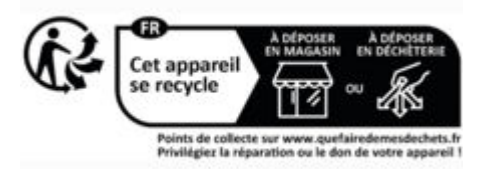

Respecter les consignes d'élimination conformément à l'étiquetage.

# Informations conformément au règlement de l'UE sur les produits chimiques REACh

Conformément au règlement REACh de l'UE sur les produits chimiques (enregistrement, évaluation, autorisation et restriction des produits chimiques), Porsche vous informe au sujet des substances dites extrêmement préoccupantes (SVHC) pouvant être contenues dans le chargeur.

Vous pouvez consulter cette information sur Internet.

https://www.porsche.com/international/reach-regulation/

# **Caractéristiques techniques**

#### Caractéristiques électriques

## (i) Information

Les données présentées ici sont un extrait. Pour la liste complète des caractéristiques techniques, voir le

▷ manuel d'installation

|                                                                   | Wallbox Porsche<br>PWB22E212 | Wallbox Porsche<br>PWB22E213 | Droit d'étalonnage de la Wallbox Porsche<br>PWB221E223 |
|-------------------------------------------------------------------|------------------------------|------------------------------|--------------------------------------------------------|
| Puissance de sortie                                               | 22 kW                        | 22 kW                        | 22 kW                                                  |
| Courant nominal                                                   | 32 A                         | 32 A                         | 32 A                                                   |
| Tension secteur                                                   | 220-240/380-415 V            | 220-240/380-415 V            | 230/400 V                                              |
| Fréquence de réseau                                               | 50/60 Hz                     | 50/60 Hz                     | 50/60 Hz                                               |
| Puissance de charge Mode 3                                        | 22 kW                        | 22 kW                        | 22 kW                                                  |
| Courant de charge mode 3                                          | 3 x 32 A                     | 3 x 32 A                     | 3 x 32 A                                               |
| Raccordement au réseau                                            | 1P/3P, N, PE                 | 1P/3P, N, PE                 | 1P/3P, N, PE                                           |
| Catégorie de surtension (CEI 60664)                               | 111                          | III                          | 111                                                    |
| Dispositif de protection intégré contre<br>les courants de défaut | IΔN 6 mA DC                  | IΔN 6 mA DC                  | IΔN 6 mA DC                                            |
| Connecteur de charge du véhicule                                  | Туре 2                       | Туре 2                       | Туре 2                                                 |

## Caractéristiques mécaniques

|                                     | Wallbox Porsche<br>PWB22E212         | Wallbox Porsche<br>PWB22E213         | Droit d'étalonnage de la Wallbox Por-<br>sche<br>PWB221E223 |
|-------------------------------------|--------------------------------------|--------------------------------------|-------------------------------------------------------------|
| Dimensions (h x l x p) (sans câble) | 591,72 mm x 369,61 mm x<br>146,00 mm | 591,72 mm x 369,61 mm x<br>146,00 mm | 591,72 mm x 369,61 mm x<br>146,00 mm                        |
| Poids (sans câble)                  | 6,5 kg                               | 6,5 kg                               | 6,5 kg                                                      |
| Poids (avec câble)                  | 9,8 kg                               | -                                    | -                                                           |
| Longueur du câble du véhicule       | 7 m                                  | -                                    | -                                                           |

## Conditions environnementales et de stockage

|                                             | Wallbox Porsche<br>PWB22E212                                   | Wallbox Porsche<br>PWB22E213                                   | Droit d'étalonnage de la Wallbox Por-<br>sche<br>PWB221E223    |
|---------------------------------------------|----------------------------------------------------------------|----------------------------------------------------------------|----------------------------------------------------------------|
| Classe de protection                        | IP55                                                           | IP55                                                           | IP55                                                           |
| Résistance aux chocs                        | IK10                                                           | IK10                                                           | IK10                                                           |
| Niveau de pollution                         | 3                                                              | 3                                                              | 3                                                              |
| Installation                                | En plein air (à l'abri des intempéries)<br>ou dans un bâtiment | En plein air (à l'abri des intempéries) ou<br>dans un bâtiment | En plein air (à l'abri des intempéries) ou<br>dans un bâtiment |
| Fixe / Mobile                               | Fixe                                                           | Fixe                                                           | Fixe                                                           |
| Utilisation (selon la norme DIN EN 61439-7) | AEVCS                                                          | AEVCS                                                          | AEVCS                                                          |
| Structure extérieure                        | Fixation murale                                                | Fixation murale                                                | Fixation murale                                                |

## FR | Caractéristiques techniques

|                                     | Wallbox Porsche<br>PWB22E212          | Wallbox Porsche<br>PWB22E213          | Droit d'étalonnage de la Wallbox Por-<br>sche<br>PWB221E223 |
|-------------------------------------|---------------------------------------|---------------------------------------|-------------------------------------------------------------|
| Température ambiante                | de - 25 °C à + 45 °C                  | de - 25 °C à + 45 °C                  | de - 25 °C à + 45 °C                                        |
| Température de stockage             | de - 40 °C à + 80 °C                  | de - 40 °C à + 80 °C                  | de - 40 °C à + 80 °C                                        |
| Humidité de l'air en fonctionnement | de 5 % à 85 % sans condensation       | de 5 % à 85 % sans condensation       | de 5 % à 85 % sans condensation                             |
| Hauteur d'utilisation maximale      | 2 000 m au-dessus du niveau de la mer | 2 000 m au-dessus du niveau de la mer | 2 000 m au-dessus du niveau de la mer                       |

## **Plaque signalétique**

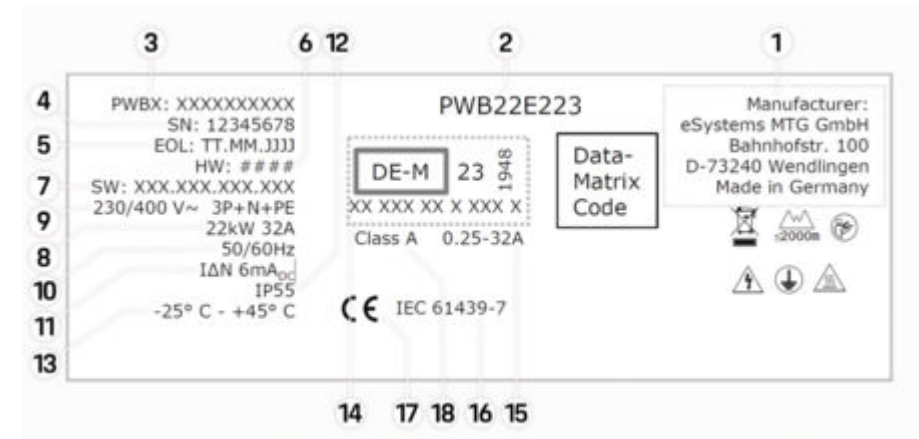

Fig. 15: Plaque signalétique (exemple)

- 1 Fabricant
- 2 Nom du modèle
- **3** Référence de la pièce

- 4 Numéro de série
- **5** Date de fabrication
- 6 État du matériel
- 7 Version de logiciel
- 8 Puissance nominale et courant nominal
- **9** Tension nominale du réseau
- **10** Fréquence nominale du réseau
- 11 Dispositif intégré de protection contre les courants de fuite
- 12 Protection contre les corps étrangers (indice de protection IP)
- **13** Température ambiante nominale
- 14 Données selon la certification de la législation de contrôle
- 15 Plage de courant nominal du compteur électrique
- 16 Données conformément à la directive européenne 2014/35/UE
- **17** Données conformément à la directive européenne 2014/53/UE
- **18** Classe de précision du contrôle

## FR | Caractéristiques techniques

Informations relatives à la fabrication

#### Date de fabrication

Vous trouverez la date de fabrication de la Wallbox sur la plaque signalétique derrière l'abréviation « EOL ».

Elle est indiquée au format suivant : Jour de production.Mois de production.Année de production

#### Fabricant de la Wallbox

eSystems MTG GmbH Bahnhofstraße 100 73240 Wendlingen Allemagne

### Contrôles électriques

Pour toute question concernant le contrôle électrique régulier de l'infrastructure de charge (VDE 0702 p.ex.), veuillez vous renseigner sous ▷ https://www.porsche.com/international/accessoriesandservice/porscheservice/vehicleinformation/documents/

ou auprès d'un concessionnaire Porsche.

#### Déclaration de conformité

La Wallbox dispose d'un système radio. Le fabricant de ces systèmes radio déclare la conformité de ces systèmes radio à la directive 2014 / 53 / UE, dans le cadre d'une utilisation conforme. Le texte intégral de la déclaration UE de conformité

est disponible à l'adresse suivante :

http://www.porsche.com/international/accessoriesandservice/porscheservice/vehicleinformation/documents

#### **Open Source Software Notice**

Les informations complètes sur le l'Open Source Notice Software peuvent être consultées dans l'application Web.

Connecté à l'application Web.

- 1. Dans le menu, sélectionnez Informations système.
- 2. Sélectionnez Propriété intellectuelle.

## Importateurs

#### **Great Britain**

Porsche Cars Great Britain Ltd. Bath Road Calcot, Reading, Berkshire RG31 7SE United Kingdom

# Index alphabétique

# Α

| Activer/désactiver le mode économie d'énergie 60 |  |
|--------------------------------------------------|--|
| Afficher les réglages du système                 |  |
| Application Web                                  |  |
| consulter                                        |  |
| Données d'accès 57                               |  |
| Modifier le mot de passe 57                      |  |
| Mot de passe initial                             |  |
| Perte du mot de passe 57                         |  |
| Point d'accès68                                  |  |
| WiFi                                             |  |
|                                                  |  |

# С

| Câble de charge                     |
|-------------------------------------|
| Types de câbles et de connecteurs   |
| Câble de charge du véhicule         |
| Types de câbles et de connecteurs   |
| Caractéristiques techniques         |
| Caractéristiques électriques74      |
| Caractéristiques mécaniques74       |
| Conditions ambiantes et de stockage |
| Chargeur                            |
| Mot de passe initial                |
| Pictogrammes                        |
| Configuration des réglages généraux |
| Configuration du courant maximal    |
| Connexion / Déconnexion             |
| Rôles des utilisateurs 60           |
| Connexion PLC au véhicule           |
| Consignes de sécurité               |

# D

| Date de fabrication       | 78 |
|---------------------------|----|
| Déclaration de conformité | 78 |
| Données d'accès           | 57 |
| numéro de série           | 57 |

# Е

| léments fournis        | 57 |
|------------------------|----|
| limination des déchets | 72 |

## F

| abricant            | 78 |
|---------------------|----|
| açade du design     |    |
| Voyants de contrôle | 59 |

#### Indicateur

| voyants de contrôle                    | 59 |
|----------------------------------------|----|
| nformations relatives à la fabrication | 78 |

# Μ

| Maintenance                                                                                                    | 70 |
|----------------------------------------------------------------------------------------------------|----|
| Mettre à jour le logiciel                                                                                       | 64 |
| Mise hors service                                                                                               | 72 |
| NI CONTRACTOR OF CONTRACTOR OF CONTRACTOR OF CONTRACTOR OF CONTRACTOR OF CONTRACTOR OF CONTRACTOR OF CONTRACTOR |    |

#### Ν

| Nettoyage       | 70 |
|-----------------|----|
| Numéro de série | 76 |

# 0

## Ρ

| Perte des données d'accès | 57 |
|---------------------------|----|
| Pictogrammes              | 55 |
| Plaque signalétique       | 76 |
| Processus de recharge     | 65 |
| Protection des données    | 55 |
| Puce RFID                 | 60 |
| PUK                       |    |
| Modifier mot de passe     | 57 |
| Perte                     | 57 |

#### R

| Υ. · · · · · · · · · · · · · · · · · · · |  |
|------------------------------------------|--|
| Caccord de charge du véhicule            |  |
| Pecharge                                 |  |
| démarrer                                 |  |
| lecharger<br>Recharger le véhicule       |  |
| léférence article du chargeur            |  |
| léglage des unités 60                    |  |
| téinitialiser les réglages d'usine       |  |
| 6                                        |  |
| tructure des avertissements              |  |
| ymboles utilisés dans ce manuel          |  |
| г                                        |  |
| emps de charge                           |  |
| erminer la recharge                      |  |
| J                                        |  |
| Inité de commande                        |  |
| Aperçu 58                                |  |
| façade du design 59                      |  |
| Itilisation conforme à l'usage prévu     |  |
| /                                        |  |
| /ente de la Wallbox72                    |  |
| ers le manuel d'utilisation              |  |
| Protection des donnees                   |  |
| façade du design                         |  |
|                                          |  |
|                                          |  |

# Acerca de este manual

#### Instrucciones

Antes del primer uso, lea y siga la información de este manual.

Debido a que los requisitos varían en función del país, las instrucciones de la sección de registro de estas instrucciones pueden ser diferentes. Para cerciorarse de estar leyendo la sección de registro que se aplica a su país, compare el número de artículo del cargador que se indica en el capítulo "Datos técnicos" con el de la placa de características del cargador.

#### Instrucciones adicionales

Para obtener información sobre la instalación eléctrica del cargador Porsche, consulte el manual de instalación.

#### Actualización del software

El hardware de carga de Porsche se puede actualizar mediante actualizaciones de software. Las actualizaciones del manual de instrucciones en los canales digitales garantizan que la descripción actual de su dispositivo esté disponible.

Tras una actualización de las instrucciones, el contenido impreso puede diferir del contenido digital.

#### Equipamiento

Debido al continuo desarrollo de nuestros vehículos, Porsche se reserva el derecho a introducir cambios en el equipamiento y la tecnología con respecto a las ilustraciones y descripciones contenidas en este manual de instrucciones. Las variantes de equipamiento no siempre está incluido de serie o dependen del equipamiento específico del país. Para más información sobre posibilidades de un montaje posterior, diríjase a un Centro Porsche.

Debido a las diferencias en las disposiciones legales de los distintos países, es posible que el equipamiento difiera de la presente descripción. Si su aparato está provisto de equipamientos que no están descritos en este manual, su Centro Porsche le informará sobre su correcto manejo y conservación.

#### Indicaciones de advertencia y símbolos

En este manual de instrucciones se emplean diversos tipos de indicaciones de advertencias y símbolos.

A PELIGRO

Lesiones graves o mortales

Si no se siguen las indicaciones de advertencia de la categoría "Peligro", se producen lesiones graves o la muerte.

ADVERTENCIA

Posibles lesiones graves o mortales

Si no se siguen las indicaciones de advertencia de la categoría "Advertencia", pueden producirse lesiones graves o mortales.

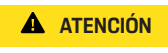

Posibilidad de lesiones moderadas o leves

Si no se siguen las indicaciones de advertencia de la categoría "Atención" pueden producirse lesiones moderadas o leves.

#### AVISO

Posibilidad de daños materiales

Si no se siguen las indicaciones de advertencia de la categoría "Aviso" pueden producirse daños materiales en el equipamiento de carga.

## (i) Información

La palabra "Información" indica información adicional.

 $\oslash$  Indica

Indicaciones medioambientales

- Condiciones que se deben cumplir para utilizar una función.
- Instrucción de actuación que debe seguir.
- 1. Las instrucciones de actuación están numeradas si se componen de varios pasos.
- 2. Instrucciones de manejo que debe seguir en la pantalla.

Indica dónde puede encontrar más información sobre un tema.

#### Aviso

El código QR es una marca comercial registrada de DENSO WAVE.

#### Más información

Encontrará más información en los canales digitales (en función del país).

Арр

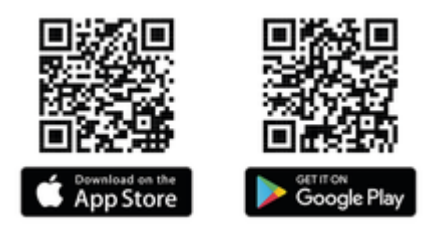

Escanee el código QR para descargar la aplicación My Porsche en la tienda correspondiente. Encontrará las instrucciones completas dentro de la aplicación My Porsche.

Una vez descargadas las instrucciones, también se puede acceder offline.

#### Web

Puede acceder a las instrucciones completas en las siguientes direcciones web:

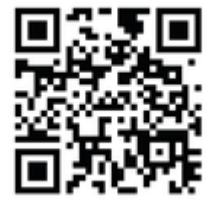

Fig. 16: Código QR manual.porsche.com

- manual.porsche.com
- my.porsche.com

# ES | Índice

# Español

### Al manual de instrucciones

| Explicación de pictogramas | 83 |
|----------------------------|----|
| Política de privacidad     | 83 |

#### Seguridad

| Suministro                          |    |
|-------------------------------------|----|
| Uso previsto.                       | 84 |
| Indicaciones de seguridad generales | 8  |

| Datos de | acceso. |     |     |   |   |   |   |  |   |   |   |   |   |   |     |   |   |     | 8 | 35       |
|----------|---------|-----|-----|---|---|---|---|--|---|---|---|---|---|---|-----|---|---|-----|---|----------|
| Ducoo uo | 400000. | ••• | • • | • | • | • | • |  | • | • | • | • | • | • | • • | • | • | ••• | ~ | <u> </u> |

#### Resumen

| Vista general de dispositivos.     | 86 |
|------------------------------------|----|
| Unidad de mando.                   | 86 |
| Elementos de visualización y mando | 87 |

### Configurar

| Información sobre el enchufe y el cable de |    |
|--------------------------------------------|----|
| carga del vehículo                         | 8  |
| Puesta en servicio y configuración         | 88 |

### Carga

| Indicaciones sobre la carga<br>Iniciar, poner en pausa y finalizar la carga | 93<br>93 |
|-----------------------------------------------------------------------------|----------|
| Acceso a la aplicación online                                               | 95       |
| Inicio de sesión/cierre de sesión en la aplicación o                        | n-       |
| line                                                                        | 95       |
| Limpieza y mantenimiento                                                    | 96       |
| Puesta fuera de servicio                                                    | 98       |
| Eliminación                                                                 | 98       |

#### Datos técnicos

| Índice alfabético                | 104 |
|----------------------------------|-----|
| Importador                       | 103 |
| Información sobre la fabricación | 103 |
| Placa de características         | 101 |

# Al manual de instrucciones Explicación de pictogramas

Es posible que el Wallbox incluya pictogramas diferentes en función del país.

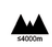

Emplee el Wallbox a una altitud máxima de 2000 m sobre el nivel del mar.

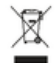

Deseche el Wallbox de acuerdo con todas las normas de eliminación aplicables.

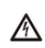

Peligro de descarga eléctrica en caso de uso inadecuado.

 Respete el manual de instrucciones relevante, en particular las indicaciones de advertencia y seguridad.

|   | 1 | 2 |    |
|---|---|---|----|
| 1 | / | 8 | Υ. |

La superficie del Wallbox puede calentarse mucho.

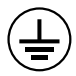

CONEXIÓN A TIERRA DE PROTECCIÓN: Antes de realizar cualquier otra conexión al dispositivo, la conexión a tierra debe estar asegurada.

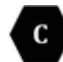

Identifica el conector de tipo 2 con un intervalo de tensión  $\leq$  480 VAC.

1P/3P+N+PE Conductor, neutro, tierra

# Política de privacidad

Para garantizar la capacidad de comunicación y la actualización de su equipamiento de carga Porsche, el equipamiento de carga transmitirá periódicamente a Porsche los siguientes datos específicos del dispositivo en forma cifrada y se procesarán allí: identificación del dispositivo, marca, generación, tipo de dispositivo y versión del software.

Si, voluntariamente, desea utilizar servicios Porsche Connect adicionales para el equipamiento de carga Porsche, será necesario que vincule su equipamiento de carga con su cuenta My Porsche, que la distribuidora de Porsche Connect correspondiente ofrece en determinados mercados. Como parte del uso de los servicios Porsche Connect, se transmiten a Porsche y se procesan los siguientes datos personales y otros específicos del dispositivo para su procesamiento y suministro: identificación del cliente, estadísticas, información del proceso de carga, estado, estado de la conexión, así como fecha y hora de la última comunicación. Para obtener más información sobre las condiciones generales de venta y la política de privacidad, visite **www.porsche.com**.

La transferencia periódica de datos de su equipamiento de carga puede conllevar costes adicionales en su proveedor de servicios de Internet. Es posible eliminar sus datos almacenados en Porsche a través de My Porsche de forma irreversible. Debido a restricciones técnicas o legales, algunos de los servicios Porsche Connect del equipamiento de carga Porsche no están disponibles en todos los países.

# Seguridad

## Indicaciones de seguridad generales

A PELIGRO

Electrocución, incendio

La manipulación incorrecta de las clavijas de contacto del enchufe puede provocar electrocución o un incendio.

- No toque los contactos del puerto de carga en vehículo ni del Wallbox.
- No introduzca objetos en el puerto de carga en vehículo ni en el Wallbox.
- Proteja las tomas de corriente y las conexiones de enchufe de la humedad, del agua y de otros líquidos.
- Proteja las tomas de corriente y las conexiones de enchufe de la suciedad, especialmente de polvos conductores, como el polvo metálico.

# ES | Seguridad

#### A PELIGRO

### Electrocución, incendio

El uso de un Wallbox dañado o defectuoso, así como la instalación eléctrica incorrecta y el uso del Wallbox, o el incumplimiento de las indicaciones de seguridad pueden provocar cortocircuitos, descargas eléctricas, explosiones, incendios o quemaduras.

- Proteger de las inclemencias meteorológicas o montarlo en un lugar protegido de la intemperie.
- Evite el contacto del Wallbox con líquidos.
- Tenga en cuenta las condiciones ambientales y de almacenamiento.
- Utilice el Wallbox únicamente de forma fija.
- No utilice cables alargadores, enrolladores de cables, tomas de corriente múltiples ni adaptadores de viaje durante el funcionamiento.
- No utilice adaptadores.
- No coloque objetos sobre el Wallbox.
- No pase por encima del cable con el vehículo ni lo doble.
- No pegue nada en el Wallbox ni lo cubra con objetos.

#### AVISO

- Lea atentamente y en su totalidad las instrucciones y siga las indicaciones de advertencia.
- Respetar las limitaciones y especificaciones específicas de cada país.
- Guarde el manual de instrucciones en un lugar accesible para el operador/usuario.
- No retire, manipule ni eluda el sello del fabricante o la cerradura.

### Uso previsto

El Porsche Wallbox es un Wallbox compatible con la red. Sirve para cargar vehículos eléctricos que cumplen las normas y directrices generalmente vigentes para vehículos eléctricos.

Es adecuado para su uso en interiores y exteriores fijos, así como en espacios privados y semipúblicos, para su funcionamiento dentro de las especificaciones eléctricas y ambientales establecidas.

El Wallbox solo se puede utilizar como combinación de cable de alimentación, unidad de mando y cable de vehículo.

Cualquier otro uso no está previsto.

Está prohibido el funcionamiento no fijo del Wallbox.

Las actividades no permitidas son:

- Cualquier cambio en el Wallbox, excepto los descritos en este manual
- Uso de herramientas adicionales como adaptadores, tomas de corriente múltiples o enrolladores de cable

## Suministro | ES

# Suministro

#### Comprobar el volumen de suministro

- 1. Comprobar si todos los componentes están incluidos en el volumen de suministro y no presentan daños.
- 2. En caso de daños o si faltan componentes, diríjase a un Centro Porsche.

#### El volumen de suministro incluye:

Porsche Wallbox, compuesto por:

- Carcasa
- Tapa de la carcasa
- Marco de diseño
- Parte delantera del diseño
- Cable de vehículo tipo 2 (no en Porsche Wallbox con enchufe de carga de tipo 2)

#### Placa de montaje

Plantilla para taladros

Carpeta, incl. manual de instrucciones e instalación, carta con los datos de acceso, folleto de servicios de instalación

Material de instalación (véase el manual de instalación)

## Datos de acceso

Con el Wallbox recibirá una carta con los datos de acceso, que incluye toda la información para el Wallbox y los datos necesarios de Web Application.

Guarde la carta con los datos de acceso.

## i Información

En caso de que pierda los datos de acceso proporcionados, como el PIN preestablecido y la clave de acceso inicial, se pueden consultar en el Centro Porsche.

- Tenga preparado el número de serie del Wallbox

La carta con los datos de acceso contiene la siguiente información:

| Denominación                    | Significado                                                              |
|---------------------------------|--------------------------------------------------------------------------|
| Serial Number                   | Número de serie del Wallbox                                              |
| Hotspot Name<br>(SSID)          | Nombre del hotspot del Wall-<br>box                                      |
| Hotspot Pass-<br>word           | Contraseña para el hotspot<br>del Wallbox                                |
| Local Standard<br>User Password | Contraseña inicial del usuario<br>doméstico                              |
|                                 | La contraseña sirve para ini-<br>ciar sesión en la Web Applica-<br>tion. |
|                                 | En caso de pérdida de la con-<br>traseña inicial:                        |
|                                 | <ul> <li>diríjase a un Centro Pors-<br/>che</li> </ul>                   |
|                                 | En caso de pérdida de una                                                |

En caso de pérdida de una contraseña propia:

 Restablecer el Wallbox a los ajustes de fábrica y, con ello, reactivar la contraseña inicial

| Denominación  | Significado                     |
|---------------|---------------------------------|
| Local Service | Contraseña inicial del servicio |
| User Password | de atención al cliente          |
| Local Wallbox | URL para iniciar la aplicación  |
| URL           | online                          |
| PUK           | Clave de desbloqueo personal    |

## ES | Resumen

# **Resumen** Vista general de dispositivos Porsche Wallbox

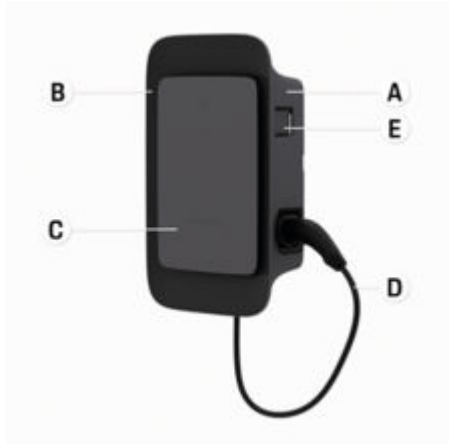

Fig. 17: Unidad de mando de Porsche Wallbox

- A Carcasa
- B Marco de diseño
- C Parte delantera del diseño
- D Cable de vehículo
- E Contador de energía compatible con MID

Porsche Wallbox (legislación de calibración)

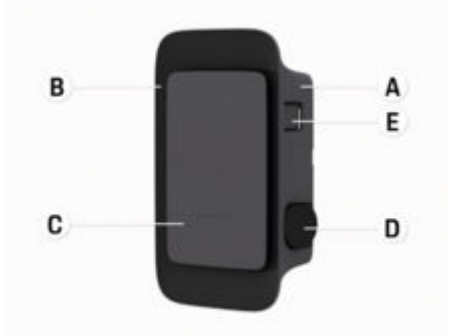

Fig. 18: Unidad de mando de Porsche Wallbox (legislación de calibración)

- A Carcasa
- B Marco de diseño
- C Parte delantera del diseño
- D Enchufe de carga de tipo 2
- E Medidor de energía (conforme a la legislación de calibración para Alemania, Dinamarca y Bélgica)

## Unidad de mando

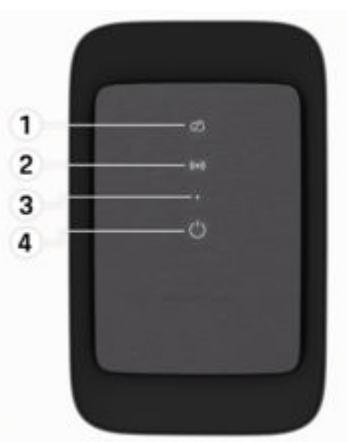

Fig. 19: Parte delantera del diseño de la unidad de mando

- 1 Luz piloto del backend
- 2 Luz piloto de autorización
- 3 Sensor de brillo
- 4 Interruptor de encendido/apagado

# Elementos de visualización y mando

#### Luces piloto

| Indicación                            | Significado                                 |
|---------------------------------------|---------------------------------------------|
| <b>ப</b><br>Blanco                    | Wallbox conectado y listo<br>para funcionar |
| <b>്ರ</b><br>Parpadeando en<br>blanco | Establecimiento de la cone-<br>xión         |
| <b>Ů</b><br>Verde                     | Proceso de carga completado                 |
| <b>ப்</b><br>Parpadeando en<br>verde  | Se está cargando el vehículo                |
| <b>ひ</b><br>Azul intermitente         | Pausa de carga (ISO)                        |
| <b>U</b><br>Naranja                   | Es necesario reiniciar el Wall-<br>box      |
| <b>U</b><br>Parpadeando en<br>naranja | El Wallbox se inicia                        |
| <b>Ů</b><br>Rojo                      | Error de carga                              |
| <b>((•))</b><br>Blanco                | Autentificación requerida                   |
| ((•))                                 | Autenticación correcta                      |

| Indicación                                     | Significado                                            |
|------------------------------------------------|--------------------------------------------------------|
| Verde (2 a 4 s)                                |                                                        |
| <b>((•))</b><br>Rojo intermitente<br>(2 a 4 s) | Error de autenticación                                 |
| <b>((•))</b><br>Rojo                           | Error de módulo                                        |
| ≿Q<br>Blanco                                   | No es posible la conexión ba-<br>ckend                 |
| 었<br>(•))<br>산<br>Parpadeando en<br>azul       | El Wallbox se restablecerá a<br>los ajustes de fábrica |

# Configurar

# Información sobre el enchufe y el cable de carga del vehículo

#### Puerto de carga en vehículo

Para obtener información sobre cómo conectar y extraer el cable de vehículo del puerto de carga en vehículo y el estado de carga y conexión en el puerto de carga del vehículo:

▷ Consultar el manual de instrucciones del vehículo.

A PELIGRO

Electrocución, incendio

Peligro de lesiones graves o mortales por electrocución o incendio.

- Respete siempre la secuencia especificada durante el proceso de carga.
- No desenchufe el cable de vehículo del puerto de carga en vehículo durante el proceso de carga.
- Finalice el proceso de carga antes de desconectar el cable de vehículo del puerto de carga en vehículo.

Dependiendo de la variante de producto, el Porsche Wallbox está equipado con un cable de carga del vehículo o un enchufe de carga.

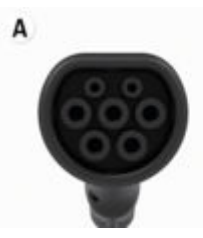

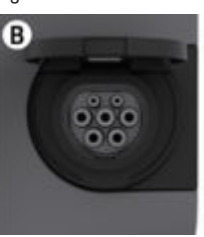

# ES | Configurar

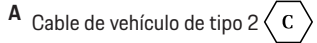

B Válido para: Porsche Wallbox con enchufe de carga

Enchufe de carga de tipo 2 C

Tipo de suministro: CA Norma: EN 62196-2 Diseño: Tipo 2 Rango de tensión: ≤ 480 V RMS Puesta en servicio y configuración Puesta en funcionamiento Comprobación en la primera puesta en mar-

#### cha

#### AVISO

En la primera puesta en funcionamiento, un técnico superior electricista debe comprobar en el Wallbox que la instalación y la seguridad eléctrica son correctas (p. ej., en Alemania según DIN VDE 0100).

Encontrará más información en el manual de instalación.

#### Puesta en marcha mediante la aplicación My Porsche

- Wallbox de CA instalado y operativo
- Cable Ethernet conectado al Wallbox de CA
   O bien

Red LTE disponible

- Se dispone de la carta que incluye los datos de acceso
- Aplicación My Porsche instalada y registrada con Porsche ID
- 1. Conectar Wallbox pulsando 🖒.
  - O se ilumina en blanco en cuanto el Wallbox está operativo.
- 2. Escanear el código QR en la carta con los datos de acceso con el terminal móvil.
  - La selección Equipamiento de carga se abre en la aplicación.
- 3. Seleccione Añadir equipamiento de carga.
  - ➡ Se abre el escáner de código QR.

- 4. Escanear de nuevo el código QR.
  - La ventana de inicio de sesión Añadir equipamiento de carga se abre en la aplicación.
- 5. Introducir el **Número de serie** y el **PUK** de la carta con los datos de acceso.
  - ➡ Se abrirá la ventana Seleccionar país.
- 6. Seleccione el país en el que está instalado el Porsche Wallbox.
- El Porsche Wallbox está registrado y se puede manejar a través de la aplicación My Porsche.

# (i) Información

Después de la primera puesta en marcha, el Wallbox primero está en modo sin autorización de acceso (Free Charging). El modo de acceso está establecido en **Libre**.

#### Acceso a la vista general de dispositivos en la aplicación My Porsche

- Aplicación My Porsche instalada y registrada con Porsche ID
- Puesta en marcha del Wallbox realizada mediante la aplicación My Porsche
- 1. Pulse Cuenta
- 2. Pulse Equipamiento de carga
- Se muestra la vista general del Wallbox con toda la información del dispositivo.

### Autorizar en Wallbox

#### Ajuste del modo de acceso

- ✓ Vista general de dispositivos abierta en la aplicación My Porsche
- Pulse Aiustes del equipo. 1.
- 2. Pulse Modo de acceso.

Después de la primera puesta en marcha, el Wallbox primero está en modo sin autorización de acceso (Free Charging). El modo de acceso está establecido en Libre.

Con el modo de acceso Libre, los procesos de carga se inician en cuanto se conecta un vehículo. No se requiere autorización.

Con el modo de acceso Limitado, los procesos de carga deben aprobarse mediante un método de autorización.

### Gestionar modo de acceso limitado

#### Administrar permisos del vehículo

- Cable de vehículo enchufado 1
- Modo de acceso Limitado seleccionado
- Pulse Vehículos. ►
- Su Porsche (totalmente eléctrico) se muestra en • la sinopsis de Vehículos en cuanto está conectado mediante el cable de carga del vehículo y puede ser autorizado para los procesos de carga.

#### **Gestionar tarjetas RFID**

- Modo de acceso Limitado seleccionado
- Pulse Tarjetas RFID. ►
- En la Sinopsis Tarjetas RFID se pueden añadir tarietas RFID a la lista de autorizaciones.

Para las tarietas que va figuran en la lista, se puede activar/desactivar la autorización.

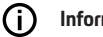

#### Información

Si el chip RFID no se ha detectado correctamente, el LED ((•)) de la parte delantera del diseño se ilumina en rojo.

- Acercar de nuevo el chip RFID al sensor. ►
- Comprobar si el chip RFID es compatible con el Wallbox.

#### -O bien-

Introducir el número de identificación y la denominación del chip RFID en la aplicación My Porsche en la sinopsis Tarjetas RFID.

#### ſĩ Información

Su tarjeta Porsche Charging Service se puede programar como tarjeta RFID en el Wallbox.

# Posibilidades de autorización

| Autorización                            | Descripción                                                                                                    | Requisitos                                                                                                    |
|-----------------------------------------|----------------------------------------------------------------------------------------------------|----------------------------------------------------------------------------------------------------|
| Caga libre (modo sin autori-<br>zación) | El Wallbox concede una autorización de carga sin nin-<br>guna interacción entre el usuario o el vehículo.<br><b>Legislación de calibración para Porsche Wallbox</b> : tras la<br>conexión con el backend, el modo de carga libre está<br>desactivado. Se requiere autorización para cada proceso<br>de carga. | <ul> <li>La conexión backend está activada y establecida para el Wallbox.</li> <li>La opción de cargar sin autorización de acceso está activada en la aplicación My Porsche.</li> </ul> |
| Chip RFID                               | El usuario acerca un chip RFID al sensor situado en la                                                                                                    | ✓ La conexión backend está activada y establecida para el Wallbox.                                                                                                    |
|                                         | parte delantera del diseño del Wallbox.                                                                                                    | <ul> <li>La opción de carga con autorización de acceso está activada para el<br/>Wallbox.</li> </ul>                                                                                    |
|                                         |                                                                                                    | <ul> <li>El chip RFID se ha registrado en el Wallbox.</li> </ul>                                                                                                    |
|                                         |                                                                                                    | ✓ El chip RFID se mantiene cerca del sensor y el Wallbox lo reconoce.                                                                                                    |
| Plug & Charge privado                   | Los vehículos con comunicación ampliada conforme a la<br>norma ISO 15118 pueden autenticarse por sí mismos en<br>el Wallbox mediante un certificado, tras una autorización<br>única, sin que el usuario tenga que llevar a cabo más<br>acciones en el Wallbox.                                                | <ul> <li>El vehículo es compatible con la comunicación ampliada y está activado en el vehículo.</li> </ul>                                                                              |
|                                         |                                                                                                    | <ul> <li>La conexión backend está activada y establecida para el Wallbox.</li> </ul>                                                                                                    |
|                                         |                                                                                                    | <ul> <li>La conexión del vehículo de comunicación por línea eléctrica está<br/>activada para Wallbox.</li> </ul>                                                                        |
|                                         |                                                                                                    | <ul> <li>El Wallbox reconoce que el certificado Plug &amp; Charge del vehículo es válido.</li> </ul>                                                                                    |
|                                         |                                                                                                    | <ul> <li>El vehículo se ha homologado una vez.</li> </ul>                                                                                                    |
| Aplicación My Porsche                   | La autorización de carga se puede conceder a través de la aplicación My Porsche.                                                                                                    | <ul> <li>Aplicación My Porsche abierta y vista general, inicio del proceso de<br/>carga seleccionado.</li> </ul>                                                                        |
|                                         |                                                                                                    | <ul> <li>La conexión backend está activada y establecida para el Wallbox.</li> </ul>                                                                                                    |
|                                         |                                                                                                    | <ul> <li>La opción de autenticación remota está activada para Wallbox.</li> </ul>                                                                                                    |

## Ajustes generales

#### Cambiar el nombre del dispositivo

Por defecto, se asigna un nombre de dispositivo para el Wallbox. que se puede adaptar en la aplicación My Porsche. La modificación se aplica automáticamente en el portal My Porsche

- Vista general de dispositivos abierta en la aplicación My Porsche
- 1. Pulse junto al nombre del dispositivo en 🧨.
- 2. Introduzca el nombre deseado en el campo de entrada.
- 3. Seleccione Guardar.

#### Modo de ahorro de energía

Si el ajuste está activado, el Wallbox pasa al modo de ahorro de energía después de un tiempo determinado si no se produce ninguna interacción con el usuario, el Wallbox no presenta ningún error activo y no hay ningún proceso de carga activo.

El modo de ahorro de energía se activa al cabo de entre 5 y 20 minutos, dependiendo de la actividad de la aplicación online o de la aplicación MyPorsche.

#### Activación/desactivación del modo de ahorro de energía a través de la aplicación online

- Ha iniciado sesión como usuario de servicio en la aplicación online
- 1. En la navegación, seleccione Ajustes del Wallbox.
- 2. Seleccione Ahorro de energía.
- Activar o desactivar el modo de ahorro de energía (ajuste estándar).

# i Información

Si el modo de ahorro de energía está activado, se interrumpe la conexión con el backend. En la aplicación My Porsche, el Wallbox se muestra como offline.

#### Finalizar el modo de ahorro de energía

Conectar el cable de carga del vehículo
 —O bien—

Pulse brevemente 🖒 en el Wallbox

#### Exportar el historial de carga

En la vista general de dispositivos del Wallbox se muestran los últimos procesos de carga.

 Vista general de dispositivos abierta en la aplicación My Porsche

#### 1. Pulse Mostrar historial de carga.

- Se enumeran los últimos procesos de carga.
- 2. Pulse Exportar historial de carga.
- 3. Seleccione el proceso de carga deseado y pulse Exportar PDF.
- El PDF se puede guardar en el dispositivo móvil o enviar por correo electrónico.

#### Restablecer el sistema a los ajustes de fábrica

#### Desactivar el Wallbox mediante la aplicación My Porsche

- ✓ Vista general de dispositivos abierta en la aplicación My Porsche
- Pulse Desactivar equipamiento de carga.
- El Wallbox se restablecerá a los ajustes de fábrica.

El Wallbox ya no está conectado a la aplicación My Porsche y se muestra como inactivo.

Todos los procesos de carga siguen siendo visibles en la vista general del dispositivo.

Ya no se pueden realizar más ajustes.

Mediante una nueva puesta en marcha se puede volver a activar el Wallbox. Se restablecerán todos los ajustes anteriores.

#### Eliminar el Wallbox mediante la aplicación My Porsche

- Vista general de dispositivos abierta en la aplicación My Porsche
- Pulse Eliminar equipamiento de carga.
- El Wallbox se restablecerá a los ajustes de fábrica.

A excepción del identificador de país, todos los ajustes individuales se restablecen a los ajustes de fábrica, p. ej., los permisos del vehículo.

# ES | Configurar

#### Información

- Un técnico superior electricista puede restablecer completamente los ajustes de fábrica. Para obtener más información, consulte el manual de instalación.
- Una vez restablecido, el Wallbox se reinicia.

## Ajustar la corriente de carga

#### Configuración de la corriente máxima

#### **AVISO**

- El valor máximo ajustable se limita automáticamente por la capacidad de carga de corriente del vehículo y de la conexión a la red.
- La corriente de carga máxima de la conexión a la red la configura un técnico superior electricista durante la instalación del Wallbox.
  - Consulte el manual de instalación
- Infórmese a través de un técnico superior electricista cualificado.

Una especificación para la corriente de carga máxima puede ser útil si no hay disponible ningún sistema de gestión de energía.

La potencia de carga depende de la red eléctrica, del tipo de conexión doméstica, de la puesta en marcha de otros grandes consumidores y puede que no esté disponible la potencia de carga completa.

La corriente de carga solo se puede limitar, pero no superar el valor fijado durante la instalación.

## i Información

Los ajustes de la corriente de carga son posibles a través de la aplicación online.

- Ha iniciado sesión como usuario de servicio en la aplicación online
- 1. En la navegación, seleccione Gestión de carga.
- 2. Seleccione Ajustes de carga.
- 3. En la vista Corriente de carga, ajuste el valor en Corriente de carga máxima.

## Actualizar software

## j Información

Para obtener información sobre las actualizaciones de software e instalarlas en el Wallbox, es necesaria una conexión a Internet. Además, existe la posibilidad de instalar una actualización de software local en el Wallbox si es necesario.

#### Actualizar software automáticamente

# i Información

La actualización automática de software se ha establecido como ajuste predeterminado del Wallbox.

- Cable de vehículo no enchufado
- Vista general de dispositivos abierta en la aplicación My Porsche
- Pulse Ajustes del equipo.

La **actualización automática de software** se puede activar y desactivar:

- Activada: Se comprueba si hay actualizaciones de software disponibles, se descargan e instalan automáticamente.
- **Desactivada:** Se comprueba si hay actualizaciones de software disponibles y se muestra un aviso correspondiente. La descarga debe iniciarse manualmente.

# i Información

\_

La actualización manual del software se realiza a través de la aplicación online.

#### Actualizar software manualmente

- Cable de vehículo no enchufado
- Ha iniciado sesión como usuario estándar en la aplicación online.
- 1. En porsche.com > Asesoramiento y compra
  - > E-Performance, descargar el paquete de software actual para Wallbox y guardarlo localmente.
- 2. En la aplicación online, seleccione Actualización de software en la navegación.
- 3. Seleccione Actualización de software y confirmar la instalación.

# Carga

## Indicaciones sobre la carga

En función de la ubicación, se requiere la obligación de registro de la conexión de dispositivos de carga para vehículos eléctricos.

 Compruebe la obligación de registro y las condiciones marco sobre el servicio antes de la conexión.

#### **AVISO**

Daños en el Wallbox

El Wallbox solo se debe emplear en un rango de temperatura de entre -25 °C y +45 °C.

- Para evitar un sobrecalentamiento durante el funcionamiento, no cuelgue el Wallbox en un lugar protegido de la intemperie y no exponga el cargador a radiación solar directa de forma continua. Si se produce un sobrecalentamiento en el Wallbox, el proceso de carga se interrumpe automáticamente hasta que la temperatura vuelve al rango normal.
- En caso de que el Wallbox alcance una temperatura superior o inferior a su temperatura de funcionamiento, deje que vuelva a recuperar su temperatura correcta y no intente enfriarlo o calentarlo activamente; p. ej., enfriarlo con agua fría o calentarlo con un secador.

#### **AVISO**

La carga a temperaturas ambiente elevadas o bajo radiación solar directa puede provocar una interrupción prematura del proceso de carga. Una limitación de la potencia de carga puede evitar estas interrupciones.

# i Información

Las averías en el Wallbox se indican mediante luces piloto en rojo.

Consulte el capítulo "Elementos de visualización y mando" en la página 87.

#### Tiempos de carga

La duración del proceso de carga puede variar en función de los factores siguientes:

- Tensión de red y amperaje específicos del país
- Ajustes del límite de la corriente de carga
- Oscilaciones de la tensión de red
- Temperatura ambiente del vehículo y del Wallbox. En caso de alcanzar temperaturas que estén en el límite de la temperatura ambiente aceptada, los tiempos de carga pueden ser mayores.
- Temperatura de la batería de alta tensión y la unidad de mando
- Climatización previa de la temperatura del habitáculo activada

## (i) Información

La potencia de carga depende de la red eléctrica, del tipo de conexión doméstica, de la puesta en marcha de otros grandes consumidores y puede que no esté disponible la potencia de carga completa. Infórmese a través de su técnico superior electricista cualificado. Porsche recomienda que encargue a un Centro Porsche la ejecución de estos trabajos, ya que cuenta con personal de taller debidamente formado y con las piezas y herramientas necesarias para ello.

# Iniciar, poner en pausa y finalizar la carga

#### Inicio de la carga

- El Wallbox está listo para funcionar. O Luz piloto iluminada en blanco
- Se ha seleccionado el límite de la corriente de carga deseado.
- 1. Conecte el enchufe de vehículo al puerto de carga en vehículo
  - Conectando con el vehículo
     La luz piloto parpadea en blanco.
     El enchufe de vehículo se bloquea automáti-

camente con el puerto de carga en vehículo

- El Wallbox concede la autorización de carga e inicia el proceso de carga en función de la autorización seleccionada. ▷ Consulte el capítulo "Posibilidades de autorización" en la página 90.
  - U La luz piloto parpadea en verde.
     En la aplicación My Porsche se muestra el estado de carga en la vista general.
- 3. El proceso de carga se inicia automáticamente.

#### Cargar con chip RFID

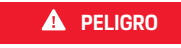

Riesgo de lesiones por sensor RFID para personas con marcapasos o desfibriladores:

Si lleva un marcapasos, mantenga una distancia de 60 cm con respecto al sensor RFID en la parte delantera del diseño.

Si lleva un desfibrilador, mantenga una distancia de 40 cm con el sensor RFID en la parte delantera del diseño.

# ES | Carga

- ✓ El chip RFID está registrado y añadido a la lista de homologación de Wallbox. ▷ Consulte el capítulo "Autorizar en Wallbox" en la página 89.
- El vehículo está conectado con el Wallbox y la carga se puede iniciar.
- 1. Sujetar el chip RFID en el sensor RFID en la parte delantera del diseño del Wallbox.
  - Si la detección es correcta, suena una respuesta acústica, la luz piloto de autorización se ((•)) ilumina brevemente en verde y se inicia el proceso de carga.
- Ose ilumina en verde en la parte delantera del diseño, ▷ Consulte el capítulo "Elementos de visualización y mando" en la página 87.. En la aplicación My Porsche se muestra el estado de carga en la vista general.

### Detención de la carga

## i Información

 Esta función solo está disponible para vehículos con comunicación ampliada. Las pausas de carga se controlan a partir de un plan de carga mediante el protocolo ISO 15118, por ejemplo, para optimizar el consumo de corriente.

El vehículo reanuda automáticamente el proceso de carga.

El proceso de carga puede interrumpirse en el vehículo.

 El proceso de carga solo puede interrumpirse en el vehículo o mediante el Wallbox en caso de avería.

 ➡ parpadea en azul en la parte delantera del diseño,
 ▷ Consulte el capítulo "Elementos de visualización y mando" en la página 87.. En la aplicación My Porsche se muestra el estado de carga en la vista general.

#### Carga finalizada

El proceso de carga se detiene automáticamente cuando la batería está completamente cargada. Un proceso de carga también se puede cancelar manualmente.

#### En el vehículo

- Desbloquear el conector.
- d) se ilumina permanentemente en verde en la parte delantera del diseño.

▷ Por favor, siga atentamente el manual de instrucciones del vehículo para obtener más información.

#### A través de la aplicación My Porsche

- ✓ Vista general de dispositivos abierta en la aplicación My Porsche
- 1. Pulse Vehículo.
- 2. Seleccione Cargar.
- 3. Carga finalizada

En la aplicación My Porsche se muestra el estado de carga en la vista general.

#### Una vez finalizada la carga:

- 1. Desenchufar el cable de vehículo del vehículo.
  - O se ilumina en blanco en la parte delantera del diseño.
- 2. Guarde el cable de vehículo en el Wallbox de forma segura.

 Para el Porsche Wallbox con enchufe de carga: Desenchufar el cable de vehículo de la toma de corriente del Wallbox y guardarlo en un lugar seguro.

# (i) Información

Si es necesario, el conector se bloquea automáticamente cuando se detecta una conexión del vehículo.

# Configurar la conexión de la comunicación por línea eléctrica con el vehículo

Para vehículos con comunicación ampliada, se puede activar o desactivar una conexión de vehículo a red (V2G) con el Wallbox a través de la comunicación por línea eléctrica (PLC) en la aplicación online. Tras la primera puesta en marcha del Wallbox, la comunicación por línea eléctrica está activa como ajuste predeterminado.

Para obtener más información sobre la aplicación online, consulte el manual de instrucciones digital en manual.porsche.com o su aplicación My Porsche.

# (i) Información

Si se activa V2G y se utiliza un vehículo que no admite la comunicación ampliada, puede producirse retrasos al iniciar el proceso de carga o el proceso de carga no se puede iniciar. Si utiliza un vehículo de este tipo, la conexión de la comunicación por línea eléctrica debe estar desactivada.

# Acceso a la aplicación online

Se pueden consultar más opciones de configuración e información detallada sobre los procesos de carga anteriores a través de Web App.

# i Información

- En función del navegador utilizado, la Web App no se abrirá inmediatamente, sino que primero mostrará un aviso sobre la configuración de seguridad del navegador. Aceptar el aviso para continuar con el inicio de sesión de la aplicación online.
- La entrada de la clave de red al acceder a la Web App depende del sistema operativo del terminal.

#### Acceso a la aplicación online a través de Wi-Fi

Se puede acceder a la Web App en el navegador de un terminal (PC, tableta o smartphone) que esté en la misma red doméstica que el Wallbox.

- Se dispone de la carta que incluye los datos de acceso
- Wallbox conectado a la red doméstica/Wi-Fi local
- Introduzca la URL de la aplicación online local en la barra de direcciones del navegador.

## (i) Información

Encontrará la dirección IP en la vista general del router.

Encontrará la URL de la aplicación online local en la carta con los datos de acceso.

#### Acceso a la aplicación online a través de Ethernet

- Wallbox conectado directamente al terminal móvil mediante un cable Ethernet (sin router)
- Introduzca la dirección IP 10.0.1.30 en la barra de direcciones del navegador.

## (i) Información

Si el Wallbox está conectado a la red doméstica a través de Ethernet, se puede acceder a la red doméstica a través del hotspot del Wallbox.

# Acceso a la aplicación online a través de hotspot del Wallbox

Se puede acceder a la aplicación online con un terminal (PC, tableta o smartphone) a través de un hotspot configurado por el Wallbox.

 Introduzca la dirección IP 10.0.2.1 en la barra de direcciones del navegador.

El hotspot del Wallbox está permanentemente activo y se puede desactivar a través de la aplicación online.

Para obtener más información sobre la aplicación online, consulte el manual de instrucciones digital en manual.porsche.com o su aplicación My Porsche.

# Inicio de sesión/cierre de sesión en la aplicación online

# (i) Información

También es posible iniciar sesión y configurar el Porsche Wallbox a través de la aplicación My Porsche.

Para un manejo estándar de la Local Web App, utilizar el usuario **Usuario estándar**. El usuario **Usuario de servicio** dispone de opciones de configuración adicionales y está destinado a fines de servicio (p. ej. para su Centro Porsche).

#### Iniciar sesión

- Se dispone de los datos de acceso.
- 1. Seleccione Usuario estándar o Usuario de servicio.
- Introduzca la contraseña del usuario correspondiente (consulte la carta con los datos de acceso).

#### Cerrar sesión

- 1. En la lista de títulos, seleccione el símbolo de usuario.
- 2. Seleccione Cerrar sesión.

# Información

Después de 20 minutos de inactividad, el usuario se desconecta automáticamente del Web App.

# Limpieza y mantenimiento

#### **Realizar comprobaciones recurrentes**

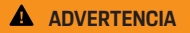

Riesgo de lesiones en caso de cualificación insuficiente del personal

Esto puede provocar lesiones graves y daños materiales.

 Solo el personal debidamente formado y cualificado debe trabajar en el Wallbox.

#### AVISO

Solo un electricista cualificado puede realizar algunas de las comprobaciones recurrentes ▷ Tab. en la página 96.

#### (i) Información

- El operador es responsable de llevar a cabo las comprobaciones recurrentes.
- Ponerse en contacto con el proveedor de comprobaciones de la normativa legal y encargarse de ellas a tiempo antes de que finalice la calibración.
- Para obtener información detallada sobre la cualificación necesaria, consulte el
  - ▷ manual de instalación

Las siguientes comprobaciones recurrentes son obligatorias por ley:

| Componente                 | Tipo de comprobación                                                                                                    | Intervalo de comprobación            | A cargo de                    |
|----------------------------|----------------------------------------------------------------------------------------------------|--------------------------------------|-------------------------------|
| Wallbox                    | <ul> <li>Realizar una inspección visual en<br/>busca de defectos.</li> <li>Comprobar la disponibilidad ope-<br/>rativa.</li> </ul> | Diariamente/en cada proceso de carga | Usuario/operador              |
| Wallbox                    | Repetir las mediciones y comprobacio-<br>nes según las normas locales (p. ej., en<br>Alemania según DIN VDE 0105-100)              | Anualmente                           | Técnico superior electricista |
| Cable de vehículo, Wallbox | Repetir las mediciones y comproba-<br>ciones según las normas locales (p.<br>ej., en Alemania según DIN VDE<br>0701/0702).         | Anualmente                           | Técnico superior electricista |

### Limpieza y mantenimiento | ES

| Componente         | Tipo de comprobación                            | Intervalo de comprobación                          | A cargo de |
|--------------------|-------------------------------------------------|----------------------------------------------------|------------|
| Contador eléctrico | Comprobar conforme a la ley de cali-<br>bración | Cada 8 años a partir de la fecha de<br>fabricación |            |

#### **Limpiar Wallbox**

A PELIGRO

Peligro de muerte por electrocución o incendio

El agua en el Wallbox puede provocar lesiones mortales por descargas eléctricas e incendio.

- No sumergir nunca el Wallbox ni el conector en agua.
- No dirija ningún chorro de agua, p. ej., de la manguera de jardín o de la limpiadora a presión, hacia el Wallbox.
- No coloque objetos llenos de líquido sobre el Wallbox.
- Limpiar el Wallbox únicamente con un paño seco o ligeramente humedecido.

#### AVISO

Daños materiales por productos de limpieza agresivos

Los productos de limpieza agresivos (p. ej., bencina de lavado, acetona, etanol) pueden dañar la superficie de la carcasa.

- Utilizar productos de limpieza suaves (p. ej., detergente, limpiadores neutros).
- Comprobar periódicamente que el Wallbox no presente daños ni suciedad en la carcasa.
- En caso necesario, limpiar el exterior del Wallbox con un paño suave, seco o ligeramente humedecido.

# Puesta fuera de servicio

Si ya no se utiliza el Wallbox, p. ej., en caso de venta:

- 1. Desvincular el Porsche ID de Wallbox.
- 2. Restablecer el Wallbox a los ajustes de fábrica.

#### Eliminar el Wallbox mediante la aplicación My Porsche

- Vista general de dispositivos abierta en la aplicación My Porsche
- Pulse Eliminar equipamiento de carga.
- El Wallbox se restablecerá a los ajustes de fábrica.

Se eliminarán todos los ajustes.

# Eliminación

# Aparatos eléctricos/electrónicos y baterías usadas

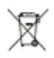

El Wallbox está sujeto a la Directiva de la UE 2012/19/UE sobre residuos de aparatos eléctricos y electrónicos. Los aparatos eléctricos/electrónicos y las baterías se pueden enviar a un punto de recogida o a una empresa especializada en eliminación.

Los aparatos eléctricos y electrónicos identificados con un icono de cubo de basura tachado, así como las baterías usadas, no se pueden tirar a la basura doméstica, sino que deben desecharse de forma reglamentaria.

#### AVISO

Antes de desechar el Wallbox, un técnico superior electricista debe desconectarlo del suministro de corriente y retirarlo del servicio de la forma prescrita. Para ello, tener en cuenta el capítulo "Puesta fuera de servicio y desmontaje". Consulte el

Manual de instalación

- Al final del uso, desechar el Wallbox de acuerdo con las disposiciones legales nacionales para aparatos eléctricos y electrónicos.
- Tenga en cuenta las normas de eliminación específicas de cada país.
- Entregue las baterías usadas y los aparatos eléctricos y electrónicos viejos en un punto de recogida.
- Desechar el material de embalaje a través de los recipientes colectores locales habituales para cartón, papel y plásticos.

Para obtener más información sobre la correcta eliminación:

Diríjase a un Centro Porsche.

### Manual de instrucciones

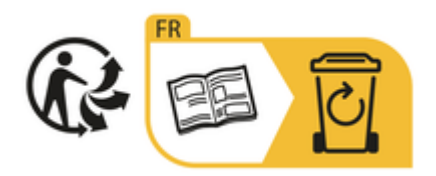

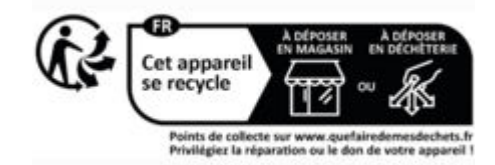

Siga las instrucciones de eliminación indicadas en el etiquetado.

# Información conforme al Reglamento de la UE sobre sustancias químicas (REACH)

Conforme al Reglamento de la UE sobre sustancias químicas, REACH (Registro, Evaluación, Autorización y restricción de sustancias químicas), Porsche le informa acerca de lo que se conoce como sustancias extremadamente preocupantes (SVHC), que pueden estar presentes en el cargador.

Esta información puede consultarse en Internet.

https://www.porsche.com/international/reach-regulation/

# Datos técnicos

#### Datos sobre electricidad

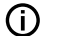

#### Información

Los datos que aquí se indican son un extracto. Para obtener una lista completa de los datos técnicos, consulte el

▷ Manual de instalación

|                                                           | Porsche Wallbox<br>PWB22E212 | Porsche Wallbox<br>PWB22E213 | Legislación de calibración para Porsche<br>Wallbox<br>PWB221E223 |
|-----------------------------------------------------------|------------------------------|------------------------------|------------------------------------------------------------------|
| Potencia                                                  | 22 kW                        | 22 kW                        | 22 kW                                                            |
| Corriente nominal                                         | 32 A                         | 32 A                         | 32 A                                                             |
| Tensión de red                                            | 220-240/380-415 V            | 220-240/380-415 V            | 230/400 V                                                        |
| Frecuencia de la red                                      | 50/60 Hz                     | 50/60 Hz                     | 50/60 Hz                                                         |
| Potencia de carga modo 3                                  | 22 kW                        | 22 kW                        | 22 kW                                                            |
| Corriente de carga modo 3                                 | 3 x 32 A                     | 3 x 32 A                     | 3 x 32 A                                                         |
| Conexión a la red                                         | 1P/3P, N, PE                 | 1P/3P, N, PE                 | 1P/3P, N, PE                                                     |
| Categoría de sobretensión (IEC60664)                      | 111                          | 111                          | III                                                              |
| Dispositivo de protección de corriente residual integrado | IΔN 6 mA DC                  | IΔN 6 mA DC                  | IΔN 6 mA DC                                                      |
| Enchufe de vehículo                                       | Тіро 2                       | Тіро 2                       | Тіро 2                                                           |

## Ficha mecánica

|                                    | Porsche Wallbox<br>PWB22E212         | Porsche Wallbox<br>PWB22E213         | Legislación de calibración para Porsche<br>Wallbox<br>PWB221E223 |
|------------------------------------|--------------------------------------|--------------------------------------|------------------------------------------------------------------|
| Medidas (Al x An x Fo) (sin cable) | 591,72 mm x 369,61 mm x<br>146,00 mm | 591,72 mm x 369,61 mm x<br>146,00 mm | 591,72 mm x 369,61 mm x<br>146,00 mm                             |
| Peso (sin cable)                   | 6,5 kg                               | 6,5 kg                               | 6,5 kg                                                           |
| Peso (con cable)                   | 9,8 kg                               | -                                    | -                                                                |
| Longitud del cable de vehículo     | 7 m                                  | -                                    | -                                                                |

## Condiciones ambientales y de almacenamiento

|                            | Porsche Wallbox<br>PWB22E212                                                         | Porsche Wallbox<br>PWB22E213                                                        | Legislación de calibración para Porsche<br>Wallbox<br>PWB221E223                    |
|----------------------------|--------------------------------------------------------------------------------------|-------------------------------------------------------------------------------------|-------------------------------------------------------------------------------------|
| Grado de protección        | IP55                                                                                 | IP55                                                                                | IP55                                                                                |
| Resistencia a impactos     | IK10                                                                                 | IK10                                                                                | IK10                                                                                |
| Grado de suciedad          | 3                                                                                    | 3                                                                                   | 3                                                                                   |
| Disposición                | Al aire libre (protección contra las<br>inclemencias del tiempo) o en el<br>edificio | Al aire libre (protección contra las incle-<br>mencias del tiempo) o en el edificio | Al aire libre (protección contra las incle-<br>mencias del tiempo) o en el edificio |
| De forma fija/portátil     | De forma fija                                                                        | De forma fija                                                                       | De forma fija                                                                       |
| Uso (según DIN EN 61439-7) | AEVCS                                                                                | AEVCS                                                                               | AEVCS                                                                               |
| Diseño exterior            | Fijación de pared                                                                    | Fijación de pared                                                                   | Fijación de pared                                                                   |

|                                          | Porsche Wallbox<br>PWB22E212      | Porsche Wallbox<br>PWB22E213      | Legislación de calibración para Porsche<br>Wallbox<br>PWB221E223 |
|------------------------------------------|-----------------------------------|-----------------------------------|------------------------------------------------------------------|
| Temperatura ambiente                     | –25 °C a +45 °C                   | –25 °C a +45 °C                   | –25 °C a +45 °C                                                  |
| Temperatura de almacenamiento            | –40 °C a +80 °C                   | –40 °C a +80 °C                   | –40 °C a +80 °C                                                  |
| Humedad ambiental de funciona-<br>miento | Entre 5 % y 85 % sin condensación | Entre 5 % y 85 % sin condensación | Entre 5 % y 85 % sin condensación                                |
| Altura máxima de aplicación              | 2000 m sobre el nivel del mar     | 2000 m sobre el nivel del mar     | 2000 m sobre el nivel del mar                                    |

Placa de características

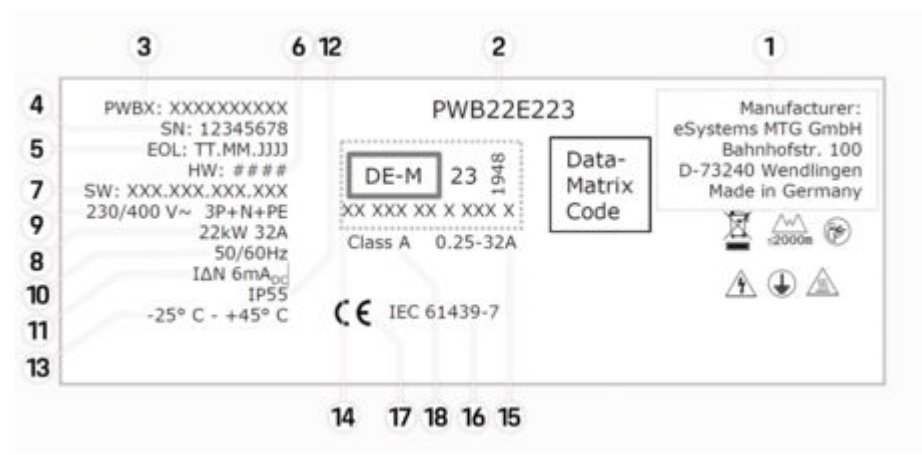

Fig. 20: Placa de características (ejemplo)

- 1 Fabricante
- 2 Nombre del modelo
- 3 Referencia de pieza

## ES | Datos técnicos

| 4 | Número | de serie |
|---|--------|----------|
|---|--------|----------|

- 5 Fecha de fabricación
- 6 Estado del hardware
- 7 Versión de software
- 8 Potencia nominal y corriente nominal
- 9 Tensión nominal de la red
- **10** Frecuencia nominal de la red
- 11 Dispositivo de protección de corriente residual integrado
- 12 Protección de cuerpos extraños (grado de protección IP)
- **13** Temperatura ambiente nominal
- 14 Datos conforme a la certificación de calibración
- **15** Rango de corriente nominal del contador de corriente
- **16** Indicación según la Directiva de la UE 2014/35/UE
- 17 Indicación según la Directiva de la UE 2014/53/UE
- **18** Calibración de la clase de precisión

## Información sobre la fabricación

#### Fecha de fabricación

Encontrará la fecha de fabricación del Wallbox en la placa identificativa tras la abreviatura "EOL". Se muestra con el siguiente formato: Día.Mes.Añodeproducción

#### Fabricante del Wallbox

eSystems MTG GmbH

Bahnhofstraße 100

73240 Wendlingen

Alemania

#### **Comprobaciones eléctricas**

Si tiene preguntas sobre la comprobación eléctrica normativa de la infraestructura de carga (p. ej. VDE 0702), infórmese en

https://www.porsche.com/international/accessoriesandservice/porscheservice/vehicleinformation/documents/ o en su Centro Porsche.

#### Declaración de conformidad

El Wallbox dispone de un sistema de radio. El fabricante de este sistema declara que se corresponde con las indicaciones de uso de la Directiva 2014/53/UE.

El texto completo de la declaración de conformidad de la UE está disponible en la siguiente dirección de Internet:

http://www.porsche.com/international/accessoriesandservice/porscheservice/vehicleinformation/documents

#### **Open Source Software Notice**

Se puede acceder a la información completa sobre la notificación de software de código abierto en la aplicación web.

- Sesión iniciada en la aplicación web.
- 1. En la navegación, seleccionar Información del sistema.
- 2. Seleccionar Copyright.

## Importador

#### **Great Britain**

Porsche Cars Great Britain Ltd. Bath Road Calcot, Reading, Berkshire RG31 7SE United Kingdom

# Índice alfabético

# Α

| Activación/desactivación del modo de ahorro de energía | 88 |
|--------------------------------------------------------|----|
| Actualizar software                                    | 92 |
| Advertencias de estructura                             | 80 |
| Aplicación online                                      |    |
| Acceso                                                 | 95 |
| Cambiar contraseña                                     | 85 |
| Contraseña inicial                                     | 85 |
| Hotspot                                                | 95 |
| Pérdida de la contraseña                               | 85 |
| Wi-Fi                                                  | 95 |

# С

| Cable de carga                                  |    |
|-------------------------------------------------|----|
| Tipos de cable y conectores                     | 87 |
| Cable de carga del vehículo                     |    |
| Tipos de cable y conectores                     | 87 |
| Carga                                           |    |
| Iniciar                                         | 93 |
| Carga finalizada                                | 93 |
| Cargador                                        |    |
| Contraseña inicial                              | 85 |
| Pictogramas                                     | 83 |
| Cargar                                          |    |
| Cargar vehículo                                 | 93 |
| Chip RFID.                                      | 88 |
| Conexión de comunicación por línea eléctrica al |    |
| vehículo                                        | 93 |
| Configuración de la corriente máxima            | 92 |
| Configuración de unidades                       | 88 |
| Configuración los ajustes generales             | 88 |
| Conservación                                    | 96 |

## D

| Dato | os de acceso<br>Aplicación online            | 85<br>85 |
|------|----------------------------------------------|----------|
|      | del número de serie                          | 85       |
| Dato | os técnicos                                  |          |
|      | Condiciones del entorno y del almacenamiento | D        |
|      | ·····                                        | 99       |
|      | Ficha mecánica                               | 99       |
| Dec  | laración de conformidad1                     | 03       |
|      |                                              |          |

#### Ε

| Eliminación           | 98  |
|-----------------------|-----|
| F                     |     |
| Fabricante            | 103 |
| Fecha de fabricación. | 103 |
| Ficha técnica         |     |

| Indicación                       |
|----------------------------------|
| Luces piloto                     |
| Indicaciones de seguridad        |
| Información sobre la fabricación |
| Inicio/cierre de sesión          |
| Roles de usuario                 |
| Ir al manual de instrucciones    |
| Política de privacidad 83        |
|                                  |
| L                                |
| Limpieza                         |
| Luces piloto                     |
| Parte delantera del diseño       |
|                                  |
| M                                |

# Ν

| <mark>lúmero</mark> | de | artículo | del | са | rga | doi | r | <br> | <br> |     | . 99 |
|---------------------|----|----------|-----|----|-----|-----|---|------|------|-----|------|
| lúmero              | de | serie    |     |    |     |     |   | <br> | <br> | 85, | 101  |

## 0

| pen Source Software | Notice | 103 |
|---------------------|--------|-----|
|---------------------|--------|-----|

## Ρ

| Parte delantera del diseño                                |          |
|-----------------------------------------------------------|----------|
| Luces piloto                                              | . 87     |
| Pérdida de los datos de acceso                            | 85       |
| Pictogramas                                               | 83       |
| Placa de características.                                 | 101      |
| Política de privacidad                                    | 83       |
| Procesos de carga                                         | 93       |
| Puerto de carga en vehículo                               |          |
| Tiempos de carga                                          | 93       |
| Puesta fuera de servicio                                  | 98       |
| PUK                                                       |          |
| Cambiar contraseña                                        | 85       |
| Pérdida                                                   | 85       |
| R                                                         |          |
| Restablecer el sistema a los ajustes de fábrica           | 88       |
| S                                                         |          |
| Símbolos de este manual                                   | 80       |
| Suministro                                                | 85       |
| т                                                         |          |
| Tiempos de carga                                          | 93       |
| U                                                         |          |
| Unidad de mando<br>Parte delantera del diseño<br>Sinopsis | 87<br>86 |
| Uso previsto                                              | 84       |

# Informazioni sulle presenti istruzioni

#### Istruzioni

Prima del primo utilizzo, leggere e rispettare le informazioni delle presenti istruzioni.

A causa delle esigenze specifiche dei singoli Paesi, le informazioni contenute nelle sezioni dell'indice di questo manuale differiscono tra loro. Per essere sicuri di leggere la sezione dell'indice applicabile nel proprio paese, confrontare il numero articolo del caricabatteria indicato nel capitolo "Dati tecnici" con il numero articolo presente sulla targhetta modello del caricabatteria.

## Altre istruzioni

Per informazioni sull'installazione elettrica del caricabatteria Porsche, consultare le istruzioni di installazione.

## Aggiornamento software

L'hardware di carica Porsche può essere aggiornato mediante aggiornamenti software. Gli aggiornamenti del manuale nei canali digitali assicurano che sia disponibile la descrizione aggiornata del proprio dispositivo.

Dopo un aggiornamento del manuale d'uso, i contenuti stampati possono differire dai contenuti digitali.

## Equipaggiamento

Porsche si riserva la possibilità di apportare modifiche all'equipaggiamento e alla meccanica rispetto alle illustrazioni e alle descrizioni contenute nelle presenti istruzioni per via del continuo sviluppo delle vetture. Le varie versioni di allestimento non sono sempre inserite nella dotazione di serie oppure dipendono dalle dotazioni dei Paesi. Per informazioni sulle possibilità di montaggio successivo rivolgersi a un Partner Porsche.

A causa delle norme vigenti nei singoli Paesi, l'equipaggiamento può differire dalla descrizione. Qualora il suo dispositivo fosse equipaggiato con accessori non descritti nel presente documento, il Suo Partner Porsche La informerà sull'uso corretto e sulla cura degli stessi.

## Avvertenze e simboli

Nelle presenti istruzioni sono impiegati diversi tipi di avvertenze e simboli.

A PERICOLO

Lesioni gravi o mortali

La mancata osservanza di quanto indicato nelle avvertenze della categoria "Pericolo" può causare lesioni gravi o mortali.

Possibilità di lesioni gravi o mortali

La mancata osservanza di quanto indicato nelle avvertenze della categoria "Avviso" può causare lesioni gravi o mortali.

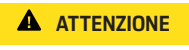

Possibilità di lesioni di media o lieve entità

La mancata osservanza di quanto indicato nelle avvertenze della categoria "Attenzione" può causare lesioni di media o lieve entità.

## AVVISO

#### Possibili danni materiali

La mancata osservanza di quanto indicato nelle avvertenze della categoria "Avviso" può causare danni materiali all'attrezzatura di carica.

# (i) Informazioni

Eventuali informazioni supplementari sono contrassegnate dalla parola "Info.".

Avvertenze ambientali

- Pre-requisiti da soddisfare per utilizzare una funzione.
- Istruzioni di utilizzo da seguire.
- 1. Le istruzioni di utilizzo vengono numerate nel caso si susseguano più passaggi.
- 2. Attenersi alle istruzioni sul display.

▷ Nota su dove reperire altre informazioni su un argomento.

## Esclusione della responsabilità

Il codice QR è un marchio registrato di DENSO WAVE.

## Ulteriori informazioni

Ulteriori informazioni sono disponibili nei canali digitali (a seconda del Paese).

# Арр

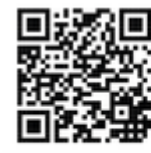

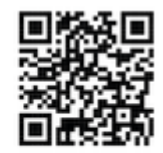

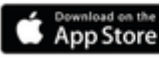

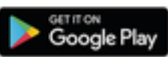

ATTENZIONE Poss
Scansionare il codice QR per scaricare l'App My Porsche nel rispettivo Store. Le istruzioni complete sono disponibili all'interno dell'App My Porsche.

Dopo aver scaricato le istruzioni, è possibile richiamarle anche offline.

### Web

Le istruzioni complete sono disponibili anche ai seguenti indirizzi web:

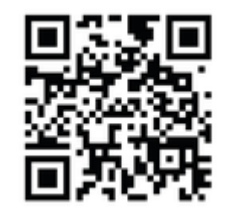

Fig. 21: Codice QR manual.porsche.com

- manual.porsche.com
- my.porsche.com

## IT | Indice

## Italiano

### Alle istruzioni per l'uso

| Spiegazione dei pittogrammi       | 109 |
|-----------------------------------|-----|
| Informativa sulla protezione dati | 109 |

### Sicurezza

| Avvertenze generali per la sicurezza | 109 |
|--------------------------------------|-----|
| Utilizzo previsto.                   | 11( |

### Fornitura

|  | Dati di accesso. | 11 | 1 | 1 |
|--|------------------|----|---|---|
|--|------------------|----|---|---|

### Panoramica

| Panoramica dei dispositivi | 112 |
|----------------------------|-----|
| Unità di comando           | 112 |
| Indicatori e comandi       | 113 |

### Configurazione

| Informazioni sul cavo di carica della vettura e |     |
|-------------------------------------------------|-----|
| sul connettore                                  | 113 |
| Messa in funzione e configurazione              | 114 |

### Carica

| Avvertenze per la carica<br>Avvio, messa in pausa e termine della carica 1 | 119<br>119 |
|----------------------------------------------------------------------------|------------|
| Richiamo della Web App                                                     | 122        |
| Accesso/disconnessione Web App                                             | 122        |
| Pulizia e manutenzione                                                     | 123        |
| Disattivazione                                                             | 125        |
| Smaltimento 1                                                              | 125        |

### Dati tecnici

| ndice analitico              | 131 |
|------------------------------|-----|
| mportatori                   | 130 |
| nformazioni sulla produzione | 130 |
| Farghetta modello.           | 128 |

## Alle istruzioni per l'uso Spiegazione dei pittogrammi

A seconda dei Paesi, sulla Wallbox possono essere applicati pittogrammi diversi.

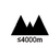

La Wallbox può essere utilizzata a un'altitudine massima di 2.000 m s.l.m.

Smaltire la Wallbox in conformità alle norme vigenti in materia di smaltimento.

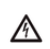

Pericolo di scossa elettrica in caso di utilizzo improprio.

Attenersi al relativo manuale per l'uso, osservando soprattutto gli avvisi e le avvertenze per la sicurezza.

La superficie della Wallbox può diventare molto calda.

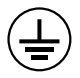

COLLEGAMENTO DI MESSA A TERRA DI PROTEZIONE: Prima di procedere a qualsiasi altro collegamento dell'apparecchio, è necessario provvedere alla messa a terra.

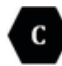

Contrassegna il connettore di tipo 2 con una tensione nominale  $\leq$  480 VAC.

1P/3P+N+PE Conduttore, conduttore neutro, collegamento a massa

## Informativa sulla protezione dati

Al fine di garantire la capacità di comunicazione e l'attualità dell'attrezzatura di carica Porsche, quest'ultima trasmetterà a Porsche i seguenti dati specifici dei dispositivi criptati a intervalli regolari e li elaborerà: identificazione dei dispositivi, marchio, generazione, tipo di dispositivo e versione software.

Se si desidera usufruire volontariamente di ulteriori servizi Porsche Connect per l'attrezzatura di carica, è necessario collegare l'attrezzatura di carica al proprio account My Porsche offerto nei mercati selezionati dalla rispettiva società di distribuzione Porsche Connect. Nell'ambito dell'utilizzo dei servizi Porsche Connect, i sequenti dati personali e altri dati specifici del dispositivo saranno trasmessi a Porsche per la fornitura e l'esecuzione del servizio e lì elaborati: identificazione del cliente, statistica, informazioni sull'andamento della carica, stato, stato del collegamento e indicazione dell'ora dell'ultima comunicazione. Maggiori informazioni sulle condizioni commerciali generali e sulla dichiarazione per la protezione dei dati personali sono disponibili all'indirizzo www.porsche.com.

La trasmissione regolare dei dati della propria attrezzatura di carica può comportare costi aggiuntivi richiesti dal proprio fornitore di servizi Internet. I dati memorizzati da Porsche possono essere cancellati irrevocabilmente tramite My Porsche. A causa di restrizioni tecniche o legali, alcuni dei servizi Porsche Connect dell'attrezzatura di carica Porsche non sono disponibili in tutti i Paesi.

## Sicurezza

### Avvertenze generali per la sicurezza

## A PERICOLO

Scosse elettriche, incendi

La manipolazione non corretta dei contatti del connettore può causare scosse elettriche o incendi.

- Non toccare i contatti della presa di carica della vettura e della Wallbox.
- Non inserire oggetti nella presa di carica della vettura o nella Wallbox.
- Proteggere le prese elettriche e i connettori da umidità, acqua e altri liquidi.
- Proteggere le prese elettriche e i dei connettori da sporco, in particolare da polveri conduttive, ad es. polvere di metallo.

## IT | Sicurezza

### A PERICOLO

### Scosse elettriche, incendi

L'utilizzo di una Wallbox danneggiata o difettosa, nonché l'installazione elettrica e l'utilizzo impropri della Wallbox o la mancata osservanza delle avvertenze per la sicurezza possono causare cortocircuiti, scosse elettriche, esplosioni, incendi o ustioni.

- Proteggere dall'esposizione diretta agli agenti atmosferici o installare in un luogo protetto dalle intemperie.
- Evitare il contatto della Wallbox con liquidi.
- Prestare attenzione alle condizioni ambientali e di conservazione.
- Azionare la Wallbox esclusivamente in modalità stazionaria.
- Durante il funzionamento non utilizzare cavi di prolunga, tamburi per cavi, prese multiple o adattatori da viaggio.
- Non utilizzare adattatori.
- Non posizionare alcun oggetto sulla Wallbox.
- Non guidare sul cavo vettura né torcerlo.
- Non incollare o bloccare con altri oggetti la Wallbox.

### **AVVISO**

- Leggere attentamente tutte le istruzioni e attenersi alle avvertenze.
- Rispettare le limitazioni e le indicazioni specifiche del Paese.
- Conservare il manuale per l'uso in un luogo facilmente accessibile dall'operatore/utente.
- Non rimuovere, manipolare o aggirare il sigillo del produttore o la serratura.

### Utilizzo previsto

La Wallbox Porsche è una Wallbox predisposta per la rete. Viene utilizzata per la carica di vetture elettriche che soddisfano le norme e le direttive applicabili per i veicoli elettrici.

È adatta per l'uso stazionario in ambienti interni ed esterni, nonché in ambienti privati e semipubblici, per l'utilizzo entro specifiche elettriche e ambientali definite.

La Wallbox può essere utilizzata solo come combinazione di cavo di alimentazione, unità di comando e cavo vettura.

Qualsiasi altro utilizzo non è conforme allo scopo previsto.

L'utilizzo non stazionario della Wallbox è vietato.

Le seguenti attività non sono consentite:

- Qualsiasi modifica alla Wallbox, ad eccezione di quelle descritte nelle presenti istruzioni
- Utilizzo di strumenti aggiuntivi come adattatori, prese multiple o tamburi per cavi

## Fornitura | IT

## Fornitura

### Controllo della fornitura

- 1. Controllare che tutti i componenti siano inclusi nella fornitura e che non siano danneggiati.
- 2. In caso di danni o componenti mancanti, rivolgersi a un Partner Porsche.

### La fornitura comprende:

Wallbox Porsche, composta da:

- Scatola
- Coperchio della scatola
- Cornice
- Lato anteriore
- Cavo vettura tipo 2 (non incluso con la Wallbox Porsche con presa di carica tipo 2)

### Piastra di montaggio

Maschera forata

Cartella, con istruzioni per l'uso e l'installazione, lettera con i dati di accesso, opuscolo dei servizi di installazione

Materiale di installazione (vedere le istruzioni di installazione)

### Dati di accesso

Alla Wallbox è allegata una lettera con i dati di accesso che contiene tutti i dati necessari per la Wallbox e l'Web Application.

Conservare la lettera con i dati di accesso.

## (i) Informazioni

I dati di accesso validi alla consegna, come il PUK preimpostato e la password iniziale, possono essere richiesti al Partner Porsche in caso di smarrimento.

 Tenere a portata di mano il numero di serie della Wallbox

La lettera con i dati di accesso contiene i dati seguenti:

| Denominazione                   | Significato                                                             |
|---------------------------------|-------------------------------------------------------------------------|
| Serial Number                   | Numero di serie della Wallbox                                           |
| Hotspot Name<br>(SSID)          | Nome hotspot della Wallbox                                              |
| Hotspot Pas-<br>sword           | Password per l'hotspot della<br>Wallbox                                 |
| Local Standard<br>User Password | Password iniziale dell'utente privato                                   |
|                                 | La password viene utilizzata<br>per accedere alla Web Appli-<br>cation. |
|                                 | In caso di smarrimento della<br>password iniziale:                      |

rivolgersi a un Partner
 Porsche

In caso di smarrimento di una password autoassegnata:

 ripristinare le impostazioni di fabbrica della Wallbox per riattivare la password iniziale

| Denominazione | Significato                    |
|---------------|--------------------------------|
| Local Service | Password iniziale del Servizio |
| User Password | clienti                        |
| Local Wallbox | URL per accedere alla Web      |
| URL           | App                            |
| PUK           | Codice di sblocco personale    |

### IT | Panoramica

## Panoramica Panoramica dei dispositivi Wallbox Porsche

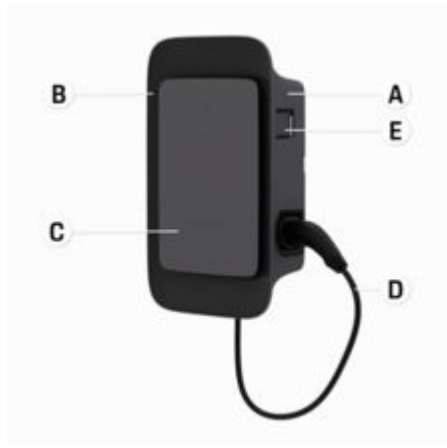

Fig. 22: Unità di comando Wallbox Porsche

- A Scatola
- B Cornice
- C Lato anteriore
- D Cavo vettura
- E Contatore elettrico conforme a MID

### Wallbox Porsche (omologata)

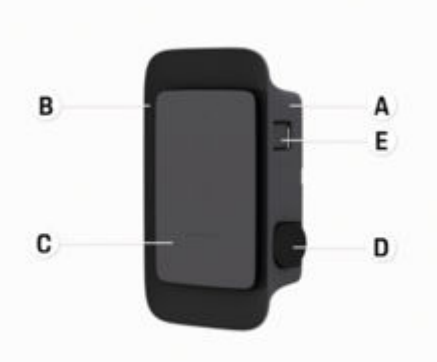

Fig. 23: Unità di comando Porsche Wallbox (omologata)

- A Scatola
- B Cornice
- C Lato anteriore
- D Presa di carica tipo 2
- E Contatore elettrico (conforme alle disposizioni di legge per Germania, Danimarca, Belgio)

### Unità di comando

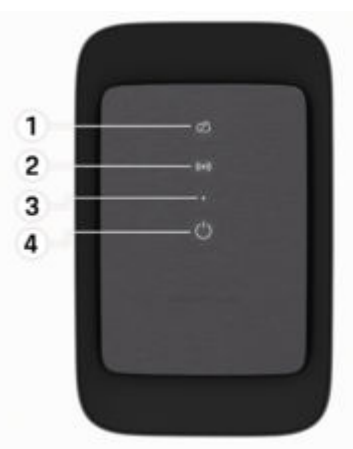

Fig. 24: Lato anteriore dell'unità di comando

- 1 Spia di controllo backend
- 2 Spia di controllo autorizzazione
- 3 Sensore di luminosità
- 4 Interruttore di accensione/spegnimento

## Indicatori e comandi

### Spie di controllo

| Indicatore                              | Significato                            |
|-----------------------------------------|----------------------------------------|
| <b>Ů</b><br>Bianco                      | Wallbox attivata e pronta per<br>l'uso |
| <b>ٺ</b><br>Lampeggiante di<br>bianco   | Collegamento in corso                  |
| <b>()</b><br>Verde                      | Caricamento completato                 |
| <b>с)</b><br>Verde lampeg-<br>giante    | Caricamento della vettura in<br>corso  |
| <b>U</b><br>Blu lampeggiante<br>veloce  | Pausa di carica (ISO)                  |
| <b>ப</b><br>Arancione                   | Riavvio della Wallbox neces-<br>sario  |
| <b>U</b><br>Arancione lam-<br>peggiante | Wallbox avviata                        |
| <b>じ</b><br>Rosso                       | Errore di carica                       |
| <b>((•))</b><br>Bianco                  | Autenticazione richiesta               |
| ((•))                                   | Autenticazione riuscita                |

| Indicatore                                         | Significato                                                    |
|----------------------------------------------------|----------------------------------------------------------------|
| Verde (2-4 sec.)                                   |                                                                |
| <b>((•))</b><br>Rosso lampeg-<br>giante (2-4 sec.) | Autenticazione non riuscita                                    |
| <b>((•))</b><br>Rosso                              | Guasto modulo                                                  |
| XX<br>Bianco                                       | Nessuna connessione back-<br>end possibile                     |
| 込<br>(•))<br>ひ<br>Blu lampeggiante                 | La Wallbox viene ripristinata<br>alle impostazioni di fabbrica |

## **Configurazione** Informazioni sul cavo di carica della vettura e sul connettore

### Presa di carica della vettura

Per informazioni riguardanti l'inserimento e la rimozione del cavo dalla presa di carica della vettura e lo stato di carica e di collegamento di quest'ultima:

▷ consultare il libretto d'uso e manutenzione della vettura.

### A PERICOLO

Scosse elettriche, incendi

Pericolo di lesioni gravi o mortali a causa di ustioni o scosse elettriche.

- Per il processo di ricarica attenersi sempre alla sequenza indicata.
- Non estrarre il cavo della vettura dalla presa di carica della vettura mentre il processo di carica è in corso.
- Terminare il processo di carica prima di scollegare il cavo vettura dalla presa di carica della vettura.

A seconda della versione del prodotto, la Wallbox Porsche è dotata di un cavo di carica della vettura o di una presa di carica.

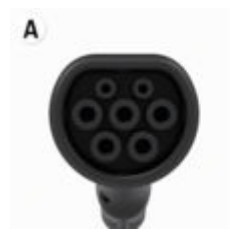

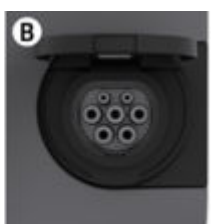

## IT | Configurazione

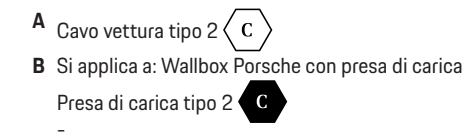

Tipo di alimentazione: CA Norma: EN 62196-2 Struttura: Tipo 2 campo di tensione: ≤ 480 V RMS

## Messa in funzione e configurazione

### Messa in funzione

### Controllo alla prima messa in funzione

### AVVISO

Durante la prima messa in funzione, un elettrotecnico deve controllare la corretta installazione e sicurezza elettrica della Wallbox (ad es. in Germania secondo norma DIN VDE 0100).

Ulteriori informazioni sono disponibili nelle istruzioni di installazione.

### Messa in funzione mediante l'app My Porsche

- Wallbox CA installata e pronta per la messa in esercizio
- Cavo Ethernet collegato alla Wallbox CA
   oppure –
   Rete LTE disponibile
- La lettera con i dati di accesso è disponibile
- App My Porsche installata e registrata con Porsche ID
- 1. Premere 🖒 per attivare la Wallbox.
  - O si illumina di bianco non appena la Wallbox è pronta per la messa in esercizio.
- 2. Scansionare il codice QR sulla lettera con i dati di accesso con il dispositivo mobile.
  - La selezione Attrezzatura di carica si apre nell'app.
- 3. Selezionare Aggiungi attrezzatura di carica.
  - ➡ Si apre lo scanner del codice QR.

- 4. Scansionare di nuovo il codice QR.
  - ➡ La finestra di accesso Aggiungi attrezzatura di carica si apre nell'app.
- 5. Inserire il **numero di serie** e il **PUK** della lettera con i dati di accesso.
  - ➡ Si apre la finestra Seleziona Paese.
- 6. Selezionare il Paese in cui è installata la Wallbox Porsche.
- La Wallbox Porsche è registrata e può essere utilizzata tramite l'app My Porsche.

## (i) Informazioni

Dopo la prima messa in funzione, la Wallbox è inizialmente in modalità di accesso senza restrizioni (Free Charging). La modalità di accesso è impostata su **Aperta**.

# Richiamo della panoramica dei dispositivi nell'app My Porsche

- ✓ App My Porsche installata e registrata con Porsche ID
- Messa in funzione della Wallbox effettuata tramite l'app My Porsche
- 1. Toccare Account
- 2. Toccare Attrezzatura di carica
- Viene visualizzata la panoramica della Wallbox con tutte le informazioni sui dispositivi.

### Autorizzazione sulla Wallbox

### Impostazione della modalità di accesso

- Panoramica dispositivi aperta nell'app My Porsche
- 1. Toccare Impostazioni dell'equipaggiamento.
- 2. Toccare Modalità di accesso.

Dopo la prima messa in funzione, la Wallbox è inizialmente in modalità di accesso senza restrizioni (Free Charging). La modalità di accesso è impostata su **Aperta**.

Con la modalità di accesso **Aperta**, i processi di carica si avviano non appena viene collegata la vettura. Non è necessaria alcuna autorizzazione.

Con la modalità di accesso **Limitata**, i processi di carica devono essere approvati con un metodo di autorizzazione.

### Gestione della modalità di accesso limitata

### Gestione dell'autorizzazione della vettura

- Cavo vettura inserito
- Modalità di accesso Limitata selezionata
- Toccare Vettura.
- La Porsche (completamente elettrica) viene visualizzata nella panoramica Vetture non appena è collegata tramite il cavo di carica della vettura e può essere autorizzata per i processi di carica.

### Gestione delle schede RFID

- Modalità di accesso Limitata selezionata
- Toccare Schede RFID.
- Nella Panoramica Schede RFID è possibile aggiungere le schede RFID all'elenco delle autorizzazioni.

Per le mappe già elencate è possibile attivare/disattivare l'autorizzazione.

| nformazioni |
|-------------|
| 1           |

Se il chip RFID non è stato rilevato correttamente, il LED ((•)) sulla parte anteriore del dispositivo si illumina di rosso.

- Tenere nuovamente il chip RFID sul sensore.
- Controllare se il chip RFID è compatibile con la Wallbox.

### – oppure –

Inserire il numero di identificazione e la denominazione del chip RFID nell'app My Porsche nella panoramica **Schede RFID**.

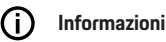

La scheda Porsche Charging Service può essere appresa come scheda RFID nella Wallbox.

## Opzioni di autorizzazione

| Autorizzazione                                                                                                    | Descrizione                                                                                                    | Prerequisiti                                                                                                    |  |
|----------------------------------------------------------------------------------------------------|----------------------------------------------------------------------------------------------------|----------------------------------------------------------------------------------------------------|--|
| Free-Charging (modalità<br>senza autorizzazione)                                                                                                   | La Wallbox rilascia un'autorizzazione di carica senza al-<br>cuna interazione da parte dell'utente o della vettura.<br><b>Disposizioni sulla taratura della Wallbox Porsche</b> : dopo il<br>collegamento con il back-end, il Free-Charging è disatti-<br>vato. Per ogni processo di carica è necessaria un'autoriz-<br>zazione. | <ul> <li>La connessione back-end è attivata e stabilita per la Wallbox.</li> <li>L'opzione per la carica senza autorizzazione di accesso è attivata nell'app My Porsche.</li> </ul> |  |
| Chip RFID                                                                                                    | L'utente poggia un chip RFID sul sensore posto sulla parte anteriore della Wallbox.                                                                                                    | ✓ La connessione back-end è attivata e stabilita per la Wallbox.                                                                                                    |  |
| parte anteriore della Wallbox.                                                                                                    |                                                                                                    | <ul> <li>L'opzione per la carica con autorizzazione di accesso è attivata per la<br/>Wallbox.</li> </ul>                                                                            |  |
|                                                                                                    |                                                                                                    | <ul> <li>Il chip RFID è stato registrato presso la Wallbox.</li> </ul>                                                                                                    |  |
|                                                                                                    |                                                                                                    | <ul> <li>Il chip RFID viene tenuto sul sensore e rilevato dalla Wallbox.</li> </ul>                                                                                                 |  |
| Plug & Charge privato<br>ISO 15118 possono autentii<br>la Wallbox tramite un certifio<br>una tantum, senza che l'uter<br>azioni presso la Wallbox. | Le vetture con comunicazione estesa secondo la norma<br>ISO 15118 possono autenticarsi autonomamente presso                                                                                                    | <ul> <li>La vettura supporta la comunicazione estesa e questa è attivata sulla<br/>vettura.</li> </ul>                                                                              |  |
|                                                                                                    | la Wallbox tramite un certificato dopo un'autorizzazione<br>una tantum, senza che l'utente debba eseguire ulteriori<br>azioni presso la Wallbox.                                                                                                    | ✓ La connessione back-end è attivata e stabilita per la Wallbox.                                                                                                    |  |
|                                                                                                    |                                                                                                    | <ul> <li>Il collegamento vettura PLC è attivato per la Wallbox.</li> </ul>                                                                                                    |  |
|                                                                                                    |                                                                                                    | <ul> <li>Il certificato Plug &amp; Charge della vettura viene riconosciuto come<br/>valido dalla Wallbox.</li> </ul>                                                                |  |
|                                                                                                    |                                                                                                    | <ul> <li>La vettura ha ottenuto un'autorizzazione una tantum.</li> </ul>                                                                                                    |  |
| App My Porsche                                                                                                    | L'autorizzazione alla carica può essere concessa tramite<br>l'app My Porsche.                                                                                                    | <ul> <li>App My Porsche aperta e Panoramica, Avvia il processo di carica<br/>selezionato.</li> </ul>                                                                                |  |
|                                                                                                    |                                                                                                    | ✓ La connessione back-end è attivata e stabilita per la Wallbox.                                                                                                    |  |
|                                                                                                    |                                                                                                    | <ul> <li>L'opzione per l'autenticazione remota è attivata per la Wallbox.</li> </ul>                                                                                                |  |

### Impostazioni generali

### Modifica del nome del dispositivo

Per impostazione predefinita, alla Wallbox viene assegnato un nome dispositivo. Il nome può essere adattato nell'app My Porsche. La modifica viene applicata automaticamente nel portale My Porsche

- Panoramica dispositivi aperta nell'app My Porsche
- 1. Toccare 🖍 accanto al nome del dispositivo.
- 2. Inserire il nome desiderato nel campo di immissione.
- 3. Selezionare Salva.

### Modalità risparmio energetico

Con l'impostazione attivata, dopo un determinato periodo di tempo la Wallbox passa alla modalità di risparmio energetico, se non si verifica alcuna interazione dell'utente, se la Wallbox non presenta alcun guasto attivo e il processo di carica non è attivo. A seconda dell'attività, la modalità di risparmio energetico viene attivata nella Web App o nell'app My Porsche dopo circa 5-20 minuti.

### Attivazione/disattivazione della modalità di risparmio energetico tramite la Web App

- Registrato come utente dell'assistenza nella Web App
- 1. Nella navigazione, selezionare **Impostazioni** Wallbox.
- 2. Selezionare Risparmio energetico.
- **3.** Attivare o disattivare la modalità di risparmio energetico (impostazione standard).

## i Informazioni

Quando la modalità di risparmio energetico è attivata, il collegamento al back-end viene interrotto. Nell'app My Porsche la Wallbox viene visualizzata offline.

### Chiusura della modalità di risparmio energetico

Collegare il cavo di carica della vettura
 oppure –

Premere brevemente 🖒 sulla Wallbox

### Esportazione della cronologia caricamenti

Nella panoramica dispositivi della Wallbox vengono visualizzati gli ultimi processi di carica.

 Panoramica dispositivi aperta nell'app My Porsche

### 1. Toccare Mostra la cronologia di carica.

- Vengono elencati gli ultimi processi di carica.
- 2. Toccare Esporta la cronologia di carica.
- 3. Selezionare il processo di carica desiderato, quindi toccare **Esporta PDF**.
- II PDF può essere salvato sul dispositivo mobile o inviato tramite e-mail.

### Ripristino delle impostazioni di fabbrica

### Disattivazione della Wallbox tramite l'app My Porsche

- Panoramica dispositivi aperta nell'app My Porsche
- Toccare Disattiva l'attrezzatura di carica.
- La Wallbox viene ripristinata alle impostazioni di fabbrica.

La Wallbox non è più collegata all'app My Porsche e viene visualizzata come inattiva.

Tutti i processi di carica sono ancora visibili nella panoramica del dispositivo.

Non è più possibile configurare le impostazioni.

Una nuova messa in funzione consente di riattivare la Wallbox. Tutte le impostazioni precedenti vengono ripristinate.

### Cancellazione della Wallbox tramite l'app My Porsche

- Panoramica dispositivi aperta nell'app My Porsche
- Toccare Cancella l'attrezzatura di carica.
- La Wallbox viene ripristinata alle impostazioni di fabbrica.

Ad eccezione del codice paese, tutte le impostazioni personalizzate vengono ripristinate alle impostazioni di fabbrica, ad esempio le autorizzazioni della vettura.

## IT | Configurazione

### Informazioni

- Un ripristino completo delle impostazioni di fabbrica può essere eseguito da un elettrotecnico.
   Per ulteriori informazioni, consultare le istruzioni di installazione.
- Al termine del ripristino, la Wallbox viene riavviata.

## Adattamento dell'intensità di corrente

### Configurazione della corrente massima

### **AVVISO**

- Il valore massimo regolabile viene limitato automaticamente dalla portata della corrente della vettura e dal collegamento alla rete.
- La corrente di carica massima del collegamento di rete viene configurata durante l'installazione della Wallbox da un elettrotecnico.

Vedere le istruzioni di installazione

Informarsi presso un elettrotecnico qualificato.

Una disposizione per la corrente di carica massima può essere utile se non è disponibile un sistema di gestione dell'energia.

La potenza di carica dipende dalla rete elettrica, dal tipo di allacciamento domestico, dalla messa in funzione di ulteriori utenze a elevato consumo e pertanto la piena potenza di carica potrebbe non essere disponibile.

La corrente di carica può essere solo ridotta, ma non può superare il valore stabilito durante l'installazione.

## i Informazioni

Le impostazioni della corrente di carica sono possibili tramite la Web App.

- ✓ Registrato come utente dell'assistenza nella Web App
- 1. Nella navigazione, selezionare Gestione carica.
- 2. Selezione Impostazioni di carica.
- 3. Nella vista Corrente di carica impostare il valore in Corrente di carica massima.

## Aggiornamento del software

## (i) Informazioni

Per ottenere informazioni sugli aggiornamenti del software e installarli sulla Wallbox è necessaria una connessione Internet. Inoltre, se necessario, è possibile installare un aggiornamento software locale sulla Wallbox.

## Aggiornamento automatico del software

i Informazioni

L'aggiornamento automatico del software è l'impostazione predefinita della Wallbox.

- 🗸 Cavo vettura non inserito
- Panoramica dispositivi aperta nell'app My Porsche
- Toccare Impostazioni dell'equipaggiamento.

L'opzione **Aggiornamento automatico del software** può essere attivata o disattivata:

- Attivato: il sistema verifica se sono disponibili aggiornamenti software, li scarica automaticamente e li installa.
- Disattivato: il sistema verifica se sono disponibili aggiornamenti del software e mostra la relativa notifica. Il download deve essere avviato manualmente.

### Informazioni

L'aggiornamento manuale del software avviene tramite la Web App.

### Aggiornamento manuale del software

- Cavo vettura non inserito
- ✓ Accesso nella Web App effettuato come utente standard.
- In porsche.com > Consulenza e acquisto > E-Performance, scaricare il pacchetto software attuale per la Wallbox e salvarlo localmente.
- 2. Nella Web App, nella navigazione, selezionare Aggiornamento software.
- **3.** Selezionare l'aggiornamento software e confermare l'installazione.

## Carica

## Avvertenze per la carica

A seconda della località, l'allacciamento delle apparecchiature di carica per vetture elettriche è soggetto a registrazione.

 Prima di eseguire l'allacciamento, controllare l'obbligo di notifica e le condizioni generali legali per l'uso.

### **AVVISO**

Danneggiamento della Wallbox

La Wallbox deve essere utilizzata solo a intervalli di temperatura compresi tra -25 °C e +45 °C.

- Per evitare il surriscaldamento durante il funzionamento, posizionare la Wallbox in un luogo protetto dalle intemperie e non esporla direttamente ai raggi solari per lunghi periodi. In caso di surriscaldamento della Wallbox, il processo di carica viene automaticamente interrotto finché la temperatura non scende nuovamente nell'intervallo normale.
- In caso di temperature troppo elevate o troppo basse, lasciare che la Wallbox torni lentamente nell'intervallo di temperatura d'esercizio e non raffreddarla o riscaldarla attivamente, ad esempio con acqua fredda o con un asciugacapelli.

### **AVVISO**

La carica a temperature ambiente elevate o sotto i raggi solari diretti può causare un'interruzione anticipata del processo di carica. È possibile evitare tali interruzioni limitando la potenza di carica.

## i Informazioni

Gli errori sono segnalati sulla Wallbox da spie di controllo di colore rosso.

Fare riferimento al capitolo "Indicatori e comandi" a pagina 113.

### Tempi di carica

La durata del processo di carica può variare in base ai seguenti fattori:

- Tensione di rete e intensità di corrente specifica per i singoli Paesi
- Impostazioni relative al limite della corrente di carica
- Oscillazioni nella tensione di rete
- Temperatura ambiente della vettura e della Wallbox. Con temperature prossime ai limiti della temperatura ambiente consentita i tempi di carica possono aumentare.
- Temperatura della batteria ad alto voltaggio e dell'unità di comando
- Preclimatizzazione della temperatura abitacolo attivata

## (i) Informazioni

La potenza di carica dipende dalla rete elettrica, dal tipo di allacciamento domestico, dalla messa in funzione di ulteriori utenze a elevato consumo e pertanto la piena potenza di carica potrebbe non essere disponibile. Informarsi presso un elettrotecnico qualificato. Porsche consiglia un Partner Porsche che dispone di personale d'officina adeguatamente formato, degli attrezzi e dei ricambi necessari.

# Avvio, messa in pausa e termine della carica

### Avvio della carica

- ✓ La Wallbox è pronta per l'uso. O La spia di controllo si illumina di bianco
- La limitazione della corrente di carica desiderata è selezionata.
- 1. Inserire il connettore di carica della vettura nella relativa presa di carica della vettura
  - Viene stabilito il collegamento con la vettura La spia di controllo () lampeggia di bianco. Il connettore della vettura viene bloccato automaticamente con la presa di carica della vettura
- La Wallbox autorizza la carica e avvia il processo di carica in base all'autorizzazione selezionata. ▷ Fare riferimento al capitolo "Opzioni di autorizzazione" a pagina 116.
  - ➡ La spia di controllo O lampeggia di verde.
    - Lo stato di carica viene visualizzato nella panoramica dell'app My Porsche.
- 3. Il processo di carica si avvia automaticamente.

### Carica con chip RFID

### A PERICOLO

Pericolo di lesioni causate dal sensore RFID per le persone con pacemaker o defibrillatore:

Se si porta un pacemaker, mantenere una distanza di 60 cm dal sensore RFID sulla parte anteriore del dispositivo.

Se si porta un defibrillatore, mantenere una distanza di 40 cm dal sensore RFID sulla parte anteriore del dispositivo.

- Il chip RFID è registrato e aggiunto all'elenco delle omologazioni della Wallbox. 
   Fare riferimento al capitolo "Autorizzazione sulla Wallbox" a pagina 115.
- La vettura è collegata alla Wallbox e la carica può essere avviata.
- 1. Tenere il chip RFID sul sensore RFID posto sulla parte anteriore della Wallbox.
  - Se il rilevamento è andato a buon fine, viene emesso un segnale acustico, la spia di autorizzazione ((•)) si illumina brevemente di verde e il processo di carica ha inizio.
- Osulla parte anteriore del dispositivo si illumina di verde, ▷ Fare riferimento al capitolo "Indicatori e comandi" a pagina 113. Lo stato di carica viene visualizzato di conseguenza nella panoramica dell'app My Porsche.

### Messa in pausa della carica

### (i) Informazioni

Questa funzione è disponibile solo per vetture con comunicazione estesa. Le pause di carica vengono controllate mediante il protocollo ISO 15118 sulla base di un piano di carica, ad esempio per ottimizzare il consumo energetico. La vettura riprende il processo di carica in modo autonomo.

Il processo di carica può essere interrotto dalla vettura.

 Il processo di carica può essere interrotto solo dalla vettura o tramite la Wallbox in caso di malfunzionamento.

U sulla parte anteriore del dispositivo lampeggia di blu, ▷ Fare riferimento al capitolo "Indicatori e comandi" a pagina 113.. Lo stato di carica viene visualizzato di conseguenza nella panoramica dell'app My Porsche.

### **Conclusione della carica**

Il processo di carica si interrompe automaticamente quando la batteria è completamente carica. Un processo di carica può essere interrotto anche manualmente.

### Dalla vettura

- Sbloccare il connettore di carica.
- Usulla parte anteriore del dispositivo si illumina di verde fisso.

Vedere il manuale per l'uso della vettura per ulteriori informazioni.

### Tramite l'app My Porsche

- Panoramica dispositivi aperta nell'app My Porsche
- 1. Toccare Vettura.
- 2. Selezionare Carica.
- 3. Conclusione della carica

Lo stato di carica viene visualizzato di conseguenza nella panoramica dell'app My Porsche.

### Al termine del processo di carica:

- 1. Scollegare il cavo vettura dalla vettura.
  - Usulla parte anteriore del dispositivo si illumina di bianco.
- 2. Riporre in modo sicuro il cavo vettura nella Wallbox.
- **3.** Per Porsche Wallbox con presa di carica: Scollegare il cavo vettura dalla presa della Wallbox e riporlo in modo sicuro.

## (i) Informazioni

Se necessario, il connettore viene bloccato automaticamente quando viene rilevato un collegamento della vettura.

# Configurazione della connessione PLC alla vettura

Per le vetture con comunicazione estesa, è possibile attivare o disattivare una connessione Vehicleto-Grid (V2G) alla Wallbox tramite PLC nella Web App. Dopo la prima messa in funzione della Wallbox, il PLC è attivo come impostazione predefinita.

Ulteriori informazioni sulla Web App sono disponibili nelle istruzioni digitali all'indirizzo manual.porsche.com o nella propria app My Porsche.

### (i) Informazioni

L'attivazione della V2G e l'utilizzo di una vettura che non supporta la comunicazione estesa possono causare ritardi all'avvio del processo di carica o quest'ultimo potrebbe non avviarsi. Se si utilizza una vettura di questo tipo, la connessione PLC deve essere disattivata.

## Richiamo della Web App

Tramite la Web App è possibile richiamare ulteriori opzioni di configurazione e informazioni dettagliate relative ai processi di carica finora eseguiti.

## i Informazioni

- A seconda del browser utilizzato, la Web App non viene aperta immediatamente, ma prima viene visualizzata una nota sulle impostazioni di sicurezza del browser. Accettare la nota per procedere con l'accesso alla Web App.
- L'immissione della chiave di rete durante il richiamo di Web App dipende dal sistema operativo del terminale.

### Richiamo della Web App tramite WiFi

La Web App può essere richiamata nel browser di un terminale (PC, tablet o smartphone) collegato alla stessa rete domestica della Wallbox.

- La lettera con i dati di accesso è disponibile
- Wallbox collegata alla rete domestica/Wi-Fi locale
- Inserire l'URL locale della Web App nella barra degli indirizzi del browser.

## i Informazioni

L'indirizzo IP è riportato nella panoramica del router.

L'URL locale della Web App è riportato nella lettera con i dati di accesso.

### Richiamo della Web App tramite Ethernet

- ✓ Wallbox collegata direttamente al terminale mobile tramite cavo Ethernet (senza router)
- Inserire l'indirizzo IP 10.0.1.30 nella barra degli indirizzi del browser.

### (i) Informazioni

Se la Wallbox è collegata alla rete domestica tramite Ethernet, può accedere alla rete domestica tramite l'hotspot della Wallbox.

### Richiamo della Web App tramite hotspot

La Web App può essere richiamata con un terminale (PC, tablet o smartphone) utilizzando un hotspot impostato dalla Wallbox.

 Inserire l'indirizzo IP 10.0.2.1 nella barra degli indirizzi del browser.

L'hotspot della Wallbox è attivo in modo permanente e può essere disattivato tramite la Web App.

▷ Ulteriori informazioni sulla Web App sono disponibili nelle istruzioni digitali all'indirizzo manual.porsche.com o nella propria app My Porsche.

## Accesso/disconnessione Web App

## (i) Informazioni

È possibile accedere e configurare la Wallbox Porsche anche tramite l'app My Porsche.

Per un utilizzo standard della Local Web App, utilizzare l'utente **Standard-User**. L'utente **Service-User** dispone di opzioni di impostazione aggiuntive e viene utilizzato per scopi di assistenza (ad es. per il Partner Porsche).

### Accesso

- I dati di accesso sono disponibili.
- 1. Selezionare Standard-User o Service-User.
- 2. Inserire la password del rispettivo utente (vedere la lettera con i dati di accesso).

### Disconnessione

- 1. Nella barra del titolo selezionare il simbolo utente.
- 2. Selezionare Disconnetti.

## (i) Informazioni

Dopo 20 minuti di inattività, l'utente viene disconnesso automaticamente dalla Web App.

## Pulizia e manutenzione

### Esecuzione di controlli ricorrenti

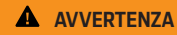

Pericolo di lesioni se il personale non è sufficientemente qualificato

Ciò può comportare lesioni gravi e danni materiali.

 Consentire gli interventi sulla Wallbox solo a personale formato e adeguatamente qualificato.

### **AVVISO**

Alcuni dei controlli ricorrenti possono essere eseguiti solo da un elettrotecnico ▷ Tab. a pagina 123.

### (i) Informazioni

- L'operatore è responsabile dell'esecuzione dei controlli ricorrenti.
- Contattare e incaricare il fornitore di controlli di metrologia legale in modo tempestivo prima della procedura di calibrazione.
- Per informazioni dettagliate sulla qualifica necessaria, vedere le
  - ▷ istruzioni di installazione

I seguenti controlli ricorrenti sono prescritti per legge:

| Componente            | Tipo di controllo                                                                                                    | Intervallo di controllo                      | Esecutore                  |
|-----------------------|----------------------------------------------------------------------------------------------------|----------------------------------------------|----------------------------|
| Wallbox               | <ul> <li>Eseguire un controllo visivo dei<br/>danni.</li> <li>Controllare lo stato di operatività.</li> </ul>           | Ogni giorno/con ogni processo di ca-<br>rica | Utente/Operatore           |
| Wallbox               | Ripetere le misurazioni e i controlli se-<br>condo le norme locali (ad es. in Germa-<br>nia secondo DIN VDE 0105-100)   | Annuale                                      | Elettricista specializzato |
| Cavo vettura, Wallbox | Ripetere le misurazioni e i controlli se-<br>condo le norme locali (ad es. in Germa-<br>nia secondo DIN VDE 0701/0702). | Annuale                                      | Elettricista specializzato |
| Contatore di corrente | Controllo conforme alla legge su pesi e<br>misure                                                                       | Ogni 8 anni dalla data di produzione         |                            |

### Pulizia della Wallbox

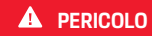

Pericolo di vita a causa di scosse elettriche e incendi

La presenza di acqua nella Wallbox può causare lesioni potenzialmente letali dovute a scosse elettriche e incendi.

- Non immergere mai la Wallbox e il connettore in acqua.
- Non dirigere getti d'acqua, ad es. da un tubo flessibile da giardino o da un'idropulitrice, sulla Wallbox.
- Non posizionare alcun oggetto contenente liquido sulla Wallbox.
- Pulire la Wallbox solo con un panno asciutto o leggermente inumidito.

### **AVVISO**

Danni materiali dovuti a detergenti aggressivi

Detergenti aggressivi (ad es. benzina solvente, acetone, etanolo) possono danneggiare la superficie dell'alloggiamento.

- Utilizzare detergenti delicati (ad es. detergenti per la pulizia, detergenti neutri).
- Controllare regolarmente che la Wallbox non presenti danni all'alloggiamento e che non sia sporca.
- Se necessario, pulire l'esterno della Wallbox con un panno morbido, asciutto o leggermente inumidito.

## Disattivazione

Se la Wallbox non viene più utilizzata, ad esempio in caso di vendita:

- 1. Annullare il collegamento tra Porsche ID e Wallbox.
- 2. Ripristinare le impostazioni di fabbrica della Wallbox.

### Cancellazione della Wallbox tramite l'app My Porsche

- Panoramica dispositivi aperta nell'app My Porsche
- Toccare Cancella l'attrezzatura di carica.
- La Wallbox viene ripristinata alle impostazioni di fabbrica.

Tutte le impostazioni vengono cancellate.

## **Smaltimento**

# Dispositivi elettrici/elettronici e batterie di scarto

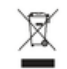

La Wallbox è disciplinata dalla direttiva 2012/19/UE sui rifiuti di apparecchiature elettriche ed elettroniche.

Le apparecchiature elettriche/elettroniche e le batterie possono essere smaltite presso un punto di raccolta o presso un'azienda specializzata nello smaltimento. I dispositivi elettrici ed elettronici contrassegnati dal bidone della spazzatura con una croce sopra, nonché le batterie di scarto non devono essere gettati insieme ai rifiuti domestici, ma essere smaltiti correttamente.

### **AVVISO**

Prima dello smaltimento, rivolgersi a un elettricista qualificato per far scollegare la Wallbox dall'alimentazione e metterla fuori servizio secondo le norme vigenti. A tal fine, attenersi al capitolo "Messa fuori servizio e smontaggio". Vedere le

▷ istruzioni di installazione

- Al termine dell'utilizzo, smaltire la Wallbox in conformità alle disposizioni di legge nazionali per le apparecchiature elettriche ed elettroniche.
- Rispettare le norme sullo smaltimento specifiche del Paese.
- Conferire le batterie di scarto e gli apparecchi elettrici ed elettronici usati presso un centro di raccolta.
- Smaltire il materiale di imballaggio nei contenitori per la raccolta di cartone, carta e plastica locali.

Per ulteriori informazioni sul corretto smaltimento:

• Rivolgersi a un Partner Porsche.

### Manuale per l'uso

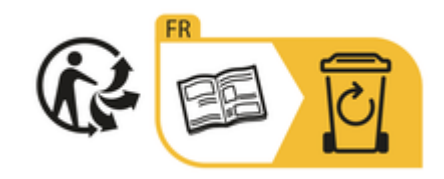

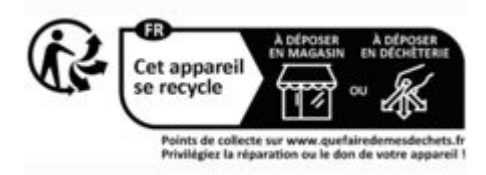

Rispettare le avvertenze per lo smaltimento secondo il contrassegno.

### Informazioni in conformità al Regolamento UE sulle sostanze chimiche (REACh)

Ai sensi del Regolamento UE sulle sostanze chimiche REACh (registrazione, valutazione, autorizzazione e limitazione delle sostanze chimiche), Porsche fornisce informazioni circa le cosiddette sostanze estremamente preoccupanti (SVHC) eventualmente contenute nel caricabatteria.

Tali informazioni sono disponibili su Internet.

https://www.porsche.com/international/reach-regulation/

## Dati tecnici

### Dati elettrici

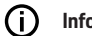

### Informazioni

I dati qui riportati sono un estratto. Per l'elenco completo dei dati tecnici, vedere le

▷ Istruzioni di installazione

|                                                        | Wallbox Porsche<br>PWB22E212 | Wallbox Porsche<br>PWB22E213 | Wallbox Porsche omologata<br>PWB221E223 |
|--------------------------------------------------------|------------------------------|------------------------------|-----------------------------------------|
| Potenza in uscita                                      | 22 kW                        | 22 kW                        | 22 kW                                   |
| Corrente nominale                                      | 32 A                         | 32 A                         | 32 A                                    |
| Tensione di rete                                       | 220 - 240/380 - 415 V        | 220 - 240/380 - 415 V        | 230/400 V                               |
| Frequenza di rete                                      | 50/60 Hz                     | 50/60 Hz                     | 50/60 Hz                                |
| Potenza di carica modalità 3                           | 22 kW                        | 22 kW                        | 22 kW                                   |
| Corrente di carica modalità 3                          | 3 x 32 A                     | 3 x 32 A                     | 3 x 32 A                                |
| Allacciamento alla rete                                | 1P/3P, N, PE                 | 1P/3P, N, PE                 | 1P/3P, N, PE                            |
| Categoria di sovratensione (CEI 60664)                 | 111                          | 111                          | 111                                     |
| Dispositivo di protezione differenziale in-<br>tegrato | IΔN 6 mA CC                  | IΔN 6 mA CC                  | IΔN 6 mA CC                             |
| Connettori di carica della vettura                     | Тіро 2                       | Тіро 2                       | Tipo 2                                  |

### Dati meccanici

|                                     | Wallbox Porsche<br>PWB22E212         | Wallbox Porsche<br>PWB22E213         | Wallbox Porsche omologata<br>PWB221E223 |
|-------------------------------------|--------------------------------------|--------------------------------------|-----------------------------------------|
| Dimensioni (H x L x P) (senza cavo) | 591,72 mm x 369,61 mm x<br>146,00 mm | 591,72 mm x 369,61 mm x<br>146,00 mm | 591,72 mm x 369,61 mm x<br>146,00 mm    |
| Peso (senza cavo)                   | 6,5 kg                               | 6,5 kg                               | 6,5 kg                                  |
| Peso (con cavo)                     | 9,8 kg                               | -                                    | -                                       |
| Lunghezza del cavo vettura          | 7 m                                  | -                                    | -                                       |

### Condizioni ambientali e di conservazione

|                                   | Wallbox Porsche<br>PWB22E212                              | Wallbox Porsche<br>PWB22E213                              | Wallbox Porsche omologata<br>PWB221E223                   |
|-----------------------------------|-----------------------------------------------------------|-----------------------------------------------------------|-----------------------------------------------------------|
| Tipo di protezione                | IP55                                                      | IP55                                                      | IP55                                                      |
| Resistenza agli urti              | IK10                                                      | IK10                                                      | IK10                                                      |
| Grado di inquinamento             | 3                                                         | 3                                                         | 3                                                         |
| Posizionamento                    | All'aperto (protetta dalle intemperie)<br>o nell'edificio | All'aperto (protetta dalle intemperie) o<br>nell'edificio | All'aperto (protetta dalle intemperie) o<br>nell'edificio |
| Postazione fissa/variabile        | Postazione fissa                                          | Postazione fissa                                          | Postazione fissa                                          |
| Utilizzo (secondo DIN EN 61439-7) | AEVCS                                                     | AEVCS                                                     | AEVCS                                                     |
| Struttura esterna                 | Fissaggio a parete                                        | Fissaggio a parete                                        | Fissaggio a parete                                        |
| Temperatura ambiente              | da -25 °C a +45 °C                                        | da -25 °C a +45 °C                                        | da -25 °C a +45 °C                                        |

## IT | Dati tecnici

|                                                 | Wallbox Porsche<br>PWB22E212 | Wallbox Porsche<br>PWB22E213 | Wallbox Porsche omologata<br>PWB221E223 |
|-------------------------------------------------|------------------------------|------------------------------|-----------------------------------------|
| Temperatura di stoccaggio                       | da -40 °C a +80 °C           | da -40 °C a +80 °C           | da -40 °C a +80 °C                      |
| Umidità dell'aria durante il funziona-<br>mento | 5% - 85% senza condensa      | 5% - 85% senza condensa      | 5% - 85% senza condensa                 |
| Altezza operativa massima                       | 2.000 m s.l.m.               | 2.000 m s.l.m.               | 2.000 m s.l.m.                          |

## Targhetta modello

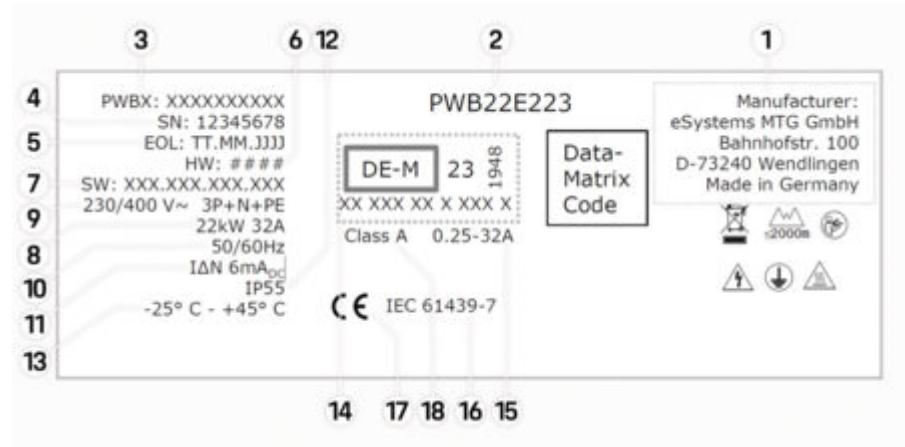

Fig. 25: Targhetta modello (esempio)

- 1 Produttore
- 2 Nome modello
- 3 Numero di particolare
- 4 Numero di serie
- 5 Data di produzione
- **6** Versione hardware

| 7  | Versione software                                    |
|----|------------------------------------------------------|
| 8  | Potenza nominale e corrente nominale                 |
| 9  | Tensione di rete nominale                            |
| 10 | Frequenza di rete nominale                           |
| 11 | Dispositivo di protezione differenziale integrato    |
| 12 | Protezione da corpi estranei (tipo di protezione IP) |
| 13 | Temperatura ambiente nominale                        |
| 14 | Dati ai sensi della certificazione normativa         |
| 15 | Intervallo di corrente nominale del contatore        |
| 16 | Dati ai sensi della Direttiva UE 2014/35/UE          |
| 17 | Dati ai sensi della Direttiva UE 2014/53/UE          |
| 18 | Classe di precisione taratura                        |

## Informazioni sulla produzione

### Data di produzione

La data di produzione della Wallbox è reperibile sulla targhetta di identificazione in corrispondenza dell'abbreviazione "EOL".

Viene fornita nel seguente formato: giorno di produzione.mese di produzione.anno di produzione

### Produttore della Wallbox

eSystems MTG GmbH Bahnhofstraße 100 73240 Wendlingen Germania

### Controlli elettrici

In caso di domande sul controllo elettrico regolare dell'infrastruttura di carica (ad es. VDE 0702), consultare il sito Web

 https://www.porsche.com/international/accessoriesandservice/porscheservice/vehicleinformation/documents/
 o contattare un Partner Porsche.

### Dichiarazione di conformità

La Wallbox dispone di un impianto radio. Il produttore di tali impianti radio dichiara che il suddetto impianto è conforme alle prescrizioni relative al loro impiego secondo la Direttiva 2014/53/UE.

Il testo completo della dichiarazione di conformità UE è disponibile al seguente indirizzo Internet:

http://www.porsche.com/international/accessoriesandservice/porscheservice/vehicleinformation/documents

### **Open Source Software Notice**

È possibile richiamare i dati completi dell'Open Source Software Notice nell'app Web.

- ✓ Accesso effettuato nell'app Web.
- 1. Nella navigazione selezionare Informazioni di sistema.
- 2. Selezionare Copyright.

## Importatori

### **Great Britain**

Porsche Cars Great Britain Ltd. Bath Road Calcot, Reading, Berkshire RG31 7SE United Kingdom

## Indice analitico | IT

## **Indice analitico**

## Α

| Accesso/Disconnessione                                 |
|--------------------------------------------------------|
| Ruoli utente 114                                       |
| Aggiornamento del software 118                         |
| Applicazione Web                                       |
| Modifica della password                                |
| Password iniziale                                      |
| Perdita della password 111                             |
| Attivazione/disattivazione della modalità di risparmio |
| energetico                                             |
| Avvertenze per la sicurezza                            |
| Avvertenze per la struttura                            |

## С

| Carica                                         |
|------------------------------------------------|
| avvio                                          |
| Carica vettura 119                             |
| Caricabatteria                                 |
| Password iniziale                              |
| Pittogrammi                                    |
| Cavo di carica                                 |
| Tipi di cavo e di connettore                   |
| Cavo di carica della vettura                   |
| Tipi di cavo e di connettore                   |
| Chip RFID 114                                  |
| Conclusione della carica 119                   |
| Configurazione della corrente massima 118      |
| Configurazione delle impostazioni generali 114 |
| Connessione PLC alla vettura                   |

### D

| Data di produzione | 130 |
|--------------------|-----|
| Dati di accesso.   | 111 |
| Applicazione Web   | 111 |
| Numero di serie    | 111 |

| Pati tecnici<br>Condizioni ambientali e di stoccaggio<br>Dati elettrici<br>Dati meccanici<br>Dichiarazione di conformità<br>Disattivazione. | 126<br>126<br>126<br>130<br>125 |
|----------------------------------------------------------------------------------------------------|---------------------------------|
| ornitura                                                                                                    | 111                             |
| npostazione delle unità<br>Idicatore<br>Spie di controllo                                                                                   | 114                             |

| ornitura                                                                        | 111 |
|---------------------------------------------------------------------------------|-----|
| npostazione delle unità                                                         | 114 |
| Spie di controllo                                                               | 113 |
| nformativa sulla protezione dati                                                | 109 |
| nformazioni sulla produzione                                                    | 130 |
| nformazioni sulle istruzioni per l'uso<br>Informativa sulla protezione dei dati | 109 |

| Lato anteriore    |     |
|-------------------|-----|
| Spie di controllo | 113 |

## Μ

| Manutenzione | <br> | 123 |
|--------------|------|-----|
|              |      |     |

## Ν

### 0

### Ρ

| Pittogrammi<br>Presa di carica della vettura | 109        |
|----------------------------------------------|------------|
| Tempi di carica                              | 119        |
| Processi di carica<br>Produttore             | 119<br>130 |
|                                              |            |

| JUK                     |     |
|-------------------------|-----|
| Modifica della password | 111 |
| Smarrimento.            | 111 |
| Pulizia                 | 123 |
| र                       |     |

| R | incistino  | delle imp | ostazioni | di fabbrica. | <br>1  | 1, | 4 |
|---|------------|-----------|-----------|--------------|--------|----|---|
|   | ipiistiito | uche imp  | 05tuzioni | u iuppilou.  | <br>۰. |    | - |

## S

| Simboli nelle presenti istruzioni | 106 |
|-----------------------------------|-----|
| Smaltimento                       | 125 |
| Smarrimento dei dati di accesso   | 111 |
| Spie di controllo                 |     |
| Lato anteriore                    | 113 |
|                                   |     |

| Targhetta modello. |  |  |  |  |  |  |  |  |  |  |  |  | 128 |
|--------------------|--|--|--|--|--|--|--|--|--|--|--|--|-----|
| Tempi di carica    |  |  |  |  |  |  |  |  |  |  |  |  | 119 |

## U

| Unità di comando  |     |
|-------------------|-----|
| Lato anteriore    | 113 |
| Panoramica        | 112 |
| Utilizzo previsto | 110 |
|                   |     |

### V

| Vendita della Wallbox                         | 125 |
|-----------------------------------------------|-----|
| Visualizzazione delle impostazioni di sistema | 114 |

### W

| /eb App  |      |     |
|----------|------|-----|
| Hotspot  | <br> | 122 |
| Richiamo |      | 122 |
| WiFi     |      | 122 |

## Sobre este Manual de instruções

### Manual de instruções

Leia e siga as informações contidas neste Manual de instruções antes da primeira utilização.

Devido aos diferentes requisitos de vários países, a informação nos separadores do índice deste Manual de instruções será diferente. Para assegurar que lê o separador do índice aplicável ao seu país, compare o número de artigo do carregador indicado no capítulo "Ficha técnica" com o número de artigo na placa de identificação do carregador.

### Instruções adicionais

Para obter informações sobre a instalação elétrica do carregador Porsche, consulte o Manual de instalação.

### Atualização do software

O hardware de carregamento Porsche pode ser atualizado através de atualizações de software. As atualizações ao Manual de instruções nos canais digitais garantem que a descrição atual do seu dispositivo está disponível.

Depois de atualizar o Manual de instruções, o conteúdo impresso pode ser diferente do conteúdo digital.

### Equipamento

Devido ao desenvolvimento contínuo dos nossos veículos, a Porsche salvaguarda-se quanto às divergências de equipamento e de tecnologia em relação às figuras e descrições contidas neste manual. As variantes do equipamento nem sempre fazem parte do âmbito da entrega padrão ou dependem dos equipamentos específicos do país. Para obter mais informações sobre a instalação posterior de equipamentos, contacte um Centro Porsche.

Devido aos diferentes requisitos legais de cada país, o equipamento do seu veículo pode ser diferente da descrição. Se o seu dispositivo estiver equipado com características não descritas neste manual, o seu Centro Porsche informá-lo-á sobre o funcionamento e conservação adequado.

### Avisos e símbolos

Neste Manual de instruções são utilizados vários tipos de avisos e símbolos.

A PERIGO

Ferimentos graves ou morte

O não cumprimento dos avisos da categoria "Perigo" pode provocar ferimentos graves ou morte.

AVISO

Possíveis ferimentos graves ou morte

O não cumprimento dos avisos da categoria "Atenção" pode provocar ferimentos graves ou morte.

ATENÇÃO

Possíveis ferimentos moderados ou ligeiros

O não cumprimento dos avisos da categoria "Cuidado" pode provocar ferimentos moderados ou ligeiros.

### NOTA

Possíveis danos no veículo

O não cumprimento dos alertas da categoria "Nota" pode provocar danos no equipamento de carregamento.

## (i) Informação

As informações adicionais são indicadas através da palavra "Informação".

✓ Avisos ambientais

- Condições que devem ser cumpridas para utilizar uma função.
- Instruções de utilização que deve seguir.
- 1. Se uma instrução tiver vários passos, estes são numerados.
- 2. Instruções que deve seguir no ecrã.

▷ Aviso onde pode encontrar informações importantes sobre um tópico.

### Renúncia de responsabilidade

O QR Code é uma marca comercial registada da DENSO WAVE.

### Mais informação

Pode encontrar mais informações sobre o seu veículo nos canais digitais (dependendo do país).

Aplicação

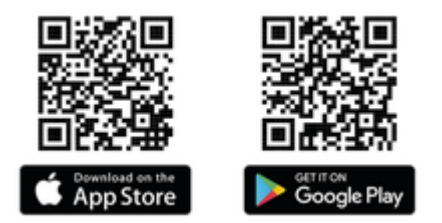

Leia o código QR para descarregar a aplicação My Porsche na respetiva Store. Pode encontrar o Manual de instruções completo na aplicação My Porsche.

Depois de transferir o manual, este também estará disponível offline.

### Web

Também pode aceder ao Manual de instruções completo no seguinte endereço:

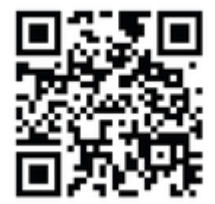

Fig. 26: Código QR manual.porsche.com

- manual.porsche.com
- my.porsche.com

## PT | Conteúdo

## Português

### Para o Manual de instruções.

| Chave dos pictogramas           | 13 |
|---------------------------------|----|
| Informação de proteção de dados | 13 |

### Segurança

| Instruções gerais de segurança | 13  |
|--------------------------------|-----|
| Utilização correta             | 130 |

### Âmbito de fornecimento

|  | Dados de acesso. | . 137 |
|--|------------------|-------|
|--|------------------|-------|

### Visão geral

| Visão geral do dispositivo | 138 |
|----------------------------|-----|
| Unidade de comando         | 138 |
| Ecrãs e controlos          | 139 |

### Configurar

| Informação sobre cabos e fichas de carga do |     |
|---------------------------------------------|-----|
| veículo                                     | 139 |
| Funcionamento e configuração iniciais       | 140 |

### A carregar

| Indicações sobre o carregamento<br>Início, pausa e fim do carregamento | 145<br>145 |
|------------------------------------------------------------------------|------------|
| Abrir a aplicação web                                                  | 147        |
| Iniciar/terminar sessão na aplicação web                               | 147        |
| Limpeza e manutenção                                                   | 148        |
| Desativação                                                            | 150        |
| Eliminação                                                             | 150        |

### Ficha técnica

| Placa de identificação | 154 |
|------------------------|-----|
| Informação de produção | 156 |
| Importadores           | 156 |
| Índice                 | 157 |

## Para o Manual de instruções.

### Chave dos pictogramas

Dependendo do país, podem estar colados na Wallbox vários pictogramas.

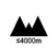

A Wallbox não deverá ser operada em altitudes superiores a 2.000 m acima do nível do mar.

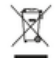

A

6

Elimine a Wallbox em conformidade com todos os regulamentos de eliminação de resíduos aplicáveis.

Risco de choque elétrico devido a utilização inadequada.

Respeite o Manual de instruções fornecido, particularmente os avisos e instruções de segurança.

| $\Lambda$ |
|-----------|
|           |

A superfície da Wallbox pode ficar muito quente.

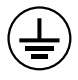

CONECTOR DE TERRA DE PROTEÇÃO: A ligação à terra tem de ser segura antes de fazer outras ligações ao dispositivo.

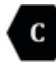

Indica a ficha tipo 2 com um intervalo de tensão de ≤480 CA.

## Informação de proteção de dados

Para assegurar que o seu equipamento de carregamento Porsche pode comunicar corretamente e está atualizado, a Porsche pode recolher e processar os seguintes dados encriptados específicos do dispositivo do equipamento de carregamento a intervalos regulares: ID do dispositivo, marca, geração, tipo de dispositivo e versão do software.

Se pretender também ter a opção de utilizar outros serviços Porsche Connect adicionais para o equipamento de carregamento, tem de ligar o seu equipamento de carregamento à sua conta My Porsche,que é oferecida pelo seu vendedor do Porsche Connect em mercados selecionados. Enquanto utiliza os serviços Porsche Connect, a Porsche recolhe e processa os seguintes detalhes pessoais e outros dados específicos do dispositivo, para fornecer e prestar estes serviços: identificação do cliente, estatísticas, informação do processo de carregamento, estado, estado da ligação e registo de data e hora da última comunicação. Encontrará mais informação sobre os termos e condições gerais da empresa e política de proteção de dados em **www.porsche.com**.

A transmissão regular de dados do seu equipamento de carregamento pode gerar custos adicionais com o seu prestador de serviços de Internet. Os seus dados armazenados na Porsche podem ser eliminados permanentemente utilizando My Porsche. Devido a limitações técnicas ou legais, alguns dos serviços Porsche Connect no equipamento de carregamento Porsche não estão disponíveis em todos os países.

## Segurança Instruções gerais de segurança

A PERIGO

Choque elétrico, incêndio

O manuseamento incorreto dos contactos da ficha pode provocar choque elétrico ou incêndio.

- Não toque nos contactos na porta de carga do veículo e na Wallbox.
- Não insira objetos na porta de carga do veículo ou na Wallbox.
- Proteja as tomadas elétricas e as ligações da ficha contra humidade, água e outros líquidos.
- Proteja as tomadas elétricas e as ligações da ficha de sujidades, especialmente dos pós condutores, tais como pó metálico.

1P/3P+N+PE Condutor, neutro, terra

## PT | Segurança

### A PERIGO

## Choque elétrico, incêndio

A utilização de uma Wallbox danificada ou defeituosa, bem como a instalação e utilização elétrica incorretas da Wallbox ou o não cumprimento das instruções de segurança podem provocar curto-circuitos, choques elétricos, explosões, incêndios ou queimaduras.

- Proteja-a contra intempéries ou instale-a num local protegido.
- Evite o contacto da Wallbox com líquidos.
- Tenha em atenção as condições do ambiente e de armazenamento.
- A Wallbox só pode ser operada de forma fixa.
- Não utilize cabos de extensão, bobinas de cabos, tomadas múltiplas ou adaptadores de viagem durante o funcionamento.
- Não utilize adaptadores.
- Não coloque objetos na Wallbox.
- Não passe por cima nem torça os cabos do veículo.
- Não cole nem cubra a Wallbox com objetos.

### NOTA

- Leia atentamente e na íntegra as instruções e observe e cumpra os avisos.
- Respeite as restrições e os requisitos específicos do país.
- Guarde o Manual de instruções num local facilmente acessível ao operador/utilizador.
- Não retire, mexa ou quebre o selo do fabricante ou o fecho.

### Utilização correta

A Porsche Wallbox é uma Wallbox com ligação à rede. Destina-se a carregar veículos elétricos em conformidade com as normas e diretrizes gerais aplicáveis aos veículos elétricos.

- É adequada para utilização no interior e no exterior, em espaços privados e semi-púbicos, de acordo com as especificações elétricas e ambientais especificadas.
- A Wallbox só pode ser utilizada como um conjunto de cabo de alimentação, da unidade de comando e do cabo do veículo.

Qualquer outra utilização não está prevista.

É proibido o funcionamento não fixo da Wallbox.

As atividades proibidas são:

- Quaisquer alterações à Wallbox, exceto as descritas neste manual
- Utilização de ferramentas adicionais, tais como adaptadores, tomadas múltiplas ou bobinas de cabos

## Âmbito de fornecimento | PT

## Âmbito de fornecimento

### Verificar o âmbito de fornecimento

- 1. Verifique se todos os componentes estão incluídos e não estão danificados.
- 2. Contacte um Centro Porsche se existirem danos ou componentes em falta.

### O material fornecido inclui:

Porsche Wallbox, composta por:

- Caixa
- Tampa da caixa
- Moldura do design
- Frente do design
- Cabo do veículo tipo 2 (não disponível na Porsche Wallbox com tomada de carregamento tipo 2)

Placa de montagem

### Modelo de perfuração

Mapa, incluindo Manual de instruções e de instalação, carta com os dados de acesso, folheto de serviços de instalação

Material de instalação (consulte o manual de instalação)

### Dados de acesso

É fornecida com a sua Wallbox uma carta com dados de acesso, que contém todos os dados que necessita para a Wallbox e para a Web Application.

Guarde a carta que contém os dados de acesso num local seguro.

### (i) Informação

Se perder os dados de acesso válidos no momento da entrega, por exemplo, o PUK predefinido e a palavra--passe inicial, contacte o seu Centro Porsche.

Tenha o número de série da Wallbox consigo

A carta com os dados de acesso tem os seguintes dados:

| Designação                      | Significado                                                               |  |
|---------------------------------|---------------------------------------------------------------------------|--|
| Serial Number                   | Número de série da Wallbox                                                |  |
| Hotspot Name<br>(SSID)          | Nome do hotspot da Wallbox                                                |  |
| Hotspot Pass-<br>word           | Palavra-passe para o hotspot<br>Wallbox                                   |  |
| Local Standard<br>User Password | Palavra-passe inicial do utili-<br>zador                                  |  |
|                                 | A palavra-passe é utilizada<br>para iniciar sessão na Web<br>Application. |  |
|                                 | Se perder a palavra-passe ini-<br>cial:                                   |  |
|                                 | <ul> <li>contacte o seu Centro<br/>Porsche.</li> </ul>                    |  |

Se perder a palavra-passe definida por si:

 restaure a Wallbox para as definições de fábrica para reativar a palavra--passe inicial

| Designação    | Significado                   |
|---------------|-------------------------------|
| Local Service | Palavra-passe inicial serviço |
| User Password | ao cliente                    |
| Local Wallbox | URL para iniciar a aplicação  |
| URL           | web                           |
| PUK           | Chave de desbloqueio pessoal  |

## PT | Visão geral

## Visão geral Visão geral do dispositivo Porsche Wallbox

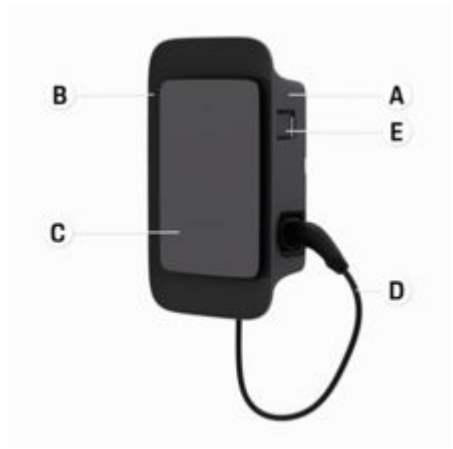

Fig. 27: Unidade de comando Porsche Wallbox

- A Caixa
- B Moldura do design
- **C** Frente do design
- D Cabo do veículo
- E Contador de energia compatível com MID

### Porsche Wallbox (Lei da calibração)

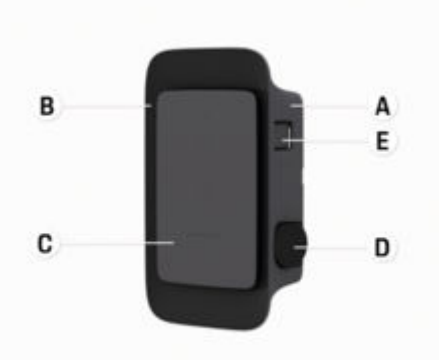

Fig. 28: Unidade de comando Porsche Wallbox (Lei da calibração)

- A Caixa
- B Moldura do design
- C Frente do design
- D Tomada de carregamento tipo 2
- E Contador de eletricidade (em conformidade com a lei da calibração para a Alemanha, Dinamarca, Bélgica)

### Unidade de comando

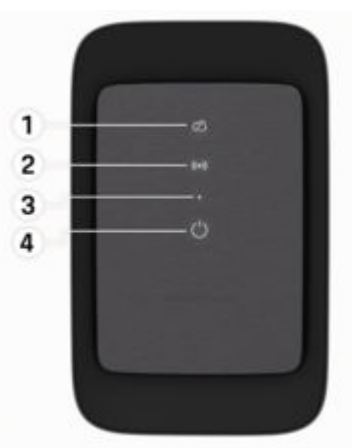

Fig. 29: Frente do design da unidade de comando

- 1 Luz piloto backend
- 2 Luz piloto de autorização
- 3 Sensor de brilho
- 4 Ligar/desligar

## Ecrãs e controlos

### Luzes piloto

| Ecrã                               | Significado                                   |
|------------------------------------|-----------------------------------------------|
| <b>Ů</b><br>Branco                 | Wallbox ligada e pronta para<br>ser utilizada |
| <b>U</b><br>Pulsar a branco        | Estabelecer ligação                           |
| <b>С</b><br>Verde                  | Processo de carregamento fi-<br>nalizado      |
| <b>ٺ</b><br>Pulsar a verde         | O veículo está a ser carregado                |
| <b>ٺ</b><br>Pulsar a azul          | Carregamento em espera<br>(ISO)               |
| <b>U</b><br>Laranja                | É necessário reiniciar a Wall-<br>box         |
| <b>്</b><br>Pulsar a laranja       | A Wallbox é iniciada                          |
| <b>U</b><br>Vermelho               | Erro de carregamento                          |
| <b>((•))</b><br>Branco             | Autenticação necessária                       |
| <b>((•))</b><br>Verde (2 - 4 seg.) | Autenticação bem-sucedida                     |
| ((•))                              | Falha na autenticação                         |

| Ecrã                              | Significado                                             |
|-----------------------------------|---------------------------------------------------------|
| Piscar a vermelho<br>(2 - 4 seg.) |                                                         |
| <b>(•))</b><br>Vermelho           | Erro do módulo                                          |
| ≿Q<br>Branco                      | Não é possível estabelecer<br>uma ligação com o backend |
| දා<br>(•))<br>න                   | A Wallbox é restaurada para<br>as definições de fábrica |

Pulsar a azul

## **Configurar** Informação sobre cabos e fichas de carga do veículo

### Porta de carga do veículo

Para obter informação sobre ligar e desligar o cabo do veículo na porta de carga do veículo e sobre o estado de carga e de ligação na porta de carga do veículo:

▷ Consulte o Manual de instruções.

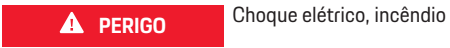

Risco de ferimentos graves ou fatais devido a incêndio ou choque elétrico.

- Respeite sempre a ordem especificada para o processo de carregamento.
- Não desligue o cabo do veículo da porta de carga do veículo durante o processo de carregamento.
- Termine o processo de carregamento antes de desligar o cabo do veículo da porta de carga do veículo.

Dependendo da variante do produto, a Porsche Wallbox está equipada com um cabo de carregamento do veículo ou uma tomada de carregamento.

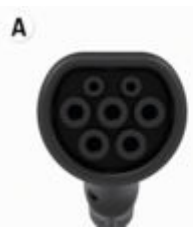

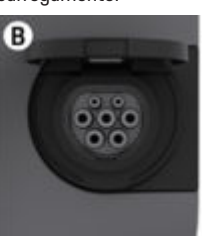

<sup>A</sup> Cabo do veículo tipo 2  $\langle c \rangle$ 

## PT | Configurar

B Aplica-se a: Porsche Wallbox com tomada de carregamento:

Tomada de carregamento tipo 2

Tipo de alimentação: CA Norma: EN 62196-2 Design: Tipo 2 Intervalo de tensão: ≤ 480 V RMS Funcionamento e configuração iniciais

### Colocação em funcionamento Inspeção de arrangue inicial

### NOTA

Durante o arranque inicial, um eletricista qualificado tem de verificar a instalação correta e a segurança elétrica da Wallbox (por exemplo, na Alemanha de acordo com a DIN VDE 0100).

Consulte o Manual de instalação para obter mais informações.

### Colocação em funcionamento através da aplicação My Porsche

- AC Wallbox instalada e pronto para ser utilizada
- Cabo Ethernet ligado à AC Wallbox
   ou –
   Rede LTE disponível

A carta com os dados de acesso está disponível

- A aplicação My Porsche está instalada e ligada à Porsche ID
- 1. Ligue a Wallbox premindo 🖒.
  - dacende-se a branco quando a Wallbox está pronta para ser utilizada.
- 2. Utilize o dispositivo móvel para ler o código QR na carta com os dados de acesso.
  - A seleção do Equipamento de carregamento abre na aplicação.
- 3. Selecione Adicionar equipamento de carregamento.
  - O leitor de códigos QR é aberto.

### 4. Volte a ler o código QR.

- A janela de início de sessão Adicionar equipamento de carregamento abre na aplicação.
- 5. Introduza o número de série e o PUK constantes da carta com os dados de acesso.
  - ➡ Abre-se a janela Selecionar país.
- **6.** Selecione o país onde a Porsche Wallbox está instalada.
- A Porsche Wallbox tem sessão iniciada e pode ser operada através da aplicação My Porsche.

## i Informação

Após a primeira colocação em funcionamento, a Wallbox está inicialmente no modo Acesso sem autorização (Free Charging). O modo de acesso está definido para **Grátis**.

### Aceder à visão geral do dispositivo na aplicação My Porsche

- A aplicação My Porsche está instalada e ligada à Porsche ID
- Colocação em funcionamento da Wallbox através da aplicação My Porsche
- 1. Toque em Conta
- 2. Toque em Equipamento de carregamento
- É apresentada a visão geral da Wallbox com todas as informações do dispositivo.

### Autorizar na Wallbox

### Definir modo de acesso

- ✓ Visão geral do dispositivo aberta na aplicação My Porsche
- 1. Toque em Definições do equipamento.
- 2. Toque em Modo de acesso.

Após a primeira colocação em funcionamento, a Wallbox está inicialmente no modo acesso sem autorização (Free Charging). O modo de acesso está definido para **Grátis**.

Com o modo de acesso **Grátis**, os processos de carregamento começam assim que um veículo é ligado. Não é necessária autorização.

Com o modo de acesso **Restrito**, os processos de carregamento têm de ser aprovados utilizando um método de autorização.

### Gerir o modo de acesso limitado

### Gerir a autorização do veículo

- Cabo do veículo ligado
- Modo de acesso Restrito selecionado
- Tocar em Veículos.
- O seu Porsche (totalmente elétrico) é apresentado na visão geral dos Veículos assim que este é ligado através do cabo de carregamento do veículo e pode ser autorizado a efetuar operações de carregamento.

### Gerir cartões RFID

- Modo de acesso Restrito selecionado
- ► Toque em Cartões RFID.
- Os cartões RFID podem ser adicionados à lista de permissões na visão geral cartões RFID.

Para cartões já listados, a permissão pode ser ativada/desativada.

## (i) Informação

Se o chip RFID não for detetado corretamente, o LED **((•))** na frente do design acende a vermelho.

- Encoste novamente o chip RFID ao sensor.
- Verifique se o chip RFID é compatível com a Wallbox.
  - ou –

Introduza o número de identificação e o nome do chip RFID na aplicação My Porsche na visão geral **Cartões RFID**.

## (i) Informação

O seu cartão Porsche Charging Service pode ser configurado como um cartão RFID na Wallbox.

## Opções de autorização

| Autorização                                                                                                  | Descrição                                                                                                    | Pré-requisitos                                                                                                    |
|----------------------------------------------------------------------------------------------------|----------------------------------------------------------------------------------------------------|----------------------------------------------------------------------------------------------------|
| Free-Charging (modo sem<br>autorização)                                                                      | A Wallbox concede uma autorização de carregamento<br>sem qualquer interação do utilizador ou do veículo.<br>A <b>Porsche Wallbox Lei da calibração</b> : após a ligação com<br>o backend, o Free-Charging está desativado. É necessária<br>uma autorização para cada carregamento. | <ul> <li>A ligação com o backend está ativada e estabelecida para a Wallbox.</li> <li>A opção de carregamento sem acesso está ativada na aplicação My<br/>Porsche.</li> </ul> |
| Chip RFID O utilizador encosta um chip RFID no sensor na frente do                                           |                                                                                                    | ✓ A ligação com o backend está ativada e estabelecida para a Wallbox.                                                                                                    |
|                                                                                                    | design da Wallbox.                                                                                                    | <ul> <li>A opção de carregamento com autorização de acesso está ativada<br/>para a Wallbox.</li> </ul>                                                                        |
|                                                                                                    |                                                                                                    | <ul> <li>O chip RFID foi registado na Wallbox.</li> </ul>                                                                                                    |
|                                                                                                    |                                                                                                    | <ul> <li>O chip RFID é encostado no sensor e detetado pela Wallbox.</li> </ul>                                                                                                |
| Plug & Charge privado<br>ISO 15118 podem<br>na Wallbox através<br>única, sem que o ut<br>cionais na Wallbox. | Os veículos com comunicação avançada de acordo com a<br>ISO 15118 podem autenticar-se de forma independente<br>na Wallbox através de um certificado, após a aprovação                                                                                                    | <ul> <li>O veículo suporta comunicação avançada e esta está ativada no veículo.</li> </ul>                                                                                    |
|                                                                                                    |                                                                                                    | ✓ A ligação com o backend está ativada e estabelecida para a Wallbox.                                                                                                    |
|                                                                                                    | cionais na Wallbox.                                                                                                    | <ul> <li>A ligação do veículo PLC está ativada para a Wallbox.</li> </ul>                                                                                                    |
|                                                                                                    |                                                                                                    | <ul> <li>O certificado Plug &amp; Charge do veículo é reconhecido pela Wallbox<br/>como válido.</li> </ul>                                                                    |
|                                                                                                    |                                                                                                    | <ul> <li>O veículo foi libertado uma vez.</li> </ul>                                                                                                    |
| Aplicação My Porsche                                                                                         | A autorização de carregamento pode ser concedida atra-<br>vés da aplicação My Porsche.                                                                                                    | <ul> <li>A aplicação My Porsche está aberta e a visão geral, Iniciar carrega-<br/>mento selecionada.</li> </ul>                                                               |
|                                                                                                    |                                                                                                    | ✓ A ligação com o backend está ativada e estabelecida para a Wallbox.                                                                                                    |
|                                                                                                    |                                                                                                    | <ul> <li>A opção de autenticação remota está ativada para a Wallbox.</li> </ul>                                                                                               |
### Definições gerais

#### Alterar nome do dispositivo

É atribuído um nome de dispositivo por predefinição para a Wallbox. Este pode ser personalizado na aplicação My Porsche. A alteração é aplicada automaticamente no portal My Porsche

- Visão geral do dispositivo aberta na aplicação My Porsche
- 1. Toque em 🖍 junto ao nome do dispositivo.
- 2. Introduza o nome pretendido no campo de introdução.
- 3. Selecione Guardar.

#### Modo de poupança de energia

Quando a configuração está ativada, a Wallbox entra em modo de poupança de energia após um determinado período de tempo se não ocorrer nenhuma interação do utilizador, se a Wallbox não tiver um erro ativo e não estiver ativo qualquer carregamento. O modo de poupança de energia é ativado após cerca de 5 a 20 minutos, dependendo da atividade na aplicação web ou na aplicação My Porsche.

# Ativar/desativar o modo de poupança de energia na aplicação web

- Início de sessão como Service-User na aplicação web
- Selecione as Definições Wallbox na navegação.
- 2. Selecione a Poupança de energia.
- Ativar ou desativar o modo de poupança de energia (predefinição).

### i Informação

Se o modo de poupança de energia estiver ativado, a ligação com o backend é interrompida. Na aplicação My Porsche, a Wallbox é visualizada como offline.

#### Sair do modo de poupança de energia

Introduzir cabo de carga do veículo
 - ou -

Prima brevemente 🖒 na Wallbox

#### Exportar histórico de carregamento

Na visão geral do dispositivo da Wallbox, verá os últimos processos de carregamento.

- Visão geral do dispositivo aberta na aplicação My Porsche
- 1. Toque em Mostrar histórico de carregamento.
  - Os carregamentos mais recentes são listados.
- 2. Toque em Exportar histórico de carregamento.
- 3. Selecione o carregamento pretendido e toque em Exportar PDF.
- O PDF pode ser guardado no dispositivo móvel ou enviado por e-mail.

#### Restaurar as definições de fábrica

#### Desativar a Wallbox através da aplicação My Porsche

- Visão geral do dispositivo aberta na aplicação My Porsche
- Toque em Desativar equipamento de carregamento.
- A Wallbox é restaurada para as definições de fábrica.

A Wallbox já não está ligada à aplicação My Porsche e é apresentada como inativa.

Todos os processos de carregamento continuam visíveis no resumo do dispositivo.

Não é possível fazer mais configurações.

A Wallbox pode ser reativada através de uma nova colocação em funcionamento. Todas as definições anteriores são restauradas.

#### Apagar a Wallbox através da aplicação My Porsche

- Visão geral do dispositivo aberta na aplicação My Porsche
- Toque em Apagar equipamento de carregamento.
- A Wallbox é restaurada para as definições de fábrica.

Com exceção do código do país, todas as definições individuais são redefinidas para as configurações de fábrica, por exemplo, as autorizações do veículo.

### PT | Configurar

### ) Informação

- A reposição total das definições de fábrica é efetuada por um eletricista qualificado. Para obter mais informações, consulte o Manual de instalação.
- Após a conclusão da reposição, a Wallbox será reiniciada.

### Adaptar a corrente de carregamento

#### Configurar a corrente máxima

#### NOTA

- O valor máximo ajustável é automaticamente limitado pela capacidade de corrente do veículo e da rede elétrica.
- A corrente máxima de carregamento da ligação à rede elétrica é configurada durante a instalação da Wallbox por um eletricista qualificado.
  - ▷ Consulte o manual de instalação
- Consulte um eletricista qualificado para obter informações.

A corrente máxima de carregamento predefinida pode ser útil se não estiver disponível um sistema de gestão de energia.

A potência de carregamento depende da rede elétrica, do tipo de ligação doméstica, da colocação em funcionamento de outros grandes consumidores e a potência de carregamento total pode não estar disponível.

A corrente de carga só pode ser limitada, mas não pode exceder o valor estabelecido durante a instalação.

### (i) Informação

As definições da corrente de carga são possíveis através da aplicação web.

- Início de sessão como Service-User na aplicação web
- Selecione a Gestão de carregamento em navegação.
- 2. Selecione as definições de carregamento.
- 3. Na vista Corrente de carregamento, defina o valor em Corrente de carregamento máxima.

### Atualizar software

### (i) Informação

Para obter informações sobre atualizações de software e instalar as mesmas na Wallbox, é necessária uma ligação à Internet. Além disso, existe a possibilidade de instalar uma atualização de software local na Wallbox, se necessário.

#### Atualizar automaticamente o software

### (i) Informação

A atualização automática do software está definida como a predefinição da Wallbox.

- Cabo do veículo desligado
- Visão geral do dispositivo aberta na aplicação My Porsche
- ► Toque em **Definições do equipamento**.

A atualização automática do software pode ser ativada e desativada:

- Ativada: Verifica se existem atualizações de software disponíveis, transferidas e instaladas automaticamente.
- Desativada: Verifica se existem atualizações de software disponíveis e apresenta uma mensagem correspondente. A transferência tem de ser iniciada manualmente.

### (i) Informação

A atualização manual do software é realizada através da aplicação web.

#### Atualizar software manualmente

- Cabo do veículo desligado
- Início de sessão como Standard-User na aplicação web.
- Visite porsche.com > Aconselhamento e compra > E-Performance para transferir e guardar localmente o pacote de software atual para a Wallbox.
- Na aplicação web vá para Atualização de software.
- Selecione Atualização de software e confirme a instalação.

# A carregar

### Indicações sobre o carregamento

Dependendo da localização, a ligação das instalações de carregamento de veículos elétricos está sujeita a registo.

 Verifique os requisitos de notificação das autoridades e os requisitos legais de operação antes de ligar.

#### NOTA

#### Danos na Wallbox

A Wallbox só deve ser operada num intervalo de temperatura entre  $-25\ ^\circ C$  e +45  $^\circ C.$ 

- Para evitar o sobreaquecimento durante o funcionamento, instale a Wallbox num local protegido de intempéries e não a exponha à radiação solar direta durante longos períodos. Se a Wallbox sobreaquecer, o processo de carregamento é automaticamente interrompido até que a temperatura volte ao normal.
- Permita que a Wallbox regresse lentamente ao intervalo de temperatura operacional quando a temperatura estiver muito alta ou muito baixa e não a arrefeça ou aqueça ativamente, por exemplo, arrefeça com água fria ou aqueça com secador de cabelo.

#### NOTA

O carregamento em temperaturas ambientes elevadas ou sob radiação solar direta pode levar à interrupção prematura do processo de carregamento. A limitação da potência de carregamento pode evitar tais interrupções.

### i Informação

Os erros são visualizados na Wallbox através de luzes piloto vermelhas.

▷ Consulte o capítulo "Ecrãs e controlos" na página 139.

#### Tempos de carregamento

A duração do carregamento pode variar, dependendo dos seguintes fatores:

- tensão e corrente elétrica da rede específica do país
- as definições para limitação da corrente de carregamento
- as flutuações na tensão da rede elétrica
- Temperatura ambiente do veículo e da Wallbox.
   Se a temperatura estiver dentro dos limites da temperatura ambiente permitida, poderão ocorrer tempos de carregamento mais longos.
- Temperatura da bateria de alta tensão e da unidade de comando
- Temperatura de pré-condicionamento do habitáculo ativada

### (i) Informação

A potência de carregamento depende da rede elétrica, do tipo de ligação doméstica, da colocação em funcionamento de outros grandes consumidores e a potência de carregamento total pode não estar disponível. Consulte um eletricista qualificado para obter informações. A Porsche recomenda um Centro Porsche, dado que dispõe de pessoal qualificado e das peças e ferramentas necessárias.

### Início, pausa e fim do carregamento

#### Iniciar carregamento

- O limite pretendido da corrente de carregamento está selecionado.
- 1. Introduza a ficha do veículo na porta de carga do veículo
  - ➡ A ligar ao veículo

A luz piloto 🖒 pulsa a branco.

A ficha do veículo é bloqueada automaticamente com a porta de carga do veículo

- A Wallbox aprova o carregamento e inicia o processo de carregamento, dependendo da autorização selecionada. ▷ Consulte o capítulo "Opções de autorização" na página 142.
  - A luz piloto O pulsa a verde.
     Na aplicação My Porsche, o nível de carga é apresentado na visão geral.
- **3.** O processo de carregamento começa automaticamente.

#### Carregar com chip RFID

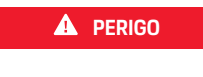

Risco de ferimentos devido ao sensor RFID para pessoas com pacemakers ou desfibrilhadores:

Se tiver um pacemaker, mantenha uma distância de 60 cm do sensor RFID na frente do design.

Se tiver um desfibrilhador, mantenha uma distância de 40 cm do sensor RFID na frente do design.

### PT | A carregar

- ✓ O chip RFID está registado e adicionado à lista de autorizações da Wallbox. ▷ Consulte o capítulo "Autorizar na Wallbox" na página 141.
- O veículo está ligado à Wallbox e o carregamento pode ser iniciado.
- 1. Encoste o chip RFID ao sensor RFID na frente do design da Wallbox.
  - Se a deteção for bem-sucedida, é emitido um sinal sonoro, a luz piloto de autorização ((•)) acende brevemente a verde e o carregamento é iniciado.
- Una frente do design acende a verde, ▷ Consulte o capítulo "Ecrãs e controlos" na página 139.. Na aplicação My Porsche, o nível de carga é apresentado na visão geral.

#### Colocar o carregamento em pausa

### i Informação

 Esta função só está disponível para veículos com comunicação avançada. As pausas de carregamento são controladas com base num plano de carregamento através do Protocolo ISO 15118, por exemplo, para otimizar o consumo de energia.

O veículo recomeça o processo de carregamento automaticamente.

O processo de carregamento pode ser parado no veículo.

 O processo de carregamento só pode ser cancelado no veículo ou pela Wallbox em caso de avaria.

➡ na frente do design fica azul, ▷ Consulte o capítulo "Ecrãs e controlos" na página 139.. Na aplicação My Porsche, o nível de carga é apresentado na visão geral.

#### Terminar carregamento

O carregamento é parado automaticamente quando a bateria está totalmente carregada.

O carregamento também pode ser cancelado manualmente.

#### No veículo

- Desbloquear a ficha de carregamento.
- Una frente do design acende permanentemente a verde.

Consulte o Manual de instruções do seu veículo para obter mais informações.

#### Através da aplicação My Porsche

- Visão geral do dispositivo aberta na aplicação My Porsche
- 1. Tocar em Veículo.
- 2. Selecione Carregamento.
- 3. Terminar carregamento
- d na frente do design acende permanentemente a verde, 
   Consulte o capítulo "Ecrãs e controlos" na página 139..

Na aplicação My Porsche, o nível de carga é apresentado na visão geral.

#### Para terminar o processo de carregamento:

- 1. Desligue o cabo do veículo do veículo.
  - ➡ O na frente do design acende a verde.
- 2. Arrume os cabos do veículo em segurança na Wallbox.
- Para Porsche Wallbox com tomada de carregamento: Desligue o cabo do veículo na tomada da Wallbox e guarde-o em segurança.

### i Informação

A ficha pode ser bloqueada automaticamente se for detetada uma ligação do veículo.

### Configurar a ligação PLC ao veículo

Para veículos com comunicação avançada, pode ser ativada ou desativada na aplicação Web uma ligação Vehicle-to-Grid (V2G) para a Wallbox através do PLC. Após a primeira colocação em funcionamento da Wallbox, o PLC está ativado como predefinição.

Para obter mais informações sobre a aplicação web, consulte o Manual de instruções digital em manual.porsche.com ou na sua aplicação My Porsche.

### (j) Informação

A ativação da V2G e a utilização de um veículo que não suporte a comunicação avançada podem causar atrasos no início do processo de carregamento ou o processo de carregamento pode não ser iniciado. Se estiver a utilizar um veículo deste tipo, a ligação PLC deve estar desativada.

## Abrir a aplicação web

Outras opções de configuração e informações detalhadas sobre processos de carregamento anteriores podem ser acessadas através do Web App.

### j) Informação

- Dependendo do browser que estiver a utilizar, a Web App não abre de imediato, mas será apresentada em primeiro lugar uma nota sobre as definições de segurança do browser. Aceitar a indicação para continuar a iniciar sessão na aplicação web.
- A introdução da chave de rede ao abrir a Web App depende do sistema operativo do dispositivo final.

### Abrir a aplicação web através de WiFi

A Web App pode ser acedida no browser de um dispositivo final (PC, tablet ou smartphone) que esteja ligado à mesma rede doméstica da Wallbox.

- A carta com os dados de acesso está disponível
- ✓ Wallbox ligada à rede doméstica/Wi-Fi local
- Introduza o URL da aplicação web local na barra de endereço do navegador.

## (i) Informação

O endereço IP pode ser encontrado na visão geral do seu router.

O URL da aplicação web local pode ser encontrado na carta com os dados de acesso.

### Aceder à aplicação web através de Ethernet

- Wallbox ligada ao dispositivo móvel através de cabo Ethernet diretamente (sem router)
- Introduza o endereço IP 10.0.1.30 na barra de endereço do browser.

### i Informação

Se a Wallbox estiver ligada à rede doméstica através de Ethernet, a rede doméstica pode ser acedida através do hotspot da Wallbox.

#### Abrir a aplicação web através do hotspot

A aplicação web pode ser aberta usando um dispositivo final (PC, tablet ou smartphone) através de um hotspot configurado pela Wallbox.

 Introduza o endereço IP 10.0.2.1 na barra de endereço do browser.

O hotspot da Wallbox está ativo permanentemente e pode ser desativado através da aplicação web.

Para obter mais informações sobre a aplicação web, consulte o Manual de instruções digital em manual.porsche.com ou na sua aplicação My Porsche.

# Iniciar/terminar sessão na aplicação web

### ) Informação

Também é possível iniciar sessão e configurar a Porsche Wallbox através da aplicação My Porsche.

Para uma operação normal do Local Web App, utilize o utilizador **Standard-User**. O utilizador **Service-User** tem opções de configuração adicionais para si e destina-se para fins de assistência (por exemplo, para o seu Centro Porsche).

#### Iniciar sessão

- Os dados de acesso estão disponíveis.
- 1. Selecione Standard-User ou Service-User.
- 2. Introduza a palavra-passe do respetivo utilizador (consulte a carta com os dados de acesso).

#### Terminar sessão

- 1. Selecione o símbolo de utilizador na barra de título.
- 2. Selecione Terminar sessão.

### Informação

(i

Após 20 minutos de inatividade, a sessão do utilizador termina automaticamente na Web App.

### Limpeza e manutenção

Realizar inspeções periódicas

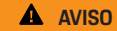

Risco de ferimentos se o pessoal não tiver a qualificação adequada

Como resultado, podem ocorrer ferimentos graves e danos materiais.

 Permita que apenas pessoal qualificado e formado trabalhe na Wallbox.

#### NOTA

Algumas das inspeções periódicas só podem ser realizadas por um eletricista qualificado ▷ Tab. na página 148.

#### (i) Informação

- O operador é responsável pela realização das inspeções periódicas.
- Entre em contacto e contrate um fornecedor de testes de calibração atempadamente, antes que a calibração expire.
- Consulte o

> manual de instalação para obter informações detalhadas sobre a qualificação necessária

As seguintes inspeções periódicas são exigidas por lei:

| Componentes              | Tipo de inspeção                                                                                                    | Intervalo de inspeção            | Realização de           |
|--------------------------|----------------------------------------------------------------------------------------------------|----------------------------------|-------------------------|
| Wallbox                  | <ul> <li>Inspecione visualmente a existên-<br/>cia de defeitos.</li> <li>Verificar a operacionalidade.</li> </ul>                               | Diariamente/em cada carregamento | Utilizador/operador     |
| Wallbox                  | Repetir medições e inspeções de<br>acordo com os regulamentos locais<br>(por exemplo, na Alemanha, de acordo<br>com a norma DIN VDE 0105-100)   | Anualmente                       | Eletricista qualificado |
| Cabo do veículo, Wallbox | Repetir medições e inspeções de<br>acordo com os regulamentos locais<br>(por exemplo, na Alemanha, de acordo<br>com a norma DIN VDE 0701/0702). | Anualmente                       | Eletricista qualificado |

### Limpeza e manutenção | PT

| Componentes              | Tipo de inspeção                                 | Intervalo de inspeção                          | Realização de |
|--------------------------|--------------------------------------------------|------------------------------------------------|---------------|
| Contador de eletricidade | Verificar de acordo com a lei de cali-<br>bração | A cada 8 anos a partir da data de fa-<br>brico |               |

#### Limpar a Wallbox

A PERIGO

Perigo de vida devido a choque elétrico ou incêndio

A água na Wallbox pode causar ferimentos fatais devido a choque elétrico e incêndio.

- Nunca mergulhe a Wallbox nem a ficha em água.
- Não aponte um jato de água, por exemplo, de uma mangueira de jardim ou de alta pressão para a Wallbox.
- Não coloque objetos com líquido em cima da Wallbox.
- Limpe a Wallbox apenas com um pano seco ou ligeiramente humedecido.

#### NOTA

Danos materiais devido a produtos de limpeza agressivos

Os produtos de limpeza agressivos (por exemplo, diluente, acetona, etanol) podem danificar a superfície da caixa.

- Utilize produtos de limpeza suaves (por exemplo, detergentes de lavagem da loiça, detergentes neutros).
- Verifique regularmente a Wallbox para ver se existem danos na caixa e sujidade.
- Se necessário, limpe o exterior da Wallbox com um pano macio, seco ou ligeiramente humedecido.

## Desativação

Quando a Wallbox já não é utilizada, por exemplo, no caso de uma venda:

- 1. Desvincular a ligação entre a Porsche ID e a Wallbox.
- 2. Restaurar as definições de fábrica da Wallbox.

### Apagar a Wallbox através da aplicação My Porsche

- Visão geral do dispositivo aberta na aplicação My Porsche
- Toque em Eliminar equipamento de carregamento.
- A Wallbox é restaurada para as definições de fábrica.

Todas as definições são eliminadas.

# Eliminação

### Dispositivos elétricos/eletrónicos e baterias usadas

X

A Wallbox está sujeita à Diretiva 2012/19/UE da UE sobre resíduos de equi-

2012/19/0E da DE sobre residuos de equipamentos elétricos e eletrónicos. Os dispositivos elétricos/eletrónicos e as baterias podem ser entregues num ponto de recolha ou num centro de gestão de resíduos. Os dispositivos elétricos e eletrónicos etiquetados com um caixote de lixo cruzado e as baterias usadas não devem ser colocados no lixo doméstico e devem ser eliminados adequadamente.

### NOTA

Antes da eliminação, a Wallbox deve ser desligada da fonte de alimentação por um eletricista qualificado e colocada fora de serviço. Para tal, consulte o capítulo "Fora de serviço e desmontagem". Consulte

▷ Instruções de instalação

- No final da utilização, elimine a Wallbox de acordo com os regulamentos legais nacionais para dispositivos elétricos e eletrónicos.
- Respeite os regulamentos de eliminação de resíduos específicos do país.
- Entregue as baterias usadas e os dispositivos elétricos/eletrónicos num ponto de recolha.
- Elimine o material de embalagem através dos recipientes de recolha de cartão, papel e plástico locais.

Para obter mais informação sobre a eliminação correta:

Contacte o seu Centro Porsche.

### Manual de instruções

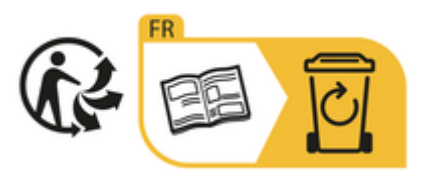

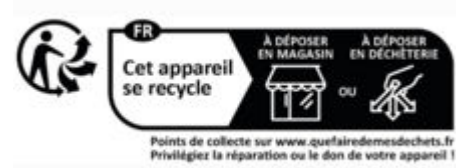

Siga as instruções de eliminação indicadas no rótulo.

#### Informação de acordo com a diretiva de produtos químicos REACh da UE

De acordo com os Regulamento da UE sobre produtos químicos REACh (Registo, Avaliação, Autorização e Restrição de substâncias químicas) a Porsche fornece-lhe informação sobre as substâncias que suscitam elevada preocupação (SVHC) que pode encontrar no carregador.

Esta informação está disponível na Internet.

https://www.porsche.com/international/reach-regulation/

### Ficha técnica

### Dados elétricos

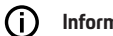

#### Informação

Os dados aqui apresentados são um extrato. Consulte o

Manual de instalação

para obter a lista completa das fichas técnicas

|                                                 | Porsche Wallbox<br>PWB22E212 | Porsche Wallbox<br>PWB22E213 | Porsche Wallbox Lei da calibração<br>PWB221E223 |
|-------------------------------------------------|------------------------------|------------------------------|-------------------------------------------------|
| Potência                                        | 22 kW                        | 22 kW                        | 22 kW                                           |
| Corrente nominal                                | 32 A                         | 32 A                         | 32 A                                            |
| Tensão da rede                                  | 220-240/380-415 V            | 220-240/380-415 V            | 230/400 V                                       |
| Frequência da rede                              | 50/60 Hz                     | 50/60 Hz                     | 50/60 Hz                                        |
| Potência de carregamento Modo 3                 | 22 kW                        | 22 kW                        | 22 kW                                           |
| Corrente de carga Modo 3                        | 3 x 32 A                     | 3 x 32 A                     | 3 x 32 A                                        |
| Ligação da rede elétrica                        | 1P/3P, N, PE                 | 1P/3P, N, PE                 | 1P/3P, N, PE                                    |
| Categoria de sobretensão (IEC 60664)            |                              |                              | 111                                             |
| Dispositivo de corrente residual inte-<br>grado | IΔN 6 mA DC                  | IΔN 6 mA DC                  | IΔN 6 mA DC                                     |
| Ficha do veículo                                | Tipo 2                       | Тіро 2                       | Тіро 2                                          |

### Dados mecânicos

|                                  | Porsche Wallbox<br>PWB22E212         | Porsche Wallbox<br>PWB22E213         | Porsche Wallbox Lei da calibração<br>PWB221E223 |
|----------------------------------|--------------------------------------|--------------------------------------|-------------------------------------------------|
| Dimensões (A x L x P) (sem cabo) | 591,72 mm x 369,61 mm x<br>146,00 mm | 591,72 mm x 369,61 mm x<br>146,00 mm | 591,72 mm x 369,61 mm x<br>146,00 mm            |
| Peso (sem cabo)                  | 6,5 kg                               | 6,5 kg                               | 6,5 kg                                          |
| Peso (com cabo)                  | 9,8 kg                               | -                                    | -                                               |
| Comprimento do cabo do veículo   | 7 m                                  | -                                    | -                                               |

### Condições do ambiente e do armazenamento

|                                                            | Porsche Wallbox<br>PWB22E212                                | Porsche Wallbox<br>PWB22E213                              | Porsche Wallbox Lei da calibração<br>PWB221E223           |
|------------------------------------------------------------|-------------------------------------------------------------|-----------------------------------------------------------|-----------------------------------------------------------|
| Tipo de proteção                                           | IP55                                                        | IP55                                                      | IP55                                                      |
| Resistência ao choque                                      | IK10                                                        | IK10                                                      | IK10                                                      |
| Grau de contaminação                                       | 3                                                           | 3                                                         | 3                                                         |
| Lista                                                      | Exterior (protegido contra intempé-<br>ries) ou no edifício | Exterior (protegido contra intempéries)<br>ou no edifício | Exterior (protegido contra intempéries)<br>ou no edifício |
| Localização fixa/alterável                                 | Localização fixa                                            | Localização fixa                                          | Localização fixa                                          |
| Utilização (em conformidade com a<br>norma DIN EN 61439-7) | AEVCS                                                       | AEVCS                                                     | AEVCS                                                     |
| Design exterior                                            | Fixação à parede                                            | Fixação à parede                                          | Fixação à parede                                          |
| Temperatura ambiente                                       | –25 °C até +45 °C                                           | –25 °C até +45 °C                                         | –25 °C até +45 °C                                         |

|                                             | Porsche Wallbox<br>PWB22E212 | Porsche Wallbox<br>PWB22E213 | Porsche Wallbox Lei da calibração<br>PWB221E223 |
|---------------------------------------------|------------------------------|------------------------------|-------------------------------------------------|
| Temperatura de armazenamento                | –40 °C até +80 °C            | -40 °C até +80 °C            | –40 °C até +80 °C                               |
| Humidade do ar durante o funciona-<br>mento | 5 % – 85 % sem condensação   | 5 % – 85 % sem condensação   | 5 % – 85 % sem condensação                      |
| Altura máxima de inserção                   | 2000 m acima do nível do mar | 2000 m acima do nível do mar | 2000 m acima do nível do mar                    |

### Placa de identificação

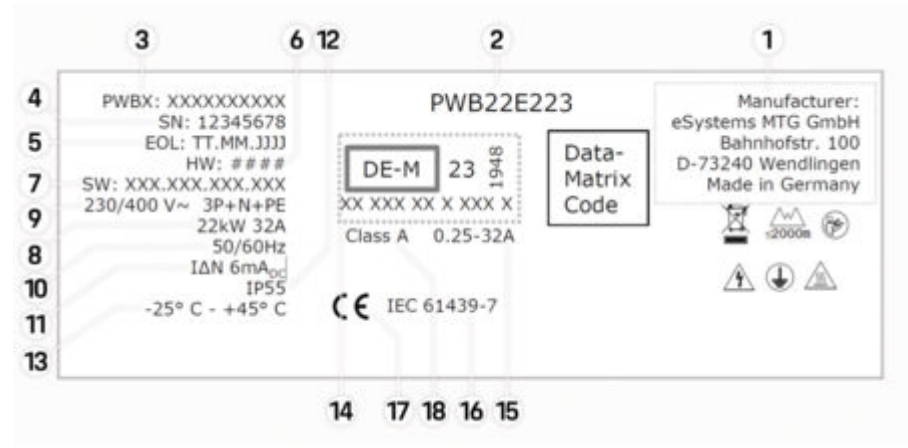

Fig. 30: Placa de identificação (exemplo)

- 1 Fabricante
- 2 Nome do modelo
- 3 Número de peça
- 4 Número de série
- 5 Data de fabrico
- 6 Suporte do hardware

| 7  | Versão do software                                           |
|----|--------------------------------------------------------------|
| 8  | Potência nominal e corrente nominal                          |
| 9  | Tensão nominal da rede elétrica                              |
| 10 | Frequência nominal da rede elétrica                          |
| 11 | Dispositivo de corrente residual integrado                   |
| 12 | Proteção contra objetos estranhos (grau de proteção IP)      |
| 13 | Temperatura ambiente nominal                                 |
| 14 | Informação de acordo com a certificação da lei de calibração |
| 15 | Intervalo de corrente nominal do contador de eletricidade    |
| 16 | De acordo com a Diretiva 2014/35/UE da UE                    |
| 17 | De acordo com a Diretiva 2014/53/UE da UE                    |
| 18 | Classe de precisão de calibração                             |

### Informação de produção

#### Data de fabrico

A data de fabrico da Wallbox pode ser encontrada na placa de identificação antes da sigla "EOL". É apresentada no formato seguinte: Dia de produção.Mês de produção.Ano de produção

#### Fabricante da Wallbox

eSystems MTG GmbH Bahnhofstraße 100

73240 Wendlingen

Alemanha

#### Testes elétricos

Em caso de questões sobre os testes elétricos regulares da infraestrutura de carregamento (por exemplo, VDE 0702), consulte

https://www.porsche.com/international/accessoriesandservice/porscheservice/vehicleinformation/documents/ ou contacte um Centro Porsche.

#### Declaração de conformidade

A Wallbox tem um sistema de rádio.

O fabricante destes sistemas de rádio declara que este sistema de rádio cumpre com as especificações para a sua utilização de acordo com a Diretiva 2014/53/EU.

O texto completo da declaração de conformidade da UE está disponível no seguinte endereço da Internet:

http://www.porsche.com/international/accessoriesandservice/porscheservice/vehicleinformation/documents

### **Open Source Software Notice**

Os detalhes completos do Open Source Software Notice estão disponíveis na aplicação web.

- ✓ Sessão iniciada na aplicação web.
- 1. Na navegação, selecione Informações sobre o sistema.
- 2. Selecione Copyright.

### Importadores

#### **Great Britain**

Porsche Cars Great Britain Ltd. Bath Road Calcot, Reading, Berkshire RG31 7SE

United Kingdom

## Índice

### Α

| Âmbito de fornecimento                              |
|-----------------------------------------------------|
| Aplicação web                                       |
| abrir                                               |
| Alterar palavra-passe                               |
| Hotspot147                                          |
| Palavra-passe inicial                               |
| Perda da palavra-passe                              |
| WiFi                                                |
| Ativar/desativar o modo de poupança de energia. 140 |
| Atualizar software                                  |

### С

| Cabos de carregamento            |
|----------------------------------|
| Tipos de cabos e fichas          |
| Cabos de carregamento do veículo |
| Tipos de cabos e fichas          |
| Carregador                       |
| Palavra-passe inicial            |
| Pictogramas135                   |
| Carregamento                     |
| Iniciar                          |
| Carregar                         |
| Carregar veículo 145             |
| Chip RFID. 140                   |
| Configurar a corrente máxima     |
| Configurar definições gerais     |

### D

| Dados de acesso.           | 137 |
|----------------------------|-----|
| Aplicação web              | 137 |
| Número de série            | 137 |
| Dados de acesso perdidos   | 137 |
| Data de fabrico            | 156 |
| Declaração de conformidade | 156 |
| Definir unidades           | 140 |
| Desativação                | 150 |

### E

| Luzes piloto                                | 9 |
|---------------------------------------------|---|
| liminação                                   | 0 |
| strutura dos alertas 13                     | 2 |
| :                                           |   |
| abricante                                   | 6 |
| icha técnica                                |   |
| Condições ambientais e de armazenamento. 15 | 2 |
| Dados elétricos 15                          | 2 |

#### 

| Informação de produção          | 156 |
|---------------------------------|-----|
| Informação de proteção de dados | 135 |
| Iniciar/terminar sessão         |     |
| Funções do utilizador           | 14( |
| Instruções de segurança         | 135 |

#### L

| Ligação PLC ao veículo | 145 |
|------------------------|-----|
| Limpeza                | 148 |
| Luzes piloto           |     |
| Frente do design       | 139 |
|                        |     |

### Μ

| Manutenção. | <br> | <br> | ł |  |  |  |  |  |  |  | <br> |  | 1 | 4 | 8 |
|-------------|------|------|---|--|--|--|--|--|--|--|------|--|---|---|---|
|             |      |      |   |  |  |  |  |  |  |  |      |  |   |   |   |

### Ν

#### 0

#### P Pa

Pi Pi Pi

P

R

Re

Sí

Te Te

V

| ara o Manual de instruções            |  |
|---------------------------------------|--|
| Informação de proteção de dados       |  |
| ctogramas                             |  |
| aca de identificação                  |  |
| orta de carga do veículo              |  |
| Tempos de carregamento                |  |
| ocessos de carregamento               |  |
| ЈК                                    |  |
| Alterar palavra-passe                 |  |
| Perda 137                             |  |
|                                       |  |
|                                       |  |
| estaurar as definições de fábrica     |  |
|                                       |  |
|                                       |  |
| mbolos neste Manual de Instruções 132 |  |
|                                       |  |
| 14C                                   |  |
| impos de carregamento                 |  |
|                                       |  |
|                                       |  |
| aidada da comondo                     |  |
| Frente do design 139                  |  |
| Visão deral 138                       |  |
| rilização correta 136                 |  |
|                                       |  |
|                                       |  |
| enda da Wallbox                       |  |
|                                       |  |

Visualizar definições do sistema...... 140

### Om denne vejledning Vejledning

Læs og følg oplysningerne i denne vejledning, før du benytter udstyret første gang.

Da de landespecifikke krav er forskellige, adskiller oplysningerne i registerafsnittene i denne vejledning sig fra hinanden. For at sikre at du læser det registerafsnit, som er gældende for dit land, skal du afstemme ladeapparatets varenummer, som er angivet i kapitlet "Tekniske data", med varenummeret på ladeapparatets typeskilt.

#### Yderligere vejledninger

Se installationsvejledningen for oplysninger om den elektriske installation af Porsche-ladeapparatet.

#### Softwareopdatering

Porsche-ladehardwaren kan opdateres via softwareopdateringer. Opdateringer af vejledninger i de digitale kanaler sikrer, at den aktuelle beskrivelse er tilgængelig for dit udstyr.

Efter en opdatering af vejledningen kan det trykte indhold afvige fra det digitale indhold.

### Udstyr

Grundet den fortsatte videreudvikling af køretøjerne forbeholder Porsche sig retten til afvigelser fra den udstyrskonfiguration og det tekniske niveau, der fremgår af billederne og beskrivelserne i denne vejledning. Udstyrsvarianterne svarer ikke altid til niveauet af standardudstyr og er afhængigt af udstyret for det enkelte land. Kontakt en Porsche Partner, hvis du ønsker oplysninger om muligheden for eftermontering af udstyr. Grundet forskelle i lovgivningen i de enkelte lande, kan der være afvigelser mellem udstyret og det beskrevne. Hvis din enhed har udstyrsdetaljer, som ikke er beskrevet her, kan du få oplysninger om betjening og vedligeholdelse hos din Porsche Partner.

#### Advarsler og symboler

I denne vejledning anvendes der forskellige former for advarsler og symboler.

🔺 FARE

Alvorlige personskader eller død

Hvis advarsler i kategorien "Fare" ikke følges, vil det medføre alvorlige personskader eller død.

ADVARSEL

Risiko for alvorlige personskader eller død

Hvis advarsler i kategorien "Advarsel" ikke følges, kan det medføre alvorlige personskader eller død.

## 

Risiko for middelsvære eller lette personskader

Hvis advarsler i kategorien "Forsigtig" ikke følges, kan det medføre middelsvære eller lette personskader.

#### BEMÆRK

Risiko for materielle skader

Hvis advarsler i kategorien "Anvisning" ikke følges, kan det medføre materielle skader på opladningsudstyret.

### (i) Information

Yderligere oplysninger er angivet med "Information".

Ø Miljøhenvisninger

- Forudsætninger, der skal være opfyldt for at anvende en funktion.
- Anvisninger, der skal følges.
- 1. Anvisningerne nummereres, hvis der er tale om flere trin.
- 2. Anvisningerne, som du skal følge i displayet.

▷ Bemærkning om, hvor der kan findes yderligere oplysninger om et emne.

#### Ansvarsfraskrivelse

QR-kode er et registreret varemærke tilhørende DENSO WAVE.

#### Yderligere oplysninger

Du kan finde flere oplysninger i de digitale kanaler (landeafhængigt).

#### Арр

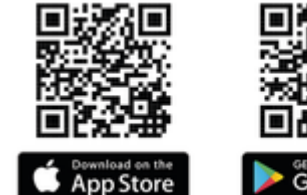

Coogle Play

Scan QR-koden for at downloade My Porsche-app i den pågældende Store. Du finder den fuldstændige vejledning i My Porsche-app.

Når instruktionsbogen er downloadet, er den også tilgængelig offline.

### Online

Du kan få adgang til instruktionsbogens fulde ordlyd ved at besøge:

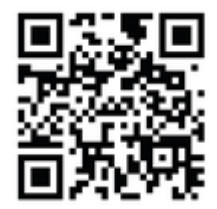

Billede . 31: QR-kode manual.porsche.com

- manual.porsche.com
- my.porsche.com

## DK | Indholdsfortegnelse

### Dansk

### Om brugsanvisningen

| Piktogramforklaring.161Info om databeskyttelse.161                              |
|---------------------------------------------------------------------------------|
| Sikkerhed                                                                       |
| Generelle sikkerhedsinstruktioner                                               |
| Leveringsomfang                                                                 |
| Adgangsoplysninger                                                              |
| Oversigt                                                                        |
| Enhedsoversigt.164Betjeningsenhed.164Visnings- og betjeningselementer.165       |
| Opsætning                                                                       |
| Oplysninger om køretøjsladekabler og -stik 165<br>Ibrugtagning og konfiguration |
| Opladning                                                                       |
| Tips til opladning                                                              |
| Åbning af web-app                                                               |
| Log på/log af web-app                                                           |
| Rengøring og vedligeholdelse                                                    |
| Udtagning af drift                                                              |
| Bortskaffelse                                                                   |
| Tekniske data                                                                   |
| Typeskilt                                                                       |
| Stikordsoversigt                                                                |

## Om brugsanvisningen Piktogramforklaring

Afhængigt af det enkelte land kan wallboxen være forsynet med forskellige piktogrammer.

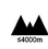

Wallboxen må kun anvendes ved en højde på maks. 2.000 m over NN.

| - 1 | 4   | •  | -  | r |
|-----|-----|----|----|---|
|     | 1   | 10 | 71 |   |
|     | - 1 | И  | v. |   |
|     | Λ   |    | ٠  |   |
|     |     |    | -  | ٦ |

Ved bortskaffelse af wallboxen skal alle gældende regler vedrørende bortskaffelse overholdes.

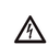

(\*

Fare for elektrisk stød ved forkert anvendelse.

Læs den medfølgende instruktionsbog, og vær særligt opmærksom på advarsler og sikkerhedsinstruktioner.

Wallboxens overflade kan blive meget varm.

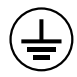

BESKYTTELSESJORDFORBINDELSE: Sørg for at skabe jordforbindelse, før der foretages andre tilslutninger til enheden.

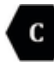

Kendetegner Type 2-stikket med et spændingsområde ≤ 480 VAC.

1P/3P+N+PE Leder, nulleder, jordforbindelse

### Info om databeskyttelse

For at sikre at dit Porsche opladningsudstyr kan kommunikere og er opdateret, sender opladningsudstyret med jævne mellemrum følgende enhedsspecifikke data i krypteret form til Porsche, hvor de behandles: Enhedsidentifikation, mærke, generation, enhedstype og softwareversion.

Hvis du frivilligt ønsker at anvende yderligere Porsche Connect-tjenester til opladningsudstyret, skal du knytte dit opladningsudstyr til din My Porsche-konto, som på udvalgte markeder udbydes af det pågældende Porsche Connect-salgsselskab. I forbindelse med brugen af Porsche Connect-tjenesterne overføres følgende personlige og andre enhedsspecifikke data til Porsche og behandles dér med det formål at levere tjenesterne: Kundeidentifikation, statistik, oplysninger om opladningsforløb, status, forbindelsesstatus og tidsstempel for seneste oprettelse af kommunikation. Du kan finde nærmere oplysninger om de almindelige forretningsbetingelser og databeskyttelseserklæringen på adressen **www.porsche.com**.

Den regelmæssige dataoverførsel fra dit opladningsudstyr kan medføre ekstra omkostninger hos din internetudbyder. Du har mulighed for at få dine data, der er gemt hos Porsche, slettet uigenkaldeligt via My Porsche. Som følge af tekniske eller lovmæssige restriktioner er nogle af Porsche opladningsudstyrets Porsche Connect-tjenester ikke tilgængelige i alle lande.

### Sikkerhed

### Generelle sikkerhedsinstruktioner

🔺 FARE

Elektrisk stød, brand

Forkert håndtering af stikkontakterne kan medføre elektrisk stød eller brand.

- Undgå at berøre kontakterne ved køretøjets ladetilslutning og på wallboxen.
- Der må ikke indføres genstande i køretøjets ladetilslutning eller i wallboxen.
- Beskyt strømudtag og stikforbindelser mod fugt, vand og andre væsker.
- Beskyt strømudtag og stikforbindelser mod snavs, især mod ledende pulvere, f.eks. metalstøv.

### DK | Sikkerhed

#### 🔺 FARE

#### Elektrisk stød, brand

Brug af en beskadiget eller defekt wallbox samt ukorrekt elektrisk installation og brug af wallboxen eller manglende overholdelse af sikkerhedsanvisningerne kan forårsage kortslutninger, elektrisk stød, eksplosioner, brande eller forbrændinger.

- Skal beskyttes mod direkte vejr eller monteres på en vejrbestandig måde.
- Sørg for, at wallboxen ikke kommer i kontakt med væske.
- Vær opmærksom på miljø- og opbevaringsforhold.
- Wallboxen må kun anvendes stationært.
- Brug ikke forlængerledninger, kabeltromler, multistikdåser eller rejseadaptere under driften.
- Gør ikke brug af adaptere.
- Der må ikke placeres genstande på wallboxen.
- Kør ikke hen over køretøjskablet, og udlad at sno det.
- Klæb ikke noget på wallboxen, og undlad at blokere den med genstande.

#### BEMÆRK

- Læs hele vejledningen omhyggeligt igennem, og vær opmærksom på og overhold advarslerne.
- Overhold landespecifikke begrænsninger og retningslinjer.
- Opbevar instruktionsbogen på et lettilgængeligt sted for ejeren/brugeren.
- Undlad at fjerne, manipulere eller omgå fabrikantforseglingen eller låsen.

### **Tilsigtet anvendelse**

Porsche Wallbox er en netværkskompatibel wallbox. Den bruges til opladning af elbiler, der overholder almindeligt gældende standarder og retningslinjer for elbiler.

Den er egnet til stationær anvendelse både indendørs og udendørs samt i private og halvoffentlige rum til drift inden for de gældende elektriske og miljømæssige specifikationer.

Wallboxen må kun anvendes som en kombination af tilførselsledning, betjeningsenhed og køretøjskabel.

Enhver anden anvendelse er ikke tiltænkt.

Ikke-stationær drift af wallboxen er forbudt.

lkke-tilladte aktiviteter er:

- Alle former for ændringer på wallboxen, som ikke er beskrevet i denne vejledning
- Brug af yderligere hjælpemidler som f.eks. adaptere, multistikdåser eller kabeltromler

### Leveringsomfang | DK

## Leveringsomfang

#### Kontrol af leveringsomfang

- 1. Kontrollér, at alle komponenter er indeholdt i leveringsomfanget, og at de er ubeskadigede.
- 2. Kontakt en Porsche Partner, hvis der er skader eller mangler komponenter.

#### Ved levering medfølger:

Porsche Wallbox, bestående af:

- Kabinet
- Kabinetdæksel
- Designramme
- Designfront
- Køretøjskabel type 2 (ikke ved Porsche Wallbox med type 2-ladestikdåse)

#### Monteringsplade

Boreskabelon

Mappe, inkl. betjenings- og installationsvejledning, brev med adgangsoplysninger, Installation Services Flyer

Installationsmateriale (se installationsvejledningen)

### Adgangsoplysninger

Sammen med wallboxen får du et brev med adgangsoplysninger, der indeholder alle nødvendige data til wallboxen og til Web Application.

Sørg for at opbevare brevet med adgangsoplysninger.

### (i) Information

De adgangsoplysninger, som var gyldige ved udleveringen, eksempelvis den forudindstillede PUK-kode og den oprindelige adgangskode, kan indhentes hos en Porsche partner, hvis de går tabt.

- Hav wallboxens serienummer klar

Brevet med adgangsoplysninger indeholder følgende data:

| Betegnelse                      | Betydning                                                 |
|---------------------------------|-----------------------------------------------------------|
| Serial Number                   | Serienummer på wallbox                                    |
| Hotspot Name<br>(SSID)          | Hotspotnavn på wallbox                                    |
| Hotspot Passw-<br>ord           | Adgangskode til wallbox-hot-<br>spot                      |
| Local Standard<br>User Password | Oprindelig adgangskode<br>hjemmebruger                    |
|                                 | Adgangskoden anvendes til at<br>logge på Web Application. |

Hvis den oprindelige adgangskode mistes:

 Kontakt en Porsche Partner

Hvis du mister en adgangskode, som du selv har tildelt:

 Nulstil wallboxen til fabriksindstillingerne, så den oprindelige adgangskode aktiveres igen

| Betegnelse    | Betydning                                    |
|---------------|----------------------------------------------|
| Local Service | Oprindelig adgangskode Kun-                  |
| User Password | deservice                                    |
| Local Wallbox | URL til at komme ind i web-                  |
| URL           | appen                                        |
| PUK           | Personlig nøgle til ophævelse<br>af spærring |

### DK | Oversigt

### Oversigt Enhedsoversigt Porsche Wallbox

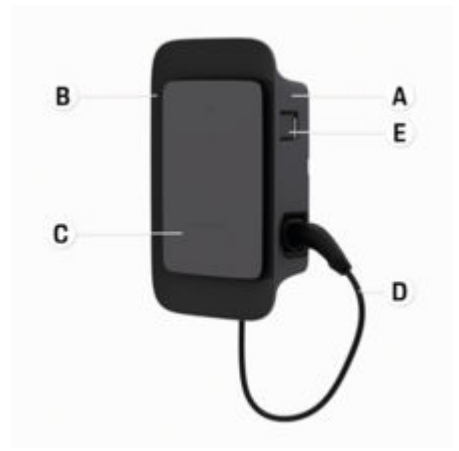

Billede . 32: Betjeningsenhed Porsche Wallbox

- A Kabinet
- B Designramme
- C Designfront
- D Køretøjskabel
- E MID-kompatibel energimåler

### Porsche Wallbox (kalibreret)

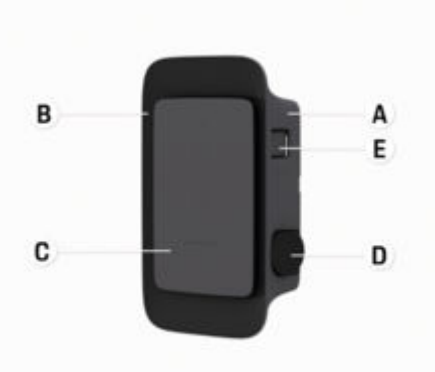

Billede . 33: Betjeningsenhed Porsche Wallbox (kalibreret)

- A Kabinet
- B Designramme
- C Designfront
- D Type 2-ladestikdåse
- E Energimåler

(i overensstemmelse med kalibreringsloven i Tyskland, Danmark, Belgien)

### **Betjeningsenhed**

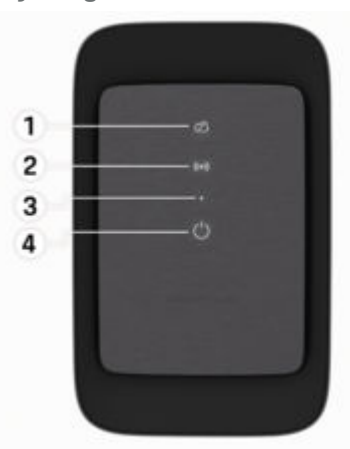

Billede . 34: Betjeningsenhedens designfront

- 1 Kontrollampe for backend
- 2 Kontrollampe for godkendelse
- 3 Lysstyrkesensor
- 4 Tænd/sluk-knap

Visnings- og betjeningselementer Kontrollamper

| Visning                            | Betydning                      | (2-4                |
|------------------------------------|--------------------------------|---------------------|
| <b>ப்</b><br>Hvid                  | Wallbox tændt og klar til brug | <b>((•))</b><br>Rød |
| <b>്</b><br>Hvidt pulserende       | Oprettelse af forbindelse      | کې<br>Hvia          |
| <b>ப்</b><br>Grøn                  | Opladning fuldført             | 次<br>(•))           |
| <b>U</b><br>Grønt pulserende       | Køretøjet oplades              | Blåt                |
| <b>U</b><br>Blåt blinkende         | Opladningspause (ISO)          |                     |
| <b>ப்</b><br>Orange                | Genstart af wallbox påkrævet   |                     |
| <b>U</b><br>Orange pulse-<br>rende | Wallbox starter                |                     |
| <b>じ</b><br>Rød                    | Ladefejl                       |                     |
| <b>((●))</b><br>Hvid               | Godkendelse påkrævet           |                     |
| <b>((•))</b><br>Grøn (2-4 sek.)    | Godkendelse gennemført         |                     |
| ((•))                              | Godkendelse mislykkedes        |                     |

| Visning                      | Betydning                                        |
|------------------------------|--------------------------------------------------|
| Blinker rødt<br>(2-4 sek.)   |                                                  |
| (•))<br>Rød                  | Modulfejl                                        |
| ∑Q<br>Hvid                   | Ingen mulighed for backend-<br>forbindelse       |
| 交<br>(•))<br>Glåt pulserende | Wallbox nulstilles til fabriks-<br>indstillinger |

**Opsætning** Oplysninger om køretøjsladekabler og -stik

#### Køretøjets ladetilslutning

For oplysninger om tilslutning og udtagning af køretøjskablet på køretøjets ladetilslutning og om opladnings- og forbindelsesstatus på køretøjets ladetilslutning:

▷ Se køretøjets instruktionsbog.

**A** FARE

Elektrisk stød, brand

Fare for alvorlige kvæstelser eller kvæstelser med døden til følge på grund af brand eller elektrisk stød.

- Sørg altid for at overholde den foreskrevne rækkefølge ved opladning.
- Køretøjskablet må ikke fjernes fra køretøjets ladetilslutning, mens opladningen er i gang.
- Afslut altid opladningen, inden du fjerner køretøjskablet fra køretøjets ladetilslutning.

Afhængigt af produktvarianten er Porsche Wallbox forsynet med et ladekabel eller en ladestikdåse.

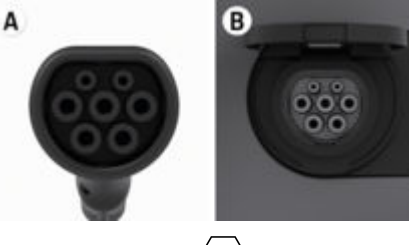

### DK | Opsætning

B Gælder for: Porsche Wallbox med ladestikdåse Type 2-ladestikdåse

Forsyningstype: AC Standard: EN 62196-2 Konstruktion: Type 2 Spændingsområde: ≤ 480 V RMS

## Ibrugtagning og konfiguration Ibrugtagning

### Test ved første ibrugtagning

### BEMÆRK

Ved første ibrugtagning skal en autoriseret elektriker kontrollere korrekt installation og elektrisk sikkerhed på wallboxen (f.eks. i Tyskland i henhold til DIN VDE 0100).

Yderligere information kan findes i installationsvejledningen.

### Ibrugtagning via My Porsche-app

- AC-wallbox installeret og klar til brug
- Ethernet-kabel tilsluttet AC-wallbox
   eller –

LTE-netværk tilgængeligt

- Brevet med adgangsoplysninger er klar
- My Porsche-app installeret og logget på med Porsche-ID
- 1. Tænd for wallboxen ved at trykke på 😃.
  - Uyser hvidt, når wallboxen er klar til brug.
- Scan QR-koden på brevet med adgangsoplysninger med den mobile enhed.
  - ➡ Valg af opladningsudstyr åbner i appen.
- 3. Vælg Tilføj opladningsudstyr.
  - QR-kode-scanneren åbnes.
- 4. Scan QR-koden igen.
  - Indlogningsvinduet Tilføj opladningsudstyr åbner i appen.

- 5. Indtast serienummer og PUK fra brevet med adgangsoplysninger.
  - ➡ Vinduet Vælg land åbnes.
- 6. Vælg det land, hvor Porsche Wallbox er installeret.
- Porsche Wallbox er logget på og kan betjenes via My Porsche-app.

### (i) Information

Efter første ibrugtagning er wallboxen indledningsvis i adgangstilladelsesfri tilstand (Free Charging). Adgangstilstanden er indstillet til **Fri**.

### Hent enhedsoversigten i My Porsche-app

- My Porsche-app installeret og logget på med Porsche-ID
- Wallbox taget i brug via My Porsche-app
- 1. Tryk på Konto
- 2. Tryk på Opladningsudstyr
- Oversigten over wallboxen med alle enhedsoplysninger vises.

### Godkendelse ved wallbox

### Indstilling af adgangstilstand

- Enhedsoversigt åben i My Porsche-app
- 1. Tryk på Udstyrsindstillinger.
- 2. Tryk på Adgangstilstand.

Efter første ibrugtagning er wallboxen indledningsvis i adgangstilladelsesfri tilstand (Free Charging). Adgangstilstanden er indstillet til **Fri**. Med adgangstilstanden **Fri** begynder opladningen, så snart et køretøj er tilsluttet. Der kræves ingen godkendelse.

Med adgangstilstanden **Begrænset** skal opladningen godkendes ved hjælp af en godkendelsesmetode.

#### Administration af begrænset adgangstilstand

#### Administration af køretøjsgodkendelse

- Køretøjskabel sat i
- Adgangstilstand Begrænset valgt
- Tryk på Køretøjer.
- Din Porsche (fuldt elektrisk) vises i oversigten Køretøjer, så snart den er tilsluttet via køretøjets ladekabel, og kan være godkendes til opladning.

#### Administration af RFID-kort

- Adgangstilstand Begrænset valgt
- Tryk på RFID-kort.
- RFID-kort kan føjes til godkendelseslisten i oversigten RFID-kort.

Godkendelsen kan aktiveres/deaktiveres for kort, der allerede vises i listen.

### (i) Information

Hvis RFID-chippen ikke registreres korrekt, lyser lysdioden **((•))** på designfronten rødt.

- Hold RFID-chippen mod sensoren igen.
- Kontrollér, at RFID-chippen er kompatibel med wallboxen.
  - eller –

Indtast identifikationsnummer og navn på RFIDchippen i My Porsche-app i oversigten **RFIDkort**.

### i Information

Dit Porsche Charging Service-kort kan indlæres som RFID-kort i wallboxen.

## DK | Opsætning

### Godkendelsesmuligheder

| Godkendelse                                   | Beskrivelse                                                                                                    | Forudsætninger                                                                                                    |
|-----------------------------------------------|----------------------------------------------------------------------------------------------------|----------------------------------------------------------------------------------------------------|
| Free Charging (godkendel-<br>sesfri tilstand) | Wallboxen giver tilladelse til opladning uden nogen form<br>for interaktion fra bruger eller køretøj.<br><b>Porsche Wallbox kalibreret</b> : Efter tilslutning til backend<br>er Free Charging deaktiveret. Hver eneste opladning kræ-<br>ver godkendelse. | <ul> <li>Der er aktiveret og oprettet backendforbindelse til wallboxen.</li> <li>Mulighed for opladning uden adgangsgodkendelse er aktiveret i My<br/>Porsche-app.</li> </ul>                                                   |
| RFID-chip                                     | Brugeren holder en RFID-chip mod sensoren på wallbo-                                                                                                    | <ul> <li>Der er aktiveret og oprettet backendforbindelse til wallboxen.</li> </ul>                                                                                                    |
|                                               | xens designfront.                                                                                                    | <ul> <li>Mulighed for opladning med adgangsgodkendelse er aktiveret for<br/>wallboxwn.</li> </ul>                                                                                                    |
|                                               |                                                                                                    | <ul> <li>RFID-chip er registreret på wallboxen.</li> </ul>                                                                                                    |
|                                               |                                                                                                    | ✓ RFID-chip holdes mod sensoren og registreres af wallboxen.                                                                                                    |
| Plug & Charge privat                          | Køretøjer med udvidet kommunikation i henhold til ISO<br>15118 kan ved hjælp af et certifikat og efter frigivelse<br>én gang for alle godkendes automatisk ved wallboxen,<br>uden at brugeren skal foretage yderligere handlinger på<br>wallboxen.         | <ul> <li>Køretøjet understøtter udvidet kommunikation, og denne er aktiveret<br/>i køretøjet.</li> </ul>                                                                                                    |
|                                               |                                                                                                    | <ul> <li>Der er aktiveret og oprettet backendforbindelse til wallboxen.</li> </ul>                                                                                                    |
|                                               |                                                                                                    | <ul> <li>Powerline Communication-køretøjsforbindelse er aktiveret for wall-<br/>boxen.</li> </ul>                                                                                                    |
|                                               |                                                                                                    | ✓ Køretøjets Plug & Charge-certifikat registreres som gyldigt af wallbo-<br>xen.                                                                                                    |
|                                               |                                                                                                    | <ul> <li>Køretøjet blev frigivet én gang for alle.</li> </ul>                                                                                                    |
| My Porsche-app                                | Opladningsgodkendelsen kan tildeles via My Porsche-<br>app.                                                                                                    | <ul> <li>My Porsche-app er åben, og Oversigt, start opladning er valgt.</li> <li>Der er aktiveret og oprettet backendforbindelse til wallboxen.</li> <li>Muliaheden for fiernaodkendelse er aktiveret for wallboxen.</li> </ul> |

### Generelle indstillinger

#### Ændring af enhedsnavn

Wallboxen tildeles som standard et enhedsnavn. Dette kan tilpasses i My Porsche-app. Ændringen overføres automatisk til My Porsche-portal

- Enhedsoversigt åben i My Porsche-app 1
- Tryk på 🖍 ved siden af enhedsnavnet. 1.
- Indtast det ønskede navn i indtastningsfeltet. 2.
- Væla Gem. 3.

### Energisparetilstand

Når denne indstilling er aktiveret, går wallboxen i energisparetilstand efter et bestemt tidsrum, hvis der ikke forekommer brugerinteraktion, wallboxen ikke har nogen aktiv fejl, og der ikke oplades. Energisparetilstanden aktiveres efter ca. 5-20 min. afhængigt af aktivitet i webappen eller My Porscheapp.

#### Aktivering/deaktivering af energisparetilstand via webapp

- 1 Logget på som servicebruger i web-appen
- 1. Vælg Wallbox-indstillinger i navigationsmenuen.
- Vælg Energibesparelse. 2.
- Aktivér (standardindstilling) eller deaktivér 3. energisparetilstand.

#### (i) Information

Når energisparetilstanden er aktiveret, afbrydes forbindelsen til backend. Wallboxen vises som offline i My Porsche-app.

#### Afslutning af energisparetilstand

Sæt køretøjets ladekabel i – eller –

Tryk kortvarigt på () på wallboxen

### **Eksport af ladehistorik**

Wallboxens enhedsoversigt viser dig de seneste opladninger.

- Enhedsoversigt åben i My Porsche-app
- 1. Tryk på Vis opladningshistorik.
  - De seneste opladninger vises på listen. .
- 2. Tryk på Eksportér opladningshistorik.
- Vælg den ønskede opladning, og tryk på Eks-3. portér PDF.
- PDF'en kan gemmes på mobilenheden eller sen-• des som e-mail.

### Nulstilling til fabriksindstillinger

#### Deaktivering af wallbox via My Porsche-app

- Enhedsoversigt åben i My Porsche-app
- ► Tryk på Deaktivér opladningsudstyr.
- Wallboxen nulstilles til fabriksindstillingerne. • Wallboxen er ikke længere forbundet med My Porsche-app og vises som inaktiv.

Alle opladninger er stadig synlige i enhedsoversigten.

Der kan ikke længere foretages indstillinger.

Wallboxen kan aktiveres igen ved fornyet ibrugtagning. Alle tidligere indstillinger gendannes.

#### Sletning af wallbox via My Porsche-app

- Enhedsoversigt åben i My Porsche-app
- Tryk på Slet opladningsudstyr.
- Wallboxen nulstilles til fabriksindstillingerne.

Med undtagelse af lande-id nulstilles alle individuelle indstillinger til fabriksindstillingerne, f.eks. køretøjstilladelser.

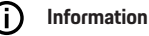

- En komplet nulstilling til fabriksindstillingerne foretages af en autoriseret elektriker. Se installationsveiledningen for yderligere oplysninger.
- Når nulstillingen er gennemført, genstartes wallboxen.

### Indstilling af ladestrøm

### Konfigurering af maksimal strømstyrke

#### BEMÆRK

- Den maksimalt indstillelige værdi begrænses automatisk af køretøjets og nettilslutningens strømkapacitet.
- Nettilslutningens maksimale ladestrøm konfigureres af en autoriseret elektriker ved installation af wallboxen.

▷ Se installationsvejledningen

Kontakt en autoriseret elektriker for information.

Det kan være nyttig at fastsætte den maksimale ladestrøm, hvis der ikke er et energistyringssystem til rådighed.

### DK | Opladning

Ladeeffekten afhænger af strømnettet, typen af hustilslutning, idriftsættelse af andre store forbrugere, og der er muligvis ikke adgang til den fulde ladeeffekt.

Ladestrømmen kan kun reduceres, men ikke overskride den fastsatte værdi ved installationen.

### i Information

Ladestrømsindstillinger kan foretages via web-appen.

- Logget på som servicebruger i web-appen
- 1. Vælg Ladestyring i navigationsmenuen.
- 2. Vælg Ladeindstillinger.
- I visningen Ladestrøm indstilles værdien under Maksimal ladestrøm.

### Opdatering af software

### i Information

Der kræves en internetforbindelse for at modtage oplysninger om softwareopdateringer og installere dem på wallboxen. Derudover er der mulighed for at installere en lokal software-opdatering på wallboxen ved behov.

### Automatisk opdatering af software

### i Information

Automatisk software-opdatering er indstillet som standardindstilling for wallboxen.

- Køretøjskabel er ikke tilsluttet
- Enhedsoversigt åben i My Porsche-app
- Tryk på Udstyrsindstillinger.

Automatisk software-opdatering kan aktiveres og deaktiveres:

- Aktiveret: Det kontrolleres, om der er tilgængelige software-opdateringer, og de downloades og installeres automatisk.
- Deaktiveret: Det kontrolleres, om der er tilgængelige software-opdateringer, og der vises en meddelelse om dette. Download skal startes manuelt.

### (i) Information

Den manuelle software-opdatering foretages via web-appen.

### Manuel opdatering af software

- Køretøjskabel er ikke tilsluttet
- ✓ Logget på som standardbruger i web-appen.
- Gå til porsche.com > Rådgivning og køb > E-Performance, download den aktuelle softwarepakke til wallboxen, og gem den lokalt.
- 2. Vælg Software-opdatering i navigationsmenuen i web-appen.
- **3.** Vælg software-opdateringen, og bekræft installationen.

## **Opladning** Tips til opladning

I nogle lande skal tilslutningen af opladningsanordninger til elbiler registreres hos myndighederne.

 Kontrollér registreringspligten og juridiske rammebetingelser for driften før tilslutning.

#### BEMÆRK

#### Beskadigelse af Wallboxen

Wallboxen må kun bruges i et temperaturområde fra $-25\ ^\circ\mathrm{C}$  til +45 $^\circ\mathrm{C}.$ 

- For at undgå overophedning under drift skal wallboxen hænges et sted, hvor den er beskyttet mod vejret, så den ikke permanent udsættes for direkte sollys. Hvis wallboxen overophedes, afbrydes opladningsprocessen automatisk, indtil temperaturen igen er inden for normalområdet.
- Lad langsomt wallboxen vende tilbage til driftstemperaturområdet, hvis dens temperatur er for lav eller for høj, og udlad aktivt at afkøle eller opvarme den, f.eks afkøling med koldt vand eller opvarmning med en hårtørrer.

#### BEMÆRK

Opladning ved høje temperaturer i omgivelserne eller i direkte sollys kan medføre afbrydelse af opladningen før tid. En begrænsning af ladeeffekten kan forhindre sådanne afbrydelser.

## (i) Information

Fejl vises med røde kontrollamper på wallboxen.

Se kapitel »Visnings- og betjeningselementer« på side 165.

### Ladetider

Opladningsvarigheden kan variere på grund af følgende faktorer:

- Landespecifik netspænding og strømstyrke
- Indstillinger for ladestrømsbegrænsning
- Udsving i netspændingen
- Omgivende temperatur for køretøj og wallbox.
   Hvis temperaturen ligger i grænseområderne for den tilladte omgivelsestemperatur, kan der forekomme længere opladningstider.
- Højspændingsbatteriets og betjeningsenhedens temperatur
- Forklimatisering af kabinetemperaturen aktiveret

### (i) Information

Ladeeffekten afhænger af strømnettet, typen af hustilslutning, idriftsættelse af andre store forbrugere, og der er muligvis ikke adgang til den fulde ladeeffekt. Kontakt en autoriseret elektriker for information. Porsche anbefaler en Porsche Partner, da man her råder over kvalificeret værkstedspersonale med adgang til de nødvendige reservedele og værktøj.

### Start opladning, sæt på pause og afslut

### Start opladning

- Wallboxen er klar til brug. UKontrollampen lyser hvidt
- Ønsket ladestrømsbegrænsning er valgt.
- 1. Sæt køretøjets ladestik i køretøjets ladetilslutning
  - Der oprettes forbindelse til køretøjet

🖒 Kontrollampen pulserer hvidt.

Køretøjsstikket låses automatisk med køretøjets ladetilslutning

- Wallboxen giver tilladelse til opladning og starter opladningsprocessen afhængigt af den valgte godkendelse. ▷ Se kapitel »Godkendelsesmuligheder« på side 168.
  - ➡ ➡ Kontrollampe pulserer grønt.

I My Porsche-app vises ladetilstanden i oversigten.

3. Opladningen starter automatisk.

### Opladning med RFID-chip

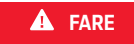

Fare for personskade for personer med pacemaker eller defibrillator på grund af RFID-sensor:

Hvis du bærer en pacemaker, skal du holde en afstand på 60 cm til RFID-sensoren på designfronten.

Hvis du bærer en defibrillator, skal du holde en afstand på 40 cm til RFID-sensoren på designfronten.

- RFID-chip er registreret og tilføjet til wallboxens godkendelsesliste. > Se kapitel »Godkendelse ved wallbox« på side 166.
- Køretøjet er tilsluttet wallboxen, og opladningen kan startes.
- 1. Hold RFID-chippen mod RFID-sensoren på wallboxens designfront.
  - Hvis den registreres korrekt, høres en akustisk tilbagemelding, kontrollampen for godkendelse (•) lyser kortvarigt grønt, og opladningen startes.
- Opå designfronten lyser grønt, ▷ Se kapitel »Visnings- og betjeningselementer« på side 165.. I oversigten i My Porsche-app vises ladetilstanden i henhold hertil.

### Opladning på pause

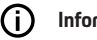

- Information
- Denne funktion er kun tilgængelig for køretøjer med udvidet kommunikation. Opladningspauser styres af ISO 15118-protokollen på grundlag af en opladningsplan, f.eks. for at optimere strømforbruget.

Køretøjet genoptager selv opladningen. Opladningen kan afbrydes på køretøjet.

 Opladningen kan kun afbrydes på køretøjet eller af wallboxen i tilfælde af en driftsforstyrrelse.

➡ på designfronten blinker blåt, ▷ Se kapitel »Visnings- og betjeningselementer« på side 165.. I oversigten i My Porsche-app vises ladetilstanden i henhold hertil.

#### Afslut opladning

Opladningen stopper automatisk, når batteriet er fuldt opladet.

En opladning kan også afbrydes manuelt.

#### På køretøjet

- Lås ladestikket op. ►
- (<sup>1</sup>) på designfronten lyser konstant grønt.

▷ Se instruktionsbogen til dit køretøj for yderligere oplysninger.

#### Via My Porsche-app

- Enhedsoversigt åben i My Porsche-app  $\checkmark$
- Tryk på Køretøj. 1.
- 2. Vælg Opladning.
- Afslut opladning 3.
- () på designfronten lyser konstant grønt, ▷ Se kapitel »Visnings- og betjeningselementer« på side 165.

I oversigten i My Porsche-app vises ladetilstanden i henhold hertil.

#### Efter endt opladning:

- 1. Fjern køretøjskablet fra køretøjet.
  - → (<sup>1</sup>) på designfronten lyser hvidt.
- Opbevar køretøiskablet sikkert ved wallboxen. 2.
- 3. Til Porsche Wallbox med ladestikdåse: Tag køretøjskablet ud af wallboxens strømudtag, og opbevar det sikkert.

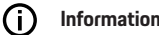

### Information

Stikket låses evt. automatisk, når der registreres en køretøjsforbindelse.

### Konfigurering af Powerline Communicationforbindelse til køretøjet

For køretøjer med udvidet kommunikation kan en Vehicle-to-Grid-forbindelse (V2G) til wallboxen aktiveres eller deaktiveres via Powerline Communication i web-appen.

Efter den første ibrugtagning af wallboxen er Powerline Communication aktiveret som standardindstilling.

Du kan finde flere oplysninger om web-appen i den digitale vejledning på manual.porsche.com eller i din My Porsche-app.

#### (i) Information

Ved aktivering af V2G og brug af et køretøj, der ikke understøtter den udvidede kommunikation, kan der opstå forsinkelser ved start af opladningen, eller opladningen kan ikke startes. Hvis du bruger et sådant køretøi, bør Powerline Communication-forbindelsen være deaktiveret.

# **Åbning af web-app**

Med Web App kan der hentes vderligere konfigurationsmuligheder og detaljerede oplysninger om de tidligere opladningsprocesser.

#### (i Information

- Afhængigt af den anvendte browser åbnes Web App ikke med det samme, da der først vises en meddelelse om browserens sikkerhedsindstillinger. Acceptér meddelelsen for at fortsætte med at logge på web-appen.
- Indtastning af netværksnøglen, når du aktiverer Web App afhænger af slutenhedens operativsystem.

### Åbning af web-app via wi-fi

Web App kan åbnes i en browser på en mobil enhed (PC, tablet eller smartphone), som er på det samme hjemmenetværk som wallboxen.

- Brevet med adgangsoplysninger er klar
- Wallbox er tilsluttet det lokale hjemmenetværk/wi-fi
- Indtast Local Web App URL i browserens adresselinie.

#### Œ Information

IP-adressen findes i routerens oversigt.

Local Web App URL findes i brevet med adgangsoplysningerne.

### Åbning af web-app via ethernet

- Wallbox er tilsluttet direkte til den mobile enhed via et ethernet-kabel (uden router)
- ► Indtast IP-adressen 10.0.1.30 i browserens adresselinje.

#### (i) Information

Hvis wallboxen er forbundet til hjemmenetværket via ethernet, kan hjemmenetværket tilgås via wallboxens hotspot.

### Åbning af web-app via wallbox-hotspot

Web-appen kan tilgås med en mobil enhed (PC, tablet eller smartphone) via et hotspot etableret af wallboxen.

Indtast IP-adressen 10.0.2.1 i browserens adresselinie.

Wallbox-hotspottet er permanent aktivt og kan deaktiveres via web-appen.

▷ Du kan finde flere oplysninger om web-appen i den digitale vejledning på manual.porsche.com eller i din My Porsche-app.

# Log på/log af web-app

#### (ii) Information

Det er også muligt at logge på og konfigurere Porsche Wallbox via My Porsche-app.

Til standardbetiening af Local Web App benyttes brugeren standardbruger. Brugeren servicebruger har adgang til yderligere indstillingsmuligheder til dig og til serviceformål (f.eks. til din Porsche Partner).

#### Log på

- Adgangsoplysningerne er klar.
- 1. Vælg standardbruger eller servicebruger.
- 2. Indtast den pågældende brugers adgangskode (se brevet med adgangsoplysninger).

#### Log af

- 1. Vælg brugersymbolet i titellinjen.
- 2. Vælg Log af.

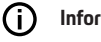

### Information

Efter 20 minutters inaktivitet logges brugeren automatisk af Web App.

## Rengøring og vedligeholdelse

#### Udførelse af tilbagevendende kontroller

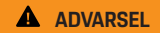

Risiko for personskade, hvis personalet ikke er kvalificeret

Der kan opstå alvorlige personskader og materielle skader.

 Kun uddannet og kvalificeret personale må udføre arbejde på wallboxen.

#### BEMÆRK

Nogle af de tilbagevendende kontroller må kun udføres af en autoriseret elektriker ▷ Tab. på side 174.

#### (i) Information

- Ejeren er ansvarlig for gennemførelsen af de tilbagevendende kontroller.
- Kontakt og benyt udbydere af kalibreringskontroller i god tid, inden kalibreringen udløber.
- For detaljerede oplysninger om de nødvendige kvalifikationer, se
  - ▷ installationsvejledningen

Følgende tilbagevendende kontroller er påkrævet ved lov:

| Komponenter            | Type af kontrol                                                                                                    | Kontrolinterval                     | Udføres af             |
|------------------------|----------------------------------------------------------------------------------------------------|-------------------------------------|------------------------|
| Wallbox                | <ul><li>Visuel kontrol for mangler udføres.</li><li>Driftsparathed kontrolleres.</li></ul>                                                | Dagligt/ved hver opladning          | Bruger/ejer            |
| Wallbox                | Målinger og kontroller gentages i over-<br>ensstemmelse med lokale regulativer<br>(f.eks. i henhold til DIN VDE 0105-100<br>i Tyskland)   | Årligt                              | Autoriseret elektriker |
| Køretøjskabel, wallbox | Målinger og kontroller gentages i<br>overensstemmelse med lokale regula-<br>tiver (f.eks. i henhold til DIN VDE<br>0701/0702 i Tyskland). | Årligt                              | Autoriseret elektriker |
| Strømmåler             | Kontrol iht. kalibrering                                                                                                    | Hvert 8. år fra fremstillingsdatoen |                        |

#### **Rengøring af Wallbox**

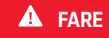

Livsfare på grund af elektrisk stød eller brand

Vand i wallboxen kan forårsage livsfarlige skader på grund af elektrisk stød og brand.

- Wallboxen og stikket må aldrig nedsænkes i vand.
- Undlad at rette en vandstråle, f.eks. fra en haveslange eller en højtryksrenser, mod wallboxen.
- Anbring ikke væskefyldte genstande på wallboxen.
- Wallboxen må kun rengøres med en tør eller let fugtet klud.

#### BEMÆRK

Materielle skader forårsaget af aggressive rengøringsmidler

Aggressive rengøringsmidler (f.eks. rensebenzin, acetone, ætanol) kan beskadige kabinettets overflade.

- Anvend milde rengøringsmidler (f.eks. opvaskemiddel, neutralt rengøringsmiddel).
- Kontrollér regelmæssigt wallboxen for beskadigelse af kabinettet og snavs.
- Hvis det er nødvendigt, kan wallboxen rengøres udvendigt med en blød, tør eller let fugtet klud.

## Udtagning af drift

Når wallboxen ikke længere er i brug, f.eks. i tilfælde af et salg:

- 1. Ophæv tilknytningen mellem Porsche-ID og wallbox.
- 2. Nulstil wallboxen til fabriksindstillingerne.

#### Sletning af wallbox via My Porsche-app

- Enhedsoversigt åben i My Porsche-app
- Fryk på Slet opladningsudstyr.
- Wallboxen nulstilles til fabriksindstillingerne.
   Alle indstillinger slettes.

## Bortskaffelse

### Elektrisk/elektronisk udstyr og gamle batterier

- Wallboxen er underlagt EU-direktiv
- 2012/19/EU om affald af elektrisk og elektronisk udstyr.

Elektrisk og elektronisk udstyr og batterier kan afleveres på en genbrugsstation eller til en bortskaffelsesvirksomhed.

Elektrisk og elektronisk udstyr, der er markeret med den gennemstregede affaldsspand, samt gamle batterier må ikke smides ud med husholdningsaffaldet, men skal bortskaffes på korrekt vis.

#### BEMÆRK

Før wallboxen bortskaffes, skal den kobles fra strømforsyningen og tages ud af drift en autoriseret elektriker som foreskrevet. Vær i den forbindelse opmærksom på kapitlet "Udtagning af drift og afmontering". Se

▷ installationsvejledningen

- Når wallboxen ikke længere skal benyttes, skal den bortskaffes i overensstemmelse med national lovgivning om elektrisk og elektronisk udstyr.
- Vær opmærksom på nationale regler vedrørende bortskaffelse af affald.
- Aflevér gamle batterier og gammelt elektrisk og elektronisk udstyr på en genbrugsstation.
- Kassér emballagen via de almindelige, lokale indsamlingsbeholdere til pap, papir og plast.

Hvis du ønsker yderligere oplysninger om korrekt bortskaffelse:

• Kontakt en Porsche Partner.

### Instruktionsbog

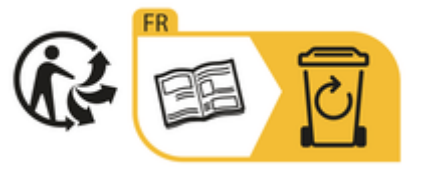

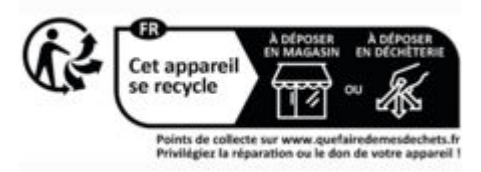

Følg anvisningerne om bortskaffelse på etiketten.

# Oplysninger iht. EU-kemikalieforordningen REACh

I henhold til EU-kemikalieforordningen REACh (registrering, vurdering og godkendelse samt begrænsninger for kemikalier) informerer Porsche dig om såkaldt særligt problematiske stoffer (SVHC), som kan være indeholdt i ladeapparatet.

Disse oplysninger kan indhentes på internettet.

https://www.porsche.com/international/reach-regulation/

## Tekniske data

#### Elektriske data

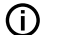

Information

De data, der er angivet her, er et uddrag. Se

▷ installationsvejledningen

for en komplet liste over tekniske data

|                                                 | Porsche Wallbox<br>PWB22E212 | Porsche Wallbox<br>PWB22E213 | Porsche Wallbox kalibreret<br>PWB221E223 |
|-------------------------------------------------|------------------------------|------------------------------|------------------------------------------|
| Effekt                                          | 22 kW                        | 22 kW                        | 22 kW                                    |
| Nominel strøm                                   | 32 A                         | 32 A                         | 32 A                                     |
| Netspænding                                     | 220-240/380-415 V            | 220-240/380-415 V            | 230/400 V                                |
| Netfrekvens                                     | 50/60 Hz                     | 50/60 Hz                     | 50/60 Hz                                 |
| Ladeeffekt Mode 3                               | 22 kW                        | 22 kW                        | 22 kW                                    |
| Ladestrøm Mode 3                                | 3 x 32 A                     | 3 x 32 A                     | 3 x 32 A                                 |
| Nettilslutning                                  | 1P/3P, N, PE                 | 1P/3P, N, PE                 | 1P/3P, N, PE                             |
| Overspændingskategori (IEC 60664)               | 111                          | III                          | 111                                      |
| Integreret fejlstrømsbeskyttelsesanord-<br>ning | IΔN 6 mA DC                  | IΔN 6 mA DC                  | IΔN 6 mA DC                              |
| Køretøjets ladestik                             | Туре 2                       | Туре 2                       | Туре 2                                   |

### Mekaniske data

|                              | Porsche Wallbox<br>PWB22E212         | Porsche Wallbox<br>PWB22E213         | Porsche Wallbox kalibreret<br>PWB221E223 |
|------------------------------|--------------------------------------|--------------------------------------|------------------------------------------|
| Mål (H x B x D) (uden kabel) | 591,72 mm x 369,61 mm x<br>146,00 mm | 591,72 mm x 369,61 mm x<br>146,00 mm | 591,72 mm x 369,61 mm x<br>146,00 mm     |
| Vægt (uden kabel)            | 6,5 kg                               | 6,5 kg                               | 6,5 kg                                   |
| Vægt (med kabel)             | 9,8 kg                               | -                                    | -                                        |
| Længde køretøjskabel         | 7 m                                  | -                                    | -                                        |

### Miljø- og opbevaringsforhold

|                                  | Porsche Wallbox<br>PWB22E212                     | Porsche Wallbox<br>PWB22E213                | Porsche Wallbox kalibreret<br>PWB221E223    |
|----------------------------------|--------------------------------------------------|---------------------------------------------|---------------------------------------------|
| Kapslingstype                    | IP55                                             | IP55                                        | IP55                                        |
| Stødbestandighed                 | IK10                                             | IK10                                        | IK10                                        |
| Tilsmudsningsgrad                | 3                                                | 3                                           | 3                                           |
| Opstilling                       | Fri luft (vejrbeskyttet) eller i en byg-<br>ning | Fri luft (vejrbeskyttet) eller i en bygning | Fri luft (vejrbeskyttet) eller i en bygning |
| Stationær/mobil                  | Stationær                                        | Stationær                                   | Stationær                                   |
| Anvendelse (iht. DIN EN 61439-7) | AEVCS                                            | AEVCS                                       | AEVCS                                       |
| Udvendigt design                 | Vægmontering                                     | Vægmontering                                | Vægmontering                                |
| Omgivelsestemperatur             | –25 °C til +45 °C                                | –25 °C til +45 °C                           | –25 °C til +45 °C                           |
# Tekniske data | DK

|                           | Porsche Wallbox<br>PWB22E212  | Porsche Wallbox<br>PWB22E213  | Porsche Wallbox kalibreret<br>PWB221E223 |
|---------------------------|-------------------------------|-------------------------------|------------------------------------------|
| Opbevaringstemperatur     | –40 °C til +80 °C             | –40 °C til +80 °C             | –40 °C til +80 °C                        |
| Luftfugtighed ved drift   | 5 % – 85 % ikke-kondenserende | 5 % – 85 % ikke-kondenserende | 5 % – 85 % ikke-kondenserende            |
| Maksimal anvendelseshøjde | 2.000 m over NN               | 2.000 m over NN               | 2.000 m over NN                          |

# Typeskilt

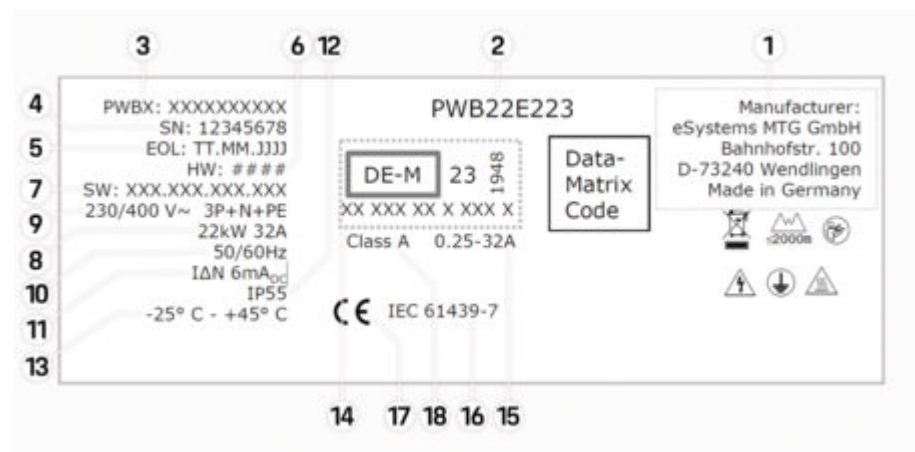

Billede . 35: Typeskilt (eksempel)

- 1 Producent
- 2 Modelnavn
- 3 Reservedelsnummer
- 4 Serienummer
- 5 Produktionsdato
- 6 Hardwarestatus

# DK | Tekniske data

| 7  | Softwareversion                                     |
|----|-----------------------------------------------------|
| 8  | Nominel effekt og nominel strøm                     |
| 9  | Nominel netspænding                                 |
| 10 | Nominel netfrekvens                                 |
| 11 | Integreret fejlstrømsbeskyttelsesanordning          |
| 12 | Beskyttelse mod fremmedlegemer (IP-kapslingstype)   |
| 13 | nominel omgivelsestemperatur                        |
| 14 | Oplysninger i henhold til kalibreringscertificering |
| 15 | Strømmålerens nominelle strømområde                 |
| 16 | Erklæring iht. EU-direktiv 2014/35/EU               |
| 17 | Erklæring i henhold til EU-direktiv 2014/53/EU      |
| 18 | Kalibrering nøjagtighedsklasse                      |

# Produktionsoplysninger

#### Produktionsdato

Du finder Wallboxens produktionsdato på typeskiltet efter forkortelsen "EOL". Det angives i følgende format: Produktionsdag.Produktionsmåned.Produktionsår

#### Wallboxens producent

eSystems MTG GmbH Bahnhofstraße 100

73240 Wendlingen

Tyskland

## Elektriske tests

Du kan få svar på dine spørgsmål om den regelmæssige elektriske kontrol af ladeinfrastrukturen (f.eks. VDE 0702) på

https://www.porsche.com/international/accessoriesandservice/porscheservice/vehicleinformation/documents/ eller hos en Porsche Partner.

## Overensstemmelseserklæring

Wallboxen er udstyret med et radiosystem. Producenten af disse radiosystemer erklærer, at disse radiosystemer overholder kravene til deres anvendelse i direktivet 2014/53/EU.

Den fulde tekst af EU-overensstemmelseserklæringen er til rådighed på følgende internetadresse:

http://www.porsche.com/international/accessoriesandservice/porscheservice/vehicleinformation/documents

## **Open Source Software Notice**

De fulde oplysninger om Open Source Software Notice er tilgængelige i webappen.

- Logget ind på webappen.
- 1. Vælg Systemoplysninger i Navigation.
- 2. Vælg Copyright.

# Importører

## **Great Britain**

Porsche Cars Great Britain Ltd. Bath Road Calcot, Reading, Berkshire RG31 7SE United Kingdom

# Stikordsoversigt

# A

| Adgangsoplysninger1                              | 163 |
|--------------------------------------------------|-----|
| Serienummer1                                     | 63  |
| Webapplikation 1                                 | 163 |
| Afslut opladning 1                               | 171 |
| Aktivering/deaktivering af energisparetilstand 1 | 66  |

# B

| Betjeningsenhed |  |
|-----------------|--|
| Designfront     |  |
| Oversigt        |  |
| Bortskaffelse   |  |

# D

| Designfront   |     |
|---------------|-----|
| Kontrollamper | 165 |
|               |     |

# Н

Hvis adgangsoplysningerne går tabt...... 163

#### l

| Indstilling af enheder  | 166 |
|-------------------------|-----|
| Info om databeskyttelse | 161 |

## K

| Konfiguration af generelle indstillinger | 166 |
|------------------------------------------|-----|
| Konfigurering af maksimal strømstyrke    | 169 |
| Kontrollamper                            |     |
| Designfront                              | 165 |
| Køretøjets ladetilslutning               |     |
| Ladetider                                | 170 |
| Køretøjsladekabler                       |     |
| Kabel- og stiktyper                      | 165 |
|                                          |     |

### Ladeapparat Piktogrammer..... 161 Ladekabler Log på/log af Ν Nulstilling til fabriksindstillinger..... 166 0 Opbygning af advarsler..... 158 Opdatering af software..... 170 Opladning Opladning af køretøj......171

#### Ρ

| Piktogrammer                                     | 161 |
|--------------------------------------------------|-----|
| Powerline Communication-forbindelse til køretøje | et  |
|                                                  | 171 |
| Producent                                        | 181 |
| Produktionsdato                                  | 181 |
| Produktionsoplysninger                           | 181 |
| PUK                                              |     |
| tab                                              | 163 |
| Ændr adgangskode                                 | 163 |

## R

| Rengøring | 174 |
|-----------|-----|
| RFID-chip | 166 |

## S

| Salg af wallbox             | 176 |
|-----------------------------|-----|
| Serienummer                 | 179 |
| Sikkerhedsinstruktioner     | 161 |
| Symboler i denne vejledning | 158 |

#### Т

| Tekniske data                |     |
|------------------------------|-----|
| Elektrisk data               | 177 |
| Mekaniske data               | 177 |
| Miljø- og opbevaringsforhold | 177 |
| Til brugervejledningen       |     |
| Databeskyttelsesinfo         | 161 |
| Tilsigtet anvendelse         | 162 |
| Typeskilt                    | 179 |
|                              |     |

# U

| Jdtagning | af | drift. | • • | • • | • • | • | • • | • • | ł | • • | • | • • | • | ł | • • | • | • • | • | • • | • | • | • | 17 | 76 |  |
|-----------|----|--------|-----|-----|-----|---|-----|-----|---|-----|---|-----|---|---|-----|---|-----|---|-----|---|---|---|----|----|--|
|           |    |        |     |     |     |   |     |     |   |     |   |     |   |   |     |   |     |   |     |   |   |   |    |    |  |

## V

| Vedligeholdelse                | 174 |
|--------------------------------|-----|
| Visning                        |     |
| Kontrollamper                  | 165 |
| Visning af systemindstillinger | 166 |

# W

| Web-app                |     |
|------------------------|-----|
| Hotspot                | 173 |
| Wi-fi                  | 173 |
| Åbning                 | 173 |
| Webapplikation         |     |
| Oprindelig adgangskode | 163 |
| Tab af adgangskode     | 163 |
| Ændr adgangskode       | 163 |

# Over deze handleiding

#### Instructieboekje

Lees de informatie in dit instructieboekje voor het eerste gebruik en volg deze op.

Vanwege per land verschillende vereisten, verschillen de specificaties in het register van deze gebruiksaanwijzing per land. U kunt waarborgen dat u de voor uw land geldende informatie leest door het artikelnummer van de lader in het hoofdstuk 'Technische gegevens' te vergelijken met het artikelnummer op het typeplaatje van uw lader.

## Verdere instructieboekjes

Informatie over de elektrische installatie van de Porsche lader vindt u in de installatiehandleiding.

## Software-update

De Porsche laadhardware kan door software-updates worden bijgewerkt. Updates van het instructieboekje op de digitale kanalen zorgen ervoor dat de actuele beschrijving van uw apparaat beschikbaar is. Na een update van het instructieboekje kan de geprinte inhoud afwijken van de digitale inhoud.

# Uitvoering

Afwijkingen in uitvoeringen en techniek ten opzichte van de afbeeldingen en beschrijvingen in dit instructieboekje op grond van de voortdurende doorontwikkeling van de voertuigen worden uitdrukkelijk voorbehouden door Porsche. De uitvoeringen behoren niet altijd tot de standaardlevering of zijn afhankelijk van landuitvoeringen. Neem voor informatie over inbouwmogelijkheden naderhand contact op met een Porsche Centrum. Door verschillende wettelijke bepalingen van individuele landen kan de uitvoering afwijken van de beschrijving. Mocht uw apparaat beschikken over voorzieningen die hier niet zijn beschreven, dan zal het Porsche Centrum u informeren over de correcte bediening en het onderhoud.

## Waarschuwing en symbolen

In dit instructieboekje wordt gebruik gemaakt van verschillende soorten waarschuwingen en symbolen.

🔺 GEVAAR

Ernstig of dodelijk letsel

Als waarschuwingen uit de categorie 'Gevaar' niet worden opgevolgd, leidt dit tot ernstig of dodelijk letsel.

Ernstig of dodelijk letsel mogelijk

Als waarschuwingen uit de categorie 'Waarschuwing' niet worden opgevolgd, kan dit tot ernstig of dodelijk letsel leiden.

Minder ernstig of licht letsel mogelijk

Als waarschuwingen uit de categorie "Let op" niet worden opgevolgd, kan dit tot minder ernstig of licht letsel leiden.

## OPMERKING

Schade aan voertuig mogelijk

Als waarschuwingen uit de categorie "Aanwijzing" niet worden opgevolgd, kan dit tot schade aan de laadapparatuur leiden.

# () Informatie

Aanvullende informatie wordt met "Informatie" aangeduid.

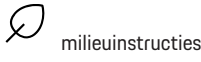

- Voorwaarden waaraan moet zijn voldaan om een functie te kunnen gebruiken.
- Instructie die u dient op te volgen.
- 1. Instructies worden genummerd wanneer er meerdere stappen achter elkaar volgen.
- 2. Instructies die u op het display op moet volgen.
- Verwijzing naar de plaats waar u meer informatie over een onderwerp kunt vinden.

## Vrijwaring

QR-code is een geregistreerd handelsmerk van DENSO WAVE.

## Meer informatie

Meer informatie over uw voertuig vindt u via de digitale kanalen (afhankelijk van het land). Арр

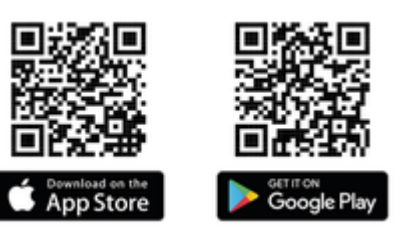

Scan de QR-code om de My Porsche app in de betreffende Store te downloaden. De volledige handleiding vindt u in de My Porsche app.

Na het downloaden van de gebruiksaanwijzing kan deze ook offline worden opgeroepen.

#### Web

De volledige gebruiksaanwijzing kunt u ook vinden op de volgende webadressen:

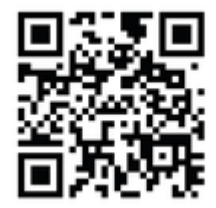

Afb. 36: QR-code manual.porsche.com

- manual.porsche.com
- my.porsche.com

# **Nederlands**

## Over de gebruiksaanwijzing

| Verklaring van de pictogrammen | 186 |
|--------------------------------|-----|
| Privacy-informatie             | 186 |

#### Veiligheid

| Algemene veiligheidsinstructies | 180 |
|---------------------------------|-----|
| Beoogd gebruik                  | 187 |

#### Leveringsomvang

| Toegangsgegevens1 | 8 | 3 | 8 | 3 |
|-------------------|---|---|---|---|
|-------------------|---|---|---|---|

#### Overzicht

| Apparaatoverzicht                | 189 |
|----------------------------------|-----|
| Bedieningsunit                   | 189 |
| Weergave- en bedieningselementen | 190 |

#### Inrichten

| Informatie over laadkabel en -stekker | 190 |
|---------------------------------------|-----|
| Inbedrijfstelling en configuratie     | 191 |

## Opladen

| Instructies voor het opladen.         196           Laden starten, pauzeren en beëindigen.         196 |
|----------------------------------------------------------------------------------------------------|
| Web-app oproepen                                                                                       |
| Bij de webapp aanmelden/afmelden 199                                                                   |
| Reiniging en onderhoud 200                                                                             |
| Uitschakelen 202                                                                                       |
| Afvalverwerking                                                                                        |
| Technische gegevens                                                                                    |

| Trefwoordenregister  | 208 |
|----------------------|-----|
| Importeurs           | 207 |
| Productie-informatie | 207 |
| Typeplaatje          | 205 |

# **Over de gebruiksaanwijzing** Verklaring van de pictogrammen

Afhankelijk van het land kunnen er verschillende pictogrammen op de Wallbox staan.

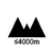

De Wallbox kan tot een hoogte van max. 2.000 m boven NAP worden gebruikt.

Verwijder de Wallbox volgens alle geldende verwijderingsvoorschriften af.

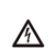

R

Gevaar van elektrische schokken door onjuist gebruik.

Neem de bijbehorende instructieboekje in acht, met name de waarschuwingen en veiligheidsadviezen.

|   | 1 | ^ | ١. |   |  |
|---|---|---|----|---|--|
| 4 | / |   | ١  |   |  |
| 1 | 1 |   | 5  | v |  |

Het oppervlak van de Wallbox kan zeer heet worden.

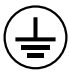

BESCHERMENDE AARDINGSAANSLUITING: Voordat er andere verbindingen met het apparaat worden gemaakt, moet de aardingsaansluiting zijn beveiligd.

| 4  |   | ٦ |
|----|---|---|
|    | C |   |
| ٧. | L |   |
|    |   |   |

Kenmerkt de type 2 stekker met een spanningsbereik  $\leq$  480 VAC.

1P/3P+N+PE Geleider, nuldraad, aarding

# **Privacy-informatie**

Om te kunnen waarborgen dat de communicatie van uw Porsche laadapparatuur in orde is en dat de laadapparatuur up-to-date is, worden de volgende apparaatspecifieke gegevens regelmatig versleuteld naar Porsche verstuurd en daar verwerkt: apparaatidentificatie, merk, generatie, apparaattype en softwareversie.

Wanneer u vrijwillig nog andere Porsche Connectdiensten voor uw laadapparatuur wilt gebruiken, moet u deze apparatuur aan uw My Porsche-account koppelen. Een dergelijke account wordt in bepaalde markten door de betreffende vertegenwoordiger voor Porsche Connect aangeboden. In het kader van het gebruik van de Porsche Connect-diensten worden voor het bereid stellen en het uitvoeren hiervan de volgende persoonlijke en apparaatspecifieke gegevens aan Porsche verzonden en daar verwerkt: klantidentificatie, statistieken, informatie over de laadprocedure, status, verbindingsstatus en tijdstempel van de laatste opbouw van de communicatie. Nadere informatie over de algemene voorwaarden en de privacyverklaring vindt u op **www.porsche.com**.

De regelmatige dataoverdracht door uw laadapparatuur kan tot extra kosten bij uw internetprovider leiden. U kunt uw gegevens die bij Porsche zijn opgeslagen via My Porsche onherroepelijk verwijderen. Vanwege technische of juridische beperkingen zijn sommige van de Porsche Connect-diensten voor de Porsche laadapparatuur niet in alle landen beschikbaar.

# Veiligheid Algemene veiligheidsinstructies

🛕 GEVAAR

Elektrische schok, brand

Onjuiste omgang met de stekkercontacten kan leiden tot een elektrische schok of brand.

- Raak de contacten op de oplaadaansluiting (voertuigzijde) en op de Wallbox niet aan.
- Plaats geen voorwerpen in de oplaadaansluiting (voertuigzijde) of in de Wallbox.
- Bescherm stopcontacten en stekkerverbindingen tegen water, vocht en andere vloeistoffen.
- Bescherm stopcontacten en stekkerverbindingen tegen vuil, met name tegen geleidende poeders, zoals metaalstof.

#### 🔺 GEVAAR

#### Elektrische schok, brand

Het gebruik van een beschadigde of foutieve Wallbox en een onjuiste elektrische installatie en gebruik van de Wallbox of het negeren van het veiligheidsadvies kan kortsluiting, elektrische schokken, explosies, branden of brandwonden veroorzaken.

- Bescherm of monteer tegen directe invloed van weersomstandigheden.
- Vermijd contact van de Wallbox met vloeistoffen.
- Neem de milieu- en opslagomstandigheden in acht.
- Gebruik de Wallbox uitsluitend op een vaste locatie.
- Gebruik tijdens het gebruik geen verlengkabels, kabeltrommels, meervoudige contactdozen of reisadapters.
- Gebruik geen adapters.
- Zet geen voorwerpen op de Wallbox.
- Rijd niet over de voertuigkabel en draai deze niet in elkaar.
- Plak niets op de Wallbox en blokkeer deze niet met voorwerpen.

#### OPMERKING

- Lees het instructieboekje zorgvuldig en volledig door en volg de waarschuwingen op.
- Neem de landspecifieke beperkingen en voorschriften in acht.
- Bewaar het instructieboekje op een voor de exploitant/gebruiker gemakkelijk toegankelijke plaats.
- Verwijder, manipuleer of omzeil het fabrikantzegel of het slot niet.

# Beoogd gebruik

De Porsche Wallbox is een voor een netwerk geschikte Wallbox. De Wallbox is bedoeld voor het opladen van elektrische voertuigen die voldoen aan de algemeen geldende normen en richtlijnen voor elektrische voertuigen.

De Wallbox is geschikt voor plaatsgebonden gebruik binnen en buiten en in privé- en deels publieke ruimten voor gebruik binnen de vastgelegde elektrische en omgevingsspecifieke specificaties.

De Wallbox mag alleen als combinatie van toevoerleiding, bedieningsunit en voertuigkabel worden gebruikt.

Elk ander gebruik is niet volgens de voorschriften.

Niet-plaatsgebonden gebruik van de Wallbox is verboden.

Niet-toegestane activiteiten zijn:

- Eventuele veranderingen aan de Wallbox, behalve de veranderingen die in dit instructieboekje zijn beschreven
- Gebruik van extra hulpmiddelen zoals adapters, meervoudige contactdozen of kabeltrommels

# Leveringsomvang

#### Leveringsomvang controleren

- 1. Controleer of alle componenten bij de leveringsomvang zijn inbegrepen en onbeschadigd zijn.
- 2. Neem bij schade of ontbrekende componenten contact op met een Porsche Centrum.

#### De leveringsomvang omvat:

Porsche Wallbox, bestaande uit:

- Behuizing
- Behuizingsdeksel
- Designframe
- Designfront
- Voertuigkabel type 2 (niet bij Porsche Wallbox met type 2 laadcontactdoos)

Montageplaat

#### Boorsjabloon

Map, incl. bedienings- en installatiehandleiding, brief met toegangsgegevens, Installatie Servicesflyer

Installatiemateriaal (zie installatiehandleiding)

# Toegangsgegevens

Bij uw Wallbox ontvangt u ook een brief die alle toegangsgegevens bevat die u voor de Wallbox en de Web Application vereiste gegevens nodig heeft.

Bewaar de brief met toegangsgegevens.

## (i) Informatie

De toegangsgegevens die bij de levering van kracht zijn, zoals de PUK en het eerste wachtwoord, kunnen bij het Porsche Centrum worden opgevraagd als u ze bent kwijtgeraakt.

 Houd het serienummer van de Wallbox bij de hand

De brief met toegangsgegevens bevat de volgende informatie:

| Omschrijving                    | Betekenis                                                             |
|---------------------------------|-----------------------------------------------------------------------|
| Serial Number                   | Serienummer van de Wallbox                                            |
| Hotspot Name<br>(SSID)          | Hotspotnaam van de Wallbox                                            |
| Hotspot Pass-<br>word           | Wachtwoord voor de Wallbox-<br>hotspot                                |
| Local Standard<br>User Password | Eerste wachtwoord thuisge-<br>bruiker                                 |
|                                 | Het wachtwoord is nodig om<br>u bij Web Application aan te<br>melden. |
|                                 | Bij verlies van het eerste<br>wachtwoord:                             |

 Neem contact op met een Porsche Centrum

| Omschrijving                   | Betekenis                                                                                                    |  |
|--------------------------------|----------------------------------------------------------------------------------------------------|--|
|                                | Bij verlies van een zelf inge-<br>steld wachtwoord:                                                                                   |  |
|                                | <ul> <li>Wallbox naar de fabrieks-<br/>instellingen resetten en<br/>daarmee het eerste<br/>wachtwoord weer active-<br/>ren</li> </ul> |  |
| Local Service<br>User Password | Eerste wachtwoord klanten-<br>service                                                                                                 |  |
| Local Wallbox<br>URL           | URL voor toegang tot de we-<br>bapp                                                                                                   |  |
| PUK                            | Persoonlijke ontgrendelings-<br>code                                                                                                  |  |

# Overzicht | NL

# **Overzicht** Apparaatoverzicht Porsche Wallbox

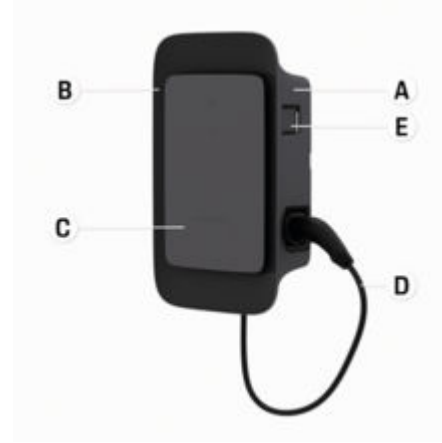

Afb. 37: Bedieningsunit Porsche Wallbox

- A Behuizing
- **B** Designframe
- C Designfront
- D Voertuigkabel
- E Energiemeter conform MID

## Porsche Wallbox (ijkingsrecht)

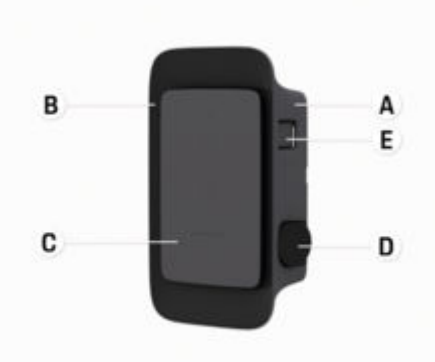

Afb. 38: Bedieningsunit Porsche Wallbox (ijkingsrecht)

- A Behuizing
- **B** Designframe
- C Designfront
- D Type 2 laadstopcontact

E Energiemeter (conform ijkingsrecht voor Duitsland, Denemarken, België)

# Bedieningsunit

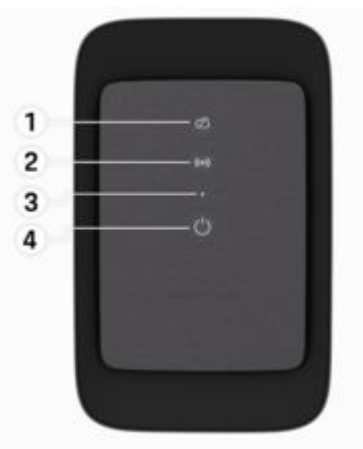

Afb. 39: Designfront van de bedieningsunit

- 1 Controlelampje backend
- 2 Controlelampje autorisatie
- 3 Helderheidssensor
- 4 Aan-/uitschakelaar

# NL | Inrichten

Weergave- en bedieningselementen

## Controlelampjes

| Weergave                           | Betekenis                                  |
|------------------------------------|--------------------------------------------|
| <b>ပ</b><br>Wit                    | Wallbox ingeschakeld en be-<br>drijfsklaar |
| <b>ひ</b><br>Pulseert wit           | Opbouw van de verbinding                   |
| <b>С</b><br>Groen                  | Laadproces voltooid                        |
| <b>じ</b><br>Pulseert groen         | Voertuig wordt opgeladen                   |
| <b>U</b><br>Blauw knippe-<br>rend  | Laadpauze (ISO)                            |
| <b>O</b> ranje                     | Herstart van de Wallbox ver-<br>eist       |
| <b>U</b><br>Pulseert oranje        | Wallbox start                              |
| <b>С</b><br>Rood                   | Oplaadfout                                 |
| <b>((•))</b><br>Wit                | Authenticatie vereist                      |
| <b>((•))</b><br>Groen (2 - 4 sec.) | Authenticatie geslaagd                     |

| Veergave                               | Betekenis                                               |
|----------------------------------------|---------------------------------------------------------|
| :•))<br>Rood knipperend<br>2 - 4 sec.) | Authenticatie mislukt                                   |
| : <b>•))</b><br>Rood                   | Modulefout                                              |
| ର୍ଭ<br>Vit                             | Geen backendverbinding mo-<br>gelijk                    |
| ス<br>(•))<br>Pulseert blauw            | Wallbox wordt naar de fa-<br>brieksinstellingen gereset |
|                                        |                                                         |

6

2

ζ

# Inrichten Informatie over laadkabel en -stekker

## Oplaadaansluiting (voertuigzijde)

Voor informatie over het insteken en verwijderen van de voertuigkabel uit de oplaadaansluiting (voertuigzijde) en over de laad- en verbindingsstatus van de oplaadaansluiting (voertuigzijde):

▷ Voertuighandleiding in acht nemen.

**GEVAAR** 

Elektrische schok, brand

Gevaar voor ernstig of dodelijk letsel door brand of elektrische schok.

- Houd u tijdens het laadproces aan de voorgeschreven volgorde.
- Verwijder de voertuigkabel tijdens het laadproces niet uit de oplaadaansluiting (voertuigzijde).
- Beëindig het laadproces voordat de voertuigkabel uit de oplaadaansluiting (voertuigzijde) wordt getrokken.

Afhankelijk van de productvariant is de Porsche Wallbox voorzien van een laadkabel of een laadstopcontact.

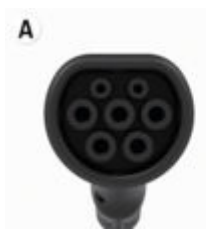

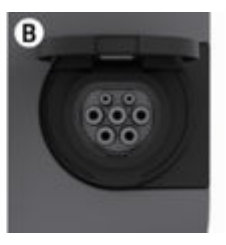

A Type 2 voertuigkabel  $\langle c \rangle$ 

**B** Geldt voor: Porsche Wallbox met laadstopcontact

Type 2 laadstopcontact C

Voedingstype: AC Norm: EN 62196-2 Constructie: Type 2 Spanningsbereik: ≤ 480 V RMS Inbedrijfstelling en configuratie Ingebruikname Controle bij de eerste ingebruikname

#### **OPMERKING**

Bij de eerste ingebruikname moet een elektromonteur op de Wallbox de correcte installatie en elektrische veiligheid controleren (bijvoorbeeld in Duitsland volgens DIN VDE 0100).

Meer informatie vindt u in de installatiehandleiding.

## Ingebruikname via de My Porsche App

- AC Wallbox geïnstalleerd en bedrijfsklaar
- Ethernet-kabel op de AC Wallbox aangesloten - of -ITF-netwerk beschikbaar
- Brief met toegangsgegevens ligt klaar
- My Porsche App geïnstalleerd en met Porsche-1 ID aangemeld
- 1. Schakel de Wallbox in door op () te drukken.
  - (') brandt wit zodra de Wallbox klaar is voor aebruik.
- 2. Scan met het mobiele eindapparaat de QR-code op de brief met toegangsgegevens.
  - De keuze laadapparatuur wordt in de app geopend.
- 3. Selecteer Laadapparatuur toevoegen.
  - ➡ De QR-codescanner wordt geopend.
- 4. Scan de QR-code opnieuw.
  - Het aanmeldingsvenster Laadapparatuur • toevoegen wordt in de app geopend.

- 5. Voer het serienummer en de PUK in uit de brief met toegangsgegevens.
  - Het venster Land selecteren wordt geopend.
- Selecteer het land waarin de Porsche Wallbox is geïnstalleerd.
- De Porsche Wallbox is aangemeld en kan via de My Porsche App worden bediend.

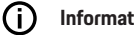

## Informatie

Na de eerste ingebruikname staat de Wallbox in eerste instantie in de modus Vrij van toegang (Free Charging). De toegangsmodus is op Vrij ingesteld.

## Apparaatoverzicht in de My Porsche App oproepen

- My Porsche App geïnstalleerd en met Porsche-ID aangemeld
- Ingebruikname van de Wallbox via de My Porsche App
- Tik op Account 1.
- Tik op Laadapparatuur
- Het overzicht van de Wallbox met alle apparaatinformatie verschijnt.

# Op de Wallbox autoriseren

### **Toegangsmodus instellen**

- Apparaatoverzicht in de My Porsche App geo-✓ pend
- 1. Tik op Equipment-instellingen.
- Tik op Toegangsmodus. 2.

# NL | Inrichten

Na de eerste ingebruikname staat de Wallbox in eerste instantie in de modus Vrij van toegang (Free Charging). De toegangsmodus is op **Vrij** ingesteld.

Met de toegangsmodus **Vrij** beginnen laadprocessen zodra een voertuig aangesloten is. Er is geen autorisatie vereist.

Met de toegangsmodus **Beperkt** moeten laadprocessen met behulp van een autorisatiemethode goedgekeurd worden.

#### Beperkte toegangsmodus beheren

#### Voertuigautorisatie beheren

- Voertuigkabel aangesloten
- Toegangsmodus Beperkt geselecteerd
- Tik op Voertuigen.
- Uw Porsche (volledig elektrisch) wordt in het overzicht Voertuigen weergegeven zodra deze via de laadkabel is aangesloten en kan geautoriseerd worden voor laadprocessen.

#### **RFID-kaarten beheren**

- ✓ Toegangsmodus **Beperkt** geselecteerd
- ► Tik op RFID-kaarten.
- In het overzicht RFID-kaarten kunnen RFIDkaarten aan de machtigingslijst worden toegevoegd.

Voor kaarten die al in de lijst staan, kan de machtiging worden geactiveerd/gedeactiveerd.

## (i) Informatie

Als de RFID-chip niet correct is herkend, brandt de led  $((\bullet))$  op het designfront rood.

- ▶ Houd de RFID-chip opnieuw tegen de sensor.
- Controleer of de RFID-chip compatibel is met de Wallbox.

– of –

Voer het identificatienummer en de aanduiding van de RFID-chip in in de My Porsche App in het overzicht **RFID-kaarten**.

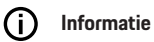

Uw Porsche Charging Service-kaart kan als RFIDkaart op de Wallbox worden ingeleerd.

# Autorisatiemogelijkheden

| Autorisatie                                   | Beschrijving                                                                                                    | Voorwaarden                                                                                                    |
|-----------------------------------------------|----------------------------------------------------------------------------------------------------|----------------------------------------------------------------------------------------------------|
| Free-Charging (modus zon-<br>der autorisatie) | De Wallbox geeft een laadgoedkeuring zonder enige in-<br>teractie van de gebruiker of het voertuig.                                                                                                    | <ul> <li>Backend-verbinding is voor de Wallbox geactiveerd en tot stand ge-<br/>bracht.</li> </ul>               |
|                                               | <b>Porsche Wallbox ijkingsrecht</b> : na de verbinding met het backend is Free-Charging gedeactiveerd. Voor elk op-laadproces is een autorisatie vereist.                                                                                           | <ul> <li>De optie voor het opladen zonder toegangsmachtiging is in de My<br/>Porsche App geactiveerd.</li> </ul> |
| RFID-chip                                     | De gebruiker houdt een RFID-chip tegen de sensor op<br>het designfront van de Wallbox.                                                                                                    | <ul> <li>Backend-verbinding is voor de Wallbox geactiveerd en tot stand ge-<br/>bracht.</li> </ul>               |
|                                               |                                                                                                    | ✓ Optie voor opladen met toegangsmachtiging is voor de Wallbox geac-<br>tiveerd.                                 |
|                                               |                                                                                                    | ✓ RFID-chip is op de Wallbox geregistreerd.                                                                      |
|                                               |                                                                                                    | <ul> <li>RFID-chip wordt tegen de sensor gehouden en door de Wallbox her-<br/>kend.</li> </ul>                   |
| Plug & Charge privé                           | Voertuigen met uitgebreide communicatie volgens ISO<br>15118 kunnen zich via een certificaat, na eenmalige<br>goedkeuring, zelfstandig op de Wallbox authenticeren,<br>zonder dat de gebruiker verdere acties op de Wallbox<br>hoeft uit te voeren. | <ul> <li>Voertuig ondersteunt uitgebreide communicatie en deze is op het<br/>voertuig geactiveerd.</li> </ul>    |
|                                               |                                                                                                    | <ul> <li>Backend-verbinding is voor de Wallbox geactiveerd en tot stand ge-<br/>bracht.</li> </ul>               |
|                                               |                                                                                                    | ✓ PLC-voertuigverbinding is voor de Wallbox geactiveerd.                                                         |
|                                               |                                                                                                    | ✓ Het Plug & Charge-certificaat van het voertuig wordt door de Wallbox<br>als geldig herkend.                    |
|                                               |                                                                                                    | <ul> <li>Voertuig is eenmalig goedgekeurd.</li> </ul>                                                            |
| My Porsche App                                | Laadvrijgave kan via de My Porsche App worden verleend.                                                                                                    | <ul> <li>My Porsche App geopend en overzicht, laadproces starten geselec-<br/>teerd.</li> </ul>                  |
|                                               |                                                                                                    | ✓ Backend-verbinding is voor de Wallbox geactiveerd en tot stand ge-<br>bracht.                                  |
|                                               |                                                                                                    | $\checkmark$ De optie voor externe authenticatie is voor de Wallbox geactiveerd.                                 |

# Algemene instellingen Apparaatnaam wijzigen

Voor de Wallbox wordt standaard een apparaatnaam toegewezen. Deze kan in de My Porsche App worden aangepast. De wijziging wordt automatisch in het My Porsche portal overgenomen

- Apparaatoverzicht in de My Porsche App geopend
- 1. Tik naast de apparaatnaam op 🖍.
- 2. Voer de gewenste naam in het invoerveld in.
- 3. Selecteer Opslaan.

## **Energiebesparende modus**

Als deze instelling is geactiveerd, gaat de Wallbox na een bepaalde tijd naar de energiebesparende modus als er geen gebruikersinteractie plaatsvindt, de Wallbox geen actieve fout heeft en er geen laadproces actief is.

De energiebesparende modus wordt afhankelijk van de activiteit in de webapp of de My Porsche App na ca. 5 tot 20 minuten geactiveerd.

#### Energiebesparende modus via de webapp activeren/deactiveren

- ✓ Als Service-User in de webapp aangemeld
- 1. Selecteer in de navigatie Wallbox-instellingen.
- 2. Selecteer Energie besparen.
- **3.** Activeer of deactiveer de energiebesparende modus (standaardinstelling).

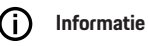

Als de energiebesparende modus is geactiveerd, wordt de verbinding met het backend onderbroken. In de My Porsche App wordt de Wallbox als offline weergegeven.

#### Energiebesparende modus beëindigen

Steek de laadkabel in het voertuig.
 of –

Druk op de Wallbox kort op 🖒.

#### Laadgeschiedenis exporteren

In het apparaatoverzicht van de Wallbox worden de laatste laadprocessen weergegeven.

- Apparaatoverzicht in de My Porsche App geopend
- 1. Tik op Laadgeschiedenis weergeven.
  - De laatste laadprocessen worden weergegeven.
- 2. Tik op Laadgeschiedenis exporteren.
- 3. Kies het gewenste laadproces en tik op PDF exporteren.
- De PDF kan op het mobiele apparaat worden opgeslagen of als e-mail worden verzonden.

#### Naar fabrieksinstellingen resetten

#### Wallbox via de My Porsche App deactiveren

- Apparaatoverzicht in de My Porsche App geopend
  - Tik op Laadapparatuur deactiveren.
- De Wallbox wordt naar de fabrieksinstellingen gereset.

De Wallbox is niet meer verbonden met de My Porsche App en wordt als inactief weergegeven.

Alle laadprocessen zijn nog steeds zichtbaar in het apparaatoverzicht.

Er kunnen geen instellingen meer worden uitgevoerd.

Door een nieuwe ingebruikname kan de Wallbox weer worden geactiveerd. Alle vorige instellingen worden hersteld.

#### Wallbox via de My Porsche App verwijderen

- Apparaatoverzicht in de My Porsche App geopend
- Tik op Laadapparatuur wissen.
- De Wallbox wordt naar de fabrieksinstellingen gereset.

Met uitzondering van de landcode worden alle individuele instellingen naar de fabrieksinstellingen gereset, bijvoorbeeld de voertuigmachtigingen.

## i) Informatie

- Volledig resetten naar de fabrieksinstellingen wordt uitgevoerd door een elektromonteur. Zie voor meer informatie de installatiehandleiding.
- Na een succesvolle reset wordt de Wallbox opnieuw gestart.

## Laadstroom aanpassen

#### Maximale stroom configureren

#### OPMERKING

- De maximaal instelbare waarde wordt automatisch begrensd door het vermogen van het voertuig en de netaansluiting.
- De maximale laadstroom van de netaansluiting wordt bij de installatie van de Wallbox door een elektromonteur geconfigureerd.
  - ▷ zie Installatiehandleiding
- Vraag voor meer informatie na bij een officiële elektromonteur.

Een richtlijn voor de maximale laadstroom kan zinvol zijn als er geen energiemanagementsysteem aanwezig is.

Het laadvermogen is afhankelijk van het stroomnet, het type huisaansluiting en de ingebruikname van andere grote verbruiker. Mogelijk is het volledige laadvermogen niet beschikbaar.

De laadstroom kan alleen worden beperkt, maar niet hoger zijn dan de bij de installatie vastgelegde waarde.

# (i) Informatie

Instellingen voor de laadstroom zijn via de webapp mogelijk.

- Als Service-User in de webapp aangemeld
- 1. Selecteer in de navigatie Laadbeheer.
- 2. Selecteer Oplaadinstellingen.
- Stel in het aanzicht Laadstroom de waarde bij Maximale laadstroom in.

# Software bijwerken

# i Informatie

Voor informatie over software-updates en om deze op de Wallbox te installeren, is een internetverbinding vereist. Bovendien is het mogelijk om indien gewenst een lokale software-update op de Wallbox te installeren.

## Software automatisch bijwerken

# () Informatie

De standaardinstelling van de Wallbox is de automatische software-update.

- Voertuigkabel niet aangesloten
- Apparaatoverzicht in de My Porsche App geopend
- ► Tik op Equipment-instellingen.

Automatische software-update kan worden geactiveerd en gedeactiveerd:

- Geactiveerd: Er wordt gecontroleerd of er software-updates beschikbaar zijn, die worden automatisch gedownload en geïnstalleerd.
- Gedeactiveerd: Er wordt gecontroleerd of er software-updates beschikbaar zijn en er wordt een melding weergegeven. Het downloaden moet handmatig worden gestart.

## (i) Informatie

De handmatige software-update vindt plaats via de webapp.

## Software handmatig bijwerken

- Voertuigkabel niet aangesloten
- Als Standard-User in de webapp aangemeld.
- Download op porsche.com > Advies en aankoop > E-Performance het actuele softwarepakket voor de Wallbox en sla het lokaal op.
- 2. Kies in de webapp in de navigatie Softwareupdate.
- **3.** Selecteer de software-update en bevestig de installatie.

# Opladen

# Instructies voor het opladen

Afhankelijk van de locatie moet de aansluiting van laadvoorzieningen voor elektrische voertuigen worden aangemeld.

 Controleer voorafgaand aan de aansluiting de meldplicht en de wettelijke bepalingen voor de inbedrijfname.

#### OPMERKING

Beschadiging van de Wallbox

De lader mag alleen in een temperatuurbereik van -25 °C tot +45 °C gebruikt worden.

- Om oververhitting tijdens het gebruik te voorkomen, dient u de Wallbox beschermd tegen weersomstandigheden op te hangen en niet permanent aan direct zonlicht bloot te stellen. Bij oververhitting van de Wallbox wordt het laadproces automatisch onderbroken, tot de temperatuur binnen het normale bereik gedaald is.
- Laat de Wallbox bij te hoge of lage temperaturen langzaam weer op de bedrijfstemperatuur komen. Ga niet actief koelen of verwarmen (bijv. met koud water of een föhn).

#### OPMERKING

Laden bij hoge omgevingstemperaturen of onder direct zonlicht kan leiden tot een voortijdige onderbreking van het laadproces. Een begrenzing van het laadvermogen kan dergelijke onderbrekingen voorkomen.

# i Informatie

Fouten worden op de Wallbox door controlelampjes in rood weergegeven.

Hoofdstuk "Weergave- en bedieningselementen" op pagina 190 volgen.

## Oplaadtijden

De duur van het laadproces kan dankzij de volgende factoren variëren:

- Landspecifieke netspanning en stroomsterkte
- Instellingen voor laadstroombegrenzing
- Schommelingen in de netspanning
- Omgevingstemperatuur van voertuig en Wallbox.
   Bij temperaturen in de grensbereiken van de toegestane omgevingstemperatuur kunnen de laadtijden langer zijn.
- Temperatuur van de hoogspanningsaccu en bedieningsunit
- Voorklimatisering van binnentemperatuur geactiveerd

## (i) Informatie

Het laadvermogen is afhankelijk van het stroomnet, het type huisaansluiting en de ingebruikname van andere grote verbruiker. Mogelijk is het volledige laadvermogen niet beschikbaar. Vraag bij uw gekwalificeerde elektromonteur naar informatie. Porsche raadt een Porsche Centrum aan, aangezien deze over geschoold werkplaatspersoneel en de benodigde onderdelen en gereedschappen beschikt.

# Laden starten, pauzeren en beëindigen

## **Opladen starten**

- De Wallbox is bedrijfsklaar. U Het controlelampje brandt wit
- De gewenste laadstroombegrenzing is gekozen.
- 1. Steek de oplaadsteker (voertuigzijde) in de oplaadaansluiting (voertuigzijde).
  - De verbinding met voertuig wordt tot stand gebracht

Ocontrolelampje pulseert wit.

De voertuigstekker wordt met de oplaadaansluiting (voertuigzijde) automatisch vergrendeld

- De Wallbox geeft het opladen vrij en start het laadproces afhankelijk van de gekozen autorisatie. ▷ Hoofdstuk "Autorisatiemogelijkheden" op pagina 193 volgen.
  - ➡ OControlelampje pulseert groen.

In de My Porsche App wordt de laadtoestand in het overzicht weergegeven.

3. Het laadproces start automatisch.

## Met RFID-chip laden

## 🛦 GEVAAR

Gevaar voor letsel door de RFID-sensor voor personen met pacemakers of defibrillator:

Als u een pacemaker draagt, moet u een afstand van 60 cm tot aan de RFID-sensor aan het designfront aanhouden.

Als u een defibrillator draagt, moet u een afstand van 40 cm tot aan de RFID-sensor aan het designfront aanhouden.

- ✓ De RFID-chip is geregistreerd en aan de goedkeuringslijst van de Wallbox toegevoegd. ▷ Hoofdstuk "Op de Wallbox autoriseren" op pagina 191 volgen.
- Het voertuig is met de Wallbox verbonden en het opladen kan worden gestart.
- 1. Houd de RFID-chip tegen de RFID-sensor aan het designfront van de Wallbox.
  - Bij een succesvolle herkenning klinkt er een akoestisch signaal, het autorisatiecontrolelampje ((•)) brandt kort groen en het laadproces wordt gestart.
- Op het designfront brandt groen, ▷ Hoofdstuk "Weergave- en bedieningselementen" op pagina 190 volgen. In de My Porsche App wordt de laadtoestand in het overzicht dienovereenkomstig weergegeven.

## Laden pauzeren

## (i) Informatie

- Deze functie is alleen beschikbaar voor voertuigen met uitgebreide communicatie. Laadpauzes worden aangestuurd op basis van een laadschema door het ISO 15118-protocol, bijvoorbeeld om het stroomverbruik te optimaliseren. Het voertuig hervat het laadproces vanzelf weer Het laadproces kan op het voertuig worden afgebroken.
- Het laadproces kan alleen op het voertuig of via de Wallbox in geval van een bedrijfsstoring worden geannuleerd.

O phet designfront knippert blauw, ▷ Hoofdstuk "Weergave- en bedieningselementen" op pagina 190 volgen.. In de My Porsche App wordt de laadtoestand in het overzicht dienovereenkomstig weergegeven.

# Opladen voltooien

Het laadproces wordt automatisch gestopt wanneer de accu volledig is opgeladen.

Een laadproces kan ook handmatig worden geannuleerd.

## Op het voertuig

- Ontgrendel de laadstekker.
- daan het designfront brandt permanent groen.
- ▷ Raadpleeg het instructieboekje van het voertuig voor meer informatie.

#### Via de My Porsche App

- Apparaatoverzicht in de My Porsche App geopend
- 1. Tik op Voertuig.
- 2. Selecteer Opladen.
- 3. Opladen voltooien
- Op het designfront brandt permanent groen,
   Hoofdstuk "Weergave- en bedieningselementen" op pagina 190 volgen..

In de My Porsche App wordt de laadtoestand in het overzicht dienovereenkomstig weergegeven.

#### Nadat het laadproces is voltooid:

- 1. Trek de voertuigkabel uit het voertuig.
  - ➡ ➡ aan het designfront brandt wit.
- 2. Berg de voertuigkabel veilig op in de Wallbox.
- Voor Porsche Wallbox met laadcontactdoos: Steek de voertuigkabel in het stopcontact van de Wallbox en berg deze veilig op.

# (i) Informatie

De stekker wordt indien nodig automatisch vergrendeld wanneer een voertuigverbinding wordt herkend.

# PLC-verbinding met voertuig configureren

Voor voertuigen met uitgebreide communicatie kan een Vehicle-to-Grid-verbinding (V2G) met de Wallbox via PLC in de webapp worden geactiveerd of gedeactiveerd.

Na de eerste ingebruikname van de Wallbox is PLC als standaardinstelling actief.

Meer informatie over de webapp vindt u in het digitale instructieboekje op manual.porsche.com of in uw My Porsche App.

# NL | Opladen

# (i) Informatie

Bij de activering van V2G en het gebruik van een voertuig dat de uitgebreide communicatie niet ondersteunt, kunnen er vertragingen optreden bij het starten van het laadproces of kan het laadproces niet worden gestart. Als u een dergelijk voertuig gebruikt, moet de PLC-verbinding zijn gedeactiveerd.

# Bij de webapp aanmelden/afmelden | NL

# Web-app oproepen

Via de Web App kunnen aanvullend communicatiemogelijkheden en gedetailleerde informatie over de voorgaande laadprocedures geraadpleegd worden.

# i Informatie

- Afhankelijk van de gebruikte browser wordt de Web App niet onmiddellijk geopend, maar eerst een aanwijzing voor de veiligheidsinstellingen van de browser weergegeven. Accepteer de aanwijzing om door te gaan met het aanmelden van de webapp.
- De invoer van de netwerksleutel bij het oproepen van de Web App is afhankelijk van het besturingssysteem van het eindapparaat.

## Webapp via wifi oproepen

De Web App kan in de browser van een eindapparaat (pc, tablet of smartphone) die in hetzelfde thuisnetwerk is aangemeld als de Wallbox, worden opgeroepen.

- Brief met toegangsgegevens ligt klaar
- Wallbox verbonden met het lokale thuisnetwerk/wifi
- Voer de URL van de Local Web App in de adresregel van de browser in.

# (i) Informatie

Het IP-adres vindt u in het overzicht van uw router.

De URL van de Local Web App vindt u in de brief met toegangsgegevens.

## Webapp via ethernet oproepen

- Wallbox via ethernetkabel direct (zonder router) met het mobiele eindapparaat verbonden
- Voer IP-adres 10.0.1.30 in de adresregel van de browser in.

# i Informatie

Als de Wallbox via ethernet met het thuisnetwerk is verbonden, kan via de hotspot van de Wallbox het thuisnetwerk worden geopend.

## Webapp via Wallbox-hotspot oproepen

De webapp kan met een eindapparaat (pc, tablet of smartphone) via een, door de Wallbox tot stand gebrachte hotspo, worden opgeroepen.

 Voer IP-adres 10.0.2.1 in de adresregel van de browser in.

De hotspot van de Wallbox is continu actief en kan via de webapp worden gedeactiveerd.

Meer informatie over de webapp vindt u in het digitale instructieboekje op manual.porsche.com of in uw My Porsche App.

# Bij de webapp aanmelden/afmelden

# (i) Informatie

Aanmelding en configuratie van de Porsche Wallbox is ook via de My Porsche App mogelijk.

Gebruik voor een standaardbediening van de Local Web App de gebruiker **Service-Gebruiker**. De gebruiker **Service-User** beschikt over extra instelmogelijkheden voor u en voor servicedoeleinden (bijv. voor uw Porsche Centrum).

#### Aanmelden

- De toegangsgegevens liggen klaar.
- 1. Selecteer Standaard-Gebruiker of Service-Gebruiker.
- Voer het wachtwoord van de betreffende gebruiker in (zie de brief met toegangsgegevens).

#### Afmelden

- 1. Selecteer in de titelbalk het gebruikerssymbool.
- 2. Selecteer Afmelden.

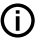

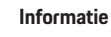

Na 20 minuten inactiviteit wordt de gebruiker automatisch afgemeld van de Web App.

# **Reiniging en onderhoud**

#### Terugkerende controles uitvoeren

**WAARSCHUWING** 

Gevaar voor letsel bij onvoldoende kwalificatie van het personeel

Daardoor kunnen ernstig letsel en materiële schade optreden.

 Laat alleen geschoold en daarvoor gekwalificeerd personeel aan de Wallbox werken.

#### OPMERKING

Enkele van de terugkerende controles mogen alleen door een elektromonteur worden uitgevoerd ▷ Tab. op pagina 200.

## (i) Informatie

- De exploitant is verantwoordelijk voor het uitvoeren van de terugkerende controles.
- Neem tijdig contact op met de aanbieders van ijkrechtelijke controles voordat de ijking verloopt en geef hen hiervoor de opdracht.
- Gedetailleerde informatie over de vereiste kwalificatie vindt u in de

▷ installatiehandleiding

De volgende terugkerende controles zijn wettelijk verplicht:

| Component              | Soort controle                                                                                                    | Controle-interval                    | Uit te voeren door   |
|------------------------|----------------------------------------------------------------------------------------------------|--------------------------------------|----------------------|
| Wallbox                | <ul> <li>Visuele controle op gebreken uit-<br/>voeren.</li> <li>Bedrijfsgereedheid controleren.</li> </ul>              | Dagelijks/bij elk laadproces         | Gebruiker/exploitant |
| Wallbox                | Metingen en controles volgens de<br>lokale voorschriften herhalen (bijv.<br>in Duitsland volgens DIN VDE<br>0105-100)   | Jaarlijks                            | Elektromonteur       |
| Voertuigkabel, Wallbox | Metingen en controles volgens de<br>lokale voorschriften herhalen (bijv.<br>in Duitsland volgens DIN VDE<br>0701/0702). | Jaarlijks                            | Elektromonteur       |
| Kilowattuurmeter       | Volgens ijkingsrecht controleren                                                                                        | Om de 8 jaar vanaf de productiedatum |                      |

#### Wallbox reinigen

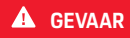

Levensgevaar door elektrische schok of brand

Water in de Wallbox kan leiden tot levensgevaarlijk letsel door een elektrische schok en brand.

- Dompel de Wallbox en de stekker nooit onder in water.
- Richt geen waterstraal, bijvoorbeeld uit de tuinslang of hogedrukreiniger, op de Wallbox.
- Zet geen met vloeistof gevulde voorwerpen op de Wallbox.
- Reinig de Wallbox alleen met een droge of licht vochtige doek.

#### OPMERKING

Materiële schade door agressieve reinigingsmiddelen

Agressieve reinigingsmiddelen (bijv. wasbenzine, aceton, ethanol) kunnen het oppervlak van de behuizing beschadigen.

- Gebruik milde reinigingsmiddelen (bijv. spoelmiddel, neutraalreiniger).
- Controleer de Wallbox regelmatig op schade aan de behuizing en vervuiling.
- Reinig indien nodig de Wallbox van buiten met een zachte, droge of licht vochtige doek.

# Uitschakelen

Als de Wallbox niet meer wordt gebruikt, bijvoorbeeld in geval van verkoop:

- maak de koppeling tussen Porsche-ID en Wallbox ongedaan.
- 2. reset de Wallbox naar de fabrieksinstellingen.

## Wallbox via de My Porsche App verwijderen

- Apparaatoverzicht in de My Porsche App geopend
- ► Tik op Laadapparatuur wissen.
- De Wallbox wordt naar de fabrieksinstellingen gereset.
  - Alle instellingen worden gewist.

# Afvalverwerking

# Elektrische/elektronische apparatuur en oude accu's

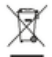

De Wallbox is onderworpen aan de EU-richtlijn 2012/19/EU over elektrische en elektronische oude apparaten. Elektrische/elektronische apparaten en accu's kunnen bij een inzamelpunt of een afvalverwijderaar ingeleverd worden.

Elektrische en elektronische apparatuur die met een doorgestreepte vuilnisemmer zijn aangeduid evenals oude accu's mogen niet in het huisvuil terechtkomen, maar moeten op deskundige wijze worden afgevoerd.

#### OPMERKING

Voorafgaand aan de afvoer moet de Wallbox volgens de voorschriften door een elektromonteur van de stroomvoorziening worden losgekoppeld en buiten gebruik worden genomen. Let hiervoor op het hoofdstuk 'Buitengebruikname en demontage'. Zie

▷ installatiehandleiding

- Verwijder de Wallbox aan het einde van het gebruik volgens de nationale wettelijke voorschriften voor elektrische en elektronische apparaten.
- Leef de nationale afvalverwijderingsvoorschriften na.
- Lever oude accu's en afgedankte elektrische en elektronische apparatuur bij een inzamelpunt in.
- Voer het verpakkingsmateriaal af via de gebruikelijke, lokale reservoirs voor karton, papier en kunststoffen.

Voor meer informatie over correcte verwijdering:

• Neem contact op met een Porsche Centrum.

# Instructieboekje

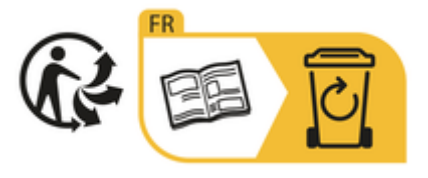

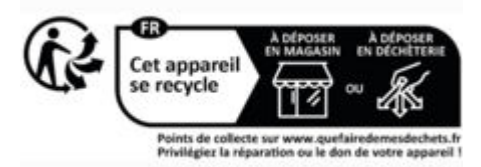

Neem de voorschriften voor afvalverwijdering in overeenstemming met de markering in acht.

# Informatie conform EU-regelgeving voor chemicaliën REACh

Volgens de EU-regelgeving voor chemicaliën REACh (registratie, evaluatie, autorisatie en beperking van chemicaliën) informeert Porsche u over de zogeheten bijzonder zorgwekkende substanties (SVHCs), die mogelijk in de oplader aanwezig kunnen zijn. Deze informatie kan op het internet worden nagelezen.

https://www.porsche.com/international/reach-regulation/

# **Technische gegevens**

## Elektrische gegevens

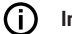

#### Informatie

De hier vermelde gegevens zijn een uittreksel. Voor de volledige lijst van technische gegevens, zie

▷ Installatiehandleiding

|                                   | Porsche Wallbox<br>PWB22E212 | Porsche Wallbox<br>PWB22E213 | Porsche Wallbox ijkingsrecht<br>PWB221E223 |
|-----------------------------------|------------------------------|------------------------------|--------------------------------------------|
| Vermogen                          | 22 kW                        | 22 kW                        | 22 kW                                      |
| Nominaal vermogen                 | 32 A                         | 32 A                         | 32 A                                       |
| Netspanning                       | 220-240/380-415 V            | 220-240/380-415 V            | 230/400 V                                  |
| Netfrequentie                     | 50/60 Hz                     | 50/60 Hz                     | 50/60 Hz                                   |
| Laadvermogen modus 3              | 22 kW                        | 22 kW                        | 22 kW                                      |
| Laadstroom modus 3                | 3 x 32 A                     | 3 x 32 A                     | 3 x 32 A                                   |
| Netaansluiting                    | 1P/3P, N, PE                 | 1P/3P, N, PE                 | 1P/3P, N, PE                               |
| Overspanningscategorie (IEC60664) | 111                          | 111                          | 111                                        |
| Geïntegreerde aardlekschakelaar   | IΔN 6 mA DC                  | IΔN 6 mA DC                  | IΔN 6 mA DC                                |
| Oplaadsteker (voertuigzijde)      | Туре 2                       | Туре 2                       | Туре 2                                     |

# Mechanische gegevens

|                                       | Porsche Wallbox<br>PWB22E212         | Porsche Wallbox<br>PWB22E213         | Porsche Wallbox ijkingsrecht<br>PWB221E223 |
|---------------------------------------|--------------------------------------|--------------------------------------|--------------------------------------------|
| Afmetingen (H x B x D) (zonder kabel) | 591,72 mm x 369,61 mm x<br>146,00 mm | 591,72 mm x 369,61 mm x<br>146,00 mm | 591,72 mm x 369,61 mm x<br>146,00 mm       |
| Gewicht (zonder kabel)                | 6,5 kg                               | 6,5 kg                               | 6,5 kg                                     |
| Gewicht (met kabel)                   | 9,8 kg                               | -                                    | -                                          |
| Lengte voertuigkabel                  | 7 m                                  | -                                    | -                                          |

# Milieu- en opslagomstandigheden

|                                  | Porsche Wallbox<br>PWB22E212                                               | Porsche Wallbox<br>PWB22E213                                            | Porsche Wallbox ijkingsrecht<br>PWB221E223                              |
|----------------------------------|----------------------------------------------------------------------------|-------------------------------------------------------------------------|-------------------------------------------------------------------------|
| Beschermingsklasse               | IP55                                                                       | IP55                                                                    | IP55                                                                    |
| Stootvastheid                    | IK10                                                                       | IK10                                                                    | IK10                                                                    |
| Vervuilingsgraad                 | 3                                                                          | 3                                                                       | 3                                                                       |
| Opstelling                       | Buitenlucht (beschermd tegen<br>weersomstandigheden) of in het ge-<br>bouw | Buitenlucht (beschermd tegen weers-<br>omstandigheden) of in het gebouw | Buitenlucht (beschermd tegen weers-<br>omstandigheden) of in het gebouw |
| Vaststaand/veranderlijk          | Vaststaand                                                                 | Vaststaand                                                              | Vaststaand                                                              |
| Gebruik (volgens DIN EN 61439-7) | AEVCS                                                                      | AEVCS                                                                   | AEVCS                                                                   |
| Buitenste constructie            | Wandmontage                                                                | Wandmontage                                                             | Wandmontage                                                             |
| Omgevingstemperatuur             | –25 °C tot +45 °C                                                          | –25 °C tot +45 °C                                                       | –25 °C tot +45 °C                                                       |

# Technische gegevens | NL

|                              | Porsche Wallbox<br>PWB22E212 | Porsche Wallbox<br>PWB22E213 | Porsche Wallbox ijkingsrecht<br>PWB221E223 |
|------------------------------|------------------------------|------------------------------|--------------------------------------------|
| Opslagtemperatuur            | -40 °C tot +80 °C            | -40 °C tot +80 °C            | -40 °C tot +80 °C                          |
| Luchtvochtigheid bij gebruik | 5% – 85% niet-condenserend   | 5% – 85% niet-condenserend   | 5% – 85% niet-condenserend                 |
| Maximale toepassingshoogte   | 2.000 m boven NAP            | 2.000 m boven NAP            | 2.000 m boven NAP                          |

# Typeplaatje

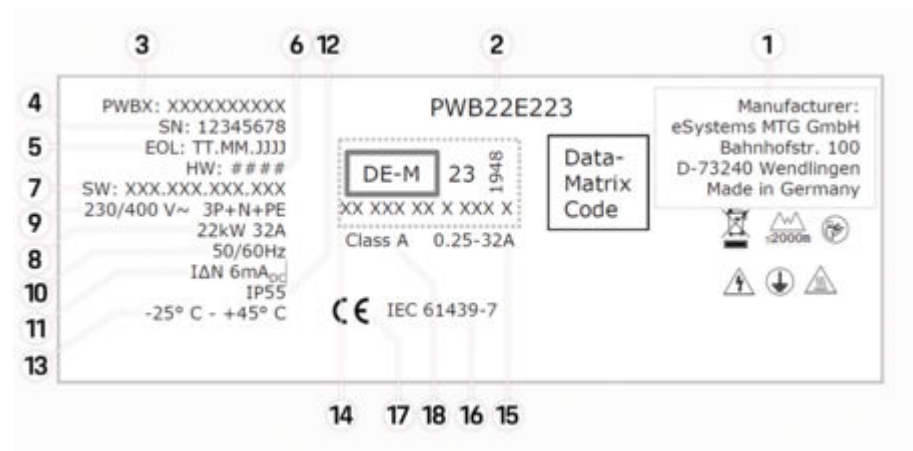

Afb. 40: Typeplaatje (voorbeeld)

- 1 Fabrikant
- 2 Naam model
- 3 Onderdeelnummer
- 4 Serienummer
- 5 Productiedatum
- 6 Hardwareversie

# NL | Technische gegevens

| 7  | Softwareversie                                        |
|----|-------------------------------------------------------|
| 8  | Nominaal vermogen en nominale stroom                  |
| 9  | Nominale netspanning                                  |
| 10 | Nominale netfrequentie                                |
| 11 | Geïntegreerde aardlekschakelaar                       |
| 12 | Bescherming tegen vreemde voorwerpen (IP-bescherming) |
| 13 | Nominale omgevingstemperatuur                         |
| 14 | Gegevens volgens certificaat ijkingsrecht             |
| 15 | Nominaal stroombereik van de stroommeter              |
| 16 | Aanduiding volgens EU-richtlijn 2014/35/EU            |
| 17 | Aanduiding volgens EU-richtlijn 2014/53/EU            |

IJking nauwkeurigheidsklasse

18

# **Productie-informatie**

#### Productiedatum

De productiedatum van de Wallbox staat op het typeplaatje achter de afkorting 'EOL'. De datum heeft de volgende notatie: Productiedag.productiemaand.productiejaar

#### Fabrikant van de Wallbox

eSystems MTG GmbH Bahnhofstraße 100 73240 Wendlingen Duitsland

Elektrische controles

#### Bij vragen over de regelmatige elektrische controle van de laadinfrastructuur (bijv. VDE 0702) gaat u naar

https://www.porsche.com/international/accessoriesandservice/porscheservice/vehicleinformation/documents/ of neemt u contact op met een Porsche Centrum.

## Conformiteitsverklaring

De Wallbox heeft een radiosysteem. De fabrikant van deze radiosystemen verklaren dat deze radiosystemen voldoen aan de richtlijn 2014/53/EU op basis van de toepassingsvoorschriften.

De volledige tekst van de EU-conformiteitsverklaring is beschikbaar op het volgende internetadres:

http://www.porsche.com/international/accessoriesandservice/porscheservice/vehicleinformation/documents

## **Open Source Software Notice**

Alle informatie over de Open Source Software Notice vindt u in de webapp.

- Aangemeld bij de webapp.
- 1. In de navigatie Systeeminformatie selecteren.
- 2. Kies Copyright.

# Importeurs

## **Great Britain**

Porsche Cars Great Britain Ltd. Bath Road Calcot, Reading, Berkshire RG31 7SE United Kingdom

# NL | Trefwoordenregister

# Trefwoordenregister

# A

| Aanmelden/afmelden                 |     |
|------------------------------------|-----|
| Gebruikersrollen                   | 191 |
| Afvalverwerking                    | 202 |
| Algemene instellingen configureren | 191 |
| Artikelnummer van de lader         | 203 |

# В

| Bedieningseenheid  |
|--------------------|
| Designfront190     |
| Bedieningsunit     |
| Overzicht          |
| Beoord gebruik 187 |

## С

| Conformiteitsverklaring | <mark>07</mark> |
|-------------------------|-----------------|
| Controlelampjes         |                 |
| Designfront             | 90              |

# D

| Designfront     |     |
|-----------------|-----|
| Controlelampjes | 190 |

# Ε

| Eenheden instellen                            | 191 |
|-----------------------------------------------|-----|
| Energiebesparende modus activeren/deactiveren | 191 |

#### F

| Fabrikant. |  |  |  |  | 207 |
|------------|--|--|--|--|-----|
|------------|--|--|--|--|-----|

#### l

| Laadkabel              |     |
|------------------------|-----|
| kabel- en stekkertypes | 190 |
| Laadprocessen          | 196 |

#### 

# Μ

| Maximale stroom | configureren | 195 |
|-----------------|--------------|-----|
|-----------------|--------------|-----|

## **N** Naa

| Naar fabrieksinstellingen resetten | 191 |
|------------------------------------|-----|
| Naar het instructieboekje          |     |
| Privacy-informatie                 | 186 |

#### 0

| Onderhoud                   | 200 |
|-----------------------------|-----|
| Open Source Software Notice | 207 |
| Oplaadaansluiting           |     |
| laadtijden                  | 196 |
| Oplaadtijden                | 196 |
| Opladen                     |     |
| starten                     | 196 |
| Voertuig laden              | 196 |
| Opladen voltooien           | 196 |

# Ρ

| Pictogrammen                    | 186              |
|---------------------------------|------------------|
| PLC-verbinding met het voertuig | <mark>196</mark> |
| Privacy-informatie              | 186              |
| Productie-informatie            | 207              |
| Productiedatum                  | 207              |
| PUK                             |                  |
| verlies<br>Wachtwoord wijzigen  | 188<br>188       |
|                                 |                  |

## R

| Reiniging | 200 |
|-----------|-----|
| RFID-chip | 191 |

# S

| Serienummer                   | 188, | 205 |
|-------------------------------|------|-----|
| Software bijwerken            |      | 195 |
| Symbolen in deze handleiding  |      | 183 |
| Systeeminstellingen weergeven |      | 191 |

# Т

| Technische gegevens             |     |
|---------------------------------|-----|
| Elektrische gegevens            | 203 |
| Mechanische gegevens            | 203 |
| Milieu- en opslagomstandigheden | 203 |
| Toegangsgegevens                | 188 |
| Serienummer                     | 188 |
| Webapplicatie                   | 188 |
| Typeplaatje                     | 205 |

# U

| Jitschakelen. | <br> | ••••• | 202 |
|---------------|------|-------|-----|
|               |      |       |     |

# V

| Veiligheidsadvies            | 186 |
|------------------------------|-----|
| Verkoop van de Wallbox       | 202 |
| Verlies van toegangsgegevens | 188 |
| Voertuiglaadkabel            |     |
| kahel- en stekkertynes       | 190 |

## W

| 183 |
|-----|
|     |
| 199 |
| 199 |
|     |
| 199 |
|     |
| 188 |
| 188 |
|     |
| 188 |
|     |

# Om denne håndboken Håndbok

Les og vær oppmerksom på informasjonen i denne håndboken før første gangs bruk.

På grunn av ulike landsspesifikke krav kan anvisningene i registeravsnittene i denne håndboken variere. Gå til kapittelet "Tekniske data" for å kontrollere at det angitte artikkelnummeret for ladeenheten stemmer med artikkelnummeret som står på typeskiltet til ladeenheten, slik at du er sikker på at du leser registeravsnittet som gjelder for ditt land.

#### Ytterligere håndbøker

For informasjon om elektrisk installasjon av Porscheladeren, se installasjonsveiledningen.

### Programvareoppdatering

Porsche lademaskinvare kan oppdateres med programvareoppdateringer. Oppdateringer av håndboken i de digitale kanalene, slik at du alltid har den nyeste beskrivelsen av din enhet tilgjengelig. Etter en oppdatering av håndboken kan det trykkede innholdet avvike fra det digitale innholdet.

## Utstyr

Porsche forbeholder seg retten til å fravike illustrasjonene og beskrivelsene i denne håndboken når det gjelder utstyr og teknologi på grunn av løpende utvikling av kjøretøyene. Utstyrsvariantene er ikke alltid en del av standard leveringsomfang eller kan avhenge av nasjonalt utstyr. For informasjon om muligheter for ettermontering, vennligst kontakt en Porsche-partner. Grunnet ulike lovbestemmelser i forskjellige land kan utstyret avvike fra beskrivelsen. Hvis din enheten har utstyrsdetaljer som ikke er beskrevet her, vil din Porsche-partner informere deg om riktig bruk og pleie.

#### Advarsler og symboler

Denne håndboken bruker forskjellige typer advarsler og symboler.

🔺 FARE

Alvorlige skader eller død

Hvis advarsler i kategorien "Fare" ikke følges, oppstår alvorlige skader eller død.

# 

Alvorlige skader eller død er mulig

Hvis advarsler i kategorien "Advarsel" ikke følges, kan alvorlige skader eller død oppstå.

Middels eller lette skader er mulig

Hvis advarsler i kategorien "Forsiktig" ikke følges, kan middels eller lette skader oppstå.

#### MERK

Materielle skader er mulig

Hvis advarsler i kategorien "Merknader" ikke følges, kan det oppstå materielle skader på ladeutstyret.

# (i) Informasjon

Ytterligere informasjon er merket med "Informasjon".

Ø Miljømerknader

- ✓ Forutsetninger som må oppfylles for å kunne bruke en funksjon.
- Instruksjoner som du må følge.
- 1. Instruksjonene er nummerert hvis flere trinn følger hverandre.
- 2. Instruksjoner som du må følge på en skjerm.

Legg merke til hvor du kan finne mer informasjon om et emne.

#### Ansvarsfraskrivelse

QR-kode er et registrert merke for DENSO WAVE.

## Ytterligere informasjon

Se de digitale kanalene (landsavhengig) for mer informasjon.

#### Арр

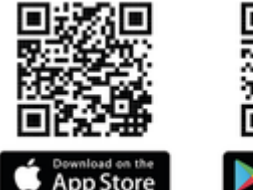

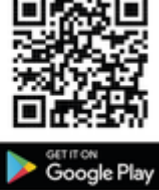

Skann QR-koden for å laste ned My Porsche-appen fra den respektive butikken. Du finner en fullstendig veiledning i My Porsche-app.

Når du har lastet ned håndboken, er den også tilgjengelig uten internett.

## Internett

Du kan få tilgang til den fullstendige håndboken ved å gå til følgende nett-adresse:

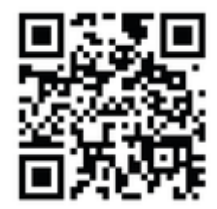

Fig. 41: QR-kode manual.porsche.com

- manual.porsche.com
- my.porsche.com

# NO | Innholdsfortegnelse

# Norsk

#### Gå til bruksanvisningen

| Piktogramforklaring   | 21 |
|-----------------------|----|
| Personverninformasion | 21 |

#### Sikkerhet

| Generelle sikkerhetsmerknader | 213 |
|-------------------------------|-----|
| Tiltenkt bruk                 | 214 |

## Leveringsomfang

| Tilgangsdata |  |  | . 215 |
|--------------|--|--|-------|
|--------------|--|--|-------|

#### Oversikt

| Enhetsoversikt                   | 216 |
|----------------------------------|-----|
| Betjeningsenhet                  | 216 |
| Visnings- og betjeningselementer | 217 |

#### Konfigurer

| Informasjon om kjøretøyets ladekabler og |   |
|------------------------------------------|---|
| støpsler 21                              | 7 |
| Idriftssettelse og konfigurasjon         | 8 |

## Lade

| Merknader om lading<br>Starte, sette på pause og avslutte lading | 222<br>223 |
|------------------------------------------------------------------|------------|
| Åpne nettappen                                                   | 225        |
| Logge på/av nettappen                                            | 225        |
| Rengjøring og vedlikehold                                        | 226        |
| Ta ut av drift                                                   | 228        |
| Avhending                                                        | 228        |

#### Tekniske data

| Stikkordsliste              | 234 |
|-----------------------------|-----|
| Importører                  | 233 |
| Informasjon om produksjonen | 233 |
| Typeskilt                   | 231 |

# Gå til bruksanvisningen Piktogramforklaring

Avhengig av land kan ulike piktogrammer vises på Wallbox.

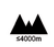

Bruk Wallbox i en høyde på maks. 2000 m over havet.

| ` | £  | -  | ×  |
|---|----|----|----|
|   | N  | 71 | Γ. |
|   | Y  | N  |    |
|   | п. | _  | s  |

Avhend Wallbox i samsvar med alle gjeldende avhendingsforskrifter.

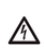

Fare for elektrisk støt ved feil bruk.

 Følg den tilhørende håndboken og vær særlig oppmerksom på advarslene og sikkerhetsinstruksjonene.

| ~ |
|---|
|   |
|   |

Overflaten til Wallbox-ladestasjonen kan bli svært varm.

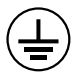

BESKYTTELSESKOBLING: Jordingstilkoblingen må være sikret før andre tilkoblinger til enheten opprettes.

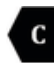

Kjennetegner type 2-støpsel med et spenningsområde på ≤ 480 VAC.

1P /3P+N+PE Leder, nøytral, jording

# Personverninformasjon

For å sikre at ladeutstyret ditt fra Porsche er oppdatert og i stand til å kommunisere, vil ladeutstyret med jevne mellomrom formidle følgende enhetsspesifikke data i kryptert form til Porsche for behandling: enhetsidentifikasjon, merke, generasjon, enhetstype og programvareversjon.

Hvis du ønsker å benytte ytterligere Porsche Connect-tjenester for ladeutstyret, må du koble ladeutstyret til Porsche ID-kontoen din, som tilbys av Porsche Connect-forhandlere på utvalgte markeder. For å gjøre det mulig å levere Porsche Connect-tjenestene, blir følgende person- og enhetsrelaterte data overført til og behandlet hos Porsche: kundeidentifikasjon, statistikk, informasjon om ladeforløp, status, tilkoblingsstatus og tidsstempel for sist opprettede kommunikasjon. Du finner personvernerklæringen og mer informasjon om de generelle forretningsvilkårene på **www.porsche.com/connect-store**.

Den regelmessige dataoverføringen fra ladeutstyret kan medføre ekstra datakostnader avhengig av internettabonnementet ditt Dataene som er lagret om deg hos Porsche, kan slettes permanent via My Porsche. På grunn av tekniske eller lovpålagte restriksjoner er ikke alle Porsche Connect-tjenestene for ladeutstyret fra Porsche tilgjengelige i alle land.

# Sikkerhet

# Generelle sikkerhetsmerknader

A FARE

Elektrisk støt, brann

Hvis strømkontaktene håndteres feil, kan det føre til elektrisk støt eller brann.

- Ikke berør kontaktene på ladekontakten for kjøretøyet eller på Wallbox.
- Ikke sett noen gjenstander inn i ladeporten eller Wallbox.
- Beskytt stikkontakter og pluggforbindelser mot vann, fuktighet og andre væsker.
- Beskytt stikkontakter og pluggforbindelser mot smuss, spesielt mot ledende pulver, f.eks. metallstøv.

# NO | Sikkerhet

#### 🔺 FARE

#### Elektrisk støt, brann

Bruk av en skadet eller defekt Wallbox eller feil elektrisk installasjon og bruk av Wallbox, eller unnlatelse av å følge sikkerhetsinstruksjonene, kan føre til kortslutning, elektrisk støt, eksplosjon, brann eller forbrenning.

- Beskytt mot direkte vær eller installer på en værbestandig måte.
- Unngå kontakt mellom Wallbox og væsker.
- Kontroll omgivelses- og lagringsforhold
- Wallbox skal kun brukes på fast sted.
- Ikke bruk skjøteledninger, kabeltromler, multikontakter eller reiseadaptere under bruk.
- Ikke bruk adapter.
- Ikke plasser gjenstander på Wallbox.
- Ikke kjør over eller vri bilkabelen.
- Ikke fest noe på Wallbox eller blokker den med gjenstander.

#### MERK

- Les håndboken nøye og i sin helhet, og følg advarslene.
- Følg landsspesifikke restriksjoner og forskrifter.
- Oppbevar håndboken på et lett tilgjengelig sted for operatøren/brukeren.
- Ikke fjern, tukle med eller omgå produsentens forsegling eller lås.

# **Tiltenkt bruk**

Porsche Wallbox er en nettverksaktivert Wallbox. Den brukes til å lade elektriske kjøretøy som er i samsvar med generelle standarder og retningslinjer for elektriske kjøretøy.

Den er egnet for bruk innendørs og utendørs og i private og halvoffentlige rom for bruk innenfor de spesifiserte elektriske og miljømessige spesifikasjonene.

Wallbox kan kun brukes som en kombinasjon av tilførselsledningen, betjeningsenheten og kjøretøykabelen.

All annen bruk er ikke tiltenkt bruk.

Ikke-stasjonær drift av Wallbox er forbudt.

Forbudte aktiviteter er:

- Enhver endring av Wallbox, unntatt de som er beskrevet i denne håndboken
- Bruk av ekstra hjelpemidler som adaptere, multiuttak eller kabeltromler
# Leveringsomfang | NO

# Leveringsomfang

#### Kontroller leveringsomfanget

- 1. Kontroller at alle komponenter er inkludert og uskadet.
- 2. Ved skade eller manglende komponenter, ta kontakt med en Porsche-partner.

#### Leveransen inkluderer:

Porsche Wallbox, som består av:

- Kabinett
- Kamerahusdeksel
- Designramme
- Designfront
- Kjøretøykabel type 2 (ikke Porsche Wallbox med ladekontakt type 2)

#### Monteringsplate

#### Bormal

Mappe, inkludert bruker- og installasjonsveiledning, tilgangsdatabrev, installasjonstjenester Flyer

Installasjonsmateriale (se installasjonsveiledningen)

# Tilgangsdata

Et passordbrev med alle nødvendige data for Wallbox og Web Application følger med enheten.

Ta vare på passordbrevet.

# (i) Informasjon

Hvis du skulle miste de opprinnelige tilgangsdataene – for eksempel den forhåndsinnstilte PUK-koden og det opprinnelige passordet – kan du kontakte en Porsche-partner.

- Ha serienummeret til Wallbox klar

#### Passordbrevet inneholder følgende data:

| Betegnelse                      | Betydning                                                                  |
|---------------------------------|----------------------------------------------------------------------------|
| Serial Number                   | Serienummer til Wallbox                                                    |
| Hotspot Name<br>(SSID)          | Tilgangspunkt Navn på Wall-<br>box                                         |
| Hotspot Passw-<br>ord           | Passord for Wallbox-tilgangs-<br>punkt                                     |
| Local Standard<br>User Password | Opprinnelige passord Hjem-<br>mebruker                                     |
|                                 | Passordet brukes for pålog-<br>ging i Web Application.                     |
|                                 | Hvis du mister det opprinne-<br>lige passordet:                            |
|                                 | <ul> <li>kontakt en Porsche-part-<br/>ner.</li> </ul>                      |
|                                 | Hvis du mister et passord du<br>selv har gitt:                             |
|                                 | <ul> <li>Tilbakestille Wallbox til<br/>fabrikkingetillingene og</li> </ul> |

 Tilbakestille Wallbox til fabrikkinnstillingene og aktivere det opprinnelige passordet igjen

Local Service Opprinnelige passord Kunde-User Password service

| Betegnelse           | Betydning                    |
|----------------------|------------------------------|
| Local Wallbox<br>URL | URL for å gå inn i nettappen |
| PUK                  | Personlig opplåsingsnøkkel   |

# NO | Oversikt

# Oversikt Enhetsoversikt Porsche Wallbox

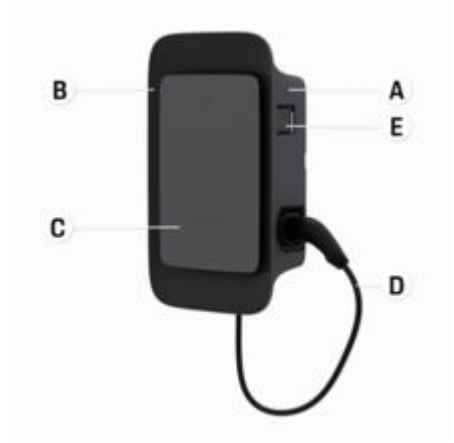

Fig. 42: Betjeningsenhet Porsche Wallbox

- A Kabinett
- B Designramme
- C Designfront
- D Kjøretøykabel
- E MID-kompatibel energimåler

### Porsche Wallbox (i samsvar med kalibreringsloven)

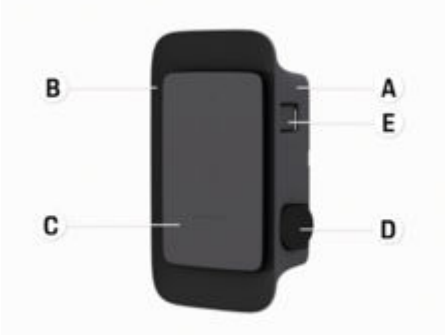

Fig. 43: Betjeningsenhet Porsche Wallbox (i samsvar med kalibreringsloven)

- A Kabinett
- **B** Designramme
- C Designfront
- D Type 2 ladekontakt
- E Energimåler (i samsvar med kalibreringsloven i Tyskland, Danmark, Belgia)

# Betjeningsenhet

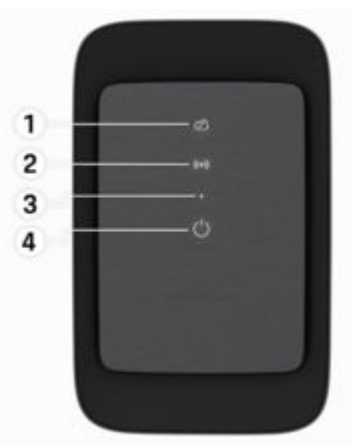

Fig. 44: Frontpanelets design

- 1 Backend-kontrollys
- 2 Autoriseringskontrollys
- 3 Lysstyrkesensor
- 4 Slå på / slå av

Visnings- og betjeningselementer Kontrollamper

| Visning                          | Betydning                               | (2        |
|----------------------------------|-----------------------------------------|-----------|
| <b>ပ်</b><br>Hvit                | Wallbox er slått på og klar til<br>bruk | ()•<br>Ri |
| <b>U</b><br>Pulserer hvitt       | Tilkoblingsenhet                        | ک<br>H    |
| <b>്</b><br>Grønn                | Lading fullført                         | ک<br>س)   |
| <b>U</b><br>Pulserer grønn       | Kjøretøyet lades                        | P         |
| <b>ပံ</b><br>Blinker blått       | Ladepause (ISO)                         |           |
| <b>U</b><br>Oransje              | Wallbox må startes på nytt              |           |
| <b>U</b><br>Pulserer oransje     | Wallbox starter                         |           |
| <mark>じ</mark><br>Rød            | Ladefeil                                |           |
| <b>((•))</b><br>Hvit             | Autentisering nødvendig                 |           |
| <b>((•))</b><br>Grønn (2–4 sek.) | Autentisering vellykket                 |           |
| ((•))                            | Autentisering mislyktes                 |           |

| Visning                         | Betydning                                             |
|---------------------------------|-------------------------------------------------------|
| Blinker rødt<br>(2-4 sek.)      |                                                       |
| <b>((●))</b><br>Rød             | Modulfeil                                             |
| ත<br>Hvit                       | Ingen backend-forbindelse<br>mulig                    |
| ☆<br>((•))<br>ひ<br>Pulserer blå | Wallbox tilbakestilles til fa-<br>brikkinnstillingene |

# Konfigurer Informasjon om kjøretøyets ladekabler og støpsler

### Tilkobling til kjøretøyet.

For mer informasjon om lade- og tilkoblingsstatusen til ladeuttaket samt hvordan du kobler kjøretøyet til og fra ladeuttaket:

▷ Følg instruksjonsboken for kjøretøyet.

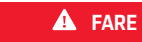

Elektrisk støt. brann

Risiko for alvorlige eller livstruende skader på grunn av brann eller elektrisk støt.

- Følg alltid den angitte rekkefølgen ved lading.
- lkke koble kjøretøykabelen fra ladeuttaket på ► kjøretøyet under lading.
- Avslutt ladingen før du kobler kjøretøykabelen fra ► ladeuttaket på kjøretøyet.

Avhengig av produktvarianten slås Porsche Wallbox på med en ladekabel eller ladeplugg.

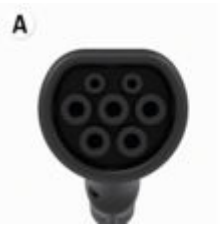

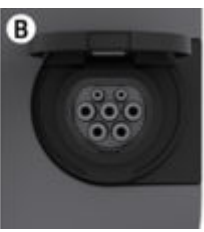

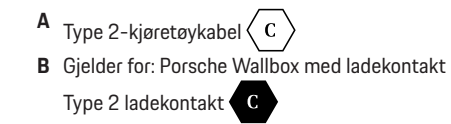

# NO | Konfigurer

Type forsyning: AC Standard: EN 62196-2 Design: Type 2 Spenningsområde: ≤ 480 V RMS

# ldriftssettelse og konfigurasjon ldriftsettelse

### Kontroll ved første igangsetting

### MERK

Ved første igangsetting må en kvalifisert elektriker kontrollere Wallboxen for riktig installasjon og elektrisk sikkerhet (f.eks. i Tyskland i henhold til DIN VDE 0100).

Se installasjonsveiledningen for mer informasjon.

# Oppstart via My Porsche-appen

- AC Wallbox installert og klar til bruk
- ✓ Ethernet-kabel koblet til AC Wallbox – eller –

LTE-nettverk tilgjengelig

- Brevet med tilgangsdata ligger klart
- ✓ My Porsche App installert og logget inn med Porsche ID
- 1. Slå på Wallbox ved å trykke på 🖒.
  - ➡ User hvitt når Wallbox er klar til bruk.
- 2. Bruk mobilenheten til å skanne QR-koden på tilgangsdatabrevet.
  - ➡ Valget Ladeutstyr åpnes i appen.
- 3. Velg Legg til ladeutstyr.
  - QR-kodeskanneren åpnes.
- 4. Skann QR-koden på nytt.
  - Påloggingsvinduet Legg til ladeutstyr åpnes i appen.
- 5. Skriv inn serienummer og PUK fra brevet med tilgangsdata.
  - Vinduet Velg land åpnes.

- 6. Velg landet der Porsche Wallbox er installert.
- Porsche Wallbox er registrert og kan betjenes via My Porsche-appen.

# i Informasjon

Etter den første idriftsettelsen er Wallbox-ladestasjonen først i modus uten tilgangsrettigheter (gratis lading). Tilgangsmodus er satt til **Gratis**.

# Åpne enhetsoversikten i My Porsche-appen

- ✓ My Porsche App installert og logget inn med Porsche ID
- ✔ Wallbox tas i bruk via My Porsche-appen
- 1. Trykk på Konto
- 2. Trykk på Ladeutstyr
- Oversikten over Wallbox vises med all enhetsinformasjon.

# Autoriser på Wallbox

# Stille inn tilgangsmodus

- Enhetsoversikt åpnet i My Porsche-appen
- 1. Trykk på Utstyrsinnstillinger.
- 2. Trykk på Tilgangsmodus.

Etter den første idriftsettelsen er Wallbox-ladestasjonen først i modus uten tilgangsrettigheter (gratis lading). Tilgangsmodus er satt til **Gratis**.

Med tilgangsmodusen **Fri** starter ladeoperasjoner så snart et kjøretøy er tilkoblet. Ingen tillatelse er nød-vendig.

Med tilgangsmodusen **Begrenset** må ladeoperasjoner godkjennes ved hjelp av en autorisasjonsmetode.

#### Administrer begrenset tilgangsmodus

#### Administrere kjøretøyautorisasjoner

- Kjøretøyskabel satt inn
- Tilgangsmodus Begrenset valgt
- Trykk på kjøretøy.
- Porschen din (helelektrisk) vises i oversikten
   Kjøretøy så snart den er tilkoblet via kjøretøyets ladekabel og kan kvalifiseres for lading.

#### Administrer RFID-kort

- Tilgangsmodus Begrenset valgt
- Trykk på RFID-kort.
- RFID-kortene kan legges til RFID-kortene i autorisasjonslisten.

Tillatelsen kan aktiveres/deaktiveres for kort som allerede er oppført.

# (i) Informasjon

Hvis RFID-brikken ikke ble registrert riktig, lyser LED-lampen **((•))** på designfronten rødt.

- Hold RFID-brikken mot sensoren igjen.
- Kontroller at RFID-brikken er kompatibel med Wallbox.

– eller –

Skriv inn identifikasjonsnummeret og navnet på RFID-brikken i My Porsche-appen i oversikten **RFID-kort**.

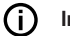

#### Informasjon

Porsche Charging Service-kortet kan læres inn som et RFID-kort på Wallbox.

# NO | Konfigurer

# Autorisasjonsmuligheter

| Autorisasjon                                | Beskrivelse                                                                                                    | Forutsetninger                                                                                                    |
|---------------------------------------------|----------------------------------------------------------------------------------------------------|----------------------------------------------------------------------------------------------------|
| Free-Charging (autorisa-<br>sjonsfri modus) | Wallbox gir lading uten noen interaksjon mellom brukeren<br>eller kjøretøyet.<br><b>Porsche Wallbox kalibreringslov</b> : etter tilkobling til back-<br>end er Free-Charging deaktivert. Autorisasjon kreves for<br>hver lading.                         | <ul> <li>Backend-tilkobling er aktivert og opprettet for Wallbox.</li> <li>Alternativ for å lade uten tilgangsrettighet er aktivert i My Porscheappen.</li> </ul>                                                                                                    |
| RFID-brikke                                 | Brukeren holder en RFID-brikke på sensoren på design-<br>fronten til Wallbox.                                                                                                    | <ul> <li>Backend-tilkobling er aktivert og opprettet for Wallbox.</li> <li>Alternativ for lading med tilgang er aktivert for Wallbox.</li> <li>RFID-brikken er registrert på Wallbox.</li> <li>RFID-brikken holdes på sensoren og registreres av Wallbox.</li> </ul>                                                                                           |
| Plug & Charge privat                        | Kjøretøy med utvidet kommunikasjon i henhold til ISO<br>15118 kan autentisere seg selv til Wallbox-ladestasjo-<br>nen via et sertifikat, etter en engangsfrigivelse, uten at<br>brukeren må utføre ytterligere handlinger på Wallbox-la-<br>destasjonen. | <ul> <li>Kjøretøyet støtter avansert kommunikasjon, og dette er aktivert på kjøretøyet.</li> <li>Backend-tilkobling er aktivert og opprettet for Wallbox.</li> <li>PLC-kjøretøytilkobling er aktivert for Wallbox.</li> <li>Plug &amp; Charge-sertifikatet for kjøretøyet registreres som gyldig av Wallbox.</li> <li>Kjøretøyet ble først frigitt.</li> </ul> |
| My Porsche App                              | Ladedeling kan gis via My Porsche-appen.                                                                                                    | <ul> <li>My Porsche App åpnet og oversikt, start ladeprosessen er valgt.</li> <li>Backend-tilkobling er aktivert og opprettet for Wallbox.</li> <li>Alternativ for ekstern autentisering er aktivert for Wallbox.</li> </ul>                                                                                                    |

# Generelle innstillinger

#### Endre enhetsnavn

Som standard gis et enhetsnavn for Wallbox. Dette kan tilpasses i My Porsche-appen. Endringen overføres automatisk til My Porsche-portalen

- Enhetsoversikt åpnet i My Porsche-appen 1
- Trykk på 🖍 ved siden av enhetsnavnet. 1.
- Skriv inn ønsket navn i inndatafeltet. 2.
- Vela Lagre. 3.

## Strømsparingsmodus

Når innstillingen er aktivert, går Wallbox-ladestasjonen inn i strømsparingsmodus etter en viss tid, hvis det ikke er noen brukerinteraksjon, aktiv feil eller aktiv ladeprosess på Wallbox.

Strømsparingsmodus aktiveres etter ca. 5 til 20 minutter, avhengig av aktiviteten i nettappen eller My-Porsche-appen.

#### Aktivere/deaktivere strømsparingsmodus via nettappen

- Logget på som tienestebruker i nettappen
- Velg Wallbox-innstillinger i navigasjonen. 1.
- Velg strømsparing. 2.
- Aktivere eller deaktivere strømsparingsmodus 3. (standardinnstilling).

#### (i) Informasjon

Når strømsparingsmodus er aktivert, frakobles forbindelsen til backend. I My Porsche-appen vises Wallbox som offline.

#### Avslutt strømsparingsmodus

Koble til kjøretøyets ladekabel – eller –

Trykk kort på () på Wallbox.

# **Eksporter ladehistorikk**

Du vil se de siste ladeprosessene i enhetsoversikten til Wallbox.

- Enhetsoversikt åpnet i My Porsche-appen
- 1. Trykk på Vis ladehistorikk.
  - De siste ladeoperasjonene er oppført. •
- 2. Trykk på Eksporter ladehistorikk.
- Velg ønsket ladeprosess og trykk på Eksporter 3. PDF.
- PDF-en kan lagres på mobilenheten eller sendes • som e-post.

### Sette innstillinger tilbake til fabrikkinnstilling

#### Deaktivere Wallbox via My Porsche-appen

- Enhetsoversikt åpnet i My Porsche-appen
- Trykk på Deaktiver ladeutstyr. ►
- Wallbox tilbakestilles til fabrikkinnstillinger.

Wallbox er ikke lenger koblet til My Porsche-appen og vises som inaktiv.

Alle ladinger forblir synlige i enhetsoversikten. Ingen flere innstillinger kan utføres:

Wallbox kan startes på nytt ved å aktivere den. Alle tidligere innstillinger gienopprettes.

#### Slett Wallbox via My Porsche-appen

- Enhetsoversikt åpnet i My Porsche-appen
- Trykk på Slett ladeutstyr.
- Wallbox tilbakestilles til fabrikkinnstillinger.

Med unntak av land-ID tilbakestilles alle individuelle innstillinger til fabrikkinnstillinger, f.eks. kjøretøysautorisasjoner.

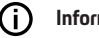

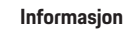

- En fullstendig fabrikktilbakestilling utføres av elektriker. Se installasjonsveiledningen for mer informasion.
- Wallbox starter på nytt når tilbakestillingen er fullført.

# **Tilpass ladestrømmen**

## Konfigurer maksimal strøm

#### MERK

- Maksimal verdi som kan innstilles vil bli automatisk begrenset av strømkapasiteten til kjøretøyet og strømforsyningen.
- Den maksimale ladestrømmen til strømnettet konfigureres av en elektriker under installasjonen av Wallbox.

▷ Se installasionsveiledningen

Forhør deg med et kvalifisert fagverksted.

En standard for maksimal ladestrøm kan være nyttig hvis det ikke finnes et energistyringssystem.

# NO | Lade

Ladekapasiteten avhenger av strømnettet, type hustilkobling og idriftsettelse av andre store forbrukere, og det er ikke sikkert at hele ladekapasiteten er tilgjengelig.

Ladestrømmen kan bare reduseres, men kan ikke overstige den fastsatte verdien under installasjonen.

# i Informasjon

Innstillinger for ladestrøm er mulig via nettappen.

- Logget på som tjenestebruker i nettappen
- 1. Velg Ladestyring i navigasjonsskjermen.
- 2. Velg ladeinnstillinger.
- 3. I visningen Ladestrøm stiller du verdien under Maksimal ladestrøm.

# Oppdatere programvaren

# Informasjon

( i

For å motta informasjon om programvareoppdateringer og installere dem på Wallbox, kreves en Internetttilkobling. Det er også mulig å installere en lokal programvareoppdatering på Wallbox-ladestasjonen etter behov.

# Oppdatere programvare automatisk

# i Informasjon

Automatisk programvareoppdatering er satt som standardinnstilling for Wallbox.

- Kjøretøykabel ikke satt inn
- Enhetsoversikt åpnet i My Porsche-appen
- Trykk på Utstyrsinnstillinger.

Automatisk programvareoppdatering kan aktiveres og deaktiveres:

- Aktivert: Kontrollerer om programvareoppdateringer er tilgjengelige, automatisk lastet ned og installert.
- Deaktivert: Kontrollerer om programvareoppdateringer er tilgjengelige og viser deretter en melding. Nedlastingen må startes manuelt.

# (i) Informasjon

Den manuelle programvareoppdateringen utføres via nettappen.

# Oppdatere programvaren manuelt

- Kjøretøykabel ikke satt inn
- / Logget på som standardbruker i nettappen.
- Gå til porsche.com > Konsultasjon og kjøp > E-ytelse Last ned den nyeste programvarepakken for Wallbox og lagre den lokalt.
- 2. Velg **Programvareoppdatering** i nettappen i Navigation.
- **3.** Velg programvareoppdateringen og bekreft installasjonen.

# Lade

# Merknader om lading

Avhengig av sted er tilkobling av ladeutstyr for elektriske kjøretøy underlagt registrering.

 Undersøk registreringskravet og det juridiske rammeverket for driften før du kobler til.

#### MERK

#### Skade på Wallbox

Wallbox kan bare brukes i et temperaturområde fra -25 °C til +45 °C.

- For å unngå overoppheting under bruk er det viktig at Wallbox ikke utsettes for direkte sollys over lengre tid. Hvis Wallbox overopphetes, avbrytes ladingen automatisk til temperaturen er tilbake i normalområdet.
- La Wallbox avkjøles / varmes opp langsomt av seg selv ved over- eller undertemperatur. Ikke forsøk å fremskynde avkjølingen/oppvarmingen ved f.eks. å avkjøle den med kaldt vann eller varme den opp med en hårføner.

### MERK

Lading i høye omgivelsestemperaturer eller i direkte sollys kan føre til at ladeprosessen avbrytes for tidlig. Begrensning av ladeeffekten kan forhindre slike avbrudd.

# i Informasjon

Feil vises på Wallbox med kontrollys i rødt.

Se kapittel «Visnings- og betjeningselementer» på side 217.

### Ladetider

Varigheten av ladingen kan variere på grunn av følgende faktorer:

- Landsspesifikk nettspenning og strømstyrke
- Innstillinger for ladestrømbegrensning
- Variasjoner i nettspenningen
- Omgivelsestemperatur for kjøretøy og Wallbox.
   Ved temperaturer i ytterkant av det tillatte temperaturområdet kan ladetiden bli forlenget.
- Temperatur til høyvoltbatteri og betjeningsenhet
- Forklimatisering av innetemperaturen er aktivert

# (i) Informasjon

Ladekapasiteten avhenger av strømnettet, type hustilkobling og idriftsettelse av andre store forbrukere, og det er ikke sikkert at hele ladekapasiteten er tilgjengelig. Ta kontakt med en kvalifisert elektriker. Porsche anbefaler en Porsche-partner, da disse har faglært verkstedspersonell samt nødvendige deler og verktøy.

# Starte, sette på pause og avslutte lading

# Start lading

- ✓ Wallbox er klar til bruk. ♂ Kontrollampe lyser hvitt
- Ønsket ladestrømbegrensning er valgt.
- 1. Sett ladekontakten inn i ladetilkoblingen
  - Tilkobling til kjøretøyet er opprettet

🖒 Kontrollampen pulserer hvitt.

Kjøretøykontakten låses automatisk med ladetilkoblingen

- Wallbox utsteder ladeaktiveringen og starter ladeprosessen avhengig av den valgte autorisasjonen. ▷ Se kapittel «Autorisasjonsmuligheter» på side 220.

I My Porsche-appen vises ladetilstanden på oversikten.

3. Ladeprosessen starter automatisk.

# Lade med RFID-brikke

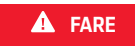

Risiko for personskade fra RFID-sensor for personer med pacemaker eller defibrillator:

Hvis du har med en pacemaker, må du holde deg 60 cm fra RFID-sensoren på designfronten.

Hvis du har defibrillator, må du holde deg 40 cm unna RFID-sensoren på designfronten.

- RFID-brikken er registrert og lagt til i utgivelseslisten til Wallbox. > Se kapittel «Autoriser på Wallbox» på side 218.
- Kjøretøyet er koblet til Wallbox og ladingen kan startes.
- 1. Hold RFID-brikken mot RFID-sensoren på fronten av Wallbox.
  - Hvis deteksjonen er vellykket, høres en akustisk tilbakemelding, autoriseringskontrollampen ((•)) lyser grønt et kort øyeblikk, og ladingen starter.
- Opå designfronten lyser grønt, ▷ Se kapittel «Visnings- og betjeningselementer» på side 217.. I My Porsche-appen vises ladetilstanden tilsvarende på oversikten.

# Sett ladingen på pause

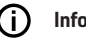

- Informasjon
- Denne funksjonen er kun tilgjengelig for kjøretøy med avansert kommunikasjon. Ladepauser kontrolleres av ISO 15118-Protokoll basert på en ladeplan, f.eks. for å optimalisere strømforbruket. Kjøretøyet gjenopptar ladingen av seg selv. Lading kan avbrytes på kjøretøy.
- Ladingen kan kun avbrytes på kjøretøyet eller av Wallbox i tilfelle en funksjonssvikt.

Ů på designfronten blir blå, ▷ Se kapittel «Visningsog betjeningselementer» på side 217.. I My Porscheappen vises ladetilstanden tilsvarende på oversikten.

# **Avslutt lading**

Ladingen stopper automatisk når batteriet er fulladet. En lading kan også avbrytes manuelt.

# NO | Lade

#### På kjøretøyet

- Lås opp ladepluggen.
- Då designfronten lyser konstant grønt.
- ▷ Se instruksjonsboken for mer informasjon.

#### Via My Porsche-appen

- Enhetsoversikt åpnet i My Porsche-appen
- 1. Trykk på Kjøretøy.
- 2. Velg Lad.
- 3. Avslutt lading

I My Porsche-appen vises ladetilstanden tilsvarende på oversikten.

#### Avslutte ladeprosessen

- 1. Koble kjøretøykabelen fra kjøretøyet.
  - ➡ User hvitt på designfronten.
- 2. Oppbevar kjøretøyskabelen trygt på Wallbox.
- For Porsche Wallbox med ladekontakt: Koble kjøretøykabelen til Wallbox-uttaket og oppbevar den trygt.

# (i) Informasjon

Kontakten låses om nødvendig automatisk når en kjøretøytilkobling oppdages.

# Konfigurere PLC-tilkobling til kjøretøyet

For kjøretøy med utvidet kommunikasjon kan en kjøretøy-til-strømnettforbindelse (V2G) til Wallbox aktiveres eller deaktiveres via PLC i nettappen. Etter første gangs bruk av Wallbox er PLC aktiv som standardinnstilling. Mer informasjon om Web App finner du i den digitale bruksanvisningen på manual.porsche.com eller i My Porsche App

# (i) Informasjon

Ved aktivering av V2G og bruk av et kjøretøy som ikke støtter utvidet kommunikasjon, kan det oppstå forsinkelser ved start av ladeprosessen, eller ladingen kan ikke startes. Hvis du bruker et slikt kjøretøy, bør PLC-forbindelsen være deaktivert.

# **Apne nettappen**

Via Web App kan ytterligere konfigurasjonsmuligheter og detaljert informasjon om tidligere ladinger hentes frem.

#### ſī Informasjon

- Avhengig av hvilken nettleser som brukes, Web App åpnes ikke siden umiddelbart, men det vises først en merknad om nettleserens sikkerhetsinnstillinger. Godta melding for å fortsette å logge på nettappen.
- Oppføringen av nettverksnøkkelen ved oppringing til Web App avhenger av operativsystemet på sluttenheten.

# Åpne nettappen via Wi-Fi

Web App kan åpnes i nettleseren på en sluttenhet (PC, nettbrett, smarttelefon) som er koblet til samme hjemmenettverk som Wallbox.

- Tilgangsdatabrevet er klart 1
- Wallbox koblet til lokalt hjemmenettverk / WiFi
- Skriv innURL for lokalnettappen i adresselinjen til nettleseren.

#### (i) Informasjon

Du finner IP-adressen i ruterens oversikt.

Du finner URL-adressen til lokalnettappen i brevet med tilgangsdata.

# Åpne web-appen via Ethernet

- Wallbox koblet direkte til mobilenheten via Ethernet-kabel (uten ruter)
- ► Skriv inn IP-adressen 10.0.1.30 i nettleserens adresselinje.

#### (i) Informasjon

Hvis Wallbox er koblet til hjemmenettverket via Ethernet, kan hjemmenettverket åpnes via Wallbox-tilgangspunktet.

# Åpne nettappen via Wallbox Hotspot

Nettappen kan nås med en sluttenhet (PC, nettbrett eller smarttelefon) via en hotspot satt opp av Wallbox.

Skriv inn IP-adressen 10.0.2.1 i adresselinjen ► til nettleseren.

Hotspot for Wallbox er permanent aktiv og kan deaktiveres via nettappen.

▷ Mer informasjon om Web App finner du i den digitale bruksanvisningen på manual.porsche.com eller i My Porsche App

# Logge på/av nettappen

#### (ii) Informasjon

Registrering og konfigurering av Prosche Wallbox er også mulig via My Porsche-appen.

For standard betiening av Local Web App, anvend brukeren Standard-User. Brukeren Service-User har flere innstillingsmuligheter og er beregnet for serviceformål for din Porsche-partner.

#### Logg på

- Tilgangsdataene ligger klare.
- 1. Velg standardbrukere eller tjenestebrukere.
- 2. Skriv inn passordet for den aktuelle brukeren (se brevet med påloggingsinformasjon).

#### Logg av

- 1. Velg brukerikonet på tittellinjen.
- 2. Velg Logg av.

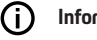

Informasjon

Brukeren logges av Web App automatisk etter 20 minutter uten aktivitet.

# Rengjøring og vedlikehold

#### Utføre gjentatte kontroller

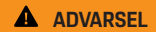

Fare for personskader ved utilstrekkelige kvalifikasjoner hos personalet

Som et resultat kan det oppstå alvorlige personskader og materielle skader.

 Kun opplært og kvalifisert personell skal arbeide med Wallbox.

#### MERK

Enkelte periodiske tester må kun utføres av en elektriker ▷ Tab. på side 226.

### (i) Informasjon

- Ansvarlig for utføring av periodiske kontroller er operatøren.
- Kontakt leverandøren av en forskriftsmessig kontroll i god tid før kalibreringen utløper.
- Se
  - installasjonshåndboken for informasjon om nødvendig kvalifikasjon

Følgende periodiske kontroller er lovpålagt:

| Komponenter            | Type kontroll                                                                                                    | Kontrollintervall                 | Utføres av          |
|------------------------|----------------------------------------------------------------------------------------------------|-----------------------------------|---------------------|
| Wallbox                | <ul><li>Utfør visuell kontroll for defekter.</li><li>Kontroller driftsberedskapen.</li></ul>                     | Daglig / ved hver lading          | Bruker/operatør     |
| Wallbox                | Gjenta målinger og kontroller i henhold<br>til lokale forskrifter (f.eks. i Tyskland<br>iht. DIN VDE 0105-100)   | Årlig                             | Elektrisk fagperson |
| Kjøretøykabel, Wallbox | Gjenta målinger og kontroller i henhold<br>til lokale forskrifter (f.eks. i Tyskland<br>iht. DIN VDE 0701/0702). | Årlig                             | Elektrisk fagperson |
| Strømmåler             | Kontroller i henhold til kalibreringslo-<br>ven                                                                  | Hvert 8. år fra produksjonsdatoen |                     |

#### **Rengjøre Wallbox**

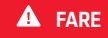

Livsfare på grunn av elektrisk støt, brann

Vann i Wallbox kan forårsake livstruende skader på grunn av elektrisk støt og brann.

- Ikke senk Wallbox og støpselet i vann.
- Ikke rett vannstrålen, f.eks. fra hageslangen eller høytrykksspyleren, mot Wallbox-ladestasjonen.
- Ikke plasser væskefylte gjenstander på Wallbox.
- Wallbox må bare rengjøres med en tørr eller lett fuktet klut.

#### MERK

Skade på grunn av aggressive rengjøringsmidler

Aggressive rengjøringsmidler (f.eks. white spirit, aceton, etanol) kan skade overflaten på kabinettet.

- Bruk mildt rengjøringsmiddel (f.eks. oppvaskmiddel, nøytralt rengjøringsmiddel).
- Kontroller Wallbox regelmessig for skade på kabinettet og forurensning.
- Ved behov rengjøres Wallbox utvendig med en myk, tørr eller lett fuktet klut.

# Ta ut av drift

Hvis Wallbox ikke lenger brukes, f.eks. i tilfelle salg:

- 1. Fjern forbindelsen mellom Porsche ID og Wallbox.
- 2. Sett innstillingene tilbake til fabrikkinnstilling

#### Slett Wallbox via My Porsche-appen

- Enhetsoversikt åpnet i My Porsche-appen
- Trykk på Slett ladeutstyr.
- Wallbox tilbakestilles til fabrikkinnstillinger. Alle innstillinger blir slettet.

# Avhending

### Elektro-/elektronisk utstyr og brukte batterier

- X
- Wallbox er underlagt EU-direktiv 2012/19/EU om elektrisk og elektronisk
- avfall.

Elektro-/elektronisk utstyr og batteri kan leveres inn på en gjenvinningsstasjon eller et spesialisert avfallshåndteringsfirma.

Elektriske og elektroniske apparater som er merket med en overstrøket søppelbøtte, samt gammelt batteri, skal ikke kastes i restavfallet, men skal håndteres som spesialavfall.

#### MERK

Før avhending må Wallbox-ladestasjonen kobles fra strømforsyningen på riktig måte og tas ut av bruk av enheten av en elektriker. Følg instruksjonene i kapittelet "Utstyr og demontering". Se

▷ Installasjonsveiledningen

- Ved slutten av bruk må Wallbox kasseres i henhold til nasjonale forskrifter for elektrisk og elektronisk utstyr.
- Vær oppmerksom på gjeldende nasjonale forskrifter for kassering.
- Gammelt batteri samt elektriske og elektroniske apparater skal leveres til en gjenvinningsstasjon.
- Kasser emballasjematerialet via vanlige lokale innsamlingsbeholdere for papp, papir og plast.

For mer informasjon om riktig avfallsbehandling:

Kontakt en Porsche-partner.

### Håndbok

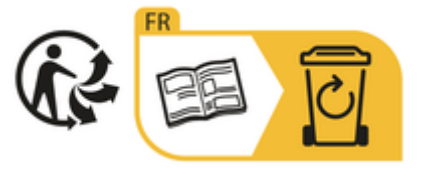

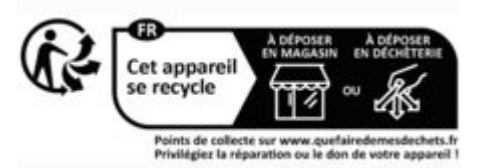

Vær oppmerksom på anvisningene for avhending i henhold til merkingen.

### Informasjon i henhold til EUs kjemikalieforordning REACH

I samsvar med EUs kjemikalieforordning REACh (Registration, Evaluation, Authorization and Restriction of Chemicals) informerer Porsche deg om såkalte stoffer som gir stor grunn til bekymring (SVHC-er) som kan være i laderen.

Denne informasjonen er tilgjengelig på internett.

https://www.porsche.com/international/reach-regulation/

# Tekniske data

#### Elektriske data

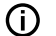

#### Informasjon

Dataene som er oppgitt her er utdrag. For fullstendig liste over tekniske data, se

▷ installasjonsveiledningen

|                                   | Porsche Wallbox<br>PWB22E212 | Porsche Wallbox<br>PWB22E213 | Porsche Wallbox kalibreringslov<br>PWB221E223 |
|-----------------------------------|------------------------------|------------------------------|-----------------------------------------------|
| Strømeffekt                       | 22 kW                        | 22 kW                        | 22 kW                                         |
| Nominell strøm                    | 32 A                         | 32 A                         | 32 A                                          |
| Nettspenning                      | 220-240/380-415 V            | 220-240/380-415 V            | 230/400 V                                     |
| Nettfrekvens                      | 50/60 Hz                     | 50/60 Hz                     | 50/60 Hz                                      |
| Ladeeffekt Modus 3                | 22 kW                        | 22 kW                        | 22 kW                                         |
| Ladestrøm Mode 3                  | 3 x 32 A                     | 3 x 32 A                     | 3 x 32 A                                      |
| Strømtilkobling                   | 1P/3P, N, PE                 | 1P/3P, N, PE                 | 1P/3P, N, PE                                  |
| Overspenningskategori (IEC 60664) | III                          | 111                          | III                                           |
| Integrert feilstrømbeskyttelse    | IΔN 6 mA DC                  | IΔN 6 mA DC                  | IΔN 6 mA DC                                   |
| Ladestøpsel for kjøretøyet        | Туре 2                       | Туре 2                       | Туре 2                                        |

# Mekaniske data

|                                | Porsche Wallbox<br>PWB22E212         | Porsche Wallbox<br>PWB22E213         | Porsche Wallbox kalibreringslov<br>PWB221E223 |
|--------------------------------|--------------------------------------|--------------------------------------|-----------------------------------------------|
| Mål (H x B x D) (uten ledning) | 591,72 mm x 369,61 mm x<br>146,00 mm | 591,72 mm x 369,61 mm x<br>146,00 mm | 591,72 mm x 369,61 mm x<br>146,00 mm          |
| Vekt (uten ledning)            | 6,5 kg                               | 6,5 kg                               | 6,5 kg                                        |
| Vekt (med kabel)               | 9,8 kg                               | -                                    | -                                             |
| Lengde kjøretøykabel           | 7 m                                  | -                                    | -                                             |

# Omgivelses- og lagringsforhold

|                                     | Porsche Wallbox<br>PWB22E212                      | Porsche Wallbox<br>PWB22E213                        | Porsche Wallbox kalibreringslov<br>PWB221E223     |
|-------------------------------------|---------------------------------------------------|-----------------------------------------------------|---------------------------------------------------|
| Beskyttelsestype                    | IP55                                              | IP55                                                | IP55                                              |
| Støtmotstand                        | IK10                                              | IK10                                                | IK10                                              |
| Forurensningsgrad                   | 3                                                 | 3                                                   | 3                                                 |
| Oppstilling                         | Utendørs (værbestandig) eller inne i<br>bygningen | Utendørs (værbestandig) eller inne i byg-<br>ningen | Utendørs (værbestandig) eller inne i<br>bygningen |
| Fast/endrende                       | Fast                                              | Fast                                                | Fast                                              |
| Bruk (i henhold til DIN EN 61439-7) | AEVCS                                             | AEVCS                                               | AEVCS                                             |
| Ytre design                         | Veggfeste                                         | Veggfeste                                           | Veggfeste                                         |
| Omgivelsestemperatur                | –25 °C til +45 °C                                 | –25 °C til +45 °C                                   | –25 °C til +45 °C                                 |

# Tekniske data | NO

|                           | Porsche Wallbox<br>PWB22E212  | Porsche Wallbox<br>PWB22E213  | Porsche Wallbox kalibreringslov<br>PWB221E223 |
|---------------------------|-------------------------------|-------------------------------|-----------------------------------------------|
| Lagringstemperatur        | –40 °C til +80 °C             | –40 °C til +80 °C             | –40 °C til +80 °C                             |
| Luftfuktighet under drift | 5 % – 85 % ikke-kondenserende | 5 % – 85 % ikke-kondenserende | 5 % – 85 % ikke-kondenserende                 |
| Maksimal innsettingshøyde | 2000 m over NN                | 2000 m over NN                | 2000 m over NN                                |

# Typeskilt

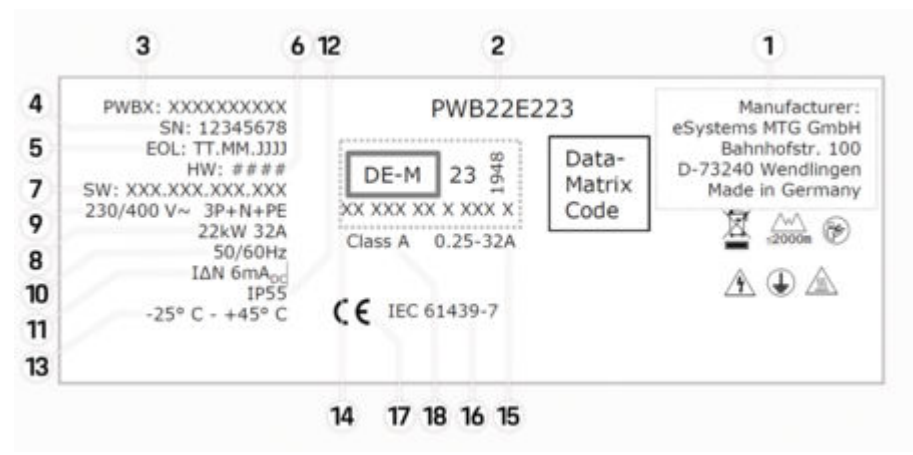

Fig. 45: Typeskilt (eksempel)

- 1 Produsent
- 2 Modellnavn
- 3 Delenummer
- 4 Serienummer
- 5 Produksjonsdato
- 6 Maskinvarestatus

# NO | Tekniske data

| 7  | Programvareversjon                                  |
|----|-----------------------------------------------------|
| 8  | nominell effekt og nominell strøm                   |
| 9  | nominell nettspenning                               |
| 10 | nominell nettfrekvens                               |
| 11 | Integrert feilstrømbeskyttelse                      |
| 12 | Fremmedlegemebeskyttelse (IP-beskyttelsestype)      |
| 13 | nominell omgivelsestemperatur                       |
| 14 | Informasjon i henhold til kalibreringssertifisering |
| 15 | Nominell strømområde for strømmåler                 |
| 16 | Indikerer i henhold til EU-direktiv 2014/35/EU      |
| 17 | Indikerer EU-direktiv 2014/53/EU                    |
| 18 | Kalibrering av nøyaktighetsklasse                   |

# Informasjon om produksjonen

#### Produksjonsdato

Du finner produksjonsdatoen for Wallbox bak forkortelsen "EOL" på typeskiltet. Den blir angitt i følgende format: Produksjonsdag.Produksjonsmåned.Produksjonsår

#### **Produsent av Wallbox**

eSystems MTG GmbH Bahnhofstraße 100

73240 Wendlingen

Tyskland

### Elektriske kontroller

#### Besøk

https://www.porsche.com/international/accessoriesandservice/porscheservice/vehicleinformation/documents/

eller kontakt en Porsche Partner hvis du har spørsmål om de regelmessige elektriske kontrollene av ladeinfrastrukturen (f.eks. VDE 0702).

#### Samsvarserklæring

Wallbox-ladestasjonen har et radiosystem. Produsentene av disse trådløse systemene erklærer at disse trådløse systemene oppfyller kravene for bruk av direktiv 2014/53/EU.

Den fullstendige teksten til EU-samsvarserklæringen er tilgjengelig på følgende nettadresse:

http://www.porsche.com/international/accessoriesandservice/porscheservice/vehicleinformation/documents

### **Open Source Software Notice**

Du finner alle detaljer om programvaremeldingen med åpen kildekode i webappen.

- Logget inn på webappen.
- 1. Velg Systeminformasjon i Navigation.
- 2. Velg opphavsrett.

# Importører

## **Great Britain**

Porsche Cars Great Britain Ltd. Bath Road Calcot, Reading, Berkshire RG31 7SE United Kingdom

# **Stikkordsliste**

# Α

| Advarsler – oppbygging               | 210 |
|--------------------------------------|-----|
| Aktivere/deaktivere energisparemodus | 218 |
| Artikkelnummer for laderen           | 229 |
| Avhending                            | 228 |
| Avslutt lading                       | 223 |

# В

| Betjeningsenhet |      |     |
|-----------------|------|-----|
| designfront     | <br> | 217 |
| oversikt        |      | 216 |

## D

| Designfront   |      |    |
|---------------|------|----|
| kontrollamper | <br> | 21 |
|               |      |    |

# F

| For | brukerveiledningen     |    |
|-----|------------------------|----|
|     | for personvernmerknad2 | 13 |
| _   |                        |    |

# Κ

| Konfigurer maksimal strøm           | 221 |
|-------------------------------------|-----|
| Konfigurere generelle innstillinger | 218 |
| Kontrollamper                       |     |
| designfront                         | 217 |

# L

| Lade                     |     |
|--------------------------|-----|
| Kjøretøyet lader         | 223 |
| Ladekabel                |     |
| Kabel- og kontakttyper   | 217 |
| Ladekabel for kjøretøyet |     |
| Kabel- og kontakttyper   | 217 |

| Ladeprosesser 2  | 223 |
|------------------|-----|
| Lader            |     |
| Initialpassord 2 | 215 |
| Piktogrammer 2   | 213 |
| Ladetider        | 223 |
| Ladetilkobling   |     |
| ladetider        | 222 |
| Lading           |     |
| Start            | 223 |
| Leveringsomfang2 | 215 |
| Logge inn/ut     |     |
| Brukerroller     | 218 |
|                  |     |

# Ν

| Nettapp             |     |
|---------------------|-----|
| Hotspot             | 225 |
| Wi-Fi               | 225 |
| Åpne                | 225 |
| Nettapplikasjon     |     |
| Endre passord       | 215 |
| Opprinnelig passord | 215 |
| Tap av passord      | 215 |
|                     |     |

# 0

| pen Source Software Notice | 233 |
|----------------------------|-----|
| )ppdatere programvaren     | 222 |

# Ρ

| Personverninformasjon                | 213 |
|--------------------------------------|-----|
| Piktogrammer                         | 213 |
| PLC-forbindelse til kjøretøyet       | 223 |
| Produksjonsdato                      | 233 |
| Produsent                            | 233 |
| РИК                                  |     |
| Passordendring                       | 215 |
| tap                                  | 215 |
| Påloggingsinformasjon<br>Serienummer | 215 |

### R

| Rengjøring  | <br> | <br> | <br> | <br> |  | <br> |  | <br> | 226 |  |
|-------------|------|------|------|------|--|------|--|------|-----|--|
| RFID-brikke | <br> | <br> | <br> | <br> |  | <br> |  | <br> | 218 |  |

# S

| Salg av Wallbox                                      | 28 |
|------------------------------------------------------|----|
| Samsvarserklæring                                    | 33 |
| Serienummer                                          | 31 |
| Sette innstillinger tilbake til fabrikkinnstilling 2 | 18 |
| Sikkerhetsmerknader                                  | 13 |
| Stille inn enheter                                   | 18 |
| Symboler i denne håndboken2                          | 10 |

# Т

| Ta ut av drift.         228       |
|-----------------------------------|
| Tap av tilgangsdata.215           |
| Tekniske data                     |
| Elektriske data                   |
| Mekaniske data                    |
| Miljø- og oppbevaringsforhold 229 |
| Tilgangsdata                      |
| Nettapplikasjon                   |
| Tiltenkt bruk                     |
| Typeskilt                         |
|                                   |

#### V

| Vedlikehold             | 226 |
|-------------------------|-----|
| Vis systeminnstillinger | 218 |
| Visning                 |     |
| kontrollamper           | 217 |
| kontrollamper           | 217 |

# Om denna bruksanvisning

#### Bruksanvisning

Läs och beakta informationen i denna bruksanvisning innan du använder enheten för första gången. På grund av olika landsspecifika krav förekommer avvikelser i anvisningarna i bruksanvisningens registeravsnitt. Kontrollera att du läser registeravsnittet som är aktuellt för ditt land genom att jämföra laddarens artikelnummer som anges i kapitlet "Tekniska data" med artikelnumret på laddarens typskylt.

## Ytterligare anvisningar

För information om elinstallation av Porsche-laddaren, se installationsanvisningarna.

### Programvaruuppdatering

Porsches laddningshårdvara kan uppdateras med programvaruuppdateringar. Uppdateringar av bruksanvisningen i de digitala kanalerna säkerställer att den aktuella beskrivningen av din Porsche alltid är tillgänglig.

Efter en uppdatering av bruksanvisningen kan det utskrivna innehållet skilja sig från det digitala innehållet.

## Utrustning

Med anledning av bilarnas och applikationernas kontinuerliga vidareutveckling förbehåller sig Porsche rätten till avvikelser vad gäller utrustning och tekniska lösningar från bilderna och beskrivningarna i den här bruksanvisningen. Utrustningsvarianterna ingår inte alltid i fordonets standardutrustning eller beror på lokal utrustning. Mer information om eventuell eftermontering kan du få hos ett Porsche Center. På grund av lagstadgade bestämmelser i olika länder kan ditt fordons utrustning skilja sig från beskrivningen. Om din enhet har utrustning som inte beskrivs här kommer ditt Porsche Center att informera dig om rätt hantering och skötsel.

#### Varningsanvisningar och symboler

I den här bruksanvisningen förekommer olika typer av varningsanvisningar och symboler.

🛦 FARA

Allvarliga personskador eller dödsfall

Om varningsanvisningarna i kategorin "Fara" inte följs kan det leda till allvarliga personskador eller dödsfall.

A VARNING

Risk för allvarliga personskador eller dödsfall

Om varningsanvisningarna i kategorin "Varning" inte följs finns risk för allvarliga personskador eller dödsfall.

# **A** FÖRSIKTIGHET

Risk för medelsvåra eller lätta personskador

Om varningsanvisningarna i kategorin "Se upp" inte följs finns risk för medelsvåra eller lätta personskador.

### MEDDELANDE

#### Risk för sakskador

Om varningsanvisningarna i kategorin "Anvisning" inte följs finns risk för materiella skador på laddningsutrustningen.

# (i) Information

Tilläggsinformation är märkt med "Information".

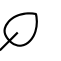

#### Miljöhänsyn

- ✓ Förutsättningar som måste vara uppfyllda för att en funktion ska kunna användas.
- Instruktioner som måste följas.
- 1. Instruktionerna numreras när flera steg följer på varandra.
- 2. Instruktioner som du måste följa på en display.

▷ Anvisning om var ytterligare information om ett ämne finns.

### Friskrivningsklausul

QR Code är ett registrerat varumärke som tillhör DENSO WAVE.

## Ytterligare information

Du kan hitta mer information om ditt fordon i de digitala kanalerna (beroende på land).

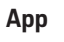

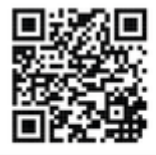

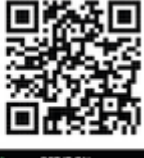

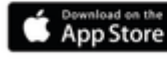

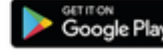

Skanna QR-koden för att ladda ned My Porsche-appen från appbutiken ifråga. Du hittar den fullständiga bruksanvisningen i My Porsche-appen. När bruksanvisningen har laddats ned är den också tillgänglig offline.

### Webb

Du kan komma åt hela bruksanvisningen på följande webbadress:

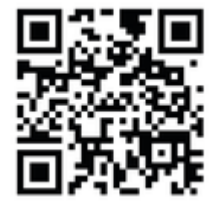

Bild 46: QR-kod manual.porsche.com

- manual.porsche.com
- my.porsche.com

# Svenska

#### Till bruksanvisningen

| Förklaring av piktogram | 238 |
|-------------------------|-----|
| Personuppgiftsskydd     | 238 |

#### Säkerhet

| Allmänna säkerhetsanvisningar | 238 |
|-------------------------------|-----|
| Avsedd användning             | 239 |

#### Leveransomfattning

| Åtkomstdata | 240 |
|-------------|-----|
|-------------|-----|

#### Översikt

| Enhetsöversikt            | 241 |
|---------------------------|-----|
| Reglageenhet              | 241 |
| Indikeringar och reglage. | 242 |

#### Ställa in

| Information om laddningskablar och kontakter |     |
|----------------------------------------------|-----|
| för fordon                                   | 242 |
| Idrifttagning och konfiguration              | 243 |

#### Laddning

| Anmärkningar om laddning               | 247<br>248 |
|----------------------------------------|------------|
| Öppna webbapplikationen                | . 250      |
| Logga in/logga ut på webbapplikationen | 250        |
| Rengöring och underhåll                | . 251      |
| Urdrifttagning                         | . 253      |
| Kassering                              | . 253      |

#### Tekniska data

| Uppgifter om tillverkningen | 258<br>258 |
|-----------------------------|------------|
| Sakregister                 | 259        |

# SE | Säkerhet

# Till bruksanvisningen Förklaring av piktogram

Beroende på land kan olika symboler finnas på Wallbox.

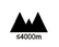

Använd laddaren på en maximal höjd av 2 000 m över havet.

Följ alla gällande avfallshanteringsföreskrifter när Wallbox ska kasseras.

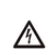

**(\*** 

R

Risk för elektrisk stöt på grund av felaktig användning.

Följ respektive bruksanvisning, särskilt varnings- och säkerhetsanvisningarna.

| 1 |   | ١.                  |
|---|---|---------------------|
| / |   | 1                   |
|   | / | $\int_{\mathbb{R}}$ |

Wallbox yta kan bli mycket varm.

| ( | Î | > |
|---|---|---|
| ( | E |   |

SKYDDANDE JORDPORT: Innan några andra anslutningar görs till enheten måste jordanslutningen vara säker.

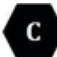

Kännetecknar typ 2-kontakten med ett spänningsområde ≤480 VAC.

1P/3P+N+PE Ledare, neutral, jord

# Personuppgiftsskydd

För att säkerställa att kommunikationen fungerar som den ska och att din laddningsutrustning från Porsche hålls uppdaterad skickar laddningsutrustningen regelbundet följande enhetsspecifika data i krypterad form till Porsche, där de sedan behandlas: Enhetsspecifikation, märke, generation, enhetstyp och programvaruversion.

Om du vill använda andra Porsche Connect-tjänster med din laddningsutrustning måste du länka den med din laddningsutrustning med ditt My Porschekonto, som tillhandahålls på utvalda marknader av respektive Porsche Connect-distributionsföretag. I samband med användningen av Porsche Connecttjänsterna skickas för dess tillhandahållande och utförande ytterligare person- och enhetsspecifika uppgifter till Porsche, där de sedan behandlas: Kundidentifikation, statistik, information om laddningsförlopp, status, anslutningsstatus och tidsstämpel för senast upprättade kommunikation. Mer information om de allmänna villkoren och vår integritetspolicy finner du på **www.porsche.com**.

Den regelbundna dataöverföringen från din laddningsutrustning kan medföra ytterligare kostnader hos din internetleverantör. Radering av dina uppgifter som lagras hos Porsche är oåterkalleligt möjligt via My Porsche. På grund av tekniska eller rättsliga begränsningar är vissa Porsche Connect-tjänster för Porsche laddningsutrustningen inte tillgängliga i alla länder.

# Säkerhet

# Allmänna säkerhetsanvisningar

🔺 FARA

Elektriska stötar, brand

Felaktig hantering av elkontakterna kan leda till elektriska stötar eller bränder.

- Vidrör inte kontakterna på bilens eluttag och Wallbox.
- För inte in föremål i bilens eluttag eller i Wallbox.
- Skydda uttagen och kontakterna mot vatten, fukt och andra vätskor.
- Skydda uttag och kontaktanslutningar från föroreningar, särskilt ledande pulver, såsom metalldamm.

#### 🔺 FARA

#### Elektriska stötar, brand

Användning av en skadad eller felaktig väggbox, felaktig elektrisk installation och användning av väggboxen, eller underlåtenhet att följa säkerhetsinstruktioner kan orsaka kortslutningar, elektriska stötar, explosion, brand eller brännskador.

- Skydda mot direkt v\u00e4der eller montera v\u00e4derbest\u00e4ndigt.
- Undvik kontakt mellan Wallbox och vätskor.
- Observera omgivnings- och förvaringsförhållanden.
- Använd endast Wallbox stillastående.
- Använd inte förlängningssladdar, kabelvindor, flera uttag eller reseadaptrar under drift.
- Använd inga adaptrar.
- Placera inga föremål på väggboxen.
- Kör inte över och vrid inte bilkabeln.
- Täck inte över eller leverera Wallbox med föremål.

#### MEDDELANDE

- Läs instruktionerna noggrant och fullständigt och observera och följ varningarna.
- Följ landsspecifika begränsningar och krav.
- Förvara bruksanvisningen på en lättillgänglig plats för operatören/användaren.
- Ta inte bort, manipulera eller kringgå tillverkarens tätning eller lås.

# Avsedd användning

Porsche Wallbox är en nätverksaktiverad vägglåda. Den används för att ladda elfordon som uppfyller allmänt tillämpliga standarder och riktlinjer för elfordon.

Den är lämplig för stationär användning inom- och utomhus samt i privata och halvoffentliga utrymmen för drift inom de specificerade elektriska och miljömässiga specifikationerna.

Wallbox får endast användas som en kombination av försörjningsledning, driftenhet och bilkabel.

All annan användning är inte avsedd.

Drift av Wallbox som inte är fast monterad är förbjuden.

Ej tillåtna aktiviteter är:

- Eventuella ändringar av Wallbox förutom de som beskrivs i denna handbok
- Användning av ytterligare verktyg som adaptrar, flera uttag eller kabelrullar

# Leveransomfattning

#### Kontrollera leveransomfattning

- 1. Kontrollera att leveransen omfattar alla komponenter är inkluderade och oskadade.
- 2. Kontakta ett Porsche Center i händelse av skador eller saknade komponenter.

#### Följande ingår i leveransen:

Porsche Wallbox, bestående av:

- Hölje
- Skyddslock
- Designram
- Framsida
- Bilskabel typ 2 (inte med Porsche Wallbox med laddningsuttag typ 2)

Monteringsplatta

#### Borrmall

Mapp, inkl. drift- och installationsanvisningar, brevet med åtkomstdata, flygblad för installationstjänster

Installationsmaterial (se installationsanvisningar)

# Åtkomstdata

Tillsammans med Wallbox får du ett brev med åtkomstdata som innehåller all Web Application nödvändig data för Wallbox.

Spara brevet med åtkomstdata.

| ~  |             |
|----|-------------|
| i) | Information |
| _  |             |

Om du förlorar de åtkomstdata, t.ex. förinställd PUK och det ursprungliga lösenordet, kan du be om från ett Porsche Center.

- Ha Wallbox-serienummer redo

Brevet med åtkomstdata innehåller följande uppgifter:

| Beteckning                      | Betydelse                                                                                                    |
|---------------------------------|----------------------------------------------------------------------------------------------------|
| Serial Number                   | Wallbox serienummer                                                                                                    |
| Hotspot Name<br>(SSID)          | Hotspot-namn för Wallbox                                                                                                    |
| Hotspot Passw-<br>ord           | Lösenord för Wallbox-hotspot                                                                                                 |
| Local Standard<br>User Password | lnitialt lösenord för heman-<br>vändare                                                                                      |
|                                 | Använd lösenordet för att<br>logga in på Web Application.                                                                    |
|                                 | Om det ursprungliga lösenor-<br>det förloras:                                                                                |
|                                 | <ul> <li>kontakta ett Porsche<br/>Center</li> </ul>                                                                          |
|                                 | Om ett självtilldelat lösenord<br>förloras:                                                                                  |
|                                 | <ul> <li>Återställ Wallbox till fab-<br/>riksinställningarna för att<br/>aktivera det ursprungliga<br/>lösenordet</li> </ul> |
| Local Service<br>User Password  | Initialt lösenord kundservice                                                                                                |

| Beteckning           | Betydelse                                |
|----------------------|------------------------------------------|
| Local Wallbox<br>URL | URL för att komma igång med<br>webbappen |
| PUK                  | Personlig upplåsningskod                 |

# Översikt | SE

# Översikt Enhetsöversikt Porsche Wallbox

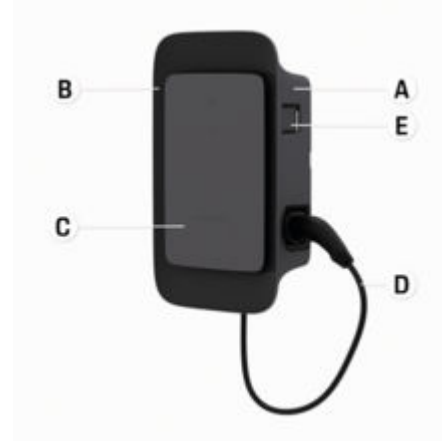

Bild 47: Reglageenhet Porsche Wallbox

- A Hölje
- B Designram
- C Framsida
- D Bilkabel
- E MID-kompatibel energimätare

## Porsche Wallbox (kalibrering)

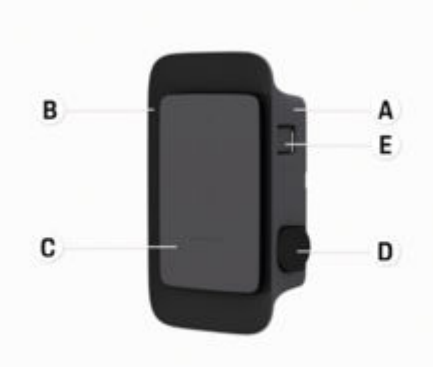

Bild 48: Reglageenhet Porsche Wallbox (kalibrering)

- A Hölje
- B Designram
- C Framsida
- D Typ 2 laddningsuttag
- E Energiräknare (överensstämmer med kalibrering för Tyskland, Danmark, Belgien)

# Reglageenhet

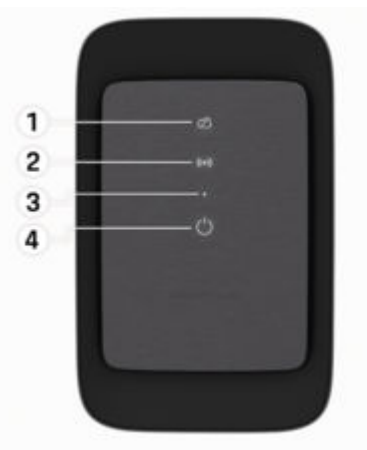

Bild 49: Framsidan av reglageenheten

- 1 Kontrollampa för serversida
- 2 Kontrollampa för godkännande
- 3 Sensor för ljusstyrka
- 4 Slå på/stänga av

# SE | Ställa in

# Indikeringar och reglage Kontrollampor

| Visning                             | Betydelse                                   |
|-------------------------------------|---------------------------------------------|
| <b>Ů</b><br>Vitt                    | Wallbox påslagen och klar för<br>användning |
| <b>U</b><br>Pulserar vitt           | Upprättar anslutning                        |
| <b>ப</b><br>Grönt                   | Laddning slutförd                           |
| <b>U</b><br>Grönt pulserande        | Bilen laddas                                |
| <b>ပံ</b><br>Blinkar blått          | Laddningspaus (ISO)                         |
| <b>U</b><br>Orange                  | Omstart av Wallbox krävs                    |
| <b>()</b><br>Orange pulse-<br>rande | Wallbox startar                             |
| <b>ப்</b><br>Rött                   | Laddningsfel                                |
| <b>((•))</b><br>Vitt                | Autentisering krävs                         |
| <b>((•))</b><br>Grönt (2–4 s)       | Autentisering klar                          |
| ((•))                               | Det gick inte att autentisera               |

| Visning                           | Betydelse                                           |
|-----------------------------------|-----------------------------------------------------|
| Blinkar rött (2–<br>4 s)          |                                                     |
| <b>((•))</b><br>Rött              | Modulfel                                            |
| 었<br>Vitt                         | Ingen anslutning på serversi-<br>dan möjlig         |
| 전<br>((•))<br>신<br>Blå pulserande | Wallbox återställs till fabrik-<br>sinställningarna |
|                                   |                                                     |
|                                   |                                                     |
|                                   |                                                     |
|                                   |                                                     |
|                                   |                                                     |

# Ställa in

# Information om laddningskablar och kontakter för fordon

#### **Bilens eluttag**

Information om isättning och borttagning av bilkabeln från bilens eluttag samt laddnings- och anslutningsstatus på bilens eluttag:

▷ Läs bilens bruksanvisning.

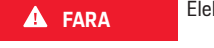

Elektriska stötar, brand

Risk för svåra eller dödliga skador på grund av brand eller elektriska stötar.

- Följ alltid de angivna instruktionerna i tur och ordning vid laddningen.
- Dra inte ut bilkabeln från bilens eluttag under laddningen.
- Avsluta laddningen innan bilkabeln dras ut ur bilens eluttag.

Beroende på produktvariant är Porsche Wallbox utrustad med en laddningskabel för fordon eller ett laddningsuttag.

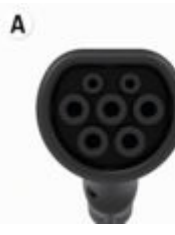

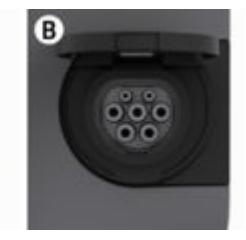

A Bilkabel  $\langle C \rangle$  typ 2

#### B Gäller för: Porsche Wallbox med laddningsuttag

Typ 2 laddningsuttag

Typ av försörjning: AC Standard: EN 62196-2 Utförande: Typ 2 Spänningsområde: ≤480 V RMS

# Idrifttagning och konfiguration Driftsättning Initialt driftsättningstest

#### MEDDELANDE

Under den första driftsättningen måste en elektriker kontrollera korrekt installation och elektrisk säkerhet på Wallbox (t.ex. i Tyskland enligt DIN VDE 0100). Ytterligare information finns i installationshandboken.

### Driftsättning via My Porsche-appen

- AC Wallbox installerad och driftklar
- Ethernet-kabel ansluten till AC Wallbox
   eller –

LTE-nätverk tillgängligt

- Du har brevet med åtkomstdata till hands
- My Porsche-appen är installerad och inloggad med Porsche ID
- 1. Slå på Wallbox genom att trycka på 😃
  - Ulyser vitt när Wallbox är redo att användas.
- 2. Skanna QR-koden på brevet med åtkomstdata med hjälp av den mobila enheten.
  - Valet av laddningsutrustning öppnas i appen.
- 3. Välj Lägg till ny laddningsutrustning.
  - ➡ QR-kodskannern öppnas.
- 4. Skanna QR-kod igen.
  - Inloggningsfönstret för val av laddningsutrustning öppnas i appen.

- 5. Ange serienummer och PUK från brevet med åtkomstdata.
  - ➡ Fönstret Välj land öppnas.
- 6. Välj det land där Porsche Wallbox är installerad.
- Porsche Wallbox är inloggad och kan användas via My Porsche-appen.

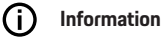

Efter den första driftsättningen är Wallbox initialt i åtkomstfritt läge (gratis laddning). Åtkomstläget är inställt på **Fri**.

# Öppna enhetsöversikt i My Porsche-appen

- My Porsche-appen är installerad och inloggad med Porsche ID
- ✓ Wallboxen driftsätts via My Porsche-appen
- 1. Tryck på Konto
- 2. Tryck på Laddningsutrustning
- Wallbox-översikten med all enhetsinformation visas.

# Auktorisera i Wallbox

### Ställ in åtkomstläge

- Enhetsöversikt öppnad i My Porsche-appen
- 1. Tryck på Utrustningsinställningar.
- 2. Tryck på åtkomstläge.

Efter den första driftsättningen är Wallbox initialt i åtkomstfritt läge (gratis laddning). Åtkomstläget är inställt på **Fri**.

Med åtkomstläget **Fri** börjar laddningar så snart ett fordon ansluts. Inget tillstånd krävs.

# SE | Ställa in

Med åtkomstläget **Begränsad** måste laddningar godkännas med en behörighetsmetod.

#### Hantera åtkomstläget Begränsat

#### Hantera fordonsbehörigheter

- ✓ Bilkabeln är ansluten
- ✓ Åtkomstläge Begränsat valt
- Tryck på Fordon.
- Din Porsche (helelektrisk) visas i översikten över Fordon så snart den ansluts via fordonets laddningskabel och kan godkännas för laddning.

#### Administrera data

- ✓ Åtkomstläge Begränsat valt
- ► Tryck på RFID-kort.
- RFID-kort kan läggas till i auktoriseringslistan i RFID-kortöversikten.

Behörighet kan aktiveras/inaktiveras för redan listade kort.

## (i) Information

Om RFID-chippet inte identifieras korrekt lyser lysdioden ((•)) på framsidan rött.

- ► Håll RFID-chippet i sensorn igen.
- Kontrollera att RFID-chippet är kompatibelt med Wallbox.

```
– eller –
```

Ange ID-numret och namnet på RFID-chippet i My Porsche-appen i översikten över **RFID-kort**.

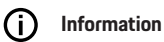

# Ditt Porsche Charging Service-laddkort kan läras ut som ett RFID-kort på väggboxen.

# Auktoriseringsalternativ

| Auktorisering                                    | Beskrivning                                                                                                    | Förutsättningar                                                                                                    |
|--------------------------------------------------|----------------------------------------------------------------------------------------------------|----------------------------------------------------------------------------------------------------|
| Kostnadsfri laddning (till-<br>ståndsfritt läge) | Wallbox utfärdar en avgiftsfrisläppning utan någon inter-<br>aktion mellan användare eller fordon.<br><b>Porsche Wallbox kalibrering</b> : efter anslutning till service-<br>sidan är gratis laddning avaktiverad. Auktorisering krävs<br>för varje laddningsförlopp. | <ul> <li>Anslutning till servicesidan är aktiverad och etablerad för Wallbox.</li> <li>Möjligheten att ladda utan åtkomstbehörighet aktiveras i My<br/>Porsche-appen.</li> </ul>                                                                                                    |
| RFID-chip                                        | Användaren håller ett RFID-chip på sensorn på framsidan<br>av Wallbox.                                                                                                    | <ul> <li>Anslutning till servicesidan är aktiverad och etablerad för Wallbox.</li> <li>Alternativet för laddning med åtkomstbehörighet är aktiverat för<br/>Wallbox.</li> <li>RFID-chip har registrerats på Wallbox.</li> <li>RFID-chip hålls fast i sensorn och identifieras av Wallbox.</li> </ul>                                                 |
| Plug & Charge privat                             | Fordon med avancerad kommunikation enligt ISO 15118<br>kan autentisera sig till Wallbox via ett certifikat, efter<br>en engångsutgåva, utan att användaren behöver utföra<br>ytterligare åtgärder på Wallbox.                                                         | <ul> <li>Fordonet stöder avancerad kommunikation som aktiveras på fordonet.</li> <li>Anslutning till servicesidan är aktiverad och etablerad för Wallbox.</li> <li>PLC-fordonsanslutning är aktiverad för Wallbox.</li> <li>Fordonets Plug &amp; Charge-certifikat identifieras som giltigt av Wallbox.</li> <li>Bilen godkändes en gång.</li> </ul> |
| My Porsche-appen                                 | Laddningsgodkännande kan beviljas via My Porsche-ap-<br>pen.                                                                                                    | <ul> <li>My Porsche-appen öppnades och välj översikt, starta laddning.</li> <li>Anslutning till servicesidan är aktiverad och etablerad för Wallbox.</li> <li>Fjärrautentisering är aktiverat för Wallbox.</li> </ul>                                                                                                    |

#### Allmänna inställningar

#### **Redigera enhetsnamn**

Wallbox har ett enhetsnamn som standard. Detta kan anpassat i My Porsche-appen. Ändringen tillämpas automatiskt i My Porsche-portalen

- Enhetsöversikt öppnad i My Porsche-appen
- 1. Tryck bredvid enhetens namn på 🧨.
- 2. Ange önskat namn i inmatningsfältet.
- 3. Välj Spara.

#### Energisparläge

När den är aktiverad går Wallbox in i lågeffektläge efter en viss tid om det inte finns någon användarinteraktion, Wallbox har inget aktivt fel och ingen laddning är aktiv.

Energisparläget aktiveras efter ca 5 till 20 minuter, beroende på aktiviteten i webbappen eller My-Porsche-appen.

# Aktivera/inaktivera energisparläge via webbappen

- Loggade in i webbappen som serviceanvändare
- 1. Välj Wallbox-inställningar i navigationen.
- 2. Välj Spara energi.
- Aktivera eller inaktivera energisparläge (standardinställning).

# i Information

När energisparläget är aktiverat förloras anslutningen till backend. I My Porsche-appen visas Wallbox som offline.

#### Avsluta strömsparläget

Sätt i fordonets laddningskabel
 – eller –

Tryck kort på 🖒 i Wallbox

### Exportera laddhistorik

Enhetsöversikten i Wallbox visar den senaste laddningen.

- / Enhetsöversikt öppnad i My Porsche-appen
- 1. Tryck på Visa laddningshistorik.
  - ➡ De sista laddningsförloppen listas.
- 2. Tryck på Exportera laddningshistorik.
- 3. Välj önskad laddning och tryck på Exportera PDF.
- PDF-filen kan sparas på den mobila enheten eller skickas som ett e-postmeddelande.

#### Återställa fabriksinställningarna

#### Inaktivera Wallbox via My Porsche-appen

- Enhetsöversikt öppnad i My Porsche-appen
- Tryck på Inaktivera laddningsutrustning.
- Wallbox återställs till fabriksinställningarna.
   Wallbox är inte längre ansluten till My Porscheappen och visas som inaktiv.

Alla laddningsförlopp är fortfarande synliga i enhetsöversikten.

Inga inställningar kan längre göras.

Wallbox kan återaktiveras genom en ny driftsättning. Alla tidigare inställningar kommer att återställas.

#### Radera Wallbox via My Porsche-appen

- Enhetsöversikt öppnad i My Porsche-appen
- Tryck på Ta bort laddningsutrustning.
- Wallbox återställs till fabriksinställningarna.

Med undantag för landsidentifieraren återställs alla individuella inställningar till fabriksinställningar, t.ex. fordonsbehörigheter.

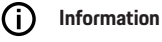

#### En fullständig fabriksåterställning utförs av en elektriker. Mer information finns i installationsanvisningarna.

Efter återställningen startas Wallbox om.

### Justera laddningsström

#### Konfigurera maximal ström

#### MEDDELANDE

- Det maximala justerbara värdet begränsas automatiskt av fordonets aktuella bärkapacitet och nätanslutning.
- Den maximala laddningsströmmen för nätanslutningen konfigureras av en elektriker när Wallbox är installerad.
  - Se installationsanvisningarna
- Mer information finns genom en kvalificerad elektriker.

En specifikation för maximal laddningsström kan vara användbar om det inte finns något energihanteringssystem. Laddningskapaciteten beror på elnätet, typen av hemanslutning, driftsättning av andra stora konsumenter och full laddningskapacitet kanske inte är tillgänglig.

Laddningsströmmen kan endast strypas, men inte överskrida det värde som ställts in under installationen.

# (i) Information

Inställningar för laddningsström är möjliga via webbappen.

- Loggade in i webbappen som serviceanvändare
- 1. I navigeringen väljer du Lasthantering.
- 2. Välj Laddningsinställningar.
- 3. I vyn Laddningsström ställer du in värdet under Maximal laddningsström.

# Uppdatering programvara

# i) Information

En internetanslutning krävs för att få information om programuppdateringar och för att installera dem på Wallbox. Dessutom finns det möjlighet att installera en lokal programuppdatering på Wallbox om det behövs.

#### Uppdatera programvaran automatiskt

# Information

Automatisk programuppdatering är inställd som standard för Wallbox.

- Bilkabeln är inte inkopplad
- Enhetsöversikt öppnad i My Porsche-appen
- Tryck på Utrustningsinställningar.

Automatisk programuppdatering kan aktiveras och inaktiveras:

- Aktiverad: Kontrollera om programuppdateringar är tillgängliga, hämta och installera automatiskt.
- Inaktiverad: Kontrollera om programuppdateringar är tillgängliga och visa en anteckning i enlighet därmed. Nedladdningen måste startas manuellt.

# (i) Information

Den manuella programuppdateringen görs via webbappen.

#### Uppdatera programvaran manuellt

- Bilkabeln är inte inkopplad
- Loggade in i webbappen som standardanvändare.
- Under porsche.com > Konsultationer och köp > E-Performance ladda ner det aktuella programvarupaketet för Wallbox och spara det lokalt.
- 2. I webbappen väljer du **Programuppdatering** i navigeringsmenyn.
- **3.** Välj Programuppdatering och bekräfta installationen.

# Laddning

# Anmärkningar om laddning

Beroende på plats är anslutningen av laddningsenheter för elfordon föremål för registrering.

 Kontrollera om det finns anmälningsplikt och rättsliga förutsättningar för användningen.

#### MEDDELANDE

#### Skada på Wallbox

Wallbox får endast användas i ett temperaturintervall mellan -25 °C och +45 °C.

- För att undvika överhettning under drift får laddaren inte utsättas för direkt solinstrålning under en längre tid. Om manöverenheten överhettas avbryts laddningen automatiskt eller så minskas effekten tills temperaturen har återgått till det normala intervallet.
- Vid över- eller undertemperatur måste du låta laddaren långsamt återgå till drifttemperatur. Den får inte aktivt kylas ned eller värmas upp, t.ex. kylas ned med kallt vatten eller värmas upp med en fön.

#### MEDDELANDE

Laddning i höga omgivningstemperaturer eller i direkt solinstrålning kan leda till att laddningen avbryts i förtid. Om laddningseffekten begränsas kan sådana avbrott undvikas.

# j) Information

Fel indikeras i rött på Wallbox med kontrollampor.

Observera kapitel "Indikeringar och reglage" på sidan 242.

#### Laddningstider

Hur lång tid laddningen tar kan variera på grund av följande faktorer:

- Nätspänning och strömstyrka beroende på land
- Inställningar för begränsning av laddningsström
- Variationer i nätspänningen
- Fordonets och Wallbox omgivningstemperatur.
   Om temperaturen ligger nära gränsen för den tillåtna omgivningstemperaturen kan laddningen ta längre tid.
- Temperaturen f
   ör h
   ögsp
   änningsbatteriet och reglageenheten
- Förklimatisering av kupétemperaturen är aktiverad

# j Information

Laddningskapaciteten beror på elnätet, typen av hemanslutning, driftsättning av andra stora konsumenter och full laddningskapacitet kanske inte är tillgänglig. Kontrollera med din kvalificerade elektriker. Porsche rekommenderar ett Porsche Center som har utbildad verkstadspersonal och nödvändiga delar och verktyg.

# Starta, pausa och avsluta laddning Börja ladda

- Wallbox är redo att användas. O Kontrollampan lyser vitt
- Önskad begränsning av laddningsström har ställts in.
- 1. Anslut bilens laddningskontakt till bilens eluttag
  - Anslutning till bilen upprättas

🖒 Kontrollampan pulserar vitt.

Fordonskontakten låses automatiskt med bilens eluttag

- Wallbox utfärdar lastfrisläppningen och startar lastprocessen beroende på vald behörighet. ▷ Observera kapitel "Auktoriseringsalternativ" på sidan 245.
  - Controllampan pulserar grönt.
     I My Porsche-appen visas laddningsstatus i översikten.
- 3. Laddningen startar automatiskt.

# Ladda med RFID-chip

🛦 FARA

Risk för skada från RFIDsensor för personer med pacemaker eller defibrillator:

Om du bär pacemaker ska du hålla ett avstånd på 60 cm från RFID-sensorn på framsidan.

Om du bär en defibrillator, håll den 40 cm från RFIDsensorn på framsidan.

- ✓ RFID-chip registreras och läggs till i Wallbox-utgivningslistan. ▷ Observera kapitel "Auktorisera i Wallbox" på sidan 243.
- Fordonet är anslutet till Wallbox och laddning kan startas.
- 1. Håll RFID-chippet mot RFID-sensorn på framsidan av väggboxen.
  - När detekteringen är klar hörs en ljudsignal, kontrollampan för auktorisering lyser ((•)) kort grönt och laddningen startas.
- Opå framsidan lyser grönt, ▷ Observera kapitel "Indikeringar och reglage" på sidan 242.. I My Porsche-appen visas laddningsstatusen i enlighet med detta i översikten.

# Pausa laddningen

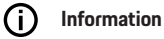

 Den här funktionen är endast tillgänglig för fordon med avancerad kommunikation. Laddningspauser styrs av ISO 15118-Protokoll baserat på ett laddningsschema, t.ex. för att optimera strömförbrukningen.

Vänta tills fordonet återupptar laddningen på egen hand.

Laddningen kan avbrytas från bilen.

 Laddningsprocessen kan endast stoppas vid fordonet eller av Wallbox i händelse av fel.

➡ på framsidan lyser blått, ▷ Observera kapitel "Indikeringar och reglage" på sidan 242.. I My Porscheappen visas laddningsstatusen i enlighet med detta i översikten.

## Avsluta laddning

Laddningen avbryts automatiskt när batteriet är fulladdat.

En laddning kan också avbrytas manuellt.

#### På fordonet

- Lås upp laddningskontakten.
- D på framsidan lyser permanent grönt.
- ▷ Se bruksanvisningen för mer information.

#### **Om My Porsche-appen**

- Enhetsöversikt öppnad i My Porsche-appen
- 1. Tryck på Fordon.
- 2. Välj Ladda.

- 3. Avsluta laddning
- () på framsidan lyser permanent grönt, ▷ Observera kapitel "Indikeringar och reglage" på sidan 242..

I My Porsche-appen visas laddningsstatusen i enlighet med detta i översikten.

#### Efter avslutad laddning:

- 1. Koppla bort bilkabeln från fordonet.
  - ➡ () på framsidan lyser grönt.
- 2. Förvara bilkabeln säkert på Wallbox.
- 3. Porsche Wallbox med laddningsuttag: Koppla bort bilkabeln från vägguttaget och förvara den säkert.

#### (i) Information

Kontakten kan låsas automatiskt när en fordonsanslutning upptäcks.

### Konfigurera PLC-anslutning till fordon

För fordon med avancerad kommunikation kan en fordon-till-nät-anslutning (V2G) till Wallbox aktiveras eller avaktiveras via PLC i webbappen. Efter den första driftsättningen av Wallbox är PLC aktiv som standardinställning.

Mer information om webbappen finns i den digitala manualen på manual.porsche.com eller din My Porsche-appen.

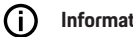

#### Information

Aktivering av V2G och användning av ett fordon som inte stöder avancerad kommunikation kan orsaka förseningar vid start av laddningen, eller så kan laddningen inte startas. Om du använder ett sådant fordon ska PLC-anslutningen inaktiveras.

# Öppna webbapplikationen

Via en Web App som är specifik för varje laddare kan du öppna fler konfigurationsmöjligheter och se utförlig information om tidigare laddprocesser.

# i Information

- Beroende på vilken webbläsare som används kanske Web App webbapplikationen inte öppnas direkt och du får istället se ett meddelande om säkerhetsinställningarna för webbläsaren. Godkänn anteckning för att fortsätta logga in i webbappen.
- Inmatningen av nätverksnyckeln när Web App öppnas beror på enhetens operativsystem.

## Få åtkomst till webbappen via Wi-Fi

Du kan komma in på Web App i en webbläsare på en enhet (dator, surfplatta eller smartphone) som är ansluten till samma hemnätverk som laddaren.

- Du har brevet med åtkomstdata till hands
- ✓ Wallbox ansluten till lokalt hemnätverk/Wi-Fi
- Ange URL för lokal webbapp i webbläsarens adressfält.

# i Information

IP-adressen finns i din routers översikt.

URL:en till den lokala webbappen finns i brevet med åtkomstdata.

# Öppna webbappen via Ethernet

- ✓ Anslut Wallbox direkt (utan router) med den mobila enheten
- Ange IP-adressen 10.0.1.30 i webbläsarens adressfält.

# (i) Information

Om Wallbox är ansluten till hemnätverket via Ethernet kan hemnätverket nås via Wallbox hotspot.

# Öppna webbappen via Wallbox hotspot

Du kan komma in på webbapplikationen med en enhet (dator, surfplatta eller smartphone) via en hotspot som upprättats av Wallbox.

 Ange IP-adressen 10.0.2.1 i webbläsarens adressfält.

Wallbox hotspot är permanent aktiv och kan avaktiveras via webbappen.

Mer information om webbappen finns i den digitala manualen på manual.porsche.com eller din My Porsche-appen.

# Logga in/logga ut på webbapplikationen

# i Information

Det är också möjligt att logga in på och konfigurera Porsche Wallbox via My Porsche-appen.

Använd **standardanvändare** för en standardmässig användning av Local Web App. Användaren **Serviceanvändare** har fler inställningsmöjligheter och är till för serviceändamål (t.ex. för ditt Porsche Center).

#### Registrera

- Du har dina åtkomstdata till hands.
- 1. Välj Standardanvändare eller Serviceanvändare.
- 2. Ange respektive användares lösenord (se brevet med åtkomstdata).

#### Logga ut

- 1. Välj ikonen Användare i titelfältet.
- 2. Välj Avregistrera.

# (i) Information

Användaren loggas automatiskt ut från Web App efter 20 minuters inaktivitet.
# Rengöring och underhåll

#### Utföra återkommande kontroller

#### **A** VARNING

Risk för skada om personalen inte är kvalificerad

Allvarliga personskador och egendomsskador kan uppstå.

 Har endast utbildad och lämpligt kvalificerad personal som arbetar på Wallbox.

#### MEDDELANDE

Vissa av de återkommande testerna får endast utföras av en elektriker ▷ Tab. på sidan 251.

#### (i) Information

- Operatören ansvarar för att utföra återkommande tester.
- Kontakta och anlita leverantörer av vårdnadskontroller i god tid innan kalibreringen går ut.
- Detaljerad information om kvalifikation finns i
  - ▷ installationsanvisningarna

#### Följande återkommande revisioner krävs enligt lag:

| Komponent         | Typ av kontroll                                                                                              | Testintervall                       | Utförs av          |
|-------------------|----------------------------------------------------------------------------------------------------|-------------------------------------|--------------------|
| Wallbox           | <ul><li>Optisk kontroll beträffande fel.</li><li>Kontrollera driftsberedskapen.</li></ul>                    | Dagligen/vid varje laddning         | Användare/operatör |
| Wallbox           | Upprepa mätningar och tester enligt<br>Iokala föreskrifter (t.ex. i Tyskland en-<br>ligt DIN VDE 0105-100)   | Årligen                             | Elektriker         |
| Bilkabel, Wallbox | Upprepa mätningar och tester enligt<br>lokala föreskrifter (t.ex. i Tyskland en-<br>ligt DIN VDE 0701/0702). | Årligen                             | Elektriker         |
| Elmätare          | Kontrollera enligt kalibrering                                                                               | Vart 8:e år från tillverkningsdatum |                    |

#### **Rengöra Wallbox**

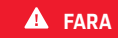

Livsfara på grund av elektriska stötar eller brand

Vatten i Wallbox kan orsaka livshotande skador från elektriska stötar och brand.

- Sänk aldrig ned Wallbox och kontakten i vatten.
- Rikta inte vattenstrålen, t.ex. från trädgårdsslangen eller högtryckstvätten, mot Wallbox.
- Placera inte vätskefyllda föremål på Wallbox.
- Rengör Wallbox endast med en torr eller lätt fuktig trasa.

#### MEDDELANDE

Egendomsskada på grund av aggressiva rengöringsmedel

Aggressiva rengöringsmedel (t.ex. lacknafta, aceton, etanol) kan skada ytan på höljet.

- Använd milda rengöringsmedel (t.ex. rengöringsmedel, neutralt rengöringsmedel).
- Kontrollera Wallbox regelbundet för skador på höljet och föroreningar.
- Rengör vid behov utsidan av Wallbox med en mjuk, torr eller något fuktig trasa.

# Urdrifttagning

Om Wallbox inte längre används, t.ex. vid försäljning:

- 1. Koppla bort Porsche ID från Wallbox.
- 2. Återställa fabriksinställningarna.

#### Radera Wallbox via My Porsche-appen

- Enhetsöversikt öppnad i My Porsche-appen
- Tryck på Ta bort laddningsutrustning.
- Wallbox återställs till fabriksinställningarna. Alla inställningar kommer att raderas.

# Kassering

#### Elektrisk/elektronisk utrustning och uttjänta batterier

- X
- Wallbox omfattas av EU-direktivet
- 2012/19/EU om avfall som utgörs av eller innehåller elektrisk eller elektronisk utrustning.

Elektriska/elektroniska apparater och batterier kan lämnas in på ett insamlingsställe eller en avfallshanteringsstation.

Elektrisk och elektronisk utrustning som är märkt med en överstruken soptunna och gamla batterier får inte läggas i hushållsavfallet utan måste kasseras på korrekt sätt.

#### MEDDELANDE

Ta Wallboxen ur strömförsörjningen och ta den ur drift av en behörig elektriker innan den kasseras. För detta, observera avsnittet "Avveckling och demontering". Se

▷ installationsanvisningar

- Kassera Wallbox i slutet av användningen i enlighet med nationell lagstiftning om elektrisk och elektronisk utrustning.
- Följ gällande nationella avfallshanteringsföreskrifter.
- Gamla batterier och elektrisk och elektronisk utrustning ska lämnas in till en återvinningsstation.
- Kassera förpackningsmaterial med hjälp av lokala standardbehållare för insamling av kartong, papper och plast.

För mer information om korrekt kassering:

Kontakta ett Porsche Center.

# Bruksanvisning

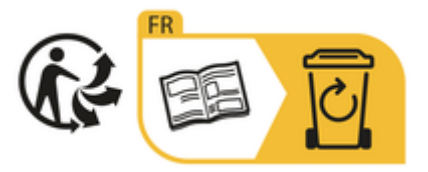

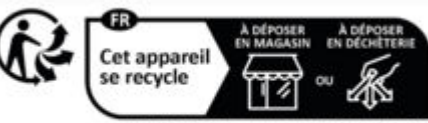

Points de collecte sur www.guefairedemesdechets.f Privilégiez la réparation ou le don de votre appareil

Följ anvisningarna för avfallshantering enligt etiketten.

# Information enligt EU:s kemikalieförordning REACh

I enlighet med EU:s kemikalieförordning REACh (om registrering, utvärdering, tillståndsprövning och begränsning av kemiska ämnen) informerar Porsche dig om särskilt farliga ämnen (SVHC) som kan finnas i laddaren.

Informationen finns på vår webbplats.

https://www.porsche.com/international/reach-regulation/

# Tekniska data

#### Elektriska data

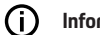

#### Information

Uppgifterna som anges här är ett utdrag. För en fullständig lista över specifikationer, se

▷ installationsanvisningarna

|                                   | Porsche Wallbox<br>PWB22E212 | Porsche Wallbox<br>PWB22E213 | Kalibrering av Porsche Wallbox<br>PWB221E223 |
|-----------------------------------|------------------------------|------------------------------|----------------------------------------------|
| Effekt                            | 22 kW                        | 22 kW                        | 22 kW                                        |
| Märkström                         | 32 A                         | 32 A                         | 32 A                                         |
| Nätspänning                       | 220-240/380-415 V            | 220-240/380-415 V            | 230/400 V                                    |
| Nätfrekvens                       | 50/60 Hz                     | 50/60 Hz                     | 50/60 Hz                                     |
| Läge för laddningsström 3         | 22 kW                        | 22 kW                        | 22 kW                                        |
| Laddströmsläge 3                  | 3 x 32 A                     | 3 x 32 A                     | 3 x 32 A                                     |
| Nätanslutning                     | 1P/3P, N, PE                 | 1P/3P, N, PE                 | 1P/3P, N, PE                                 |
| Överspänningskategori (IEC 60664) | 111                          | 111                          | 111                                          |
| Inbyggd jordfelsbrytare           | IΔN 6 mA DC                  | IΔN 6 mA DC                  | IΔN 6 mA DC                                  |
| Fordonets laddningskontakt        | Тур 2                        | Тур 2                        | Тур 2                                        |

#### Mekaniska data

|                               | Porsche Wallbox<br>PWB22E212         | Porsche Wallbox<br>PWB22E213         | Kalibrering av Porsche Wallbox<br>PWB221E223 |
|-------------------------------|--------------------------------------|--------------------------------------|----------------------------------------------|
| Mått (H x B x D) (utan kabel) | 591,72 mm x 369,61 mm x<br>146,00 mm | 591,72 mm x 369,61 mm x<br>146,00 mm | 591,72 mm x 369,61 mm x<br>146,00 mm         |
| Vikt (utan kabel)             | 6,5 kg                               | 6,5 kg                               | 6,5 kg                                       |
| Vikt (med kabel)              | 9,8 kg                               | -                                    | -                                            |
| Bilkabelns längd              | 7 m                                  | -                                    | -                                            |

# Omgivnings- och förvaringsförhållanden

|                                    | Porsche Wallbox<br>PWB22E212                   | Porsche Wallbox<br>PWB22E213                     | Kalibrering av Porsche Wallbox<br>PWB221E223     |
|------------------------------------|------------------------------------------------|--------------------------------------------------|--------------------------------------------------|
| Skyddstyp                          | IP55                                           | IP55                                             | IP55                                             |
| Motstånd mot stötar                | IK10                                           | IK10                                             | IK10                                             |
| Nedsmutsningsgrad                  | 3                                              | 3                                                | 3                                                |
| Schema                             | Öppen luft (väderskyddad) eller i<br>byggnaden | Öppen luft (väderskyddad) eller i bygg-<br>naden | Öppen luft (väderskyddad) eller i bygg-<br>naden |
| Lokal festival/variabel            | Lokal festival                                 | Lokal festival                                   | Lokal festival                                   |
| Användning (enligt DIN EN 61439-7) | AEVCS                                          | AEVCS                                            | AEVCS                                            |
| Yttre design                       | Väggfäste                                      | Väggfäste                                        | Väggfäste                                        |
| Omgivningstemperatur               | –25 °C till +45 °C                             | –25 °C till +45 °C                               | –25 °C till +45 °C                               |

# SE | Tekniska data

|                         | Porsche Wallbox<br>PWB22E212 | Porsche Wallbox<br>PWB22E213 | Kalibrering av Porsche Wallbox<br>PWB221E223 |
|-------------------------|------------------------------|------------------------------|----------------------------------------------|
| Förvaringstemperatur    | –40 °C till +80 °C           | –40 °C till +80 °C           | –40 °C till +80 °C                           |
| Luftfuktighet vid drift | 5 %–85 % icke-kondenserande  | 5 %–85 % icke-kondenserande  | 5 %–85 % icke-kondenserande                  |
| Maximal drifthöjd       | 2 000 m över havet           | 2 000 m över havet           | 2 000 m över havet                           |

# Typskylt

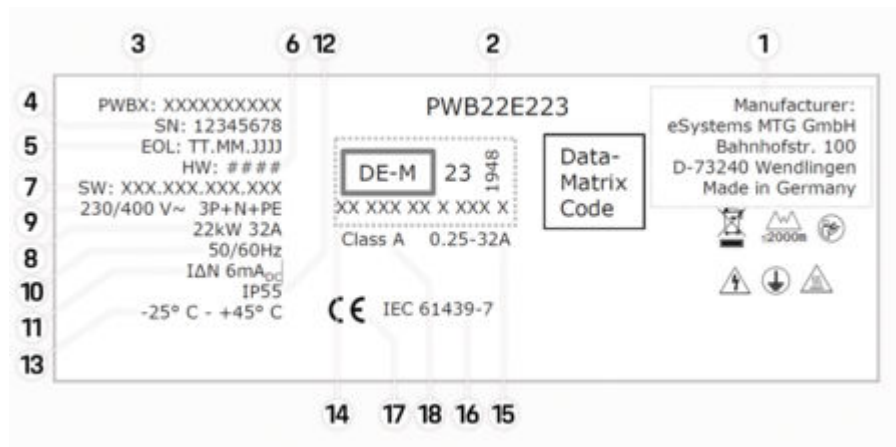

Bild 50: Typskylt (exempel)

- 1 Tillverkare
- 2 Modellnamn
- 3 Artikelnummer
- 4 Serienummer
- 5 Tillverkningsdatum
- 6 Status för maskinvara

| 7  | Mjukvaruversion                                             |
|----|-------------------------------------------------------------|
| 8  | nominell effekt och nominell ström                          |
| 9  | nominell nätspänning                                        |
| 10 | nominell effektfrekvens                                     |
| 11 | Inbyggd jordfelsbrytare                                     |
| 12 | Skydd av främmande kroppar (IP-skyddstyp)                   |
| 13 | nominell omgivningstemperatur                               |
| 14 | Information enligt certifiering för kalibreringsrättigheter |
| 15 | Elmätarens nominella strömområde                            |
| 16 | Specifikation enligt EU-Richtlinie 2014/35/EU               |
| 17 | Specifikation enligt EU-Richtlinie 2014/53/EU               |
| 18 | Kalibrering hållfasthetsklass                               |

# Uppgifter om tillverkningen

#### Tillverkningsdatum

Wallbox tillverkningsdatum står på typskylten efter förkortningen "EOL". Det anges i följande format: Tillverkningsdag.Tillverkningsmånad.Tillverkningsår

#### Wallbox-tillverkare

eSystems MTG GmbH Bahnhofstrasse 100

73240 Wendlingen

Tyskland

#### Elektriska kontroller

Vid frågor om regelbunden elektrisk kontroll av laddningsinfrastrukturen (t.ex. B. VDE 0702) kan du gå till

https://www.porsche.com/international/accessoriesandservice/porscheservice/vehicleinformation/documents/ eller vända dig till ett Porsche Center.

#### Försäkran om överensstämmelse

Wallbox innehåller radioutrustning. Tillverkarna av denna radioutrustning intygar att radioutrustningen uppfyller kraven för användning enligt direktivet 2014/53/EU.

Den fullständiga texten till EU-försäkran om överensstämmelse finns tillgänglig på följande internetadress:

http://www.porsche.com/international/accessoriesandservice/porscheservice/vehicleinformation/documents

#### **Open Source Software Notice**

Fullständig information om Open Source Software Notice kan laddas ner i webbappen.

- Logga in i webbappen.
- 1. Välj Systeminformation i navigeringsmenyn.
- 2. Välj Copyright.

# Importörer

#### **Great Britain**

Porsche Cars Great Britain Ltd. Bath Road Calcot, Reading, Berkshire RG31 7SE United Kingdom

# Sakregister

# Α

| Aktivera/inaktivera energisparläge |     |
|------------------------------------|-----|
| Angående bruksanvisningen          |     |
| dataskyddsinstruktioner            | 238 |
| Avsedd användning                  | 239 |
| Avsluta laddning                   | 248 |

# В

| Bilens eluttag |     |
|----------------|-----|
| Laddningstider | 247 |
| Börja          |     |
| ladda          | 248 |

# F

| Framsida                      |     |
|-------------------------------|-----|
| kontrollampor                 | 242 |
| Förlust av åtkomstdata        | 240 |
| Försäkran om överensstämmelse | 258 |
|                               |     |

|--|--|--|

| serienummer | 0 |
|-------------|---|
|-------------|---|

#### Κ

| Kassering                          | 253 |
|------------------------------------|-----|
| Konfigurera allmänna inställningar | 243 |
| Konfigurera maximal ström.         | 246 |
| Konstruktionsvarningar.            | 235 |
| Kontrollampor                      |     |
| Framsida                           | 242 |

#### L

| Laddare                 |    |
|-------------------------|----|
| Piktogram               | 23 |
| ursprungligt lösenord   | 24 |
| Laddarens artikelnummer | 25 |

| Laddningskabel            |    |
|---------------------------|----|
| kabel- och kontakttyper 2 | 42 |
| Laddningskabel för fordon |    |
| kabel- och kontakttyper 2 | 42 |
| Laddningsprocess2         | 48 |
| Laddningstider2           | 48 |
| Lasta                     |    |
| fordonets last            | 48 |
| Leveransomfattning2       | 40 |
| Logga in/ut               |    |
| användarroller 2          | 43 |
|                           |    |

# 0

| Open Source Software | Notice | 258 |
|----------------------|--------|-----|
|----------------------|--------|-----|

# Ρ

| Personuppgiftsskydd       | 238 |
|---------------------------|-----|
| Piktogram                 | 238 |
| PLC-anslutning till bilen | 248 |
| PUK                       |     |
| Förlust                   | 240 |
| ändra lösenord            | 240 |

# R

| Reglageenhet |     |
|--------------|-----|
| framsida     | 242 |
| översikt     | 241 |
| Rengöring    | 251 |
| RFID-chip    | 243 |
|              |     |

#### S

| Serienummer                     | , 25 |
|---------------------------------|------|
| Ställa in enheter               | . 24 |
| Symboler i denna bruksanvisning | . 23 |
| äkerhetsanvisningar             | . 23 |
| Sälja Wallbox                   | 25   |
|                                 |      |

# Tekniska specifikationer Elektriska data. 254 Mekaniska data. 254 Omgivnings- och förvaringsförhållanden. 254 Tillverkare. 258

| Tillverkningsdatum | 258 |
|--------------------|-----|
| Typskylt.          | 256 |

# U

T

| Underhåll                   | 251 |
|-----------------------------|-----|
| Uppdatering programvara     | 247 |
| Uppgifter om tillverkningen | 258 |
| Urdrifttagning              | 253 |

# V

| Visa systeminställningar | 243 |
|--------------------------|-----|
| Visning                  |     |
| kontrollampor            | 242 |

# W

| Webbapp               |    |
|-----------------------|----|
| hotspot               | 50 |
| Wi-Fi 25              | 50 |
| Webbapplikation       |    |
| Förlust av lösenord   | 10 |
| Ändra lösenord 24     | 10 |
| Webbapplikationen     |    |
| Ursprungligt lösenord | 10 |
|                       |    |

#### Å

| Återställa fabriksinställningarna | 243 |
|-----------------------------------|-----|
| Åtkomstdata                       | 240 |
| Webbapplikation                   | 240 |
|                                   |     |

# Ő

Öppna

# Tietoja näistä ohjeista Käyttöohje

Lue tämä ohje ennen ensimmäistä käyttökertaa ja noudata siinä annettuja ohjeita.

Maakohtaisista vaatimuseroista johtuen näiden ohjeiden rekisteriosien tiedot voivat vaihdella. Varmistaaksesi, että olet lukenut omassa maassasi sovellettavan rekisteriosion, vertaa luvussa "Tekniset tiedot" ilmoitettua latauslaitteen tuotenumeroa latauslaitteen tyyppikilvessä olevaan tuotenumeroon.

#### Muita ohieita

Tietoja Porsche -latauslaitteen sähköasennuksesta on asennusohjeessa.

### Ohjelmistopäivitys

Porsche-latauslaitteisto voidaan päivittää ohjelmistopäivityksillä. Digitaalisten kanavien ohjepäivitykset varmistavat, että laitteesi ajan tasalla oleva kuvaus on aina käytettävissä.

Ohjeen päivityksen jälkeen tulostettu sisältö voi poiketa digitaalisesta sisällöstä.

#### Varustelu

Porsche pidättää autojen ja sovellusten jatkuvan kehityksen vuoksi oikeuden siihen, että varustelu ja tekniikka poikkeavat tämän käyttöohjeen kuvista ja kuvauksista. Varusteluvaihtoehdot eivät aina kuulu toimituksen vakiosisältöön tai ne vaihtelevat maasta riippuen. Lisätietoja jälkiasennusmahdollisuuksista saat Porsche-jälleenmyyjältä.

Eri valtioiden erilaisten lainsäädäntöien vuoksi varustelu voi poiketa kuvauksesta. Jos laitteessasi on varusteita, joita ei ole kuvattu tässä, Porsche-jälleenmyviäsi neuvoo niiden käytössä ja hoidossa.

#### Varoitukset ja tunnukset

Tässä käyttöohjeessa käytetään erilaisia varoituksia ia tunnuksia.

\Lambda VAARA

Vakavia vammoja tai kuolema

Jos Vaara-sanalla merkittyiä varoituksia ei noudateta. seurauksena on vakavia vammoja tai kuolema.

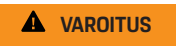

Vakavat vammat tai kuolema mahdollisia

Jos Varoitus-sanalla merkittviä varoituksia ei noudateta, seurauksena voi olla vakavia vammoja tai kuolema.

A VARO

Keskivaikeat tai vähäiset vammat mahdollisia

Jos Huomio-sanalla merkittviä varoituksia ei noudateta, seurauksena voi olla keskivaikeita tai vähäisiä vammoia.

#### OHJE

Aineelliset vahingot mahdollisia

Jos "Ohje"-sanalla merkittyjä varoituksia ei noudateta, seurauksena voi olla latauslaitteeseesi vaurioituminen.

#### Œ Tietoja

Lisätiedot on merkitty sanalla Tietoja.

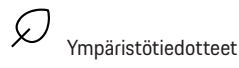

Seuraavien edellvtvsten on tävtvttävä, jotta toimintoa voi käyttää.

- Toimintaohje, jota on noudatettava.
- 1. Toimintaohieet numeroidaan, ios ne sisältävät useita peräkkäisiä vaiheita.
- 2. Ohjeet, joita sinun on noudatettava näytössä.

Ohje, mistä voi etsiä lisätietoja tietystä aiheesta.

#### Vastuuvapauslauseke

QR Code on DENSO WAVE -vhtiön rekisteröity tavaramerkki.

# Lisätietoja

Lisätietoja autostasi löydät digitaalisilta kanavilta (maakohtainen).

#### Sovellus

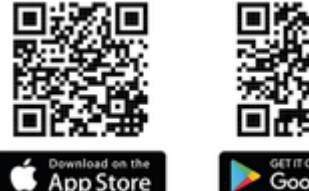

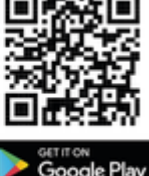

Skannaa QR-koodi ladataksesi My Porsche -sovelluksen sovelluskaupasta. Täydellinen käyttöohje löytyy

My Porsche -sovelluksesta.

Kun olet ladannut käyttöohjeen, se on saatavilla myös offline-tilassa.

# Verkossa

Kokonaisvaltainen käyttöohje on saatavilla myös seuraavista verkko-osoitteista:

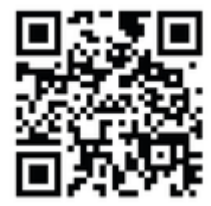

Kuva . 51: QR-koodi manual.porsche.com

- manual.porsche.com
- my.porsche.com

# FI | Sisällys

# Suomalainen

#### Käyttöohjeeseen

| Piktogrammien selitykset. | 263 |
|---------------------------|-----|
| Tietosuoiaohieet          | 263 |

#### Turvallisuus

| Yleisiä turvaohjeita      | 26  |
|---------------------------|-----|
| Määräystenmukainen käyttö | 264 |
|                           |     |

#### Toimitussisältö

| Sisäänkirjautumistiedot | 26 | 5 | 5 |
|-------------------------|----|---|---|
|-------------------------|----|---|---|

#### Yleiskuvaus

| Laitteen yleiskuvaus        | 266 |
|-----------------------------|-----|
| Käyttöyksikkö               | 266 |
| Näyttö- ja hallintalaitteet | 267 |

#### Määritä

| netoja auton latauskaapeleista ja -pistok- |   |
|--------------------------------------------|---|
| keista                                     | 7 |
| Käyttöönotto ja määritys 268               | 8 |

#### Lataus

| Latausohjeet<br>Lataamisen aloittaminen, keskeyttäminen ja | 273 |
|------------------------------------------------------------|-----|
|                                                            | 273 |
| Verkkosovelluksen avaaminen                                | 275 |
| Kirjautuminen sisään/ulos verkkosovellukseen               |     |
|                                                            | 275 |
| Puhdistus ja kunnossapito                                  | 276 |
| Käytöstäpoisto                                             | 278 |
| Hävittäminen                                               | 278 |

#### Tekniset tiedot

| akkosellinen hakemisto        | 284 |
|-------------------------------|-----|
| laahantuojat                  | 283 |
| almistukseen liittyvät tiedot | 283 |
| yyppikilpi                    | 281 |

# Käyttöohjeeseen Piktogrammien selitykset

Latauslaitteessa voi olla maakohtaisesti erilaisia symboleita.

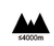

Käytä latauslaitetta enintään 2.000 m:n korkeudessa merenpinnan yläpuolella.

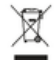

Hävitä latauslaite noudattamalla kaikkia voimassa olevia kierrätystä koskevia määräyksiä.

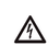

(\*

Epäasianmukainen käyttö voi aiheuttaa sähköiskun.

| Noudata laitteeseen liittyvää käyttöohjetta, |
|----------------------------------------------|
| erityisesti varoituksia ja turvaohjeita.     |

|  |   | 1  | Л  |   |
|--|---|----|----|---|
|  | 1 | 19 | ł. | ١ |

Wallboxin pinta voi olla hyvin kuuma.

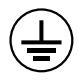

SUOJUSLIITÄNTÄ: Maadoitusliitäntä on varmistettava ennen muiden laitteiden liitäntöjen tekemistä.

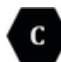

Merkitsee tyypin 2 pistoketta jännitealueella ≤ 480 VAC.

1P /3P+N+PE Johdin, nollajohdin, maadoitus

# Tietosuojaohjeet

Jotta voidaan taata, että Porsche n latauslaite kykenee viestimään ja on ajan tasalla, latauslaite välittää säännöllisin väliajoin seuraavat laitekohtaiset tiedot salattuina Porschelle käsiteltäviksi: laitetunniste, merkki, sukupolvi, laitetyyppi ja ohjelmistoversio.

Jos haluat vapaaehtoisesti käyttää muita Porsche Connect -palveluita latauslaitteessa, latauslaite on yhdistettävä Porsche Connect -myyntiyhtiön valituilla markkinoilla tarjoaman My Porsche -tilin kanssa. Porsche Connect -palveluiden käytön yhteydessä Porsche Ile välitetään ja siellä käsitellään palveluiden käytettäväksi asettamista ja tuottamista varten seuraavia henkilö- ja muita laitekohtaisia tietoja: Asiakkaan tunnistetiedot, tilastot, maksuhistoriatiedot, tila, yhteyden tila ja viimeisimmän yhteyden muodostamisen aikaleima. Katso tarkempia tietoja yleisistä käyttöehdoista ja tietosuojailmoituksesta osoitteesta **www.porsche.com**.

Latauslaitteen säännöllinen tiedonsiirto voi aiheuttaa lisäkustannuksia verkkoyhteyden palveluntarjoajalta. Porscheen g tallennetut tietosi voidaan peruuttamattomasti poistaa My Porsche:sta. Teknisten tai lakisääteisten rajoitusten seurauksena osa Porsche n latauslaitteen Porsche Connect -palveluista ei ole käytettävissä kaikissa maissa.

# Turvallisuus Yleisiä turvaohjeita

\Lambda VAARA

Sähköisku, tulipalo

Liitäntöjen virheellinen käsittely voi aiheuttaa sähköiskun tai tulipalon.

- Älä kosketa auton latausliitännän ja Wallbox-rasian liitäntänapoja.
- Älä työnnä mitään esineitä auton latausliitäntään tai Wallboxiin.
- Suojaa pistorasiat ja kytkennät kosteudelta sekä vedeltä ja muilta nesteiltä.
- Suojaa pistorasiat ja liitännät lialta, erityisesti sähköä johtavilta jauheilta, kuten metallipölyltä.

# FI | Turvallisuus

#### 🔺 VAARA

#### Sähköisku, tulipalo

Vahingoittuneen tai viallisen Wallbox-laitteen käyttö sekä sen virheellinen sähköasennus ja käyttö tai turvallisuusohjeiden noudattamatta jättäminen voi aiheuttaa oikosulkuja, sähköiskuja, räjähdyksiä, tulipaloja tai palovammoja.

- Suojattava suorilta sään vaikutuksilta tai asennettava säänkestäväksi.
- Älä anna Wallboxin joutua kosketuksiin nesteiden kanssa.
- Noudata ympäristö- ja säilytysolosuhteita.
- Käytä Wallboxia vain paikallaan.
- Älä käytä käytön aikana jatkojohtoja, kaapelikeloja, monipistorasioita tai matkasovittimia.
- Älä käytä adaptereita.
- Älä sijoita mitään esineitä Wallboxiin.
- Älä aja auton kaapeleiden yli tai kieputa niitä.
- Älä liimaa mitään Wallboxiin tai peitä sitä esineillä.

#### OHJE

- Lue ohjeet huolellisesti ja noudata varoituksia.
- Noudata maakohtaisia rajoituksia ja määräyksiä.
- Säilytä käyttöohje paikassa, jossa se on helposti käyttäjän saatavilla.
- Älä poista, peukaloi tai ohita valmistajan sinettiä tai lukkoa.

# Määräystenmukainen käyttö

Porsche Wallbox on verkkokäyttöinen Wallbox. Sitä käytetään sellaisten sähköautojen lataamiseen, jotka ovat yleisesti voimassa olevien sähköajoneuvojen standardien ja direktiivien mukaisia.

Se sopii sisä- ja ulkokäyttöön sekä yksityiseen ja puolijulkiseen tilaan sähkö- ja ympäristövaatimusten mukaisesti.

Wallboxia saa käyttää vain syöttökaapelin, käyttöyksikön ja auton kaapelin yhdistelmänä.

Kaikki muu käyttö ei ole käyttötarkoituksen mukaista.

Wallboxin muu kuin kiinteä käyttö on kielletty.

Kielletyt toiminnot ovat:

- Wallboxiin tehdyt muutokset lukuun ottamatta tässä oppaassa kuvattuja
- Lisälaitteiden, kuten sovittimien, monipistorasioiden tai kaapelikelojen, käyttö

### Toimitussisältö | Fl

# Toimitussisältö

#### Tarkasta toimituksen sisältö

- 1. Tarkista, että kaikki osat ovat mukana ja vahingoittumattomia.
- 2. Ota yhteys Porsche-jälleenmyyjään, jos jokin osa on vaurioitunut tai puuttuu.

#### Mukana tulevat seuraavat osat:

Porsche Wallbox, jossa on seuraavat osat:

- Kotelo
- Kotelon kansi
- Design-kehys
- Design-etuosa
- Tyypin 2 autonkaapeli (ei Porsche Wallboxissa, jossa on tyypin 2 latauspistorasia)

#### Asennuslevy

Poraussapluuna

Paketti, mukaan lukien käyttö- ja asennusohjeet, kirjautumistiedote, asennuspalveluiden esite

Asennusmateriaali (katso asennusohje)

# Sisäänkirjautumistiedot

Laitteen mukana saat sisäänkirjautumistiedot sisältävän kirjeen, joka sisältää kaikki latauslaitetta ja Web Application varten tarvittavat tiedot.

Säilytä sisäänkirjautumistiedot sisältävä kirje.

# () Tietoja

Toimitushetkellä voimassa olevat sisäänkirjautumistiedot (esim. esiasetettu PIN-koodi ja alkuperäinen salasana) voit niiden kadotessa pyytää Porsche-jälleenmyyjältä .

- Pidä Wallboxin sarjanumero valmiina

Sisäänkirjautumistietokirje sisältää seuraavat tiedot:

| Merkintä                        | Merkitys                                                                            |
|---------------------------------|-------------------------------------------------------------------------------------|
| Serial Number                   | Wallboxin sarjanumero                                                               |
| Hotspot Name<br>(SSID)          | Wallboxinin Hotspotin nimi                                                          |
| Hotspot Pass-<br>word           | Wallboxin Hotspotin salasana                                                        |
| Local Standard<br>User Password | Kotikäyttäjän alkuperäinen<br>salasana                                              |
|                                 | Salasanaa käytetään kirjau-<br>duttaessa sisään -sovelluk-<br>seen Web Application. |

Jos kadotat alkuperäisen salasanan:

 Ota yhteys Porsche-jälleenmyyjään

Jos itse määritetty salasana unohtuu:

 Palauta Wallbox tehdasasetuksiin, jotta alkuperäinen salasana voidaan ottaa uudelleen käyttöön

| Merkintä      | Merkitys                     |
|---------------|------------------------------|
| Local Service | Asiakaspalvelun alkuperäinen |
| User Password | salasana                     |
| Local Wallbox | Verkkosovellukseen siirtymi- |
| URL           | sen URL-osoite               |
| PUK           | Henkilökohtainen avausavain  |

# FI | Yleiskuvaus

# Yleiskuvaus Laitteen yleiskuvaus Porsche Wallbox

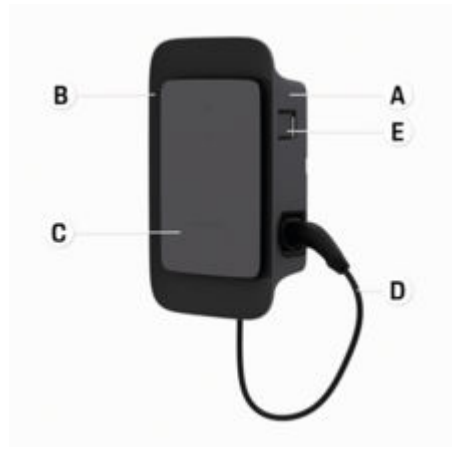

Kuva . 52: Porsche Wallboxin käyttöyksikkö

- A Kotelo
- B Design-kehys
- C Design-etuosa
- D Auton kaapelit
- E MID-yhteensopiva energiamittari

#### Porsche Wallbox (Eichrecht)

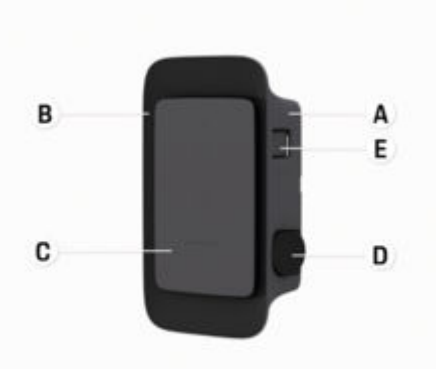

Kuva . 53: Porsche Wallbox -käyttöyksikkö (Eichrecht)

- A Kotelo
- B Design-kehys
- C Design-etuosa
- **D** Tyyppi 2 Latauspistorasia
- E Energiamittari (Eichrecht-lain mukainen Saksassa, Tanskassa ja Belgiassa)

# Käyttöyksikkö

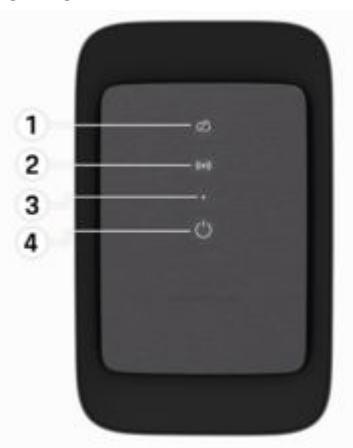

Kuva . 54: Käyttöyksikön design-etuosa

- 1 Backend-merkkivalo
- 2 Valtuutuksen merkkivalo
- 3 Kirkkaustunnistin
- 4 Virtakytkin

# Näyttö- ja hallintalaitteet Merkkivalot

| Näyttö                         | Merkitys                                     |
|--------------------------------|----------------------------------------------|
| <b>U</b><br>Valkoinen          | Wallbox päällä ja käyttövalmis               |
| <b>()</b><br>sykkii valkoisena | Yhteydenmuodostus                            |
| <b>()</b><br>Vihreä            | Lataus valmis                                |
| <b>О</b><br>Vihreä sykkivä     | Autoa ladataan                               |
| <b>U</b><br>Sininen vilkkuva   | Lataustauko (ISO)                            |
| <b>()</b><br>Oranssi           | Wallboxin uudelleenkäynnis-<br>tys tarvitaan |
| <b>()</b><br>Oranssi sykkivä   | Wallbox käynnistyy                           |
| <b>()</b><br>Punainen          | Latausvirhe                                  |
| <b>((•))</b><br>Valkoinen      | Todennus tarvitaan                           |
| <b>((•))</b><br>Vihreä (2−4 s) | Todennus onnistui                            |
| ((•))                          | Todennus epäonnistui                         |

| Näyttö                             | Merkitys                                  |
|------------------------------------|-------------------------------------------|
| Vilkkuva punai-<br>nen (2–4 s)     |                                           |
| <b>((∙))</b><br>Punainen           | Moduulivirhe                              |
| X)<br>Valkoinen                    | Backend-yhteyttä ei voi muo-<br>dostaa    |
| ☆<br>((•))<br>ひ<br>Sininen sykkivä | Wallbox palautetaan tehdasa-<br>setuksiin |
|                                    |                                           |

# Määritä Tietoja auton latauskaapeleista ja -pistokkeista

#### Auton latausliitäntä

Tietoja auton kaapelin liittämisestä auton latausliitäntään ja sen siitä poistamisesta ja auton latausliitännän lataus- ja yhteystilasta:

▷ Katso auton käyttöohje.

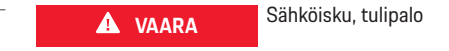

Tulipalo tai sähköisku voi aiheuttaa vakavien tai hengenvaarallisten vammojen vaaran.

- Noudata latauksen yhteydessä aina annettua järjestystä.
- Älä irrota auton kaapelia latausliitännästä latauksen aikana.
- Lopeta lataus ennen auton kaapelin irrottamista latausliitännästä.

Porsche Wallbox on varustettu auton latausjohdolla tai latauspistorasialla tuoteversiosta riippuen.

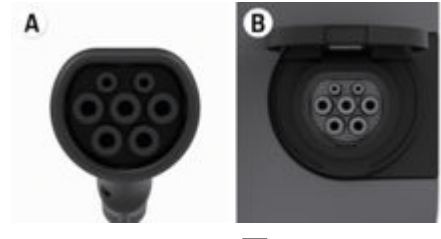

A Tyyppi 2 Auton kaapeli

# FI | Määritä

B Koskee seuraavia: Porsche Wallbox ja latauspistorasia

Tyyppi 2 latauspistorasia

Syöttötyyppi: AC Standardi: EN 62196-2 Rakenne: Tyyppi 2

Jännitealue: ≤ 480 V RMS

# Käyttöönotto ja määritys Käyttöönotto

Tarkastus ensimmäisen käyttöönoton yhteydessä

#### OHJE

Ensimmäisen käyttöönoton yhteydessä Wallboxin sähköalan ammattilaisen on tarkistettava oikea asennus ja sähköturvallisuus (esim. Saksassa DIN VDE 0100) -standardin mukaan.

Katso lisätietoja asennusohjeesta.

#### Käyttöönotto My Porsche -sovelluksen kautta

- AC Wallbox asennettu ja käyttövalmis
- Ethernet-kaapeli liitetty AC Wallboxiin

   tai –
   LTE-verkko käytettävissä
- Käyttötunnuskirje on valmiina
- My Porsche -sovellus asennettu ja kirjauduttu sisään Porsche ID:llä
- 1. Kytke Wallbox päälle painamalla 🖒.
  - Opalaa valkoisena, kun Wallbox on käyttövalmis.
- Skannaa mobiililaitteella QR-koodi käyttötunnuskirjeestä.
  - Latauslaitteiden valinta avautuu sovelluksessa.
- 3. ValitseLiitä latauslaite.
  - ➡ QR-koodiskanneri avautuu.

- 4. Skannaa QR-koodi uudelleen.
  - Lisää latauslaite -kirjautumisikkuna avautuu sovelluksessa.
- 5. Syötä käyttötunnuskirjeestä sarjanumero ja PUK.
  - ➡ Valitse maa -ikkuna avautuu.
- 6. Valitse maa, johon Porsche Wallbox on asennettu.
- Porsche Wallbox on kirjautunut sisään ja sitä voidaan käyttää My Porsche -sovelluksella.

# (i) Tietoja

Ensimmäisen käynnistyksen jälkeen Wallbox on ensin vapaassa tilassa (free Charging). Käyttötilaksi on asetettu **Vapaa**.

#### Laitteen yleiskatsauksen avaaminen My Porsche -sovelluksessa

- ✓ My Porsche -sovellus asennettu ja kirjauduttu sisään Porsche ID:llä
- Wallbox otetaan käyttöön My Porsche -sovelluksen kautta
- 1. Napauta Tili
- 2. Napauta Latauslaite
- Wallboxin yleiskuvaus ja kaikki laitetiedot tulevat näkyviin.

#### Valtuuttaminen Wallboxissa

#### Käyttötilan asettaminen

- ✓ Laitteen yleiskuvaus avattu My Porsche -sovelluksessa
- 1. Napauta Laiteasetukset.
- 2. Napauta Käyttötila.

Ensimmäisen käynnistyksen jälkeen Wallbox on ensin vapaassa tilassa (free Charging). Käyttötilaksi on asetettu **Vapaa**.

**"Vapaa"**-käyttötilassa lataus alkaa heti, kun auto on kytketty. Valtuutusta ei tarvita.

**"Rajoitettu"**-käyttötilassa latausprosessi on hyväksyttävä valtuutusmenetelmällä.

#### Rajoitetun käyttötilan hallinta

#### Auton käyttöoikeuksien hallinta

- Auton kaapeli liitetty
- Käyttötila Rajoitettu valittu
- Napauta Autot.
- Porsche (täyssähköinen) näkyy Autot-näkymässä, kun se on liitetty auton latauskaapeliin, ja se voi olla oikeutettu ladattavaksi.

#### **RFID-korttien hallinta**

- ✓ Käyttötila **Rajoitettu** valittu
- Napauta RFID-kortit.
- RFID-korttien yhteenvetoon voidaan lisätä RFIDkortteja lupaluetteloon.

Jo lueteltujen korttien oikeudet voidaan ottaa käyttöön tai poistaa käytöstä.

### (j) Tietoja

Jos RFID-sirua ei tunnisteta oikein, etupaneelin LEDvalo ((•)) palaa punaisena.

- Pidä RFID-sirua tunnistinta vasten uudelleen.
- Varmista, että RFID-siru on yhteensopiva Wallboxin kanssa.
  - tai –

Syötä RFID-sirun tunnistenumero ja nimi My Porsche -sovellukseen **RFID-korttien** yhteenvedossa.

# (i) Tietoja

Porsche Charging Service -kortti voidaan ohjelmoida RFID-korttina Wallboxissa.

# Valtuutusmahdollisuudet

| Valtuutus                                | Kuvaus                                                                                                    | Edellytykset                                                                                                    |
|------------------------------------------|----------------------------------------------------------------------------------------------------|----------------------------------------------------------------------------------------------------|
| Free-Charging (valtuutus-<br>vapaa tila) | Wallbox antaa latausluvan ilman käyttäjän tai auton vuo-<br>rovaikutusta.<br><b>Porsche Wallbox Eichrecht</b> : backend-yhteyden jälkeen<br>Free Charging on pois käytöstä. Jokaista lataustapahtu-<br>maa varten tarvitaan valtuutus. | <ul> <li>Backend-yhteys on aktivoitu ja muodostettu Wallbox-järjestelmässä.</li> <li>Latausvaihtoehto ilman käyttöoikeuksia on otettu käyttöön My Porsche -sovelluksessa.</li> </ul>                                                                                                    |
| RFID-siru                                | Käyttäjä pitää RFID-sirua Wallboxin design-etuosassa si-<br>jaitsevalla anturilla.                                                                                                    | <ul> <li>Backend-yhteys on aktivoitu ja muodostettu Wallbox-järjestelmässä.</li> <li>Latausvaihtoehto, jolla on käyttöoikeus, on otettu käyttöön Wallbo-<br/>xissa.</li> <li>RFID-siru rekisteröitiin Wallboxiin.</li> <li>RFID-sirua pidetään tunnistinta vasten ja Wallbox tunnistaa sen.</li> </ul>                                                    |
| Plug & Charge yksityinen                 | ISO 15118 -standardin mukaisella yhteydellä varustetut<br>autot voivat todentaa itsensä sertifikaatin avulla, kun ne<br>on julkaistu kerran, Wallboxissa ilman, että Wallboxin<br>käyttäjän tarvitsee tehdä muita toimia.              | <ul> <li>Auto tukee laajennettua tiedonsiirtoa, ja se on käytössä autossa.</li> <li>Backend-yhteys on aktivoitu ja muodostettu Wallbox-järjestelmässä.</li> <li>PLC-autoyhteys on otettu käyttöön Wallbox-järjestelmässä.</li> <li>Wallbox tunnistaa auton Plug &amp; Charge -sertifikaatin kelvolliseksi.</li> <li>Auto on saanut kertaluvan.</li> </ul> |
| My Porsche -sovellus                     | Latauslupa voidaan antaa My Porsche -sovelluksen<br>kautta.                                                                                                    | <ul> <li>My Porsche -sovellus avattu ja yhteenveto, Aloita lataus valittu.</li> <li>Backend-yhteys on aktivoitu ja muodostettu Wallbox-järjestelmässä.</li> <li>Etätodennusvaihtoehto on otettu käyttöön Wallbox-järjestelmässä.</li> </ul>                                                                                                    |

#### Yleiset asetukset

#### Laitteen nimen muuttaminen

Wallboxille annetaan oletuksena laitteen nimi. Voit muokata sitä My Porsche -sovelluksessa. Muutos otetaan automaattisesti käyttöön My Porsche -portaalissa

- Laitteen yleiskuvaus avattu My Porsche -sovelluksessa
- 1. Napauta 🖍 laitteen nimen vieressä.
- 2. Syötä haluamasi nimi syöttökenttään.
- 3. Valitse Tallenna.

#### Energiansäästötila

Kun asetus on otettu käyttöön, Wallbox siirtyy virransäästötilaan tietyn ajan kuluttua, jos käyttäjä ei tee mitään, Wallboxissa ei ole aktiivista virhettä eikä lataus ole käynnissä.

Energiansäästötila aktivoituu noin 5–20 minuutin kuluttua verkkosovelluksen tai MyPorsche-sovelluksen aktiivisuuden mukaan.

# Energiansäästötilan käyttöönotto/käytöstäpoisto verkkosovelluksen kautta

- Kirjauduttu verkkopalvelusovellukseen Service-User-käyttäjänä
- 1. Valitse navigoinnista Wallbox-asetukset.
- 2. Valitse Säästä energiaa.
- Ota virransäästötila käyttöön (oletusasetus) tai poista se käytöstä.

# j) Tietoja

Kun virransäästötila on otettu käyttöön, Backend-yhteys katkeaa. My Porsche -sovelluksessa Wallbox näkyy offline-tilassa.

#### Poistu energiansäästötilasta

Auton latauskaapelin liittäminen
 tai –

Paina lyhyesti seinärasiasta 🖒

#### Lataushistorian vienti

Wallbox-laitteen yhteenvedossa näkyvät viimeisimmät lataustapahtumat.

- Laitteen yleiskuvaus avattu My Porsche -sovelluksessa
- 1. Napauta Näytä lataushistoria.
  - ➡ Viimeisimmät lataustapahtumat listataan.
- 2. Napauta Vie lataushistoria.
- 3. Valitse haluamasi lataustapahtuma ja napauta Vie PDF-tiedostoon.
- PDF voidaan tallentaa mobiililaitteeseen tai lähettää sähköpostina.

#### Palauta tehdasasetukset

#### Poista Wallbox käytöstä My Porsche -sovelluksesta

- ✓ Laitteen yleiskuvaus avattu My Porsche -sovelluksessa
- ▶ Napauta Poista latauslaite käytöstä.
- Wallbox palautetaan tehdasasetuksiin.

Wallbox ei ole enää yhdistetty My Porsche -sovellukseen ja se näkyy ei-aktiivisena.

Kaikki lataustapahtumat näkyvät edelleen laitteen yleiskatsauksessa.

Muita asetuksia ei voi tehdä.

Wallbox voidaan ottaa uudelleen käyttöön käynnistämällä se uudelleen. Kaikki aiemmat asetukset palautetaan.

#### Poista Wallbox My Porsche -sovelluksesta

- ✓ Laitteen yleiskuvaus avattu My Porsche -sovelluksessa
- Napauta Poista latauslaite.
- Wallbox palautetaan tehdasasetuksiin.

Maatunnistetta lukuun ottamatta kaikki yksittäiset asetukset palautetaan tehdasasetuksiin, esim. auton käyttöoikeudet.

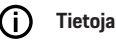

- Sähköalan ammattilainen palauttaa tehdasasetukset kokonaan. Lisätietoja on asennusohjeessa.
- Wallbox käynnistyy uudelleen nollauksen jälkeen.

#### Latausvirran mukauttaminen

#### Maksimivirran määrittäminen

#### OHJE

- Maksimiasetusta rajoittaa automaattisesti auton virransiirtokyky sekä verkkoliitäntä.
- Verkkoliitännän maksimilatausvirran määrittää sähköalan ammattilainen Wallbox-laitteen asennuksen yhteydessä.
  - ▷ Katso asennusohjeet
- Lisätietoja saat asiantuntevasta sähköautokorjaamosta.

Maksimilatausvirran määrityksestä voi olla hyötyä, jos energianhallintajärjestelmää ei ole käytettävissä.

Latausteho riippuu sähköverkosta, talon liittymätyypistä ja muiden paljon sähköä käyttävien laitteiden käyttöönotosta, eikä täyttä lataustehoa välttämättä ole käytettävissä.

Latausvirtaa voidaan vain rajoittaa, mutta se ei saa ylittää asennuksen yhteydessä määritettyä arvoa.

# (i) Tietoja

Latausvirran asetukset ovat käytettävissä verkkosovelluksessa.

- Kirjauduttu verkkopalvelusovellukseen Service-User-käyttäjänä
- 1. Valitse Lataushallinta navigoinnissa.
- 2. Valitse Latausasetukset.
- 3. Aseta Latausvirta-näytössä arvo kohdassa Maksimilatausvirta.

# **Ohjelmiston päivitys**

# (j) Tietoja

Ohjelmistopäivityksiä koskevien tietojen saamiseksi ja niiden asentamiseksi Wallboxiin tarvitaan internetyhteys. Lisäksi Wallboxiin voidaan tarvittaessa asentaa paikallinen ohjelmistopäivitys.

# Ohjelmiston päivitys automaattisesti

# () Tietoja

Automaattinen ohjelmistopäivitys on asetettu Wallboxin oletusasetukseksi.

- Auton kaapelia ei ole liitetty
- ✓ Laitteen yleiskuvaus avattu My Porsche -sovelluksessa
- ► Napauta Laiteasetukset.

Automaattinen ohjelmistopäivitys voidaan ottaa käyttöön ja poistaa käytöstä:

- Käytössä: Ohjelmistopäivitysten saatavuus tarkistetaan automaattisesti ladattuna ja asennettuna.
- Pois käytöstä: Tarkistaa, onko ohjelmistopäivityksiä saatavilla ja näyttää ilmoituksen. Lataus on käynnistettävä manuaalisesti.

# (i) Tietoja

Manuaalinen ohjelmistopäivitys tapahtuu verkkoso-velluksessa.

#### Ohjelmiston päivitys manuaalisesti

- Auton kaapelia ei ole liitetty
- Sisäänkirjautunut verkkosovellukseen vakiokäyttäjänä.
- Lataa nykyinen Wallbox-ohjelmistopaketti ja tallenna se paikalliseen kansioon osoitteessa porsche.com > Neuvonta ja osto > E-Performance.
- 2. Valitse verkkosovelluksessa Navigation Software Update.
- 3. Valitse ohjelmistopäivitys ja vahvista asennus.

# Lataus

# Latausohjeet

Sijainnista riippuen sähköajoneuvojen latauslaitteiden liittäminen edellyttää rekisteröintiä.

 Tarkasta ilmoitusvelvollisuus ja liitännän käyttöön liittyvät oikeudelliset käyttöedellytykset.

#### OHJE

Wallboxin vaurioituminen

Latauslaitetta saa käyttää vain lämpötilassa – 25 °C....+45 °C.

- Voit välttää ylikuumenemisen käytön aikana siten, että et altista Wallboxia koko ajaksi suoralle auringonpaisteelle. Jos Wallbox ylikuumenee, lataus keskeytyy automaattisesti, kunnes lämpötila on palautunut normaalialueelle.
- Jos Wallboxin lämpötila on liian korkea tai matala, anna sen palautua hitaasti takaisin käyttölämpötila-alueelle ilman, että jäähdytät tai lämmität sitä aktiivisesti (esim. jäähdytät kylmällä vedellä tai lämmität hiustenkuivaajalla).

#### OHJE

Lataus korkeissa ympäristön lämpötiloissa tai suorassa auringonvalossa voi keskeyttää latauksen ennenaikaisesti. Lataustehon rajoittaminen voi estää tällaiset keskeytykset.

# i) Tietoja

Wallboxissa ilmenevät virheet näkyvät punaisina merkkivaloina.

▷ Katso luku "Näyttö- ja hallintalaitteet" sivulta 267.

#### Latausajat

Latauksen kesto vaihtelee seuraavista tekijöistä riippuen:

- maakohtaiset sähköverkon jännite ja sähkövirran voimakkuus
- latausvirran rajoituksen asetukset
- verkkojännitteen vaihtelu
- auton ja Wallboxin ympäristön lämpötila. Latausaika voi pidentyä lämpötiloissa, jotka ovat sallitun ympäristön lämpötilan rajoissa.
- Korkeajänniteakun ja käyttöyksikön lämpötila
- Sisälämpötilan ennakkosäätö otettu käyttöön

# (i) Tietoja

Latausteho riippuu sähköverkosta, talon liittymätyypistä ja muiden paljon sähköä käyttävien laitteiden käyttöönotosta, eikä täyttä lataustehoa välttämättä ole käytettävissä. Ota yhteys valtuutettuun sähköalan ammattilaiseen. Porsche suosittelee Porsche-jälleenmyyjää, jolla on pätevä henkilökunta sekä saatavilla tarvittavat varaosat ja työkalut.

# Lataamisen aloittaminen, keskeyttäminen ja lopettaminen

#### Latauksen aloitus

- Wallbox on käyttövalmis. U Merkkivalo palaa valkoisena
- Haluttu latausvirran rajoitus on valittu.
- 1. Aseta auton latauspistoke auton latausliitäntään
  - Yhteyttä autoon muodostetaan

🖒 Merkkivalo sykkii valkoisena.

Auton pistoke lukittuu automaattisesti auton latausliitännän avulla

- Wallbox myöntää latausluvan ja käynnistää latausprosessin valitun valtuutuksen mukaan. Katso luku "Valtuutusmahdollisuudet" sivulta 270.
  - ➡ Ů –merkkivalo sykkii vihreänä.

Lataustila näkyy yhteenvedossa My Porsche -sovelluksessa.

3. Lataus alkaa automaattisesti.

#### Lataus **RFID**-sirulla

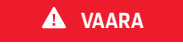

RFID-tunnistimen aiheuttama loukkaantumisvaara sydämentahdistinta tai defibrillaattoria käyttävillä henkilöillä:

Jos käytät sydämentahdistinta, pidä sitä 60 cm:n päässä design-etuosan edessä olevasta RFID-tunnistimesta.

Jos käytät defibrillaattoria, pidä 40 cm:n etäisyys design-etuosassa olevaan RFID-tunnistimeen.

# FI | Lataus

- ✓ RFID-siru on rekisteröity ja lisätty Wallboxin hyväksyntäluetteloon. ▷ Katso luku "Valtuuttaminen Wallboxissa" sivulta 269.
- Auto on liitetty Wallboxiin ja lataus voidaan aloittaa.
- 1. Pidä RFID-sirua Wallbox-järjestelmän designetuosan edessä RFID-tunnistimessa.
  - Jos tunnistus onnistuu, kuuluu äänimerkki, valtuutusmerkkivalo ((•)) syttyy hetkeksi vihreäksi ja lataus alkaa.
- Odesing-etuosassa palaa vihreänä, ▷ Katso luku "Näyttö- ja hallintalaitteet" sivulta 267.. My Porsche -sovelluksessa lataustila näkyy yhteenvedossa.

#### Latauksen pysäytys

# j) Tietoja

 Tämä toiminto on käytettävissä vain autoissa, joissa on laajennettu tiedonsiirto. Lataustaukoja ohjataan ISO 15118 -protokollalla lataussuunnitelman perusteella esimerkiksi virrankulutuksen optimoimiseksi.

Odota, kunnes auto jatkaa latausta itsenäisesti. Latauksen voi peruuttaa autosta.

 Lataus voidaan keskeyttää vain autossa tai Wallboxin sammuttamana toimintahäiriön sattuessa.

➡ design-etuosassa vilkkuu sininen, ▷ Katso luku "Näyttö- ja hallintalaitteet" sivulta 267.. My Porsche -sovelluksessa lataustila näkyy yhteenvedossa.

#### Latauksen lopettaminen

Lataus päättyy automaattisesti, kun akku on ladattu täyteen.

Lataus voidaan myös keskeyttää manuaalisesti.

#### Autossa

- Avaa latauspistokkeen lukitus.
- ➡ design-etuosassa palaa jatkuvasti vihreä valo.
- ▷ Katso lisätietoja auton käyttöohjeesta.

#### My Porsche -sovelluksesta

- ✓ Laitteen yleiskuvaus avattu My Porsche -sovelluksessa
- 1. Napauta Auto.
- 2. Valitse Lataus.
- 3. Latauksen lopettaminen
- U design-etuosassa palaa kiinteä vihreä valo,
   Katso luku "Näyttö- ja hallintalaitteet" sivulta 267..

My Porsche -sovelluksessa lataustila näkyy yhteenvedossa.

#### Latauksen lopetuksen jälkeen:

- 1. Irrota auton kaapeli autosta.
  - ➡ Ů-design-etuosassa palaa valkoinen valo.
- 2. Säilytä auton kaapeli turvallisesti Wallboxissa.
- Porsche Wallboxissa, jossa on latauspistorasia: Irrota auton kaapeli Wallbox-latauslaitteen pistorasiasta ja laita se turvallisesti talteen.

# (i) Tietoja

Pistoke voidaan lukita automaattisesti, jos autoyhteys havaitaan.

#### PLC-yhteyden määrittäminen autoon

Autoissa, joissa on laajennettu tiedonsiirto, Vehicle to Grid -yhteyden (V2G) voi ottaa käyttöön tai poistaa käytöstä Wallboxiin PLC:n kautta verkkosovelluksessa. Kun Wallbox on otettu käyttöön ensimmäisen kerran, PLC on käytössä oletusasetuksena.

Lisätietoja verkkosovelluksesta on digitaalisessa oppaassa osoitteessa manual.porsche.com tai My Porsche -sovelluksessa.

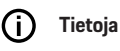

Jos V2G on aktivoitu ja käytetään autoa, joka ei tue laajennettua tiedonsiirtoa, latausprosessin käynnistyminen voi viivästyä tai latausprosessi voi jäädä käynnistymättä. Jos käytät tällaista autoa, PLC-yhteyden pitäisi olla pois käytöstä.

# Verkkosovelluksen avaaminen

Muita konfigurointivaihtoehtoja ja yksityiskohtaisia tietoja aiemmista latausprosesseista voidaan hakea Web App.

# () Tietoja

- Käytetystä selaimesta riippuen Web App ei aukea heti, vaan ensin näkyy selaimen turvallisuusasetuksia koskeva ohje. Hyväksy huomautus, jotta voit jatkaa verkkosovelluksen sisäänkirjautumista.
- Verkkoavaimen syöttäminen kohdetta Web App kutsuttaessa määräytyy loppulaitteen käyttöjärjestelmän mukaan.

#### Verkkosovelluksen avaaminen WiFi-yhteyden kautta

Voit avata kohteen Web App päätelaitteen (tietokone, tablet-laite tai älypuhelin) selaimessa, kun Wallbox on kirjattu sisään samaan kotiverkkoon kuin latauslaite.

- Käyttötunnuskirje on valmiina
- ✓ Wallbox yhdistetty kotiverkkoon/Wi-Fi-verkkoon
- Syötä paikallisen verkkosovelluksen URL selaimen osoiteriville.

# (i) Tietoja

Katso IP-osoite reitittimen tiedoista.

Paikallisen verkkosovelluksen URL-osoite löytyy kirjautumistietokirjeestä.

# Verkkosovelluksen avaaminen Ethernetin kautta

- ✓ Wallbox on kytketty suoraan mobiililaitteeseen Ethernet-kaapelilla (ilman reititintä)
- Syötä IP-osoite 10.0.1.30 selaimen osoiteriville.

# (i) Tietoja

Jos Wallbox on yhdistetty kotiverkkoon Ethernetin kautta, voit käyttää kotiverkkoa Wallboxin hotspotin kautta.

# Verkkosovelluksen avaaminen hotspotin kautta

Voit avata verkkosovelluksen käytettävällä laitteella (tietokone, tablet-laite tai älypuhelin) latauslaitteen luoman hotspotin kautta.

Syötä IP-osoite 10.0.2.1 selaimen osoiteriville.

Wallboxin hotspot on pysyvästi aktiivinen ja voidaan poistaa käytöstä verkkosovelluksen kautta.

Lisätietoja verkkosovelluksesta on digitaalisessa oppaassa osoitteessa manual.porsche.com tai My Porsche -sovelluksessa.

# Kirjautuminen sisään/ulos verkkosovellukseen

# (j) Tietoja

Porsche Wallboxin rekisteröinti ja konfigurointi on mahdollista myös My Porsche -sovelluksen kautta.

Käytä normaalikäytössä Local Web App käyttäjää **Standard-User. Service-User** -käyttäjällä lisäasetusvaihtoehtoja itseäsi ja palvelua varten (esim. Porsche-jälleenmyyjääsi varten).

#### Sisäänkirjautuminen

- Sisäänkirjautumistiedot ovat valmiina.
- 1. Valitse Vakiokäyttäjä tai Huoltokäyttäjä.
- Syötä kyseisen käyttäjän salasana (ks. käyttötunnuskirje).

#### Uloskirjautuminen

- 1. Valitse otsikkoriviltä Käyttäjä-kuvake.
- 2. Valitse Kirjaudu ulos.

# () Tietoja

Käyttäjä kirjataan automaattisesti ulos, kun Web App on ollut käyttämättä 20 minuuttia.

# Puhdistus ja kunnossapito

#### Määräaikaistarkastusten suorittaminen

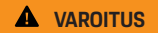

Henkilökunnan riittämättömän pätevyyden aiheuttama loukkaantumisvaara

Tämän seurauksena voi aiheutua vakavia vammoja ja omaisuusvahinkoja.

 Salli vain koulutetun ja pätevän henkilöstön käsitellä Wallboxia.

#### OHJE

Vain sähköalan ammattilainen saa suorittaa määräaikaistarkastukset ▷ Taul. sivulla 276.

# (i) Tietoja

- Operaattori on vastuussa määräaikaistarkastuksista.
- Ota hyvissä ajoin ennen kalibroinnin päättymistä yhteyttä valtuutettuihin tarkastajiin toimeksiantoa varten.
- Lisätietoja vaaditusta pätevyydestä on
  - ▷ asennusohjeessa

Seuraavat määräaikaistarkastukset ovat lakisääteisiä:

| Komponentit          | Tarkastuksen tyyppi                                                                                                    | Tarkastusväli                                        | Suoritus                |
|----------------------|----------------------------------------------------------------------------------------------------|------------------------------------------------------|-------------------------|
| Wallboxista          | <ul><li>Tarkasta silmämääräisesti viat.</li><li>Tarkista käyttövalmius.</li></ul>                                                       | Päivittäin / jokaisen lataustapahtuman<br>yhteydessä | Käyttäjä / operaattori  |
| Wallbox              | Toista mittaukset ja tarkastukset<br>paikallisten määräysten mukaisesti<br>(esim. Saksassa standardin DIN VDE<br>0105-100 mukaisesti)   | Vuosittain                                           | Sähköalan ammattilainen |
| Autokaapeli, Wallbox | Toista mittaukset ja tarkastukset<br>paikallisten määräysten mukaisesti<br>(esim. Saksassa standardin DIN VDE<br>0701/0702 mukaisesti). | Vuosittain                                           | Sähköalan ammattilainen |
| Sähkömittari         | Tarkasta Einrecht-määräyksen mukaan                                                                                                    | 8 vuoden välein valmistuspäivästä                    |                         |

#### Wallboxin puhdistus

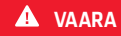

Sähköiskun tai tulipalon aiheuttama hengenvaara

Wallboxiin joutuvasta vedestä voi aiheutua hengenvaarallisia vammoja sähköiskun ja tulipalon seurauksena.

- Älä koskaan upota Wallboxia ja pistoketta veteen.
- Älä suuntaa vesisuihkua, esim. puutarhaletkusta tai painepesurista, Wallboxiin.
- Älä laita nesteellä täytettyjä esineitä Wallboxiin.
- Puhdista Wallbox vain kuivalla tai hieman kostealla liinalla.

#### OHJE

Aggressiiviset puhdistusaineet aiheuttavat vaurioita

Aggressiiviset puhdistusaineet (esim. bensiini, asetoni, etanoli) voivat vahingoittaa kotelon pintaa.

- Käytä mietoa pesuainetta (esim. astianpesuainetta, neutraalia pesuainetta).
- Tarkasta Wallbox säännöllisesti, ettei kotelossa ole vaurioita ja likaa.
- Puhdista Wallbox tarvittaessa ulkopuolelta pehmeällä, kuivalla tai hieman kostutetulla liinalla.

# Käytöstäpoisto

Jos Wallboxia ei enää käytetä, esim. myynnin yhteydessä:

- 1. Poista Porsche ID:n ja Wallboxin välinen yhteys.
- 2. Palauta Wallboxin tehdasasetukset

# Poista Wallbox My Porsche -sovelluksesta

- ✓ Laitteen yleiskuvaus avattu My Porsche -sovelluksessa
- Napauta Poista latauslaite.
- Wallbox palautetaan tehdasasetuksiin. Kaikki asetukset poistetaan.

# Hävittäminen

#### Sähkö-/elektroniikkalaitteet ja vanhat akut

Wallbox on sähkö- ja elektroniikkalaiteromua koskevan EU-direktiivin 2012/19/EU mukainen.

> Sähkö-/elektroniikkalaitteet ja akut voidaan viedä keräyspisteeseen tai jätteenkäsittelylaitokseen.

Yliviivatun jäteastian tunnuksella merkityt sähkö- ja elektroniikkalaitteet ja vanhat akut eivät saa joutua talousjätteiden sekaan, vaan ne on hävitettävä asianmukaisesti.

#### OHJE

Anna sähköasentajan irrottaa Wallbox ja poistaa sen käytöstä ennen hävittämistä. Katso ohjeet luvusta "Käytöstä poisto ja purku". Katso

▷ asennusohje

- Hävitä Wallbox käytön päätyttyä paikallisten sähkö- ja elektroniikkalaitteita koskevien määräysten mukaisesti.
- Noudata maakohtaisia hävittämistä koskevia määräyksiä.
- Vie vanhat akut ja vanhat sähkö- ja elektroniikkalaitteet keräyspisteeseen.
- Hävitä pakkausmateriaali kartongin, paperin ja muovin keräysastioihin.

Lisätietoja oikeasta hävittämisestä:

Ota yhteys Porsche-jälleenmyyjään.

# Käyttöohje

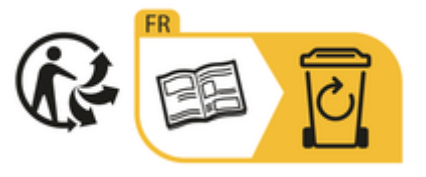

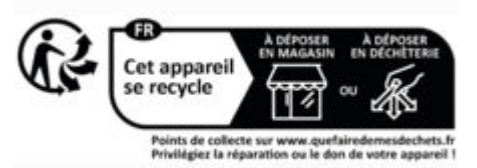

Noudata merkintöjen mukaisia hävittämisohjeita.

# EU:n REACh-kemikaaliasetuksen mukaisia tietoja

EU:n REACH-kemikaaliasetuksen (asetus kemikaalien rekisteröinnistä, arvioinnista, lupamenettelyistä ja rajoituksista) mukaisesti Porsche tiedottaa sinulle niin sanotuista erityistä huolta aiheuttavista aineista (SVHC), joita latauslaitteessa voi olla. Nämä tiedot voit hakea internetistä.

https://www.porsche.com/international/reach-regulation/

# Tekniset tiedot

#### Sähkötiedot

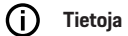

Tässä on ote tiedoista. Katso täydellinen teknisten tietojen luettelo

▷ asennusohjeesta

|                                | Porsche Wallbox<br>PWB22E212 | Porsche Wallbox<br>PWB22E213 | Porsche Wallbox oikea<br>PWB221E223 |
|--------------------------------|------------------------------|------------------------------|-------------------------------------|
| Teho                           | 22 kW                        | 22 kW                        | 22 kW                               |
| Nimellisvirta                  | 32 A                         | 32 A                         | 32 A                                |
| Verkkojännite                  | 220-240/380-415 V            | 220-240/380-415 V            | 230/400 V                           |
| Verkkotaajuus                  | 50/60 Hz                     | 50/60 Hz                     | 50/60 Hz                            |
| Latausteho Mode 3              | 22 kW                        | 22 kW                        | 22 kW                               |
| Latausvirta Mode 3             | 3 x 32 A                     | 3 x 32 A                     | 3 x 32 A                            |
| Verkkoliitäntä                 | 1P /3P, N, PE                | 1P /3P, N, PE                | 1P /3P, N, PE                       |
| Ylijänniteluokka (IEC 60664)   | 111                          | III                          | 111                                 |
| Integroitu vikavirtasuojalaite | I-N 6 mA DC                  | I-N 6 mA DC                  | I-N 6 mA DC                         |
| Auton latauspistoke            | Тууррі 2                     | Тууррі 2                     | Тууррі 2                            |

#### Mekaaniset tiedot

|                                    | Porsche Wallbox<br>PWB22E212         | Porsche Wallbox<br>PWB22E213         | Porsche Wallbox oikea<br>PWB221E223  |
|------------------------------------|--------------------------------------|--------------------------------------|--------------------------------------|
| Mitat (L x L x S) (ilman kaapelia) | 591,72 mm x 369,61 mm x<br>146,00 mm | 591,72 mm x 369,61 mm x<br>146,00 mm | 591,72 mm x 369,61 mm x<br>146,00 mm |
| Paino (ilman kaapelia)             | 6,5 kg                               | 6,5 kg                               | 6,5 kg                               |
| Paino (kaapelilla)                 | 9,8 kg                               | -                                    | -                                    |
| Auton kaapelin pituus              | 7 m                                  | -                                    | -                                    |

### Ympäristö- ja säilytysolosuhteet

|                                              | Porsche Wallbox<br>PWB22E212                      | Porsche Wallbox<br>PWB22E213                      | Porsche Wallbox oikea<br>PWB221E223               |
|----------------------------------------------|---------------------------------------------------|---------------------------------------------------|---------------------------------------------------|
| Suojaluokka                                  | IP55                                              | IP55                                              | IP55                                              |
| lskunkestävyys                               | IK10                                              | IK10                                              | IK10                                              |
| Likaantumisaste                              | 3                                                 | 3                                                 | 3                                                 |
| Asennus                                      | Ulkona (säältä suojattuna) tai raken-<br>nuksessa | Ulkona (säältä suojattuna) tai rakennuk-<br>sessa | Ulkona (säältä suojattuna) tai rakennuk-<br>sessa |
| Kiinteä / muutettavissa                      | Kiinteä                                           | Kiinteä                                           | Kiinteä                                           |
| Käyttö (standardin DIN EN 61439-7)<br>mukaan | AEVCS                                             | AEVCS                                             | AEVCS                                             |
| Ulkoinen rakenne                             | Seinäkiinnitys                                    | Seinäkiinnitys                                    | Seinäkiinnitys                                    |
| Ympäristön lämpötila                         | −25 °C +45 °C                                     | −25 °C +45 °C                                     | −25 °C +45 °C                                     |

# Tekniset tiedot | Fl

|                       | Porsche Wallbox<br>PWB22E212    | Porsche Wallbox<br>PWB22E213    | Porsche Wallbox oikea<br>PWB221E223 |
|-----------------------|---------------------------------|---------------------------------|-------------------------------------|
| Säilytyslämpötila     | −40 °C +80 °C                   | −40 °C +80 °C                   | −40 °C +80 °C                       |
| Käyttökosteus         | 5 % – 85 % ei tiivistyvä        | 5 % – 85 % ei tiivistyvä        | 5 % – 85 % ei tiivistyvä            |
| Enimmäiskäyttökorkeus | 2 000 m merenpinnan yläpuolella | 2 000 m merenpinnan yläpuolella | 2 000 m merenpinnan yläpuolella     |

# Tyyppikilpi

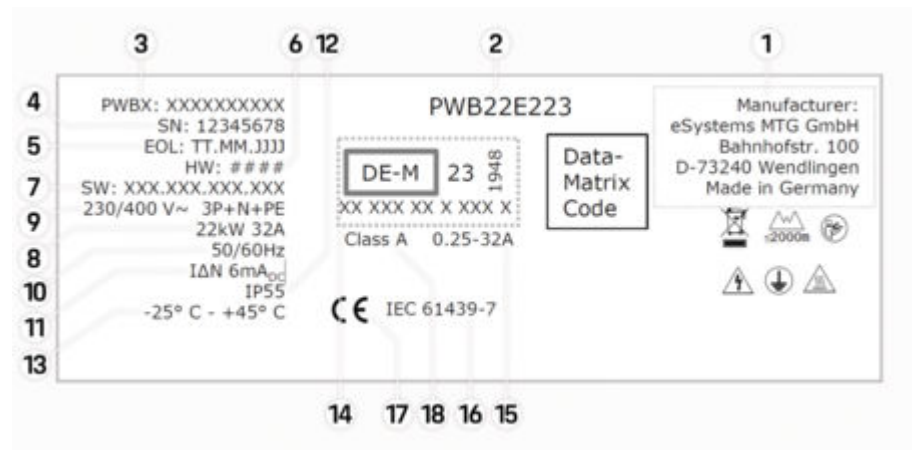

Kuva . 55: Tyyppikilpi (esimerkki)

- 1 Valmistaja
- 2 Mallin nimi
- 3 Osanumero
- 4 Sarjanumero
- 5 Valmistuspäivä
- 6 Laitteiston teline

# FI | Tekniset tiedot

| 7  | Ohjelmistoversio                                        |
|----|---------------------------------------------------------|
| 8  | nimellisteho ja nimellisvirta                           |
| 9  | nimellinen verkkojännite                                |
| 10 | nimellinen verkkotaajuus                                |
| 11 | Integroitu vikavirtasuojalaite                          |
| 12 | Vierasesinesuojaus (IP-suojausluokka)                   |
| 13 | nimellinen ympäristölämpötila                           |
| 14 | Tiedot, jotka on määritetty Einrecht-määrityksen mukaan |
| 15 | Virtamittarin nimellisvirta-alue                        |
| 16 | EU-direktiivin 2014/35/EU mukaiset tiedot               |
| 17 | EU-direktiivin 2014/53/EU mukaiset tiedot               |
| 18 | Standardoinnin tarkkuusluokka                           |

# Valmistukseen liittyvät tiedot

#### Valmistuspäivä

Katso latauslaitteen valmistuspäivä tyyppikilvestä "EOL"-lyhenteen takaa. Se ilmoitetaan seuraavassa muodossa: Valmistuspäivä.Valmistuskuukausi.Valmistusvuosi

#### Wallboxin valmistaja

eSystems MTG GmbH Bahnhofstraße 100 73240 Wendlingen

Saksa

#### Sähkötarkastukset

Jos sinulla on kysyttävää latausinfrastruktuurin säännöllisestä sähkötarkastuksesta (esim.VDE 0702), katso lisätietoja osoitteesta

https://www.porsche.com/international/accessoriesandservice/porscheservice/vehicleinformation/documents/ tai ota yhteys Porsche-jälleenmyyjään.

#### Vaatimustenmukaisuusvakuutus

Wallboxissa on radiojärjestelmä. Radiolaitteiden valmistajat vakuuttavat, että radiolaitteet vastaavat direktiivissä 2014/53/EU niiden käytöstä annettuja vaatimuksia.

EU-vaatimustenmukaisuusvakuutuksen koko teksti on saatavilla seuraavassa internetosoitteessa:

http://www.porsche.com/international/accessoriesandservice/porscheservice/vehicleinformation/documents

#### **Open Source Software Notice**

Täydelliset Open Source Software Notice -tiedot ovat käytettävissä verkkosovelluksessa.

- Kirjauduttu sisään verkkosovellukseen.
- 1. Valitse valikosta Järjestelmätiedot.
- 2. Valitse Tekijänoikeus.

# Maahantuojat

#### **Great Britain**

Porsche Cars Great Britain Ltd. Bath Road Calcot, Reading, Berkshire RG31 7SE United Kingdom

# FI | Aakkosellinen hakemisto

# Aakkosellinen hakemisto

# Α

| Auton latauskaapeli       |   |
|---------------------------|---|
| Kaapeli- ja pistoketyypit | 7 |
| Auton latausliitäntä      |   |
| Latausaiat                | 3 |

# D

| Design-etuosan<br>merkkivalot265                     |
|------------------------------------------------------|
| E<br>Energiansäästötilan käyttöönotto/käytöstäpoisto |
| H                                                    |
| Hävittäminen                                         |
|                                                      |

# Järjestelmäasetusten näyttäminen...... 268

# K

| Kokoonpanon varoitukset.260Kunnossapito.276 |
|---------------------------------------------|
| Käynnistä                                   |
| lataus                                      |
| Käyttöohjeisiin                             |
| Tietosuojailmoitus                          |
| Käyttöyksikkö                               |
| Design-etuosa                               |
| Käyttöyksikön                               |
| yleiskuvaus                                 |
| Käytöstäpoisto278                           |

#### .

| atauksen lopettaminen2      | 73 |
|-----------------------------|----|
| _ataus                      |    |
| Lataa auto                  | 73 |
| _atausajat2                 | 73 |
| _atauskaapeli               |    |
| Kaapeli- ja pistoketyypit 2 | 67 |
| _atauslaite                 |    |
| Alkuperäinen salasana       | 65 |
| Piktogrammit2               | 63 |
| _atauslaitteen tuotenumero2 | 79 |
| _atausprosessit2            | 73 |
|                             |    |

#### Μ

| Maksimivirran määrittäminen | 272 |
|-----------------------------|-----|
| Merkkivalojen               |     |
| ilmaisimet                  | 267 |
| Määräystenmukainen käyttö   | 264 |
|                             |     |

#### 0

| Dhjelmiston päivitys        | 272 |
|-----------------------------|-----|
| Open Source Software Notice | 283 |

### Ρ

| Piktogrammit         | 3 |
|----------------------|---|
| PLC-yhteys autoon 27 | 3 |
| Puhdistus            | 6 |
| PUK                  |   |
| Katoaminen           | 5 |
| Salasanan vaihto     | 5 |
| R                    |   |
| RFID-siru            | 8 |
| S                    |   |
| Sarjanumero          | 1 |

| äänkirjautuminen/uloskirjautuminen |  |
|------------------------------------|--|
| Käyttäjäroolit                     |  |

# Sisäänkirjautumistiedot. 265 Sarjanumero. 265 Verkkosovellus. 265 Sisäänkirjautumistietojen katoaminen. 265

#### Т

| Tehdasasetuksiin palauttaminen   | 268 |
|----------------------------------|-----|
| Tekniset tiedot                  |     |
| Mekaaniset tiedot                | 279 |
| Sähkötiedot                      | 279 |
| Ympäristö- ja säilytysolosuhteet | 279 |
| Tietosuojaohjeet                 | 263 |
| Toimitussisältö                  | 265 |
| Turvallisuusohjeet               | 263 |
| Tyyppikilpi                      | 281 |
| Tämän ohjeen symbolit            | 260 |

# V

| Vaatimustenmukaisuusvakuutus   | 283 |
|--------------------------------|-----|
| Valmistaja                     | 283 |
| Valmistukseen liittyvät tiedot | 283 |
| Valmistuspäivä                 | 283 |
| Verkkosovelluksen              |     |
| avaaminen                      | 275 |
| Verkkosovellus                 |     |
| Alkuperäinen salasana          | 265 |
| Hotspot                        | 275 |
| Salasanan katoaminen           | 265 |
| Salasanan muuttaminen          | 265 |
| WiFi                           | 275 |
|                                |     |

# Wal

. 268

| /allboxin myynti      | 278 |
|-----------------------|-----|
| ,                     |     |
| ksiköiden asettaminen | 268 |

|                                  | 200              |
|----------------------------------|------------------|
| Yleisten asetusten määrittäminen | <mark>268</mark> |

# Πληροφορίες για το παρόν Εγχειρίδιο κατόχου

### Εγχειρίδιο κατόχου

Διαβάστε και τηρήστε τις πληροφορίες του παρόντος Εγχειριδίου Κατόχου πριν από την πρώτη χρήση.

Λόγω των διαφορετικών απαιτήσεων που ισχύουν ανάλογα με τη χώρα, οι πληροφορίες που παρέχονται στις ενότητες του παρόντος εγχειριδίου θα διαφέρουν. Προκειμένου να βεβαιωθείτε ότι διαβάζετε την ενότητα που αντιστοιχεί στη χώρα σας, συγκρίνετε τον αριθμό είδους του φορτιστή που εμφανίζεται στην ενότητα «Τεχνικά χαρακτηριστικά», με τον αριθμό είδους που αναγράφεται στην πινακίδα στοιχείων του φορτιστή.

# Περισσότερες οδηγίες

Για πληροφορίες σχετικά με την ηλεκτρολογική εγκατάσταση του φορτιστή Porsche, ανατρέξτε στις οδηγίες εγκατάστασης.

# Ενημέρωση λογισμικού

Το υλικό φόρτισης της Porsche μπορεί να ενημερώνεται με ενημερώσεις λογισμικού. Οι ενημερώσεις των οδηγιών στα ψηφιακά κανάλια διασφαλίζουν ότι είναι διαθέσιμη η πιο πρόσφατη περιγραφή της συσκευής σας.

Μετά την ενημέρωση των οδηγιών, το εκτυπωμένο περιεχόμενο ενδέχεται να διαφέρει από το ψηφιακό περιεχόμενο.

# Εξοπλισμός

Δεδομένου ότι τα οχήματά μας εξελίσσονται συνεχώς, ο εξοπλισμός και οι προδιαγραφές ενδέχεται να διαφέρουν από τις απεικονίσεις ή τις περιγραφές της Porsche στο παρόν Εγχειρίδιο κατόχου. Τα στοιχεία του εξοπλισμού είναι ορισμένες φορές προαιρετικά ή διαφέρουν, ανάλογα με τη χώρα στην οποία πωλείται το όχημα. Για περισσότερες πληροφορίες σχετικά με την εκ των υστέρων τοποθέτηση εξοπλισμού, απευθυνθείτε στους συνεργάτη της Porsche. Εξαιτίας των διαφορετικών νομικών απαιτήσεων στις διάφορες χώρες, ο εξοπλισμός ενδέχεται να διαφέρει από εκείνον που περιγράφεται στο παρόν εγχειρίδιο. Σε περίπτωση που στη συσκευή σας έχει τοποθετηθεί εξοπλισμός ο οποίος δεν περιγράφεται στο παρόν εγχειρίδιο, οι συνεργάτες της Porsche ευχαρίστως θα σας ενημερώσουν για τη σωστή λειτουργία και φροντίδα του εν λόγω εξοπλισμού.

# Ειδοποιήσεις και σύμβολα

Στο παρόν Εγχειρίδιο κατόχου, χρησιμοποιούνται διάφορες ειδοποιήσεις και σύμβολα.

🛦 κινδύνος

Σοβαροί τραυματισμοί ή Θάνατος

Η μη τήρηση των ειδοποιήσεων της κατηγορίας «Κίνδυνος» οδηγεί σε σοβαρούς τραυματισμούς ή θάνατο.

ΠΡΟΕΙΔΟΠΟΙΗΣΗ

Πιθανότητα σοβαρών τραυματισμών ή θανάτου

Η μη τήρηση ειδοποιήσεων της κατηγορίας «Προειδοποίηση» μπορεί να προκαλέσει σοβαρούς τραυματισμούς ή θάνατο.

# ΠΡΟΣΟΧΗ

Πιθανότητα μέτριων ή ελαφριών τραυματισμών

Η μη τήρηση των ειδοποιήσεων της κατηγορίας «Προσοχή» μπορεί να προκαλέσει μέτριους ή ελαφριούς τραυματισμούς.

#### ΕΙΔΟΠΟΙΗΣΗ

#### Πιθανότητα υλικών ζημιών

Η μη τήρηση των προειδοποιήσεων της κατηγορίας «Ειδοποίηση» ενδέχεται να καταλήξει σε ζημιές στον εξοπλισμό φόρτισης.

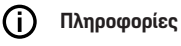

Οι πρόσθετες πληροφορίες επισημαίνονται με τη λέξη «Πληροφορίες».

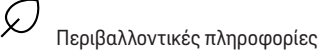

- Προϋποθέσεις που πρέπει να ισχύουν για να χρησιμοποιήσετε μια λειτουργία.
- Οδηγία που πρέπει να ακολουθήσετε.
- Αν μια οδηγία περιλαμβάνει διάφορα βήματα, αυτά αριθμούνται.
- Οδηγίες που πρέπει να ακολουθήσετε στην οθόνη.

Σημείωση, σχετικά με το πού μπορείτε να βρείτε περισσότερες πληροφορίες για ένα θέμα.

# Δήλωση αποποίησης ευθύνης

Το QR Code είναι σήμα κατατεθέν της DENSO WAVE.

### Περισσότερες πληροφορίες

Μπορείτε να βρείτε περισσότερες πληροφορίες για το όχημά σας στα ψηφιακά κανάλια (ανάλογα με τη χώρα).

#### Εφαρμογή

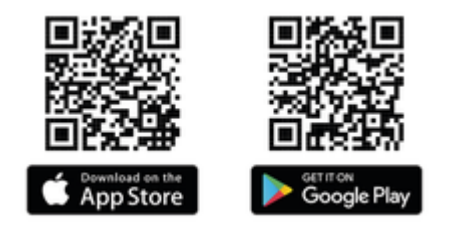

Σαρώστε το QR-Code για να πραγματοποιήσετε λήψη του My Porsche App από το σχετικό κατάστημα εφαρμογών. Μπορείτε να βρείτε το πλήρες Εγχειρίδιο κατόχου στο My Porsche App.

Μετά τη λήψη του Εγχειριδίου Κατόχου, μπορείτε να έχετε πρόσβαση σε αυτό και εκτός σύνδεσης.

#### Ιστός

Μπορείτε να αποκτήσετε πρόσβαση στο πλήρες Εγχειρίδιο κατόχου στις ακόλουθες διαδικτυακές διευθύνσεις:

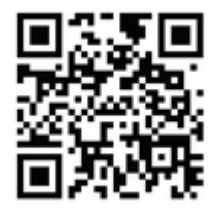

Εικ. 56: Κωδικός QR manual.porsche.com

- manual.porsche.com
- my.porsche.com
### Ελληνικά

#### Για το εγχειρίδιο οδηγού

| Σημασία εικονογραμμάτων     | 288 |
|-----------------------------|-----|
| Δήλωση Προστασίας Δεδομένων | 288 |

#### Ασφάλεια

| Γενικές οδηγίες ασφαλείας | 288 |
|---------------------------|-----|
| Ενδεδειγμένη χρήση        | 289 |

#### Παραδοτέος εξοπλισμός

|  | Δεδο | μένα π | ρόσβασι | ης2 | 290 |
|--|------|--------|---------|-----|-----|
|--|------|--------|---------|-----|-----|

#### Επισκόπηση

| Επισκόπηση συσκευής       | 291 |
|---------------------------|-----|
| Μονάδα ελέγχου            | 291 |
| Ενδείξεις και χειριστήρια | 292 |

#### Ρύθμιση

| Πληροφορίες για καλώδια φόρτισης οχήματος 🚽 |     |
|---------------------------------------------|-----|
| και βύσματα                                 | 292 |
| Αρχική λειτουργία και διαμόρφωση            | 293 |

#### Φόρτιση

| Σημειώσεις σχετικά με τη φόρτιση<br>Έναρξη, παύση και τερματισμός φόρτισης | 298<br>299 |
|----------------------------------------------------------------------------|------------|
| Άνοιγμα Web App                                                            | 301        |
| Σύνδεση/αποσύνδεση από το Web App                                          | 301        |
| Καθαρισμός και συντήρηση                                                   | 303        |
| Θέση εκτός λειτουργίας                                                     | 305        |
| Απόρριψη                                                                   | 305        |

#### Τεχνικά χαρακτηριστικά

| Πινακίδα στοιχείων    | 309 |
|-----------------------|-----|
| Πληροφορίες παραγωγής | 311 |
| Εισαγωγείς            | 311 |
| Ευρετήριο             | 312 |

# **Για το εγχειρίδιο οδηγού** Σημασία εικονογραμμάτων

Ανάλογα με τη χώρα, στο Wallbox ενδέχεται να υπάρχουν διάφορα εικονογράμματα.

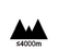

Το Wallbox δεν θα πρέπει να χρησιμοποιείται σε υψόμετρο μεγαλύτερο από 2.000 μ. πάνω από την επιφάνεια της θάλασσας.

X

Η διάθεση του Wallbox θα πρέπει να γίνεται σύμφωνα με όλους τους ισχύοντες σχετικούς κανονισμούς.

Κίνδυνος ηλεκτροπληξίας λόγω μη ενδεδειγμένης χρήσης.

 Φροντίστε να ακολουθείτε το Εγχειρίδιο
 κατόχου, ιδίως τις προειδοποιήσεις και τις οδηγίες ασφαλείας.

|   | ^   |    |
|---|-----|----|
| 1 | ii. | 1  |
| / | ñħ  | ۰. |

Η επιφάνεια του Wallbox μπορεί να ζεσταθεί πολύ.

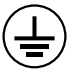

ΣΥΝΔΕΣΗ ΓΕΙΩΣΗΣ: Προτού πραγματοποιήσετε οποιαδήποτε άλλη σύνδεση στη συσκευή, πρέπει να διασφαλίσετε τη σύνδεση γείωσης.

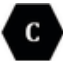

Υποδεικνύει τον ρευματολήπτη τύπου 2 με εύρος τάσης ≤ 480 VAC.

1P/3P+N+PE Αγωγός, ουδέτερος αγωγός, γείωση

### Δήλωση Προστασίας Δεδομένων

Προκειμένου να διασφαλίζεται ότι η επικοινωνία με τον εξοπλισμό φόρτισης Porsche πραγματοποιείται σωστά, καθώς και ότι ο εξοπλισμός είναι πάντα ενημερωμένος, η Porsche ανά τακτά διαστήματα, συλλέγει από τον εξοπλισμό φόρτισης τα παρακάτω κρυπτογραφημένα δεδομένα συγκεκριμένα για τη συσκευή και τα επεξεργάζεται: ΙD συσκευής, μάρκα, γενιά, τύπο συσκευής και έκδοση λογισμικού.

Αν επιθυμείτε να χρησιμοποιήσετε και άλλες υπηρεσίες Porsche Connect για τον εξοπλισμό φόρτισης, απαιτείται ζευγοποίηση του εξοπλισμού φόρτισης με τον λογαριασμό My Porsche, ο οποίος διατίθεται από τον διανομέα Porsche Connect σε επιλενμένες αγορές. Ενώ εσείς χρησιμοποιείτε υπηρεσίες Porsche Connect, η Porsche συλλέγει και επεξεργάζεται τα παρακάτω προσωπικά στοιχεία και άλλα δεδομένα συγκεκριμένα για τη συσκευή, με σκοπό την παροχή των εν λόγω υπηρεσιών: στοιχεία ταυτοποίησης πελάτη, στατιστικά στοιχεία, πληροφορίες σχετικά με τη διαδικασία φόρτισης, κατάσταση, κατάσταση σύνδεσης και χρονική σήμανση της τελευταίας επικοινωνίας. Μπορείτε να βρείτε περισσότερες πληροφορίες σχετικά με τους γενικούς όρους και τις προϋποθέσεις εμπορικής δραστηριότητας, καθώς και την πολιτική προστασίας δεδομένων, στη διεύθυνση **www.porsche.com**.

Η τυπική μεταφορά δεδομένων από τον εξοπλισμό φόρτισης μπορεί να επιφέρει επιπλέον χρεώσεις από τον πάροχο υπηρεσιών διαδικτύου. Τα δεδομένα σας που έχει αποθηκεύσει η Porsche μπορούν να διαγραφούν οριστικά μέσω του My Porsche. Λόγω τεχνικών ή νομικών περιορισμών, ορισμένες υπηρεσίες Porsche Connect που σχετίζονται με τον εξοπλισμό φόρτισης Porsche δεν διατίθενται σε όλες τις χώρες.

# Ασφάλεια Γενικές οδηγίες ασφαλείας

🔺 ΚΙΝΔΥΝΟΣ

Ηλεκτροπληξία, πυρκαγιά

Λανθασμένος χειρισμός των επαφών του ρευματολήπτη μπορεί να προκαλέσει ηλεκτροπληξία ή πυρκαγιά.

- Μην αγγίζετε τις επαφές στην υποδοχή φόρτισης του οχήματος και στο Wallbox.
- Μην τοποθετείτε αντικείμενα στην υποδοχή φόρτισης του οχήματος και στο Wallbox.
- Προφυλάσσετε τους ρευματοδότες και τις συνδέσεις του βύσματος τροφοδοσίας από την υγρασία, το νερό και άλλα υγρά.
- Προφυλάσσετε τους ρευματοδότες και τις συνδέσεις του βύσματος τροφοδοσίας από ακαθαρσίες, ιδιαίτερα τις αγώγιμες σκόνες, όπως η σκόνη μετάλλου.

#### 🛦 κινδύνος

Ηλεκτροπληξία, πυρκαγιά

Η χρήση Wallbox που έχει υποστεί ζημιά ή είναι ελαττωματικό, καθώς και η ακατάλληλη ηλεκτρική εγκατάσταση και χρήση του Wallbox ή η μη τήρηση των οδηγιών ασφαλείας μπορεί να προκαλέσουν βραχυκύκλωμα, ηλεκτροπληξία, εκρήξεις, πυρκαγιά ή εγκαύματα.

- Προστατέψτε το από την άμεση επίδραση των καιρικών συνθηκών ή τοποθετήστε το σε μέρος που προστατεύεται από τις καιρικές συνθήκες.
- Αποφύγετε την επαφή του Wallbox με υγρά.
- Λάβετε υπόψη τις συνθήκες περιβάλλοντος και αποθήκευσης.
- Χρησιμοποιείτε το Wallbox μόνο σταθερά.
- Μην χρησιμοποιείτε καλώδια προέκτασης, καρούλια καλωδίων, πολύπριζα ή αντάπτορες ταξιδιού κατά τη λειτουργία.
- Μην χρησιμοποιείτε αντάπτορες.
- Μην τοποθετείτε αντικείμενα πάνω στο Wallbox.
- Μην πατάτε και μην συστρέφετε το καλώδιο οχήματος.
- Μην κολλάτε τίποτα πάνω στο Wallbox και μην το καλύπτετε με αντικείμενα.

#### ΕΙΔΟΠΟΙΗΣΗ

- Διαβάστε προσεκτικά όλες τις οδηγίες και τηρείτε και ακολουθείτε τις προειδοποιήσεις.
- Τηρείτε τους περιορισμούς και τις απαιτήσεις της εκάστοτε χώρας.

- Φυλάξτε το Εγχειρίδιο κατόχου σε μέρος εύκολα προσβάσιμο από τον χειριστή/χρήστη.
- Μην αφαιρείτε, παραβιάζετε ή παρακάμπτετε τη σφραγίδα ή την ασφάλεια του κατασκευαστή.

## Ενδεδειγμένη χρήση

To Porsche Wallbox είναι ένα wallbox με δυνατότητα σύνδεσης σε δίκτυο. Χρησιμοποιείται για τη φόρτιση ηλεκτρικών οχημάτων που συμμορφώνονται με τα γενικά ισχύοντα πρότυπα και οδηγίες για τα ηλεκτρικά οχήματα.

Είναι κατάλληλο για σταθερή χρήση σε εσωτερικούς και εξωτερικούς χώρους και σε ιδιωτικούς και ημιδημόσιους χώρους για λειτουργία εντός των καθορισμένων ηλεκτρικών και περιβαλλοντικών προδιαγραφών.

To Wallbox μπορεί να χρησιμοποιηθεί μόνο ως συνδυασμός γραμμής τροφοδοσίας, μονάδας ελέγχου και καλωδίου οχήματος.

Οποιαδήποτε άλλη χρήση δεν είναι σύμφωνη με την προβλεπόμενη χρήση.

Απαγορεύεται η μη σταθερή λειτουργία του Wallbox.

Δεν επιτρέπονται οι ακόλουθες δραστηριότητες:

- Οποιεσδήποτε τροποποιήσεις στο Wallbox πέραν αυτών που περιγράφονται στο παρόν εγχειρίδιο
- Χρήση πρόσθετων βοηθημάτων, όπως αντάπτορες, πολύπριζα ή καρούλια τυλίγματος καλωδίων

# Παραδοτέος εξοπλισμός

#### Έλεγχος παραδοτέου εξοπλισμού

- Ελέγξτε ότι όλα τα εξαρτήματα περιλαμβάνονται στον παραδοτέο εξοπλισμό και δεν έχουν υποστεί ζημιά.
- Επικοινωνήστε με έναν Porsche Partner, εάν υπάρχουν ζημιές ή εξαρτήματα που λείπουν.

# Τα παρακάτω περιλαμβάνονται στον παραδοτέο εξοπλισμό:

Porsche Wallbox, που αποτελείται από:

- Περίβλημα
- Κάλυμμα
- Πλαίσιο σχεδίασης
- Μπροστινή όψη
- Καλώδιο οχήματος τύπου 2 (όχι για το Porsche Wallbox με ρευματοδότη φόρτισης τύπου 2)

Πλάκα συναρμολόγησης

Πρότυπο διάτρησης

Ντοσιέ, με εγχειρίδιο χρήσης και οδηγίες εγκατάστασης, επιστολή δεδομένων πρόσβασης, φυλλάδιο υπηρεσιών εγκατάστασης

Υλικό εγκατάστασης (βλ. οδηγίες εγκατάστασης)

### Δεδομένα πρόσβασης

Το Wallbox συνοδεύεται από μια επιστολή δεδομένων πρόσβασης, η οποία περιέχει όλα τα δεδομένα που χρειάζεστε για το Wallbox και την Web Application. Φυλάσσετε την επιστολή δεδομένων πρόσβασης σε ασφαλές μέρος.

### Πληροφορίες

Σε περίπτωση απώλειας των δεδομένων πρόσβασης που ισχύουν κατά την παράδοση της συσκευής σας, π.χ. προκαθορισμένο PUK και αρχικός κωδικός πρόσβασης, επικοινωνήστε με τον Porsche Partner.

 Φροντίστε να έχετε πρόχειρο τον σειριακό αριθμό του Wallbox

Η επιστολή δεδομένων πρόσβασης περιλαμβάνει τα εξής δεδομένα:

| Περιγραφή                       | Σημασία                                                                     |
|---------------------------------|-----------------------------------------------------------------------------|
| Serial Number                   | Σειριακός αριθμός του<br>Wallbox                                            |
| Hotspot Name<br>(SSID)          | Όνομα hotspot του Wallbox                                                   |
| Hotspot<br>Password             | Κωδικός πρόσβασης για το<br>hotspot του Wallbox                             |
| Local Standard<br>User Password | Αρχικός κωδικός πρόσβασης<br>οικιακού χρήστη                                |
|                                 | Ο κωδικός πρόσβασης χρησι-<br>μεύει για τη σύνδεση στην<br>Web Application. |
|                                 | Αν χαθεί ο αρχικός κωδικός<br>πρόσβασης:                                    |
|                                 | <ul> <li>Επικοινωνήστε με έναν</li> <li>Porsche Partner</li> </ul>          |

| Περιγραφή                      | Σημασία                                                                                                    |
|--------------------------------|----------------------------------------------------------------------------------------------------|
|                                | Σε περίπτωση απώλειας κω-<br>δικού πρόσβασης που έχει<br>οριστεί από τον χρήστη:                                                                            |
|                                | <ul> <li>Κάντε επαναφορά του<br/>Wallbox στις εργοστα-<br/>σιακές ρυθμίσεις για να<br/>ενεργοποιήσετε ξανά τον<br/>αρχικό κωδικό πρόσβα-<br/>σης</li> </ul> |
| Local Service<br>User Password | Αρχικός κωδικός πρόσβασης<br>Εξυπηρέτησης πελατών                                                                                                    |
| Local Wallbox<br>URL           | Διεύθυνση URL για πρό-<br>σβαση στην εφαρμογή ιστού                                                                                                    |
| PUK                            | Προσωπικό κλειδί ξεκλειδώ-<br>ματος                                                                                                    |

### Επισκόπηση | GR

### Επισκόπηση Επισκόπηση συσκευής Porsche Wallbox

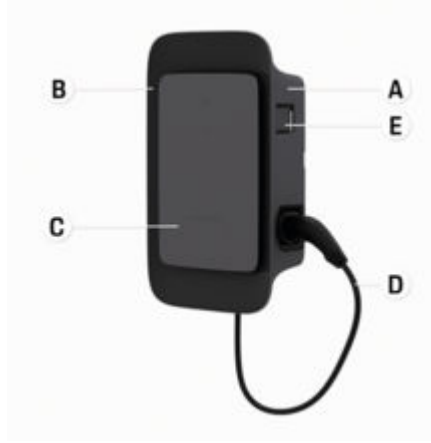

Εικ. 57: Μονάδα ελέγχου Porsche Wallbox

- Α Περίβλημα
- **Β** Πλαίσιο σχεδίασης
- **C** Μπροστινή όψη
- **D** Καλώδιο οχήματος
- E Μετρητής ενέργειας συμβατός με MID

#### Porsche Wallbox (Νόμος περί βαθμονόμησης)

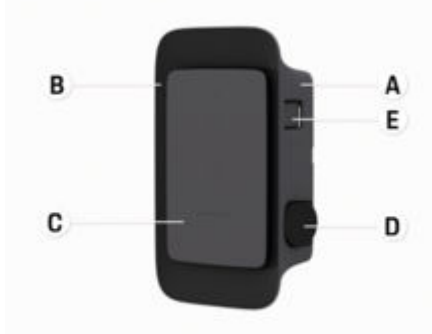

Εικ. 58: Χειριστήριο (μονάδα ελέγχου) Porsche Wallbox (Νόμος περί βαθμονόμησης)

- Α Περίβλημα
- **Β** Πλαίσιο σχεδίασης
- **C** Μπροστινή όψη
- **D** Ρευματοδότης φόρτισης τύπου 2
- Ε Μετρητής ενέργειας (σύμφωνα με τον νόμο περί βαθμονόμησης για τη Γερμανία, τη Δανία, το Βέλγιο)

### Μονάδα ελέγχου

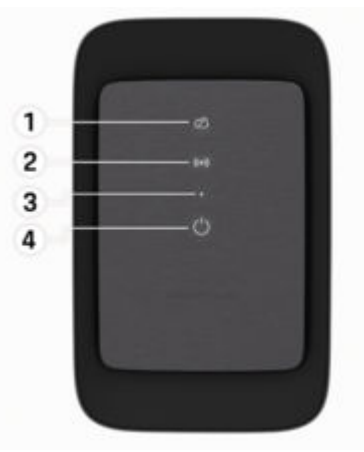

Εικ. 59: Μπροστινή όψη μονάδας ελέγχου

- 1 Ενδεικτική λυχνία παρασκηνίου
- 2 Ενδεικτική λυχνία εξουσιοδότησης
- 3 Αισθητήρας φωτεινότητας
- 4 Ενεργοποίηση/απενεργοποίηση

### GR | Ρύθμιση

### Ενδείξεις και χειριστήρια Φωτεινές ενδείξεις

| Προβολή                                             | Σημασία                                                                 |
|-----------------------------------------------------|-------------------------------------------------------------------------|
| <b>Ο</b><br>Λευκό                                   | Το Wallbox είναι ενεργοποιη-<br>μένο και σε ετοιμότητα λει-<br>τουργίας |
| <b>Ο΄</b><br>Λευκό που ανα-<br>βοσβήνει             | Δημιουργία σύνδεσης                                                     |
| <b>ٺ</b><br>Πράσινο                                 | Η φόρτιση ολοκληρώθηκε                                                  |
| <b>ٺ</b><br>Πράσινο που<br>αναβοσβήνει              | Φόρτιση οχήματος                                                        |
| <b>Ο΄</b><br>Μπλε που ανα-<br>βοσβήνει              | Παύση φόρτισης (ISO)                                                    |
| <b>ٺ</b><br>Πορτοκαλί                               | Απαιτείται επανεκκίνηση του<br>Wallbox                                  |
|                                                     |                                                                         |
| Πορτοκαλί που<br>αναβοσβήνει                        | το γναπροχ εκκινείται                                                   |
| Πορτοκαλί που<br>αναβοσβήνει<br><b>Ο</b><br>Κόκκινο | το γγαπούχ εκκινειται<br>Σφ. φόρτισης                                   |

| Ιροβολή                                                       | Σημασία                                                      |
|---------------------------------------------------------------|--------------------------------------------------------------|
| (• <b>))</b><br>Ιράσινο (2 - 4<br>δευτ.)                      | Επιτυχής έλεγχος ταυτότη-<br>τας                             |
| (• <b>))</b><br>Κόκκινο που ανα-<br>Βοσβήνει (2 - 4<br>δευτ.) | Αποτυχία ελέγχου ταυτότη-<br>τας                             |
| (•) <b>)</b><br>(όκκινο                                       | Σφάλμα μονάδας                                               |
| Ω<br>λευκό                                                    | Δεν είναι δυνατή η σύνδεση<br>σε backend σύστημα             |
| Ώ<br>(•))<br>Μπλε που ανα-<br>Θοσβήνει                        | Το Wallbox επαναφέρεται<br>στις εργοστασιακές ρυθμί-<br>σεις |

# Ρύθμιση

### Πληροφορίες για καλώδια φόρτισης οχήματος και βύσματα

### Υποδοχή φόρτισης του οχήματος

Για πληροφορίες σχετικά με τη σύνδεση του καλωδίου του οχήματος στην υποδοχή φόρτισης του οχήματος και την αποσύνδεσή του από αυτήν, καθώς και σχετικά με την κατάσταση φόρτισης και σύνδεσης στην υποδοχή φόρτισης του οχήματος:

Ανατρέξτε στο Εγχειρίδιο οδηγού.

### Α ΚΙΝΔΥΝΟΣ

Ηλεκτροπληξία, πυρκαγιά

Κίνδυνος σοβαρού ή θανατηφόρου τραυματισμού από πυρκαγιά ή ηλεκτροπληξία.

- Τηρείτε πάντα τη σειρά που προβλέπεται για τη διαδικασία φόρτισης.
- Κατά τη φόρτιση, μην αποσυνδέετε το καλώδιο οχήματος από την υποδοχή φόρτισης του οχήματος.
- Ολοκληρώστε τη διαδικασία φόρτισης πριν αποσυνδέσετε το καλώδιο οχήματος από την υποδοχή φόρτισης του οχήματος.

Ανάλογα με την παραλλαγή του προϊόντος, το Porsche Wallbox διαθέτει καλώδιο φόρτισης οχήματος ή ρευματοδότη φόρτισης.

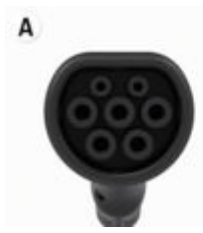

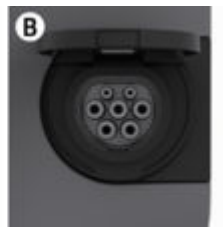

**Α** Καλώδιο οχήματος τύπου 2 $\langle c \rangle$ 

B Ισχύει για: Porsche Wallbox με ρευματοδότη φόρτισης

Ρευματοδότης φόρτισης τύπου 2

Τύπος παροχής: ΑC Πρότυπο: EN 62196-2 Σχεδίαση: Τύπος 2 Εύρος τάσης: ≤ 480 V RMS Αρχική λειτουργία και διαμόρφωση

### Εκκίνηση

### Έλεγχος κατά την αρχική εκκίνηση

#### ειδοποιήση

Κατά την αρχική εκκίνηση, ένας εξειδικευμένος ηλεκτρολόγος πρέπει να ελέγξει το Wallbox ως προς τη σωστή εγκατάστασή του και την ασφάλεια των ηλεκτρικών εγκαταστάσεων (π.χ. στη Γερμανία, κατά το πρότυπο DIN VDE 0100).

Για περισσότερες πληροφορίες, ανατρέξτε στις οδηγίες εγκατάστασης.

#### Εκκίνηση μέσω της εφαρμογής My Porsche App

- Το κιβώτιο AC Wallbox είναι εγκατεστημένο και σε ετοιμότητα λειτουργίας
- Το καλώδιο Ethernet είναι συνδεδεμένο στο AC Wallbox

**- ή -**Διαθέσιμο δίκτυο LTE

- Η επιστολή με τα δεδομένα πρόσβασης είναι διαθέσιμη
- Η εφαρμογή My Porsche App είναι εγκατεστημένη και συνδεδεμένη με το Porsche ID
- 1. Ενεργοποιήστε το Wallbox πατώντας 🖒.
  - Το 🖰 ανάβει με λευκό χρώμα μόλις το Wallbox είναι έτοιμο για λειτουργία.
- Χρησιμοποιώντας το κινητό σας τηλέφωνο, σαρώστε το QR-Code στην επιστολή δεδομένων πρόσβασης.
  - Η επιλογή του εξοπλισμού φόρτισης ανοίγει στην εφαρμογή.
- **3.** Επιλέξτε Προσθήκη εξοπλισμού φόρτισης.
  - Ανοίγει ο σαρωτής QR-Code.
- 4. Νέα σάρωση QR-Code.
  - Στην εφαρμογή ανοίγει το παράθυρο σύνδεσης Προσθήκη εξοπλισμού φόρτισης.
- 5. Εισαγάγετε τον **σειριακό αριθμό** και το **PUK** από την επιστολή δεδομένων πρόσβασης.
  - Ανοίγει το παράθυρο Επιλογή χώρας.
- 6. Επιλέξτε τη χώρα στην οποία είναι εγκατεστημένο το Porsche Wallbox.
- Το Porsche Wallbox είναι συνδεδεμένο και μπορεί να χρησιμοποιηθεί μέσω της εφαρμογής My Porsche App.

### Πληροφορίες

Μετά την αρχική θέση σε λειτουργία, το Wallbox βρίσκεται αρχικά σε λειτουργία χωρίς άδεια πρόσβασης (Free Charging). Η λειτουργία πρόσβασης έχει οριστεί σε **Ελεύθερη**.

#### Πρόσβαση στην επισκόπηση της συσκευής στην εφαρμογή My Porsche App

- Η εφαρμογή My Porsche App είναι εγκατεστημένη και συνδεδεμένη με το Porsche ID
- Εκκίνηση του Wallbox μέσω της εφαρμογής My Porsche App
- 1. Πατήστε **Λογαριασμός**
- 2. Πατήστε Εξοπλισμός φόρτισης
- Εμφανίζεται η επισκόπηση του Wallbox με όλες τις πληροφορίες συσκευής.

### Εξουσιοδότηση στο Wallbox

#### Ορισμός λειτουργίας πρόσβασης

- Η επισκόπηση συσκευής ανοίγει στην εφαρμογή My Porsche App
- 1. Πατήστε Ρυθμίσεις εξοπλισμού.
- 2. Πατήστε Λειτουργία πρόσβασης.

Μετά την αρχική θέση σε λειτουργία, το Wallbox βρίσκεται αρχικά σε λειτουργία χωρίς άδεια πρόσβασης (Free Charging). Η λειτουργία πρόσβασης έχει οριστεί σε **Ελεύθερη**. Με τη λειτουργία πρόσβασης **Ελεύθερη**, οι διαδικασίες φόρτισης ξεκινούν μόλις συνδεθεί ένα όχημα. Δεν απαιτείται άδεια.

Με τη λειτουργία πρόσβασης **Περιορισμ.**, οι διαδικασίες φόρτισης πρέπει να εγκρίνονται μέσω άδειας.

#### Διαχείριση λειτουργίας περιορισμένης πρόσβασης

#### Διαχείριση άδειας οχήματος

- Το καλώδιο οχήματος είναι συνδεδεμένο
- Επιλέχθηκε λειτουργία πρόσβασης Περιορισμ.
- Πατήστε Όχημα.
- Το (πλήρως ηλεκτρικό) όχημα Porsche σας εμφανίζεται στην Επισκόπηση **οχημάτων** μόλις συνδεθεί μέσω του καλωδίου φόρτισης του οχήματος και μπορεί να επιτραπεί για διαδικασίες φόρτισης.

#### Διαχείριση καρτών RFID

- Επιλέχθηκε λειτουργία πρόσβασης Περιορισμ.
- Πατήστε Κάρτες RFID.
- Στην επισκόπηση καρτών RFID οι κάρτες RFID μπορούν να προστεθούν στη λίστα αδειών.

Η άδεια μπορεί να ενεργοποιηθεί/απενεργοποιηθεί για κάρτες που περιλαμβάνονται ήδη στη λίστα.

### Πληροφορίες

Αν το τσιπ RFID δεν ανιχνεύθηκε σωστά, ανάβει η λυχνία LED **(•)** στην μπροστινή όψη με κόκκινο χρώμα.

- Κρατήστε ξανά την κάρτα RFID μπροστά στον αισθητήρα.
- Ελέγξτε αν η κάρτα RFID είναι συμβατή με το Wallbox.

- ή – Εισαγάγετε τον αριθμό αναγνώρισης και το όνομα της κάρτας RFID στο My Porsche App στην επισκόπηση καρτών RFID.

## Πληροφορίες

Είναι δυνατό να γίνει εκμάθηση της κάρτας σας Porsche Charging Service ως κάρτας RFID στο Wallbox.

### Επιλογές εξουσιοδότησης

| Εξουσιοδότηση                                     | Περιγραφή                                                                                                    | Προϋποθέσεις                                                                                                    |
|---------------------------------------------------|----------------------------------------------------------------------------------------------------|----------------------------------------------------------------------------------------------------|
| Free Charging (λειτουργία<br>χωρίς εξουσιοδότηση) | Το Wallbox εκδίδει εξουσιοδότηση φόρτισης χωρίς καμία<br>αλληλεπίδραση από τον χρήστη ή το όχημα.<br><b>Porsche Wallbox Νόμος περί βαθμονόμησης</b> : Μετά τη<br>σύνδεση στο παρασκήνιο, η δωρεάν φόρτιση απενεργο-<br>ποιείται. Απαιτείται εξουσιοδότηση για κάθε διαδικασία<br>φόρτισης. | <ul> <li>✓ Ενεργοποιείται και εγκαθίσταται η σύνδεση στο παρασκήνιο για το Wallbox.</li> <li>✓ Η δυνατότητα φόρτισης χωρίς άδεια πρόσβασης ενεργοποιείται στην εφαρμογή My Porsche App.</li> </ul>                                                                                                    |
| Κάρτα RFID                                        | Ο χρήστης τοποθετεί μια κάρτα RFID στον αισθητήρα<br>που βρίσκεται στην μπροστινή όψη του Wallbox.                                                                                                    | <ul> <li>✓ Ενεργοποιείται και εγκαθίσταται η σύνδεση στο παρασκήνιο για το Wallbox.</li> <li>✓ Η δυνατότητα φόρτισης με άδεια πρόσβασης ενεργοποιείται για το Wallbox.</li> <li>✓ Η κάρτα RFID καταχωρίστηκε στο Wallbox.</li> <li>✓ Η κάρτα RFID τοποθετείται στον αισθητήρα και αναγνωρίζεται από το Wallbox.</li> </ul>                                                                                               |
| Ιδιωτικό Plug & Charge                            | Τα οχήματα με προσαυξημένη επικοινωνία σύμφωνα<br>με το πρότυπο ISO 15118 μπορούν να εξουσιοδοτού-<br>νται ανεξάρτητα στο Wallbox μέσω ενός πιστοποιητικού<br>μετά από την πρώτη εξουσιοδότηση, χωρίς ο χρήστης<br>να χρειάζεται να προβεί σε περαιτέρω ενέργειες στο<br>Wallbox.          | <ul> <li>✓ Το όχημα υποστηρίζει προσαυξημένη επικοινωνία και αυτή είναι ενεργοποιημένη στο όχημα.</li> <li>✓ Ενεργοποιείται και εγκαθίσταται η σύνδεση στο παρασκήνιο για το Wallbox.</li> <li>✓ Η σύνδεση οχήματος PLC είναι ενεργοποιημένη για το Wallbox.</li> <li>✓ Το πιστοποιητικό Plug &amp; Charge του οχήματος αναγνωρίζεται ως έγκυρο από το Wallbox.</li> <li>✓ Το όχημα εξουσιοδοτήθηκε μία φορά.</li> </ul> |
| My Porsche App                                    | Η εξουσιοδότηση φόρτισης μπορεί να χορηγηθεί μέσω<br>της εφαρμογής My Porsche App.                                                                                                    | <ul> <li>✓ Ανοίξτε την εφαρμογή My Porsche App και επιλέξτε Επισκόπηση,<br/>Έναρξη διαδικασίας φόρτισης.</li> <li>✓ Ενεργοποιείται και εγκαθίσταται η σύνδεση στο παρασκήνιο για το<br/>Wallbox.</li> <li>✓ Η επιλογή για απομακρυσμένο έλεγχο ταυτότητας είναι ενεργοποιη-<br/>μένη για το Wallbox.</li> </ul>                                                                                                    |

### Γενικές ρυθμίσεις Αλλαγή ονόματος συσκευής

Στο Wallbox αντιστοιχίζεται ένα όνομα συσκευής από προεπιλογή. Αυτό μπορεί να προσαρμοστεί στην εφαρμογή My Porsche App . Η αλλαγή εφαρμόζεται αυτόματα στην Πύλη My Porsche

- Η επισκόπηση συσκευής ανοίγει στην εφαρμογή My Porsche App
- Πατήστε δίπλα στο όνομα της συσκευής στο
   .
- Εισαγάγετε το επιθυμητό όνομα στο πεδίο εισαγωγής.
- 3. Επιλέξτε Αποθήκευση.

#### Λειτουργία εξοικονόμησης ενέργειας

Αν είναι ενεργοποιημένη αυτή η ρύθμιση, το Wallbox μεταβαίνει σε λειτουργία εξοικονόμησης ενέργειας μετά από ορισμένο χρονικό διάστημα, αν δεν υπάρχει αλληλεπίδραση του χρήστη, το Wallbox δεν έχει ενεργό σφάλμα και δεν εκτελείται διαδικασία φόρτισης.

Η λειτουργία εξοικονόμησης ενέργειας ενεργοποιείται μετά από περίπου 5 έως 20 λεπτά, ανάλογα με τη δραστηριότητα στην εφαρμογή ιστού ή στην εφαρμογή MyPorsche App. Ενεργοποίηση/απενεργοποίηση λειτουργίας εξοικονόμησης ενέργειας από την εφαρμογή ιστού

- Συνδεθείτε ως Βασικός χρήστης στην διαδικτυακή εφαρμογή
- **1.** Επιλέξτε **Ρυθμίσεις Wallbox** στην Πλοήγηση.
- 2. Επιλέξτε Εξοικονόμηση ενέργειας.
- Ενεργοποιήστε ή απενεργοποιήστε τη λειτουργία εξοικονόμησης ενέργειας (προεπιλεγμένη ρύθμιση).

### Πληροφορίες

Όταν είναι ενεργοποιημένη η λειτουργία εξοικονόμησης ενέργειας, διακόπτεται η σύνδεση στο παρασκήνιο. Το Wallbox εμφανίζεται ως εκτός σύνδεσης στην εφαρμογή My Porsche App.

#### Έξοδος από τη λειτουργία εξοικονόμησης ενέργειας

Συνδέστε το καλώδιο φόρτισης του οχήματος
 - ή -

Πατήστε σύντομα το 🖒 στο Wallbox

### Εξαγωγή του ιστορικού φόρτισης

Η επισκόπηση συσκευής του Wallbox εμφανίζει τις τελευταίες διαδικασίες φόρτισης.

- Η επισκόπηση συσκευής ανοίγει στην εφαρμογή My Porsche App
- **1.** Πατήστε **Εμφάνιση ιστορικού φόρτισης**.
  - Παρατίθενται οι τελευταίες διαδικασίες φόρτισης.
- 2. Πατήστε Εξαγωγή ιστορικού φόρτισης.

- Επιλέξτε την επιθυμητή διαδικασία φόρτισης και πατήστε Εξαγωγή PDF.
- Το PDF μπορεί να αποθηκευτεί στην κινητή συσκευή ή να σταλεί ως email.

#### Επαναφορά εργοστασιακών ρυθμίσεων

#### Απενεργοποίηση του Wallbox μέσω της εφαρμογής My Porsche App

- Η επισκόπηση συσκευής ανοίγει στην εφαρμογή My Porsche App
- Πατήστε Απενεργοποίηση εξοπλισμού φόρτισης.
- Το Wallbox επαναφέρεται στις εργοστασιακές ρυθμίσεις.

To Wallbox δεν είναι πλέον συνδεδεμένο στην εφαρμογή My Porsche App και εμφανίζεται ως ανενεργό.

Όλες οι διαδικασίες φόρτισης εξακολουθούν να είναι ορατές στην επισκόπηση της συσκευής.

Δεν μπορούν να γίνουν άλλες ρυθμίσεις.

To Wallbox μπορεί να ενεργοποιηθεί εκ νέου με επανεκκίνηση. Θα γίνει επαναφορά όλων των προηγούμενων ρυθμίσεων.

#### Διαγραφή Wallbox μέσω της εφαρμογής My Porsche App

- Η επισκόπηση συσκευής ανοίγει στην εφαρμογή My Porsche App
- Πατήστε Διαγραφή εξοπλισμού φόρτισης.
- Το Wallbox επαναφέρεται στις εργοστασιακές ρυθμίσεις.

Με εξαίρεση το αναγνωριστικό χώρας, γίνεται επαναφορά όλων των επιμέρους ρυθμίσεων στις εργοστασιακές ρυθμίσεις, π.χ. οι άδειες του οχήματος.

### Πληροφορίες

- Η πλήρης επαναφορά στις εργοστασιακές ρυθμίσεις πραγματοποιείται από εξειδικευμένο ηλεκτρολόγο. Για περισσότερες πληροφορίες, βλ. οδηγίες εγκατάστασης.
- Μετά την επαναφορά, γίνεται επανεκκίνηση του Wallbox.

### Ρύθμιση του ρεύματος φόρτισης Διαμόρφωση μέγιστου επιτρ. ρεύματος φόρτισης

#### ειδομοιήση

- Η μέγιστη τιμή ρύθμισης περιορίζεται αυτόματα από το μέγιστο επιτρεπόμενο ρεύμα του οχήματος και της σύνδεσης κεντρικής παροχής.
- Το μέγιστο επιτρ. ρεύμα φόρτισης της σύνδεσης κεντρικής παροχής διαμορφώνεται από εξειδικευμένο ηλεκτρολόγο κατά την εγκατάσταση του Wallbox.

- Bλ. οδηγίες εγκατάστασης
- Απευθυνθείτε σε εξειδικευμένο ηλεκτρολόγο για περισσότερες πληροφορίες.

Μια προδιαγραφή για το μέγιστο επιτρ. ρεύμα φόρτισης μπορεί να είναι χρήσιμη αν δεν διατίθεται σύστημα διαχείρισης ενέργειας.

Η ισχύς φόρτισης εξαρτάται από το δίκτυο ηλεκτρικής ενέργειας, τον τύπο οικιακής σύνδεσης, τη θέση σε λειτουργία άλλων συσκευών που καταναλώνουν πολύ ρεύμα και η πλήρης ισχύς φόρτισης ενδέχεται να μην είναι διαθέσιμη.

Το ρεύμα φόρτισης μπορεί μόνο να περιοριστεί, αλλά όχι περισσότερο από την τιμή που καθορίστηκε κατά την εγκατάσταση.

### Πληροφορίες

Οι ρυθμίσεις για το ρεύμα φόρτισης είναι δυνατές μέσω της εφαρμογής ιστού.

- Συνδεθείτε ως Βασικός χρήστης στο Web Application
- Επιλέξτε Διαχείριση φόρτισης στην Πλοήγηση.
- 2. Επιλέξτε Ρυθμίσεις φόρτισης.
- Στην προβολή Ρεύμα φόρτισης, ορίστε την τιμή κάτω από το Μέγιστο ρεύμα φόρτισης.

### Ενημέρωση λογισμικού

#### Πληροφορίες

Για να λαμβάνετε πληροφορίες σχετικά με ενημερώσεις λογισμικού και να τις εγκαθιστάτε στο Wallbox, απαιτείται σύνδεση στο διαδίκτυο. Είναι, επίσης, δυνατή η εγκατάσταση τοπικών ενημερώσεων λογισμικού στο Wallbox, εάν απαιτείται.

#### Αυτόματη ενημέρωση λογισμικού

#### (i) Πληροφορίες

Η αυτόματη ενημέρωση λογισμικού ορίζεται ως προεπιλεγμένη ρύθμιση του Wallbox.

- 🖊 Το καλώδιο οχήματος δεν είναι συνδεδεμένο
- Η επισκόπηση συσκευής ανοίγει στην εφαρμογή My Porsche App
- Πατήστε Ρυθμίσεις εξοπλισμού.

Η **αυτόματη ενημέρωση λογισμικού** μπορεί να ενεργοποιηθεί και να απενεργοποιηθεί:

- Ενεργοποιήθηκε: Ελέγχεται αν υπάρχουν διαθέσιμες ενημερώσεις λογισμικού, αν έχουν ληφθεί και εγκατασταθεί αυτόματα.
- Απενεργοποιήθηκε: Ελέγχεται αν υπάρχουν διαθέσιμες ενημερώσεις λογισμικού και εμφανίζεται σχετικό μήνυμα. Η λήψη πρέπει να ξεκινήσει χειροκίνητα.

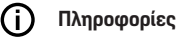

αυτόματη ενημέρωση λονισμικα

Η μη αυτόματη ενημέρωση λογισμικού πραγματοποιείται μέσω της εφαρμογής ιστού.

#### Μη αυτόματη ενημέρωση λογισμικού

- 🗸 Το καλώδιο οχήματος δεν είναι συνδεδεμένο
- Συνδεθείτε ως Βασικός χρήστης στην εφαρμογή ιστού.
- Μεταβείτε στη διεύθυνση porsche.com > Προτάσεις και αγορές > E-Performance για να κάνετε λήψη του τελευταίου πακέτου λογισμικού για το Wallbox και να το αποθηκεύσετε τοπικά.
- Στην εφαρμογή ιστού, επιλέξτε Ενημέρωση λογισμικού στην Πλοήγηση.
- Επιλέξτε Ενημέρωση λογισμικού και επιβεβαιώστε την εγκατάσταση.

# Φόρτιση

### Σημειώσεις σχετικά με τη φόρτιση

Ανάλογα με την τοποθεσία, η σύνδεση του εξοπλισμού φόρτισης για ηλεκτρικά οχήματα πρέπει να αναφέρεται στις αρμόδιες αρχές.

Πριν τη σύνδεση του εξοπλισμού φόρτισης, ελέγξτε αν υποχρεούστε να ειδοποιήσετε τις αρχές και αν συντρέχουν απαιτήσεις της νομοθεσίας για τη λειτουργία του εν λόγω εξοπλισμού.

#### ΕΙΔΟΠΟΙΗΣΗ

#### Ζημιά στο Wallbox

To Wallbox πρέπει να χρησιμοποιείται μόνο σε θερμοκρασίες από  $-25~^\circ\text{C}$ έως +45 $^\circ\text{C}.$ 

- Προκειμένου να αποτρέπεται υπερθέρμανση κατά τη λειτουργία, τοποθετήστε το Wallbox σε μέρος προστατευμένο από τις καιρικές συνθήκες και αποφεύγετε τη συνεχή απευθείας έκθεση του Wallbox στον ήλιο. Σε περίπτωση υπερθέρμανσης του Wallbox, η διαδ. φόρτισης διακόπτεται αυτόματα, έως ότου η θερμοκρασία επανέλθει στα φυσιολογικά επίπεδα.
- Αν το Wallbox είναι υπερβολικά ζεστό ή υπερβολικά κρύο, περιμένετε να επανέλθει αργά στα επίπεδα θερμοκρασίας λειτουργίας και μην δοκιμάσετε να το κρυώσετε ή να το ζεστάνετε ενεργά, π.χ. με κρύο νερό ή σεσουάρ.

#### ΕΙΔΟΠΟΙΗΣΗ

Η φόρτιση σε υψηλές θερμοκρασίες περιβάλλοντος ή σε άμεσο ηλιακό φως μπορεί να οδηγήσει σε πρόωρη διακοπή της διαδικασίας φόρτισης. Ο περιορισμός της ισχύος φόρτισης μπορεί να αποτρέψει τέτοιες διακοπές.

## Πληροφορίες

Οι βλάβες υποδεικνύονται στο Wallbox με ενδεικτικές λυχνίες κόκκινου χρώματος.

Ανατρέξτε στην ενότητα «Ενδείξεις και χειριστήρια», στη σελίδα 292.

#### Χρόνοι φόρτισης

Η διάρκεια της διαδικασίας φόρτισης μπορεί να ποικίλλει ανάλογα με τους ακόλουθους παράγοντες:

- Τάση ηλεκτρικού δικτύου και ηλεκτρικό ρεύμα κάθε χώρας
- Ρυθμίσεις για τον περιορισμό ρεύματος φόρτισης
- Διακυμάνσεις στην τάση του ηλεκτρικού δικτύου
- Θερμοκρασία περιβάλλοντος του οχήματος και του Wallbox. Οι χρόνοι φόρτισης ενδέχεται να είναι μεγαλύτεροι, αν η θερμοκρασία βρίσκεται εντός των κατώτατων ορίων της επιτρεπόμενης θερμοκρασίας περιβάλλοντος.
- Θερμοκρασία της μπαταρίας υψηλής τάσης και της μονάδας ελέγχου
- Ενεργοποίηση προκλιματισμού της εσωτερικής θερμοκρασίας

#### £ Πληροφορίες

Η ισχύς φόρτισης εξαρτάται από το δίκτυο ηλεκτρικής ενέργειας, τον τύπο οικιακής σύνδεσης, τη θέση σε λειτουργία άλλων συσκευών που καταναλώνουν πολύ ρεύμα και η πλήρης ισχύς φόρτισης ενδέχεται να μην είναι διαθέσιμη. Απευθυνθείτε σε εξειδικευμένο ηλεκτρολόγο για περισσότερες πληροφορίες. Η Porsche συνιστά να απευθυνθείτε σε συνεργάτη της Porsche, επειδή διαθέτει εκπαιδευμένο προσωπικό και τα απαραίτητα εργαλεία και ανταλλακτικά.

### Έναρξη, παύση και τερματισμός φόρτισης

### Έναρξη φόρτισης

- Το Wallbox είναι σε ετοιμότητα λειτουργίας. () Η ενδεικτική λυχνία ανάβει με λευκό χρώμα
- Επιλέγετε το επιθυμητό όριο έντασης φόρτισης.
- 1. Τοποθετήστε τον ρευματολήπτη του οχήματος στην υποδοχή φόρτισης του οχήματος
  - Γίνεται σύνδεση με το όχημα

Η ενδεικτική λυχνία αναβοσβήνει με λευκό χρώμα.

Ο ρευματολήπτης του οχήματος κλειδώνει αυτόματα με την υποδοχή φόρτισης του οχήματος

- 2. Το Wallbox εκχωρεί την εξουσιοδότηση φόρτισης και εκκινεί τη διαδικασία φόρτισης ανάλογα με την επιλεγμένη εξουσιοδότηση. ▷ Ανατρέξτε στην ενότητα «Επιλογές εξουσιοδότησης», στη σελίδα 295.
  - Η ενδεικτική λυχνία μονάδας ελέγχου αναβοσβήνει με πράσινο χρώμα.

Η κατάσταση φόρτισης εμφανίζεται στην επισκόπηση της εφαρμογής My Porsche App.

Η φόρτιση αρχίζει αυτόματα.

### Φόρτιση με κάρτα RFID

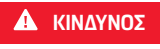

Κίνδυνος τραυματισμού από τον αισθητήρα RFID για άτομα με βηματοδότη ή απινιδωτή:

Αν φοράτε βηματοδότη, διατηρήστε απόσταση 60 εκατ. από τον αισθητήρα RFID που βρίσκεται στη μπροστινή όψη.

Αν φοράτε απινιδωτή, διατηρήστε απόσταση 40 εκατ. από τον αισθητήρα RFID που βρίσκεται στην μπροστινή όψη.

- Το τσιπ RFID έχει καταχωριστεί και έχει προστε-1 θεί στη λίστα εξουσιοδότησης του Wallbox. > Ανατρέξτε στην ενότητα «Εξουσιοδότηση στο Wallbox», στη σελίδα 294.
- Το όχημα είναι συνδεδεμένο στο Wallbox και μπορεί να ξεκινήσει η φόρτιση.
- 1. Κρατήστε την κάρτα RFID μπροστά στον αισθητήρα RFID στη μπροστινή όψη.
  - Αν η ανίχνευση είναι επιτυχής, ακούγεται ένα ηγητικό σήμα. η ενδεικτική λυγγία εξουσιοδότησης ((•)) ανάβει στιγμιαία με πράσινο χρώμα και ξεκινάει η διαδικασία φόρτισης.
- 2. Το () στη μπροστινή όψη ανάβει με πράσινο χρώμα, ▷ Ανατρέξτε στην ενότητα «Ενδείξεις και χειριστήρια», στη σελίδα 292., Η κατάσταση φόρτισης εμφανίζεται στην επισκόπηση της εφαρμογής My Porsche App αναλόγως.

### Παύση φόρτισης

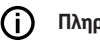

- Πληροφορίες
- Αυτή η λειτουργία είναι διαθέσιμη μόνο για οχήματα με προσαυξημένη επικοινωνία. Οι παύσεις φόρτισης καθορίζονται σύμφωνα με το πρωτόκολλο ISO 15118 βάσει ενός σχεδίου φόρτισης, π.χ. για τη βελτιστοποίηση της κατανάλωσης ρεύματος.

Το όχημα ξεκινάει ξανά τη διαδ. φόρτισης μόνο του.

Η διαδ. φόρτισης μπορεί να διακοπεί στο όχημα.

Η διαδ. φόρτισης μπορεί να ακυρωθεί μόνο από το όχημα ή από το Wallbox σε περίπτωση δυσλειτουργίας.

() στην μπροστινή όψη αναβοσβήνει με μπλε χρώμα, ▷ Ανατρέξτε στην ενότητα «Ενδείξεις και χειριστήρια», στη σελίδα 292.. Η κατάσταση φόρτισης εμφανίζεται στην επισκόπηση της εφαρμογής My Porsche App αναλόγως.

### Ολοκλήρωση φόρτισης

Η διαδ. φόρτισης διακόπτεται αυτόματα όταν η μπαταρία είναι πλήρως φορτισμένη. Μια διαδ. φόρτισης μπορεί, επίσης, να διακοπεί χειροκίνητα.

#### Στο όχημα

- Ξεκλειδώστε το βύσμα φόρτισης. ►
- Το (') στην μπροστινή όψη ανάβει με πράσινο χρώμα.

Συμβουλευτείτε το Ενχειρίδιο κατόχου του οχήματος για περαιτέρω πληροφορίες.

### GR | Φόρτιση

#### Σχετικά με την εφαρμογή My Porsche App

- Η επισκόπηση συσκευής ανοίγει στην εφαρμογή My Porsche App
- 1. Πατήστε Όχημα.
- 2. Επιλέξτε Φόρτιση
- 3. Ολοκλήρωση φόρτισης
- Το → στην μπροστινή όψη ανάβει με πράσινο χρώμα, ▷ Ανατρέξτε στην ενότητα «Ενδείξεις και χειριστήρια», στη σελίδα 292..

Η κατάσταση φόρτισης εμφανίζεται στην επισκόπηση της εφαρμογής My Porsche App αναλόγως.

#### Μετά τον τερματισμό της διαδικασίας φόρτισης:

- Αποσυνδέστε το καλώδιο οχήματος από το όχημα.
  - Το 🕁 στην μπροστινή όψη ανάβει με λευκό χρώμα.
- Αποθηκεύστε με ασφάλεια το καλώδιο οχήματος στο Wallbox.
- Για το Porsche Wallbox με ρευματοδότη φόρτισης: Αποσυνδέστε το καλώδιο οχήματος από τον ρευματοδότη του Wallbox και φυλάξτε το.

### Πληροφορίες

Ο ρευματολήπτης μπορεί να κλειδωθεί αυτόματα εάν εντοπιστεί σύνδεση οχήματος.

### Διαμόρφωση σύνδεσης PLC στο όχημα

Σε οχήματα με προσαυξημένη επικοινωνία, μπορείτε να ενεργοποιήσετε ή να απενεργοποιήσετε μια σύνδεση οχήματος Vehicle-to-Grid (V2G) στο Wallbox μέσω του PLC στην εφαρμογή ιστού. Μετά την πρώτη εκκίνηση του Wallbox, το PLC είναι ενεργό ως προεπιλεγμένη ρύθμιση. Για περισσότερες πληροφορίες σχετικά με την εφαρμογή ιστού, ανατρέξτε στο ψηφιακό Εγχειρίδιο Οδηγού στη διεύθυνση manual.porsche.com ή στο My Porsche App.

### Πληροφορίες

Αν το V2G είναι ενεργοποιημένο και χρησιμοποιείται όχημα που δεν υποστηρίζει την προσαυξημένη επικοινωνία, ενδέχεται να υπάρχουν καθυστερήσεις στην εκκίνηση της διαδικασίας φόρτισης ή να μην μπορεί να ξεκινήσει η διαδικασία φόρτισης. Αν χρησιμοποιείτε τέτοιο όχημα, η σύνδεση PLC πρέπει να απενεργοποιηθεί.

# Άνοιγμα Web App

Περισσότερες επιλογές διαμόρφωσης και αναλυτικές πληροφορίες σχετικά με τις υπάρχουσες διαδικασίες φόρτισης διατίθενται μέσω της Web App.

#### Œ Πληροφορίες

- Ανάλογα με το πρόγραμμα περιήγησης που χρησιμοποιείται. η Web App δεν ανοίνει αμέσως. αλλά πρώτα εμφανίζεται μια ειδοποίηση σχετικά με τις ρυθμίσεις ασφαλείας του προγράμματος περιήγησης. Αποδεχτείτε την υπόδειξη, για να συνεχίσετε τη σύνδεση στην εφαρμογή ιστού.
- Η εισαγωγή του κλειδιού δικτύου κατά την \_ κλήση του Web App. εξαρτάται από το λειτουργικό σύστημα του τερματικού.

#### Πρόσβαση στο Web App μέσω Wi-Fi

Μπορείτε να ανοίξετε την Web App στο πρόγραμμα περιήγησης μιας συσκευής (PC, tablet ή smartphone) που έχει συνδεθεί στο ίδιο οικιακό δίκτυο με το Wallbox.

- Η επιστολή με τα δεδομένα πρόσβασης είναι διαθέσιμη
- Wallbox συνδεδεμένο σε τοπικό ασύρματο δί-1 κτυο
- Εισαγάγετε τη διεύθυνση URL για πρόσβαση στο Web App στη γραμμή διευθύνσεων του προγράμματος περιήγησης.

#### (i) Πληροφορίες

Μπορείτε να βρείτε τη διεύθυνση ΙΡ στην επισκόπηση του δρομολογητή σας.

Μπορείτε να βρείτε τη διεύθυνση URL για πρόσβαση στην εφαρμογή ιστού στην επιστολή δεδομένων πρόσβασης.

#### Πρόσβαση στην εφαρμογή ιστού μέσω Ethernet

- Wallbox συνδεδεμένο απευθείας σε κινητή συ-1 σκευή μέσω καλωδίου Ethernet (χωρίς δρομολογητή)
- ► Πληκτρολογήστε τη διεύθυνση IP 10.0.1.30 στη γραμμή διευθύνσεων του προγράμματος περιήγησης.

#### (j) Πληροφορίες

Αν το Wallbox είναι συνδεδεμένο στο οικιακό δίκτυο μέσω Ethernet, η πρόσβαση στο οικιακό δίκτυο μπορεί να νίνει μέσω του hotspot του Wallbox.

#### Άνοιγμα του Web App μέσω του hotspot του Wallbox

Μπορείτε να ανοίξετε την εφαρμονή ιστού σε μια συσκευή (PC, tablet ή smartphone) μέσω ενός hotspot που έχει ρυθμιστεί από το Wallbox.

Πληκτρολογήστε τη διεύθυνση IP 10.0.2.1 ► στη γραμμή διευθύνσεων του προγράμματος περιήγησης.

Το hotspot του Wallbox είναι μόνιμα ενεργό και μπορεί να απενεργοποιηθεί μέσω της εφαρμογής ιστού.

Για περισσότερες πληροφορίες σχετικά με την εφαρμονή ιστού, ανατρέξτε στο ψηφιακό Ενχειρίδιο Οδηνού στη διεύθυνση manual.porsche.com ή στο My Porsche App.

### Σύνδεση/αποσύνδεση από το Web App

#### Œ Πληροφορίες

To Porsche Wallbox μπορεί επίσης να συνδεθεί και να διαμορφωθεί μέσω της εφαρμογής My Porsche App.

Για την τυπική λειτουργία του Local Web App, χρησιμοποιήστε τον χρήστη **Βασικός χρήστης** (Standard-User). Ο χρήστης Χρήστης σέρβις (Service-User) έχει πρόσθετες επιλογές ρυθμίσεων για εσάς και για σκοπούς εξυπηρέτησης (π.χ. για τον συνεργάτη της Porsche που σας εξυπηρετεί).

#### Σύνδεση

- Τα δεδομένα πρόσβασης είναι διαθέσιμα.  $\checkmark$
- Επιλέξτε Βασικός χρήστης ή Χρήστης σέρβις. 1.
- 2. Εισαγάγετε τον κωδικό πρόσβασης του αντίστοιχου χρήστη (βλ. επιστολή δεδομένων πρόσβασης).

#### Αποσύνδεση

- 1. Επιλέξτε το εικονίδιο χρήστη στη γραμμή τίτλου.
- 2. Επιλέξτε Αποσύνδεση.

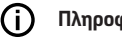

Πληροφορίες

Μετά από 20 λεπτά αδράνειας, ο χρήστης αποσυνδέεται αυτόματα από την Web App.

### Καθαρισμός και συντήρηση | GR

# Καθαρισμός και συντήρηση

#### Εκτέλεση επανελέγχων

#### Α ΠΡΟΕΙΔΟΠΟΙΗΣΗ

Κίνδυνος τραυματισμού λόγω ελλιπώς καταρτισμένου προσωπικού

Αυτό μπορεί να οδηγήσει σε σοβαρούς τραυματισμούς και υλικές ζημιές.

 Να επιτρέπετε μόνο σε εκπαιδευμένο και κατάλληλα καταρτισμένο προσωπικό να εκτελεί εργασίες στο Wallbox.

#### ειδοποιήση

Ορισμένοι επανέλεγχοι μπορούν να πραγματοποιούνται μόνο από ειδικευμένο ηλεκτρολόγο Πίν. στη σελίδα 303.

#### Πληροφορίες

- Ο χειριστής είναι υπεύθυνος για τη διενέργεια των επανελέγχων.
- Επικοινωνήστε με τους παρόχους και αναθέστε τους εγκαίρως τη διενέργεια των προβλεπόμενων από τον νόμο περί βαθμονόμησης τεχνικών ελέγχων, πριν από τη λήξη της προθεσμίας ελέγχου.
- Για λεπτομερείς πληροφορίες σχετικά με την απαιτούμενη κατάρτιση, βλ.
   ▷ οδηγίες εγκατάστασης

Οι παρακάτω επανέλεγχοι απαιτούνται βάσει νόμου:

| Εξαρτήματα | Τύπος ελέγχου                                                                                                    | Διάστημα ελέγχου             | Εκτέλεση από         |
|------------|----------------------------------------------------------------------------------------------------|------------------------------|----------------------|
| Wallbox    | <ul> <li>Εκτελέστε οπτικό έλεγχο για τυ-<br/>χόν ελαττώματα.</li> <li>Ελέγξτε την ετοιμότητα λειτουρ-<br/>γίας.</li> </ul>                                | Καθημερινά / σε κάθε φόρτιση | Χρήστης / Χειριστής  |
| Wallbox    | Επαναλάβετε τις μετρήσεις και τους<br>ελέγχους σύμφωνα με τους τοπι-<br>κούς κανονισμούς (π.χ. στη Γερμανία<br>σύμφωνα με το πρότυπο DIN VDE<br>0105-100) | Ετησίως                      | Ειδικός ηλεκτρολόγος |

### GR | Καθαρισμός και συντήρηση

| Εξαρτήματα                                                                     |                                                        | Τύπος ελέγχ                                                          | (ວນ                                                                                                    | Διάστημα ελέγχου                                                                   | Εκτέλεση από         |
|--------------------------------------------------------------------------------|--------------------------------------------------------|----------------------------------------------------------------------|----------------------------------------------------------------------------------------------------|------------------------------------------------------------------------------------|----------------------|
| Καλώδιο οχήματος, Wa                                                           | llbox                                                  | Επαναλάβετ<br>ελέγχους σύ<br>κούς κανονια<br>σύμφωνα με<br>0701/0702 | ε τις μετρήσεις και τους<br>μφωνα με τους τοπι-<br>σμούς (π.χ. στη Γερμανία<br>ε το πρότυπο DIN VDE<br>)              | Ετησίως                                                                            | Ειδικός ηλεκτρολόγος |
| Μετρητής ηλεκτρικού ρ                                                          | οεύματος                                               | Έλεγχος σύμ<br>βαθμονόμησ                                            | ιφωνα με τον νόμο περί<br>της                                                                                         | Κάθε 8 χρόνια από την ημερομηνί<br>κατασκευής                                      | ۵                    |
| Καθαρισμός του Wa                                                              | <b>llbox</b><br>Κίνδυνος θανάτ<br>ηλεκτροπληξία<br>γιά | του από<br>ή πυρκα-                                                  | <ul> <li>Χρησιμοποιείτε ήπια<br/>απορρυπαντικό, ουδέ</li> <li>Ελέγχετε τακτικά το<br/>στο περίβλημα και μά</li> </ul> | καθαριστικά (π.χ. υγρό<br>τερο καθαριστικό).<br>Wallbox για τυχόν ζημιά<br>ώλυνση. |                      |
| Το νερό στο Wallbox μπο<br>τισμούς απειλητικούς για<br>ξίας και πυρκαγιάς.     | ρεί να προκαλέσε<br>1 τη ζωή λόγω ηλε                  | ι τραυμα-<br>κτροπλη-                                                | <ul> <li>Αν χρειάζεται, καθαρ<br/>λακό, στεγνό ή νωπό</li> </ul>                                                      | ίστε το Wallbox με ένα μα-<br>πανί.                                                |                      |
| <ul> <li>Μη βυθίζετε ποτέ τα<br/>λήπτη στο νερό.</li> </ul>                    | ο Wallbox και τον ρ                                    | οευματο-                                                             |                                                                                                    |                                                                                    |                      |
| <ul> <li>Μην στρέφετε πίδαι<br/>ή πλυστικό μηχάνημ</li> <li>Wallbox</li> </ul> | κα νερού, π.χ. από<br>α υψηλής πίεσης,                 | λάστιχο<br>στο                                                       |                                                                                                    |                                                                                    |                      |

- Μην τοποθετείτε αντικείμενα γεμάτα με υγρό πάνω στο Wallbox.
- Καθαρίζετε το Wallbox μόνο με στεγνό ή νωπό πανί.

#### ειδοποιήση

Υλικές ζημιές λόγω ισχυρών καθαριστικών μέσων Τα ισχυρά καθαριστικά μέσα (π.χ. καθαρή βενζίνη, ακετόνη, αιθανόλη) μπορεί να προκαλέσουν ζημιά στην επιφάνεια του περιβλήματος.

# Θέση εκτός λειτουργίας

Αν δεν χρησιμοποιείται πλέον το Wallbox, π.χ. λόγω πώλησης:

- Καταργήστε τη σύνδεση μεταξύ του Porsche ID και του Wallbox.
- 2. Κάντε επαναφορά του Wallbox στις εργοστασιακές ρυθμίσεις.

#### Διαγραφή Wallbox μέσω της εφαρμογής My Porsche App

- Η επισκόπηση συσκευής ανοίγει στην εφαρμογή My Porsche App
- Πατήστε Διαγραφή εξοπλισμού φόρτισης.
- Το Wallbox επαναφέρεται στις εργοστασιακές ρυθμίσεις.

Όλες οι ρυθμίσεις διαγράφονται.

# Απόρριψη

#### Ηλεκτρικές/ηλεκτρονικές συσκευές και μεταχειρισμένες μπαταρίες

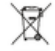

- To Wallbox υπόκειται στην Οδηγία της ΕΕ 2012/19/ΕΕ σχετικά με τα απόβλητα ηλεκ-
- 2012/19/12 Οχετικά με τα απορλητατηλεκτρικού και ηλεκτρονικού εξοπλισμού. Μπορείτε να παραδώσετε τις ηλεκτρικές/ηλεκτρονικές συσκευές και τις μπαταρίες σε σημείο συλλογής ή σε εγκατάσταση διαχείρισης αποβλήτων.

Οι ηλεκτρικές/ηλεκτρονικές συσκευές που επισημαίνονται με τον διαγραμμένο κάδο απορριμμάτων και οι παλιές μπαταρίες δεν πρέπει να απορρίπτονται μαζί με τα οικιακά απορρίμματα, αλλά να απορρίπτονται κατάλληλα.

#### ειδομοιήση

Πριν από την απόρριψη, αναθέστε την αποσύνδεση του Wallbox από την παροχή ρεύματος και τη θέση του εκτός λειτουργίας σε εξειδικευμένο ηλεκτρολόγο σύμφωνα με τους κανονισμούς. Σχετικά με αυτό, ανατρέξτε στο κεφάλαιο «Θέση εκτός λειτουργίας και αποσυναρμολόγηση». Βλ.

Οδηγίες εγκατάστασης

- Απορρίψτε το Wallbox στο τέλος της διάρκειας ζωής του σύμφωνα με τους ισχύοντες εθνικούς νομικούς κανονισμούς για τον ηλεκτρικό και ηλεκτρονικό εξοπλισμό.
- Τηρείτε τους κανονισμούς διάθεσης αποβλήτων της εκάστοτε χώρας.
- Παραδίδετε τις παλιές μπαταρίες και τις ηλεκτρικές και ηλεκτρονικές συσκευές σε ένα σημείο συλλογής.
- Απορρίπτετε τα υλικά συσκευασίας στους συνήθεις τοπικούς κάδους συλλογής για χαρτόνι, χαρτί και πλαστικά.

Για περισσότερες πληροφορίες σχετικά με την ενδεδειγμένη διάθεση:

Απευθυνθείτε σε έναν Porsche Partner.

### Εγχειρίδιο κατόχου

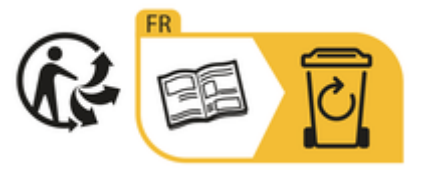

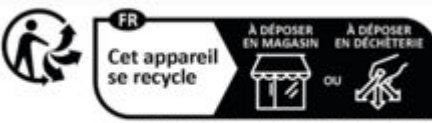

Points de collecte sur www.quefairedemesdechets.f Privilégiez la réparation ou le don de votre appareil

Τηρείτε τις οδηγίες απόρριψης σύμφωνα με την ετικέτα.

#### Πληροφορίες σύμφωνα με τον κανονισμό περί Χημικών REACh της ΕΕ

Με βάση τον κανονισμό περί Χημικών της ΕΕ REACH (Registration, Evaluation, Authorisation and Restriction of Chemicals - Καταχώρηση, αξιολόγηση, αδειοδότηση και περιορισμοί των χημικών προϊόντων), η Porsche σάς παρέχει πληροφορίες σχετικά με τις ονομαζόμενες Ουσίες που εμπνέουν πολύ μεγάλη ανησυχία (Substances of Very High Concern -SVHCs) που ενδέχεται να περιέχει ο φορτιστής. Αυτές οι πληροφορίες είναι διαθέσιμες στο Διαδίκτυο.

https://www.porsche.com/international/reachregulation/

# Τεχνικά χαρακτηριστικά

#### Στοιχεία παροχής ρεύματος

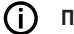

#### Πληροφορίες

Τα δεδομένα που αναφέρονται εδώ είναι αποσπάσματα. Για την πλήρη λίστα των τεχνικών δεδομένων, βλ.

Οδηγίες εγκατάστασης

|                                             | Porsche Wallbox<br>PWB22E212 | Porsche Wallbox<br>PWB22E213 | Porsche Wallbox Νόμος περί βαθμονό-<br>μησης<br>PWB221E223 |
|---------------------------------------------|------------------------------|------------------------------|------------------------------------------------------------|
| Ισχύς                                       | 22 kW                        | 22 kW                        | 22 kW                                                      |
| Ονομαστική ένταση                           | 32 A                         | 32 A                         | 32 A                                                       |
| Τάση ηλεκτρικού δικτύου                     | 220-240/380-415 V            | 220-240/380-415 V            | 230/400 V                                                  |
| Συχνότητα ηλεκτρικού δικτύου                | 50/60 Hz                     | 50/60 Hz                     | 50/60 Hz                                                   |
| Λειτουργία ισχύος φόρτισης 3                | 22 kW                        | 22 kW                        | 22 kW                                                      |
| Λειτουργία ρεύματος φόρτισης 3              | 3 x 32 A                     | 3 x 32 A                     | 3 x 32 A                                                   |
| Σύνδεση κεντρικής παροχής                   | 1P/3P, N, PE                 | 1P/3P, N, PE                 | 1P/3P, N, PE                                               |
| Κατηγορία αυξημένης τάσης (IEC<br>60664)    | III                          | III                          | III                                                        |
| Ενσωματωμένη διάταξη ρεύματος διαρ-<br>ροής | IΔN 6 mA DC                  | IΔN 6 mA DC                  | IΔN 6 mA DC                                                |
| Ρευματολήπτης του οχήματος                  | Τύπος 2                      | Τύπος 2                      | Τύπος 2                                                    |

### Στοιχεία μηχανολογικού εξοπλισμού

|                                             | Porsche Wallbox<br>PWB22E212                  | Porsche Wallbox<br>PWB22E213                  | Porsche Wallbox Νόμος περί βαθμονό-<br>μησης<br>PWB221E223 |
|---------------------------------------------|-----------------------------------------------|-----------------------------------------------|------------------------------------------------------------|
| Διαστάσεις (Υ x Π x Β) (χωρίς καλώ-<br>διο) | 591,72 χλστ. x 369,61 χλστ. x<br>146,00 χλστ. | 591,72 χλστ. x 369,61 χλστ. x<br>146,00 χλστ. | 591,72 χλστ. x 369,61 χλστ. x<br>146,00 χλστ.              |
| Βάρος (χωρίς καλώδιο)                       | 6,5 χλγρ.                                     | 6,5 χλγρ.                                     | 6,5 χλγρ.                                                  |
| Βάρος (με καλώδιο)                          | 9,8 χλγρ.                                     | -                                             | -                                                          |
| Μήκος καλωδίου οχήματος                     | 7 μ.                                          | -                                             | -                                                          |

### Συνθήκες περιβάλλοντος και αποθήκευσης

|                                           | Porsche Wallbox<br>PWB22E212                                                          | Porsche Wallbox<br>PWB22E213                                                          | Porsche Wallbox Νόμος περί βαθμονό-<br>μησης<br>PWB221E223                              |
|-------------------------------------------|---------------------------------------------------------------------------------------|---------------------------------------------------------------------------------------|-----------------------------------------------------------------------------------------|
| Βαθμός προστασίας                         | IP55                                                                                  | IP55                                                                                  | IP55                                                                                    |
| Αντοχή σε πρόσκρουση                      | IK10                                                                                  | IK10                                                                                  | IK10                                                                                    |
| Βαθμός μόλυνσης                           | 3                                                                                     | 3                                                                                     | 3                                                                                       |
| Τοποθέτηση                                | Σε εξωτερικό χώρο (προστατευμένο<br>από τις καιρικές συνθήκες) ή σε<br>εσωτερικό χώρο | Σε εξωτερικό χώρο (προστατευμένο από<br>τις καιρικές συνθήκες) ή σε εσωτερικό<br>χώρο | Σε εξωτερικό χώρο (προστατευμένο<br>από τις καιρικές συνθήκες) ή σε εσωτε-<br>ρικό χώρο |
| Σταθερά / κινητά                          | Σταθερά                                                                               | Σταθερά                                                                               | Σταθερά                                                                                 |
| Χρήση (κατά το πρότυπο DIN EN<br>61439-7) | AEVCS                                                                                 | AEVCS                                                                                 | AEVCS                                                                                   |

### Τεχνικά χαρακτηριστικά | GR

|                           | Porsche Wallbox<br>PWB22E212                    | Porsche Wallbox<br>PWB22E213                    | Porsche Wallbox Νόμος περί βαθμονό-<br>μησης<br>PWB221E223 |
|---------------------------|-------------------------------------------------|-------------------------------------------------|------------------------------------------------------------|
| Εξωτερική σχεδίαση        | Επιτοίχια τοποθέτηση                            | Επιτοίχια τοποθέτηση                            | Επιτοίχια τοποθέτηση                                       |
| Θερμοκρασία περιβάλλοντος | –25 °C έως +45 °C                               | –25 °C έως +45 °C                               | –25 °C έως +45 °C                                          |
| Θερμοκρασία αποθήκευσης   | –40 °C έως +80 °C                               | –40 °C έως +80 °C                               | –40 °C έως +80 °C                                          |
| Υγρασία λειτουργίας       | 5% – 85% χωρίς συμπύκνωση                       | 5% – 85% χωρίς συμπύκνωση                       | 5% – 85% χωρίς συμπύκνωση                                  |
| Μέγιστο ύψος ένθετου      | 2.000 μ. πάνω από την επιφάνεια<br>της θάλασσας | 2.000 μ. πάνω από την επιφάνεια της<br>θάλασσας | 2.000 μ. πάνω από την επιφάνεια της<br>θάλασσας            |

#### Πινακίδα στοιχείων

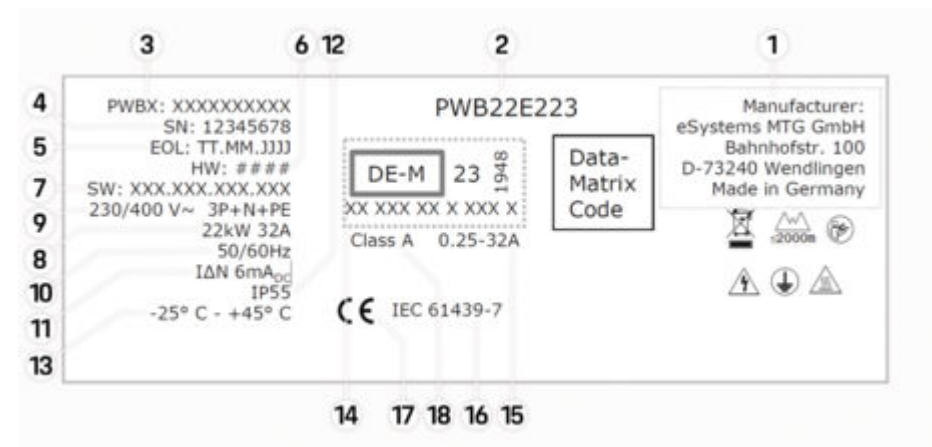

Εικ. 60: Πινακίδα στοιχείων (παράδειγμα)

- 1 Κατασκευαστής
- 2 Όνομα μοντέλου

### GR | Τεχνικά χαρακτηριστικά

- **3** Αριθμός εξαρτήματος
- 4 Σειριακός αριθμός
- 5 Ημερομηνία κατασκευής
- 6 Κατάσταση υλικού
- 7 Έκδοση λογισμικού
- 8 ονομαστική ισχύς και ονομαστικό ρεύμα
- 9 ονομαστική τάση ηλεκτρικού δικτύου
- 10 ονομαστική συχνότητα ηλεκτρικού δικτύου
- 11 Ενσωματωμένη διάταξη ρεύματος διαρροής
- 12 Προστασία από ξένα σώματα (βαθμός προστασίας IP)
- 13 ονομαστική θερμοκρασία περιβάλλοντος
- 14 Πληροφορίες σύμφωνα με την πιστοποίηση βάσει του νόμου περί βαθμονόμησης
- 15 Ονομαστικό ρεύμα του μετρητή ρεύματος
- **16** Πληροφορίες σύμφωνα με την Οδηγία της ΕΕ 2014/35/ΕΕ
- 17 Πληροφορίες σύμφωνα με την Οδηγία της ΕΕ 2014/53/ΕΕ
- 18 Βαθμονόμηση Κατηγορία ακρίβειας

### Πληροφορίες παραγωγής

#### Ημερομηνία κατασκευής

Μπορείτε να βρείτε την ημερομηνία κατασκευής του Wallbox στην πινακίδα στοιχείων, μετά τη συντομογραφία «EOL».

Εμφανίζεται με την εξής μορφή: Ημέρα παραγωγής.Μήνας παραγωγής.Έτος παραγωγής

#### Κατασκευαστής του Wallbox

eSystems MTG GmbH Bahnhofstraße 100 73240 Wendlingen Γερμανία

#### Έλεγχος παροχής ρεύματος

Σε περίπτωση ερωτήσεων σχετικά με τακτικές δοκιμές της παροχής ρεύματος της υποδομής φόρτισης (π.χ. VDE 0702), ανατρέξτε στη διεύθυνση ▷ https://www.porsche.com/international/ accessoriesandservice/porscheservice/ vehicleinformation/documents/ ή επικοινωνήστε με έναν συνεργάτη της Porsche.

#### Δήλωση συμμόρφωσης

Το Wallbox διαθέτει σύστημα ραδιομετάδοσης. Οι κατασκευαστές αυτού του συστήματος ραδιομετάδοσης δηλώνουν ότι πληροί τις προδιαγραφές χρήσης, σύμφωνα με την Οδηγία 2014/53/ΕΕ.

Το πλήρες κείμενο της δήλωσης συμμόρφωσης ΕΕ διατίθεται στην ακόλουθη διαδικτυακή διεύθυνση: ▷ http://www.porsche.com/international/ accessoriesandservice/porscheservice/ vehicleinformation/documents

#### **Open Source Software Notice**

Μπορείτε να έχετε πρόσβαση στις λεπτομέρειες του Open Source Software Notice στην εφαρμογή ιστού.

- 🗸 Συνδέθηκε στην εφαρμογή ιστού.
- Επιλέξτε Πληροφορίες συστήματος στην Πλοήγηση.
- **2.** Επιλέξτε Πνευματική ιδιοκτησία.

### Εισαγωγείς

#### **Great Britain**

Porsche Cars Great Britain Ltd. Bath Road Calcot, Reading, Berkshire

RG31 7SE

United Kingdom

# Ευρετήριο

### Α

|                             | 005 |
|-----------------------------|-----|
| Απορριψη                    | 305 |
| Απώλεια δεδομένων πρόσβασης | 290 |
| Αριθμός είδους του φορτιστή | 307 |

### Δ

| Δεδομένα πρόσβασης 2                         | 90  |
|----------------------------------------------|-----|
| Εφαρμογή ιστού                               | 90  |
| Σειριακός αριθμός                            | 90  |
| Δήλωση Προστασίας Δεδομένων                  | 88  |
| Δήλωση συμμόρφωσης                           | 311 |
| Διαδικασίες φόρτισης                         | 99  |
| Διαμόρφωση μέγιστου επιτρ. ρεύματος φόρτισης |     |
|                                              | 97  |
| Δομή προειδοποιήσεων                         | 85  |

### Ε

| Εικονογράμματα                          | 288   |
|-----------------------------------------|-------|
| Ενδεδειγμένη χρήση                      | 289   |
| Ενδείξεις                               |       |
| Φωτεινές ενδείξεις                      | 292   |
| Ενεργοποίηση/απενεργοποίηση λειτουργίας |       |
| εξοικονόμησης ενέργειας                 | . 293 |
| Ενημέρωση λογισμικού                    | 297   |
| Επαναφορά εργοστασιακών ρυθμίσεων       | 293   |
| Εφαρμογή ιστού                          |       |
| Αλλαγή κωδικού πρόσβασης                | . 290 |
| Απώλεια κωδικού πρόσβασης               | 290   |
| Αρχικός κωδικός πρόσβασης               | 290   |
| н                                       |       |
| Ημερομηνία κατασκευής                   | 311   |
|                                         |       |

#### Θ

| Θέση εκτός λειτουργίας | 305 |
|------------------------|-----|
|------------------------|-----|

### Κ

| Καθαρισμός                  | 303 |
|-----------------------------|-----|
| Καλώδια φόρτισης            |     |
| Τύποι καλωδίων και βυσμάτων | 292 |
| Καλώδια φόρτισης οχήματος   |     |
| Τύποι καλωδίων και βυσμάτων | 292 |
| Κατασκευαστής               | 311 |
|                             |     |

### Μ

| Ιπροστινή όψη      |     |
|--------------------|-----|
| Φωτεινές ενδείξεις | 292 |

#### 0

| Οδηγίες ασφαλείας   | 288 |
|---------------------|-----|
| Ολοκλήρωση φόρτισης | 299 |

### Π

| Ιαραδοτέος εξοπλισμός        | 290              |
|------------------------------|------------------|
| Ιινακίδα στοιχείων           | 309              |
| Ίληροφορίες παραγωγής        | <mark>311</mark> |
| Ιροβολή ρυθμίσεων συστήματος | 293              |
| Ιροσαρμογή γενικών ρυθμίσεων | 293              |
| ໄώληση του Wallbox           | 305              |

### Ρ

| ύθμιση μονάδων. | <br> | <br> | <br>293 |
|-----------------|------|------|---------|
| _               |      |      |         |

#### Σ

| Σειριακός αριθμός                    | 290, 309 |
|--------------------------------------|----------|
| Στις οδηγίες χρήσης                  |          |
| Δήλωση Προστασίας Δεδομένων          |          |
| Σύμβολα στο παρόν Εγχειρίδιο κατόχου | 285      |
| Σύνδεση PLC στο όχημα                | 299      |
| Σύνδεση/αποσύνδεση                   |          |
| Ρόλοι χρηστών                        | 293      |
| Συντήρηση                            | 303      |

### Т

| Τεχνικά χαρακτηριστικά                  |     |
|-----------------------------------------|-----|
| Στοιχεία μηχανολογικού εξοπλισμού       | 307 |
| Στοιχεία παροχής ρεύματος               | 307 |
| Συνθήκες περιβάλλοντος και αποθήκευσης. | 307 |
| Τσιπ RFID                               | 293 |
|                                         |     |

### Υ

| ποδοχή φόρτισης του οχήματος |     |
|------------------------------|-----|
| Χρόνοι φόρτισης              | 298 |

299

#### Φ

#### Φόρτιση Έναρξη.

|     |                           | - / / |
|-----|---------------------------|-------|
|     | Φόρτιση οχήματος          | 299   |
| Φop | τιστής                    |       |
|     | Εικονογράμματα            | 288   |
|     | Αρχικός κωδικός πρόσβασης | 290   |
| Φωτ | εινές ενδείξεις           |       |
|     | Μπροστινή όψη             | 292   |
|     |                           |       |

### Χ

| Χειριστήριο (μονάδα ελέγχου) |     |
|------------------------------|-----|
| Επισκόπηση                   | 291 |
| Μπροστινή όψη                | 292 |
| Χρόνοι φόρτισης              | 298 |
|                              |     |

#### 0

| 0 | pen | Source | Software | Notice 3 | 311 |  |
|---|-----|--------|----------|----------|-----|--|
|   |     |        |          |          |     |  |

### Ρ

| JUK                      |       |
|--------------------------|-------|
| Αλλαγή κωδικού πρόσβασης | . 290 |
| Απώλεια                  | . 290 |

### W

| Web App |     |
|---------|-----|
| άνοιγμα | 301 |
| Wi-Fi   | 301 |

# O tomto návodu

#### Návod

Před prvním použitím vozidla si přečtěte informace v tomto návodu a řiďte se uvedenými pokyny. Kvůli odchylným požadavkům platným v různých zemích se údaje v jednotlivých částech tohoto návodu, které jsou označeny jako záložky, mohou lišit. Abyste měli jistotu, že čtete text obsažený na záložce platné pro vaši zemi, porovnejte číslo položky přiřazené nabíječce, které je uvedeno v kapitole "Technické údaje", s číslem položky uvedeným na typovém štítku nabíječky.

#### Další návody

Informace o elektrické instalaci nabíječky Porsche naleznete v návodu k instalaci.

#### Aktualizace softwaru

Nabíjecí hardware Porsche lze aktualizovat prostřednictvím aktualizace softwaru. Aktualizace návodů v digitálních kanálech zajišťují, že aktuální popis vašeho zařízení je k dispozici.

Po aktualizaci návodu se tištěný obsah může lišit od digitálního obsahu.

### Výbava

Vzhledem k neustále probíhajícímu vývoji si společnost Porsche vyhrazuje nárok na odchylky ve výbavě a v konstrukci oproti vyobrazením a popisům v tomto návodu. Varianty výbav nejsou vždy v rozsahu sériové výbavy, případně jsou závislé na výbavách určených pro jednotlivé země. Informace o možnostech dodatečné montáže vám sdělí partner Porsche. Vzhledem k rozdílným zákonným předpisům v jednotlivých zemích se výbava může lišit od popisu v tomto návodu. Je-li vaše zařízení opatřeno prvky výbavy, které zde nejsou popsány, můžete se s otázkami ohledně jejich správné obsluhy a péče obrátit na partnera Porsche.

#### Výstražné pokyny a symboly

V tomto návodu jsou použity různé druhy výstražných pokynů a symbolů.

▲ NEBEZPEČÍ

Těžká nebo smrtelná zranění

Při nedodržení výstražných pokynů kategorie "Nebezpečí" dojde k těžkému poranění nebo úmrtí.

A VAROVÁNÍ

Možná těžká nebo smrtelná zranění

Při nedodržení výstražných pokynů kategorie "Varování" může dojít k těžkému poranění nebo úmrtí.

A VÝSTRAHA

Možná středně těžká nebo lehká zranění

Při nedodržení výstražných pokynů kategorie "Výstraha" může dojít ke středně těžkým nebo lehkým zraněním.

#### UPOZORNĚNÍ

#### Možné věcné škody

Při nedodržení výstražných pokynů z kategorie "Upozornění" může dojít k poškození dobíjecího vybavení.

### (i) Informace

Doplňkové informace jsou označeny slovem "Informace".

/ Informace o životním prostředí

- Předpoklady, které musí být splněny, aby bylo možné nějakou funkci použít.
- Pokyny, podle kterých je nutné postupovat.
- Pokyny skládající se z několika kroků jsou označeny pořadovým číslem.
- 2. Pokyny, kterými se musíte řídit na obrazovce.

▷ Informace o tom, kde lze nalézt další podrobnosti k danému tématu.

#### Zřeknutí se odpovědnosti

QR Code je registrovaná ochranná známka společnosti DENSO WAVE.

#### Další informace

Více informací naleznete v digitálních kanálech (v závislosti na zemi).

### Aplikace

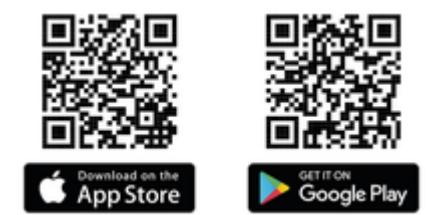

Naskenujte QR kód a stáhněte si aplikaci My Porsche ze svého obchodu. Kompletní pokyny najdete v aplikaci My Porsche. Jakmile bude návod stažen, lze k němu také přistupovat offline.

#### Web

Úplný návod naleznete rovněž na následující webové adrese:

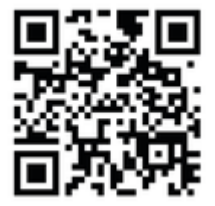

Obr. 61: QR kód manual.porsche.com

- manual.porsche.com
- my.porsche.com

## CZ | Obsah

# Čeština

#### Přejít k návodu k použití

| Vysvětlení symbolů                  | 317 |
|-------------------------------------|-----|
| Prohlášení o ochraně osobních údajů | 31  |

#### Bezpečnost

| Obecné bezpečnostní pokyny | 31 |
|----------------------------|----|
| Použití k určenému účelu   | 31 |
|                            |    |

#### Rozsah dodávky

| Přístupové údaje |  | 31 | 9 |
|------------------|--|----|---|
|------------------|--|----|---|

#### Přehled

| Přehled zařízení             | 320 |
|------------------------------|-----|
| Ovládací jednotka            | 320 |
| Zobrazovací a ovládací prvky | 321 |

#### Nastavení

| Informace o nabíjecích kabelech a zástrčkách |    |
|----------------------------------------------|----|
| vozidla                                      | 32 |
| Uvedení do provozu a konfigurace             | 32 |
|                                              |    |

#### Nabíjení

| Upozornění k nabíjení                  | 327<br>327 |
|----------------------------------------|------------|
| Přístup k webové aplikaci              | 329        |
| Přihlášení/odhlášení z webové aplikace | 329        |
| Čištění a údržba                       | 330        |
| Vyřazení z provozu                     | 332        |
| Likvidace                              | 332        |

#### Technické údaje

| Seznam hesel   | 338 |
|----------------|-----|
| Dovozci        | 337 |
| Údaje o výrobě | 337 |
| Typový štítek  | 335 |

# **Přejít k návodu k použití** Vysvětlení symbolů

V závislosti na konkrétní zemi se mohou na zařízení Wallbox nacházet různé symboly.

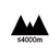

Zařízení Wallbox lze používat v nadmořských výškách do 2 000 m.

| 21  |    |
|-----|----|
|     |    |
| ~ N |    |
| -0  | ١. |
|     | -0 |

Likvidaci zařízení Wallbox provádějte podle všech platných předpisů pro likvidaci.

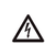

Nebezpečí úrazu elektrickým proudem při neodborné manipulaci.

 Věnujte pozornost návodu k obsluze, zejména výstražným pokynům a bezpečnostním upozorněním.

| 1 | 2        |  |
|---|----------|--|
| / | SN,      |  |
| - | <u> </u> |  |

Povrch zařízení Wallbox se může velmi zahřát.

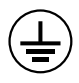

KONEKTOR OCHRANNÉHO UZEMNĚNÍ: Před jakýmkoli jiným připojením k jednotce je nutné zajistit uzemnění.

| C |
|---|
| C |
|   |

Označuje zástrčku typu 2 s napěťovým rozsahem ≤ 480 VAC. Prohlášení o ochraně osobních údajů

Aby byla zajištěna komunikační schopnost a aktuálnost vašeho dobíjecího vybavení Porsche, bude dobíjecí vybavení v pravidelných intervalech předávat společnosti Porsche následující šifrovaná data specifická pro zařízení, která zde budou zpracovávána: ldentifikace zařízení, značka, generace, typ zařízení a verze softwaru.

Pokud byste chtěli využívat další služby Porsche Connect pro dobíjecí vybavení, je nutné dobíjecí vybavení propojit s vaším účtem My Porsche nabízeným příslušnou distribuční společností Porsche Connect na vybraných trzích. V rámci využití služeb Porsche Connect jsou do společnosti Porsche přenášeny následující osobní a další údaje specifické pro zařízení a jsou zde zpracovávány: Identifikace zákazníka, statistiky, informace o průběhu nabíjení, stav zařízení, stav připojení a časové razítko posledního nastavení komunikace. Další informace o podmínkách a zásadách ochrany osobních údajů naleznete na adrese **www.porsche.com**.

Pravidelný přenos dat vašeho dobíjecího vybavení může vést k dalším nákladům u vašeho poskytovatele internetových služeb. Data uložená u společnosti Porsche lze nenávratně smazat prostřednictvím My Porsche. Z důvodu technických nebo právních omezení nejsou některé služby Porsche Connect dobíjecího vybavení Porsche dostupné ve všech zemích.

## Bezpečnost Obecné bezpečnostní pokyny

A NEBEZPEČÍ

Zasažení elektrickým proudem, požár

Nesprávné zacházení s kontakty zástrčky může mít za následek zásah elektrickým proudem nebo požár.

- Nedotýkejte se kontaktů na nabíjecí zásuvce ani na zařízení Wallbox.
- Do nabíjecí zásuvky ani do zařízení Wallbox nevkládejte žádné předměty.
- Elektrickou zásuvku a konektory chraňte před vlhkostí, vodou a jinými kapalinami.
- Chraňte zásuvky a zástrčky před kontaminací, zejména vodivými prášky, jako je kovový prach.

1P/3P+N+PE Vodič, nulový vodič, uzemnění

### CZ | Bezpečnost

#### A NEBEZPEČÍ

Zasažení elektrickým proudem, požár

Použití poškozeného nebo vadného zařízení Wallbox, nesprávná elektrická instalace a používání zařízení Wallbox nebo nedodržení bezpečnostních pokynů může způsobit zkrat, úraz elektrickým proudem, výbuch, požár či popáleniny.

- Chraňte zařízení před přímým působením počasí nebo jej nainstalujte tak, aby odolalo povětrnostním vlivům.
- Zabraňte kontaktu zařízení Wallbox s kapalinami.
- Dbejte na podmínky prostředí a skladovací podmínky.
- Zařízení Wallbox používejte pouze na jednom místě.
- Během provozu nepoužívejte prodlužovací kabely, kabelové cívky, vícenásobné zásuvky ani cestovní adaptéry.
- Nepoužívejte žádné adaptéry.
- Na zařízení Wallbox nepokládejte žádné předměty.
- Kabel k vozidlu nepřejíždějte ani nijak nemotejte.
- Zařízení Wallbox nijak nezakrývejte ani nepolepujte.

#### UPOZORNĚNÍ

- Pozorně a úplně si přečtěte návod a dodržujte výstražné pokyny.
- Dodržujte omezení a požadavky specifické pro danou zemi.

- Návod k obsluze skladujte na místě snadno přístupném pro provozovatele/uživatele.
- Neodstraňujte, nemanipulujte ani nepřemosťujte těsnění nebo zámek výrobce.

### Použití k určenému účelu

Porsche Wallbox je síťové zařízení typu Wallbox. Používá se k nabíjení elektrických vozidel, která splňují obecně platné normy a pokyny pro elektrická vozidla.

Hodí se pro stacionární použití uvnitř i venku a v soukromých i poloveřejných prostorách pro provoz v rámci uvedených elektrických a environmentálních specifikací.

Zařízení Wallbox se smí používat pouze jako kombinace napájecího kabelu, ovládací jednotky a kabelu k vozidlu.

Žádné jiné použití není určeno.

Provoz zařízení Wallbox, který není fixován na jedno místo, je zakázán.

Zakázané činnosti zahrnují:

- Jakékoli změny zařízení Wallbox s výjimkou změn popsaných v tomto návodu
- Použití dalších nástrojů, jako jsou adaptéry, prodlužky zásuvek nebo kabelové cívky

### Rozsah dodávky | CZ

# Rozsah dodávky

#### Kontrola rozsahu dodávky

- 1. Zkontrolujte, zda vám dorazily všechny součásti a zda nejsou poškozené.
- 2. V případě poškozených nebo chybějících součástí kontaktujte svého partnera Porsche.

#### Do rozsahu dodávky patří následující položky:

Porsche Wallbox se skládá z následujících součástí:

- Kryt
- Víko krytu
- Designový rám
- Přední část designu
- Kabel k vozidlu typu 2 (neplatí pro Porsche Wallbox s nabíjecí zásuvkou typu 2)

Montážní deska

#### Šablona pro vrtání

Složka, včetně návodu k obsluze a instalaci, dokumentu s přístupovými údaji, brožury s instalačními službami

Instalační materiál (viz návod k instalaci)

### Přístupové údaje

Společně se zařízením Wallbox obdržíte dokument s přístupovými údaji, který obsahuje všechny údaje nezbytné pro používání zařízení Wallbox a Web Application.

Tento dokument s přístupovými údaji si uschovejte.

### (i) Informace

Přístupové údaje, které byly platné při dodání, tedy přednastavené číslo PUK a výchozí heslo, si v případě jejich ztráty můžete vyžádat u příslušného partnera Porsche.

- Připravte si sériové číslo zařízení Wallbox

List s přístupovými údaji obsahuje následující údaje:

| Označení                        | Význam                                                                     |
|---------------------------------|----------------------------------------------------------------------------|
| Serial Number                   | Sériové číslo zařízení Wallbox                                             |
| Hotspot Name<br>(SSID)          | Název přístupového bodu zaří-<br>zení Wallbox                              |
| Hotspot Pa-<br>ssword           | Heslo pro přístupový bod zaří-<br>zení Wallbox                             |
| Local Standard<br>User Password | Výchozí heslo pro domácího<br>uživatele                                    |
|                                 | Heslo slouží k přihlašování k<br>Web Application.                          |
|                                 | Pokud dojde ke ztrátě původ-<br>ního hesla:                                |
|                                 | <ul> <li>obraťte se na partnera<br/>Porsche</li> </ul>                     |
|                                 | Pokud dojde ke ztrátě hesla,<br>které jste si sami nastavili:              |
|                                 | <ul> <li>Obnovením výchozího to-<br/>várního pastavení začízení</li> </ul> |

várního nastavení zařízení Wallbox zapnete původní heslo

Local Service Výchozí heslo pro zákaznickou User Password službu

| Označení             | Význam                                                 |
|----------------------|--------------------------------------------------------|
| Local Wallbox<br>URL | URL adresa pro zahájení pou-<br>žívání webové aplikace |
| PUK                  | Osobní odblokovací klíč                                |

### CZ | Přehled

### Přehled Přehled zařízení Porsche Wallbox

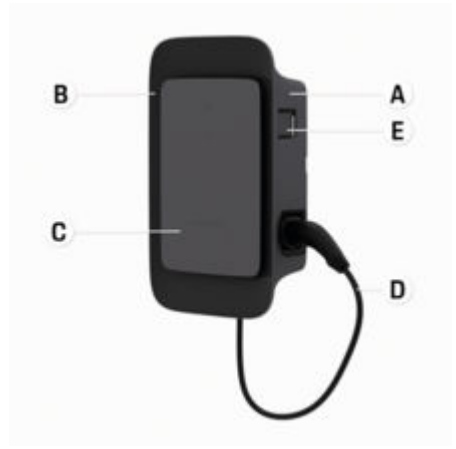

Obr. 62: Ovládací jednotka zařízení Porsche Wallbox

- A Kryt
- B Designový rám
- C Přední část designu
- D Kabel k vozidlu
- E Elektroměr vyhovující MID

#### Porsche Wallbox (kalibrační předpisy)

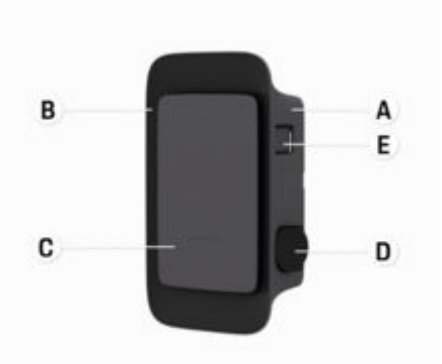

Obr. 63: Ovládací jednotka zařízení Porsche Wallbox (kalibrační předpisy)

#### A Kryt

- B Designový rám
- C Přední část designu
- D Nabíjecí zásuvka typu 2
- E Elektroměr
   (v souladu s předpisy pro kalibraci platnými v Německu, Dánsku, Belgii)

### Ovládací jednotka

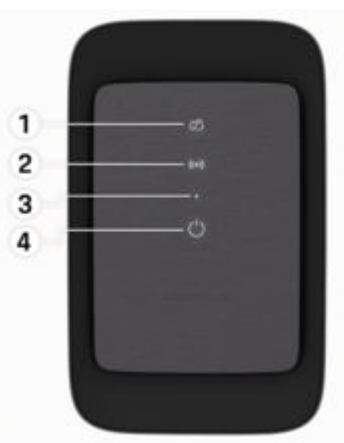

Obr. 64: Přední část designu ovládací jednotky

- 1 Kontrolka backendu
- 2 Kontrolka autorizace
- 3 Senzor jasu
- 4 Vypínač

### Zobrazovací a ovládací prvky Kontrolky

| Zobrazení                             | Význam                                                |
|---------------------------------------|-------------------------------------------------------|
| <b>ப்</b><br>Bílé                     | Zařízení Wallbox je zapnuto a<br>připraveno k provozu |
| <b>Ů</b><br>Pulzuje bílou bar-<br>vou | Navazování spojení                                    |
| <b>U</b><br>Zelená                    | Proces nabíjení dokončen                              |
| <b>U</b><br>Pulzuje zelenou<br>barvou | Vozidlo se nabíjí                                     |
| <b>U</b><br>Blikající modrá           | Pauza nabíjení (ISO)                                  |
| <b>()</b><br>Oranžová                 | Je vyžadován restart zařízení<br>Wallbox              |
| <b>()</b><br>Oranžová pulzu-<br>jící  | Spustí se zařízení Wallbox                            |
| <b>О</b><br>Červené                   | Chyba nabíjení                                        |
| <b>((•))</b><br>Bílé                  | Nutná autentifikace                                   |
| <b>((•))</b><br>Zelená (2–4 s)        | Ověření proběhlo úspěšně                              |

| Zobrazení                                    | Význam                                                       |
|----------------------------------------------|--------------------------------------------------------------|
| <b>((∙))</b><br>Blikající červená<br>(2−4 s) | Autentifikace selhala                                        |
| <b>((•))</b><br>Červené                      | Chyba modulu                                                 |
| ∑Q<br>Bílé                                   | Není možné žádné koncové<br>připojení                        |
| 込<br>(・))<br>ひ<br>Pulzující modrá            | Zařízení Wallbox se resetuje<br>na výchozí tovární nastavení |

### Nastavení

Informace o nabíjecích kabelech a zástrčkách vozidla

#### Nabíjecí zásuvka

Informace o připojení a odpojení kabelu k vozidlu z nabíjecí zásuvky a o stavu nabíjení a připojení k nabíjecí zásuvce vozidla:

▷ Viz pokyny v návodu k obsluze vozidla.

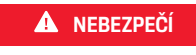

Zasažení elektrickým proudem, požár

Hrozí nebezpečí vážného nebo smrtelného zranění v důsledku požáru nebo úrazu elektrickým proudem.

- Při nabíjení vždy dodržujte uvedené pořadí.
- V průběhu nabíjení neodpojujte kabel k vozidlu od nabíjecí zásuvky vozidla.
- Před odpojením kabelu k vozidlu od nabíjecí zásuvky vozidla ukončete nabíjení.

V závislosti na variantě produktu je zařízení Porsche Wallbox vybaveno nabíjecím kabelem nebo zásuvkou.

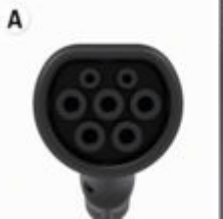

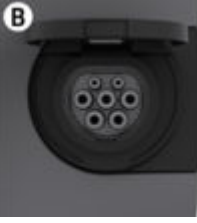

- A Kabel k vozidlu typu 2  $\langle c \rangle$
- B Platí pro: Porsche Wallbox s nabíjecí zásuvkou

Nabíjecí zásuvka typu 2 C

#### CZ | Nastavení

Typ dodávky: AC Norma: EN 62196-2 Konstrukční provedení: Typ 2 Rozsah napětí: ≤ 480 V RMS

### Uvedení do provozu a konfigurace Uvedení do provozu Kontrola při prvním uvedení do provozu

#### UPOZORNĚNÍ

Během prvního uvedení do provozu musí elektrikář zkontrolovat správnou instalaci a elektrickou bezpečnost zařízení Wallbox (např. v Německu podle normy DIN VDE 0100).

Další informace naleznete v návodu k instalaci.

#### Zařízení se uvádí do provozu prostřednictvím aplikace My Porsche

- Zařízení AC Wallbox je nainstalováno a připraveno k provozu
- Ethernetový kabel je připojen k zařízení AC Wallbox

– nebo –

K dispozici je síť LTE

- Dokument s přístupovými údaji je připraven
- Aplikace My Porsche je nainstalována a přihlášena pomocí Porsche ID
- 1. Zapněte zařízení Wallbox stisknutím 😃
  - Osvítí bíle, když je zařízení Wallbox připraveno k provozu.
- Pomocí mobilního zařízení naskenujte QR kód na dokumentu s přístupovými údaji.
  - ➡ V aplikaci se otevře výběr Dobíjecí vybavení.
- 3. Vyberte možnost Přidat dobíjecí vybavení.
  - Otevře se čtečka QR kódů.

- 4. Znovu naskenujte QR kód.
  - V aplikaci se otevře přihlašovací okno Přidat dobíjecí vybavení.
- Zadejte Sériové číslo a kód PUK z dokumentu s přístupovými údaji.
  - Otevře se okno Vybrat zemi.
- **6.** Vyberte zemi, ve které je zařízení Porsche Wallbox nainstalováno.
- Zařízení Porsche Wallbox je přihlášeno a lze jej ovládat prostřednictvím aplikace My Porsche.

## (i) Informace

Po prvním spuštění je zařízení Wallbox nejprve ve volně přístupném režimu (volné dobíjení). Režim přístupu je nastaven na **Volný**.

#### Zobrazení přehledu zařízení v aplikaci My Porsche

- Aplikace My Porsche je nainstalována a přihlášena pomocí Porsche ID
- Zařízení Wallbox se uvádí do provozu prostřednictvím aplikace My Porsche
- 1. Klepněte na Účet
- 2. Klepněte na Dobíjecí vybavení.
- Zobrazí se přehled zařízení Wallbox se všemi informacemi o zařízení.

### Autorizace na zařízení Wallbox

#### Nastavení režim přístupu

- Přehled zařízení otevřený v aplikaci My Porsche
- 1. Klepněte na Nastavení vybavení.
- 2. Klepněte na Režim přístupu.
Po prvním spuštění je zařízení Wallbox nejprve ve volně přístupném režimu (volné dobíjení). Režim přístupu je nastaven na **Volný**.

V režimu přístupu **Volný** se nabíjení spustí, jakmile je vozidlo připojeno. Není nutné udělovat žádné povolení.

V režimu přístupu **Omezeno** musí být operace nabíjení schváleny pomocí autorizační metody.

#### Správa režimu omezeného přístupu

#### Spravovat povolení týkající se vozidla

- Kabel k vozidlu je zapojen
- Vybraný režim přístupu Omezený
- Klepněte na Vozidla.
- Vaše Porsche (plně elektrické) se zobrazí v přehledu Vozidel, jakmile je připojeno pomocí nabíjecího kabelu k vozidlu a může být autorizováno pro nabíjení.

#### Správa karet RFID

- Vybraný režim přístupu Omezený
- Klepněte na Karty RFID.
- Karty RFID lze přidat do seznamu oprávnění v přehledu karet RFID.

Oprávnění lze povolit/zakázat pro již zobrazené karty.

### (i) Informace

Pokud není čip RFID správně rozpoznán, LED ((•)) na přední straně designu se rozsvítí červeně.

- Znovu přiložte čip RFID k senzoru.
- Zkontrolujte, zda je čip RFID kompatibilní se zařízením Wallbox.

– nebo –

Zadejte identifikační číslo a název čipu RFID v aplikaci My Porsche v přehledu **Karet RFID**.

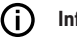

Informace

Vaši kartu Porsche Charging Service Ize na zařízení Wallbox nastavit jako kartu RFID.

### Možnosti autorizace

| Autorizace                               | Popis                                                                                                    | Podmínky                                                                                                    |
|------------------------------------------|----------------------------------------------------------------------------------------------------|----------------------------------------------------------------------------------------------------|
| Volné nabíjení (režim bez<br>autorizace) | Zařízení Wallbox udělí pokyn k nabíjení bez nutnosti inte-<br>rakce s uživatelem nebo vozidlem.<br><b>Kalibrační předpisy pro Porsche Wallbox</b> : po připojení<br>s backendem dojde k deaktivaci volného nabíjení. Pro<br>každý proces nabíjení je vyžadována autorizace. | <ul> <li>Pro zařízení Wallbox je aktivováno a navázáno backendové připojení.</li> <li>Možnost nabíjení bez oprávnění k přístupu je aktivována v aplikaci My<br/>Porsche.</li> </ul> |
| Čip RFID                                 | Uživatel přidržuje čip RFID u senzoru na přední straně                                                                                                    | <ul> <li>Pro zařízení Wallbox je aktivováno a navázáno backendové připojení.</li> </ul>                                                                                             |
|                                          | zarizeni Walidox.                                                                                                    | <ul> <li>Pro zařízení Wallbox je povolena možnost pro nabíjení s oprávněním<br/>k přístupu.</li> </ul>                                                                              |
|                                          |                                                                                                    | <ul> <li>Čip RFID byl zaregistrován na zařízení Wallboxu.</li> </ul>                                                                                                    |
|                                          |                                                                                                    | <ul> <li>Čip RFID je třeba přidržet u senzoru, aby byl detekován v zařízení<br/>Wallbox.</li> </ul>                                                                                 |
| Soukromé Plug & Charge                   | Vozidla s rozšířenou komunikací podle normy ISO 15118<br>se mohou u zařízení Wallbox autorizovat samostatně pro-<br>střednictvím certifikátu, po jeho jednorázovém vydání,<br>aniž by uživatel musel na zařízení Wallbox provádět další<br>akce.                            | <ul> <li>Vozidlo podporuje rozšířenou komunikaci a tato možnost je na vozidle<br/>aktivována.</li> </ul>                                                                            |
|                                          |                                                                                                    | <ul> <li>Pro zařízení Wallbox je aktivováno a navázáno backendové připojení.</li> </ul>                                                                                             |
|                                          |                                                                                                    | <ul> <li>Pro zařízení Wallbox je povoleno připojení vozidla přes PLC.</li> </ul>                                                                                                    |
|                                          |                                                                                                    | <ul> <li>Certifikát Plug &amp; Charge vozidla je rozpoznán v zařízení Wallbox jako<br/>platný.</li> </ul>                                                                           |
|                                          |                                                                                                    | <ul> <li>Vozidlo bylo již jednou schváleno.</li> </ul>                                                                                                    |
| Aplikace My Porsche                      | Schválení nabíjení lze udělit prostřednictvím aplikace My<br>Porsche.                                                                                                    | <ul> <li>Aplikace My Porsche byla otevřena a byla vybrána možnost Přehled<br/>a Spustit nabíjení.</li> </ul>                                                                        |
|                                          |                                                                                                    | <ul> <li>Pro zařízení Wallbox je aktivováno a navázáno backendové připojení.</li> </ul>                                                                                             |
|                                          |                                                                                                    | <ul> <li>Pro zařízení Wallbox je povolena možnost vzdáleného ověření.</li> </ul>                                                                                                    |

### Všeobecná nastavení

#### Změnit název začízení

U zařízení Wallbox je ve výchozím nastavení nastaven název. Tuto možnost lze upravit v aplikaci Mv Porsche. Změna se automaticky použije na portálu My Porsche

- Přehled zařízení otevřený v aplikaci My Porsche 1
- 1. Klepněte na 🖍 vedle názvu zařízení.
- Do vstupního pole zadejte požadovaný název. 2.
- Zvolte možnost Uložit. 3.

#### Režim úspory energie

Je-li tato funkce povolena, přejde zařízení Wallbox po určité době do režimu nízké spotřeby, pokud nedojde k žádné interakci s uživatelem, zařízení Wallbox nevykazuje žádnou aktivní chybu a není aktivní žádné nabíjení.

Režim úspory energie se aktivuje přibližně po 5 až 20 minutách v závislosti na aktivitě ve webové aplikaci nebo aplikaci MyPorsche.

#### Zapnutí/vypnutí režimu úspory energie přes webovou aplikaci

- Přihlášení do webové aplikace jako Service-User. 1
- 1. V navigaci vyberte možnost Nastavení zařízení Wallbox.
- 2. Vyberte možnost Úspora energie.
- 3. Zapnutí nebo vypnutí režimu úspory energie (výchozí).

#### ſi Informace

Je-li aktivován režim úspory energie, připojení k backendu se přeruší. V aplikaci My Porsche se zařízení Wallbox zobrazí jako offline.

#### Ukončit režim úspory energie

Zastrčit nabíjecí kabel vozidla – nebo –

Krátce stiskněte () na zařízení Wallbox.

### Export historie nabíjení

V přehledu zařízení Wallbox uvidíte nejnovější procesy nabíjení.

- Přehled zařízení otevřený v aplikaci My Porsche 1
- Klepněte na možnost Zobrazit historii nabíjení. 1.
  - Uvedenv isou poslední procesv nabíjení.
- Klepněte na Exportovat historii nabíjení. 2.
- Vyberte požadovaný proces nabíjení a klepněte 3. na možnost Exportovat PDF.
- PDF lze uložit do mobilního zařízení nebo odeslat ⇒ jako e-mail.

#### Obnovit tovární nastavení

#### Vypnutí zařízení Wallbox prostřednictvím aplikace Mv Porsche

- Přehled zařízení otevřený v aplikaci My Porsche 1
- Klepněte na Vypnout dobíjecí vybavení.
- Zařízení Wallbox se resetuje na tovární nastavení.

Zařízení Wallbox již není připojeno k aplikaci My Porsche a zobrazuje se jako neaktivní.

Všechny procesy nabíjení jsou stále viditelné v přehledu zařízení.

Nelze už provést žádné další nastavení.

Zařízení Wallbox lze znovu aktivovat při novém spuštění. Všechna předchozí nastavení budou obnovena.

#### Vymažte zařízení Wallbox skrze aplikaci My Porsche

- Přehled zařízení otevřený v aplikaci My Porsche
- Klepněte na Smazat dobíjecí vybavení.
- Zařízení Wallbox se resetuje na tovární nastavení. S výjimkou rozpoznání země se všechna jednotlivá nastavení resetují na tovární nastavení, např. oprávnění vozidla.

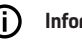

#### Informace

- Úplný reset na tovární nastavení může provést pouze elektrikář. Další informace naleznete v návodu k instalaci.
- Po resetování se zařízení Wallbox restartuje.

### Úprava nabíjecího proudu Konfigurovat maximální proud

#### UPOZORNĚNÍ

- Maximální nastavitelná hodnota je automaticky omezena proudovou zatížitelností vozidla a síťovým připojením.
- Maximální nabíjecí proud síťového připojení nakonfiguruje elektrikář během instalace zařízení Wallbox.

▷ Viz návod k instalaci

Informace vám sdělí kvalifikovaní elektrikáři.

Specifikace maximálního nabíjecího proudu může být užitečná, pokud neexistuje systém řízení energie.

Nabíjecí výkon závisí na síťovém napájení, typu domácího připojení, uvedení dalších velkých spotřebičů do provozu. Plný nabíjecí výkon nemusí být k dispozici.

Nabíjecí proud může být pouze omezen, ale nesmí překročit hodnotu nastavenou během instalace.

### i Informace

Nastavení nabíjecího proudu je možné prostřednictvím webové aplikace.

- Přihlášení do webové aplikace jako Service-User.
- 1. V navigaci vyberte možnost Správa nabíjení.
- 2. Vyberte možnost Nastavení nabíjení.
- 3. Na obrazovce Nabíjecí proud nastavte hodnotu v sekci Maximální nabíjecí proud.

### Aktualizace softwaru

### (i) Informace

Pro získání informací o aktualizacích softwaru a jejich instalaci na zařízení Wallbox je nutné připojení k internetu. Kromě toho je možné v případě potřeby nainstalovat lokální aktualizaci softwaru na zařízení Wallbox.

#### Automatická aktualizace softwaru

(i) Informace

Automatická aktualizace softwaru je nastavena jako výchozí nastavení zařízení Wallbox.

- Kabel k vozidlu není zapojen
- Přehled zařízení otevřený v aplikaci My Porsche
- Klepněte na Nastavení vybavení.

Automatické aktualizace softwaru lze aktivovat a deaktivovat:

- Aktivováno: Probíhá kontrola aktualizací softwaru, automatické stahování a instalace.
- Deaktivováno: Kontroluje, zda jsou k dispozici aktualizace softwaru, a zobrazí příslušné upozornění. Stahování musí být zahájeno ručně.

#### (i) Informace

Ruční aktualizace softwaru se provádí prostřednictvím webové aplikace.

#### Ruční aktualizace softwaru

- Kabel k vozidlu není zapojen
- Přihlášení do webové aplikace jako Standard-User.
- Stáhněte si nejnovější softwarový balíček pro zařízení Wallbox přes porsche.com > Poradenství a nákup > E-Performance a uložte si jej lokálně.
- 2. Ve webové aplikaci vyberte v navigaci možnost Aktualizace softwaru.
- Vyberte aktualizaci softwaru a potvrďte instalaci.

## Nabíjení Upozornění k nabíjení

V závislosti na umístění podléhá připojení nabíjecích zařízení pro elektrická vozidla registraci.

 Před připojením ověřte existenci povinné registrace a rámcové legislativní podmínky pro použití.

#### UPOZORNĚNÍ

Poškození zařízení Wallbox

Zařízení Wallbox smí být používáno pouze při teplotách od –25 °C do +45 °C.

- Zařízení Wallbox instalujte na místě krytém před povětrnostními vlivy, nevystavujte trvale přímému slunečnímu světlu, aby nedošlo k jejímu přehřívání za provozu. Pokud se zařízení Wallbox přehřeje, proces nabíjení se automaticky přeruší, dokud se teplota nevrátí do běžného rozsahu.
- V případě nadměrně vysoké nebo nízké teploty je nutné umožnit, aby se zařízení Wallbox pomalu opět vrátilo do rozsahu provozní teploty, a neprovádět její aktivní ochlazování nebo zahřívání, např. ochlazování pomocí studené vody nebo zahřívání pomocí vysoušeče vlasů.

#### UPOZORNĚNÍ

Nabíjení při vysokých okolních teplotách nebo na přímém slunečním světle může vést k předčasnému přerušení procesu nabíjení. Omezení nabíjecího výkonu může takovým přerušením zabránit.

### i Informace

Poruchy jsou na zařízení Wallbox označeny červenými kontrolkami.

Viz kapitola "Zobrazovací a ovládací prvky" na straně 321.

### Doby nabíjení

Dobu nabíjení nabíječkou ovlivňuje několik faktorů:

- síťové napětí a intenzita proudu (závisí na konkrétní zemi),
- nastavení k omezení nabíjecího proudu,
- výkyvy síťového napětí
- Okolní teplota vozidla a zařízení Wallbox. Při mezních teplotách přípustného rozsahu teploty okolního prostředí může nabíjení trvat déle.
- teplota vysokonapěťového akumulátoru a ovládací jednotky,
- aktivována úprava teploty v interiéru předběžnou klimatizací,

### (i) Informace

Nabíjecí výkon závisí na síťovém napájení, typu domácího připojení, uvedení dalších velkých spotřebičů do provozu. Plný nabíjecí výkon nemusí být k dispozici. Informace vám sdělí kvalifikovaní elektrikáři. Společnost Porsche doporučuje svěřit provádění těchto prací servisnímu partnerovi Porsche, který disponuje školeným dílenským personálem a potřebnými díly a nástroji.

### Spouštění, pozastavení a dokončení nabíjení

### Spouštění nabíjení

- Zařízení Wallbox je připraveno k provozu. U Kontrolka svítí bíle
- Je vybrán požadovaný limit nabíjecího proudu.
- 1. Připojte nabíjecí zástrčku do nabíjecí zásuvky
  - Navazuje se spojení s vozidlem
     Kontrolka bliká bíle.

Zástrčka se automaticky uzamkne v nabíjecí zásuvce

- Zařízení Wallbox vydá pokyn k nabíjení a spustí proces nabíjení v závislosti na vybrané autorizaci. ▷ Viz kapitola "Možnosti autorizace" na straně 324.
  - UKontrolka bliká zeleně.

V aplikaci My Porsche se v přehledu zobrazuje stav nabití.

3. Proces nabíjení se spustí automaticky.

#### Nabíjení pomocí čipu RFID

▲ NEBEZPEČÍ

Riziko poranění osob s kardiostimulátorem nebo defibrilátorem v důsledku působení senzoru RFID:

Pokud používáte kardiostimulátor, udržujte vzdálenost 60 cm od senzoru RFID na přední straně. Pokud používáte defibrilátor, udržujte vzdálenost 40 cm od senzoru RFID na přední straně.

### CZ | Nabíjení

- ✓ Čip RFID je zaregistrován a přidán do schváleného seznamu zařízení Wallbox. ▷ Viz kapitola "Autorizace na zařízení Wallbox" na straně 322.
- Vozidlo je připojeno k zařízení Wallbox a nabíjení lze spustit.
- 1. Přidržte čip RFID na senzoru RFID na přední straně zařízení Wallbox.
  - Po úspěšné detekci zazní zvuková zpětná vazba, kontrolka autorizace ((•)) se krátce rozsvítí zeleně a spustí se proces nabíjení.
- Ona přední straně designu svítí zeleně, ▷ Viz kapitola "Zobrazovací a ovládací prvky" na straně 321.. V aplikaci My Porsche se v přehledu zobrazuje aktuální stav nabití.

#### Pozastavení nabíjení

### i Informace

 Tato funkce je k dispozici pouze pro vozidla s rozšířenou komunikací. Pauzy během dobíjení se řídí protokolem ISO 15118 na základě harmonogramu dobíjení, např. pro optimalizaci spotřeby energie.

Vozidlo samostatně obnoví proces nabíjení. Proces nabíjení lze přerušit na vozidle.

 Proces dobíjení může být přerušen pouze ve vozidle nebo v zařízení Wallbox v případě poruchy.

➡ na přední straně designu bliká modře, ▷ Viz kapitola "Zobrazovací a ovládací prvky" na straně 321.. V aplikaci My Porsche se v přehledu zobrazuje aktuální stav nabití.

### Ukončit nabíjení

Jakmile je baterie plně nabitá, nabíjení se automaticky zastaví. Proces dobíjení lze přerušit také ručně.

#### Na vozidle

- odblokujte dobíjecí zástrčku.
- d na přední straně designu svítí trvale zeleně.

Další informace naleznete v návodu k obsluze svého vozidla.

#### O aplikaci My Porsche

- Přehled zařízení otevřený v aplikaci My Porsche
- 1. Klepněte na Vozidlo.
- 2. Zvolte možnost Nabíjení.
- 3. Ukončit nabíjení
- Una přední straně designu svítí trvale zeleně,
   Viz kapitola "Zobrazovací a ovládací prvky" na straně 321..

V aplikaci My Porsche se v přehledu zobrazuje aktuální stav nabití.

#### Po ukončení procesu nabíjení:

- 1. Odpojte kabel k vozidlu od vozidla.
  - ➡ ➡ ➡ ha přední straně designu svítí bíle.
- Kabel k vozidlu bezpečně uložte do zařízení Wallbox.
- Pro Porsche Wallbox s nabíjecí zásuvkou: Odpojte kabel k vozidlu od zásuvky zařízení Wallbox a bezpečně jej uložte.

### (i) Informace

Zástrčka se může automaticky uzamknout, když je rozpoznáno připojení vozidla.

### Konfigurace připojení PLC k vozidlu

U vozidel s rozšířenou komunikací lze prostřednictvím PLC ve webové aplikaci aktivovat nebo deaktivovat připojení typu Vehicle to Grid (V2G) k zařízení Wallbox.

Po prvním spuštění zařízení Wallbox je PLC aktivní jako výchozí nastavení.

Další informace o webové aplikaci naleznete v digitální verzi návodu na adrese manual.porsche.com nebo v aplikaci My Porsche.

## (i) Informace

Aktivace V2G a používání vozidla, které nepodporuje rozšířenou komunikaci, může způsobit zpoždění při spouštění procesu nabíjení nebo nemožnost spustit proces nabíjení. Pokud takové vozidlo používáte, mělo by být připojení PLC deaktivováno.

## Přístup k webové aplikaci

Prostřednictvím Web App lze spustit další možnosti konfigurace a podrobné informace o předchozích procesech nabíjení.

### i Informace

- V závislosti na použitém prohlížeči se Web App neotevře okamžitě, ale nejprve se zobrazí upozornění k bezpečnostním nastavením prohlížeče. Chcete-li pokračovat v přihlášení do webové aplikace, odklikněte upozornění.
- Zadání síťového klíče při otevření Web App závisí na operačním systému zařízení.

#### Přístup k webové aplikaci prostřednictvím Wi-Fi

Web App je možné spustit v prohlížeči koncového zařízení (PC, tabletu nebo chytrého telefonu), které je přihlášeno ke stejné domácí síti jako zařízení Wallbox.

- Dokument s přístupovými údaji je připraven
- Zařízení Wallbox připojené k místní domácí síti / Wi-Fi
- Do adresního řádku prohlížeče zadejte adresu URL místní webové aplikace.

## (i) Informace

IP adresu naleznete v přehledu routeru.

URL místní webové aplikace naleznete v dokumentu s přístupovými údaji.

### Přístup k webové aplikaci přes Ethernet

- Zařízení Wallbox připojené přímo ke koncovému mobilnímu zařízení pomocí ethernetového kabelu (bez routeru)
- Do adresního řádku prohlížeče zadejte IP adresu 10.0.1.30.

### (i) Informace

Pokud je Wallbox připojen k domácí síti prostřednictvím Ethernetu, je domácí sít přístupná prostřednictvím přístupového bodu zařízení Wallbox.

#### Spuštění webové aplikace prostřednictvím přístupového bodu zařízení Wallbox

Webovou aplikaci lze spustit pomocí koncového zařízení (PC, tablet nebo chytrý telefon) prostřednictvím přístupového bodu vytvořeného zařízením Wallbox.

 Do adresního řádku prohlížeče zadejte IP adresu 10.0.2.1.

Přístupový bod zařízení Wallbox je trvale aktivní a lze jej deaktivovat prostřednictvím webové aplikace.

Další informace o webové aplikaci naleznete v digitální verzi návodu na adrese manual.porsche.com nebo v aplikaci My Porsche.

### Přihlášení/odhlášení z webové aplikace

### (i) Informace

Přihlášení a konfigurace zařízení Porsche Wallbox jsou možné také prostřednictvím aplikace My Porsche.

Pro standardní ovládání Local Web App použijte uživatele **Standard-User**. Uživatel **Service-User** disponuje dalšími možnostmi nastavení a je určen k servisním účelům (např. pro vašeho partnera Porsche).

#### Přihlášení

- Jsou připraveny přístupové údaje.
- 1. Vyberte Standard-User nebo Service-User.
- Zadejte heslo příslušného uživatele (viz dokument s přístupovými údaji).

#### Odhlásit

Œ

- 1. V záhlaví vyberte ikonu User.
- 2. Vyberte možnost Odhlásit.

### Informace

Po 20 minutách nečinnosti je uživatel z Web App automaticky odhlášen.

## Čištění a údržba

### Provádění opakovaných kontrol

**A** VAROVÁNÍ

Riziko zranění, pokud personál není kvalifikován

Mohlo by dojít k vážnému zranění a škodám na majetku.

 Na zařízení Wallbox musí pracovat pouze vyškolení a náležitě kvalifikovaní pracovníci.

### UPOZORNĚNÍ

Některé opakované kontroly smí provádět pouze elektrikář > Tab. na straně 330.

#### (i) Informace

- Za provedení opakovaných kontrol odpovídá provozovatel.
- Kontaktujte a objednejte si poskytovatele kalibračních zkoušek včas před vypršením platnosti kalibrace.
- Podrobné informace o požadované kvalifikaci naleznete v

▷ Návodu k instalaci

#### Následující opakované kontroly jsou vyžadovány zákonem:

| Součásti                 | Typ kontroly                                                                                          | Interval kontroly            | Provádí               |
|--------------------------|----------------------------------------------------------------------------------------------------|------------------------------|-----------------------|
| Wallbox                  | <ul><li>Vizuální kontrola přítomnosti vad.</li><li>Kontrola provozní pohotovosti.</li></ul>           | Denně / při každém dobíjení  | Uživatel/provozovatel |
| Wallbox                  | Opakujte měření a kontroly podle míst-<br>ních předpisů (např. v Německu podle<br>DIN VDE 0105-100)   | Ročně                        | Elektrikář            |
| Kabel k vozidlu, Wallbox | Opakujte měření a kontroly podle míst-<br>ních předpisů (např. v Německu podle<br>DIN VDE 0701/0702). | Ročně                        | Elektrikář            |
| Elektroměr               | Kontrola podle právních předpisů týka-<br>jících se kalibrace                                         | Každých 8 let od data výroby |                       |

#### Čištění zařízení Wallbox

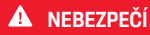

Nebezpečí úmrtí v důsledku úrazu elektrickým proudem nebo požáru

Voda v zařízení Wallbox může způsobit život ohrožující zranění v důsledku úrazu elektrickým proudem a požáru.

- Zařízení Wallbox nikdy neponořujte do vody.
- Na zařízení Wallbox nemiřte proudem vody, např. ze zahradní hadice nebo vysokotlaké myčky.
- Na zařízení Wallbox nepokládejte předměty naplněné kapalinou.
- Zařízení Wallbox čistěte pouze suchým nebo mírně navlhčeným hadříkem.

#### UPOZORNĚNÍ

Poškození agresivními čisticími prostředky

Agresivní čisticí prostředky (např. lakový benzín, aceton, etanol) mohou poškodit povrch krytu.

- Používejte jemné čisticí prostředky (např. prostředek na nádobí, neutrální čistič).
- Pravidelně kontrolujte, zda není poškozen kryt zařízení Wallbox a zda není zařízení znečištěno.
- V případě potřeby očistěte vnější povrch zařízení Wallbox měkkým, suchým nebo mírně navlhčeným hadříkem.

## Vyřazení z provozu

Pokud již není zařízení Wallbox nepoužíváno, např. v případě prodeje:

- 1. Zrušte propojení mezi Porsche ID a zařízením Wallbox.
- 2. Obnovit tovární nastavení zařízení Wallbox.

#### Vymažte zařízení Wallbox skrze aplikaci My Porsche

- Přehled zařízení otevřený v aplikaci My Porsche
- Klepněte na Smazat dobíjecí vybavení.
- Zařízení Wallbox se resetuje na tovární nastavení.
   Všechna nastavení budou odstraněna.

## Likvidace

#### Elektrická a elektronická zařízení a staré baterie

|     |   | *  |
|-----|---|----|
| ъ   | - | Æ  |
| - 1 | х | 1  |
| Л   |   | ٤. |

Zařízení Wallbox podléhá směrnici EU 2012/19/EU o odpadních elektrických a elektronických zařízeních. Elektrická a elektronická zařízení a baterie mohou být odevzdány ve sběrném místě nebo předány do firmy zabývající se likvidací odpadu.

Elektrická a elektronická zařízení označená symbolem přeškrtnutého odpadkového koše ani staré baterie nevyhazujte do domovního odpadu, ale odevzdejte je k řádné likvidaci.

### UPOZORNĚNÍ

Před likvidací odpojte musí zařízení Wallbox kvalifikovaný elektrikář odpojit od zdroje napájení a vyřadit z provozu. Postupujte podle pokynů v kapitole "Vyřazení z provozu a demontáž". Viz

Návod k instalaci

- Na konci životnosti zlikvidujte zařízení Wallbox v souladu s vnitrostátními právními předpisy o elektrických a elektronických zařízeních.
- Dodržujte předpisy pro likvidaci platné v příslušné zemi.
- Staré baterie a elektrická a elektronická zařízení odevzdejte ve sběrném místě.
- Obalový materiál zlikvidujte ve standardních sběrných nádobách na kartony, papír a plasty.

Další informace o řádné likvidaci:

Obratte se na partnera Porsche.

### Návod k obsluze

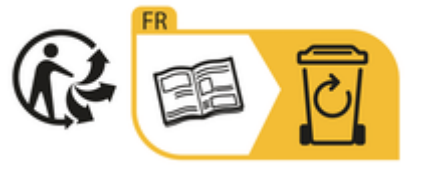

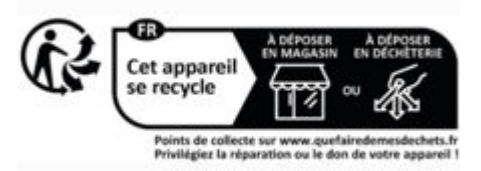

Dodržujte pokyny k likvidaci podle označení.

#### Informace podle nařízení REACH o chemických látkách vydaného Evropskou unií

Na základě nařízení pro chemické látky REACh (angl. zkratka pro registraci, hodnocení, povolování a omezování chemikálií) vydaného Evropskou unií společnost Porsche uvádí, jaké takzvané "látky vzbuzující velké obavy" (SVHC) mohou být obsaženy v nabíječce.

Tyto informace naleznete na internetových stránkách.

https://www.porsche.com/international/reach-regulation/

## Technické údaje

#### Elektrické údaje

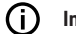

#### Informace

Zde uvedené údaje představují pouze výňatky. Úplný seznam technických údajů naleznete v

▷ Návodu k instalaci

|                               | Porsche Wallbox<br>PWB22E212 | Porsche Wallbox<br>PWB22E213 | Kalibrační předpisy pro Porsche Wallbox<br>PWB221E223 |
|-------------------------------|------------------------------|------------------------------|-------------------------------------------------------|
| Výkon                         | 22 kW                        | 22 kW                        | 22 kW                                                 |
| Jmenovitý proud               | 32 A                         | 32 A                         | 32 A                                                  |
| Síťové napětí                 | 220-240 / 380-415 V          | 220-240 / 380-415 V          | 230/400 V                                             |
| Síťová frekvence              | 50/60 Hz                     | 50/60 Hz                     | 50/60 Hz                                              |
| Nabíjecí výkon, režim 3       | 22 kW                        | 22 kW                        | 22 kW                                                 |
| Nabíjecí proud, režim 3       | 3 x 32 A                     | 3 x 32 A                     | 3 x 32 A                                              |
| Síťová přípojka               | 1P/3P, N, PE                 | 1P/3P, N, PE                 | 1P/3P, N, PE                                          |
| Kategorie přepětí (IEC 60664) | 111                          | III                          | 111                                                   |
| Vestavěné proudové chrániče   | IΔN 6 mA DC                  | IΔN 6 mA DC                  | IΔN 6 mA DC                                           |
| Nabíjecí zástrčka vozidla     | Тур 2                        | Тур 2                        | Тур 2                                                 |

### Mechanické údaje

|                                  | Porsche Wallbox<br>PWB22E212         | Porsche Wallbox<br>PWB22E213         | Kalibrační předpisy pro Porsche Wall-<br>box<br>PWB221E223 |
|----------------------------------|--------------------------------------|--------------------------------------|------------------------------------------------------------|
| Rozměry (V x Š x H) (bez kabelu) | 591,72 mm × 369,61 mm ×<br>146,00 mm | 591,72 mm × 369,61 mm ×<br>146,00 mm | 591,72 mm × 369,61 mm ×<br>146,00 mm                       |
| Hmotnost (bez kabelu)            | 6,5 kg                               | 6,5 kg                               | 6,5 kg                                                     |
| Hmotnost (s kabelem)             | 9,8 kg                               | -                                    | -                                                          |
| Délka kabelu k vozidlu           | 7 m                                  | -                                    | -                                                          |

### Podmínky prostředí a skladovací podmínky

|                                | Porsche Wallbox<br>PWB22E212                                                      | Porsche Wallbox<br>PWB22E213                                                   | Kalibrační předpisy pro Porsche Wall-<br>box<br>PWB221E223                     |
|--------------------------------|-----------------------------------------------------------------------------------|--------------------------------------------------------------------------------|--------------------------------------------------------------------------------|
| Stupeň krytí                   | IP55                                                                              | IP55                                                                           | IP55                                                                           |
| Odolnost proti nárazům         | IK10                                                                              | IK10                                                                           | IK10                                                                           |
| Stupeň znečištění              | 3                                                                                 | 3                                                                              | 3                                                                              |
| Instalace                      | Ve venkovním prostoru (s ochranou<br>proti povětrnostním vlivům) nebo v<br>budově | Ve venkovním prostoru (s ochranou proti<br>povětrnostním vlivům) nebo v budově | Ve venkovním prostoru (s ochranou proti<br>povětrnostním vlivům) nebo v budově |
| Pevná/mobilní instalace        | Pevná instalace                                                                   | Pevná instalace                                                                | Pevná instalace                                                                |
| Použití (podle DIN EN 61439-7) | AEVCS                                                                             | AEVCS                                                                          | AEVCS                                                                          |
| Vnější provedení               | Montáž na stěnu                                                                   | Montáž na stěnu                                                                | Montáž na stěnu                                                                |

### Technické údaje | CZ

|                             | Porsche Wallbox<br>PWB22E212 | Porsche Wallbox<br>PWB22E213 | Kalibrační předpisy pro Porsche Wall-<br>box<br>PWB221E223 |
|-----------------------------|------------------------------|------------------------------|------------------------------------------------------------|
| Teplota prostředí           | –25 až +45 °C                | –25 až +45 °C                | –25 až +45 °C                                              |
| Skladovací teplota          | –40 až +80 °C                | –40 až +80 °C                | –40 až +80 °C                                              |
| Vlhkost vzduchu při provozu | 5–85 % bez kondenzace        | 5–85 % bez kondenzace        | 5–85 % bez kondenzace                                      |
| Maximální provozní výška    | 2 000 m nad mořem            | 2 000 m nad mořem            | 2 000 m nad mořem                                          |

Typový štítek

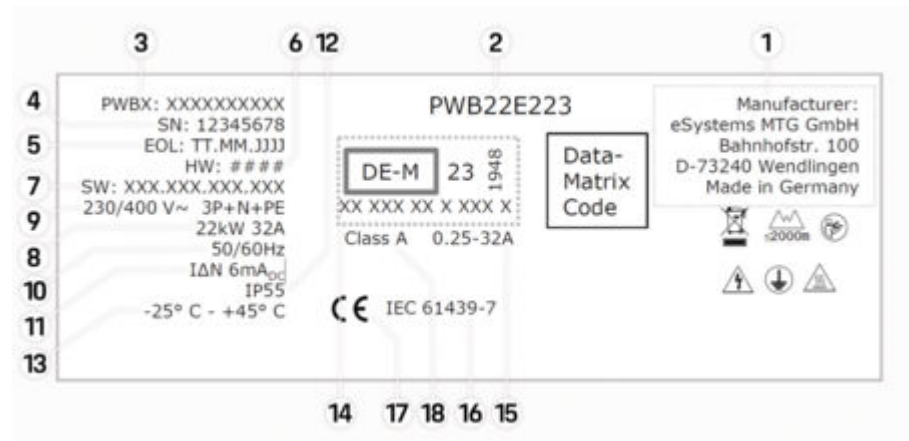

Obr. 65: Typový štítek (příklad)

- 1 Výrobce
- 2 Název modelu
- 3 Číslo dílu
- 4 Sériové číslo

## CZ | Technické údaje

| <ul> <li>6 Stav hardwaru</li> <li>7 Verze softwaru</li> <li>8 jmenovitý výkon a jmenovitý proud</li> <li>9 jmenovité síťové napětí</li> <li>10 jmenovitá síťová frekvence</li> <li>11 Vestavěné proudové chrániče</li> <li>12 Ochrana proti cizím tělesům (typ ochrany IP)</li> <li>13 jmenovitá okolní teplota</li> <li>14 Informace podle certifikace v souladu s předpisy pro kalibraci</li> <li>15 Jmenovitý proudový rozsah elektroměru</li> <li>16 Informace podle směrnice EU 2014/35/EU</li> <li>17 Informace podle směrnice EU 2014/53/EU</li> <li>18 Třída přesnosti kalibrace</li> </ul> | 5  | Datum výroby                                                   |
|----------------------------------------------------------------------------------------------------|----|----------------------------------------------------------------|
| <ul> <li>7 Verze softwaru</li> <li>8 jmenovitý výkon a jmenovitý proud</li> <li>9 jmenovité síťové napětí</li> <li>10 jmenovitá síťová frekvence</li> <li>11 Vestavěné proudové chrániče</li> <li>12 Ochrana proti cizím tělesům (typ ochrany IP)</li> <li>13 jmenovitá okolní teplota</li> <li>14 Informace podle certifikace v souladu s předpisy pro kalibraci</li> <li>15 Jmenovitý proudový rozsah elektroměru</li> <li>16 Informace podle směrnice EU 2014/35/EU</li> <li>17 Informace podle směrnice EU 2014/53/EU</li> <li>18 Třída přesnosti kalibrace</li> </ul>                          | 6  | Stav hardwaru                                                  |
| <ul> <li>8 jmenovitý výkon a jmenovitý proud</li> <li>9 jmenovité síťové napětí</li> <li>10 jmenovitá síťová frekvence</li> <li>11 Vestavěné proudové chrániče</li> <li>12 Ochrana proti cizím tělesům (typ ochrany IP)</li> <li>13 jmenovitá okolní teplota</li> <li>14 Informace podle certifikace v souladu s předpisy pro kalibraci</li> <li>15 Jmenovitý proudový rozsah elektroměru</li> <li>16 Informace podle směrnice EU 2014/35/EU</li> <li>17 Informace podle směrnice EU 2014/53/EU</li> <li>18 Třída přesnosti kalibrace</li> </ul>                                                    | 7  | Verze softwaru                                                 |
| <ul> <li>9 jmenovité síťové napětí</li> <li>10 jmenovitá síťová frekvence</li> <li>11 Vestavěné proudové chrániče</li> <li>12 Ochrana proti cizím tělesům (typ ochrany IP)</li> <li>13 jmenovitá okolní teplota</li> <li>14 Informace podle certifikace v souladu s předpisy pro kalibraci</li> <li>15 Jmenovitý proudový rozsah elektroměru</li> <li>16 Informace podle směrnice EU 2014/35/EU</li> <li>17 Informace podle směrnice EU 2014/53/EU</li> <li>18 Třída přesnosti kalibrace</li> </ul>                                                                                                 | 8  | jmenovitý výkon a jmenovitý proud                              |
| <ul> <li>10 jmenovitá síťová frekvence</li> <li>11 Vestavěné proudové chrániče</li> <li>12 Ochrana proti cizím tělesům (typ ochrany IP)</li> <li>13 jmenovitá okolní teplota</li> <li>14 Informace podle certifikace v souladu s předpisy pro kalibraci</li> <li>15 Jmenovitý proudový rozsah elektroměru</li> <li>16 Informace podle směrnice EU 2014/35/EU</li> <li>17 Informace podle směrnice EU 2014/53/EU</li> <li>18 Třída přesnosti kalibrace</li> </ul>                                                                                                    | 9  | jmenovité síťové napětí                                        |
| <ol> <li>Vestavěné proudové chrániče</li> <li>Ochrana proti cizím tělesům (typ ochrany IP)</li> <li>jmenovitá okolní teplota</li> <li>Informace podle certifikace v souladu s předpisy pro kalibraci</li> <li>Jmenovitý proudový rozsah elektroměru</li> <li>Informace podle směrnice EU 2014/35/EU</li> <li>Informace podle směrnice EU 2014/53/EU</li> <li>Třída přesnosti kalibrace</li> </ol>                                                                                                    | 10 | jmenovitá síťová frekvence                                     |
| <ol> <li>Ochrana proti cizím tělesům (typ ochrany IP)</li> <li>jmenovitá okolní teplota</li> <li>Informace podle certifikace v souladu s předpisy pro kalibraci</li> <li>Jmenovitý proudový rozsah elektroměru</li> <li>Informace podle směrnice EU 2014/35/EU</li> <li>Informace podle směrnice EU 2014/53/EU</li> <li>Třída přesnosti kalibrace</li> </ol>                                                                                                    | 11 | Vestavěné proudové chrániče                                    |
| <ul> <li>13 jmenovitá okolní teplota</li> <li>14 Informace podle certifikace v souladu s předpisy pro kalibraci</li> <li>15 Jmenovitý proudový rozsah elektroměru</li> <li>16 Informace podle směrnice EU 2014/35/EU</li> <li>17 Informace podle směrnice EU 2014/53/EU</li> <li>18 Třída přesnosti kalibrace</li> </ul>                                                                                                    | 12 | Ochrana proti cizím tělesům (typ ochrany IP)                   |
| <ol> <li>Informace podle certifikace v souladu s předpisy pro kalibraci</li> <li>Jmenovitý proudový rozsah elektroměru</li> <li>Informace podle směrnice EU 2014/35/EU</li> <li>Informace podle směrnice EU 2014/53/EU</li> <li>Třída přesnosti kalibrace</li> </ol>                                                                                                    | 13 | jmenovitá okolní teplota                                       |
| <ol> <li>Jmenovitý proudový rozsah elektroměru</li> <li>Informace podle směrnice EU 2014/35/EU</li> <li>Informace podle směrnice EU 2014/53/EU</li> <li>Třída přesnosti kalibrace</li> </ol>                                                                                                    | 14 | Informace podle certifikace v souladu s předpisy pro kalibraci |
| <ol> <li>Informace podle směrnice EU 2014/35/EU</li> <li>Informace podle směrnice EU 2014/53/EU</li> <li>Třída přesnosti kalibrace</li> </ol>                                                                                                    | 15 | Jmenovitý proudový rozsah elektroměru                          |
| <ul><li>17 Informace podle směrnice EU 2014/53/EU</li><li>18 Třída přesnosti kalibrace</li></ul>                                                                                                    | 16 | Informace podle směrnice EU 2014/35/EU                         |
| 18 Třída přesnosti kalibrace                                                                                                    | 17 | Informace podle směrnice EU 2014/53/EU                         |
|                                                                                                    | 18 | Třída přesnosti kalibrace                                      |

### Údaje o výrobě

#### Datum výroby

Datum výroby zařízení Wallbox se nachází na typovém štítku za zkratkou "EOL". Je uváděno v tomto formátu: Den\_výroby.Měsíc\_výroby.Rok\_výroby

#### Výrobce zařízení Wallbox

eSystems MTG GmbH Bahnhofstrasse 100

73240 Wendlingen

Německo

#### Elektrické zkoušky

Pokud máte otázky ohledně pravidelné elektrické kontroly nabíjecí infrastruktury (např. VDE 0702), podívejte se na stránky

https://www.porsche.com/international/accessoriesandservice/porscheservice/vehicleinformation/documents/ nebo se obratte na partnera Porsche.

#### Prohlášení o shodě

Zařízení Wallbox má rádiový systém. Výrobce těchto rádiových zařízení prohlašuje, že toto rádiové zařízení odpovídá zadáním pro použití podle směrnice 2014/53/EU.

Kompletní text jednotlivých prohlášení o souladu se směrnicemi EU je dostupný na této internetové adrese:

http://www.porsche.com/international/accessoriesandservice/porscheservice/vehicleinformation/documents

#### **Open Source Software Notice**

Podrobné informace o Open Source Software Notice jsou k dispozici ve webové aplikaci.

- Přihlášení do webové aplikace.
- 1. V navigaci vyberte Systémové informace.
- 2. Vyberte možnost copyright.

### Dovozci

### Great Britain

Porsche Cars Great Britain Ltd. Bath Road Calcot, Reading, Berkshire RG31 7SE United Kingdom

## CZ | Seznam hesel

## Seznam hesel

| A<br>Aktualizace softwaru | 26 |
|---------------------------|----|
| B                         | -0 |
| Bezpečnostní pokyny       | 17 |

| C                       |    |
|-------------------------|----|
| Čip RFID                | 22 |
| Číslo položky nabíječky | 33 |
| Čištění                 | 30 |

## D

| Datum výroby      | 337 |
|-------------------|-----|
| Dobíjení vozidla. | 327 |
| Doby nabíjení     | 327 |

## Κ

| K návodu k obsluze                      |   |
|-----------------------------------------|---|
| Prohlášení o ochraně osobních údajů 312 | 7 |
| Konfigurace obecných nastavení          | 2 |
| Konfigurovat maximální proud            | 5 |
| Kontrolky                               |   |
| Přední strana designu                   | 1 |
|                                         |   |

### L

| Likvidace | 332 |
|-----------|-----|
|-----------|-----|

### Ν

| Nabíjecí kabel         |
|------------------------|
| Typy kabelů a zástrček |
| Nabíjecí kabel vozidla |
| Typy kabelů a zástrček |
| Nabíjecí zásuvka       |
| Doby nabíjení          |

| Nabíječka          |     |
|--------------------|-----|
| Symboly            | 317 |
| Výchozí heslo      | 319 |
| Nabíjení           |     |
| spustit            | 327 |
| Nastavení jednotek | 322 |
|                    |     |

### 0

| bnovit tovární nastavení<br>pen Source Software Notice | 322<br>337 |
|--------------------------------------------------------|------------|
| Vládací jednotka                                       |            |
| Přední strana designu                                  | 321        |
| Přehled                                                | 320        |

### Ρ

| Použití k určenému účelu            | 318              |
|-------------------------------------|------------------|
| Procesy nabíjení                    | 327              |
| Prodej zařízení Wallbox             | 332              |
| Prohlášení o ochraně osobních údajů | 317              |
| Prohlášení o shodě                  | 337              |
| Přední strana designu               |                  |
| Kontrolky                           | 321              |
| Přihlášení/odhlášení                |                  |
| Uživatelské role                    | 322              |
| Připojení PLC k vozidlu             | 327              |
| Přístupové údaje                    | 319              |
| Sériové číslo                       | 319              |
| Webová aplikace                     | 319              |
| PUK                                 |                  |
| Změnit heslo                        | 319              |
| Ztráta                              | <mark>319</mark> |
| R                                   |                  |

| Rozsah dodávky 31 | 9 |
|-------------------|---|
|-------------------|---|

### S

| Sériové číslo                | 319, 335 |
|------------------------------|----------|
| Struktura výstražných pokynů | 314      |

| Symboly                | 317 |
|------------------------|-----|
| Symboly v tomto návodu | 314 |

### Т

| 3 |
|---|
| 3 |
| 3 |
| 5 |
|   |

## U

| Údaje o výrobě   | 337 |
|------------------|-----|
| Údržba           | 330 |
| Ukončit nabíjení | 327 |

### V

| Výrobce            | 337   |
|--------------------|-------|
| Vyřazení z provozu | . 332 |

### W

#### Webová aplikace

| Přístup         | 329 |
|-----------------|-----|
| Přístupový bodu | 329 |
| Výchozí heslo   | 319 |
| Ŵi-Fi           | 329 |
| Změnit heslo    | 319 |
| Ztráta hesla    | 319 |

### Ζ

| Zapnutí/vypnutí režimu úspory energie | 322 |
|---------------------------------------|-----|
| Zobrazení                             |     |
| Kontrolky                             | 321 |
| Zobrazení systémových nastavení       | 322 |
| Ztráta přístupových údajů             | 319 |

## O ovim uputama

#### Upute

Prije prve uporabe pročitajte i uvažite informacije u ovim Uputama za uporabu.

Zbog različitih propisa specifičnih za pojedine zemlje razlikovat će se informacije na karticama indeksa ovih Uputa. Kako biste bili sigurni da čitate karticu indeksa koja se odnosi na vašu zemlju, usporedite šifru artikla uređaja za punenje prikazanu u poglavlju "Tehnički podaci" sa šifrom artikla na pločici s oznakom tipa samog uređaja za punjenje.

#### **Dodatne upute**

Za informacije o električnoj instalaciji Porsche uređaja za punjenje pogledajte upute za instalaciju.

#### Ažuriranje softvera

Porscheov hardver za punjenje može se aktualizirati putem ažuriranje softvera. Ažuriranje uputa na digitalnim kanalima osigurava raspoloživost aktualnog opisa vašeg uređaja.

Nakon ažuriranje uputa ispisani sadržaj može se razlikovati od digitalnog sadržaja.

### Oprema

Porsche zadržava pravo na odstupanja u pogledu opreme i tehnologije u odnosu na slike i opise u ovim Uputama zbog kontinuiranog razvoja vozila. Varijante opreme nisu uvijek serijski opseg isporuke odnosno ovise o opremama pojedine zemlje. Više informacija o opremi za naknadnu ugradnju zatražite od Porscheovog partnera. Oprema se može razlikovati od opisa zbog različitih zakonskih odredbi pojedinih država. Ako vaš uređaj ima detalje opreme koji nisu ovdje opisani, Porscheov partner pružit će vam informacije o pravilnom rukovanju i održavanju.

#### Upozorenja i simboli

U ovim se uputama upotrebljavaju razne vrste upozorenja i simbola.

A OPASNOST

Ozbiljne ozljede ili smrt

Moguće ozbiljne ozljede ili

Ako se ne pridržavate upozorenja iz kategorije "Opasnost", dogodit će se ozbiljne ozljede ili smrt.

Ako se ne pridržavate upozorenja iz kategorije "Upozorenje", mogu se dogoditi ozbiljne ozljede ili smrt.

smrt

## 

Moguće umjerene ili lakše ozljede

Ako se ne pridržavate upozorenja iz kategorije "Oprez", mogu se dogoditi umjerene ili lakše ozljede.

#### NAPOMENA

#### Moguća materijalna šteta

Ako se ne pridržavate upozorenja iz kategorije "Napomena", može se dogoditi materijalna šteta na opremi za punjenje.

### (i) Informacije

Dodatne su informacije označene kao "Informacije".

/ Napomene o zaštiti okoliša

- Preduvjeti koji se moraju ispuniti kako bi se mogla upotrebljavati određena funkcija.
- Upute za postupanje kojih se morate pridržavati.
- 1. Ako upute za postupanje imaju nekoliko koraka, oni su označeni brojevima.
- 2. Upute za postupanje koje morate slijediti na zaslonu.

Napomena o tome gdje možete pronaći dodatne informacije o nekoj temi.

#### Izjava o odricanju odgovornosti

QR kod je registrirana marka tvrtke DENSO WAVE.

#### Dodatne informacije

Više informacija možete pronaći na digitalnim kanalima (ovisno o pojedinoj zemlji).

#### Aplikacija

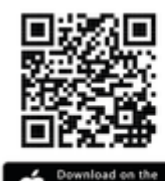

pp Store

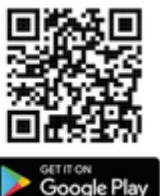

Skenirajte QR kod da biste preuzeli aplikaciju My Porsche iz odgovarajuće Store trgovine. Cjelovite upute možete pronaći u aplikaciji My Porsche.

Nakon što se upute preuzmu, može im se pristupiti i offline.

### Web

Cijelim uputama možete pristupiti na sljedećim webadresama:

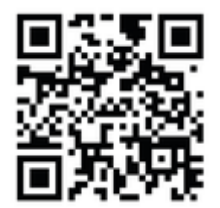

SI. 66: QR kod manual.porsche.com

- manual.porsche.com
- my.porsche.com

### Hrvatski

#### Na upute za uporabu

| Objašnjenje piktograma      | 342 |
|-----------------------------|-----|
| Napomene o zaštiti podataka | 342 |

#### Sigurnost

| Opće sigurnosne napomene | 342 |
|--------------------------|-----|
| Namjenska upotreba       | 343 |

#### Opseg isporuke

| Pristupni podaci | 4 | Ļ | 2 | / |  |
|------------------|---|---|---|---|--|
|------------------|---|---|---|---|--|

#### Pregled

| Pregled uređaja                           | 345 |
|-------------------------------------------|-----|
| Jedinica za rukovanje                     | 345 |
| Prikazni elementi i elementi za rukovanje | 346 |

#### Postavljanje

| Informacije o kabelima i utikačima za punjenje |     |
|------------------------------------------------|-----|
| vozila                                         | 346 |
| Puštanje u pogon i konfiguracija               | 347 |

#### Punjenje

| Napomene o punjenju<br>Pokretanje, privremeno zaustavljanje i završe- | 352 |
|-----------------------------------------------------------------------|-----|
| tak punjenja                                                          | 352 |
| Pristup web-aplikaciji                                                | 354 |
| Prijava/odjava iz web-aplikacije                                      | 354 |
| Čišćenje i održavanje                                                 | 355 |
| Stavljanje izvan pogona                                               | 357 |
| Zbrinjavanje                                                          | 357 |

#### Tehnički podaci

| Kazalo pojmova            | 363 |
|---------------------------|-----|
| Uvoznici                  | 362 |
| Informacije o proizvodnji | 362 |
| Pločica s oznakom tipa    | 360 |

## Na upute za uporabu Objašnjenje piktograma

Ovisno o pojedinoj zemlji na Wallboxu se mogu nalaziti različiti piktogrami.

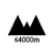

Wallboxom se ne smije rukovati na nadmorskim visinama iznad 2000 m.

Wallbox zbrinite u skladu sa svim važećim propisima za zbrinjavanje na otpad.

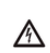

R

Opasnost od strujnog udara uslijed nepravilne upotrebe.

 Uvažite pripadajuće Upute za uporabu, osobito upozorenja i sigurnosne napomene.

| 1 | 1 | ١.  |
|---|---|-----|
| ų |   | ١   |
|   | 4 | 555 |

Površina Wallboxa može se jako zagrijati.

| (         | î  |  |
|-----------|----|--|
| $\langle$ | (I |  |

ZAŠTITNI PRIKLJUČAK ZA UZEMLJENJE: Prije uspostavljanja drugih veza s uređajem potrebno je osigurati uzemljenje.

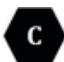

Označava utikač tipa 2 s rasponom napona ≤ 480 VAC.

### Napomene o zaštiti podataka

Kako bi se osigurala ispravna komunikacija i ažuriranost Porsche opreme za punjenje, Porsche u redovitim intervalima s opreme za punjenje prikuplja i obrađuje sljedeće šifrirane podatke specifične za uređaj: identifikacijsku oznaku uređaja, marku, generaciju, vrstu uređaja i verziju softvera.

Ako želite koristiti i druge usluge Porsche Connect za opremu za punjenje, svoju opremu za punjenje morate povezati s My Porsche računom koji je dostupan kod dobavljača usluga Porsche Connect na odabranim tržištima. Tijekom korištenja usluga Porsche Connect u svrhu pripreme i pružanja istih Porsche prikuplja i obrađuje sljedeće osobne podatke i druge podatke specifične za uređaj: identifikacijsku oznaku kupca, statistiku, informacije o postupku punjenja, status, status veze i vremensku oznaku posljednje uspostave komunikacije. Detaljnije informacije o Općim uvjetima poslovanja i izjavi o zaštiti podataka potražite na stranici **www.porsche.com**.

Redoviti prijenos podataka s opreme za punjenje može uzrokovati dodatne troškove kod davatelja internetskih usluga. Podaci koje je pohranio Porsche mogu se trajno izbrisati preko My Porsche. Zbog tehničkih ili pravnih ograničenja neke usluge Porsche Connect na Porsche opremi za punjenje nisu raspoložive u svim zemljama.

## Sigurnost Opće sigurnosne napomene

A OPASNOST

Strujni udar, požar

Nepravilno rukovanje kontaktima utikača može dovesti do strujnog udara ili požara.

- Nemojte dodirivati kontakte na priključku za punjenje vozila i na Wallboxu.
- Nemojte umetati predmete u priključak za punjenje vozila ni u Wallbox.
- Zaštitite utičnice i utične spojeve od vlage, vode i drugih tekućina.
- Zaštitite utičnice i utične spojeve od zaprljanja, posebno od vodljivog praha kao što je metalna prašina.

1P/3P+N+PE Vodič, nulti vodič, uzemljenje

#### A OPASNOST

#### Strujni udar, požar

Uporaba oštećenog ili neispravnog Wallboxa te nepravilna električna instalacija i uporaba Wallboxa ili nepoštovanje sigurnosnih napomena mogu uzrokovati kratke spojeve, strujne udare, eksplozije, požare ili opekline.

- Zaštitite jedinicu od izravnih vremenskih uvjeta ili je postavite na način siguran na vremenske uvjete.
- Izbjegavajte dodir Wallboxa s tekućinama.
- Pridržavajte se uvjeta okoline i skladištenja.
- Wallboxom rukujte samo stacionarno.
- Nemojte koristiti produžne kabele, kabelske namotaje, višestruke utičnice ili putne adaptere tijekom rada.
- Nemojte upotrebljavati adaptere.
- Na Wallbox nemojte stavljati nikakve predmete.
- Nemojte prelaziti preko kabela vozila niti ga uvijati.
- Nemojte lijepiti ništa na Wallbox i nemojte ga blokirati predmetima.

#### NAPOMENA

- Pažljivo i u cijelost pročitajte upute te uvažite i slijedite upozorenja.
- Pridržavajte se ograničenja i specifikacija specifičnih za pojedinu zemlju.
- Čuvajte upute za uporabu na mjestu koje je lako dostupno rukovatelju/korisniku.
- Nemojte uklanjati, dirati ili zaobilaziti plombu ili bravu proizvođača.

### Namjenska upotreba

Porsche Wallbox je mrežni Wallbox. Koristi se za punjenje električnih vozila koja su u skladu s općevažećim normama i smjernicama za električna vozila.

Prikladan je za stacionarnu uporabu u zatvorenim i vanjskim prostorima te u privatnim i polujavnim prostorima za rad unutar navedenih električnih i ekoloških specifikacija.

Wallbox se smije koristiti samo kao kombinacija dovodnog voda, jedinice za rukovanje i kabela vozila.

Svaka druga uporaba nije u skladu s namjenom.

Zabranjen je nestacionarni rad Wallboxa.

Zabranjene su sljedeće aktivnosti:

- Sve promjene na Wallboxu osim onih opisanih u ovim uputama
- Korištenje dodatnih pomagala kao što su adapteri, višestruke utičnice ili kabelski bubnjevi

## **Opseg isporuke**

#### Provjera opsega isporuke

- 1. Provjerite jesu li sve komponente prisutne u opsegu isporuke i neoštećene.
- 2. Obratite se Porscheovom partneru ako primijetite oštećenja ili ako nedostaju komponente.

U opseg isporuke uključeno je sljedeće:

Porsche Wallbox koji se sastoji od:

- Kućište
- Poklopac kućišta
- Dizajnerski okvir
- Prednja strana
- Kabel vozila tipa 2 (nije za Porsche Wallbox s utičnicom za punjenje tipa 2)

Montažna ploča

Šablona za bušenje

Mapa, uključujući upute za rukovanje i instalaciju, list s pristupnim podacima, letak za usluge instalacije

Materijal za instalaciju (pogledajte upute za instalaciju)

### Pristupni podaci

List s pristupnim podacima koji sadrži sve podatke potrebne za Wallbox i Web Application dostavlja se s Wallboxom.

Sačuvajte list koji sadrži pristupne podatke.

| • • |        |       |
|-----|--------|-------|
| • • | Intorm | 20110 |
|     |        | duile |
|     |        |       |
| _   |        |       |

Ako izgubite pristupne podatke koji su valjani po isporuci uređaja, npr. unaprijed namješteni PUK i početnu lozinku, obratite se Porscheovom partneru.

- Pripremite serijski broj Wallboxa

U listu s pristupnim podacima nalaze se sljedeći podaci:

| Oznaka                          | Značenje                                                                                                    |
|---------------------------------|----------------------------------------------------------------------------------------------------|
| Serial Number                   | Serijski broj Wallboxa                                                                                               |
| Hotspot Name<br>(SSID)          | Naziv hotspota Wallboxa                                                                                              |
| Hotspot Pass-<br>word           | Lozinka za hotspot Wallboxa                                                                                          |
| Local Standard<br>User Password | Početna lozinka za kućne ko-<br>risnike                                                                              |
|                                 | Lozinka se upotrebljava za pri-<br>javu na Web Application.                                                          |
|                                 | Ako izgubite početnu lozinku:                                                                                        |
|                                 | <ul> <li>obratite se Porscheovom<br/>partneru.</li> </ul>                                                            |
|                                 | Ako izgubite vlastitu lozinku:                                                                                       |
|                                 | <ul> <li>poništite Wallbox na<br/>tvorničke postavke i tako<br/>ponovno aktivirajte po-<br/>četnu lozinku</li> </ul> |
| Local Service<br>User Password  | Početna lozinka službe za ko-<br>risnike                                                                             |

| Oznaka               | Značenje                            |
|----------------------|-------------------------------------|
| Local Wallbox<br>URL | URL za ulazak u web-aplika-<br>ciju |
| PUK                  | Osobni ključ za otključavanje       |

### Pregled | HR

### Pregled Pregled uređaja Porsche Wallbox

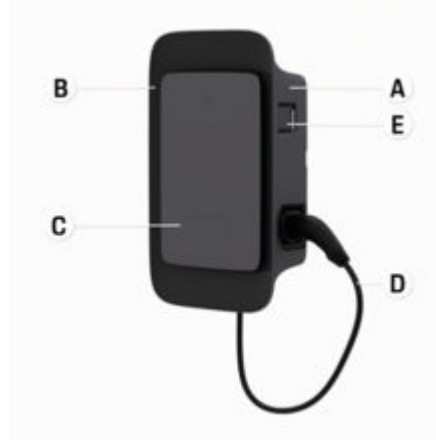

- Sl. 67: Jedinica za rukovanje Porsche Wallboxom
- A Kućište
- B Dizajnerski okvir
- C Prednja strana
- D Kabel vozila
- E Brojilo energije u skladu s MID-om

### Porsche Wallbox (kalibracija)

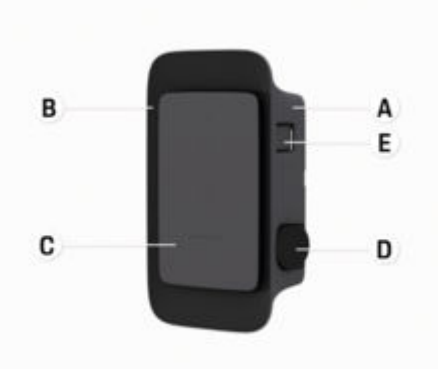

SI. 68: Jedinica za rukovanje Porsche Wallboxom (kalibracija)

- A Kućište
- B Dizajnerski okvir
- C Prednja strana
- D Utičnica za punjenje tipa 2

E Brojilo energije (u skladu s pravilima kalibracije za Njemačku, Dansku, Belgiju)

### Jedinica za rukovanje

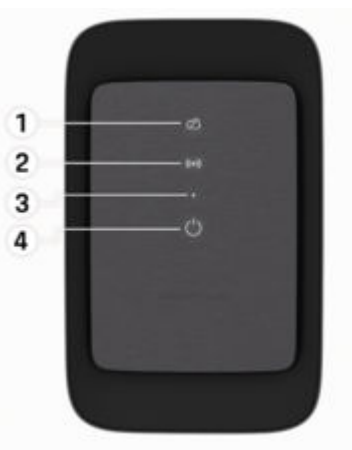

SI. 69: Prednja strana jedinice za rukovanje

- 1 Kontrolna žaruljica za backend
- 2 Kontrolna žaruljica autorizacije
- 3 Senzor jačine osvjetljenja
- 4 Prekidač za uključivanje/isključivanje

### HR | Postavljanje

Prikazni elementi i elementi za rukovanje

### Kontrolne žaruljice

| Prikaz                                      | Značenje                                    |
|---------------------------------------------|---------------------------------------------|
| <b>U</b><br>Bijela                          | Wallbox je uključen i pripra-<br>van za rad |
| <b>ٺ</b><br>Pulsira u bijeloj<br>boji       | Uspostavljanje veze                         |
| <b>U</b><br>Zelena                          | Postupak punjenja je završen                |
| <b>ப்</b><br>Pulsira u zelenoj<br>boji      | Vozilo se puni                              |
| <b>ٺ</b><br>Treperi plavo                   | Pauza punjenja (ISO)                        |
| <b>ٺ</b><br>Narančasta                      | Wallbox je potrebno ponovno<br>pokrenuti    |
| <b>ٺ</b><br>Pulsira u naran-<br>častoj boji | Wallbox je pokrenut                         |
| <b>也</b><br>Crvena                          | Greška punjenja                             |
| <b>((•))</b><br>Bijela                      | Potrebna je autorizacija                    |
| ((•))                                       | Autorizacija je uspjela                     |

| Prikaz                                         | Značenje                                        |
|------------------------------------------------|-------------------------------------------------|
| Zelena (2 – 4<br>sek.)                         |                                                 |
| <b>((•))</b><br>Treperi crveno (2<br>− 4 sek.) | Autorizacija nije uspjela                       |
| <b>((•))</b><br>Crvena                         | Greška modula                                   |
| XQ<br>Bijela                                   | Nije moguća veza s backen-<br>dom               |
| ☆<br>((•))<br>ひ<br>Pulsira plavo               | Wallbox se poništava na tvor-<br>ničke postavke |
|                                                |                                                 |

### **Postavljanje** Informacije o kabelima i utikačima za punjenje vozila

#### Priključak za punjenje vozila

Za informacije o umetanju i uklanjanju kabela vozila iz priključka za punjenje vozila te o statusu napunjenosti i veze na priključku za punjenje vozila:

▷ Pridržavajte se uputa za vozilo.

A OPASNOST

Strujni udar, požar

Opasnost od teških ili smrtonosnih ozljeda zbog požara ili strujnog udara.

- Uvijek se pridržavajte navedenog redoslijeda za postupak punjenja.
- Kabel vozila nemojte iskopčati iz priključka za punjenje vozila tijekom postupka punjenja.
- Završite postupak punjenja prije iskopčavanja kabela vozila iz priključka za punjenje vozila.

Ovisno o varijanti proizvoda Porsche Wallbox opremljen je kabelom za punjenje vozila ili utičnicom za punjenje.

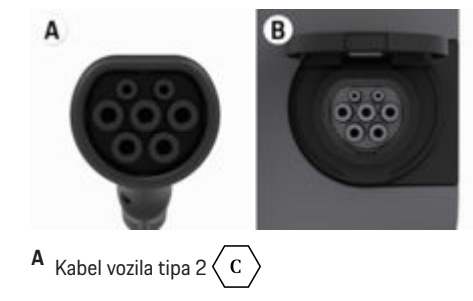

 B Vrijedi za: Porsche Wallbox s utičnicom za punjenje Utičnica za punjenje tipa 2

Vrsta napajanja: AC Norma: EN 62196-2 Izvedba: Tip 2 Područje napona: ≤ 480 V RMS Puštanje u pogon i konfiguracija Prvo pokretanje Ispitivanje pri prvom pokretanju

#### NAPOMENA

Tijekom prvog pokretanja stručnjak za električne instalacije mora provjeriti ispravnu instalaciju i električnu sigurnost na Wallboxu (npr. u Njemačkoj prema normi DIN VDE 0100).

Više informacija potražite u uputama za instalaciju.

#### Prvo pokretanje putem aplikacije My Porsche

- AC Wallbox je instaliran i pripravan za rad
- Ethernet kabel priključen je na AC Wallboxu
   ili -

Raspoloživa je LTE mreža

- List s pristupnim podacima je pri ruci
- Aplikacija My Porsche instalirana je i izvršena je prijava pomoću Porsche ID-ja
- 1. Uključite Wallbox pritiskom na 🖒.
  - Svijetli bijelo čim je Wallbox pripravan za rad.
- 2. Mobilnim krajnjim uređajem skenirajte QR kod na listu s pristupnim podacima.
  - U aplikaciji se otvara odabir Oprema za punjenje.
- 3. Odaberite Oprema za punjenje.
  - Otvara se skener QR koda.
- 4. Ponovno skenirajte QR kod.
  - U aplikaciji se otvara prozor za prijavu Dodavanje opreme za punjenje.

- 5. Unesite serijski broj i PUK s lista s pristupnim podacima.
  - ➡ Otvara se prozor Odabir zemlje.
- Odaberite zemlju u kojoj je instaliran Porsche Wallbox.
- Porsche Wallbox je prijavljen i njime se može rukovati putem aplikacije My Porsche.

### (i) Informacije

Nakon prvog pokretanja Wallbox je najprije u modusu bez autorizacije pristupa (besplatno punjenje). Pristupni modus namješten je na **Bez**.

#### Pristupite pregledu uređaja u aplikaciji My Porsche

- Aplikacija My Porsche instalirana je i izvršena je prijava pomoću Porsche ID-ja
- ✓ Wallbox se prvi put pokreće putem aplikacije My Porsche
- 1. Dodirnite Račun
- 2. Dodirnite Oprema za punjenje
- Prikazat će se pregled Wallboxa sa svim informacijama o uređaju.

### Autorizacija na Wallboxu

#### Namještanje pristupnog modusa

- Pregled uređaja otvoren je u aplikaciji My Porsche
- 1. Dodirnite Postavke opreme.
- 2. Dodirnite Pristupni modus.

### HR | Postavljanje

Nakon prvog pokretanja Wallbox je najprije u modusu bez autorizacije pristupa (besplatno punjenje). Pristupni modus namješten je na **Bez**.

S pristupnim modusom **Bez** postupci punjenja počinju čim se vozilo spoji. Nije potrebno ovlaštenje.

S pristupnim modusom **Ograničeno** postupci punjenja moraju biti odobreni pomoću metode autorizacije.

#### Upravljanje ograničenim pristupnim modusom

#### Upravljanje autorizacijom vozila

- Kabel vozila utaknut
- Odabran je pristupni modus Ograničeno
- Dodirnite Vozilo.
- Vaš Porsche (potpuno električni) bit će prikazan u pregledu Vozila čim se spoji putem kabela za punjenje vozila i može se autorizirati za postupke punjenja.

#### Upravljanje RFID karticama

- Odabran je pristupni modus Ograničeno
- Dodirnite **RFID kartice**.
- U pregledu RFID kartice mogu se dodati RFID kartice na popis autorizacije.

Autorizacija se može aktivirati/deaktivirati za već popisane kartice.

### (i) Informacije

Ako RFID čip nije ispravno prepoznat, LED ((•)) na prednjoj strani uređaja svijetli crveno.

- Ponovno prislonite RFID čip na senzor.
- Provjerite je li RFID čip kompatibilan s Wallboxom.

– ili –

Unesite identifikacijski broj i naziv RFID čipa u aplikaciji My Porsche na pregledu **RFID kartice**.

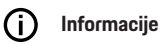

Vaša kartica za Porscheovu uslugu punjenja može se prilagoditi kao RFID kartica na Wallboxu.

### Opcije autorizacije

| Autorizacija                                   | Opis                                                                                                    | Preduvjeti                                                                                                    |
|------------------------------------------------|----------------------------------------------------------------------------------------------------|----------------------------------------------------------------------------------------------------|
| Besplatno punjenje (modus<br>bez autorizacije) | Wallbox izdaje odobrenje za punjenje bez ikakve interak-<br>cije korisnika ili vozila.<br><b>Kalibracija Porsche Wallboxa</b> : nakon povezivanja s bac-<br>kendom deaktivirano je besplatno punjenje. Za svaki po-<br>stupak punjenja potrebna je autorizacija. | <ul> <li>Veza s backendom je aktivirana i uspostavljena za Wallbox.</li> <li>Opcija punjenja bez autorizacije pristupa aktivirana je u aplikaciji My<br/>Porsche.</li> </ul>                                                                                                    |
| RFID čip                                       | Korisnik drži RFID čip na senzoru na prednjoj strani Wall-<br>boxa.                                                                                                    | <ul> <li>Veza s backendom je aktivirana i uspostavljena za Wallbox.</li> <li>Za Wallbox je aktivirana opcija punjenja s autorizacijom pristupa.</li> <li>RFID čip je registriran na Wallboxu.</li> <li>RFID čip se drži na senzoru i Wallbox ga prepoznaje.</li> </ul>                                                           |
| Privatni Plug & Charge                         | Vozila s proširenom komunikacijom prema ISO 15118<br>mogu se samostalno autentificirati na Wallboxu pomoću<br>certifikata nakon jednokratnog odobrenja, a da korisnik<br>ne mora provoditi nikakve daljnje radnje na Wallboxu.                                   | <ul> <li>Vozilo podržava proširenu komunikaciju i ona je aktivirana na vozilu.</li> <li>Veza s backendom je aktivirana i uspostavljena za Wallbox.</li> <li>PLC veza vozila je aktivirana za Wallbox.</li> <li>Wallbox prepoznaje Plug &amp; Charge certifikat vozila kao valjan.</li> <li>Vozilo je jednom odobreno.</li> </ul> |
| Aplikacija My Porsche                          | Odobrenje za punjenje može se dodijeliti putem aplikacije<br>My Porsche.                                                                                                    | <ul> <li>Otvorena je aplikacija My Porsche i odabran je pregled Pokretanje postupka punjenja.</li> <li>Veza s backendom je aktivirana i uspostavljena za Wallbox.</li> <li>Opcija daljinske autorizacije aktivirana je za Wallbox.</li> </ul>                                                                                    |

### Opće postavke Promjena naziva uređaja

Wallboxu se standardno dodjeljuje naziv uređaja. On se može prilagoditi u aplikaciji My Porsche. Promjena se automatski preuzima na portalu My Porsche

- Pregled uređaja otvoren je u aplikaciji My Porsche
- 1. Dodirnite 🖍 pored naziva uređaja.
- Unesite željeni naziv u polje za unos. 2.
- Odaberite Pohranjivanje. 3.

#### Modus za uštedu energije

Ako je postavka aktivirana. Wallbox nakon određenog vremena prelazi u modus za uštedu energije ako nema interakcije korisnika, ako Wallbox nema aktivnu grešku i ako nema aktivnog postupka punjenja. Modus za uštedu energije aktivira se nakon približno 5 do 20 minuta, ovisno o aktivnosti u web-aplikaciji ili aplikaciji MvPorsche.

#### Aktiviranje/deaktiviranje modusa za uštedu energije putem web-aplikacije

- Prijavljeni ste kao servisni korisnik u web-aplikaciji
- Odaberite Postavke Wallboxa u navigaciji. 1.
- 2. Odaberite Ušteda energije.
- 3. Aktivirajte ili deaktivirajte modus za uštedu energije (standardna postavka).

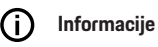

Kada je modus za uštedu energije aktiviran, veza s backendom će se prekinuti. Wallbox se u aplikaciji My Porsche prikazuje kao offline.

#### Izlazak iz modusa za uštedu energije

Priključite kabel za punjenje vozila - ili -

Kratko pritisnite () na Wallboxu

#### Eksportiranje povijesti punjenja

Pregled uređaja na Wallboxu prikazuje posljednje postupke punjenja.

- Pregled uređaja otvoren je u aplikaciji My Porsche
- 1. Dodirnite Prikaz povijesti punjenja.
  - Navedeni su posljednji postupci punjenja.
- 2. Dodirnite Eksportiranje povijesti punjenja.
- Odaberite željeni postupak punjenja i dodirnite 3. Eksportiranje PDF-a.
- PDF se može pohraniti na mobilni krajnji uređaj ili • poslati kao e-mail.

#### Poništavanje na tvorničke postavke

Deaktiviranie Wallboxa putem aplikacije My Porsche

- Pregled uređaja otvoren je u aplikaciji My Porsche
- Dodirnite Deaktiviranje opreme za punjenje.
- Wallbox se poništava na tvorničke postavke.

Wallbox više nije povezan s aplikacijom My Porsche i prikazuje se kao neaktivan.

Svi postupci punjenja i dalje su vidljivi u pregledu uređaja.

Postavke se više ne mogu namještati.

Wallbox se može ponovno aktivirati ponovnim pokretanjem. Sve prethodne postavke bit će vraćene.

#### Brisanje Wallboxa putem aplikacije My Porsche

- Pregled uređaja otvoren je u aplikaciji Mv Porsche
- Dodirnite Brisanje opreme za punjenje.
- Wallbox se poništava na tvorničke postavke. . Uz iznimku identifikatora zemlie, sve pojedinačne postavke poništavaju se na tvorničke postavke, npr. autorizacije vozila.

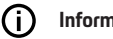

#### Informaciie

- Potpuno poništavanje na tvorničke postavke vrši \_ stručnjak za električne instalacije. Za više informacija pogledajte upute za instalaciju.
- Nakon poništavanja Wallbox se ponovno pokreće.

### Prilagodba struje punjenja

#### Konfiguriranje maksimalne struje

#### NAPOMENA

- Maksimalno namjestiva vrijednost automatski se ograničava strujnom opteretivošću vozila i mrežnog priključka.
- Maksimalnu struju punjenja mrežnog priključka konfigurirao je stručnjak za električne instalacije tijekom instalacije Wallboxa.
  - ▷ Pogledajte upute za instalaciju
- Za informacije se obratite kvalificiranom stručnjaku za električne instalacije.

Specifikacija za maksimalnu struju punjenja može biti korisna ako nije dostupan sustav za upravljanje energijom.

Snaga punjenja ovisi o strujnoj mreži, vrsti kućnog priključka, puštanju u pogon drugih velikih trošila te možda neće biti raspoloživa puna snaga punjenja.

Struja punjenja može se samo smanjiti, ali ne može prijeći vrijednost navedenu tijekom instalacije.

### () Informacije

Postavke za struju punjenja mogu se namjestiti putem web-aplikacije.

- Prijavljeni ste kao servisni korisnik u web-aplikaciji
- 1. Odaberite Upravljanje punjenjem u navigaciji.
- 2. Odaberite Postavke punjenja.
- 3. U prikazu Struja punjenja namjestite vrijednost pod Maksimalna struja punjenja.

### Aktualiziranje softvera

### i Informacije

Potrebna je internetska veza za dobivanje informacija o ažuriranjima softvera i njihovo instaliranje na Wallbox. Osim toga, po potrebi je moguće instalirati lokalno ažuriranje softvera na Wallbox.

#### Automatsko aktualiziranje softvera

### (i) Informacije

Automatsko ažuriranje softvera postavljeno je kao standardna postavka za Wallbox.

- Kabel vozila nije utaknut
- Pregled uređaja otvoren je u aplikaciji My Porsche
- Dodirnite Postavke opreme.

Automatsko aktualiziranje softvera može se aktivirati i deaktivirati:

- Aktiviranje: Provjerava se je li raspoloživo ažuriranje softvera te se automatski preuzima i instalira.
- Deaktiviranje: Provjerava se je li raspoloživo ažuriranje softvera i prikazuje se odgovarajuća napomena. Preuzimanje se mora pokrenuti manualno.

### (i) Informacije

Manualno aktualiziranje softvera odvija se putem web-aplikacije.

#### Manualno aktualiziranje softvera

- Kabel vozila nije utaknut
- Prijavljeni ste kao standardni korisnik u web-aplikaciji.
- Preuzmite aktualni softverski paket za Wallbox na stranici porsche.com >Savjetovanje i kupnja>E-Performance i pohranite ga lokalno.
- 2. U web-aplikaciji odaberite Ažuriranje softvera u navigaciji.
- **3.** Odaberite ažuriranje softvera i potvrdite instalaciju.

### Punjenje Napomene o punjenju

Ovisno o lokaciji za priključivanje opreme za punjenje električnih vozila potrebna je prijava.

 Prije priključivanja provjerite imate li ikakvu obvezu obavijestiti nadležna tijela te se upoznajte sa zakonskim obvezama za rukovanje.

#### NAPOMENA

Oštećenje Wallboxa

Wallboxom smijete rukovati isključivo u temperaturnom rasponu od  $-25\ ^\circ C$  do  $+45\ ^\circ C.$ 

- Kako biste izbjegli pregrijavanje tijekom rada, objesite Wallbox na mjesto zaštićeno od vremenskih uvjeta i nemojte ga izlagati izravnom Sunčevom zračenju dulje vrijeme. Ako se Wallbox pregrije, postupak punjenja se automatski prekida dok se temperatura ne vrati na normalu.
- Ako je Wallbox prevruć ili prehladan, pustite ga da se polako vrati u temperaturni raspon za rad i nemojte ga aktivno rashlađivati ni zagrijavati, npr. hladiti hladnom vodom ili grijati sušilom za kosu.

#### NAPOMENA

Punjenje na visokim temperaturama okoline ili pod izravnim Sunčevim zračenjem može dovesti do preranog prekida postupka punjenja. Ograničavanjem snage punjenja mogu se izbjeći takvi prekidi.

### i Informacije

Greške se prikazuju na Wallboxu crvenim kontrolnim žaruljicama.

<sup>b</sup> Uvažite poglavlje "Prikazni elementi i elementi za rukovanje" na stranici 346

#### Vremena punjenja

Trajanje postupka punjenja može varirati zbog sljedećih čimbenika:

- Mrežni napon i jakost struje specifični za pojedinu zemlju
- Postavke za ograničenje struje punjenja
- Oscilacije mrežnog napona
- Temperatura okoline vozila i Wallboxa. Vrijeme punjenja može se produžiti ako se vrijednost temperature nalazi na granici dopuštene temperature okoline.
- Temperatura visokonaponske baterije i jedinice za rukovanje
- Prethodna klimatizacija temperature unutrašnjosti aktivirana

#### (i) Informacije

Snaga punjenja ovisi o strujnoj mreži, vrsti kućnog priključka, puštanju u pogon drugih velikih trošila te možda neće biti raspoloživa puna snaga punjenja. Za informacije se obratite kvalificiranom stručnjaku za električne instalacije. Porsche vam preporučuje da posjetite Porscheovog partnera jer je njihovo radioničko osoblje obučeno i ima potrebne dijelove i alate.

### Pokretanje, privremeno zaustavljanje i završetak punjenja

#### Pokretanje punjenja

- ✓ Wallbox je pripravan za rad. 也 Kontrolna žaruljica svijetli bijelo
- Odabrano je željeno ograničenje struje punjenja.
- 1. Utaknite utikač za punjenje vozila u priključak za punjenje vozila
  - Uspostavlja se veza s vozilom

🖒 Kontrolna žaruljica pulsira bijelo.

Utikač vozila automatski se zaključava s priključkom za punjenje vozila

- Wallbox izdaje odobrenje za punjenje i pokreće postupak punjenja ovisno o odabranom ovlaštenju. ▷ Uvažite poglavlje "Opcije autorizacije" na stranici 349
  - Controlna žaruljica pulsira zeleno.
     Stanje napunjenosti prikazuje se u pregledu u aplikaciji My Porsche.
- 3. Postupak punjenja započinje automatski.

#### Punjenje s RFID čipom

A OPASNOST

Opasnost od ozljeda od RFID senzora za osobe sa srčanim stimulatorima ili defibrilatorima:

Ako nosite srčani stimulator, držite razmak od 60 cm od RFID senzora na prednjoj strani uređaja.

Ako nosite defibrilator, držite razmak od 40 cm od RFID senzora na prednjoj strani uređaja.

- ✓ RFID čip je registriran i dodan na popis odobrenja za Wallbox. ▷ Uvažite poglavlje "Autorizacija na Wallboxu" na stranici 347
- Vozilo je spojeno s Wallboxom i punjenje se može pokrenuti.
- 1. Držite RFID čip na RFID senzoru na prednjoj strani Wallboxa.
  - Ako prepoznavanje uspije, oglasit će se zvučna povratna obavijest, kontrolna žaruljica za autorizaciju ((•)) nakratko će zasvijetliti u zelenoj boji i postupak punjenja će se pokrenuti.
- Ona prednjoj strani uređaja svijetli zeleno, ▷ Uvažite poglavlje "Prikazni elementi i elementi za rukovanje" na stranici 346. Stanje napunjenosti prikazuje se u skladu s time u pregledu u aplikaciji My Porsche.

#### Privremeno zaustavljanje punjenja

### (i) Informacije

 Ova funkcija raspoloživa je samo za vozila s proširenom komunikacijom. Pauze punjenja reguliraju se na temelju plana punjenja pomoću protokola ISO 15118, npr. za optimizaciju potrošnje struje.

Vozilo se samostalno nastavlja puniti.

Postupak punjenja može se prekinuti na vozilu.

 Postupak punjenja može se prekinuti na vozilu ili na Wallboxu u slučaju smetnje u radu.

Ů na prednjoj strani uređaja treperi plavo, ▷ Uvažite poglavlje "Prikazni elementi i elementi za rukovanje" na stranici 346. Stanje napunjenosti prikazuje se u skladu s time u pregledu u aplikaciji My Porsche.

#### Završetak punjenja

Postupak punjenja se automatski zaustavlja kad se baterija potpuno napuni.

Postupak punjenja može se prekinuti i manualno.

#### Na vozilu

- Otključajte utikač za punjenje.
- ➡ U na prednjoj strani uređaja trajno svijetli zeleno.

Dodatne informacije potražite u Uputama za uporabu vašeg vozila.

#### O aplikaciji My Porsche

- Pregled uređaja otvoren je u aplikaciji My Porsche
- 1. Dodirnite Vozilo.
- 2. Odaberite Punjenje.
- Završetak punjenja
- Ona prednjoj strani uređaja trajno svijetli zeleno,
   Uvažite poglavlje "Prikazni elementi i elementi za rukovanje" na stranici 346.

Stanje napunjenosti prikazuje se u skladu s time u pregledu u aplikaciji My Porsche.

#### Nakon završetka punjenja:

- 1. Iskopčajte kabel vozila na vozilu.
  - ➡ Ů na prednjoj strani uređaja svijetli bijelo.
- 2. Pohranite kabel vozila na sigurno u Wallbox.
- Za Porsche Wallbox s utičnicom za punjenje: Iskopčajte kabel vozila iz utičnice na Wallboxu i spremite ga na sigurno mjesto.

### (i) Informacije

Utikač će se event. automatski zaključati kada se prepozna veza s vozilom.

### Konfiguriranje PLC veze s vozilom

Za vozila s proširenom komunikacijom veza između vozila i mreže (V2G) s Wallboxom može se aktivirati ili deaktivirati putem PLC-a u web-aplikaciji. Nakon prvog pokretanja Wallboxa PLC je aktivan kao standardna postavka.

▷ Za više informacija o web-aplikaciji pogledajte digitalne upute na stranici manual.porsche.com ili u aplikaciji My Porsche.

## i Informacije

Ako je V2G aktiviran i vozilo se upotrebljava, a ne podržava proširenu komunikaciju, može doći do kašnjenja u pokretanju postupka punjenja ili se postupak punjenja neće moći pokrenuti. Ako koristite takvo vozilo, PLC vezu treba deaktivirati.

## Pristup web-aplikaciji

Putem Web App dostupne su dodatne konfiguracijske mogućnosti i detaljne informacije o postojećim postupcima punjenja.

### i Informacije

- Ovisno o korištenom pretraživaču Web App se ne otvara odmah, već se prvo prikazuje napomena o sigurnosnim postavkama pretraživača. Prihvatite napomenu za nastavak prijave u web-aplikaciju.
- Unos lozinke mreže pri pozivanju Web App ovisi o operativnom sustavu krajnjeg uređaja.

#### Pristup web-aplikaciji putem Wi-Fi veze

Web App se može pozvati u pretraživaču krajnjeg uređaja (osobnog računala, tableta ili smartphonea) koji je prijavljen u istoj kućnoj mreži kao i Wallbox.

- List s pristupnim podacima je pri ruci
- Wallbox je povezan na lokalnu kućnu mrežu/Wi-Fi
- Unesite URL lokalne web-aplikacije u red za adresu u pretraživaču.

### i Informacije

IP adresu možete pronaći u pregledu vašeg usmjernika.

URL lokalne web-aplikacije nalazi se na listu s pristupnim podacima.

### Pristup web-aplikaciji putem Etherneta

- ✓ Wallbox spojen izravno na mobilni krajnji uređaj putem Ethernet kabela (bez usmjernika)
- Unesite IP adresu 10.0.1.30 u red za adresu u pretraživaču.

### i Informacije

Ako je Wallbox spojen na kućnu mrežu putem Etherneta, kućnoj mreži se može pristupiti putem hotspota Wallboxa.

#### Pristup web-aplikaciji putem hotspota Wallboxa

Web-aplikacija može se pozvati preko krajnjeg uređaja (osobnog računala, tableta ili smartphonea) putem hotspota Wallboxa.

 Unesite IP adresu 10.0.2.1 u red za adresu u pretraživaču.

Hotspot Wallboxa trajno je aktivan i može se deaktivirati putem web-aplikacije.

Za više informacija o web-aplikaciji pogledajte digitalne upute na stranici manual.porsche.com ili u aplikaciji My Porsche.

## Prijava/odjava iz web-aplikacije

### i Informacije

Prijava i konfiguracija Porsche Wallboxa moguće su i putem aplikacije My Porsche.

Za standardno rukovanje Local Web App koristite opciju **Standardni korisnik**. **Servisni korisnik** ima dodatne mogućnosti namještanja, a njegova je uloga pružanje servisnih usluga (npr. za Porscheovog partnera).

#### Prijava

- Pristupni podaci su vam pri ruci.
- 1. Odaberite Standardni korisnik ili Servisni korisnik.
- 2. Unesite lozinku odgovarajućeg korisnika (pogledajte list s pristupnim podacima).

#### Odjava

- 1. Odaberite simbol korisnika na naslovnoj traci.
- 2. Odaberite Odjava.

### (i) Informacije

Nakon 20 minuta neaktivnosti korisnik će biti automatski odjavljen iz Web App.

## Čišćenje i održavanje

#### Vršenje redovitih provjera

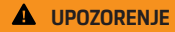

Postoji opasnost od ozljede ako osoblje nije dovoljno kvalificirano

Posljedično može doći do teških ozljeda i materijalne štete.

 Samo školovano i odgovarajuće kvalificirano osoblje smije provoditi radove na Wallboxu.

#### NAPOMENA

Neke od redovitih provjera smije provoditi isključivo stručnjak za električne instalacije > Kartica na stranici 355.

### (i) Informacije

- Rukovatelj je odgovoran za provođenje redovitih provjera.
- Kontaktirajte i angažirajte pružatelja usluga kalibracijskih provjera pravodobno prije isteka kalibracije.
- Detaljne informacije o potrebnoj kvalifikaciji potražite u

▷ uputama za instalaciju

Zakonski su propisane sljedeće redovite provjere:

| Komponenta            | Vrsta provjere                                                                                                    | Interval provjere                     | Izvođenje                           |
|-----------------------|----------------------------------------------------------------------------------------------------|---------------------------------------|-------------------------------------|
| Wallbox               | <ul> <li>Obavite vizualnu provjeru nedo-<br/>stataka.</li> <li>Provjerite pripravnost za rad.</li> </ul>           | Svakodnevno/pri svakom punjenju       | Korisnik/rukovatelj                 |
| Wallbox               | Ponovite mjerenja i provjere u skladu<br>s lokalnim propisima (npr. u Njemačkoj<br>prema normi DIN VDE 0105-100)   | Godišnje                              | Stručnjak za električne instalacije |
| Kabel vozila, Wallbox | Ponovite mjerenja i provjere u skladu<br>s lokalnim propisima (npr. u Njemačkoj<br>prema normi DIN VDE 0701/0702). | Godišnje                              | Stručnjak za električne instalacije |
| Električno brojilo    | Provjerite prema pravilima o kalibraciji                                                                           | Svakih 8 godina od datuma proizvodnje |                                     |

#### Čišćenje Wallboxa

### A OPASNOST

Opasnost od smrti uslijed strujnog udara ili požara

Voda u Wallboxu može dovesti do ozljeda opasnih po život uslijed strujnog udara i požara.

- Wallbox i utikač nikada nemojte uranjati u vodu.
- Nemojte usmjeravati mlaz vode, npr. iz vrtnog crijeva ili visokotlačnog uređaja za čišćenje, na Wallbox.
- Nemojte stavljati predmete napunjene tekućinom na Wallbox.
- Wallbox čistite samo suhom ili lagano vlažnom krpom.

#### NAPOMENA

Materijalna šteta uslijed agresivnih sredstava za čišćenje

Agresivna sredstva za čišćenje (npr. benzin za čišćenje, aceton, etanol) mogu oštetiti površinu kućišta.

- Upotrebljavajte blaga sredstva za čišćenje (npr. deterdžent, neutralno sredstvo za čišćenje).
- Redovito provjeravajte ima li oštećenja i zaprljanja na kućištu Wallboxa.
- Ako je potrebno, očistite vanjski dio Wallboxa mekanom, suhom ili blago vlažnom krpom.

## Stavljanje izvan pogona

Ako se Wallbox više ne upotrebljava, npr. u slučaju prodaje:

- 1. Uklonite vezu između Porsche ID-ja i Wallboxa.
- 2. Poništite Wallbox na tvorničke postavke.

#### Brisanje Wallboxa putem aplikacije My Porsche

- Pregled uređaja otvoren je u aplikaciji My Porsche
- Dodirnite Brisanje opreme za punjenje.
- Wallbox se poništava na tvorničke postavke.
   Sve postavke se brišu.

## Zbrinjavanje

#### Električni/elektronički uređaji i stare baterije

| А.  |
|-----|
| J . |
| а.  |
|     |

Wallbox podliježe EU Direktivi 2012/19/EU o otpadnoj električnoj i elektroničkoj opremi. Električni/elektronički uređaji i baterije mogu se predati na odlagalište ili službi za zbrinjavanje otpada.

Električni i elektronički uređaji koji su označeni prekriženom kantom za otpad te stare baterije ne smiju se odložiti u kućni otpad, već se moraju pravilno zbrinuti.

#### NAPOMENA

Prije zbrinjavanja kvalificirani stručnjak za električne instalacije mora pravilno isključiti Wallbox iz napajanja strujom i staviti ga izvan pogona. Obratite pažnju na poglavlje "Stavljanje izvan pogona i demontaža". Pogledajte

▷ upute za instalaciju

- Zbrinite Wallbox na kraju uporabe u skladu s nacionalnim zakonskim propisima za električnu i elektroničku opremu.
- Uvažite propise o zbrinjavanju specifične za pojedinu zemlju.
- Odnesite stare baterije te električne i elektroničke stare uređaje na sabirno mjesto.
- Ambalažni materijal odložite u uobičajene lokalne spremnike za karton, papir i plastiku.

Za dodatne informacije o pravilnom zbrinjavanju na otpad:

• Obratite se Porscheovom partneru.

### Upute za uporabu

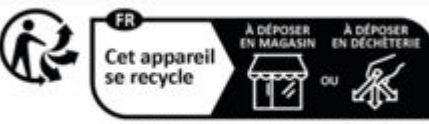

Points de collecte sur www.quefairedemesdechets.f Privilégiez la réparation ou le don de votre appareil

Pridržavajte se napomena za zbrinjavanje u skladu s oznakom.

# Informacije u skladu s Uredbom o kemikalijama REACh Europske unije

U skladu s Uredbom o kemikalijama REACh Europske unije (registracija, evaluacija, autorizacija i ograničenje kemikalija) Porsche će vas obavijestiti o takozvanim tvarima zabrinjavajućih svojstava (SVHC) koje se mogu nalaziti u punjaču.

Te informacije možete pronaći na internetu.

https://www.porsche.com/international/reach-regulation/

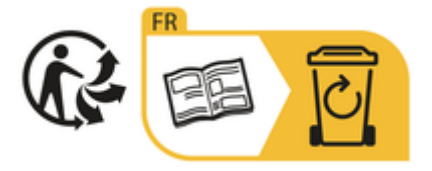

## Tehnički podaci

#### Podaci o električnom sustavu

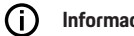

Informacije

Ovdje navedeni podaci su izvadak. Potpuni popis tehničkih podataka potražite u

▷ uputama za instalaciju

|                                                      | Porsche Wallbox<br>PWB22E212 | Porsche Wallbox<br>PWB22E213 | Kalibracija Porsche Wallboxa<br>PWB221E223 |
|------------------------------------------------------|------------------------------|------------------------------|--------------------------------------------|
| Snaga                                                | 22 kW                        | 22 kW                        | 22 kW                                      |
| Nazivna struja                                       | 32 A                         | 32 A                         | 32 A                                       |
| Mrežni napon                                         | 220-240/380-415 V            | 220-240/380-415 V            | 230/400 V                                  |
| Frekvencija mreže                                    | 50/60 Hz                     | 50/60 Hz                     | 50/60 Hz                                   |
| Snaga punjenja mode 3                                | 22 kW                        | 22 kW                        | 22 kW                                      |
| Struja punjenja mode 3                               | 3 x 32 A                     | 3 x 32 A                     | 3 x 32 A                                   |
| Mrežni priključak                                    | 1P/3P, N, PE                 | 1P/3P, N, PE                 | 1P/3P, N, PE                               |
| Kategorija prenapona (IEC 60664)                     | III                          | 111                          | III                                        |
| Integrirani zaštitni uređaj diferencijalne<br>struje | IΔN 6 mA DC                  | IΔN 6 mA DC                  | IΔN 6 mA DC                                |
| Utikač za punjenje vozila                            | Tip 2                        | Tip 2                        | Tip 2                                      |
## Podaci o mehaničkim dijelovima

|                                    | Porsche Wallbox<br>PWB22E212         | Porsche Wallbox<br>PWB22E213         | Kalibracija Porsche Wallboxa<br>PWB221E223 |
|------------------------------------|--------------------------------------|--------------------------------------|--------------------------------------------|
| Dimenzije (V x Š x D) (bez kabela) | 591,72 mm x 369,61 mm x 146,00<br>mm | 591,72 mm x 369,61 mm x 146,00<br>mm | 591,72 mm x 369,61 mm x 146,00<br>mm       |
| Težina (bez kabela)                | 6,5 kg                               | 6,5 kg                               | 6,5 kg                                     |
| Težina (s kabelom)                 | 9,8kg                                | -                                    | -                                          |
| Dužina kabela vozila               | 7 m                                  | -                                    | -                                          |

#### Uvjeti okoline i skladištenja

|                                 | Porsche Wallbox<br>PWB22E212                                                     | Porsche Wallbox<br>PWB22E213                                                | Kalibracija Porsche Wallboxa<br>PWB221E223                                  |
|---------------------------------|----------------------------------------------------------------------------------|-----------------------------------------------------------------------------|-----------------------------------------------------------------------------|
| Vrsta zaštite                   | IP55                                                                             | IP55                                                                        | IP55                                                                        |
| Otpornost na udarce             | IK10                                                                             | IK10                                                                        | IK10                                                                        |
| Stupanj kontaminacije           | 3                                                                                | 3                                                                           | 3                                                                           |
| Postavljanje                    | Na otvorenom (zaštićeno od vre-<br>menskih prilika) ili u zatvorenom<br>prostoru | Na otvorenom (zaštićeno od vremenskih<br>prilika) ili u zatvorenom prostoru | Na otvorenom (zaštićeno od vremenskih<br>prilika) ili u zatvorenom prostoru |
| Fiksna/promjenjiva lokacija     | Fiksna lokacija                                                                  | Fiksna lokacija                                                             | Fiksna lokacija                                                             |
| Upotreba (prema DIN EN 61439-7) | AEVCS                                                                            | AEVCS                                                                       | AEVCS                                                                       |
| Vanjski dizajn                  | Zidni nosač                                                                      | Zidni nosač                                                                 | Zidni nosač                                                                 |
| Temperatura okoline             | –25 °C do +45 °C                                                                 | -25 °C do +45 °C                                                            | -25 °C do +45 °C                                                            |

## HR | Tehnički podaci

|                          | Porsche Wallbox<br>PWB22E212 | Porsche Wallbox<br>PWB22E213 | Kalibracija Porsche Wallboxa<br>PWB221E223 |
|--------------------------|------------------------------|------------------------------|--------------------------------------------|
| Temperatura skladištenja | –40 °C do +80 °C             | -40 °C do +80 °C             | -40 °C do +80 °C                           |
| Vlažnost tijekom rada    | 5 % – 85 % nekondenzirajuća  | 5 % – 85 % nekondenzirajuća  | 5 % – 85 % nekondenzirajuća                |
| Maksimalna radna visina  | 2000 m nadmorske visine      | 2000 m nadmorske visine      | 2000 m nadmorske visine                    |

## Pločica s oznakom tipa

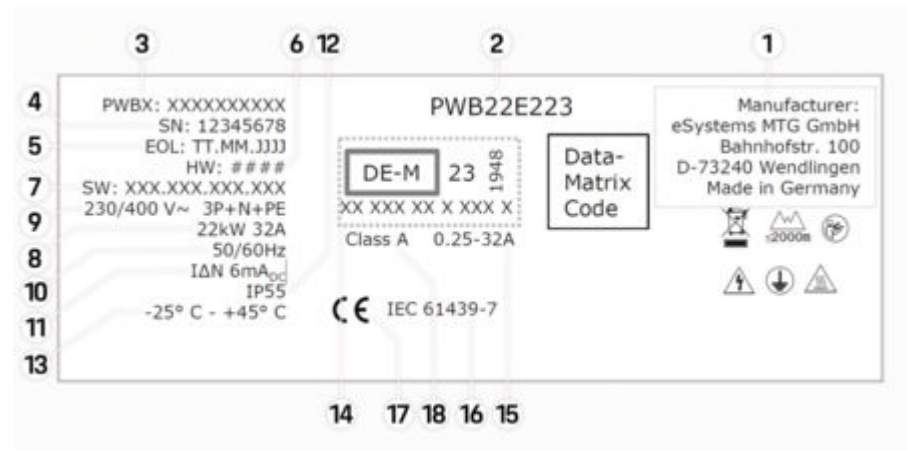

SI. 70: Pločica s oznakom tipa (primjer)

- 1 Proizvođač
- 2 Naziv modela
- 3 Kataloški broj
- 4 Serijski broj
- 5 Datum proizvodnje
- 6 Verzija hardvera

| 7  | Verzija softvera                                        |
|----|---------------------------------------------------------|
| 8  | Nazivna snaga i nazivna struja                          |
| 9  | Nazivni mrežni napon                                    |
| 10 | Nazivna frekvencija mreže                               |
| 11 | Integrirani zaštitni uređaj diferencijalne struje       |
| 12 | Zaštita od stranih tijela (IP stupanj zaštite)          |
| 13 | Nazivna temperatura okoline                             |
| 14 | Podaci u skladu sa certifikatom o pravilima kalibracije |
| 15 | Nazivni raspon struje brojila električne energije       |
| 16 | Informacije u skladu s Direktivom EU 2014/35/EU         |
| 17 | Informacije u skladu s Direktivom EU 2014/53/EU         |
| 18 | Klasa točnosti kalibracije                              |

### Informacije o proizvodnji

#### Datum proizvodnje

Datum proizvodnje Wallboxa nalazi se na pločici s oznakom tipa iza kratice "EOL". Prikazan je u sljedećem obliku: Dan proizvodnje.Mjesec proizvodnje.Godina proizvodnje

#### Proizvođač Wallboxa

eSystems MTG GmbH Bahnhofstrasse 100 73240 Wendlingen Njemačka

#### Električna ispitivanja

Ako imate pitanja o redovitom električnom ispitivanju infrastrukture punjenja (npr. VDE 0702), posjetite

https://www.porsche.com/international/accessoriesandservice/porscheservice/vehicleinformation/documents/ ili se obratite Porscheovom partneru.

#### Izjava o sukladnosti

Wallbox je opremljen radio sustavom. Proizvođači tih uređaja na radiosignal izjavljuju da ovaj uređaj na radiosignal udovoljava zahtjevima za njihovu upotrebu u Direktivi 2014/53/EU.

Cijeli tekst EU izjave o sukladnosti raspoloživ je na sljedećoj internetskoj adresi:

http://www.porsche.com/international/accessoriesandservice/porscheservice/vehicleinformation/documents

#### **Open Source Software Notice**

Potpune informacije o obavijesti o softveru otvorenog koda možete pronaći u web-aplikaciji.

- Prijavljen je u web-aplikaciju.
- 1. S navigacije odaberite Informacije o sustavu.
- 2. Odaberite autorska prava.

# Uvoznici

#### **Great Britain**

Porsche Cars Great Britain Ltd. Bath Road Calcot, Reading, Berkshire RG31 7SE United Kingdom

# Kazalo pojmova

# Α

| Aktiviranje/deaktiviranje modusa za uštedu energije |
|-----------------------------------------------------|
|                                                     |
| Aktualiziranje softvera                             |

## В

| Broj punjača      | 358 |
|-------------------|-----|
| Č                 |     |
| Čišćenje          | 355 |
| D                 |     |
| Datum proizvodnje | 362 |

# G

| Gubitak pristupnih podataka | 34 |
|-----------------------------|----|
|-----------------------------|----|

| Informacije o proizvodnji | 362 |
|---------------------------|-----|
| Izjava o sukladnosti      | 362 |

| Jedinica za rukovanje |     |
|-----------------------|-----|
| Prednja strana.       | 340 |
| Pregled               | 34  |

### Κ

| Kabel za punjenje                |     |
|----------------------------------|-----|
| Vrste kabela i utikača           | 346 |
| Kabel za punjenje vozila         |     |
| Vrste kabela i utikača           | 346 |
| Konfiguriranje maksimalne struje | 351 |
| Konfiguriranje općih postavki    | 347 |
| Kontrolne žaruljice              |     |
| Prednja strana                   | 346 |

#### Ν

| Na upute za uporabu         |     |
|-----------------------------|-----|
| Napomena o zaštiti podataka | 342 |
| Namjenska upotreba          | 343 |
| Namještanje jedinica        | 347 |
| Napomene o zaštiti podataka | 342 |
|                             |     |

# 0

| Održavanje                  | 355 |
|-----------------------------|-----|
| Open Source Software Notice | 362 |
| Opseg isporuke              | 344 |

#### P

| Piktogrami                         | 342     |
|------------------------------------|---------|
| PLC veza s vozilom                 | 352     |
| Pločica s oznakom tipa             | 360     |
| Poništavanje na tvorničke postavke | 347     |
| Postupci punjenja                  | 352     |
| Prednja strana                     |         |
| Kontrolne žaruljice                | 346     |
| Prijava/odjava                     |         |
| Korisničke uloge                   | 347     |
| Prikaz                             |         |
| Kontrolne žaruljice                | 346     |
| Prikaz sistemskih postavki         | 347     |
| Priključak za punjenje vozila      |         |
| Vrijeme punjenja                   | 352     |
| Pristup                            |         |
| web-aplikaciji                     | 354     |
| Pristupni podaci                   | 344     |
| Serijski broj                      | 344     |
| Web-aplikacija                     | 344     |
| Prodaja Waliboxa                   | 357     |
| ²roizvođać                         | 362     |
| PUK                                | ~ ~ ~ ~ |
| GUDITAK                            | 344     |
|                                    | 344     |

| Punjač                         |
|--------------------------------|
| piktogrami                     |
| Početna lozinka                |
| Punjenje                       |
| pokretanje                     |
| Punjenje vozila                |
| R                              |
| RFID čip                       |
| c                              |
| 3                              |
| Serijski broj                  |
| Sigurnosne napomene            |
| Simboli u ovim uputama         |
| Stavljanje izvan pogona        |
| Struktura upozorenja           |
| т                              |
| Tehnički podaci                |
| Podaci o električnom sustavu   |
| Podaci o mehaničkim dijelovima |
| Uvjeti okoline i skladištenja  |
| V                              |
| Vremena punjenja               |
| W                              |
| Web-aplikacija                 |
| Gubitak lozinke                |
| hotspot                        |
| Početna lozinka                |
| Wi-Fi 354                      |
| _                              |
| Ζ                              |
| Završetak punjenja             |
| Zbrinjavanje                   |

# Informacje o instrukcji Instrukcja obsługi

Przeczytaj informacje zawarte w niniejszej instrukcji przed pierwszym użyciem urządzenia i zastosuj się do nich.

Ze względu na specyficzne wymagania w poszczególnych krajach informacje dotyczące rejestracji zawarte w poszczególnych rozdziałach niniejszej instrukcji różnią się od siebie. Aby odszukać rozdział odnoszący się do Twojego kraju, porównaj numer artykułu ładowarki wymieniony w rozdziale "Dane techniczne" z numerem artykułu na tabliczce znamionowej ładowarki.

#### Dalsze zalecenia

Informacje dotyczące instalacji elektrycznej ładowarki Porsche można znaleźć w instrukcji instalacji.

#### Aktualizacja oprogramowania

Sprzęt do ładowania Porsche można aktualizować za pośrednictwem aktualizacji oprogramowania. Aktualizacje instrukcji w kanałach cyfrowych zapewniają dostęp do najnowszego opisu Twojego urządzenia. Po aktualizacji instrukcji treść drukowana może różnić się od treści cyfrowych.

#### Wyposażenie

Ze względu na ciągły rozwój wyposażenia i techniki w samochodach firma Porsche zastrzega sobie możliwość stosowania wyposażenia oraz rozwiązań technicznych innych niż zilustrowane i opisane w niniejszej instrukcji. Wersje wyposażenia nie zawsze są dostępne w seryjnym zakresie dostawy, mogą być one zależne od elementów wyposażenia dostępnych w danym kraju. Informacji o możliwości zamontowania wyposażenia dodatkowego udzieli Partner Porsche. Z uwagi na różnice w przepisach prawnych poszczególnych krajów wyposażenie może się różnić od opisu. Jeżeli urządzenie ma wyposażenie, które nie zostało tutaj opisane, Partner Porsche poinformuje Państwa o sposobie jego obsługi i pielęgnacji.

#### Ostrzeżenia i symbole

W niniejszej instrukcji znajdują się następujące ostrzeżenia i symbole:

 NIEBEZ-PIECZEŃSTWO
 Śmierć

Konsekwencją nieprzestrzegania ostrzeżeń z kategorii "Niebezpieczeństwo" są ciężkie obrażenia lub śmierć.

Możliwe ciężkie obrażenia lub śmierć

Konsekwencją nieprzestrzegania ostrzeżeń z kategorii "Ostrzeżenie" mogą być ciężkie obrażenia lub śmierć.

Możliwe średnie lub lekkie obrażenia

Konsekwencją nieprzestrzegania ostrzeżeń z kategorii "Ostrożnie" mogą być średnie lub lekkie obrażenia.

#### WSKAZÓWKA

Możliwe szkody materialne

Konsekwencją nieprzestrzegania ostrzeżeń z kategorii "Wskazówka" mogą być uszkodzenia wyposażenie do ładowania.

### (i) Informacje

Dodatkowe informacje są oznaczone napisem "Informacje".

🔎 Informacje o środowisku

- Warunki, które należy spełnić, aby korzystać z funkcji.
- Instrukcja, według której należy postępować.
- 1. Instrukcje są numerowane, gdy kolejno należy wykonać kilka czynności.
- 2. Instrukcje postępowania, do których należy się stosować na wyświetlaczu.
- > Wskazówka dotycząca dalszych informacji na określony temat.

#### Zastrzeżenie prawne

Kod QR jest zarejestrowanym znakiem towarowym firmy DENSO WAVE.

#### Dalsze informacje

Więcej informacji na temat samochodu można znaleźć w kanałach cyfrowych (w zależności od kraju). Aplikacja

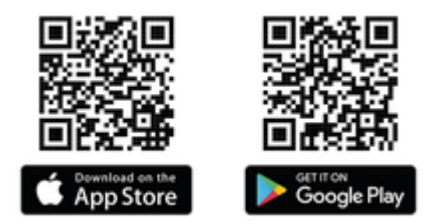

Zeskanuj kod QR, aby pobrać aplikację My Porsche z odpowiedniego sklepu. Kompletną instrukcję można znaleźć w aplikacji My Porsche.

Po pobraniu instrukcji można uzyskać do niej również dostęp w trybie offline.

#### Sieć

Możesz uzyskać dostęp do pełnej instrukcji także pod następującymi adresami internetowymi:

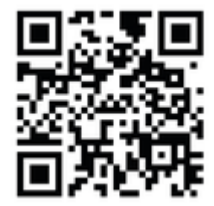

Rys. 71: Kod QR manual.porsche.com

- manual.porsche.com
- my.porsche.com

# PL | Spis treści

# Polski

#### Do instrukcji obsługi

| Objaśnienie piktogramów      | 36 |
|------------------------------|----|
| Informacie o ochronie danych | 36 |

#### Bezpieczeństwo

| Ogólne zasady bezpieczeństwa         | 367 |
|--------------------------------------|-----|
| Zastosowanie zgodne z przeznaczeniem | 368 |

#### Zakres dostawy

| Dane dostępowe | 59 | 9 |
|----------------|----|---|
|----------------|----|---|

#### Zestawienie

| Przegląd urządzenia          | 370 |
|------------------------------|-----|
| Moduł sterowania.            | 370 |
| Wskaźniki i elementy obsługi | 371 |

#### Konfiguracja

| Informacje o kablach i wtyczkach do ładowania |   |
|-----------------------------------------------|---|
| samochodu                                     | 1 |
| Uruchomienie i konfiguracja                   | 2 |

#### Ładowanie

| Uwagi dotyczące ładowania                      | 7 |
|------------------------------------------------|---|
| Wywołanie aplikacji internetowej               | 9 |
| Logowanie/wylogowanie z aplikacji internetowej |   |
|                                                | 9 |
| Czyszczenie i konserwacja                      | 1 |
| Wycofanie z eksploatacji                       | 3 |
| Utylizacja                                     | 3 |

#### Dane techniczne

| Tabliczka znamionowa     | 387 |
|--------------------------|-----|
| Dane dotyczące produkcji | 389 |
| Importerzy.              | 389 |
| Spis haseł               | 390 |

# Do instrukcji obsługi Objaśnienie piktogramów

W zależności od kraju na ładowarce Wallbox mogą znajdować się różne piktogramy.

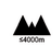

Ładowarkę Wallbox można eksploatować na maksymalnej wysokości 2000 m n.p.m.

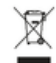

Utylizować ładowarkę Wallbox zgodnie z wszelkimi obowiązującymi przepisami.

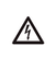

Niebezpieczeństwo porażenia prądem elektrycznym w następstwie nieprawidłowego użycia.

 Należy stosować się do odpowiedniej instrukcji obsługi, a w szczególności do ostrzeżeń i zasad bezpieczeństwa.

Powierzchnia ładowarki Wallbox może być bardzo gorąca.

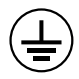

UZIEMIENIE OCHRONNE: Przed wykonaniem innych połączeń z urządzeniem należy zapewnić uziemienie.

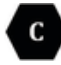

ldentyfikuje wtyczkę typu 2 z zakresem napięcia≤ 480 V AC.

1-faz./3-faz., N, PE Przewód, przewód neutralny, masa

# Informacje o ochronie danych

Aby zapewnić możliwość komunikacji i aktualność wyposażenia do ładowania Porsche, wyposażenie to będzie regularnie przesyłać następujące zaszyfrowane dane dotyczące wyposażenia do ładowania firmy Porsche, gdzie zostaną one przetworzone: identyfikacja urządzenia, marka, generacja, typ urządzenia i wersja oprogramowania.

Jeśli użytkownik chce dobrowolnie korzystać z innych usług Porsche Connect dostępnych do wyposażenia do ładowania, konieczne jest sparowanie wyposażenia do ładowania z kontem My Porsche, które jest w wybranych krajach udostępniane przez spółkę dystrybucyjną Porsche Connect. W ramach korzystania z usług Porsche Connect w celu ich udostępnienia i realizacji przekazywane są do firmy Porsche i tam przetwarzane następujące dane osobowe i dotyczące urządzenia: identyfikator klienta, statystyki, informacje o przebiegu ładowania, status, stan połączenia i znacznik czasu ostatniego nawiązania łączności. Więcej informacji na temat ogólnych warunków handlowych i oświadczenie o ochronie prywatności znajdują się na stronie **www.porsche.com**.

Regularna transmisja danych dotyczących wyposażenia do ładowania może wiązać się z dodatkowymi kosztami ponoszonymi u dostawcy usług internetowych. Swoje dane zapisane przez firmę Porsche można trwale wykasować za pośrednictwem My Porsche. Ze względów technicznych lub ograniczeń prawnych niektóre usługi Porsche Connect dotyczące wyposażenia do ładowania Porsche nie są dostępne we wszystkich krajach.

# Bezpieczeństwo

Ogólne zasady bezpieczeństwa

A NIEBEZ-PIECZEŃSTWO Porażenie prądem elektrycznym, pożar

Nieprawidłowe postępowanie ze stykami wtyczki może być przyczyną porażenia prądem lub pożaru.

- Nie dotykać styków gniazda ładowania samochodu i ładowarki Wallbox.
- Nie wkładać żadnych przedmiotów w gniazdo ładowania samochodu lub w ładowarkę Wallbox.
- Należy chronić gniazda wtyczkowe i wtyczki przed wilgocią, wodą i innymi płynami.
- Gniazda i złącza wtykowe należy chronić przed zanieczyszczeniami, zwłaszcza proszkami przewodzącymi, takimi jak pył metalowy.

### PL | Bezpieczeństwo

# NIEBEZ PIECZEŃSTWO

Porażenie prądem elektrycznym, pożar

Korzystanie z uszkodzonej lub wadliwej ładowarki Wallbox, a także nieprawidłowa instalacja elektryczna i użytkowanie lub nieprzestrzeganie zasad bezpieczeństwa mogą spowodować zwarcie, porażenie prądem, eksplozję, pożar lub oparzenia.

- Chronić przed bezpośrednimi warunkami atmosferycznymi lub instalować w sposób odporny na warunki atmosferyczne.
- Unikać kontaktu ładowarki Wallbox z płynami.
- Należy obserwować warunki otoczenia i przechowywania.
- Ładowarki Wallbox można używać wyłącznie w trybie stacjonarnym.
- Podczas pracy nie używać przedłużaczy, bębnów kablowych, gniazdek wielokrotnych ani adapterów podróżnych.
- Nie stosować żadnych adapterów.
- Nie kłaść żadnych przedmiotów na ładowarce Wallbox.
- Nie wolno przejeżdżać po kablu samochodu ani go skręcać.
- Nie przyklejać niczego do ładowarki Wallbox ani nie blokować jej żadnymi przedmiotami.

#### WSKAZÓWKA

- Przeczytać uważnie i całą instrukcję, zwrócić uwagę na ostrzeżenia i postępować zgodnie z nimi.
- Należy przestrzegać ograniczeń i specyfikacji obowiązujących w danym kraju.

- Instrukcję obsługi należy przechowywać w miejscu łatwo dostępnym dla operatora/użytkownika.
- Nie usuwać, nie modyfikować ani nie omijać plomby ani blokady producenta.

#### Zastosowanie zgodne z przeznaczeniem

Ładowarka Porsche Wallbox ma możliwość pracy w sieci. Służy do ładowania samochodów elektrycznych spełniających ogólnie obowiązujące normy i wytyczne dotyczące takich samochodów.

Nadaje się do użytku stacjonarnego wewnątrz i na zewnątrz oraz w przestrzeniach prywatnych i półpublicznych, do pracy w ramach określonych specyfikacji elektrycznych i środowiskowych.

Ładowarka Wallbox może być używana wyłącznie do podłączania kabla zasilającego, modułu sterowania i kabla pojazdu.

Żadne inne zastosowanie nie jest dopuszczalne.

Niestacjonarna praca ładowarki Wallbox jest zabroniona.

Zabronione działania to:

- Wszelkie zmiany w ładowarce Wallbox, z wyjątkiem opisanych w niniejszej instrukcji
- Stosowanie dodatkowych środków pomocniczych, takich jak adaptery, gniazda wielokrotne lub bębny kablowe

#### Zakres dostawy | PL

# Zakres dostawy

#### Sprawdź zakres dostawy

- 1. Sprawdź, czy wszystkie komponenty wchodzą w zakres dostawy i czy nie są uszkodzone.
- 2. W przypadku uszkodzeń lub brakujących elementów skontaktuj się z Partnerem Porsche.

#### Do zakresu dostawy należą:

Ładowarka Porsche Wallbox, składająca się z następujących elementów:

- Obudowa
- Pokrywa obudowy
- Projekt ramy
- Przedni panel
- Kabel samochodu typu 2 (nie dla ładowarki Porsche Wallbox z gniazdem ładowania typu 2)

#### Płyta montażowa

#### Szablon otworów

Folder zawierający instrukcję obsługi i instalacji, dane dostępowe, ulotkę dotyczącą usług instalacyjnych

Wyposażenie do instalacji (patrz instrukcja instalacji)

#### Dane dostępowe

Wraz z ładowarką Wallbox użytkownik otrzyma list z danymi dostępowymi, zawierający wszystkie dane wymagane do obsługi ładowarki i aplikacji Web Application. List z danymi dostępowymi należy zachować.

#### (i) Informacje

Dane dostępowe aktualne przy dostawie, takie jak fabrycznie ustawiony kod PUK i hasło początkowe, można w razie ich utraty uzyskać u Partnera Porsche.

Przygotuj numer seryjny ładowarki Wallbox

List z danymi dostępowymi zawiera następujące dane:

| Oznaczenie                      | Znaczenie                                                |
|---------------------------------|----------------------------------------------------------|
| Serial Number                   | Numer seryjny ładowarki<br>Wallbox                       |
| Hotspot Name<br>(SSID)          | Nazwa punktu dostępu łado-<br>warki Wallbox              |
| Hotspot Pass-<br>word           | Hasło do puntu dostępu łado-<br>warki Wallbox            |
| Local Standard<br>User Password | Hasło początkowe — użyt-<br>kownik domowy                |
|                                 | Hasło służy do logowania<br>w aplikacji Web Application. |
|                                 | W przypadku utraty hasła po-<br>czątkowego:              |
|                                 | <ul> <li>zwrócić się do Partnera</li> </ul>              |

Porsche.

| Dznaczenie                     | Znaczenie                                                                                                    |
|--------------------------------|----------------------------------------------------------------------------------------------------|
|                                | W przypadku utraty samo-<br>dzielnie przypisanego hasła:                                                                                        |
|                                | <ul> <li>Zresetuj ładowarkę Wall-<br/>box do ustawień fabrycz-<br/>nych i w ten sposób po-<br/>nownie aktywuj hasło po-<br/>czątkowe</li> </ul> |
| ∟ocal Service<br>Jser Password | Hasło początkowe — obsługa<br>klienta                                                                                                    |
| ∟ocal Wallbox<br>JRL           | Adres URL dostępu do aplika-<br>cji internetowej                                                                                                |
| PUK                            | Osobisty kod odblokowujący                                                                                                    |

### PL | Zestawienie

# Zestawienie Przegląd urządzenia Porsche Wallbox

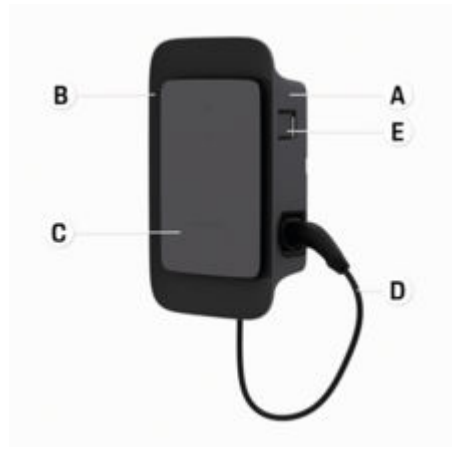

Rys. 72: Moduł sterowania Porsche Wallbox

- A Obudowa
- B Projekt ramy
- C Przedni panel
- D Kabel samochodu
- E Licznik energii zgodny ze standardem MID

#### Porsche Wallbox (prawo kalibracyjne)

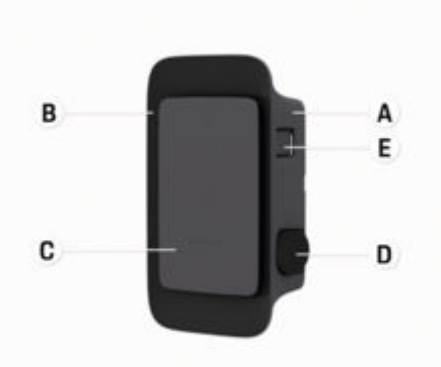

Rys. 73: Moduł sterowania Porsche Wallbox (prawo kalibracyjne)

- A Obudowa
- B Projekt ramy
- C Przedni panel
- D Gniazdo ładowania typu 2
- E Licznik energii (zgodny z prawem kalibracyjnym dla Niemiec, Danii i Belgii)

#### Moduł sterowania

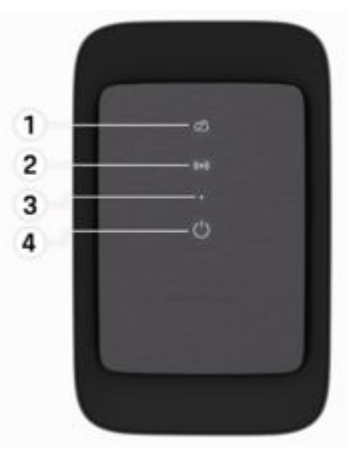

Rys. 74: Przedni panel modułu sterowania

- 1 Lampka kontrolna serwera
- 2 Lampka kontrolna autoryzacji
- 3 Czujnik poziomu jasności
- 4 Włączanie/wyłączanie

# Wskaźniki i elementy obsługi

#### Lampki kontrolne

| Wskazanie                                | Znaczenie                                             |
|------------------------------------------|-------------------------------------------------------|
| <b>U</b><br>Biały                        | Ładowarka Wallbox włączona<br>i gotowa do pracy       |
| <b>U</b><br>Pulsuje na biało             | Nawiązywanie połączenia                               |
| <b>U</b><br>Zielony                      | Ładowanie zakończone                                  |
| <b>U</b><br>Pulsuje na zielono           | Ładowanie samochodu                                   |
| <b>U</b><br>Miga na niebiesko            | Przerwa w ładowaniu (ISO)                             |
| <b>Ů</b><br>Pomarańczowy                 | Konieczne ponowne urucho-<br>mienie ładowarki Wallmax |
| <b>U</b><br>Pulsuje na poma-<br>rańczowo | Ładowarka Wallbox urucho-<br>miona                    |
| <b>О</b><br>Czerwony                     | Błąd ładowania                                        |
| <b>((∙))</b><br>Biały                    | Wymaga autoryzacji                                    |
| <b>((•))</b><br>Zielony (2–4 s)          | Pomyślne uwierzytelnienie                             |

| Wskazanie                                     | Znaczenie                                                             |
|-----------------------------------------------|-----------------------------------------------------------------------|
| <b>((•))</b><br>Miga na czer-<br>wono (2−4 s) | Uwierzytelnienie nie powiodło<br>się                                  |
| <b>((•))</b><br>Czerwony                      | Błąd modułu                                                           |
| XQ<br>Biały                                   | Brak możliwości połączenia z<br>serwerem                              |
| 次<br>((•))<br>ひ<br>Pulsuje na niebie-         | Ładowarka Wallbox została<br>zresetowana do ustawień fa-<br>brycznych |

sko

# Konfiguracja

# Informacje o kablach i wtyczkach do ładowania samochodu

#### Gniazdo ładowania samochodu

Informacje na temat podłączania kabla samochodu do gniazda ładowania samochodu i odłączania go oraz na temat stanu ładowania i podłączenia do gniazda ładowania samochodu:

▷ Stosować się do instrukcji obsługi samochodu.

#### NIEBEZ-PIECZEŃSTWO

Porażenie prądem elektrycznym, pożar

Niebezpieczeństwo odniesienia ciężkich lub nawet śmiertelnych obrażeń w wyniku pożaru lub porażenia prądem.

- Podczas ładowania należy zawsze przestrzegać podanej kolejności.
- Podczas ładowania nie odłączać kabla samochodu od gniazda ładowania samochodu.
- Zakończyć ładowanie przed odłączeniem kabla samochodu od gniazda ładowania samochodu.

W zależności od wersji produktu ładowarka Porsche Wallbox jest wyposażona w kabel do ładowania samochodu lub gniazdo ładowania.

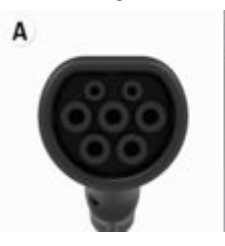

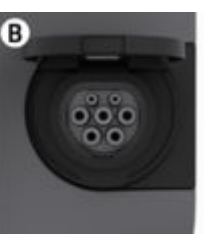

# PL | Konfiguracja

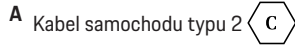

**B** Dotyczy: Ładowarka Porsche Wallbox z gniazdem ładowania

Gniazdo ładowania typu 2

Typ zasilania: AC Standard: EN 62196-2 Projekt: Typ 2 zakres napięcia: ≤ 480 V RMS

# Uruchomienie i konfiguracja Uruchomienie Kontrola przy pierwszym uruchomieniu

# WSKAZÓWKA

Podczas pierwszego uruchomienia wykwalifikowany elektryk musi sprawdzić ładowarkę Wallbox pod kątem prawidłowego montażu i bezpieczeństwa elektrycznego (np. w Niemczech zgodnie z DIN VDE 0100).

Dalsze informacje można znaleźć w instrukcji instalacji.

#### Uruchomienie za pośrednictwem aplikacji My Porsche

- Ładowarka Wallbox AC zainstalowana i gotowa do użycia
- Kabel Ethernet podłączony do ładowarki Wallbox AC

#### lub

Dostępna sieć LTE

- List z danymi dostępowymi jest przygotowany
- Aplikacja My Porsche zainstalowana i zalogowana przy użyciu Porsche ID
- 1. Włączyć ładowarkę Wallbox, naciskając 🖒.
  - O świeci na biało, gdy ładowarka Wallbox jest gotowa do pracy.
- Za pomocą urządzenia mobilnego zeskanuj kod QR znajdujący się w liście z danymi dostępowymi.
  - W aplikacji otwiera się wybór wyposażenie do ładowania.

- Wybierz opcję Dodaj wyposażenie do ładowania.
  - Otwiera się skaner kodów QR.
- 4. Zeskanuj ponownie kod QR.
  - W aplikacji otwiera się okno logowania
     Dodaj wyposażenie do ładowania.
- Wprowadź numer seryjny i PUK z listu z danymi dostępowymi.
  - Otworzy się okno Wybierz kraj.
- **6.** Wybierz kraj, w którym zainstalowana jest ładowarka Porsche Wallbox.
- Ładowarka Porsche Wallbox jest zarejestrowana i można ją obsługiwać za pośrednictwem aplikacji My Porsche.

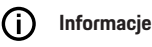

Po pierwszym uruchomieniu ładowarka Wallbox początkowo nie ma autoryzacji dostępu (bezpłatne ładowanie). Tryb dostępu jest ustawiony na **Wolny**.

# Wywołanie przeglądu urządzeń w aplikacji w aplikacji My Porsche

- Aplikacja My Porsche zainstalowana i zalogowana przy użyciu Porsche ID
- Uruchomienie ładowarki Wallbox odbywa się za pośrednictwem aplikacji My Porsche
- 1. Naciśnij opcję Konto
- 2. Naciśnij opcję Wyposażenie do ładowania
- Wyświetlany jest przegląd ładowarki Wallbox ze wszystkimi informacjami o urządzeniu.

# Autoryzowanie ładowarki Wallbox

#### Ustawianie trybu dostępu

- Przegląd urządzenia został otwarty w aplikacji My Porsche
- 1. Naciśnij opcję Ustawienia sprzętu.
- 2. Naciśnij opcję Wybierz tryb dostępu.

Po pierwszym uruchomieniu ładowarka Wallbox początkowo nie ma autoryzacji dostępu (bezpłatne ładowanie). Tryb dostępu jest ustawiony na **Wolny**.

W trybie dostępu **Nieograniczony** ładowanie rozpoczyna się natychmiast po podłączeniu samochodu. Nie jest wymagana żadna autoryzacja.

W trybie dostępu **Ograniczony** ładowanie musi zostać zatwierdzone przy użyciu metody autoryzacji.

#### Zarządzaj trybem ograniczonego dostępu

#### Zarządzaj uprawnieniami samochodu

- Kabel samochodu podłączony
- Wybrano tryb dostępu Ograniczony
- Naciśnij opcję **Samochody**.
- Twoje Porsche (w pełni elektryczne) zostanie wyświetlone w przeglądzie Samochody, gdy tylko zostanie podłączone za pomocą kabla ładowania samochodu i zostanie autoryzowane do procesów ładowania.

#### Zarządzanie kartami RFID

- Wybrano tryb dostępu Ograniczony
- Naciśnij opcję Karty RFID.
- W przeglądzie Karty RFID do listy autoryzacji można dodać karty RFID.

Autoryzację można włączyć/wyłączyć dla już wymienionych kart.

| <b>()</b> | Informacje |
|-----------|------------|
|-----------|------------|

Jeżeli układ scalony RFID nie został prawidłowo rozpoznany, dioda LED ((•)) na przednim panelu świeci na czerwono.

- Ponownie przyłóż układ scalony RFID do czujnika.
- Sprawdź, czy układ scelony RFID jest kompatybilny z ładowarką Wallbox.

lub

Wprowadź numer identyfikacyjny i nazwę układu scalonego RFID w aplikacji My Porsche w przeglądzie **Karty RFID**.

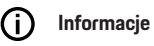

Kartę Porsche Charger Service można zaprogramować jako kartę RFID w ładowarce Wallbox.

# PL | Konfiguracja

# Opcje autoryzacji

| Autoryzacja                                                                                                    | Opis                                                                                                    | Warunki                                                                                                    |
|----------------------------------------------------------------------------------------------------|----------------------------------------------------------------------------------------------------|----------------------------------------------------------------------------------------------------|
| Free-Charging (tryb bez au-<br>toryzacji)                                                                                                    | Ładowarka Wallbox rozpoczyna ładowanie bez żadnej in-<br>terakcji ze strony użytkownika lub samochodu.<br><b>Porsche Wallbox — prawo kalibracyjne</b> : po podłączeniu<br>do systemów zaplecza terk Free. Cherging zestaje wyła | <ul> <li>Połączenie z serwerem zostało aktywowane i ustanowione dla łado-<br/>warki Wallbox.</li> <li>Opcja umożliwiająca ładowanie bez autoryzacji dostępu jest aktywo-</li> </ul> |
|                                                                                                    | czony. Autoryzacja jest wymagana dla każdego procesu<br>ładowania.                                                                                                    | wana w aplikacji My Porsche.                                                                                                    |
| Układ scalony RFID                                                                                                    | Użytkownik przykłada układ scalony RFID do czujnika<br>znajdującego się na przednim panelu ładowarki Wallbox.                                                                                                    | <ul> <li>Połączenie z serwerem zostało aktywowane i ustanowione dla łado-<br/>warki Wallbox.</li> </ul>                                                                             |
|                                                                                                    |                                                                                                    | <ul> <li>Opcja ładowania z autoryzacją dostępu jest aktywna dla ładowarki<br/>Wallbox.</li> </ul>                                                                                   |
|                                                                                                    |                                                                                                    | <ul> <li>Układ scalony RFID został zarejestrowany w ładowarce Wallbox.</li> </ul>                                                                                                   |
|                                                                                                    |                                                                                                    | <ul> <li>Układ scalony jest umieszczany na czujniku i rozpoznawany przez<br/>ładowarkę Wallbox.</li> </ul>                                                                          |
| Prywatny tryb Plug & Samochody z rozszerzoną komunikacją mogą zgodnie z<br>Charge normą ISO 15118 autoryzować się niezależnie na łado-<br>warce Wallbox za pomocą certyfikatu po jednorazowej<br>autoryzacji, bez konieczności wykonywania przez użyt- | <ul> <li>Samochód obsługuje zaawansowaną komunikację i jest ona w nim<br/>włączona.</li> </ul>                                                                                                    |                                                                                                    |
|                                                                                                    | <ul> <li>Połączenie z serwerem zostało aktywowane i ustanowione dla łado-<br/>warki Wallbox.</li> </ul>                                                                                                    |                                                                                                    |
|                                                                                                    |                                                                                                    | <ul> <li>Połączenie samochodu PLC jest włączone dla ładowarki Wallbox.</li> </ul>                                                                                                   |
|                                                                                                    |                                                                                                    | <ul> <li>Tryb Plug &amp; Charge samochodu jest uznawany przez ładowarkę Wall-<br/>box za prawidłowy.</li> </ul>                                                                     |
|                                                                                                    |                                                                                                    | <ul> <li>Samochód został autoryzowany jednorazowo.</li> </ul>                                                                                                    |
| Aplikacja My Porsche                                                                                                    | Autoryzację ładowania można wydać za pośrednictwem<br>aplikacji My Porsche.                                                                                                    | <ul> <li>Otwórz aplikację My Porsche i wybierz Przegląd, Rozpocznij proces<br/>ładowania.</li> </ul>                                                                                |
|                                                                                                    |                                                                                                    | <ul> <li>Połączenie z serwerem zostało aktywowane i ustanowione dla łado-<br/>warki Wallbox.</li> </ul>                                                                             |
|                                                                                                    |                                                                                                    | <ul> <li>Opcja zdalnej autoryzacji jest aktywna dla ładowarki Wallbox.</li> </ul>                                                                                                   |

### Ustawienia ogólne

#### Zmień nazwę urządzenia

Do ładowarki Wallbox domyślnie jest przypisana nazwa urządzenia. Można ją dostosować w aplikacji My Porsche. Zmiana zostanie automatycznie zastosowana w portalu My Porsche

- Przegląd urządzenia został otwarty w aplikacji My Porsche
- 1. Naciśnij 🖍 obok nazwy urządzenia.
- 2. Wprowadź żądaną nazwę w polu wprowadzania.
- 3. Wybrać Zapisz.

#### Tryb oszczędzania energii

Jeśli ustawienie jest aktywne, ładowarka Wallbox po pewnym czasie przechodzi w tryb oszczędzania energii. Jeśli nie jest wykonywana żadna interwencja użytkownika, ładowarka Wallbox nie wykazuje aktywnego błędu i ładowanie nie jest aktywne. Tryb oszczędzania energii włącza się po około 5 do 20 minutach, w zależności od aktywności w aplikacji internetowej lub aplikacji MyPorsche.

#### Włącz/wyłącz tryb oszczędzania energii za pośrednictwem aplikacji internetowej

- Zalogowany jako użytkownik Service-User w aplikacji internetowej
- 1. Wybierz w nawigacji ustawienia ładowarki Wallbox.
- 2. Wybierz opcję Oszczędność energii.
- 3. Włączanie lub wyłączanie trybu oszczędzania energii (ustawienie domyślne).

# i Informacje

Po włączeniu trybu oszczędzania energii połączenie z serwerem zostanie przerwane. W aplikacji My Porsche ładowarka Wallbox jest wyświetlana w trybie offline.

#### Wyjdź z trybu oszczędzania energii

 Wtyczka do ładowania samochodu lub

Krótko naciśnij 🖒 na ładowarce Wallbox

#### Eksport historii ładowania

Ostatnie procesy ładowania są wyświetlane w przeglądzie urządzeń ładowarki Wallbox.

- Przegląd urządzenia został otwarty w aplikacji My Porsche
- 1. Naciśnij opcję Historia ładowania.
  - Wyświetlane są ostatnie procesy ładowania.
- 2. Naciśnij opcję Eksportuj historię ładowania.
- Wybierz żądany proces ładowania i naciśnij opcję Eksportuj PDF.
- Plik PDF można zapisać na urządzeniu mobilnym lub wysłać jako e-mail.

#### Resetowanie do ustawień fabrycznych

#### Wyłącz ładowarkę Wallbox za pomocą aplikacji My Porsche

- Przegląd urządzenia został otwarty w aplikacji My Porsche
- Naciśnij opcję Wyłącz wyposażenie do ładowania
- Ładowarka Wallbox została zresetowana do ustawień fabrycznych

Ładowarka Wallbox nie jest już połączona z aplikacją My Porsche i jest wyświetlana jako nieaktywna.

Wszystkie procesy ładowania są nadal widoczne w przeglądzie urządzenia.

Nie można już wprowadzić żadnych ustawień.

Ładowarkę Wallbox można włączyć ponownie, znów ją uruchamiając. Wszystkie poprzednie ustawienia zostaną przywrócone.

# Ładowarka Wallbox została usunięta za pomocą aplikacji My Porsche

- Przegląd urządzenia został otwarty w aplikacji My Porsche
- Naciśnij opcję Usuń wyposażenie do ładowania.
- Ładowarka Wallbox została zresetowana do ustawień fabrycznych

Z wyjątkiem kodu kraju wszystkie indywidualne ustawienia są resetowane do ustawień fabrycznych, np. uprawnienia samochodu.

# PL | Konfiguracja

# ) Informacje

- Całkowity reset do ustawień fabrycznych przeprowadza wykwalifikowany elektryk. Dalsze informacje znajdują się w instrukcji instalacji.
- Po zakończeniu resetowania ładowarka Wallbox zostanie uruchomiona ponownie.

# Dostosowanie prądu ładowania

# Konfigurowanie maksymalnego natężenie prądu

#### WSKAZÓWKA

- Maksymalna regulowana wartość jest automatycznie ograniczana przez obciążalność prądową samochodu i przyłącze sieciowe.
- Maksymalny prąd ładowania przyłącza sieciowego konfiguruje wykwalifikowany elektryk podczas montażu ładowarki Wallbox.
  - ▷ Patrz instrukcja instalacji
- Uzyskać informacje u wykwalifikowanego elektryka.

Określenie maksymalnego prądu ładowania może być przydatne w przypadku braku systemu zarządzania energią.

Moc ładowania zależy od sieci energetycznej, rodzaju przyłącza domowego, uruchomienia innych dużych odbiorników, a pełna moc ładowania może nie być dostępna.

Prąd ładowania może być jedynie dławiony, ale nie może przekroczyć wartości określonej podczas instalacji.

# i Informacje

Wprowadzanie ustawień jest możliwe za pośrednictwem aplikacji internetowej.

- Zalogowany jako użytkownik Service-User w aplikacji internetowej
- W nawigacji wybierz opcję Zarządzanie ładowaniem.
- 2. Wybierz opcję Ustawienia ładowania.
- W widoku Prąd ładowania ustaw wartość w polu Maksymalny prąd ładowania.

# Aktualizacja oprogramowania

#### (i) Informacje

Aby otrzymywać informacje o aktualizacjach oprogramowania i instalować je w ładowarce Wallbox, wymagane jest połączenie z Internetem. W razie potrzeby można także w ładowarce Wallbox zainstalować lokalną aktualizację oprogramowania.

#### Automatyczna aktualizacja oprogramowania

# i Informacje

Automatyczna aktualizacja oprogramowania jest domyślnym ustawieniem dla ładowarki Wallbox.

- Kabel samochodu nie jest podłączony
- Przegląd urządzenia został otwarty w aplikacji My Porsche
- Naciśnij opcję Ustawienia sprzętu.

Automatyczną aktualizację oprogramowania można włączyć i wyłączyć:

- Włączona: Jest sprawdzane, czy dostępne są aktualizacje oprogramowania. Są one automatycznie pobierane i instalowane.
- Wyłączona: Jest sprawdzane, czy dostępne są aktualizacje oprogramowania i wyświetlany jest odpowiedni komunikat. Pobieranie trzeba wówczas uruchomić ręcznie.

# () Informacje

Ręczna aktualizacja oprogramowania odbywa się za pośrednictwem aplikacji internetowej.

#### Ręczna aktualizacja oprogramowania

- Kabel samochodu nie jest podłączony
- Zalogowany jako użytkownik Standard-User w aplikacji internetowej
- Pobierz aktualny pakiet oprogramowania dla ładowarki Wallbox ze strony porsche.com > Porady i zakupy > E-Performance i zapisz go lokalnie.
- 2. W aplikacji internetowej wybierz w nawigacji opcję Aktualizacja oprogramowania.
- Wybierz aktualizację oprogramowania i potwierdź instalację.

# Ładowanie

# Uwagi dotyczące ładowania

W zależności od lokalizacji połączenie urządzeń do ładowania pojazdów elektrycznych może podlegać rejestracji.

 Należy zasięgnąć informacji na temat obowiązku zgłoszenia oraz prawnych warunków ramowych dotyczących eksploatacji przed podłączeniem.

#### WSKAZÓWKA

Uszkodzenie ładowarki Wallbox

Ładowarkę Wallbox można eksploatować jedynie w zakresie temperatur od -25°C do +45°C.

- Aby zapobiec przegrzaniu podczas pracy, należy zawiesić ładowarkę Wallbox w miejscu chronionym przed warunkami atmosferycznymi i nie wystawiać jej na bezpośrednie działanie promieni słonecznych przez dłuższy czas. Jeśli ładowarka Wallbox się przegrzeje, proces ładowania zostanie automatycznie przerwany do momentu powrotu temperatury do normalnego zakresu.
- W razie nadmiernego schłodzenia lub przegrzania ładowarki Wallbox temperaturę roboczą należy przywracać powoli, nie należy ładowarki aktywnie schładzać lub podgrzewać, np. zimną wodą lub suszarką do włosów.

#### WSKAZÓWKA

Ładowanie w wysokich temperaturach otoczenia lub w bezpośrednim świetle słonecznym może prowadzić do przedwczesnego przerwania procesu ładowania. Ograniczenie mocy ładowania pozwala uniknąć takich przerw.

# i Informacje

Błędy są sygnalizowane na ładowarce Wallbox za pomocą czerwonych lampek kontrolnych.

> Zapoznać się z informacjami w rozdziale "Wskaźniki i elementy obsługi" na str. 371.

#### Czasy ładowania

Na czas ładowania mogą wpływać następujące czynniki:

- napięcie sieciowe i natężenie prądu w danym kraju;
- ustawienie ograniczenia prądu ładowania;
- wahania napięcia sieciowego;
- temperatura otoczenia samochodu i ładowarki Wallbox. W temperaturze otoczenia zbliżającej się do dopuszczalnych granic czasy ładowania mogą ulec wydłużeniu;
- temperatura akumulatora wysokonapięciowego i modułu sterowania;
- włączona wstępna klimatyzacja wnętrza.

# (i) Informacje

Moc ładowania zależy od sieci energetycznej, rodzaju przyłącza domowego, uruchomienia innych dużych odbiorników, a pełna moc ładowania może nie być dostępna. Więcej informacji można uzyskać u wykwalifikowanego elektryka. Firma Porsche zaleca korzystanie z usług Partnera Porsche, ponieważ pracują tam odpowiednio przeszkoleni pracownicy warsztatu i dostępne są wszelkie niezbędne części oraz narzędzia.

# Rozpoczynanie, wstrzymywanie i kończenie ładowania

#### Rozpoczęcie ładowania

- ✓ Ładowarka Wallbox jest gotowa do pracy. Lampka kontrolna świeci na biało.
- Wybrano żądane ograniczenie prądu ładowania.
- 1. Należy włożyć wtyczkę ładowania samochodu do gniazda ładowania.
  - Nawiązywanie połączenia z samochodem Lampka kontrolna U pulsuje na biało.

Wtyczka samochodu jest automatycznie blokowana w gnieździe ładowania samochodu

- Ładowarka Wallbox autoryzuje ładowanie i rozpoczyna proces ładowania w zależności od wybranej autoryzacji. ▷ Zapoznać się z informacjami w rozdziale "Opcje autoryzacji" na str. 374.
  - Lampka kontrolna d pulsuje na zielono.
     Stan naładowania jest wyświetlany w przegladzie w aplikacji Moje Porsche.
- 3. Ładowanie rozpoczyna się automatycznie.

#### Ładowanie z układem scalonym RFID

A NIEBEZ-PIECZEŃSTWO Ryzyko obrażeń spowodowanych przez czujnik RFID dla osób z rozrusznikami serca lub defibrylatorami:

Jeśli masz rozrusznik serca, zachowaj odległość 60 cm od czujnika RFID znajdującego się z przodu urządzenia.

Jeśli masz defibrylator, zachowaj odległość 40 cm od czujnika RFID znajdującego się z przodu urządzenia.

# PL | Ładowanie

- ✓ Układ scalony RFID zostaje zarejestrowany i dodany do listy autoryzacji ładowarki Wallbox.⊳ Zapoznać się z informacjami w rozdziale "Autoryzowanie ładowarki Wallbox" na str. 373.
- Samochód jest podłączony do ładowarki Wallbox i można rozpocząć ładowanie.
- 1. Przyłóż układ scalony do czujnika RFID z przodu ładowarki Wallbox.
  - Jeśli wykrywanie przebiegło pomyślnie, rozlega się sygnał dźwiękowy, kontrolka autoryzacji ((•)) zapala się na krótko na zielono i rozpoczyna się proces ładowania.
- 2. Una panelu przednim świeci na zielono, ▷ Zapoznać się z informacjami w rozdziale "Wskaźniki i elementy obsługi" na str. 371.. W aplikacji My Porsche stan ładowania jest odpowiednio wyświetlany w podglądzie.

#### Przerywanie ładowania

#### Informacje

Œ

 Ta funkcja jest dostępna tylko w samochodach z zaawansowaną komunikacją. Przerwy w ładowaniu są kontrolowane w oparciu o plan ładowania przez protokół ISO 15118, m.in. w celu optymalizacji zużycia energii.

Samochód sam wznawia ładowanie.

Proces ładowania można przerwać w samochodzie.

 Proces ładowania można zostać przerwany tylko w samochodzie lub przez ładowarkę Wallbox w przypadku awarii.

➡ na panelu przednim miga na niebiesko, ▷ Zapoznać się z informacjami w rozdziale "Wskaźniki i elementy obsługi" na str. 371.. W aplikacji My Porsche stan ładowania jest odpowiednio wyświetlany w podglądzie.

#### Kończenie ładowania

Ładowanie zakończy się automatycznie, gdy akumulator zostanie w pełni naładowany. Proces ładowania można również przerwać recznie.

#### W samochodzie

- Odblokuj wtyczkę ładowania.
- ➡ O na panelu przednim świeci stale na zielono.
- ▷ Dalsze informacje podano w instrukcji obsługi.

#### Za pośrednictwem aplikacji My Porsche

- Przegląd urządzenia został otwarty w aplikacji My Porsche
- 1. Nacisnąć opcję Samochód.
- 2. Wybierz opcję Ładowanie.
- 3. Kończenie ładowania
- → U na panelu przednim świeci stale na zielono, 
  > Zapoznać się z informacjami w rozdziale "Wskaźniki i elementy obsługi" na str. 371..

W aplikacji My Porsche stan ładowania jest odpowiednio wyświetlany w podglądzie.

#### Po zakończeniu procesu ładowania:

- 1. Odłącz kabel od samochodu.
  - ➡ Ona panelu przednim świeci na biało.
- 2. Kabel samochodu należy bezpiecznie schować w ładowarce Wallbox.
- W przypadku ładowarki Porsche Wallbox z gniazdem ładowania: Odłącz kabel samochodu od gniazda ładowarki Wallbox i schowaj go w bezpiecznym miejscu.

#### (i) Informacje

Złącze może automatycznie zablokować się po wykryciu połączenia z samochodem.

#### Konfiguracja połączenia PLC z samochodem

W przypadku samochodów z rozszerzoną komunikacją połączenie samochód-sieć (V2G) z ładowarką Wallbox za pośrednictwem PLC można włączać lub wyłączać w aplikacji internetowej.

Po pierwszym uruchomieniu ładowarki Wallbox połączenie PLC jest domyślnie aktywne.

Więcej informacji na temat aplikacji internetowej można znaleźć w cyfrowych instrukcjach na stronie manual.porsche.com lub w aplikacji My Porsche.

# () Informacje

W przypadku aktywacji V2G i korzystania z samochodu, który nie obsługuje rozszerzonej komunikacji, mogą wystąpić opóźnienia w rozpoczęciu procesu ładowania lub proces ładowania może się nie rozpocząć. W przypadku korzystania z takiego samochodu należy wyłączyć połączenie PLC.

# Wywołanie aplikacji internetowej

Dalsze opcje konfiguracji i szczegółowe informacje na temat poprzednich procesów ładowania można wywołać za pomocą Web App.

#### (i) Informacje

- W zależności od używanej przeglądarki aplikacja Web App może nie otworzyć się natychmiast, ale najpierw wyświetlą się wskazówki dotyczące ustawień zabezpieczeń przeglądarki. Zaakceptuj wskazówkę, aby przejść do logowania do aplikacji internetowej.
- Wprowadzanie klucza sieciowego podczas uruchamiania Web App zależy od systemu operacyjnego urządzenia mobilnego.

# Wywołanie aplikacji internetowej przez sieć WLAN

Aplikację Web App można otworzyć w przeglądarce urządzenia mobilnego (komputera, tabletu lub smartfonu), które jest zalogowane w tej samej sieci domowej co ładowarka Wallbox.

- List z danymi dostępowymi jest przygotowany
- Ładowarka Wallbox podłączona do lokalnej sieci domowej/WLAN
- Wpisz w pasku adresu przeglądarki adres URL lokalnej aplikacji internetowej.

### i Informacje

Adres IP można znaleźć w przeglądzie routera.

Adres URL lokalnej aplikacji internetowej można znaleźć w liście z danymi dostępowymi.

#### Wywołanie aplikacji internetowej przez Ethernet

- Ładowarka Wallbox podłączona bezpośrednio do urządzenia mobilnego za pomocą kabla Ethernet (bez routera)
- Wprowadź adres IP 10.0.1.30 w pasku adresu przeglądarki.

# (i) Informacje

Jeśli ładowarka Wallbox jest podłączona do sieci domowej za pośrednictwem sieci Ethernet, dostęp do sieci domowej można uzyskać przez punkt dostępu ładowarki.

#### Uruchamianie aplikacji sieciowej za pośrednictwem punktu dostępu ładowarki Wallbox

Aplikację sieciową można otworzyć na urządzeniu mobilnym (komputerze, tablecie lub smartfonie) za pośrednictwem punktu dostępu ładowarki Wallbox.

 Wprowadź adres IP 10.0.2.1 w pasku adresu przeglądarki.

Punkt dostępu ładowarki Wallbox jest stale aktywny i można go wyłączyć za pomocą aplikacji internetowej.

> Więcej informacji na temat aplikacji internetowej można znaleźć w cyfrowych instrukcjach na stronie manual.porsche.com lub w aplikacji My Porsche.

# Logowanie/wylogowanie z aplikacji internetowej

# i Informacje

Logowanie i konfiguracja ładowarki Porsche Wallbox jest również możliwa za pośrednictwem aplikacji My Porsche.

W celu standardowej obsługi Local Web App należy zalogować się jako użytkownik **Standard-User**. Użytkownik **Standard-User** ma dodatkowe opcje ustawień dla siebie i na potrzeby usługi (np. dla Partnera Porsche).

#### Zaloguj się

- Przygotowane dane dostępowe.
- 1. Wybierz użytkownika Standard-User lub Service-User
- 2. Hasło odpowiedniego użytkownika (pobrane z listu z danymi dostępowymi)

#### Wyloguj

- 1. Wybierz symbol użytkownika na pasku tytułowym.
- 2. Wybierz opcję Wyloguj.

# (i) Informacje

Po 20 minutach bezczynności użytkownik zostanie automatycznie wylogowany z Web App.

### Czyszczenie i konserwacja | PL

# Czyszczenie i konserwacja

#### Przeprowadzaj okresowe kontrole

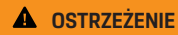

Ryzyko obrażeń w przypadku niewystarczających kwalifikacji personelu

W rezultacie może dojść do poważnych obrażeń i szkód materialnych.

 Prace przy ładowarce Wallbox mogą być wykonywane wyłącznie przez przeszkolony i odpowiednio wykwalifikowany personel.

#### WSKAZÓWKA

Niektóre z powtarzających się testów mogą być przeprowadzane wyłącznie przez wykwalifikowanego elektryka ▷ Tab. na str. 381.

#### (i) Informacje

- Operator jest odpowiedzialny za przeprowadzanie okresowych testów.
- Skontaktuj się z legalnymi kontrolerami i zleć im przeprowadzenie inspekcji odpowiednio wcześnie przed wygaśnięciem kalibracji.
- Szczegółowe informacje na temat wymaganych kwalifikacji znajdują się w
  - ▷ instrukcji instalacji

Prawo wymaga następujących okresowych badań:

| Podzespoły                   | Rodzaj kontroli                                                                                                  | Okres między przeglądami           | Przeprowadzane przez     |
|------------------------------|----------------------------------------------------------------------------------------------------|------------------------------------|--------------------------|
| Wallbox                      | <ul> <li>Przeprowadź kontrolę wzrokową<br/>pod kątem usterek.</li> <li>Sprawdź gotowość do działania.</li> </ul> | Codziennie / przy każdym ładowaniu | Użytkownik / operator    |
| Wallbox                      | Powtórz pomiary i testy zgodnie z lo-<br>kalnymi przepisami (np. w Niemczech<br>zgodnie z DIN VDE 0105-100)      | Co roku                            | Wykwalifikowany elektryk |
| Kabel samochodu, Wallbox     | Powtórz pomiary i testy zgodnie z lo-<br>kalnymi przepisami (np. w Niemczech<br>zgodnie z DIN VDE 0701/0702).    | Co roku                            | Wykwalifikowany elektryk |
| Licznik energii elektrycznej | Sprawdź zgodnie z prawem kalibracyj-<br>nym                                                                      | Co 8 lat od daty produkcji         |                          |

#### Czyszczenie ładowarki Wallbox

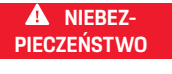

Zagrożenie życia w wyniku porażenia prądem lub pożaru

Woda w ładowarce Wallbox może spowodować obrażenia zagrażające życiu w wyniku porażenia prądem elektrycznym i pożaru.

- Nigdy nie zanurzać ładowarki Wallbox ani wtyczki w wodzie.
- Nie kierować strumienia wody, np. z węża ogrodowego lub myjki wysokociśnieniowej, w stronę ładowarki Wallbox.
- Nie kłaść na ładowarce Wallbox żadnych przedmiotów wypełnionych cieczą.
- Ładowarkę Wallbox należy czyścić wyłącznie suchą lub lekko wilgotną szmatką.

#### WSKAZÓWKA

Szkody materialne spowodowane agresywnymi środkami czyszczącymi

Agresywne środki czyszczące (np. benzyna, aceton, etanol) mogą uszkodzić powierzchnię obudowy.

- Stosować łagodne środki czyszczące (np. płyn do mycia naczyń, neutralny środek czyszczący).
- Należy regularnie sprawdzać ładowarkę Wallbox pod kątem uszkodzeń obudowy i zabrudzeń.
- W razie potrzeby wyczyść zewnętrzną część ładowarki Wallbox miękką, suchą lub lekko wilgotną szmatką.

# Wycofanie z eksploatacji

Jeśli ładowarka Wallbox nie będzie już używana, np. w przypadku sprzedaży:

- 1. Usuń połączenie pomiędzy Porsche ID i ładowarką Wallbox.
- Resetowanie ładowarki Wallbox do ustawień fabrycznych.

#### Ładowarka Wallbox została usunięta za pomocą aplikacji My Porsche

- Przegląd urządzenia został otwarty w aplikacji My Porsche
- Naciśnij opcję Usuń wyposażenie do ładowania.
- Ładowarka Wallbox została zresetowana do ustawień fabrycznych

Wszystkie ustawienia zostaną usunięte.

# Utylizacja

#### Urządzenia elektryczne/elektroniczne i zużyte akumulatory

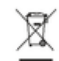

Ładowarka Wallbox podlega dyrektywie UE 2012/19/UE w sprawie zużytego sprzętu elektrycznego i elektronicznego. Urządzenia elektryczne i elektroniczne oraz baterie można oddawać do punktu zbiórki lub specjalistycznego zakładu utylizacji odpadów. Urządzenia elektryczne i elektroniczne oznaczone przekreślonym koszem na śmieci oraz zużyte akumulatory nie mogą być wyrzucane razem z odpadami domowymi, ale muszą być odpowiednio utylizowane.

#### WSKAZÓWKA

Przed utylizacją wykwalifikowany elektryk powinien odłączyć ładowarkę Wallbox od źródła zasilania i wycofać ją z eksploatacji. Patrz rozdział "Wycofanie z eksploatacji i demontaż". Patrz

▷ instrukcja instalacji

- Ładowarkę Wallbox należy zutylizować zgodnie z krajowymi przepisami dotyczącymi urządzeń elektrycznych i elektronicznych.
- Przestrzegać przepisów dotyczących utylizacji odpadów w danym kraju.
- Zużyte akumulatory i urządzenia elektryczne oraz elektroniczne należy oddać do punktu ich składowania.
- Materiał opakowaniowy należy wyrzucać do zwykłych, lokalnych pojemników na tekturę, papier i tworzywa sztuczne.

Dalsze informacje na temat prawidłowej utylizacji:

• Zwrócić się do Partnera Porsche.

#### Instrukcja obsługi

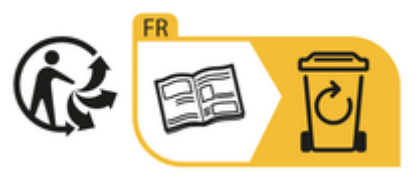

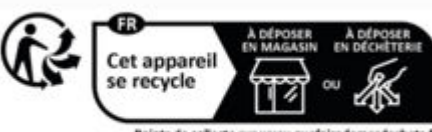

Points de collecte sur www.quefairedemesdechets.f Privilégiez la réparation ou le don de votre appareil

Przestrzegać instrukcji utylizacji umieszczonej na etykiecie.

# Informacje zgodnie z rozporządzeniem UE w zakresie chemikaliów REACH

Zgodnie z rozporządzeniem UE w zakresie chemikaliów REACH (dotyczącym rejestracji, oceny, udzielania zezwoleń i stosowanych ograniczeń w zakresie chemikaliów) firma Porsche informuje o tzw. substancjach wzbudzających szczególnie duże obawy (SVHC), które mogą występować w ładowarce. Te informacje można znaleźć w Internecie.

https://www.porsche.com/international/reach-regulation/

# Dane techniczne

#### Dane elektryczne

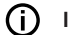

#### Informacje

Wymienione tutaj dane nie są kompletne. Pełna lista danych technicznych znajduje się w

▷ instrukcji instalacji

|                                       | Porsche Wallbox<br>PWB22E212 | Porsche Wallbox<br>PWB22E213 | Porsche Wallbox — prawo kalibracyjne<br>PWB221E223 |
|---------------------------------------|------------------------------|------------------------------|----------------------------------------------------|
| Мос                                   | 22 kW                        | 22 kW                        | 22 kW                                              |
| Znamionowe natężenie prądu            | 32 A                         | 32 A                         | 32 A                                               |
| Napięcie sieciowe                     | 220-240 / 380-415 V          | 220-240 / 380-415 V          | 230/400 V                                          |
| Częstotliwość sieciowa                | 50/60 Hz                     | 50/60 Hz                     | 50/60 Hz                                           |
| Tryb zasilania ładowania 3            | 22 kW                        | 22 kW                        | 22 kW                                              |
| Tryb prądu ładowania 3                | 3 x 32 A                     | 3 x 32 A                     | 3 x 32 A                                           |
| Przyłącze sieci                       | 1-faz./3-faz., N, PE         | 1-faz./3-faz., N, PE         | 1-faz./3-faz., N, PE                               |
| Kategoria nadnapięciowa (EC 60664)    | III                          | 111                          | III                                                |
| Integralny wyłącznik różnicowoprądowy | IΔN 6 mA DC                  | IΔN 6 mA DC                  | IΔN 6 mA DC                                        |
| Wtyczka ładowania samochodu           | Тур 2                        | Тур 2                        | Тур 2                                              |

#### Dane mechaniczne

|                                          | Porsche Wallbox<br>PWB22E212         | Porsche Wallbox<br>PWB22E213         | Porsche Wallbox — prawo kalibracyjne<br>PWB221E223 |
|------------------------------------------|--------------------------------------|--------------------------------------|----------------------------------------------------|
| Wymiary (wys. x szer. x gł.) (bez kabla) | 591,72 mm x 369,61 mm x 146,00<br>mm | 591,72 mm x 369,61 mm x 146,00<br>mm | 591,72 mm x 369,61 mm x 146,00<br>mm               |
| Waga (bez kabla)                         | 6,5 kg                               | 6,5 kg                               | 6,5 kg                                             |
| Waga (z kablem)                          | 9,8 kg                               | -                                    | -                                                  |
| Długość kabla samochodu                  | 7 m                                  | -                                    | -                                                  |

#### Warunki otoczenia i przechowywania

|                                  | Porsche Wallbox<br>PWB22E212                                                        | Porsche Wallbox<br>PWB22E213                                                          | Porsche Wallbox — prawo kalibracyjne<br>PWB221E223                                    |
|----------------------------------|-------------------------------------------------------------------------------------|---------------------------------------------------------------------------------------|---------------------------------------------------------------------------------------|
| Stopień ochrony                  | IP55                                                                                | IP55                                                                                  | IP55                                                                                  |
| Wytrzymałość na uderzenia        | IK10                                                                                | IK10                                                                                  | IK10                                                                                  |
| Stopień zabrudzenia              | 3                                                                                   | 3                                                                                     | 3                                                                                     |
| Instalacja                       | Na zewnątrz (chroniona przed wa-<br>runkami atmosferycznymi) lub w<br>pomieszczeniu | Na zewnątrz (chroniona przed warun-<br>kami atmosferycznymi) lub w pomie-<br>szczeniu | Na zewnątrz (chroniona przed warun-<br>kami atmosferycznymi) lub w pomie-<br>szczeniu |
| Stacjonarna / przenośna          | Stacjonarna                                                                         | Stacjonarna                                                                           | Stacjonarna                                                                           |
| Zastosowania (wg DIN EN 61439-7) | AEVCS                                                                               | AEVCS                                                                                 | AEVCS                                                                                 |
| Konstrukcja zewnętrzna           | Montaż naścienny                                                                    | Montaż naścienny                                                                      | Montaż naścienny                                                                      |
| Temperatura otoczenia            | od -25°C do +45°C                                                                   | od -25°C do +45°C                                                                     | od -25°C do +45°C                                                                     |

#### Dane techniczne | PL

|                                 | Porsche Wallbox<br>PWB22E212 | Porsche Wallbox<br>PWB22E213 | Porsche Wallbox — prawo kalibracyjne<br>PWB221E223 |
|---------------------------------|------------------------------|------------------------------|----------------------------------------------------|
| Temperatura przechowywania      | od -40°C do +80°C            | od -40°C do +80°C            | od -40°C do +80°C                                  |
| Wilgotność podczas pracy        | 5–85% bez kondensacji        | 5–85% bez kondensacji        | 5–85% bez kondensacji                              |
| Maksymalna wysokość użytkowania | 2000 m n.p.m.                | 2000 m n.p.m.                | 2000 m n.p.m.                                      |

# Tabliczka znamionowa

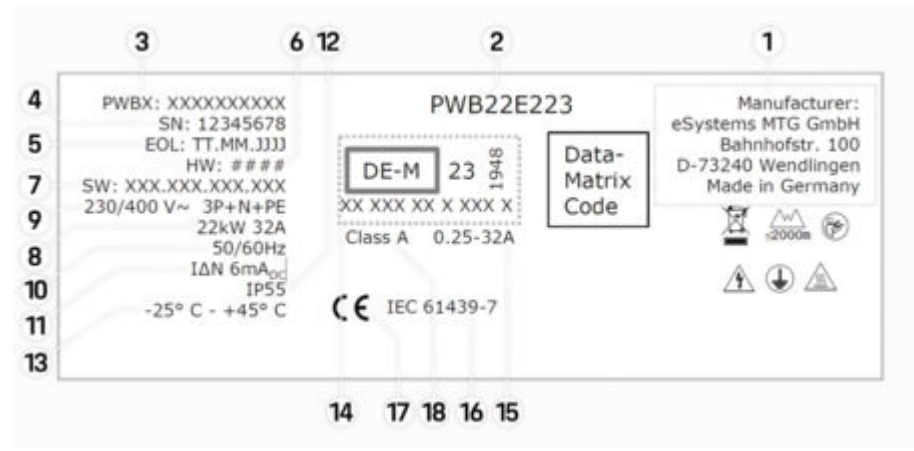

Rys. 75: Tabliczka znamionowa (przykładowa)

- 1 Producent
- 2 Nazwa modelu
- 3 Numer części
- 4 Numer seryjny
- 5 Data produkcji
- 6 Stan sprzętu

# PL | Dane techniczne

| 7  | Wersja oprogramowania                                   |
|----|---------------------------------------------------------|
| 8  | moc znamionowa i prąd znamionowy                        |
| 9  | nominalne napięcie sieciowe                             |
| 10 | nominalna częstotliwość sieci                           |
| 11 | Integralny wyłącznik różnicowoprądowy                   |
| 12 | Ochrona przed ciałami obcymi (stopień ochrony IP)       |
| 13 | nominalna temperatura otoczenia                         |
| 14 | zgodność z certyfikatem prawa kalibracyjnego            |
| 15 | zakres prądu znamionowego licznika energii elektrycznej |
| 16 | zgodność z dyrektywą UE 2014/35/UE                      |
| 17 | zgodność z dyrektywą UE 2014/53/UE                      |
| 18 | Klasa dokładności kalibracji                            |

# Dane dotyczące produkcji

#### Data produkcji

Data produkcji ładowarki Wallbox znajduje się na tabliczce znamionowej za skrótem "EOL". Podawana jest w następującym formacie: dzień produkcji.miesiąc produkcji.rok produkcji

#### Producent ładowarki Wallbox

eSystems MTG GmbH Bahnhofstraße 100 73240 Wendlingen

Niemcy

#### Testy elektryczne

W razie pytań dotyczących regularnych testów elektrycznych infrastruktury ładowania (np. VDE 0702) należy zasięgnąć informacji na stronie

https://www.porsche.com/international/accessoriesandservice/porscheservice/vehicleinformation/documents/ lub u Partnera Porsche.

#### Deklaracja zgodności

Ładowarka Wallbox ma system radiowy. Producent tego urządzenia radiowego oświadcza, że spełnia ono wytyczne dotyczące jego zastosowania określone w Dyrektywie 2014/53/UE.

Pełny tekst deklaracji zgodności UE jest dostępny pod adresem:

http://www.porsche.com/international/accessoriesandservice/porscheservice/vehicleinformation/documents

#### **Open Source Software Notice**

Pełne informacje na temat oprogramowania typu open source można uzyskać w aplikacji internetowej.

- Zalogowano się do aplikacji internetowej.
- 1. W nawigacji wybrać Informacje o systemie.
- 2. Wybrać prawa autorskie.

# Importerzy

#### **Great Britain**

Porsche Cars Great Britain Ltd. Bath Road Calcot, Reading, Berkshire RG31 7SE United Kingdom

# Spis haseł

# Α

| Aktualizacja oprogramowania | 376 |
|-----------------------------|-----|
| Aplikacja internetowa       |     |
| Punkt dostępu               | 379 |
| WLAN                        | 379 |

# С

| Czasy ładowania | 377 |
|-----------------|-----|
| Czyszczenie     | 381 |

# D

| Dane dostępowe                         |
|----------------------------------------|
| Numer seryjny                          |
| Web Application                        |
| Dane dotyczące produkcji               |
| Dane techniczne                        |
| Dane elektryczne                       |
| Dane mechaniczne                       |
| Warunki otoczenia i przechowywania 385 |
| Data produkcji                         |
| Deklaracja zgodności                   |
| Do instrukcji obsługi                  |
| Informacje o ochronie danych           |

### G

| Gniazdo ładowania samochodu<br>Czasy ładowania | 87 |
|------------------------------------------------|----|
| 1                                              |    |
| Informacje o ochronie danych                   | 6  |
| J                                              |    |
| lednostka sterujaca                            |    |

| unostka | i sterująca |     |
|---------|-------------|-----|
| Panel   | l przedni   | 371 |

#### Κ

| Kabel do ładowania                           |     |
|----------------------------------------------|-----|
| Typy kabli i wtyczek                         | 371 |
| Kabel do ładowania samochodu                 |     |
| Typy kabli i wtyczek                         | 371 |
| Konfigurowanie maksymalnego natężenie prądu. | 376 |
| Konserwacja                                  | 381 |
| Kończenie ładowania                          | 377 |
|                                              |     |

#### L

| Lampki kontrolne      |     |
|-----------------------|-----|
| Panel przedni         | 371 |
| Logowanie/wylogowanie |     |
| Role użytkowników     | 372 |
|                       |     |

# Ł

| Ladowanie           |     |
|---------------------|-----|
| Ładowanie samochodu | 377 |
| adowarka            |     |
| Hasło początkowe    | 369 |
| Piktogramy          | 367 |
|                     |     |

#### Μ

| Ioduł sterowania |     |
|------------------|-----|
| Przegląd         | 370 |
|                  |     |

#### Ν

| lumer | artykułu ładowarki | 385 |
|-------|--------------------|-----|
| lumer | seryjny            | 387 |

#### 0

| Ogólna konfiguracja ustawień WLAN | 372 |
|-----------------------------------|-----|
| Open Source Software Notice       | 389 |
| Ostrzeżenia — struktura           | 364 |

# P

| anel przedni     |     |
|------------------|-----|
| Lampki kontrolne | 371 |

| Piktogramy.                                | 367 |
|--------------------------------------------|-----|
| Pokaz ustawienia systemowe                 | 372 |
| Połączenie Powerline Communication (PLC) z | 077 |
|                                            | 3// |
| Procesy ładowania.                         | 377 |
| Producent                                  | 389 |
| PUK                                        | 0(0 |
|                                            | 309 |
| R                                          |     |
| Resetowanie do ustawień fabrycznych        | 372 |
| S                                          |     |
| Sprzedaż ładowarki Wallbox                 | 383 |
| Symbole w tei instrukcij                   | 364 |
|                                            | 004 |
| т                                          |     |
| Tabliczka znamionowa                       | 387 |
| U                                          |     |
| Układ RFID                                 | 372 |
| Uruchomienie                               |     |
| ładowania                                  | 377 |
| Ustawianie jednostek                       | 372 |
| Utrata danych dostepowych                  | 369 |
| Utrata numeru                              |     |
| PUK                                        | 369 |
| Utylizacja                                 | 383 |
|                                            |     |
| W                                          |     |
| Web Application                            |     |
| Hasło początkowe                           | 369 |
| Utrata hasła                               | 369 |
| Zmiana hasła                               | 369 |

Spis haseł | PL

#### Wywołanie

# Ζ

| Zakres dostawy                       | 36 |
|--------------------------------------|----|
| Zasady bezpieczeństwa                | 36 |
| Zastosowanie zgodne z przeznaczeniem | 36 |

# O teh navodilih

#### Navodila

Pred prvo uporabo preberite in upoštevajte informacije v teh navodilih za uporabo.

Zaradi različnih zahtev glede na državo se podatki v razdelkih z vsebino teh navodil medsebojno razlikujejo. Da boste zagotovo brali vsebino, ki se nanaša na vašo državo, se mora številka artikla iz poglavja "Tehnični podatki" ujemati s številko artikla na tipski ploščici polnilnika.

#### Dodatna navodila

Za informacije o električni namestitvi polnilnika Porsche glejte navodila za namestitev.

#### Posodobitev programske opreme

Polnilno strojno opremo Porsche je mogoče posodobiti s posodobitvami programske opreme. Posodobitve navodil za uporabo v digitalnih kanalih zagotavljajo, da je na voljo najnovejši opis vaše naprave. Po posodobitvi navodil za uporabo se lahko natisnjena vsebina razlikuje od digitalne vsebine.

#### Oprema

Zaradi nenehnega razvoja vozil si družba Porsche pri opremi in tehniki pridržuje pravico do odstopanj glede na slike in opise v teh navodilih. Določene izvedbe opreme ne sodijo vedno v serijsko opremo vozila oz. so odvisne od opreme za posamezno državo. Za vse informacije o naknadni vgradnji se obrnite na vašega partnerja Porsche. Oprema se lahko zaradi različnih zakonskih predpisov v posameznih državah razlikuje od opisa. Če ima vaša naprava opremo, ki ni opisana v teh navodilih, vas bo partner Porsche seznanil s pravilnim upravljanjem in nego.

#### Varnostna opozorila in simboli

V teh navodilih so uporabljene različne vrste opozoril in simbolov.

A NEVARNOST

Hude poškodbe ali smrt

Če ne upoštevate opozoril z oznako "Nevarnost", pride do hudih telesnih poškodb ali smrti.

Obstaja možnost hudih poškodb ali smrti.

Če ne upoštevate opozoril z oznako "Opozorilo", lahko pride do hudih telesnih poškodb ali smrti.

# 🔺 PAZI

Obstaja možnost zmernih ali lažjih poškodb.

Če ne upoštevate opozoril z oznako "Pozor", lahko pride do srednje težkih ali lažjih telesnih poškodb.

#### NAPOTEK

Obstaja možnost materialne škode.

Neupoštevanje opozoril z oznako »Napotek« lahko povzroči materialno škodo na polnilni opremi.

# () Informacije

Dodatne informacije so označene z oznako "Informacije".

/ Okoljska obvestila

- Pogoji, ki morajo biti izpolnjeni za uporabo funkcije.
- Navodila za ravnanje, ki jih morate upoštevati.
- Navodila za ravnanje so oštevilčena, če si sledi več korakov.
- 2. Navodila na zaslonu, ki jih morate upoštevati.

Napotek, kje lahko najdete dodatne informacije o določeni temi.

#### Omejitev odgovornosti

Koda QR je registrirana blagovna znamka DENSO WAVE.

#### Več informacij

Dodatne informacije o svojem vozilu lahko najdete na digitalnih kanalih (odvisno od države).

#### Aplikacija

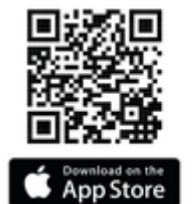

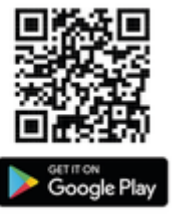

Skenirajte kodo QR, da prenesete aplikacijo My Porsche iz ustrezne trgovine z aplikacijami. Celotna navodila so na voljo v aplikaciji My Porsche.

Ko navodila prenesete, lahko do njih dostopate tudi brez povezave.

### Splet

Do celotnih navodil lahko dostopate na naslednjem spletnem naslovu:

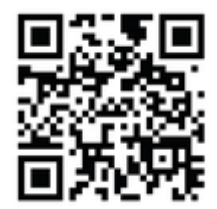

SI. 76: Koda QR manual.porsche.com

- manual.porsche.com
- my.porsche.com

# SI | Kazalo vsebine

# Slovenščina

#### Novedile ze upereb

| Navoulla za upolabo                    |     |
|----------------------------------------|-----|
| Razlaga piktogramov                    | 395 |
| Informacije o varstvu osebnih podatkov | 395 |
| Varnost                                |     |
| Splošna varnostna navodila             | 395 |
| Predvidena uporaba                     | 396 |
| Obseg dobave                           |     |
| Podatki za dostop                      | 397 |
| Pregled                                |     |
| Pregled naprave                        | 398 |
| Upravljalna enota                      | 398 |
| Prikazni in upravljalni elementi       | 399 |

#### Ustvari

| Informacije o kablih in vtičih za polnjenje vo-   |     |
|---------------------------------------------------|-----|
| zila                                              | 399 |
| Prva uporaba in konfiguracija 4                   | 100 |
| Polnjenje                                         |     |
| Napotki glede polnjenja                           | 105 |
| Začetek, prekinitev in konec polnjenja 4          | 105 |
| Odpiranje spletne aplikacije                      | 107 |
| Prijava/odjava iz spletne aplikacije <sup>2</sup> | 107 |
| Čiščenje in vzdrževanje <sup>2</sup>              | 108 |
| Konec uporabe                                     | 110 |
| Odlaganie v odpadke                               | 110 |

#### Tehnični podatki

| Stvarno kazalo        | 417 |
|-----------------------|-----|
| Jvozniki              | 416 |
| Podatki o proizvodnji | 416 |
| Fipska tablica        | 414 |
### Navodila za uporabo Razlaga piktogramov

Odvisno od države so na polnilni postaji Wallbox lahko nameščeni različni piktogrami.

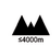

Polnilno postajo Wallbox uporabljajte pri nadmorski višini, ki ne presega 2000 metrov.

X

Polnilno postajo Wallbox odstranite skladno z vsemi veljavnimi predpisi za odstranjevanje.

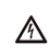

.

Nevarnost električnega udara zaradi nepravilne uporabe.

Upoštevajte pripadajoča navodila za uporabo, predvsem opozorila in varnostne napotke.

 $\land$ 

Površina polnilne postaje Wallbox lahko postane zelo vroča.

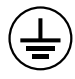

PRIKLJUČEK ZAŠČITNE OZEMLJITVE: Pred izvedbo drugih povezav z napravo morate zavarovati ozemljitveni priključek.

|   | A |
|---|---|
| С |   |
| • | , |
|   |   |

Označuje vtič tipa 2 z območjem napetosti ≤ 480 VAC.

1P/3P+N+PE Faza, nevtralni vodnik, ozemljitev

#### Informacije o varstvu osebnih podatkov

Za zagotovitev delovanja povezav in rednega posodabljanja vaše polnilne opreme Porsche bodo iz polnilne opreme v obdelavo družbi Porsche v kodirani obliki redno posredovani naslednji podatki v zvezi z napravo: identifikacijski podatki naprave, blagovna znamka, generacija, vrsta naprave in različica programske opreme.

Če želite prostovoljno uporabljati še druge storitve Porsche Connect za polnilno opremo, morate polnilno opremo povezati s svojim računom My Porsche, ki je na voljo na izbranih trgih pri ustrezni družbi za prodajo storitev Porsche Connect. V okviru uporabe storitev Porsche Connect se za zagotavljanje storitev družbi Porsche posredujejo naslednji osebni podatki in podatki v zvezi z napravo, ki jih družba obdeluje: identifikacijski podatki stranke, statistika, informacije o poteku polnjenja, status, status povezave in časovni žig zadnje vzpostavljene povezave. Za več informacij o splošnih pogojih uporabe in izjavi o varstvu podatkov obiščite spletno stran **www.porsche.com**.

Pri rednem prenosu podatkov iz vaše polnilne opreme vam lahko ponudnik internetnih storitev zaračuna dodatne stroške. Podatke, ki so shranjeni pri družbi Porsche, lahko nepreklicno izbrišete na My Porsche. Zaradi tehničnih ali zakonskih omejitev nekatere storitve Porsche Connect za polnilno opremo Porsche niso na voljo v vseh državah.

### Varnost Splošna varnostna navodila

A NEVARNOST

Električni udar, požar

Zaradi nepravilnega ravnanja s kontakti vtiča lahko pride do električnega udara ali požara.

- Ne dotikajte se kontaktov na polnilnem priključku za vozila in na polnilni postaji Wallbox.
- Ne vstavljajte predmetov v polnilni priključek vozila ali v polnilno postajo Wallbox.
- Vtičnice in konektorje zaščitite pred vlago, vodo in drugimi tekočinami.
- Zaščitite vtičnice in vtične povezave pred kontaminacijo, zlasti pred prevodnimi prahovi, kot je kovinski prah.

### SI | Varnost

#### ▲ NEVARNOST

#### Električni udar, požar

Uporaba poškodovane ali okvarjene polnilne postaje Wallbox ter nepravilna električna instalacija in uporaba polnilne postaje Wallbox ali neupoštevanje varnostnih navodil lahko povzročijo kratke stike, električne udare, eksplozije, požare ali opekline.

- Zaščitite enoto pred neposrednimi vremenskimi vplivi ali jo namestite na vremenski odporen način.
- Izogibajte se stiku polnilne postaje Wallbox s tekočinami.
- Upoštevajte pogoje okolja in skladiščenja.
- Polnilno postajo Wallbox uporabljajte samo stacionarno.
- Med delovanjem ne uporabljajte podaljškov, kolutov za kable, več vtičnic ali potovalnih adapterjev.
- Ne uporabljajte adapterjev.
- Ne postavljajte predmetov na polnilno postajo Wallbox .
- Ne hodite po kablu za polnjenje vozila in ga ne zvijajte.
- Ne lepite ničesar na polnilno postajo Wallbox in je ne blokirajte s predmeti.

#### NAPOTEK

- Pozorno in v celoti preberite navodila ter upoštevajte opozorila.
- Upoštevajte omejitve in zahteve za posamezne države.

- Navodila za uporabo hranite na lahko dostopnem mestu za upravljavca/uporabnika.
- Ne odstranjujte, spreminjajte ali obidite plombe ali ključavnice proizvajalca.

### Predvidena uporaba

Polnilna postaja Porsche Wallbox je z omrežjem združljiva polnilna postaja Wallbox. Uporablja se za polnjenje električnih vozil, ki izpolnjujejo splošno veljavne standarde in smernice za električna vozila.

Primerna je za stacionarno uporabo v zaprtih prostorih in na prostem ter v zasebnih in delno javnih prostorih za delovanje v okviru opredeljenih električnih in okoljskih specifikacij.

Polnina postaja Wallbox se lahko uporablja samo kot kombinacija napajalnega voda, upravljalne enote in kabla vozila.

Vsaka drugačna uporaba ni v skladu s predvideno uporabo.

Nestacionarno delovanje polnilne postaje Wallbox je prepovedano.

Prepovedane dejavnosti so:

- Vse spremembe polnilne postaje Wallbox, razen tistih, opisanih v tem priročniku
- Uporaba dodatnih pripomočkov, kot so adapterji, večkratne vtičnice ali kabelski bobni

### Obseg dobave | SI

397

### **Obseg dobave**

#### Preverite obseg dostave

- 1. Preverite, ali so vse komponente priložene in nepoškodovane.
- 2. V primeru poškodb ali manjkajočih komponent se obrnite na partnerja Porsche.

#### V obseg dostave je vključeno naslednje:

Polnilna postaja Porsche Wallbox, ki ga sestavlja naslednje:

- Ohišje
- Pokrov ohišja
- Zasnova okvirja
- Sprednja zasnova
- Kabel za polnjenje vozila tipa 2 (ne s sistemom polnilne postaje Porsche Wallbox tipa 2 s polnilno vtičnico)

Namestitvena plošča

Predloga za vrtanje

Mapa, vključno z navodili za uporabo in namestitev, dokument s podatki za dostop, letak o storitvah namestitve

Material za namestitev (glejte navodila za namestitev)

### Podatki za dostop

Skupaj s polnilno postajo Wallbox prejmete dokument s podatki za dostop, ki vsebuje vse pomembne podatke glede stenske polnilne postaje in Web Application. Dokument s podatki za dostop shranite.

#### (i) Informacije

Za veljavne dostopne podatke, ki ste jih prejeli ob predaji, kot na primer prednastavljena PUK-koda in začetno geslo, se lahko ob izgubi obrnete na partnerja Porsche.

 Pripravite serijsko številko polnilne postaje Wallbox

Dokument s podatki za dostop vsebuje naslednje podatke:

| Oznaka                          | Pomen                                                        |  |
|---------------------------------|--------------------------------------------------------------|--|
| Serial Number                   | Serijska številka polnilne po-<br>staje Wallbox              |  |
| Hotspot Name<br>(SSID)          | lme dostopne točke polnilne<br>postaje Wallbox               |  |
| Hotspot Pass-<br>word           | Geslo dostopne točke stenske<br>polnilne postaje Wallbox     |  |
| Local Standard<br>User Password | Začetno geslo domačih upo-<br>rabnikov                       |  |
|                                 | Geslo se uporablja za prijavo v<br>Web Application.          |  |
|                                 | V primeru izgube začetnega<br>gesla:                         |  |
|                                 | <ul> <li>Obrnite se na partnerja</li> <li>Porsche</li> </ul> |  |

| Oznaka                         | Pomen                                                                                                    |  |
|--------------------------------|----------------------------------------------------------------------------------------------------|--|
|                                | V primeru izgube lastnega ge-<br>sla:                                                                                                    |  |
|                                | <ul> <li>Ponastavite polnilno po-<br/>stajo Wallbox na tovar-<br/>niške nastavitve in tako<br/>znova aktivirajte začetno<br/>geslo</li> </ul> |  |
| Local Service<br>User Password | Začetno geslo za storitev za<br>stranke                                                                                                    |  |
| Local Wallbox<br>URL           | URL za začetek uporabe<br>spletne aplikacije                                                                                                  |  |
| PUK                            | Osebna koda za deblokado                                                                                                    |  |

### SI | Pregled

### **Pregled** Pregled naprave Polnilna postaja Porsche Wallbox

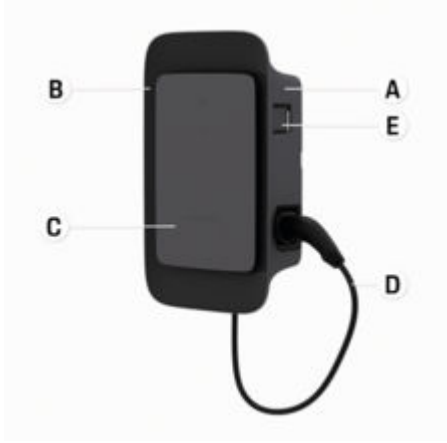

- SI. 77: Upravljalna enota Porsche Wallbox
- A Ohišje
- B Zasnova okvirja
- C Sprednja zasnova
- D Kabel vozila
- E Z MID skladen merilnik porabe energije

#### Porsche Wallbox (predpisi o kalibraciji)

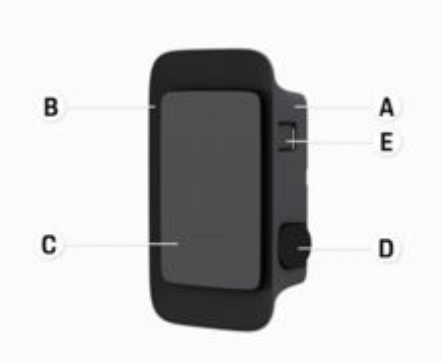

SI. 78: Upravljalna enota Porsche Wallbox (Zakon o kalibraciji)

- A Ohišje
- B Zasnova okvirja
- C Sprednja zasnova
- D Polnilna vtičnica tipa 2
- E Merilnik energije (v skladu z Zakonom o kalibraciji za Nemčijo, Dansko, Belgijo)

#### Upravljalna enota

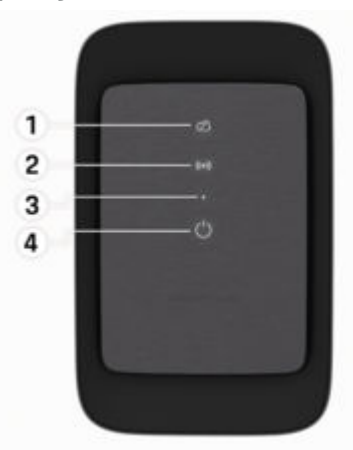

- SI. 79: Sprednja zasnova upravljalne enote
- 1 Kontrolna lučka za zaledje
- 2 Kontrolna lučka za avtorizacijo
- 3 Senzor svetlosti
- 4 Stikalo za vklop/izklop

### Prikazni in upravljalni elementi Kontrolne lučke

| Prikaz                                      | Pomen                                                                   |
|---------------------------------------------|-------------------------------------------------------------------------|
| <b>(</b> )<br>Bela                          | Polnilna postaja Wallbox je<br>vklopljena in pripravljena za<br>uporabo |
| <b>U</b> tripa belo                         | Vzpostavljanje povezave                                                 |
| <b>U</b><br>Zelena                          | Postopek polnjenja je zaklju-<br>čen                                    |
| <b>U</b><br>Utripa zeleno                   | Vozilo se polni                                                         |
| <b>U</b> tripa modro                        | Premor polnjenja (ISO)                                                  |
| <b>U</b><br>Oranžna                         | Polnilno postajo Wallbox je<br>treba znova zagnati                      |
| <b>U</b><br>Utripa oranžno                  | Polnilna postaja Wallbox se<br>zaganja                                  |
| <b>Ů</b><br>Rdeča                           | Napaka pri polnjenju                                                    |
| <b>((•))</b><br>Bela                        | Potrebna je avtentikacija                                               |
| <b>((•))</b><br>Zelena (2 - 4 se-<br>kunde) | Avtentikacija uspešna                                                   |
| ((•))                                       | Avtentikacija ni uspela                                                 |

| Prikaz                          | Pomen                                                                    |
|---------------------------------|--------------------------------------------------------------------------|
| Utripa rdeče (2 -<br>4 sekunde) |                                                                          |
| <b>((•))</b><br>Rdeča           | Napaka modula                                                            |
| XQ<br>Bela                      | Priključitev ni mogoča                                                   |
| 次<br>((•))<br>ひ<br>Utripa modro | Polnilna postaja Wallbox je<br>ponastavljena na tovarniške<br>nastavitve |

### Ustvari Informacije o kablih in vtičih za polnjenje vozila

#### Avtomobilski polnilni priključek

Za informacije o vstavljanju in odstranjevanju kabla za polnjenje vozila v in iz polnilnega priključka ter o statusu polnjenja in povezave na avtomobilskem polnilnem priključku:

Upoštevajte navodila za uporabo vozila.

#### A NEVARNOST

Električni udar, požar

Nevarnost hudih ali smrtnih poškodb zaradi požara ali električnega udara.

- Pri postopku polnjenja vedno upoštevajte nave-deni vrstni red.
- Kabla za polnjenje vozila med postopkom polnje-► nja ne odklapljajte iz polnilnega priključka.
- Zaključite postopek polnjenja, preden kabel za ► polnjenje vozila odklopite iz polnilnega priključka.

Glede na različico izdelka je polnilna postaja Porsche Wallbox opremljena s kablom za polnjenje vozila ali polnilno vtičnico.

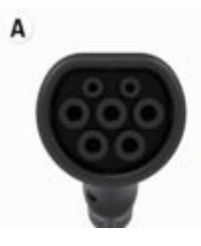

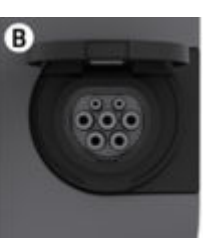

<sup>A</sup> Kabel za polnjenje vozila tipa 2  $\langle C \rangle$ 

### SI | Ustvari

B Velja za: Polnilna postaja Porsche Wallbox s polnilno vtičnico

Polnilna vtičnica tipa 2 C

Vrsta napajanja: AC Standard: EN 62196-2 Izvedba: Tip 2 Območie napetosti: ≤ 480 V RMS

### Prva uporaba in konfiguracija Zagon

#### Testiranje ob prvem zagonu

#### NAPOTEK

Pri prvem zagonu mora usposobljen električar preveriti pravilno namestitev in električno varnost polnilne postaje Wallbox (npr. v Nemčiji v skladu z DIN VDE 0100).

Za več informacij glejte priročnik za namestitev.

#### Zagon prek aplikacije My Porsche

- AC polnilna postaja Wallbox je nameščena in pripravljena za uporabo
- Ethernetni kabel je priključen na AC polnilno postajo Wallbox

– ali –

Omrežje LTE je na voljo

- Dokument s podatki za dostop je pripravljen
- Aplikacija My Porsche je nameščena in opravljena je prijava s Porsche ID-jem
- Polnilno postajo Wallbox vklopite s pritiskom na U.
  - d zasveti belo, ko je polnilna postaja Wallbox pripravljena za uporabo.
- 2. S svojo mobilno napravo skenirajte kodo QR na dokumentu s podatki za dostop.
  - ➡ Izbira Polnilna oprema se odpre v aplikaciji.
- 3. Izberite Dodaj polnilno opremo.
  - ➡ Odpre se optični bralnik QR kod.
- 4. Ponovno skenirajte kodo QR.
  - V aplikaciji se odpre prijavno okno Dodaj polnilno opremo.

- 5. Vnesite serijsko številko in PUK iz dokumenta s podatki za dostop.
  - Odpre se okno Izberi državo.
- Izberite državo, v kateri je nameščena polnilna postaja Porsche Wallbox.
- Polnilna postaja Porsche Wallbox je registrirana in jo je mogoče upravljati prek aplikacije My Porsche.

### i Informacije

Po prvem zagonu je polnilna postaja Wallbox najprej v načinu brez avtorizacije (prosto polnjenje). Način dostopa je nastavljen na **Prosto**.

#### Odprite pregled naprave v aplikaciji My Porsche

- ✓ Aplikacija My Porsche je nameščena in opravljena je prijava s Porsche ID-jem
- Začetek uporabe polnilne postaje Wallbox se naroči prek aplikacije My Porsche
- 1. Dotaknite se možnosti Račun
- 2. Dotaknite se možnosti Polnilna oprema
- Prikaže se pregled polnilne postaje Wallbox z vsemi informacijami o napravi.

## Avtorizacija na polnilni postaji Wallbox

### Nastavitev načina dostopa

- Pregled naprave se odpre v aplikaciji My Porsche
- 1. Dotaknite se možnosti Nastavitve opreme.
- 2. Dotaknite se možnosti Način dostopa.

Po prvem zagonu je polnilna postaja Wallbox najprej v načinu brez avtorizacije (prosto polnjenje). Način dostopa je nastavljen na Prosto.

Pri načinu dostopa Prosto se postopek polnjenja začne takoj, ko je vozilo priključeno. Dovoljenje ni potrebno.

Pri načinu dostopa Omejeno morajo biti postopki polnjenja odobreni z načinom podelitve dovoljenja.

#### Upravljanje načina omejenega dostopa

#### Upravljanje dovoljenja vozila

- Avtomobilski kabel je priključen 1
- Izbrani je način dostopa Omejeno 1
- Dotaknite se možnosti Vozila.
- Vaše vozilo Porsche (popolnoma električni) bo • prikazano v pregledu Vozila takoj, ko bo povezano z avtomobilskim polnilnim kablom in ga bo mogoče avtorizirati za polnjenje.

#### Upravljanje kartic RFID

- Izbrani je način dostopa Omejeno
- Dotaknite se možnosti Kartice RFID. ►
- Kartice RFID lahko dodate na seznam avtorizacij ٠ v pregledu kartic RFID.

Za kartice, ki so že na seznamu, lahko aktivirate ali deaktivirate avtorizacijo.

#### (i) Informaciie

Če čip RFID ni pravilno zaznan, LED ((•)) na sprednji strani zasveti rdeče.

- Čip RFID ponovno prislonite k senzorju. ►
- Preverite, ali je RFID čip združljiv s polnilno po-► stajo Wallbox.

- ali -

Vnesite identifikacijsko številko in ime čipa RFID v aplikacijo My Porsche v pregled Kartice RFID.

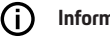

Informacije

Svojo kartico Porsche Charging Service lahko konfigurirate kot kartico RFID za uporabo na polnilni postaji Wallbox.

### Možnosti avtorizacije

| Avtorizacija                                                                                                    | Opis                                                                                                    | Pogoji                                                                                                    |  |
|----------------------------------------------------------------------------------------------------|----------------------------------------------------------------------------------------------------|----------------------------------------------------------------------------------------------------|--|
| Prosto polnjenje (način brez<br>avtorizacije)                                                                                                    | Polnilna postgaja Wallbox izda dovoljenje za polnjenje<br>brez posredovanja uporabnika ali vozila.                                                                  | <ul> <li>Zaledna povezava je aktivirana in vzpostavljena za polnilno postajo<br/>Wallbox.</li> </ul>          |  |
|                                                                                                    | Zakon o kalibraciji za polnilno postajo Porsche Wallbox:<br>Po povezavi z zaledjem je prosto polnjenje onemogočeno.<br>Za vsako polnjenje je potrebna avtorizacija. | <ul> <li>Možnost polnjenja brez avtorizacije dostopa je aktivirana v aplikaciji<br/>My Porsche.</li> </ul>    |  |
| Čip RFID                                                                                                    | Uporabnik čip RFID prisloni k senzorju na sprednji strani<br>polnilne postaje Wallbox.                                                                              | <ul> <li>Zaledna povezava je aktivirana in vzpostavljena za polnilno postajo<br/>Wallbox.</li> </ul>          |  |
|                                                                                                    |                                                                                                    | <ul> <li>Za polnilno postajo Wallbox je aktivirana možnost polnjenja z avtoriza-<br/>cijo dostopa.</li> </ul> |  |
|                                                                                                    |                                                                                                    | <ul> <li>Čip RFID je bil registriran na polnilni postaji Wallboxu.</li> </ul>                                 |  |
|                                                                                                    |                                                                                                    | <ul> <li>Čip RFID je proslonjen k senzorju in polnilna postaja ga Wallbox je<br/>prepoznala.</li> </ul>       |  |
| Zasebna storitev Plug &                                                                                                    | Vozila z razširjeno komunikacijo v skladu s standardom                                                                                                    | <ul> <li>Vozilo podpira razširjeno komunikacijo, ki je aktivirana v vozilu.</li> </ul>                        |  |
| Charge ISO 15118 se lahko po enkratni avtorizaciji na polnilni<br>postaji Wallbox neodvisno avtentificirajo s certifikatom,<br>po do bi morel upor polnik po polnilni postaji Wallbox morel | <ul> <li>Zaledna povezava je aktivirana in vzpostavljena za polnilno postajo<br/>Wallbox.</li> </ul>                                                                |                                                                                                    |  |
|                                                                                                    | še kakoli narediti.                                                                                                    | <ul> <li>Povezava vozila PLC za polnilno postajo Wallbox je omogočena.</li> </ul>                             |  |
|                                                                                                    |                                                                                                    | <ul> <li>Polnilna postaja Wallbox potrdilo Plug &amp; Charge za vozilo prizna kot<br/>veljavno.</li> </ul>    |  |
|                                                                                                    |                                                                                                    | <ul> <li>Vozilo je bilo enkratno avtorizirano.</li> </ul>                                                     |  |
| Aplikacija My Porsche                                                                                                    | Dovoljenje za polnjenje lahko podelite prek aplikacije My<br>Porsche.                                                                                               | <ul> <li>Aplikacija My Porsche je odprta in izbran je pregled, začetek postopka<br/>polnjenja.</li> </ul>     |  |
|                                                                                                    |                                                                                                    | <ul> <li>Zaledna povezava je aktivirana in vzpostavljena za polnilno postajo<br/>Wallbox.</li> </ul>          |  |
|                                                                                                    |                                                                                                    | <ul> <li>Možnost oddaljenega avtorizacije za polnilno postajo Wallbox je omo-<br/>gočena.</li> </ul>          |  |

### Splošne nastavitve

#### Sprememba imena naprave

Wallboxu je privzeto dodeljeno ime naprave. To lahko prilagodite v aplikaciji My Porsche. Sprememba bo samodejno uporabljena na portalu My Porsche

- ✓ Pregled naprave se odpre v aplikaciji My Porsche
- 1. Dotaknite se 🖍 poleg imena naprave.
- 2. Vnesite želeno ime v vnosno polje.
- 3. Izberite Shrani.

#### Način varčevanja z energijo

Če je nastavitev aktivirana, polnilna postaja Wallbox po določenem času preide v način varčevanja z energijo, če ni interakcije z uporabnikom, če na polnilni postaji Wallbox ni aktivne napake in če polnjenje ni aktivno.

Način varčevanja z energijo se aktivira po približno 5 do 20 minutah, odvisno od aktivnosti v spletni aplikaciji ali aplikaciji My Porsche.

## Omogočanje/onemogočanje načina varčevanja z energijo prek aplikacije

- Prijavite se v spletno aplikacijo kot servisni uporabnik storitve
- 1. V navigaciji izberite Nastavitve polnilne postaje Wallbox.
- 2. Izberite Varčevanje z energijo.
- **3.** Aktivirajte ali deaktivirajte način varčevanja z energijo (privzeta nastavitev).

### i Informacije

Ko je način varčevanja z energijo aktiviran, je zaledna povezava prekinjena. V aplikaciji My Porsche je polnilna postaja Wallbox prikazana brez povezave.

#### Izhod iz načina varčevanja z energijo

Priključite avtomobilski polnilni kabel
 ali –

Na kratko pritisnite 🖒 na polnilni postaji Wallbox

#### Izvoz zgodovine polnjenja

Zadnji postopki polnjenja so prikazani v pregledu polnilne postaje Wallbox.

- Pregled naprave se odpre v aplikaciji My Porsche
- 1. Dotaknite se možnosti Prikaži zgodovino polnjenja.
  - Navedena so zadnja polnjenja.
- Dotaknite se možnosti Izvoz zgodovine polnjenja.
- Izberite želeno polnjenje in se dotaknite možnosti Izvozi PDF.
- Datoteko PDF lahko shranite v mobilno napravo ali pošljete kot e-poštno sporočilo.

#### Ponastavitev na tovarniške nastavitve

#### Deaktiviacija polnilne postaje Wallbox prek aplikacije My Porsche

- Pregled naprave se odpre v aplikaciji My Porsche
- Dotaknite se možnosti Deaktiviraj polnilno opremo.
- Polnilna postaja Wallbox je ponastavljena na tovarniške nastavitve.

Polnilna postaja Wallbox ni več povezana z aplikacijo My Porsche in je prikazana kot neaktivna.

Vsi postopki polnjenja so še vedno vidni v pregledu naprave.

Nastavitve niso več mogoče.

Polnilno postajo Wallbox lahko ponovno aktivirate z novim zagonom. Vse prejšnje nastavitve bodo obnovljene.

#### Brisanje polnilne postaje Wallbox prek aplikacije My Porsche

- Pregled naprave se odpre v aplikaciji My Porsche
- Dotaknite se možnosti Izbriši polnilno opremo.
- Polnilna postaja Wallbox je ponastavljena na tovarniške nastavitve.

Z izjemo kode države se vse posamezne nastavitve ponastavijo na tovarniške nastavitve, npr. dovoljenja za vozilo.

### SI | Ustvari

#### i Informacije

- Popolno ponastavitev na tovarniške nastavitve naj opravi usposobljen električar. Za več informacij glejte navodila za namestitev.
- Po ponastavitvi se polnilna postaja Wallbox znova zažene.

### Prilagajanje polnilnega toka Konfiguriranje največjega toka

#### NAPOTEK

- Največja nastavljiva vrednost je samodejno omejena s trenutno tokovno zmogljivostjo vozila in omrežnega priključka.
- Največji polnilni tok omrežnega priključka konfigurira usposobljen električar pri namestitvi polnilne postaje Wallbox.
  - ▷ Glejte navodila za namestitev
- Za informacije se posvetujte s kvalificiranim električarjem.

Specifikacija za največji polnilni tok je lahko koristna, če ni sistema za upravljanje z energijo.

Moč polnjenja je odvisna od električnega omrežja, vrste hišnega priključka, zagona drugih velikih porabnikov in polna moč polnjenja morda ni na voljo.

Polnilni tok je mogoče samo zmanjšati, vendar ne sme preseči vrednosti, določene med namestitvijo.

### i Informacije

Nastavitve polnilnega toka so možne preko spletne aplikacije.

- Prijavite se v spletno aplikacijo kot servisni uporabnik storitve
- 1. V navigaciji izberite Upravljanje polnjenja.
- 2. Izberite Nastavitve polnjenja.
- 3. V pogledu Polnilni tok nastavite vrednost pod Največji polnilni tok.

### Posodobitev programske opreme

### i Informacije

Za pridobitev informacij o posodobitvah programske opreme in njihovo namestitev v polnilno postajo Wallbox je potrebna internetna povezava. Po potrebi lahko na polnilno postajo Wallbox namestite tudi lokalno posodobitev programske opreme.

# Samodejno posodabljanje programske opreme

### () Informacije

Samodejna posodobitev programske opreme je nastavljena kot privzeta nastavitev polnilne postaje Wallbox.

- ✓ Kabel za polnjenje vozila ni priključen
- Pregled naprave se odpre v aplikaciji My Porsche
- Dotaknite se možnosti Nastavitve opreme.

Samodejno posodobitev programske opreme je mogoče aktivirati in deaktivirati:

- **Aktivirano:** Preveri, ali so na voljo posodobitve programske opreme, ter jih samodejno prenese in namesti.
- Deaktivirano: Preveri, ali so na voljo posodobitve programske opreme, in prikaže ustrezno sporočilo. Prenos je treba začeti ročno.

### (i) Informacije

\_

Ročna posodobitev programske opreme se izvaja prek spletne aplikacije.

#### Ročna posodobitev programske opreme

- Kabel za polnjenje vozila ni priključen
- Prijavite se v spletno aplikacijo kot privzeti uporabnik.
- Prenesite trenutni programski paket za Wallbox na porsche.com > Nasveti in nakup > E-Performance in ga shranite lokalno.
- 2. V spletni aplikaciji v navigaciji izberite Posodobitev programske opreme.
- **3.** Izberite posodobitev programske opreme in potrdite namestitev.

### Polnjenje Napotki glede polnjenja

Priključitev polnilnih naprav za električna vozila odvisno od lokacije zahteva registracijo.

 Pred priključitvijo preverite obveznost poročanja in pravne okvirne pogoje za delovanje.

#### NAPOTEK

Poškodbe polnilne naprave Wallbox

Polnilna postaja Wallbox lahko deluje le v temperaturnem območju od  $-25\ ^\circ C$  do  $+45\ ^\circ C.$ 

- Da bi se izognili pregrevanju med delovanjem, polnilno postajo Wallbox obesite na vremensko zaščiteno mesto in je ne izpostavljajte dolgotrajni neposredni sončni svetlobi. Vozila z razširjeno komunikacijo v skladu s standardom ISO 15118 se lahko po enkratni avtorizaciji neodvisno avtentificirajo na polnilni postaji Wallbox, ne da bi moral uporabnik na polnilni postaji narediti še kaj drugega.
- Če je temperatura polnilne postaje Wallbox previsoka ali prenizka, počakajte, da se počasi vzpostavi obratovalna temperatura, in je ne hladite ali segrevajte, npr. s hladno vodo ali s sušilnikom za lase.

#### NAPOTEK

Polnjenje pri visokih temperaturah okolice ali na neposredni sončni svetlobi lahko povzroči predčasno prekinitev postopka polnjenja. Takšne prekinitve lahko preprečite z omejitvijo moči polnjenja.

### i Informacije

Napake so na polnilni postaji Wallbox so prikazane z rdečimi kontrolnimi lučkami.

Dpoštevajte poglavje »Prikazni in upravljalni elementi« na strani 399.

### Časi polnjenja

Trajanje polnjenja se lahko razlikuje zaradi naslednjih dejavnikov:

- Omrežna napetost in jakost toka v posamezni državi
- Nastavitve omejitve polnilnega toka
- Nihanje omrežne napetosti
- Temperatura okolice vozila in polnilne postaje Wallbox. Pri temperaturi v mejnih območjih dovoljene temperature okolice so časi polnjenja lahko daljši.
- Temperatura visokonapetostne baterije in upravljalne enote
- Aktivirano predhodno klimatiziranje temperature v notranjosti vozila

### (i) Informacije

Moč polnjenja je odvisna od električnega omrežja, vrste hišnega priključka, zagona drugih velikih porabnikov in polna moč polnjenja morda ni na voljo. Preverite pri kvalificiranem električarju. Družba Porsche priporoča, da se za vsa potrebna dela obrnete na partnerja Porsche. Za vaše vozilo bo strokovno poskrbelo izkušeno osebje, ki ima na voljo potrebne dele in orodje.

### Začetek, prekinitev in konec polnjenja

### Zagon polnjenja

- Polnilna postaja Wallbox je pripravljena za uporabo. U Lučka zasveti belo
- Želena omejitev polnilnega toka je izbrana.
- 1. Vtič vozila priključite v polnilni priključek vozila
  - Povezava z vozilom je vzpostavljena
     (<sup>1</sup>) Kontrolna lučka utripa belo.

Vtič vozila se samodejno zaklene s priključkom za polnjenje vozila

- Polnilna postaja Wallbox izda dovoljenje za polnjenje in začne postopek polnjenja glede na izbrano avtorizacijo.⊳ Upoštevajte poglavje »Možnosti avtorizacije« na strani 402.
  - Okontrolna lučka utripa zeleno.
     V aplikaciji My Porsche je stanje polnjenja

prikazano na pregledu.

3. Postopek polnjenja se zažene avtomatsko.

#### Polnjenje s čipom RFID

▲ NEVARNOST

Nevarnost poškodb s senzorjem RFID za osebe s srčnim spodbujevalnikom ali defibrilatorjem:

Če imate srčni spodbujevalnik, bodite 60 cm oddaljeni od senzorja RFID na sprednji strani.

Če imate site defibrilator, bodite 40 cm oddaljeni od senzorja RFID na sprednji strani.

### SI | Polnjenje

- Čip RFID je registriran in dodan na seznam dovoljenj polnilne postaje Wallbox. D Upoštevajte poglavje »Avtorizacija na polnilni postaji Wallbox« na strani 400.
- Vozilo je priključeno na Wallbox in polnjenje se lahko začne.
- 1. Čip RFID držite na senzorju RFID na sprednji strani polnilne postaje Wallbox.
  - Če je zaznavanje uspešno, se oglasi zvočni povratni signal, kontrolna lučka avtorizacije ((•)) na kratko zasveti zeleno in postopek polnjenja se začne.
- Ona sprednji zasnovi se prižge zelena lučka, ▷ Upoštevajte poglavje »Prikazni in upravljalni elementi« na strani 399.. V aplikaciji My Porsche je stanje polnjenja ustrezno prikazano na pregledu.

### Začasna prekinitev polnjenja

### i Informacije

 Ta funkcija je na voljo samo za vozila z napredno komunikacijo. Začasne prekinitve polnjenja se nadzorujejo na podlagi načrta polnjenja z uporabo protokola ISO 15118, npr. za optimizacijo porabe energije.

Vozilo samostojno nadaljuje postopek polnjenja. Polnjenje lahko prekličete v vozilu.

 Postopek polnjenja se lahko ustavi samo v vozilu ali na polnilni postaji Wallbox v primeru okvare.

 ➡ na sprednji strani utripa modro, ▷ Upoštevajte poglavje »Prikazni in upravljalni elementi« na strani 399..
 V aplikaciji My Porsche je stanje polnjenja ustrezno prikazano na pregledu.

### Zaključek polnjenja

Polnjenje se samodejno ustavi, ko je baterija popolnoma napolnjena.

Postopek polnjenja lahko prekličete tudi ročno.

#### Na vozilu

- Odklenite vtič za polnjenje.
- Una sprednji zasnovi sveti zelena lučka
- Za več informacij upoštevajte navodila za uporabo vozila.

#### O aplikaciji My Porsche

- Pregled naprave se odpre v aplikaciji My Porsche
- 1. Dotaknite se možnosti Vozilo.
- 2. Izberite možnost Polnjenje.
- 3. Zaključek polnjenja

V aplikaciji My Porsche je stanje polnjenja ustrezno prikazano na pregledu.

#### Po končanem polnjenju:

- 1. Odklopite kabel vozila z vozila.
  - ➡ ➡ ➡ na sprednji strani zasveti belo.
- 2. Kabel vozila varno shranite v polnilno postajo Wallbox.
- Za polnilno postajo Porsche Wallbox s polnilno vtičnico: Odklopite kabel vozila iz vtičnice polnilne postaje Wallbox in ga varno shranite.

### (i) Informacije

Vtič se lahko samodejno zaklene, ko se zazna povezavo vozila.

### Konfiguracija povezave PLC z vozilom

Pri vozilih z napredno komunikacijo lahko prek PLC-ja v spletni aplikaciji aktivirate ali deaktivirate povezavo med vozilom in omrežjem (V2G) s polnilno postajo Wallbox.

Po začetnem zagonu polnilne postaje Wallbox je PLC aktiven kot privzeta nastavitev.

Za več informacij o spletni aplikaciji glejte digitalni vodnik na spletni strani manual.porsche.com ali aplikacijo My Porsche.

### (i) Informacije

Pri aktiviranju V2G in uporabi vozila, ki ne podpira napredne komunikacije, lahko pride do zamud pri začetku postopka polnjenja ali pa se postopek polnjenja ne začne. Če uporabljate takšno vozilo, morate onemogočiti povezavo PLC.

### Odpiranje spletne aplikacije

Preko Web App lahko prikličete druge možnosti konfiguracije in podrobne informacije o dosedanjih polnjenjih.

### (i) Informacije

- Odvisno od uporabljenega brskalnika se Web App ne odpre takoj, temveč se najprej prikaže napotek o varnostnih nastavitvah brskalnika. Sprejmite opombo za nadaljevanje prijave v spletno aplikacijo.
- Vnos omrežnega ključa ob priklicu Web App je odvisen od operacijskega sistema končne naprave.

#### Odpiranje spletne aplikacije prek povezave WiFi

Web App lahko prikličete v brskalniku končne naprave (osebni računalnik, tablični računalnik ali pametni telefon), ki je registrirana v istem domačem omrežju kot polnilna postaja Wallbox.

- Dokument s podatki za dostop je pripravljen
- Polnilna postaja Wallbox je povezana z lokalnim domačim omrežjem/WiFi
- V naslovno vrstico brskalnika vnesite URL lokalne spletne aplikacije.

### (i) Informacije

Naslov IP lahko najdete v pregledu usmerjevalnika.

URL lokalne spletne aplikacije je na voljo v dokumentu s podatki za dostop.

#### Odpiranje spletne aplikacije prek Etherneta

- Polnilna postaja Wallbox je povezana neposredno z mobilno napravo prek ethernet kabla (brez usmerjevalnika)
- V naslovno vrstico brskalnika vnesite naslov IP 10.0.1.30.

#### (i) Informacije

Če je polnilna postaja Wallbox povezana z domačim omrežjem prek etherneta, lahko do domačega omrežja dostopate prek dostopne točke polnilne postaje Wallbox.

## Odpiranje spletne aplikacije prek dostopne točke polnilne postaje Wallbox

Spletno aplikacijo lahko s končno napravo (osebni računalnik, tablični računalnik ali pametni telefon) prikličete preko dostopne točke, vzpostavljene prek polnilne postaje Wallbox.

 V naslovno vrstico brskalnika vnesite naslov IP 10.0.2.1.

Dostopna točka polnilne postaje Wallbox je trajno aktivna in jo lahko deaktivirate prek spletne aplikacije.

▷ Za več informacij o spletni aplikaciji glejte digitalni vodnik na spletni strani manual.porsche.com ali aplikacijo My Porsche.

### Prijava/odjava iz spletne aplikacije

### () Informacije

Prijava in konfiguracija polnilne postaje Wallbox sta mogoča tudi prek aplikacije My Porsche.

Za standardno upravljanje Local Web App uporabite uporabnika **Privzeti uporabnik**. **Uporabnik storitve** ima dodatne možnosti nastavitev in je namenjen servisne namene (npr. za vašega partnerja Porsche).

#### Prijava

- Podatki za dostop so pripravljeni.
- Izberite Privzeti uporabnik ali Uporabnik storitve.
- 2. Vnesite geslo zadevnega uporabnika (glejte dokument s podatki za dostop).

#### Odjava

- 1. Izberite ikono uporabnika v naslovni vrstici.
- 2. Izberite Odjava.

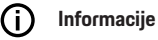

Po 20 minutah neaktivnosti se uporabnik samodejno odjavi iz Web App.

### SI | Čiščenje in vzdrževanje

## Čiščenje in vzdrževanje

Izvajanje rednih pregledov

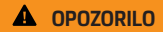

Nevarnost poškodb zaradi premalo usposobljenega osebja

Posledica tega so lahko resne poškodbe in materialna škoda.

 Delo na polnilni postaji Wallbox lahko opravlja samo usposobljeno in ustrezno kvalificirano osebje.

#### NAPOTEK

Nekatere redne preglede lahko izvaja samo električar > Tab. na strani 408.

### (i) Informacije

- Upravljavec je odgovoren za izvajanje rednih pregledov.
- Pravočasno se obrnite na ponudnika kalibracijskih testov in ga naročite pred iztekom kalibracije.
- Za podrobne informacije o zahtevani kvalifikaciji glejte

▷ navodila za namestitev

| Komponenta                                               | Vrsta pregleda                                                                                                    | Intervali med pregledi                       | Izvaja                |
|----------------------------------------------------------|----------------------------------------------------------------------------------------------------|----------------------------------------------|-----------------------|
| Polnilna postaja Wallbox                                 | <ul> <li>Z vizualnim pregledom preverite,<br/>ali so prisotne napake.</li> <li>Preverite pripravljenost za delova-<br/>nje.</li> </ul> | Vsak dan / ob vsakem postopku pol-<br>njenja | Uporabnik/upravljavec |
| Polnilna postaja Wallbox                                 | Meritve in preglede izvajajte v skladu<br>z lokalnimi predpisi (npr. v Nemčiji<br>v skladu s standardom DIN VDE<br>0105-100)           | Vsako leto                                   | Električar            |
| Kabel za polnjenje vozila, polnilna po-<br>staja Wallbox | Meritve in preglede izvajajte v skladu<br>z lokalnimi predpisi (npr. v Nemčiji<br>v skladu s standardom DIN VDE<br>0701/0702).         | Vsako leto                                   | Električar            |
| Števec električne energije                               | Preverite v skladu z Zakonom o kalibra-<br>ciji                                                                                        | Vsakih 8 let od datuma izdelave              |                       |

#### Zakon zahteva naslednje redne preglede:

#### Čiščenje polnilne postaje Wallbox

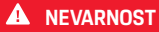

Smrtna nevarnost zaradi električnega udara ali požara

Voda v polnilni postaji Wallbox lahko povzroči smrtno nevarne poškodbe zaradi električnega udara in požara.

- Polnilne postaje Wallbox in vtikača nikoli ne potapljajte v vodo.
- V polnilno postajo Wallbox ne usmerjajte vodnega curka, npr. iz vrtne cevi ali visokotlačnega čistilnika.
- Na polnilno postajo Wallbox ne postavljajte predmetov, napolnjenih s tekočino.
- Polnilno postajo Wallbox čistite samo s suho ali rahlo vlažno krpo.

#### NAPOTEK

Poškodbe lastnine zaradi agresivnih čistilnih sredstev

Agresivna čistilna sredstva (npr. mineralni alkoholi, aceton, etanol) lahko poškodujejo površino ohišja.

- Uporabite blage detergente (npr. detergent, nevtralno čistilo).
- Redno preverjajte, ali je ohišje polnilne postaje Wallbox poškodovano in umazano.
- Po potrebi zunanjost polnilne postaje Wallbox očistite z mehko, suho ali rahlo vlažno krpo.

### Konec uporabe

Če polnilne postaje Wallbox ne uporabljate več, npr. v primeru prodaje:

- 1. Odstranite povezavo med Porsche ID-jen in polnilno postajo Wallbox.
- Ponastavite polnilno postajo Wallbox na tovarniške nastavitve.

#### Brisanje polnilno postajo Wallbox prek aplikacije My Porsche

- Pregled naprave se odpre v aplikaciji My Porsche
- Dotaknite se možnosti **Izbriši polnilno opremo**.
- Polnilna postaja Wallbox je ponastavljena na tovarniške nastavitve.

Vse nastavitve bodo izbrisane.

### Odlaganje v odpadke

## Električne/elektronske naprave in izrabljeni akumulatorji

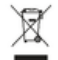

Za polnilno postajo Wallbox velja Direktiva EU 2012/19/EU o odpadni električni in elektronski opremi.

Električne/elektronske naprave in akumulatorje lahko oddate na zbirnem mestu ali pri pooblaščenem podjetju za odstranjevanje odpadkov. Električna in elektronska oprema z oznako prečrtanega smetnjaka ter izrabljene baterije ne sodijo med običajne gospodinjske odpadke, temveč jih morate ustrezno odstraniti.

#### NAPOTEK

Pred odlaganjem v odpadke mora polnilno postajo Wallbox usposobljen električar izklopiti iz električnega omrežja in jo v skladu s predpisi izključiti iz uporabe. V ta namen upoštevajte poglavje »Razgradnja in razstavljanje«. Glejte

▷ Navodila za namestitev

- Ob koncu uporabe polnilno postajo Wallbox odstranite v skladu z nacionalnimi zakonskimi predpisi za električno in elektronsko opremo.
- Upoštevajte nacionalne predpise za odstranjevanje.
- Izrabljene baterije ter izrabljeno elektronsko opremo oddajte na zbirnem mestu.
- Embalažni material odvrzite v običajne lokalne zbirne zabojnike za karton, papir in plastiko.

Za nadaljnje informacije o pravilnem odstranjevanju:

• Obrnite se na partnerja Porsche.

#### Navodila za uporabo

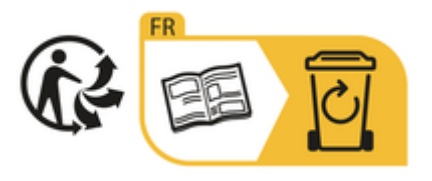

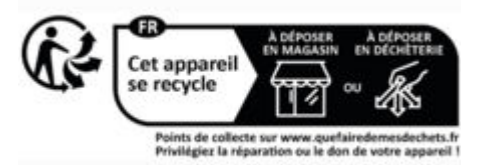

Upoštevajte navodila za odlaganje v odpadke v skladu z označbo.

#### Informacije v skladu z Uredbo EU o kemikalijah (REACH)

V skladu z Uredbo EU o kemikalijah (REACH) (registracija, evalvacija, avtorizacija in omejevanje kemikalij) vas družba Porsche obvešča o tako imenovanih zelo nevarnih snoveh (SVHC), ki so lahko v polnilniku. Te informacije so na voljo na spletu.

https://www.porsche.com/international/reach-regulation/

## Tehnični podatki

### Električni podatki

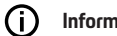

#### Informacije

Tukaj navedeni podatki so samo izvleček. Za popoln seznam tehničnih podatkov glejte

▷ navodila za namestitev

|                                                       | Polnilna postaja Porsche Wallbox<br>PWB22E212 | Polnilna postaja Porsche Wallbox<br>PWB22E213 | Kalibriranje polnilne postaje Porsche<br>Wallbox<br>PWB221E223 |
|-------------------------------------------------------|-----------------------------------------------|-----------------------------------------------|----------------------------------------------------------------|
| Moč                                                   | 22 kW                                         | 22 kW                                         | 22 kW                                                          |
| Nazivni tok                                           | 32 A                                          | 32 A                                          | 32 A                                                           |
| Omrežna napetost                                      | 220-240/380-415 V                             | 220-240/380-415 V                             | 230/400 V                                                      |
| Omrežna frekvenca                                     | 50/60 Hz                                      | 50/60 Hz                                      | 50/60 Hz                                                       |
| Moč polnjenja, način 3                                | 22 kW                                         | 22 kW                                         | 22 kW                                                          |
| Tok polnjenja, način 3                                | 3 x 32 A                                      | 3 x 32 A                                      | 3 x 32 A                                                       |
| Omrežni priključek                                    | 1P/3P, N, PE                                  | 1P/3P, N, PE                                  | 1P/3P, N, PE                                                   |
| Prenapetostna kategorija (IEC 60664)                  | III                                           | 111                                           | 111                                                            |
| Vdelana oprema za zaščito pred dife-<br>renčnim tokom | IΔN 6 mA DC                                   | IΔN 6 mA DC                                   | IΔN 6 mA DC                                                    |
| Avtomobilski polnilni vtič                            | Tip 2                                         | Tip 2                                         | Tip 2                                                          |

### Mehanske specifikacije

|                               | Polnilna postaja Porsche Wallbox<br>PWB22E212 | Polnilna postaja Porsche Wallbox<br>PWB22E213 | Kalibriranje polnilne postaje Porsche<br>Wallbox<br>PWB221E223 |
|-------------------------------|-----------------------------------------------|-----------------------------------------------|----------------------------------------------------------------|
| Mere (V x Š x G) (brez kabla) | 591,72 mm x 369,61 mm x 146,00<br>mm          | 591,72 mm x 369,61 mm x 146,00<br>mm          | 591,72 mm x 369,61 mm x 146,00<br>mm                           |
| Teža (brez kabla)             | 6,5 kg                                        | 6,5 kg                                        | 6,5 kg                                                         |
| Teža (s kablom)               | 9,8 kg                                        | -                                             | -                                                              |
| Dolžina avtomobilskega kabla  | 7 m                                           | -                                             | -                                                              |

### Pogoji v okolici in pogoji skladiščenja

|                                     | Polnilna postaja Porsche Wallbox<br>PWB22E212                                   | Polnilna postaja Porsche Wallbox<br>PWB22E213                            | Kalibriranje polnilne postaje Porsche<br>Wallbox<br>PWB221E223             |
|-------------------------------------|---------------------------------------------------------------------------------|--------------------------------------------------------------------------|----------------------------------------------------------------------------|
| Vrsta zaščite                       | IP55                                                                            | IP55                                                                     | IP55                                                                       |
| Odpornost proti udarcem             | IK10                                                                            | IK10                                                                     | IK10                                                                       |
| Stopnja umazanosti                  | 3                                                                               | 3                                                                        | 3                                                                          |
| Razpored                            | Na prostem (zaščiteno pred vre-<br>menskimi vplivi) ali v zaprtem pro-<br>storu | Na prostem (zaščiteno pred vremenskimi<br>vplivi) ali v zaprtem prostoru | Na prostem (zaščiteno pred vremen-<br>skimi vplivi) ali v zaprtem prostoru |
| Fiksna/spremenljiva lokacija        | Fiksna lokacija                                                                 | Fiksna lokacija                                                          | Fiksna lokacija                                                            |
| Uporaba (v skladu z DIN EN 61439-7) | AEVCS                                                                           | AEVCS                                                                    | AEVCS                                                                      |
| Zunanja zasnova                     | Stenski nosilec                                                                 | Stenski nosilec                                                          | Stenski nosilec                                                            |

### SI | Tehnični podatki

|                                             | Polnilna postaja Porsche Wallbox<br>PWB22E212 | Polnilna postaja Porsche Wallbox<br>PWB22E213 | Kalibriranje polnilne postaje Porsche<br>Wallbox<br>PWB221E223 |
|---------------------------------------------|-----------------------------------------------|-----------------------------------------------|----------------------------------------------------------------|
| Temperatura okolice                         | od –25 °C do +45 °C                           | od –25 °C do +45 °C                           | od –25 °C do +45 °C                                            |
| Temperatura shranjevanja                    | od –40 °C do +80 °C                           | od -40 °C do +80 °C                           | od -40 °C do +80 °C                                            |
| Stopnja vlažnosti zraka med delova-<br>njem | 5 % - 85 %, brez kondenzacije                 | 5 % - 85 %, brez kondenzacije                 | 5 % - 85 %, brez kondenzacije                                  |
| Najvišja dovoljena nadmorska višina         | 2000 m nadmorske višine                       | 2000 m nadmorske višine                       | 2000 m nadmorske višine                                        |

Tipska tablica

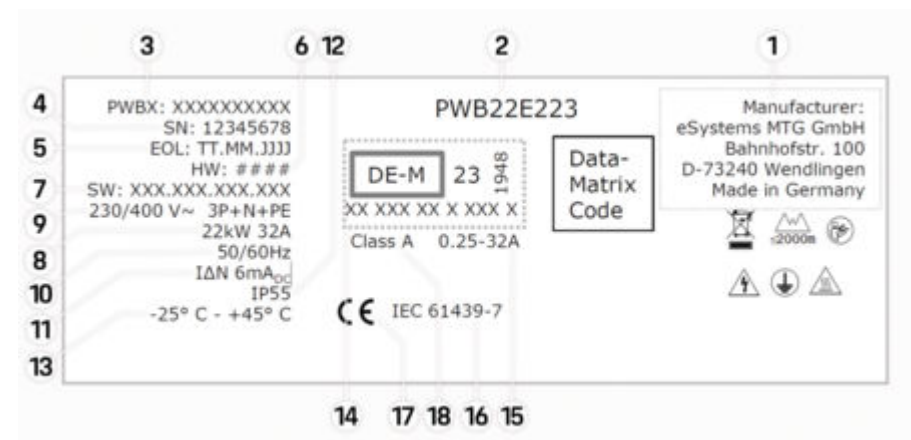

SI. 80: Tipska tablica (primer)

- 1 Proizvajalec
- 2 Ime modela
- 3 Št. dela

- 4 Serijska številka
- **5** Datum proizvodnje
- **6** Stanje strojne opreme
- 7 Različica programske opreme
- 8 Nazivna moč in nazivni tok
- 9 Nazivna omrežna napetost
- **10** Nazivna omrežna frekvenca
- 11 Vdelana oprema za zaščito pred diferenčnim tokom
- 12 Zaščita pred tujki (razred zaščite IP)
- 13 Nazivna temperatura okolice
- 14 Informacije v skladu s certificiranjem v skladu z Zakonom o kalibraciji
- 15 Območje nazivnega toka števca električne energije
- **16** Informacije v skladu z Direktivo EU 2014/35/EU
- 17 Informacije v skladu z Direktivo EU 2014/53/EU
- **18** Razred točnosti kalibracije

### Podatki o proizvodnji

#### Datum proizvodnje

Datum proizvodnje polnilne postaje Wallbox je naveden na tipski tablici za okrajšavo »EOL«. Naveden je v naslednji obliki: dan proizvodnje.mesec proizvodnje.leto proizvodnje

#### Proizvajalec polnilne postaje Wallbox

eSystems MTG GmbH Bahnhofstrasse 100 73240 Wendlingen

Nemčija

#### Električna testiranja

Če imate kakršna koli vprašanja glede rednega električnega testiranja polnilne infrastrukture (npr. VDE 0702), obiščite spletno stran

https://www.porsche.com/international/accessoriesandservice/porscheservice/vehicleinformation/documents/ ali vprašajte pri partnerju Porsche.

#### Izjava o skladnosti

Polnilna postaja Wallbox je opremljena z radijskim sistemom.

Proizvajalec te radijske opreme izjavlja, da v skladu z določili za njeno uporabo ta radijska oprema ustreza zahtevam Direktive 2014/53/EU.

Celotno besedilo EU izjave o skladnosti je na voljo na spletni strani:

http://www.porsche.com/international/accessoriesandservice/porscheservice/vehicleinformation/documents

#### Obvestilo o odprtokodni programski opremi

Do podrobnosti obvestila o celotni odprtokodni programski opremi lahko dostopate v spletnem programu.

- Prijavite se v spletno aplikacijo.
- 1. V navigaciji izberite Sistemske informacije.
- 2. Izberite Avtorske pravice.

### Uvozniki

#### **Great Britain**

Porsche Cars Great Britain Ltd. Bath Road Calcot, Reading, Berkshire RG31 7SE

United Kingdom

### Stvarno kazalo | SI

### Stvarno kazalo

### Α

| Avtomobilski polnilni priključek |
|----------------------------------|
| Časi polnjenja                   |

### Č

| Časi polnjenja | 405 |
|----------------|-----|
| Čip RFID.      | 400 |
| Čiščenje       | 408 |

### D

| Informacije o varstvu osebnih podatkov | 395 |
|----------------------------------------|-----|
| Izguba podatkov za dostop              | 397 |
| Izjava o skladnosti                    | 416 |

### Κ

| Kabel za polnjenje vozila                  |     |
|--------------------------------------------|-----|
| Vrste kablov in vtičev za polnjenje vozila | 399 |
| Konec uporabe                              | 410 |
| Konfiguracija splošnih nastavitev          | 400 |
| Konfiguriranje največjega toka             | 404 |
| Kontrolne lučke                            |     |
| Sprednja zasnova                           | 399 |

#### Ν

| Na navodila za uporabo                 |     |
|----------------------------------------|-----|
| Informacije o varstvu osebnih podatkov | 395 |
| Nastavljanje enot                      | 400 |

### 0

| Obseg dobave                              | 397 |
|-------------------------------------------|-----|
| Obvestilo o odprtokodni programski opremi | 416 |
| Odlaganje v odpadke                       | 410 |
| Ogled sistemskih nastavitev               | 400 |

| Omogočanje/onemogočanje načina varčevanja z |     |
|---------------------------------------------|-----|
| energijo                                    | 400 |
| Opozorila glede zasnove                     | 392 |

#### Ρ

. 405

| iktogrami                                  | 395 |
|--------------------------------------------|-----|
| odatki o proizvodnji                       | 416 |
| odatki za dostop.                          | 397 |
| Serijska številka                          | 397 |
| Spletna aplikacija                         | 397 |
| olnilni kabelKabel za polnjenje vozila     |     |
| Vrste kablov in vtičev za polnjenje vozila | 399 |
| olnilnik                                   |     |
| Piktogrami                                 | 395 |
| Začetno geslo                              | 397 |
| olnjenja                                   |     |
| Začetek                                    | 405 |
| olnjenje                                   |     |
| Polnjenje vozila                           | 405 |
| onastavitev na tovarniške nastavitve       | 400 |
| osodobitev programske opreme               | 404 |
| ostopek polnjenja                          | 405 |
| ovezava PLC z vozilom                      | 405 |
| redvidena uporaba                          | 396 |
| rijava/odjava                              |     |
| Vloge uporabnikov                          | 400 |
| rikaz                                      |     |
| Kontrolne lučke                            | 399 |
| rodaja polnilne postaje Wallbox            | 410 |
| roizvajalec                                | 416 |
| UK                                         |     |
| Izguba                                     | 397 |
| Sprememba gesla                            | 397 |
|                                            |     |

### S

| Serijska številka       | 397, | 414 |
|-------------------------|------|-----|
| Simboli v teh navodilih |      | 392 |

| Spletna aplikacija              |
|---------------------------------|
| Dostopna točka 407              |
|                                 |
| Izguba gesia                    |
| Odpiranje                       |
| Spreminianie gesla              |
|                                 |
| WIFI                            |
| Začetno geslo                   |
| Caradaia zaonava                |
| Sprednja zasnova                |
| Kontrolne lučke 399             |
|                                 |
| Č                               |
| 3                               |
| Številka izdelka polpilnika (12 |
|                                 |
|                                 |
|                                 |
|                                 |
| lehnične specifikacije          |
|                                 |

| Električni podatki                      | 412 |
|-----------------------------------------|-----|
| Mehanski podatki                        | 412 |
| Pogoji v okolici in pogoji skladiščenja | 412 |
| Fipska tablica                          | 414 |

### U

| Upravljalna enota |     |
|-------------------|-----|
| Pregled.          | 398 |
| Sprednja zasnova  | 399 |

### V

| Varnostna opozorila | 395 |
|---------------------|-----|
| Vzdrževanje         | 408 |
|                     |     |
| Z                   |     |